Certificate I in Information, Digital Media and Technology

TEIA

# Introductory Word 2010

Student Guide

ICA10111

#### © Copyright 2012

TEIA Ltd and third party licence providers. All rights reserved.

TEIA Ltd, PO Box 358, Charters Towers, Q 4820. Tele./Fax: 07-47871410 Email : <u>admin@teia.edu.au</u> Website : <u>www.teia.edu.au</u>

This document is covered by copyright. Material in this document is licensed from third parties who retain all copyright. This publication, including the accompanying software and data files or any part thereof, may not be reproduced or transmitted in any form or by any means, electronic or mechanical, including photocopying, recording, storage in an information retrieval system without the written permission of TEIA Ltd and the respective third party copyright holders.

Software used in the development of this work included Microsoft Word 2007, Microsoft Windows Vista and 7, Adobe Fireworks and a range of freeware applications.

 $Microsoft^{\circ}$ ,  $Microsoft^{\circ}$   $Windows^{TM}$ ,  $Microsoft^{\circ}$   $Vista^{TM}$ ,  $Microsoft^{\circ}$   $7^{TM}$ ,  $Microsoft^{\circ}$   $Office 2007^{TM}$ ,  $Microsoft^{\circ}$   $Word 2007^{TM}$  are registered trademarks of Microsoft Corporation.

#### Disclaimer

While great care is taken to ensure the accuracy and quality of these materials, all material is provided without any warranty whatsoever, including not limited to, the implied warranties of merchantability or fitness for a particular purpose. Further, the right is reserved to revise this publication and to make changes in its content at any time, without obligation to notify any person or entity of such revisions or changes

#### **Trademark Notice**

PowerPoint, Windows, Word, Microsoft are trademarks of Microsoft, Inc. Throughout this title, trademark names are used rather than just put a trademark symbol in each occurrence of a trademarked name. This is done for editorial ease, to benefit of the trademark owner and with no intention of infringement of the trademark.

#### Notice of Liability

The information in this courseware title is distributed on an 'as is' basis, without warranty. While every precaution has been taken in the preparation of this course, neither the authors nor copyright holders have any liability to any person or entity with respect to any loss or damage caused or alleged to be caused directly or indirectly by the instructions contained in this book or by the computer software and hardware products described in it.

#### **Development Tools**

Software used in the development of this work included Microsoft Word 2010, Microsoft Windows Vista and 7, Adobe Fireworks and a range of freeware applications.

 $Microsoft^{\circ}$ ,  $Microsoft^{\circ}$   $Windows^{TM}$ ,  $Microsoft^{\circ}$   $Vista^{TM}$ ,  $Microsoft^{\circ}$   $7^{TM}$ ,  $Microsoft^{\circ}$  Office 2007 $^{TM}$ ,  $Microsoft^{\circ}$  Word 2007 $^{TM}$  are registered trademarks of Microsoft Corporation.

# **Table of Contents**

| Introduction                                    | 1       |
|-------------------------------------------------|---------|
| Prerequisites                                   | 1       |
| CHAPTER 1: STARTING OUT                         | 2       |
| Session 1-1: Meeting Microsoft Office Word 2010 | 3       |
| What is Microsoft Office Word 2010?             |         |
| What's New in Microsoft Office Word 2010?       |         |
| Launching Word                                  | 6       |
| Interface Overview                              | 7       |
| Interacting with Word                           | 9       |
| Getting Started with Office.com                 |         |
| Closing Word                                    |         |
| Step-By-Step                                    |         |
| Activity 1-1                                    |         |
| Session 1-2: Creating a Document                |         |
| Creating a New Document                         |         |
| Typing Text                                     |         |
| Deleting Text                                   |         |
| The Basics of Selecting Text                    |         |
| Step-By-Step                                    |         |
| Activity 1-2                                    |         |
| Session 1-3: Navigating in Your Document        |         |
| Navigating Using the Mouse                      |         |
| Navigating Using the Scroll Bars                |         |
| Navigating Using the Keyboard                   |         |
| Using the Go To Dialog                          |         |
| Step-By-Step                                    |         |
| Activity 1-3                                    |         |
| Session 1-4: Doing More with Your Document      |         |
| Using Basic Formatting                          |         |
| Using Advanced Formatting                       |         |
| Using Undo and Redo/Repeat                      |         |
| Removing Formatting                             |         |
| Step-By-Step                                    |         |
| Activity 1-4                                    |         |
| Session 1-5: Working with Your Document         |         |
| Saving Files                                    |         |
| Opening Files                                   | 39      |
| Using the Recent List                           | 41      |
| Switching Between Open Files.                   | 43      |
| Closing Files                                   | μ<br>ΔΔ |
| Step-Bv-Step                                    | 45      |
| Activity 1-5                                    |         |
| ,                                               | ······· |

| Session 1-6: Getting Help in Word |    |
|-----------------------------------|----|
| Opening Help                      | 50 |
| Using the Help Screen             | 50 |
| The Help Toolbar                  |    |
| Searching for Help                | 53 |
| Online Help vs. Offline Help      | 54 |
| Using the Table of Contents       | 55 |
| Getting Help in a Dialog Box      |    |
| Step-By-Step                      |    |
| Activity 1-6                      | 61 |
| Chapter 1: Case Study             |    |
| Online Test                       |    |

#### 

| Session 2-1: Getting Acquainted       | 64 |
|---------------------------------------|----|
| Using the File (Backstage) Menu       | 64 |
| Using the Status Bar                  |    |
| Using the Mini Toolbar                | 67 |
| Using Dialog Boxes                    |    |
| Using Right-Click Menus               |    |
| Keyboard Shortcuts                    |    |
| Step-By-Step                          | 74 |
| Activity 2-1                          |    |
| Session 2-2: The Quick Access Toolbar |    |
| About the Toolbar                     |    |
| Adding and Removing Buttons           |    |
| Moving the Quick Access Toolbar       |    |
| Customizing the Toolbar               |    |
| Step-By-Step                          |    |
| Activity 2-2                          |    |
| Session 2-3: Tabs and Groups          |    |
| About Tabs                            |    |
| About Groups                          | 90 |
| About Option Buttons                  | 90 |
| Minimizing the Ribbon                 | 90 |
| Step-By-Step                          | 91 |
| Activity 2-3                          |    |
| Session 2-4: The Home Tab             |    |
| Clipboard Commands                    | 95 |
| Font Commands                         | 95 |
| Paragraph Commands                    | 95 |
| Styles Commands                       | 96 |
| Editing Commands                      | 96 |
| Step-By-Step                          | 97 |
| Activity 2-4                          |    |
| Session 2-5: The Insert Tab           |    |
| Pages Commands                        |    |
| Tables Commands                       |    |
| Illustrations Commands                |    |

| Links Commands             |  |
|----------------------------|--|
| Header and Footer Commands |  |
| Text Commands              |  |
| Symbols Commands           |  |
| Step-By-Step               |  |
| Activity 2-5               |  |
| Session 2-6: The View Tab  |  |
| Document Views Commands    |  |
| Show Commands              |  |
| Zoom Commands              |  |
| Window Commands            |  |
| Macros Commands            |  |
| Step-By-Step               |  |
| Activity 2-6               |  |
| Chapter 2: Case Study      |  |
| Online Test                |  |

### 

| Session 3-1: The Page Layout Tab    |     |
|-------------------------------------|-----|
| Themes Commands                     |     |
| Page Setup Commands                 |     |
| Page Background Commands            |     |
| Paragraph Commands                  |     |
| Arrange Commands                    |     |
| Step-By-Step                        |     |
| Activity 3-1                        |     |
| Session 3-2: The References Tab     |     |
| Table of Contents Commands          |     |
| Footnotes Commands                  |     |
| Citations and Bibliography Commands |     |
| Captions Commands                   |     |
| Index Commands                      |     |
| Table of Authorities Commands       |     |
| Step-By-Step                        |     |
| Activity 3-2                        | 131 |
| Session 3-3: The Mailings Tab       |     |
| Create Commands                     |     |
| Start Mail Merge Commands           |     |
| Write and Insert Fields Commands    |     |
| Preview Results Commands            |     |
| Finish Commands                     |     |
| Step-By-Step                        |     |
| Activity 3-3                        |     |
| Session 3-4: The Review Tab         |     |
| Proofing Commands                   |     |
| Language Commands                   |     |
| Comments Commands                   |     |
| Tracking Commands                   |     |
| Changes Commands                    |     |

| Compare Commands                             |     |
|----------------------------------------------|-----|
| Protect Commands                             | 139 |
| Sten-By-Sten                                 | 140 |
| Activity 3-4                                 |     |
| Session 3-5: Contextual Tabs                 |     |
| Drawing Tools                                |     |
| Equation Tools                               |     |
| SmartArt Tools                               |     |
| Table Tools                                  |     |
| Chart Tools                                  |     |
| Picture Tools                                |     |
| Header and Footer Tools                      |     |
| Developer Tab                                |     |
| Step-By-Step                                 |     |
| Activity 3-5                                 | 154 |
| Session 3-6: Customizing the Ribbon          | 155 |
| Getting Started                              | 155 |
| Adding or Removing Tabs                      | 155 |
| Arranging Tabs and Groups                    | 156 |
| Creating New Tabs and Groups                 | 157 |
| Customizing Group Commands                   | 158 |
| Resetting all Customizations                 | 158 |
| Sten-By-Sten                                 | 150 |
| Δctivity 3-6                                 | 164 |
| Chanter 3: Case Study                        | 165 |
| Online Test                                  | 165 |
|                                              | 100 |
| CHAPTER 4: CREATING DOCUMENTS                |     |
| Session 4-1: Creating a New Document         |     |
| Creating a Blank Document                    |     |
| Creating a Document from Local Templates     |     |
| Creating a Document from Online Templates    |     |
| Creating Documents from an Existing Document |     |
| Using the Recently Used Templates Area       |     |
| Step-By-Step                                 |     |
| Activity 4-1                                 |     |
| Session 4-2: Selecting Text                  |     |
| Selecting Text with the Mouse                |     |
| Selecting Text with the Keyboard             |     |
| Selecting Text and Objects with the Home Tab |     |
| Tips and Tricks                              |     |
| Step-By-Step                                 |     |

| Session 4-3: Moving Text             |  |
|--------------------------------------|--|
| Cutting, Copying, and Pasting Text   |  |
| Using the Office Clipboard           |  |
| Dragging and Dropping Text           |  |
| Moving Text with the Navigation Pane |  |
| Finding Text                         |  |

| Replacing Text                                                                        | 191 |
|---------------------------------------------------------------------------------------|-----|
| Step-Bv-Step                                                                          |     |
| Activity 4-3                                                                          |     |
| , -                                                                                   |     |
| Session 4-4: Applying Advanced Text Effects                                           |     |
| Using the Format Painter                                                              |     |
| Adding Drop Caps                                                                      |     |
| Applying a Quick Style                                                                |     |
| Aligning and Justifying Text                                                          |     |
| Step by Step                                                                          |     |
| Activity 4-4                                                                          |     |
| Chapter 4: Case Study                                                                 |     |
| Online Test                                                                           |     |
|                                                                                       |     |
| CHAPTER 5: DOING MORE WITH TEXT                                                       |     |
| Session 5-1: Fonts on the Home Tab                                                    |     |
| Choosing a Font Face                                                                  |     |
| Changing the Font Size                                                                |     |
| Applying Font Color                                                                   | 213 |
| Applying Highlighting                                                                 |     |
| Applying Advanced Underlining                                                         | 215 |
| Changing Case                                                                         |     |
| Applying Text Effects                                                                 |     |
| Step-By-Step                                                                          |     |
| Activity 5-1                                                                          |     |
| Session 5-2: The Font Dialog                                                          |     |
| Opening the Font Dialog                                                               |     |
| Using the Font Tab                                                                    |     |
| Using the Advanced Tab                                                                |     |
| Setting your Default Font                                                             |     |
| Embedding Fonts                                                                       |     |
| Step-By-Step                                                                          |     |
| Activity 5-2                                                                          |     |
| Session 5-3: Using Tabs                                                               |     |
| Types of Tabs                                                                         |     |
| Using Tabs                                                                            |     |
| Setting Tabs                                                                          | 230 |
| Moving or Removing Tabs                                                               | 231 |
| Step-By-Step                                                                          | 232 |
| Activity 5-3                                                                          | 235 |
| Session 5-4: Paragraph Options                                                        |     |
| Step-By-Step                                                                          | 242 |
| Activity 5-4                                                                          | 246 |
| Chapter 5: Case Study                                                                 |     |
| Online Test                                                                           |     |
|                                                                                       |     |
| Chapter 5: Case Study<br>Online Test<br>CHAPTER 6: PRINTING AND VIEWING YOUR DOCUMENT |     |

| Session 6-1: Using Layouts and Views  |            |
|---------------------------------------|------------|
| Using Print Layout                    |            |
| Using Full Screen Reading             |            |
| Using Web Layout                      |            |
| Using Outline View                    |            |
| Using Draft View                      |            |
| Step-By-Step                          |            |
| Activity 6-1                          |            |
| Cossion 6 2) Resis Visuring Tools     | 250        |
| Session 6-2: Basic viewing Tools      |            |
| Using Minimize, Maximize, and Restore |            |
| Using 200m on the view Tab            |            |
| Using view Controls on the Status Bar |            |
| Using the Zoom Dialog                 |            |
| Step-By-Step                          |            |
| Activity 6-2                          |            |
| Session 6-3: Advanced View Tools      |            |
| Using the Document Browser            |            |
| Showing and Hiding Screen Elements    |            |
| Using the Navigation Pane             |            |
| Showing Special Characters            |            |
| Step-By-Step                          |            |
| Activity 6-3                          | 275        |
| Session 6-4: Preparing Your Document  | 276        |
| Setting Un Your Page                  | 276        |
| Setting Margins                       | 278        |
| Changing Page Orientation             | 278        |
| Setting Paner Size                    | 279        |
| Lising the Page Setur Dialog          | 280        |
| Sten-Rv-Sten                          | 200<br>281 |
| Activity 6-4                          |            |
| Session 6.5. Printing a Document      | 285        |
| Drint Commands                        | 205        |
| Drint Droview                         |            |
| Filler Preview                        | 205<br>דסכ |
| Oshing Basic Philit Options           |            |
| Sotting Drintor Droportion            |            |
| Setting Printer Properties            |            |
|                                       |            |
|                                       |            |
| Chapter 6: Case Study                 |            |
|                                       |            |

| INDEX 298 |
|-----------|
| INDEX 298 |

# Introduction

This introductory level is intended to help computer users get up to speed quickly with the basic functions of Microsoft's Word 2010 word processing application.

Occasionally, this guide may reference where certain keys are on the keyboard (such as Insert, Home, or Page Up). The directions are given based on a standard desktop keyboard that contains a separate number pad. Laptop keyboards may be different or have combined keys.

# Prerequisites

This guide assumes the user understands the bare basics of using a Windows-based computer. You should be comfortable using the keyboard, mouse, and Start menu. Knowledge of and experience with printing and using a Web browser is an asset, but not required.

# **Chapter 1: Starting Out**

#### In this chapter you will learn how to:

- Launch Word
- Close Word
- Interact with Word
- Create a new document
- Type, delete, and select text
- Navigate through a document using the keyboard, mouse, and scroll bars
- Use the Go To dialog
- Use basic and advanced text formatting
- Remove formatting
- Use Undo and Redo
- Save and open files
- Use the Recent Documents list
- Switch between open files
- Close documents
- Open Help
- Use the Help screen, including the search tool and the table of contents
- Get help in a dialog box

# Session 1-1: Meeting Microsoft Office Word 2010

In this session, you will learn how to open Word, what the basic interface parts are, how to interact with objects and commands in Word, and how to close the program when you are finished using it.

**Tip:** It is recommended that you copy the Exercise Files folder to a readily accessible folder, such as the desktop. If you do not have permission to modify/save files on a workstation computer, use a USB flash drive or equivalent form of portable storage.

#### What is Microsoft Office Word 2010?

Microsoft Office Word 2010 is the fourteenth version of Microsoft's powerful word processing program. Using Word, you can create professional looking documents of nearly any type. You can also add tables, charts, art, shapes, photos, and much more. Actually, Word 2010 (and other Office 2010 programs) is the *thirteenth* version of the productivity suite. However, Office 2010's code name (Office 13) was bumped to Office 14 because of an aversion to the number 13!

#### What's New in Microsoft Office Word 2010?

Word 2010 does not make use of traditional menus that you may be familiar with. Instead, Word uses a tab system that groups like commands at the top:

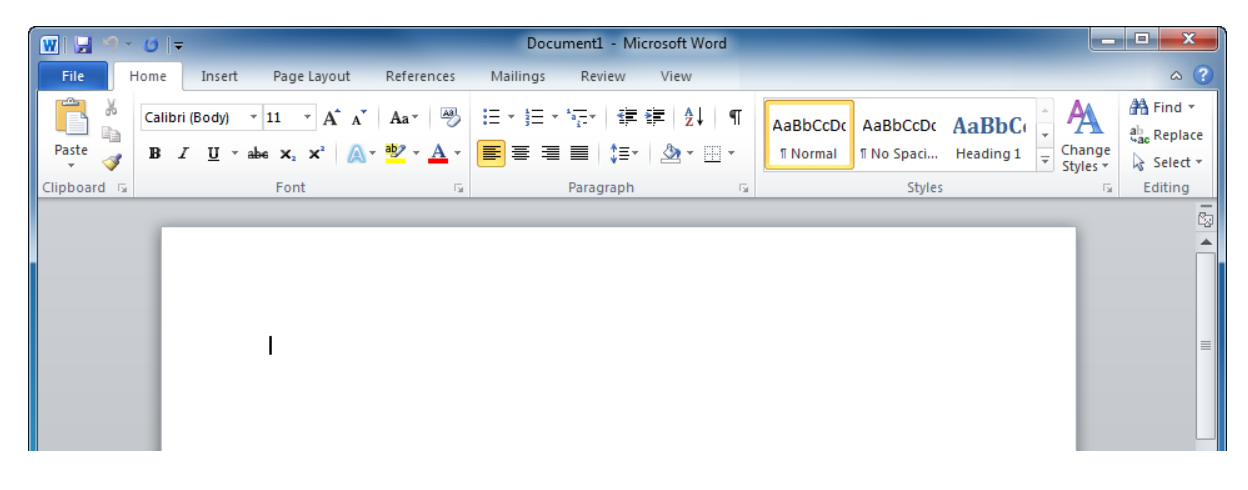

There is a lot to see and do in Word 2010. Before you start with the details, let's take a few moments to go over some new features.

**Expanded** If you use a lot of charts and diagrams in your documents, you will love

SmartArt SmartArt. SmartArt lets you create professional-looking diagrams very easily. For example, this hierarchy diagram was created in just four clicks.

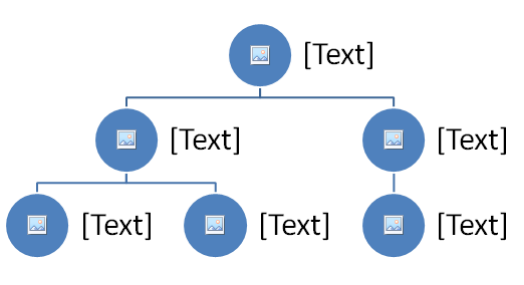

From here, it's easy to add titles, change colors, add or remove nodes, and even add pictures to each node.

Navigation Word 2010 includes a new feature called the navigation pane. This is a special task pane that appears on the side of the screen. It lets you quickly navigate through your document, rearrange content by dragging and dropping, view each page of the document as a thumbnail (small image), and search the document.

| 👿 🛃 🤊 • 🙂 🗮 💌          |                                                     |
|------------------------|-----------------------------------------------------|
| File Home Ins          | ert Page Layout References Mailin                   |
| Cut                    | Calibri • 12 • A A A Aa •                           |
| Paste 🛷 Format Painter | B <i>I</i> <u>U</u> ∗ abe x₂ x² _A ∗ ab2 ∗ <u>A</u> |
| Clipboard 🕞            | Font                                                |
| Navigation             | ▼ X L                                               |
| Search Document        | <u>ب م</u>                                          |
|                        | A                                                   |
|                        | <b>—</b>                                            |
| Introduction           |                                                     |
| Prerequisites          |                                                     |
| Section 1: Starting O  | ut                                                  |
| Lesson 1.1: Meetin     | ng Microsoft Office Word 2010                       |
| What is Micros         | oft Office Word 2010?                               |
| What's New in          | Microsoft Office Word 2010?                         |
| Launching Wo           | rd                                                  |
| Interface Oven         | view                                                |
| Interacting wit        | h Word                                              |

Here is the navigation pane for this manual:

SimultaneousMany programs in Office 2010, including Word, are capable of using an<br/>online collaboration tool called SharePoint. In a nutshell, SharePoint allows<br/>you to share documents and information with others via a central server.<br/>Word 2010 actually allows many people to work on the same document at<br/>the same time!

**Backstage** In the upper left-hand corner of the screen, you will see a tab marked File. Click this tab to view the Backstage menu. This menu gives you quick access to management commands for your document. You can save, print, share, and modify background properties of your document all in one place:

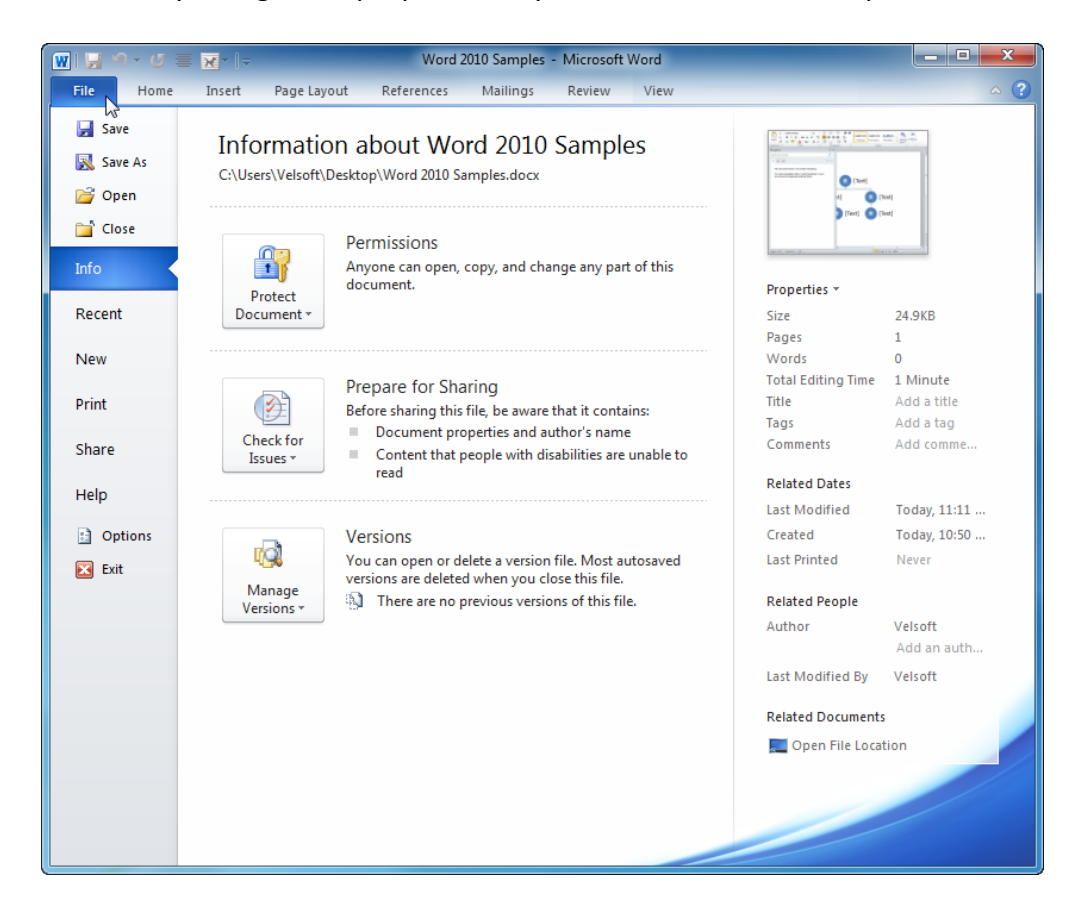

Streamlined Printing in previous versions of Word required opening a separate dialog box in order to change features like paper size, collation, number of copies, etc. Now all print commands and a true-to-scale preview are easily accessible in the Backstage menu.
 PDF Support PDF (Portable Document Format) files are a standard in the document world. Word 2010 has native save support for PDF files without needing to download any additional software.
 Integrated Word 2010 gives you the option to insert an image of any open window or a rectangular screenshot that you define by clicking and dragging.

#### Launching Word

To open Microsoft Office Word 2010, click the Start menu and place your mouse over All Programs. You should see a Microsoft Office folder inside the Start menu. Hover over it with your mouse to show a sub-menu, and then click Microsoft Word 2010:

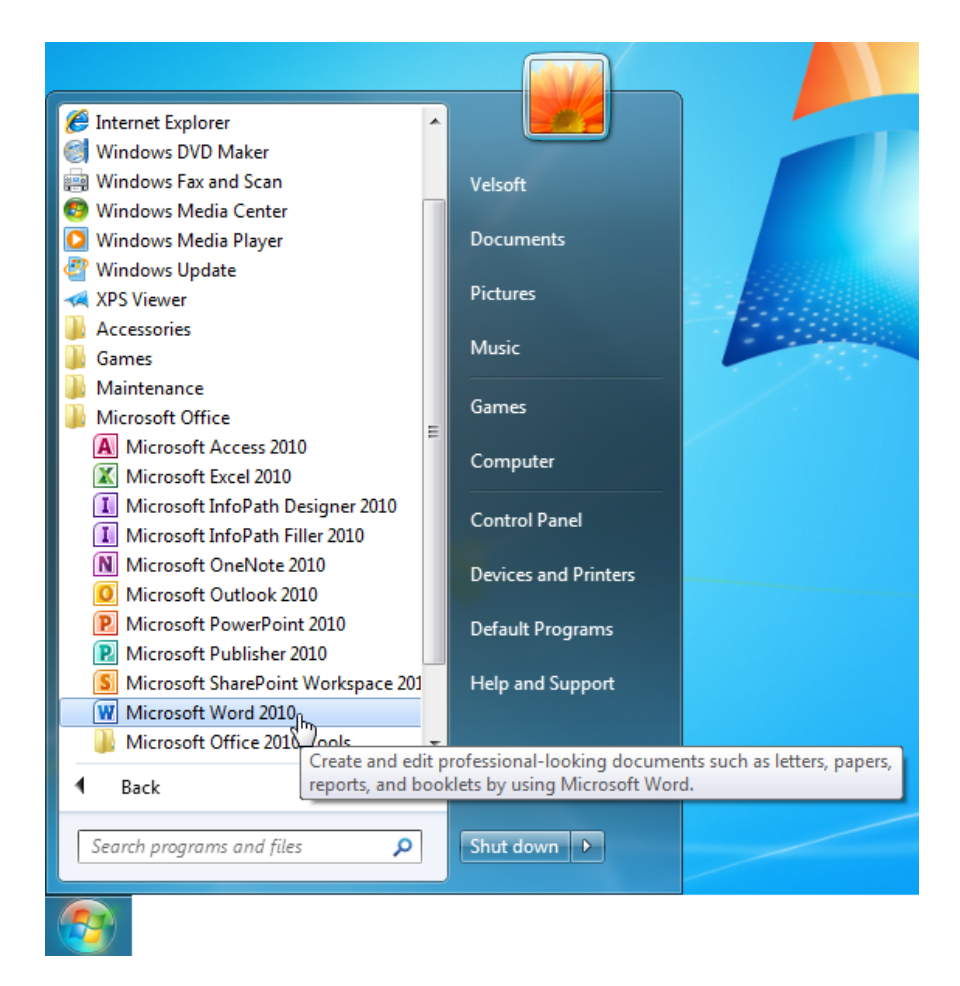

Note that this list of programs might look different than yours depending on the Office 2010 components you have installed.

If you have a Word icon on your desktop, double-click it to open Word:

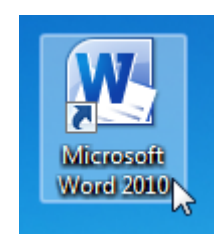

#### Interface Overview

Let's take a look at the different parts of the window:

| W 🚽 🔊 • ( | () 플 😿 👘                          | -                                                                                                    | _                              | Word 2010 Sa                          | mples - Microsof     | t Word  |                                    | _     |                    |                                        |
|-----------|-----------------------------------|----------------------------------------------------------------------------------------------------|--------------------------------|---------------------------------------|----------------------|---------|------------------------------------|-------|--------------------|----------------------------------------|
| File Ho   | ome Insert                        | Page Layout                                                                                                    | References                     | Mailings R                            | eview View           | ₹-5     |                                    |       |                    | ~ ? •                                  |
| Paste     | Calibri (Body)<br>BB Z <u>U</u> ≁ | $\begin{array}{c c} \bullet & 11 & \bullet & \mathbf{A}^* & \mathbf{A}^* \\ \hline \mathbf{abe} & \mathbf{x}_2 & \mathbf{x}^2 & \mathbf{A} \end{array}$ | Aa ▼   ♣)<br>• ♣) • <u>A</u> • | ;= + <u>;</u> = + <u>+</u><br>■ = = = | ੶│≇≢ ≵↓<br>│\$≣∗│&∢∶ | ¶   AaB | bCcDc AaBbCcDc<br>ormal 1 No Spaci | AaBbC | Change<br>Styles * | the find ▼<br>abac Replace<br>Select ▼ |
| Clipboa 🕞 |                                   | Font                                                                                                    | 5                              | Para                                  | agraph               | Fa      | Styles                             | ;     | G.                 | Editing                                |
|           |                                   |                                                                                                    |                                |                                       | 8                    |         |                                    |       |                    | =                                      |
|           |                                   |                                                                                                    |                                |                                       |                      |         |                                    |       |                    | · · ·                                  |

| 1: File Menu<br>(Backstage)                 | Click the File button to view the Backstage menu. You can save, print, or share the file; modify Word options; and exit the program.                                                                                                 |
|---------------------------------------------|----------------------------------------------------------------------------------------------------|
| 2: Quick Access<br>Toolbar                  | This specialized toolbar provides quick access to the commands you use most often.                                                                                                    |
| 3: Title Bar                                | The name of the document will appear here, as well as the program name.                                                                                                    |
| 4: Window Controls                          | From left to right, these are Minimize, Maximize/Restore, and Close.                                                                                                    |
| 5: Tabs                                     | Click a tab name to view commands specific to the tab name. For<br>example, the Page Layout tab lets you change the paper size,<br>margins, paragraph settings, and more. The command area under the<br>tabs is known as the ribbon. |
| 6: Minimize the<br>Ribbon and Help<br>Icons | Click the small up arrow on the right-hand side of the window to hide the ribbon:                                                                                                    |

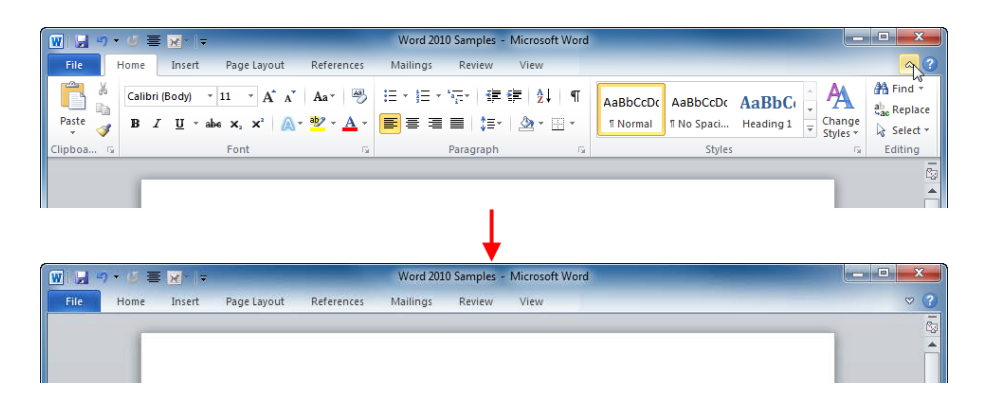

Click the blue question mark icon to open the Help dialog window.

7: Groups The commands on each tab are separated into groups. In the picture on the previous page, the Paragraph group of the Home tab is highlighted. This group provides commands to change the size, look, and orientation of a paragraph.

Sometimes, in the bottom right-hand corner of a group, you will see an option button. Click this button to see additional commands related to the group:

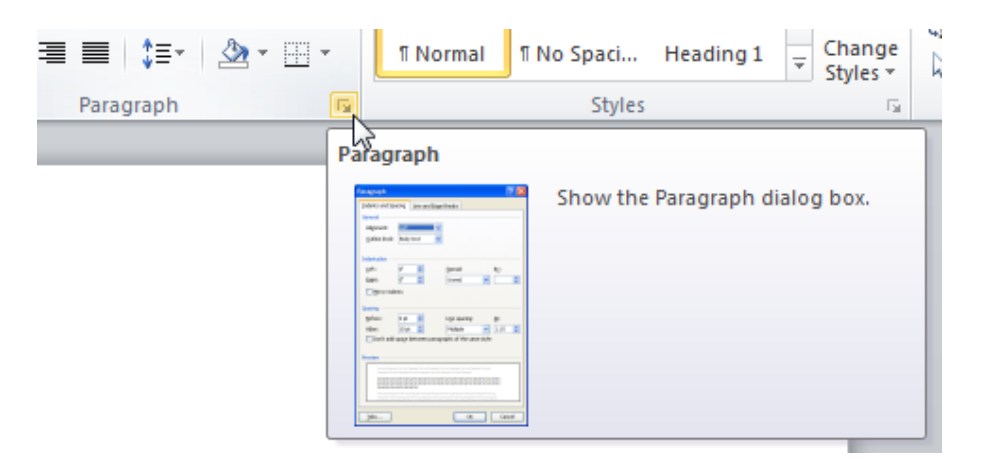

**8: Working Area** Here is where you will type the contents of the document.

9: Scroll Bar The scroll bar lets you browse through your document. Click the up/down arrow at each end of the scroll bar to move in that direction, or click and drag the scroll marker to move quickly through the document. If your mouse is equipped with a wheel, rotate the wheel up or down to scroll.

Also note that if you have zoomed into your document and the width of the page exceeds the width of the Word window, you will see a horizontal scroll bar appear just about the status bar. Use this to scroll from side to side. 10: Status BarThe status bar provides information about the document. It shows<br/>which page or pages are visible, how many words the document has,<br/>what view is currently being used, and the current zoom level.

#### Interacting with Word

Now that you have covered the basics of the interface, let's break down different types of commands and see how you can interact with Word. In this session you are going to be introduced to some concepts that haven't been covered yet, so try to focus on the command type rather than its possible applications.

#### Icons

Just like icons on your desktop, Word icons are small buttons with pictures that represent actions. When you click the button, that action will happen. For example, you can insert a picture or graphic by clicking the Picture button on the Insert tab. A dialog would open allowing you to choose a picture to insert:

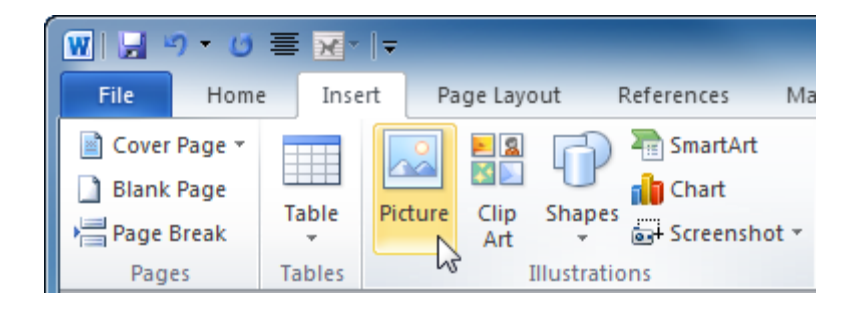

Many icons include ScreenTips. If you put your mouse over an icon, a box will appear telling you what it does, like this:

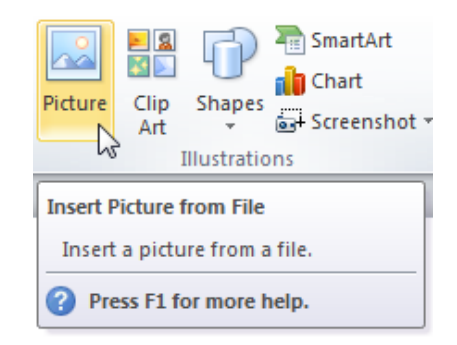

This is a useful feature to new users of Word.

#### Drop-down menus (AKA combo box)

You can use these menus to pick from a number of choices. With some menus, you can type in your choice. A good example is the Font menu on the Home tab. Click inside the text box beside the font name "Calibri" and type in a font name, or click the pulldown arrow and then click an item from a list of values.

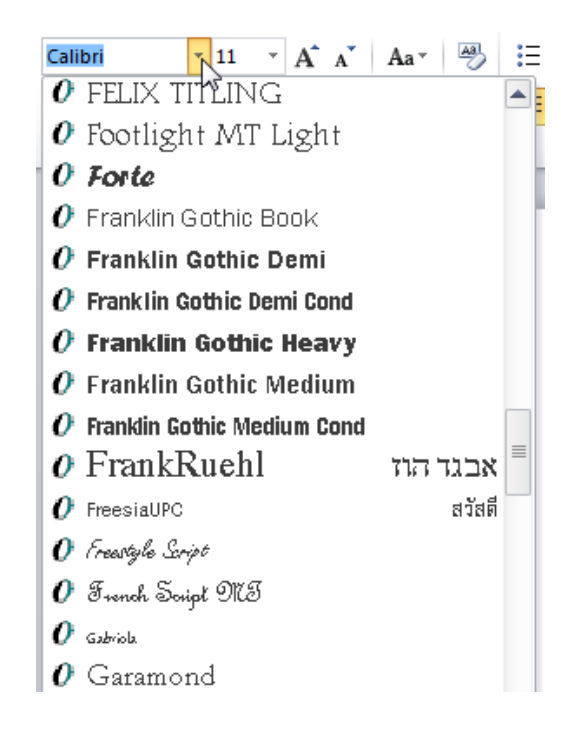

#### **Expanding items**

Some commands have a small arrow beside them, meaning there is a submenu of commands related to this one. Click the item to see all variations on that item or other related commands:

| P        | age Number 🔻 Box 👻          | A = | Drop Cap 🔻 🎪 Object 👻 |   |
|----------|-----------------------------|-----|-----------------------|---|
| <b>#</b> | Top of Page                 | ►   | Text Symbols          |   |
|          | Bottom of Page              | •   | Simple                |   |
| ÷.       | Page Margins                | ⊧   | Plain Number 1        | _ |
| #        | Current Position            | ►   |                       |   |
| <b>P</b> | Format Page Numbers         |     | 1                     |   |
| ₽        | <u>R</u> emove Page Numbers |     |                       |   |
|          |                             |     | Plain Number 2        |   |
|          |                             |     |                       |   |
|          |                             |     | 1                     |   |
|          |                             |     |                       |   |
|          |                             |     |                       |   |

#### **Checked items**

Some items in the ribbon may have a checkmark next to them, such as the navigation pane item below:

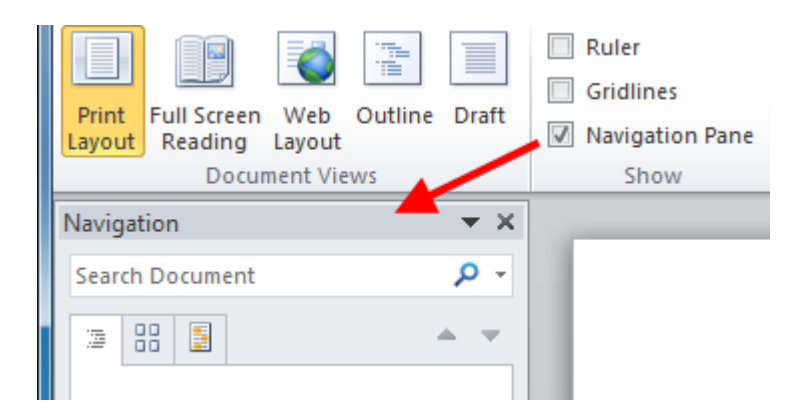

Checked items are turned on or enabled. If an item has a checkmark, normally you can turn the command off by clicking it, which will uncheck it.

#### **Getting Started with Office.com**

If you have access to the Internet, you can check out the basics of Word and learn about new features by using a command in the Backstage menu.

To do this, click File  $\rightarrow$  Help  $\rightarrow$  Getting Started:

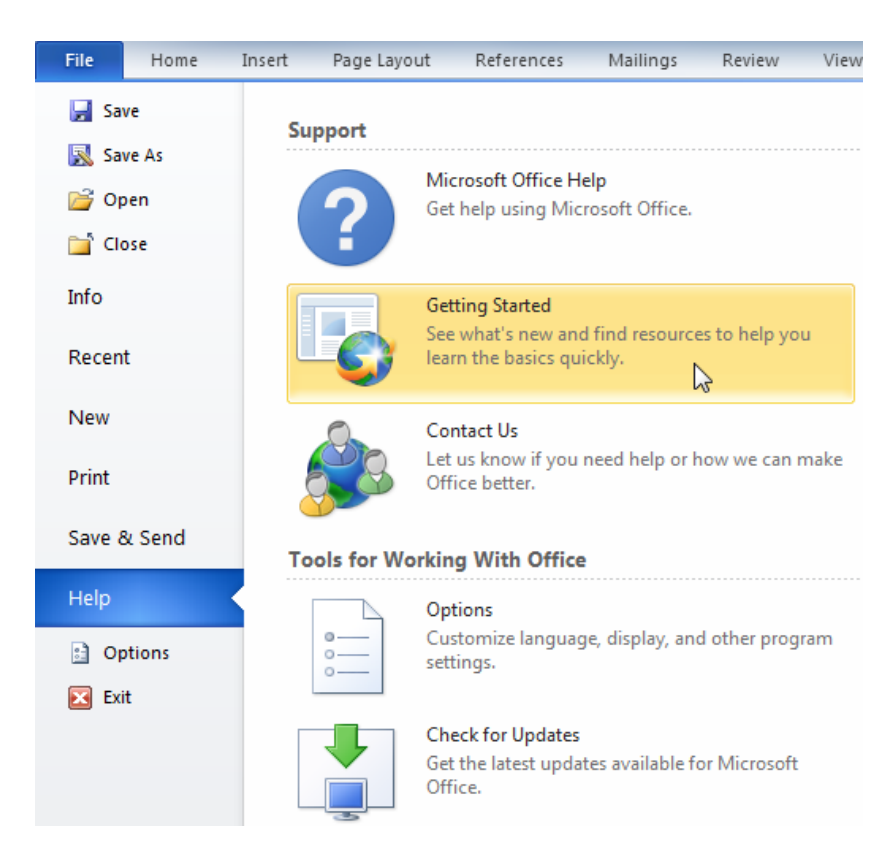

A new Web page will open in your default browser and direct you to articles about what's new and how users of Word 2003 (and earlier) can get up to speed with the new interface.

| TTICE            | Search all of G | Office.com                                                                                                    |                                                                                                    |                                                                                                    | ping                                                                            | Find Offic                                       | sign in   🕤 Unite                                                          | SU 268 |
|------------------|-----------------|----------------------------------------------------------------------------------------------------|----------------------------------------------------------------------------------------------------|----------------------------------------------------------------------------------------------------|---------------------------------------------------------------------------------|--------------------------------------------------|----------------------------------------------------------------------------|--------|
|                  |                 |                                                                                                    |                                                                                                    | tem alates                                                                                                    | deventee d                                                                      | rind Offici                                      | e commanus in the Ribbon >                                                 |        |
| nome             | products        | support                                                                                                    | Images                                                                                                    | templates                                                                                                    | downloads                                                                       | more <del>+</del>                                |                                                                            |        |
| Support / W      | /ord            |                                                                                                    |                                                                                                    |                                                                                                    |                                                                                 |                                                  |                                                                            |        |
| ettina s         | started wit     | h Word 2                                                                                                    | 010                                                                                                    |                                                                                                    |                                                                                 |                                                  | advertisement                                                              |        |
| plies to: Micros | oft Word 2010   |                                                                                                    | 010                                                                                                    |                                                                                                    |                                                                                 |                                                  |                                                                            |        |
|                  |                 |                                                                                                    |                                                                                                    |                                                                                                    |                                                                                 | Print                                            |                                                                            |        |
|                  |                 |                                                                                                    |                                                                                                    |                                                                                                    |                                                                                 |                                                  |                                                                            |        |
|                  |                 |                                                                                                    | never used Wor<br>how to use the I                                                                                                    | rd 2007, used an earlie<br>rd before, explore thes<br>latest version.                                                           | r version of Word,<br>e resources to beg                                        | or have<br>gin learning                          |                                                                            |        |
|                  |                 | WHAT'S YOUR S                                                                                                    | never used Wor<br>how to use the l                                                                                                    | rd 2007, used an earlie<br>d before, explore thes<br>latest version.                                                            | er version of Word,<br>e resources to beg<br>WHERE TO G                         | or have<br>jin learning<br>O                     |                                                                            |        |
|                  |                 | WHAT'S YOUR S<br>Familiar with V<br>Find out what is n                                                             | ITUATION?                                                                                                    | rd 2007, used an earlie<br>d before, explore thes<br>latest version.                                                            | WHERE TO G<br>What's new<br>Word 2010                                           | or have<br>gin learning<br>0                     | See Also                                                                   |        |
|                  |                 | WHAT'S YOUR S<br>Enniliar with V<br>Find out what is in<br>Used an earlie<br>Take an online oc<br>Word and what it | IT you know wor<br>never used Wor<br>how to use the I<br>SITUATION?<br>Vord 2007?<br>new for Word 2010<br>r version of Wo<br>ourse to learn how<br>can do for you. | rd 2007, used an earlie<br>d before, explore thes<br>latest version.<br>from the last version.<br>rd?<br>to use this version of | WHERE TO G<br>Where TO G<br>What's new<br>Word 2010<br>Make the sv<br>Word 2010 | or have<br>gin learning<br>0<br>r in<br>witch to | See Also<br>Activate Microsoft Office programs<br>Agendas<br>Basic resumes |        |

#### **Closing Word**

Once you have opened Word, there are a few ways to close it. You can click the Close button in the upper right-hand corner of the window:

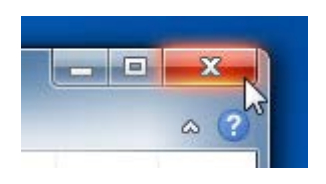

You can also close Word by clicking File  $\rightarrow$  Exit or by pressing Alt + F4 on your keyboard (meaning press and hold Alt, and then press F4):

No matter which method you choose, you may see the following warning if you haven't yet saved any changes to the document:

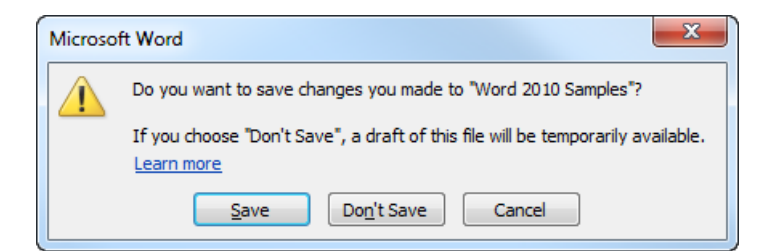

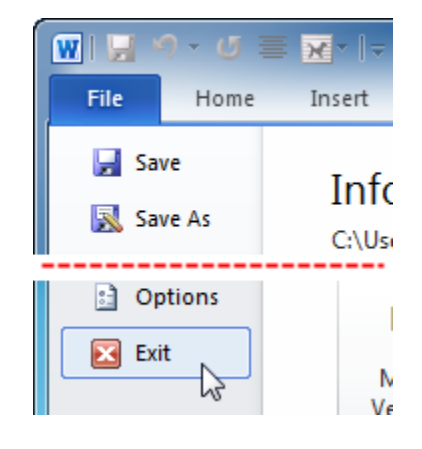

Click **Save** to save changes, **Don't Save** to retain a draft copy and then close Word, or **Cancel** to stop closing Word.

# Step-By-Step

In this exercise, you will open Microsoft Word 2010, explore some of the commands, and then close Word. (Note that our test machine was using Windows 7, but the steps outlined in this exercise are similar across all versions of Windows.)

**1.** Click the Start button on the taskbar:

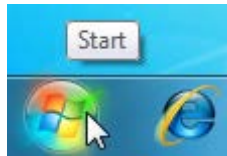

2. When the Start menu appears, click the All Programs command:

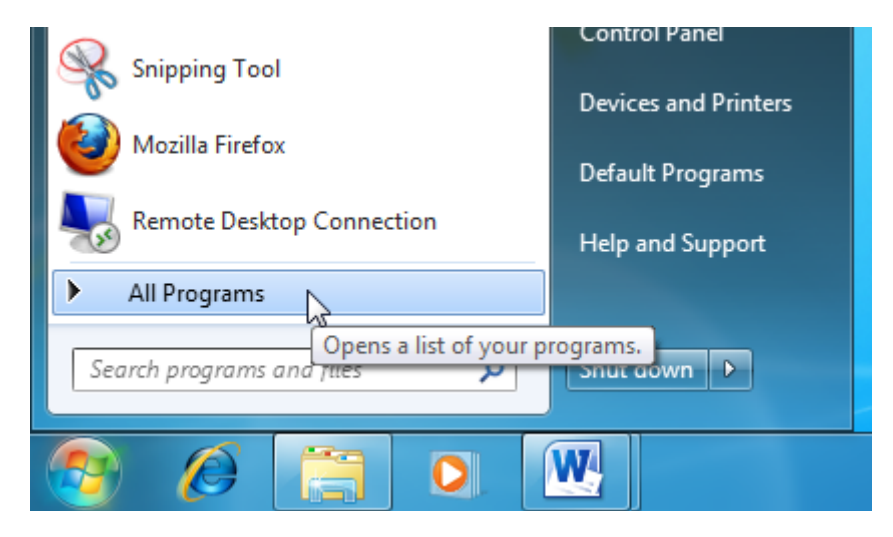

**3.** Click the Microsoft Office item:

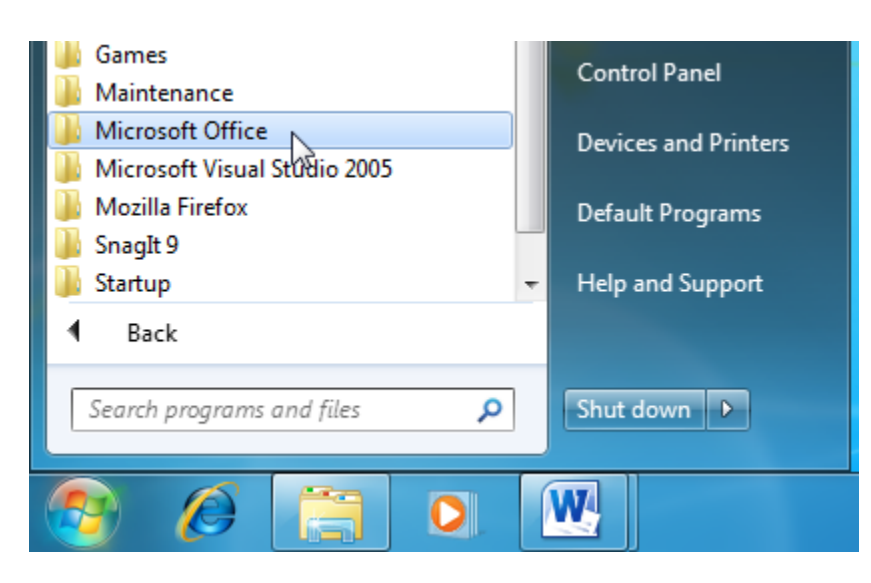

4. Click the Microsoft Word 2010 item to open the program:

| 📙 Microsoft Office 📃                 | Games                |
|--------------------------------------|----------------------|
| A Microsoft Access 2010              | Computer             |
| 🔣 Microsoft Excel 2010               | Computer             |
| I Microsoft InfoPath Designer 2010   | Control Danel        |
| I Microsoft InfoPath Filler 2010     | Control Panel        |
| Nicrosoft OneNote 2010               | Devices and Printers |
| 🧕 Microsoft Outlook 2010             |                      |
| P Microsoft PowerPoint 2010          | Default Programs     |
| 📔 Microsoft Publisher 2010           |                      |
| S Microsoft SharePoint Workspace 201 | Help and Support     |
| Microsoft Word 2010                  |                      |
| 🕌 Microsoft Office 2010 Tဝိဗိls 📼    |                      |
| ◀ Back                               |                      |
| Search programs and files            | Shut down 🕨          |
| <b>1</b>                             |                      |

5. The Word interface will appear on your screen. Take a moment to hover your mouse over some items on the screen. You may see a small box appear and describe the command – this is called a ScreenTip:

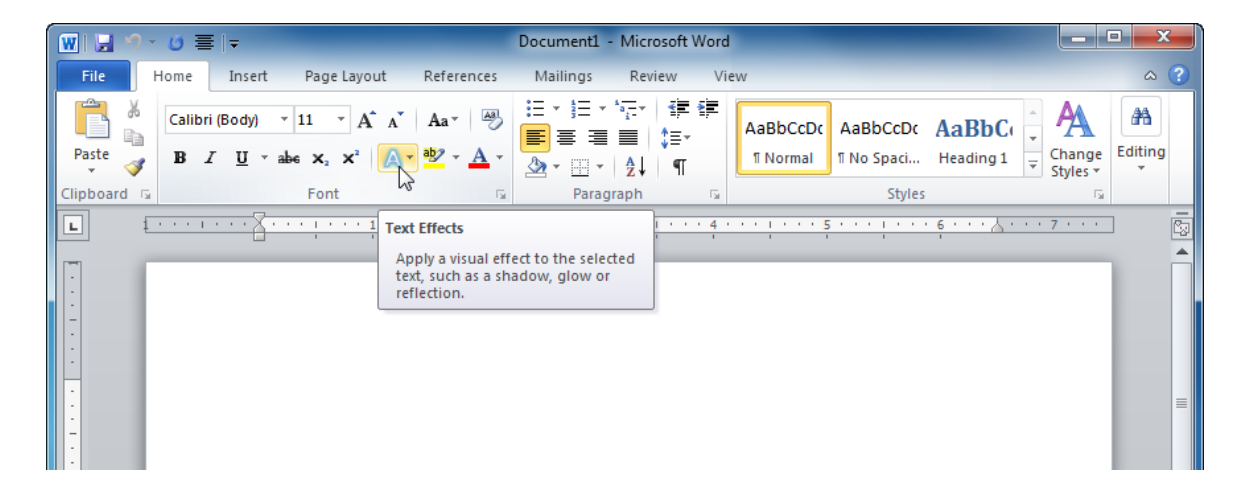

Note that depending on how large your screen/the Word window is, you may see more or fewer icons on the screen.

6. Click the Page Layout tab at the top of the window:

| 👿 🔛 🤊 -     | 0 ≡  -                                                                                                    | Document1 - Microsoft Word            |                                  |
|-------------|----------------------------------------------------------------------------------------------------|---------------------------------------|----------------------------------|
| File        | Home Insert Page Layout References                                                                                    | Mailings Review View                  | ~ ?                              |
| l 🔓 🖌       | Calibri (Body) × 11 × A A A Aa Aa Aa                                                                                  | E · E · 伝· 律律<br>■ ■ ■ た·             |                                  |
| Paste 🚽     | <b>B</b> <i>I</i> <u>U</u> <sup>×</sup> abe x <sub>2</sub> x <sup>2</sup> <u>A</u> <sup>×</sup> <u>A</u> <sup>×</sup> | 2 · 2↓ ¶ INormal INo Spaci Heading 1  | L - Change Editing<br>Styles * * |
| Clipboard 🕞 | Font 🕞                                                                                                    | Paragraph 🕞 Styles                    | G.                               |
| L f         | · · · · · · · · · · · · · · · · · · ·                                                                                 | · · · · · · · · · · · · · · · · · · · | ••••                             |
|             |                                                                                                    |                                       |                                  |

7. Click the Page Color command. A submenu will appear giving you lots of color choices:

| 👿   🔙 🤊 -    | <b>じ</b> ≡   <del>-</del>                | Document1 - Micro                                                                                |
|--------------|------------------------------------------|--------------------------------------------------------------------------------------------------|
| File H       | lome Insert Page Layout                  | References Mailings Revi                                                                         |
| Aa<br>Themes | Margins<br>▼ Columns ▼ Ba <sup>-</sup> ▼ | Watermark ▼     Indent       Page Color ▼     Image Color ▼       Theme Colors     Image Color ▼ |
|              | Page Setup                               |                                                                                                  |
| -            |                                          | Standard Colors                                                                                  |
| -            |                                          | More Colors<br><u>F</u> ill Effects                                                              |

**8.** Move your mouse over the different colors to see how it will affect the document:

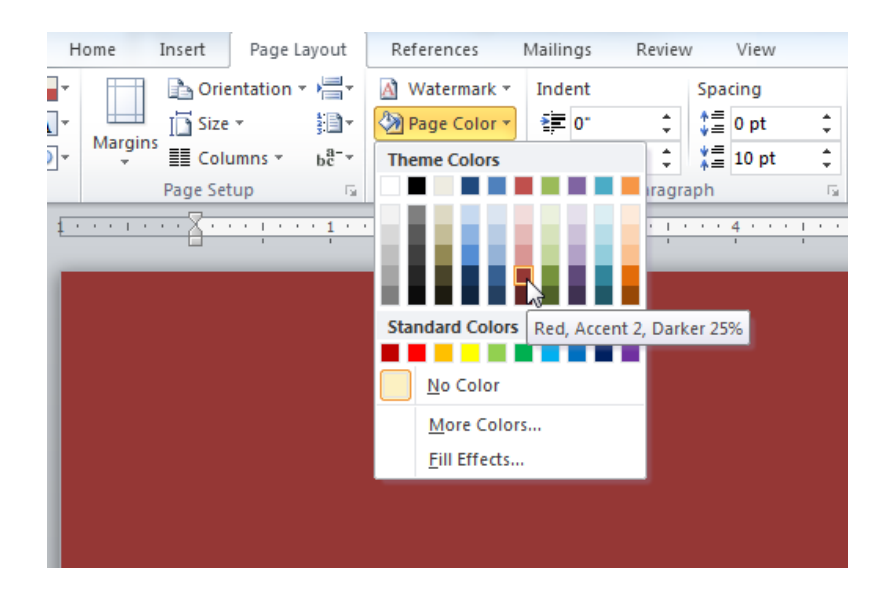

9. Select a color you like and click the color to apply it. Then click the File tab:

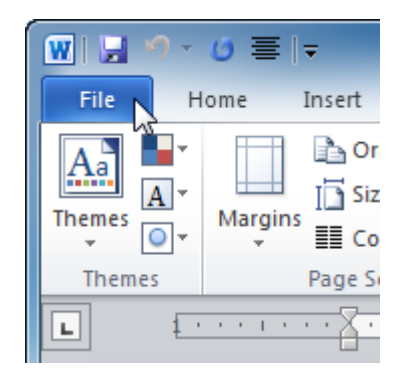

**10.** When the File (Backstage) menu opens, click Exit:

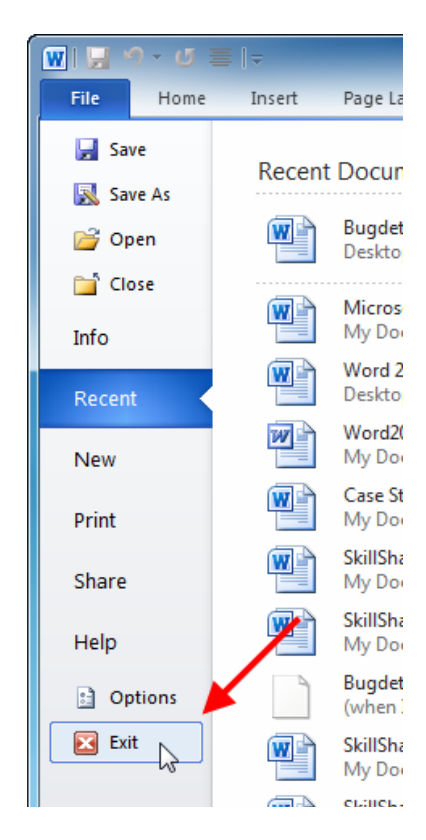

**11.** If you are prompted to save your file, click Don't Save:

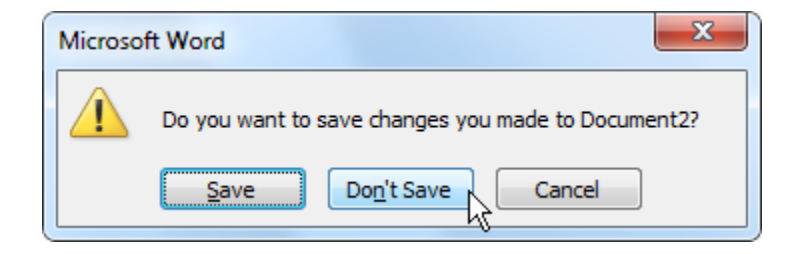

# Activity 1-1

| Objective | To become familiar with the Word 2010 interface.                                                                                                    |  |  |  |
|-----------|----------------------------------------------------------------------------------------------------|--|--|--|
| Briefing  | Your manager has asked that you create a help document for everyone on your team, as your office will soon be upgrading to Office 2010.                                                                  |  |  |  |
| Task      | <ul> <li>Open Word. Find the following commands by either browsing the ribbon or exploring the Backstage menu:</li> <li>Open a file</li> <li>Margins</li> <li>Cover page</li> <li>Hide rulers</li> </ul> |  |  |  |
|           | <ul> <li>Insert citations</li> </ul>                                                                                                    |  |  |  |

Exit Word

# Session 1-2: Creating a Document

Now that you know a bit about Microsoft Word, you will start to write a document.

#### **Creating a New Document**

In the last session, you saw that when you open Word, it creates a new document and names it Document1 (visible on the title bar):

| 🛛 🖬 🤊 -     | <b>⊍ ≡ ∝</b> -  -                                     |                                                                                  | Document1 - Mic                      | rosoft Word        |                      |                       |                     |                                                                    |                                       |
|-------------|-------------------------------------------------------|----------------------------------------------------------------------------------|--------------------------------------|--------------------|----------------------|-----------------------|---------------------|--------------------------------------------------------------------|---------------------------------------|
| File        | Home Insert Page Li                                   | ayout References                                                                 | Mailings Review                      | View               |                      |                       |                     |                                                                    | ~ ?                                   |
| Paste 💞     | Calibri (Body) v 11 v<br>B I U v abs X <sub>2</sub> X | A A   Aa   → :<br><sup>2</sup>   A - <sup>3</sup> / <sub>2</sub> - <u>A</u> - [] | E * jE * '╦*   ≇ j<br>■ = = =   \$≣* | ≇ ≵↓ ¶<br> ⊉ - ⊡ - | AaBbCcDc<br>1 Normal | AaBbCcDc<br>¶No Spaci | AaBbC(<br>Heading 1 | <ul> <li>▲</li> <li>▲</li> <li>Change</li> <li>Styles *</li> </ul> | # Find ▼<br>ªac Replace<br>े Select ▼ |
| Clipboard 🕞 | Font                                                  | G.                                                                               | Paragraph                            | F <u>a</u>         |                      | Styles                |                     | - <b>G</b>                                                         | Editing                               |
| L           | •••••                                                 | · · · 1 · · · · · · · 2                                                          |                                      | 1 * * * 4 * *      | · · · · · 5          |                       | · 6 · · · Å ·       | 7                                                                  | · 🛱                                   |
|             |                                                       |                                                                                  |                                      |                    |                      |                       |                     |                                                                    |                                       |

If you want to create another new document, click File  $\rightarrow$  New. This will open a list of available templates.

| 👿   🚽 🧐 - 🕑   -                           | Document1 - Microsoft Word                                                 | _ <b>D</b> _ X |
|-------------------------------------------|----------------------------------------------------------------------------|----------------|
| File Home                                 | Insert Page Layout References Mailings Review View Developer               | ~ <b>?</b>     |
| Save<br>Save As                           | Available Templates Blank document                                         |                |
| Close                                     |                                                                            |                |
| Recent                                    | Blank Blog post Recent Sample My templates<br>document templates templates |                |
| New<br>Print<br>Save & Send               | New from<br>existing                                                       |                |
| Help                                      | Office.com Templates Search Office.com for templates                       |                |
| <ul> <li>Options</li> <li>Exit</li> </ul> | Agendas Award Brochures Business Calendars                                 |                |
|                                           |                                                                            |                |
|                                           | Contracts Envelopes Expense Faxes Flyers<br>reports                        |                |

Notice how the Blank document template is already selected:

To open another blank file, click the Create button, shown in the red square. Another Word window will open with the title Document2.

#### **Typing Text**

The blank document should have a flashing line called a cursor visible at the top of the new document. (If you don't see the cursor, click in the working area to place the cursor.) Now type to see letters appear by the flashing cursor:

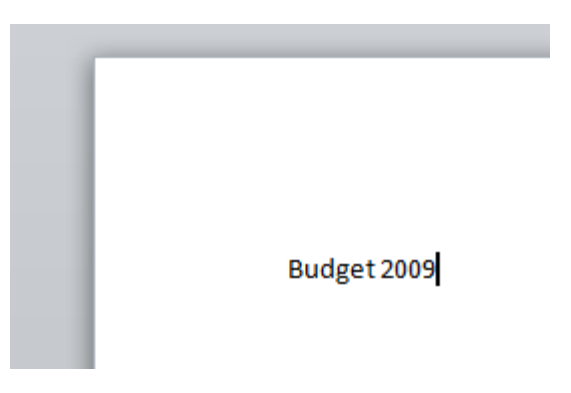

You can click your mouse pointer inside the text you have written to add more information:

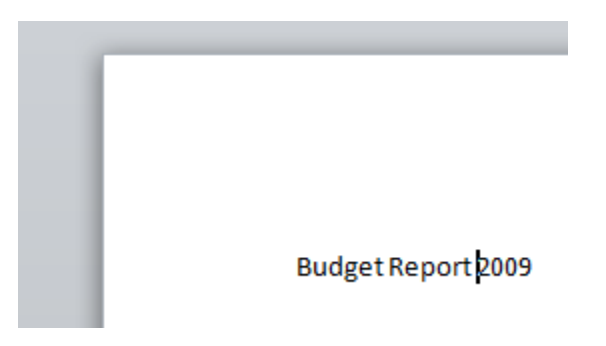

To move to a new line, press the Enter key on your keyboard. Now you can type more information:

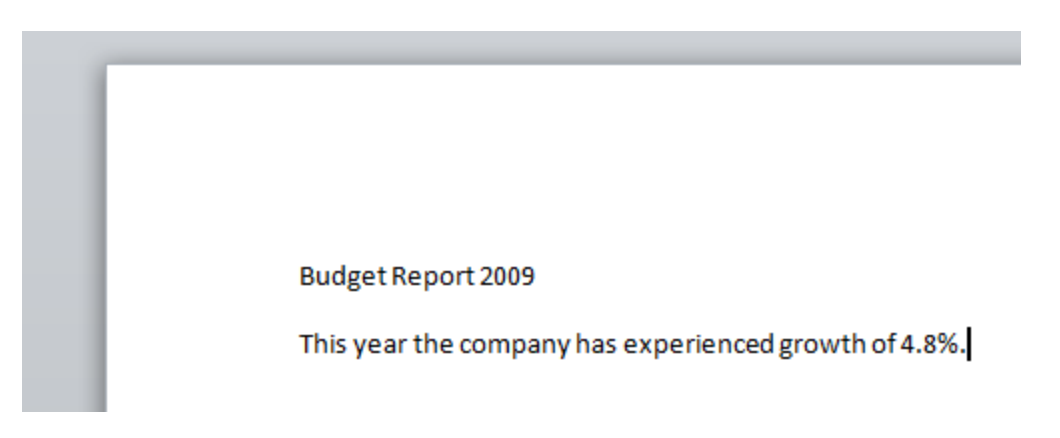

That's all there is to it: click and type, and press Enter to move to the next line.

#### **Deleting Text**

There are several ways that you can delete text. The most common way is to use the Backspace key to remove items to the left of your cursor, or use the Delete key to remove items to the right of your cursor:

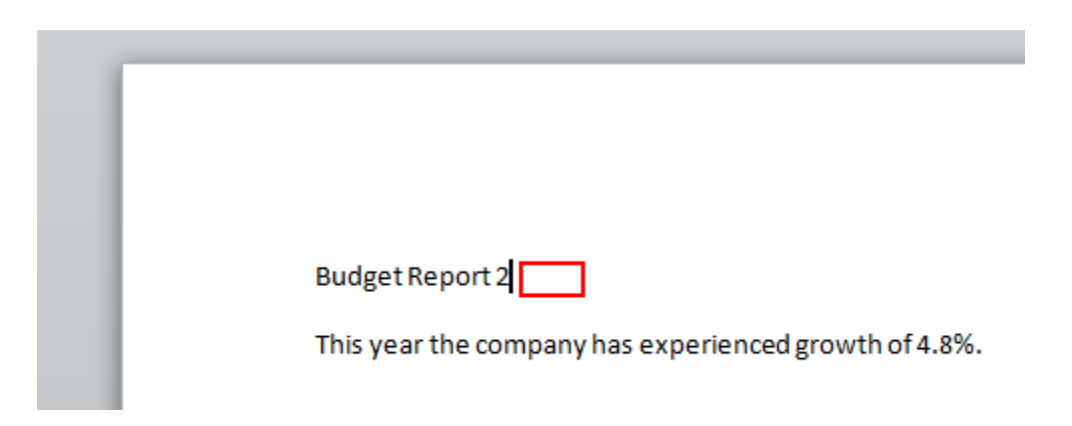

**Tip:** In Microsoft Office Word 2003 or earlier, you could press the Insert key on your keyboard to turn on overtype. This would make any text you type overwrite text in front of the cursor. This option is no longer on by default, although it can be enabled in the Advanced Chapter (Editing options) of Word's options, which are accessible from the Backstage menu:

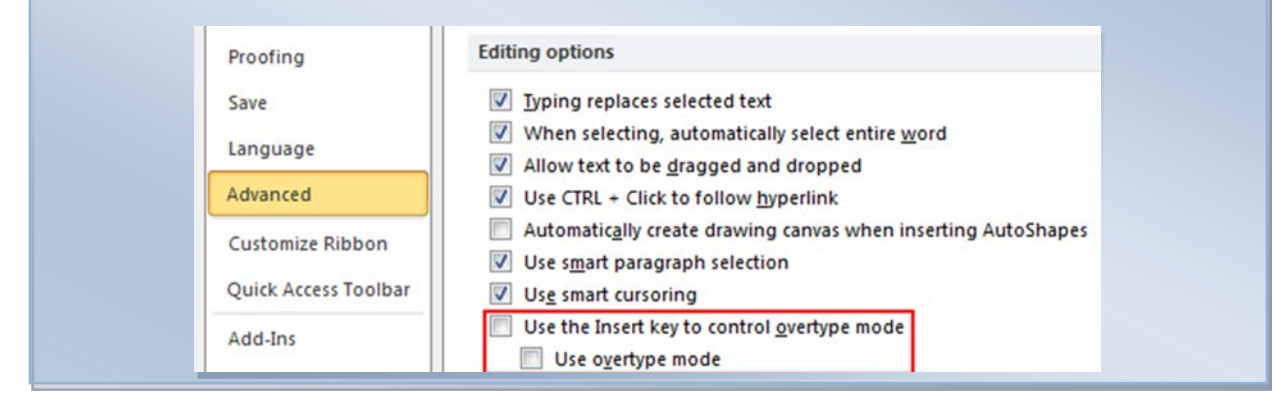

You can also use the cut and select tools to remove text, which will be covered later.

#### The Basics of Selecting Text

Selecting text means you are highlighting or identifying text. Using your mouse is the most common way of selecting text. First, place your mouse to one end of the part of text you want to select. Then, hold down your left mouse button and drag your mouse over the text you want to select.

Once you've completed these steps, the text will appear highlighted in blue, like this:

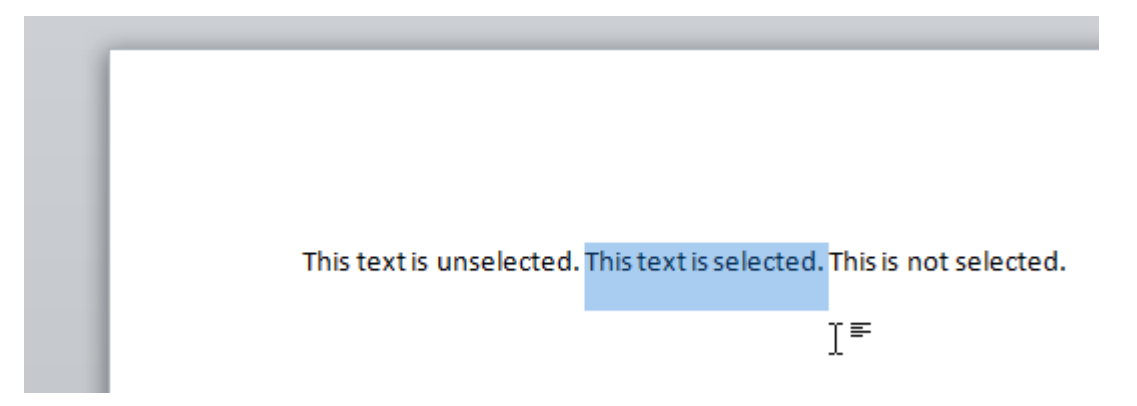

You can see how the cursor changes to the shape of an I-beam, indicating you can somehow interact with the text.

Once text has been selected, any changes you make will be applied to the entire selected portion. For example, if you press the Delete key on your keyboard, the selected portion will be removed.

You can select a whole word, a phrase, a paragraph, a page, or even a whole document. You can also select any part of these levels (for example, the first two and a half lines of a paragraph).

### Step-By-Step

In this exercise you will create a basic document.

1. Click Start → All Programs → Microsoft Office → Microsoft Word 2010 to open the program:

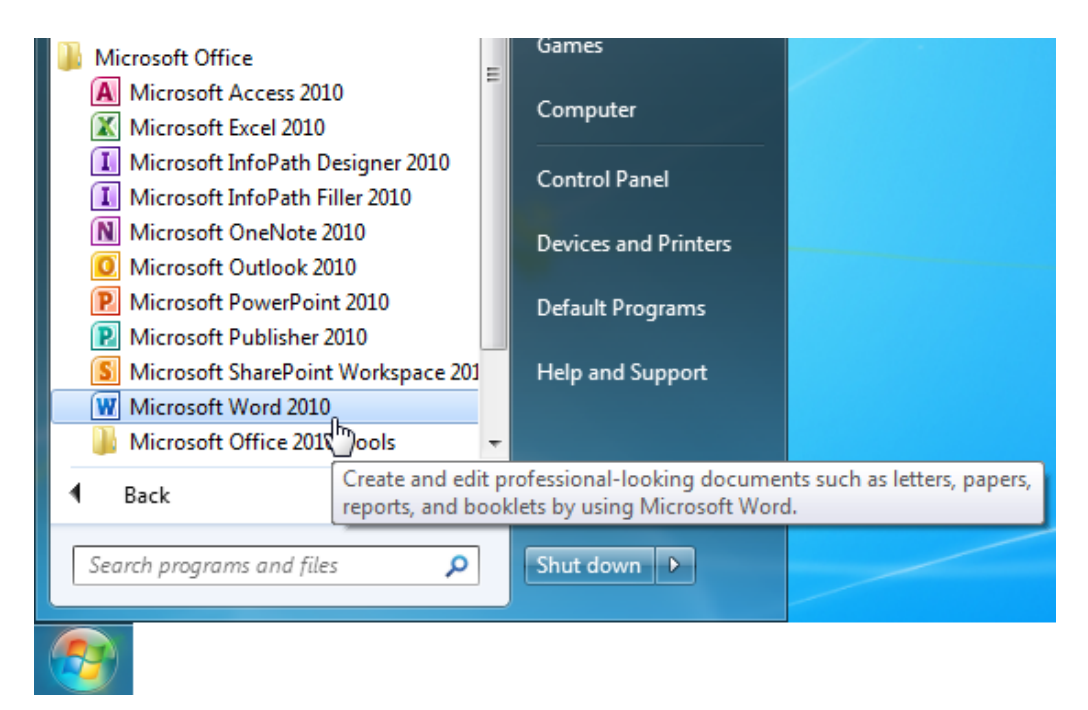

2. The Word interface will appear and your cursor will be ready to use in a new document:

| 👿   🚽 🧐 - 👩 | ≣ -                                                                                                    | Document3 - Microsoft                 | Word                         |                                       | • x     |
|-------------|----------------------------------------------------------------------------------------------------|---------------------------------------|------------------------------|---------------------------------------|---------|
| File Hom    | e Insert Page Layout Referen                                                                                                    | nces Mailings Review                  | View                         |                                       | ~ ?     |
| Paste V     | libri (Body) $\cdot$ 11 $\cdot$ A <sup>*</sup> A <sup>*</sup> Aa <sup>*</sup> Aa <sup>*</sup><br>B <i>I</i> <u>U</u> $\cdot$ abe x <sub>2</sub> x <sup>2</sup> A <sup>*</sup> A <sup>*</sup> | ····································· | AaBbCcDt AaBbCcDt I No Spaci | AaBbC +<br>Heading 1 +<br>Heading 1 + | Editing |
| Clipboard 🕞 | Font                                                                                                    | 🕞 🛛 Paragraph                         | ा Styles                     | . G                                   |         |
|             | ı                                                                                                    |                                       |                              |                                       |         |

**3.** Type the following:

This is the first document I've typed using Microsoft Office Word 2010. Microsoft Word is a really cool word processing program that I plan to use a lot in the future.

**4.** Place your mouse cursor to the left of the word "really." Click and hold the left mouse button and then drag the mouse over the words "really cool." This will select the text:

This is the first document I've typed using Microsoft Office Word 2010. Microsoft Word is a really cool word processing program that I plan to use a lot in the future.

5. Press the Delete key on your keyboard to remove the selected text:

This is the first document I've typed using Microsoft Office Word 2010. Microsoft Word is a word processing program that I plan to use a lot in the future.

6. Type the word "versatile" and then add a space. Your sentence should now look like this:

This is the first document I've typed using Microsoft Office Word 2010. Microsoft Word is a versatile word processing program that I plan to use a lot in the future.

7. Click File  $\rightarrow$  Exit to close Word. When prompted to save your file, click Don't Save.

# Activity 1-2

| Objective           | To create a basic help document.                     |                                                                                              |                                                                       |  |  |
|---------------------|------------------------------------------------------|----------------------------------------------------------------------------------------------|-----------------------------------------------------------------------|--|--|
| Briefing            | It is time to ty commands are                        | It is time to type a short document that outlines where common commands are located in Word. |                                                                       |  |  |
| Task                | Type a docum<br>the last Skill Sl<br>it is not neces | ent in Word that c<br>harpener. You can<br>sary.                                             | ontains the data you collected in save your document if you like, but |  |  |
| Hints               | If you don't re<br>use the Sampl                     | member where th<br>e Data below.                                                             | e common commands are located,                                        |  |  |
| Sample Data         |                                                      | Command                                                                                      | Location                                                              |  |  |
|                     |                                                      | Open a file                                                                                  | Backstage menu                                                        |  |  |
|                     |                                                      | Margins                                                                                      | Page Layout tab                                                       |  |  |
|                     |                                                      | Cover page                                                                                   | Insert tab                                                            |  |  |
|                     |                                                      | Hide rulers                                                                                  | View tab                                                              |  |  |
|                     |                                                      | Insert citations                                                                             | References tab                                                        |  |  |
|                     |                                                      | Exit Word                                                                                    | Backstage menu                                                        |  |  |
| Follow-up Questions | Can you make<br>save your doc                        | all of the commanument?                                                                      | nds bold? Can you figure out how to                                   |  |  |

**Tip:** Text can be made bold by selecting the text and clicking the Bold command in the Home tab, right-click menu, or mini toolbar. Documents can be saved by clicking File  $\rightarrow$  Save or File  $\rightarrow$  Save As.

# Session 1-3: Navigating in Your Document

Now that you know how to create a document, you are going to learn how to navigate through it using the mouse, keyboard, scroll bars, and the Go To dialog.

#### Navigating Using the Mouse

To navigate using your mouse, simply click where you want to place your focus. For example, you can place the cursor in the middle of a paragraph:

### Earth's Moon

The Moon is Earth's only natural satellite and the fifth largest satellite in the Solar System. The average center-to-center distance from the Earth to the Moon is 384,403 kilometers (238,857 mi), about thirty times the diameter of the Earth. The common center of mass of the system (the barycenter) is located at about 1,700 kilometers (1,100 mi)—a quarter the Earth's radius—beneath the surface of the Earth. The Moon makes a complete orbit around the Earth every 27.3 days[nb 3] (the orbital period), and the periodic variations in the geometry of the Earth–Moon–Sun system are responsible for the phases of the Moon, which repeat every 29.5 days[nb 4] (the synodic period).

The Moon's diameter is 3,474 kilometers (2.159 mi), [4] a little more than a quarter of that of the Earth. Thus, the Moon's surface area is less than a the the Earth (about a quarter of Earth's land area, approximately as large as Russia, Canada, and the United States combined), and its volume is about 2 percent that of Earth. The pull of gravity at its surface is about 17 percent of that at the Earth's surface.

The Moon is the only celestial body on which human beings have made a manned landing. While the Soviet Union's Luna programmer was the first to reach the Moon with unmanned spacecraft, the NASA Apollo program achieved the only manned missions to date, beginning with the first manned lunar

This works if text is already in the location that you're clicking.

(Did you notice the red and green squiggles in the image above? Red indicates words that Word doesn't recognize or it feels are spelled incorrectly. Green indicates grammatical errors related to typing such as no spaces between punctuation. You may also see blue squiggles, which indicate a contextual spelling error.

#### Navigating Using the Scroll Bars

Navigating using the mouse is fine if all your text is on one screen, but documents are rarely a single page. Luckily, you can also navigate using the scroll bar on the right hand side of the screen. Place your mouse over the small rectangle in the scroll bar; this indicates your current position in the document. Then, click it and drag it up or down to where you want to go.

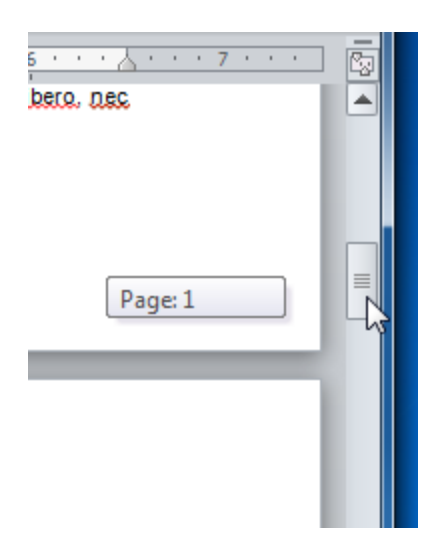

You can also click the up and down arrows at the top and bottom of the scroll bar to move one line at a time. If your mouse has a scroll wheel, roll the wheel up or down to scroll through the document.

#### Navigating Using the Keyboard

You can also use keyboard shortcuts to navigate. In the area of the keyboard which separates all the letters from the number pad, you should see a Chapter with Insert, Home, Page Up, Delete, End, and Page Down keys. Four of these keys have special functions:

| Page Up   | Goes up one page.               |
|-----------|---------------------------------|
| Page Down | Goes down one page.             |
| Home      | Goes to the beginning of a line |
| End       | Goes to the end of the line.    |

All of these movements depend on where your cursor is when you press the button. You can also use the Ctrl key with the Home or End keys to go to the very beginning or the very end of the document, respectively.

#### Using the Go To Dialog

A more precise way of navigating is using the Go To dialog. There are three ways to open this dialog.

The first is by clicking the arrow next to the Find button at the far right of the Home tab and clicking Go To:

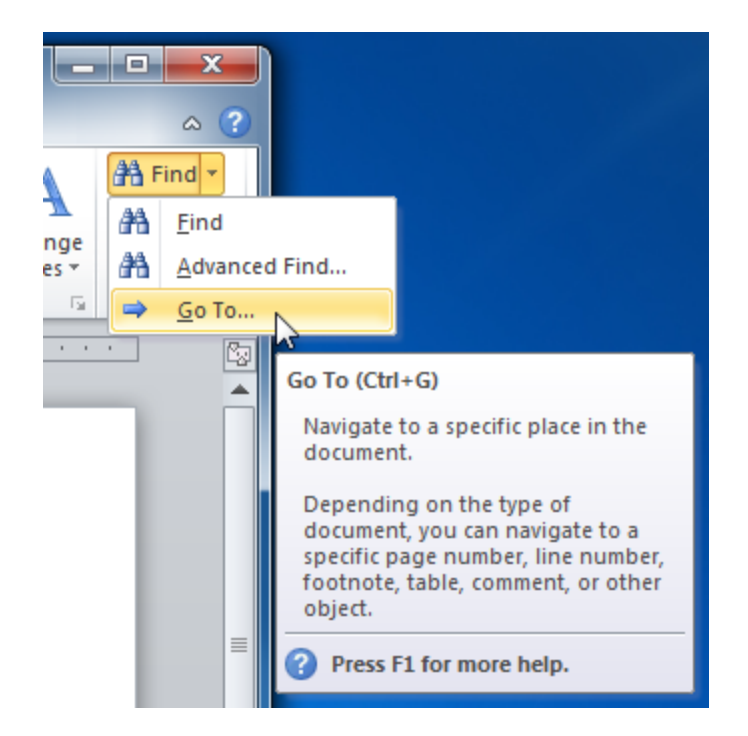

Or, you can click the page count in the status bar (at the bottom of the Word screen).

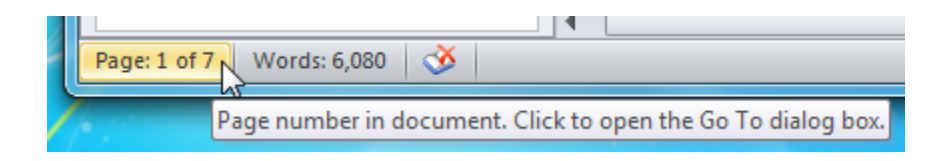

You can also use the Ctrl + G shortcut.

Each of these actions will open the Go To tab of the Find and Replace dialog box. By default, **Page** is selected from the list on the left. All you have to do is type the page number in the text box and click Go To:

| Find and Replace                             | ? ×                                                                                                    |
|----------------------------------------------|----------------------------------------------------------------------------------------------------|
| Find     Replace     Go To       Go to what: | Enter page number:<br>5<br>Enter + and – to move relative to the current location. Example: +4 will<br>move forward four items. |
|                                              | Previous Go To Close                                                                                                    |

## Step-By-Step

In this exercise, you will navigate your way through a long document.

**1.** Open Word and then click File  $\rightarrow$  Open:

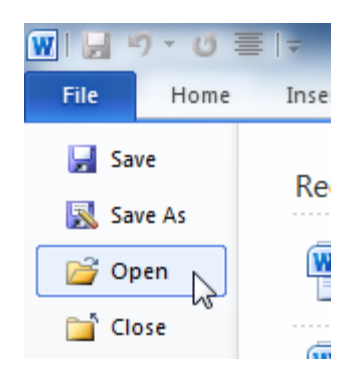

2. Browse to Chapter 1 of your Exercise Files and click Session 1.3. Then click Open:

| W Open                                                                                                    | X                                                 |
|----------------------------------------------------------------------------------------------------|---------------------------------------------------|
| ← Foundation → Exercise Files → Section 1                                                                                                    | <ul> <li>✓ ✓</li> <li>Search Section 1</li> </ul> |
| Organize 🔻 New folder                                                                                                    | ⊾: ▼ <b>⊡ @</b>                                   |
| Microsoft Word Documents library<br>Section 1                                                                                                    | Arrange by: Folder 🔻                              |
| <ul> <li>★ Favorites</li> <li>■ Desktop</li> <li>▶ Downloads</li> <li>■ Recent Places</li> <li>▶ pics</li> <li>▶ Word2007f_Exerc</li> <li>▶ Exercise Files</li> <li>■ Libraries</li> <li>■ Documents</li> </ul> |                                                   |
| Music                                                                                                    |                                                   |
| File name: Lesson 1.3                                                                                                    |                                                   |

3. This document will open to the first page. Find and select the word "discipline:"

# Session One: Introduction and Course Overview

#### **Course Overview**

In today's fast-moving world, many managers and supervisors are expected to deal with some human resource issues. They may be asked to take part in developing job descriptions, sit in on interviews, or take responsibility for discipline. This three-day workshop will introduce those managers to human resource concepts. We will walk you through the hiring process, from performing a skills inventory to conducting the interview; discuss orientation; and cover some issues that arise after the hiring (such as diversity issues, compensation, and discipline).

T

#### Learning Objectives

**4.** Now click Find  $\rightarrow$  Go To on the Home tab:

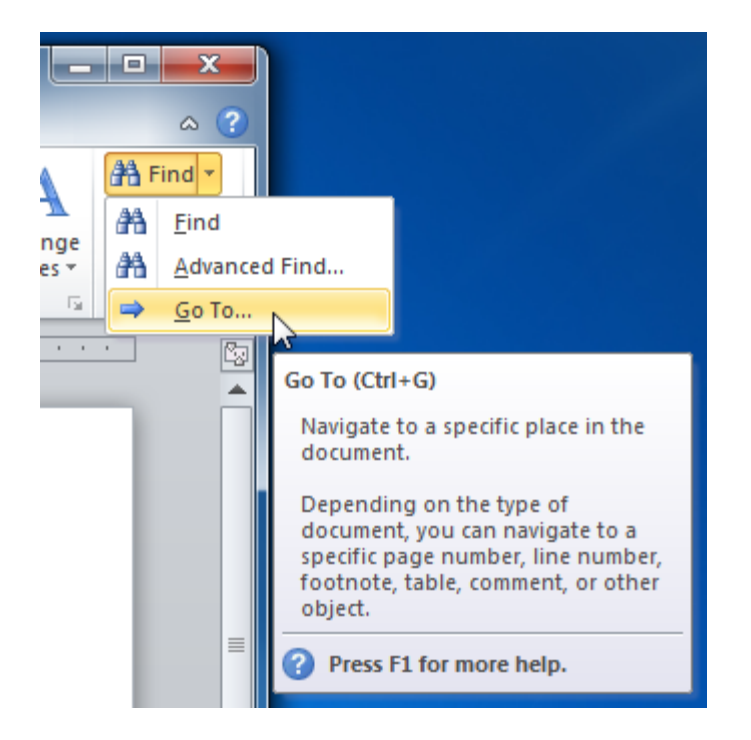
5. The Find and Replace dialog box will appear. Enter "14" into the text box of the Go To tab, click Go To, and then close this dialog:

| Find and Replace                                   | 2 ×                                                                                                    |
|----------------------------------------------------|----------------------------------------------------------------------------------------------------|
| Find       Replace       Go To         Go to what: | Enter page number:<br>14<br>Enter + and – to move relative to the current location. Example: +4 will<br>move forward four items. |
|                                                    | Previous Go To Close                                                                                                    |

6. Now place your mouse over the small rectangle in the scroll bar. Click and hold your left mouse button on this rectangle. Then drag the rectangle until the page indicator says Page 25:

| Session Six: Job Competencies                                                                                                    |                    |        |
|----------------------------------------------------------------------------------------------------|--------------------|--------|
| You have done the job analysis, in some form. Now, armed with that information, you can competencies (Knowledge, Skills, and Abilities) that will be required to do the job. Once wildentified those competencies, you can start writing the position profile or job description | identify<br>e have |        |
|                                                                                                    | Page: 25           |        |
| Sometimes it helps to break them down into technical and performance skills.                                                                                                    |                    |        |
| Technical Skills                                                                                                    |                    |        |
| These are skills that call upon specific technical knowledge or experience. Can the individu                                                                                                    | al do the job?     | I,     |
| How do you determine technical skills? Ask yourself these questions:                                                                                                    |                    | ¥<br>± |

7. Now press and hold the Ctrl key on your keyboard and then press the Home key. This will return you to the top of the document. Close Word to complete this session.

# Activity 1-3

| Objective   | To find the fastest way to navigate through a long document.                     |
|-------------|----------------------------------------------------------------------------------|
| Briefing    | You have been assigned the task of editing a particular Chapter of a document.   |
| Task        | You want to find the fastest way of navigating to page 9 in the sample document. |
| Hints       | Experiment with the scroll bars, the Go To function, and using the keyboard.     |
| Sample Data | Session<br>1.3.docx                                                              |

To open the sample data, use Windows Explorer to navigate to Exercise Files  $\rightarrow$  Activities and Case Studies  $\rightarrow$  Activities  $\rightarrow$  Chapter 1. Double-click the file you see above. This will open the file in Word.

# **Session 1-4: Doing More with Your Document**

Now that you've got the basics of creating documents, you will move onto some advanced tricks, including applying formatting, removing formatting, and using Undo and Redo.

### **Using Basic Formatting**

The next part of working with text is applying formatting. The basic formatting types are:

Bold: Makes the selected type darker.

Italics: Text slants to the right.

Underline: Places a line under the selected text.

Here's how you can apply each of these formats. First, select your text. Then, follow the steps for the type of formatting you want to apply:

- Bold: Click the bold button ( B) on the Home tab or press Ctrl + B.
- Italics: Click the italics button (<sup>I</sup>) on the Home tab or press Ctrl + I.
- Underline: Click the underline button ( $\underline{u}$ ) on the Home tab or press Ctrl + U.

You can also click the format command to turn it on before you type text.

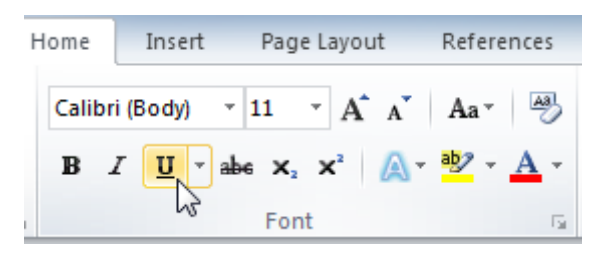

Once you have selected the text style, type your text. In the following image, note how the underline button is orange, indicating it is active:

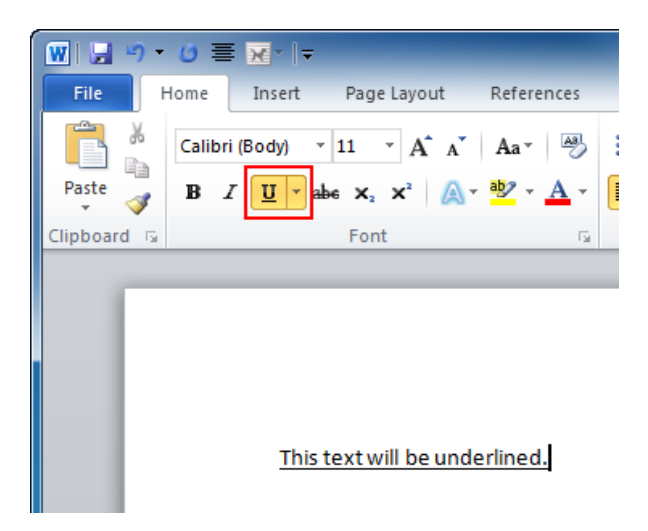

Click the format command again to turn it off. You can also combine effects by turning multiple effects on:

#### Bold underlined text

Italicized underlined text

#### Bold, underlined, and italicized text

#### Bold italicized text

There are a lot more text effects available. Bold, italics, and underline are the three you will probably use the most often.

#### **Using Advanced Formatting**

You will find three other effects on the Font Chapter of the Home tab. From left to right, they are strikethrough, subscript, and superscript.

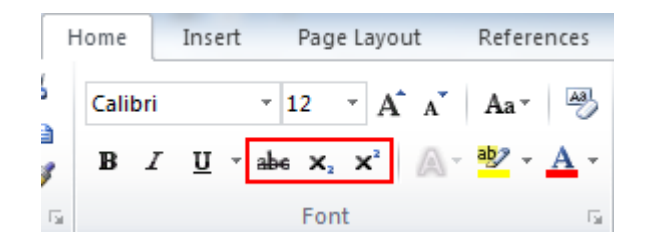

Here is what they look like.

Strikethrough: Places a line through the text.

<sup>Super</sup>script: Text is made smaller and placed above surrounding text.

subscript: Text is made smaller and placed below surrounding text.

Their application is the same as the basic effects: select text and choose your formatting, or turn the command on, type text, and turn the command off.

### Using Undo and Redo/Repeat

You will find the Undo and Redo/Repeat commands on the Quick Access toolbar:

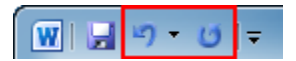

These commands let you undo or redo your previous actions. Take a look at this text, which was just typed:

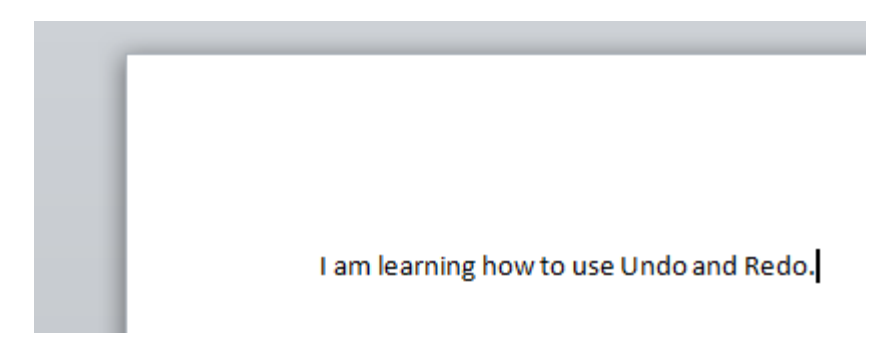

If you click the Undo button ( ), the text will be removed.

If you then click the Redo button (which in this case is the Redo arrow: <sup>CC</sup>) the text will be replaced. The Redo arrow now turns into the Repeat arrow (<sup>DD</sup>), and now the operation can be duplicated:

```
I am learning how to use Undo and Redo. I am learning how to use Undo and Redo.
```

You can also click the down arrow beside the Undo button to undo several actions. Take a look at this text.

#### I am learning how to use Undo and Redo.

This is the corresponding drop-down menu by the Undo button:

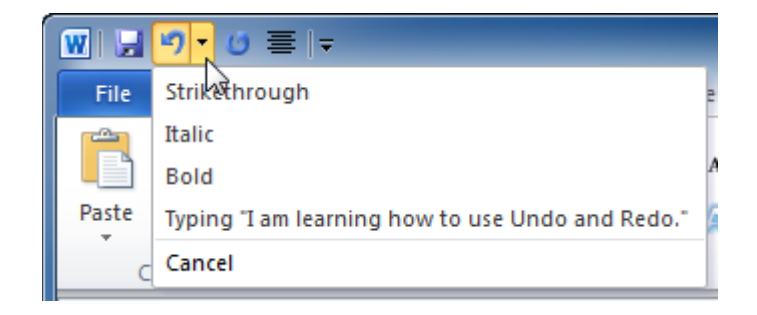

Here, you can see a list of the recent actions, from most recent to oldest.

Select the actions that you want to undo. In this example, you're going to undo all the formatting that you performed on the text. Once you click the last action you want to undo, you'll see the results:

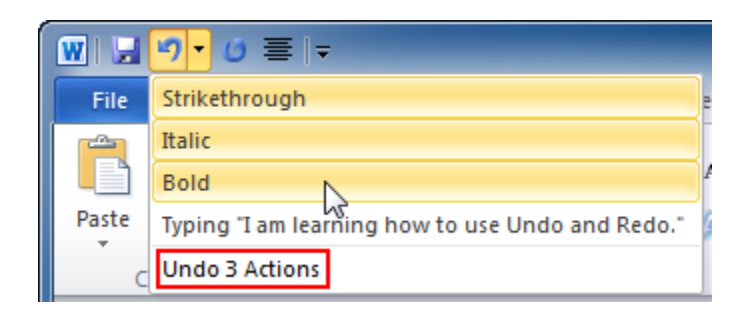

I am learning how to use Undo and Redo.

Note that the Undo and Redo/Repeat commands aren't always available. For example, you can't undo saving a file. You also can't redo some actions, such as deleting text.

**Tip:** The Undo command can also be performed using the Ctrl + Z shortcut. The Redo command, when available, uses the Ctrl + Y shortcut.

#### **Removing Formatting**

Undo can be used to clear all the formatting from text. However, you can only undo sequential actions. This means that if you typed text or performed some other action after formatting the text that action would have to be undone first in order to remove the formatting.

There are better ways to remove formatting. One way is to select the formatted text and click the various enabled formatting commands to disable them. However, this can be a cumbersome process.

The other way is to select text and click the Clear Formatting button (<sup>®</sup>) in the Font Chapter of the Home tab.

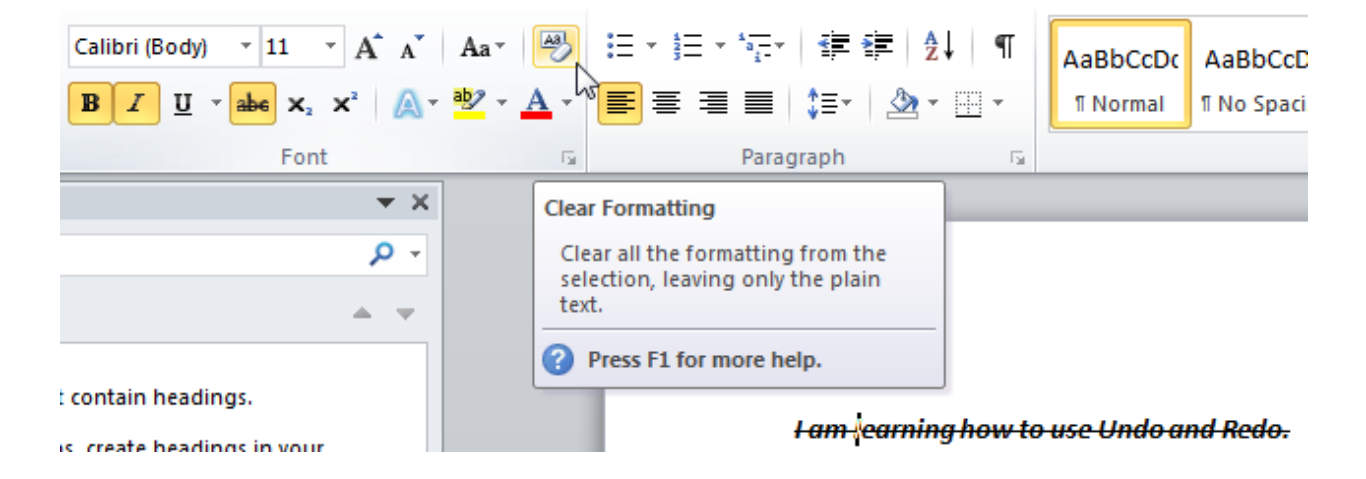

## Step-By-Step

In this document you will create a basic document and format the text.

- 1. Open Word 2010. You should have a new document ready to use.
- **2.** Type the following in the document:

Bold is a brash and brilliant tool. Underlined text makes me uneasy. Italics are an interesting effect.

**3.** Select the first line of text with your mouse and press Ctrl + B:

Bold is a brash and brilliant tool. Underlined text makes me uneasy. Italics are an interesting effect.

**4.** Select the second line of text and then click the Underline command in the Font group of the Home tab:

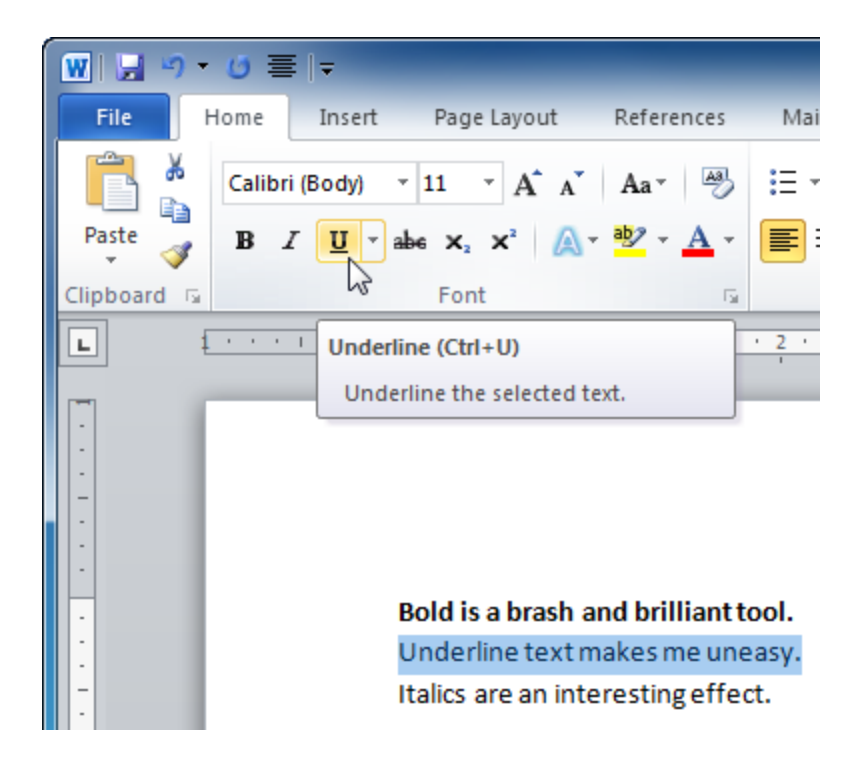

5. Now select the third line. Use either the Ctrl + I shortcut or click the Italic command in the Home tab to apply the effect:

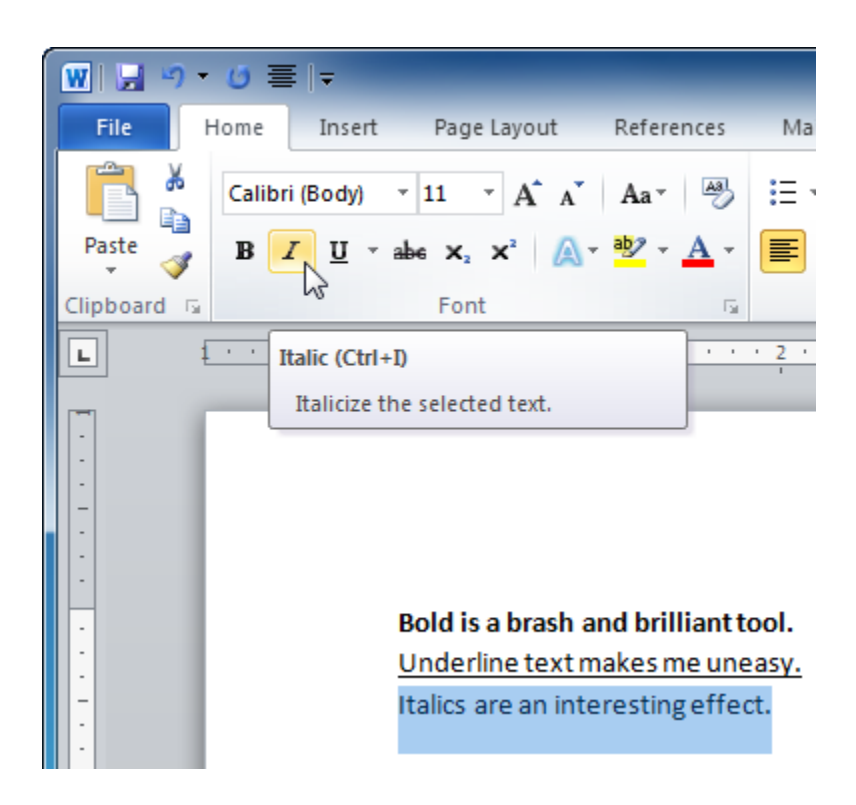

**6.** Place the cursor at the end of the third line and press Enter twice. Is the Underline command still active?

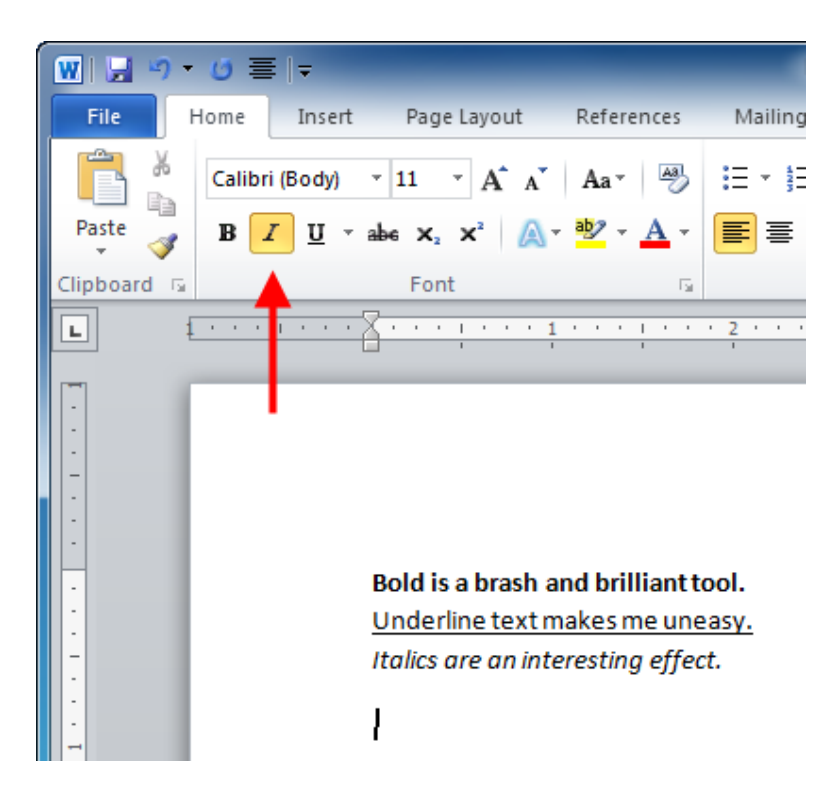

Until you deactivate one of the text effects, any new text will still have the same text effect applied. Click the Italic command again to turn off this effect.

**7.** Type the following text:

Strikethrough text strikes me as simply stunning. Super and sub scripted text is superb!

8. Select the word "Strikethrough." Click the Strikethrough command on the Home tab:

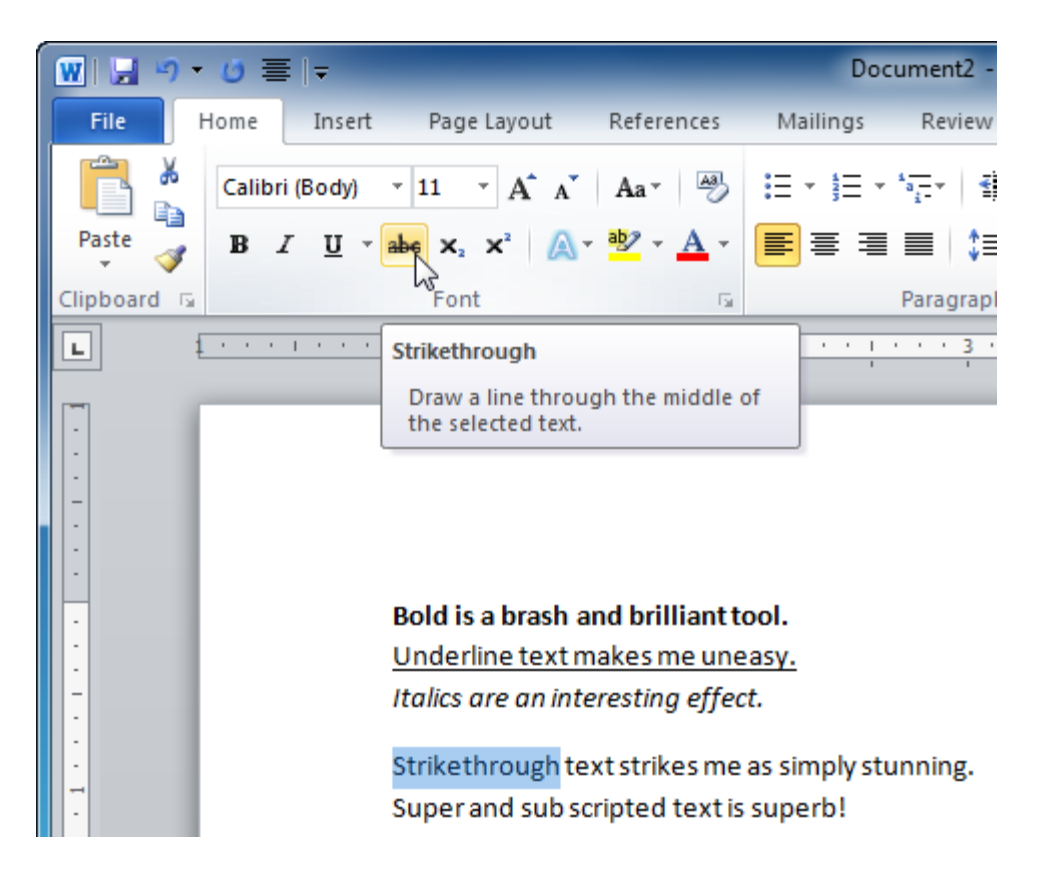

**9.** Now select the word "Super" and apply the superscript effect, and then select "sub" and apply the subscript effect:

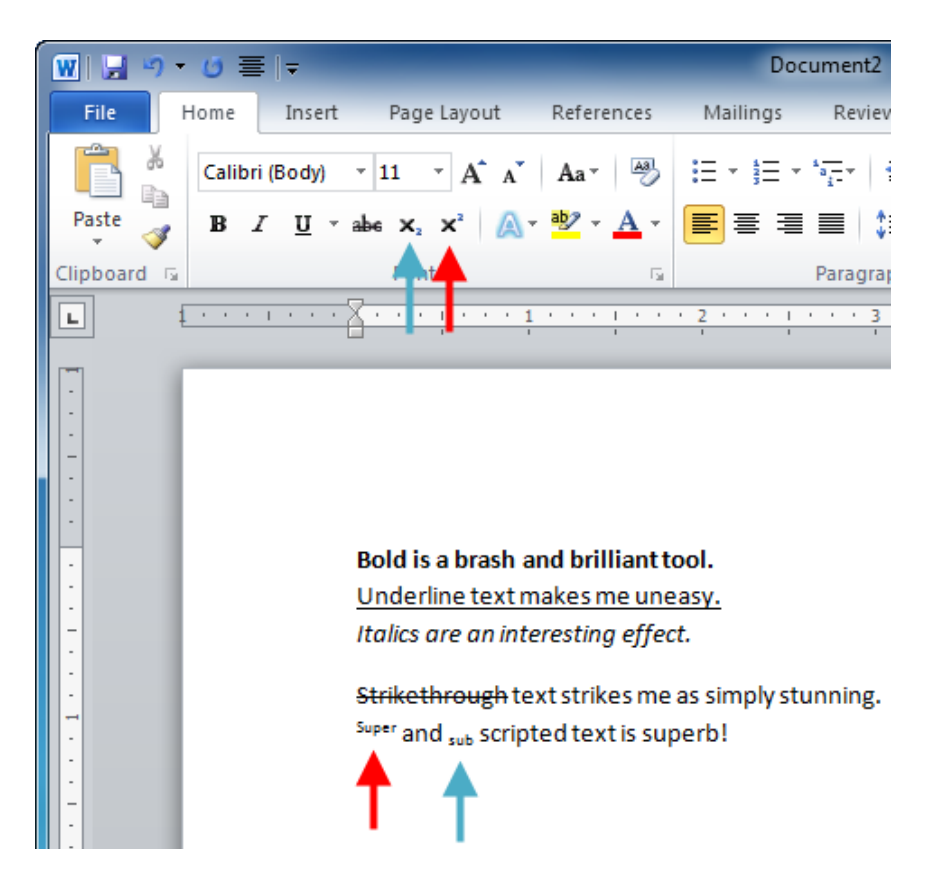

**10.** Close Word 2010. Don't save your document.

## Activity 1-4

| Objective          | To understand how to apply basic formatting to a document.                                                       |
|--------------------|----------------------------------------------------------------------------------------------------|
| Briefing           | Your manager has asked that you create a help document for your team as everyone will be upgrading to Word 2010. |
| Task               | Create a new document that shows an example of each text effect<br>and a description on how to apply it.         |
| Hints              | Hover your mouse pointer above a command in the Font group to see which command does what.                       |
| Follow-up Activity | Include the keyboard shortcut for each effect, if applicable.                                                    |

# **Session 1-5: Working with Your Document**

You have learned how to create documents however you won't be able to create documents from scratch forever. You also need to know how to open, save, close, and work with Word documents.

### Saving Files

To save a file for the first time, you can click the Save icon (🗾) on the Quick Access toolbar, press Ctrl + S, click File  $\rightarrow$  Save, or click File  $\rightarrow$  Save As. Any of these options will open the Save As dialog.

At the top of the window, you can choose a location to save your file. You can also use the shortcuts on the left hand side of the window. At the bottom of the window, enter a file name.

(You can also choose different file types.) Click Save.

Once you have saved a file in this way, you can use the commands mentioned above (Save icon on the Quick Access Toolbar, Ctrl + S keys, or File  $\rightarrow$  Save). Because you are updating an existing file, you won't need to enter the file name, location, or type again.

## If you want to save the file with a

## different name, location, or type, click

| W Save As                                                                                                    |                                               | ×      |
|----------------------------------------------------------------------------------------------------|-----------------------------------------------|--------|
| 😋 🗢 🗮 Deskto                                                                                                    | p ►                                           | ٩      |
| Organize 🔻 Nev                                                                                                    | v folder                                      | ii • 🔞 |
| <ul> <li>₩ Microsoft Word</li> <li>↓ Templates</li> <li>★ Favorites</li> <li>■ Desktop</li> <li>↓ Downloads</li> <li>③ Recent Places</li> <li>↓ pics</li> <li>⇒ Libraries</li> </ul> | Computer     Generation     Word 2010 Samples |        |
| File name:                                                                                                    | Budget Report 2009                            | •      |
| Save as type:                                                                                                    | Word Document                                 | •      |
| Authors: \                                                                                                    | /elsoft Tags: Add a tag                       |        |
| Hide Folders                                                                                                    | Tools 👻 Save 💦                                | Cancel |

File  $\rightarrow$  Save As. This will re-open the Save As dialog and let you change file information.

## **Opening Files**

There are a few ways to open Word documents. The first is to find the file and double-click it.

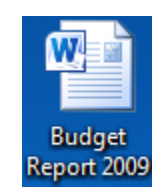

From within Word, you can click File  $\rightarrow$  Open or use the Ctrl + O shortcut. This will launch the Open dialog:

Microsoft Introductory Word 2010 Guide

| W Open                                                                            |                                                                                         | ×           |
|-----------------------------------------------------------------------------------|-----------------------------------------------------------------------------------------|-------------|
| 🕞 🗢 💻 Desktop                                                                     | → → ✓ ✓ Search Desktop                                                                  | Q           |
| Organize 🔻 New 1                                                                  | folder 👫 👻                                                                              |             |
| 👿 Microsoft Word ル 🎍 Templates                                                    | Computer                                                                                |             |
| Favorites Favorites Desktop Downloads Recent Places                               | Image: Second system         Image: Budget Report 2009         Image: Word 2010 Samples |             |
| <ul> <li>Libraries</li> <li>Documents</li> <li>Music</li> <li>Pictures</li> </ul> |                                                                                         |             |
| Videos                                                                            | •                                                                                       |             |
| Fi                                                                                | ile name: Budget Report 2009   All Word Documents  Tools  Open                          | ▼<br>Cancel |

This dialog works much the same as the Save As dialog. Select a location from the top or the pane on the left, click a document to select it, and then click Open. The file will then open. If you have opened a file and edited it, you can use any of the basic save commands discussed in the last Session to update the original file.

### Using the Recent List

Another way that you can open files is with the Recent item in the File menu. If you click File  $\rightarrow$  Recent, you will see a list of recently opened documents and the locations where those documents can be found:

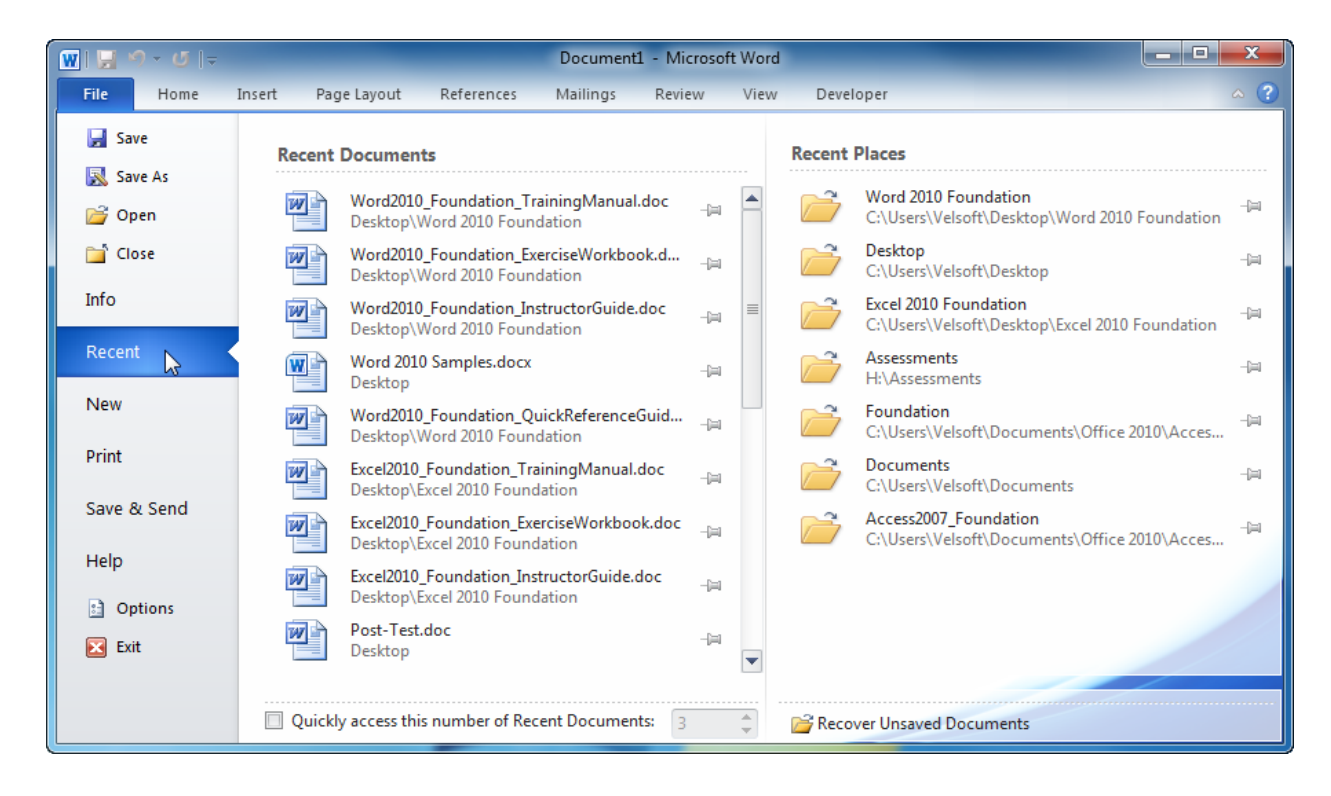

This list will grow until the right side of the screen is filled with opened files. You can click any document to open it or click any folder to open that folder in the Open dialog box. You can also click the pushpin icon to keep a document or location "pinned" to the top of the list. This is useful if you often use a particular document/location and want to make sure it's always accessible:

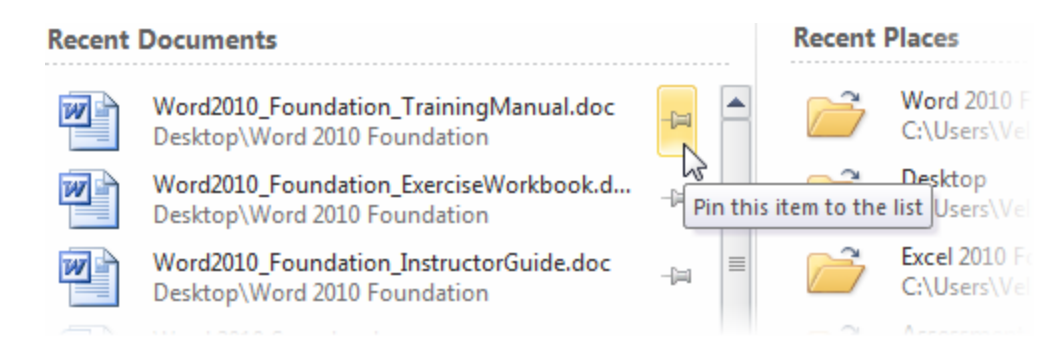

To unpin the document or location, simply click the pushpin button again:

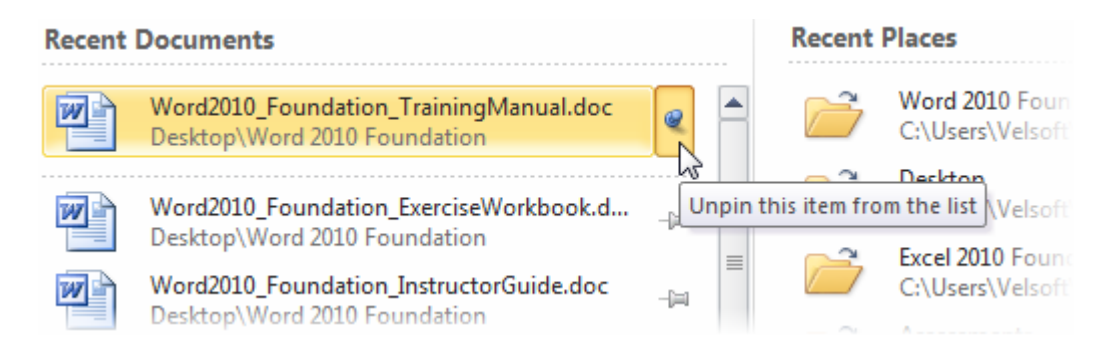

If you use Windows 7, right-click the Word 2010 icon to view recent items in the Jump list:

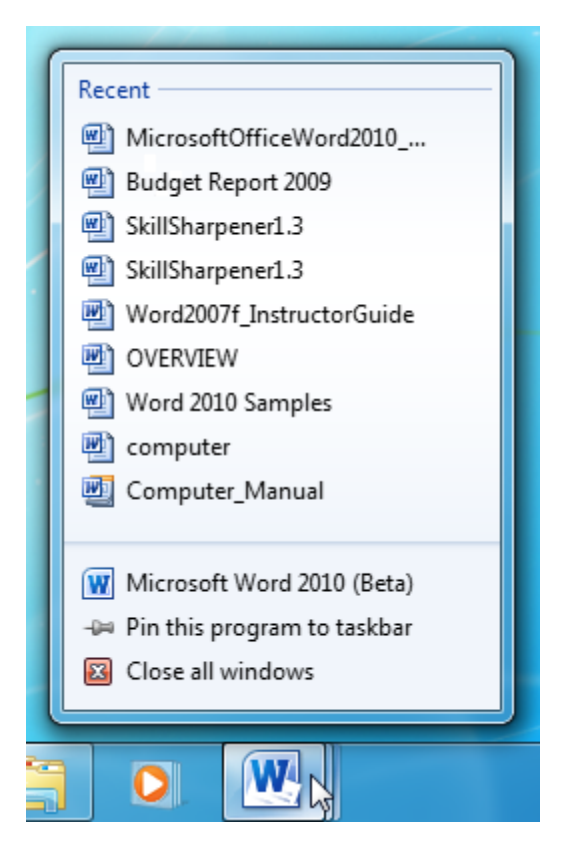

There is an even faster way to open the files you use on a constant basis. At the bottom of the Recent option in the File menu, there is a checkbox to access a certain number of recent documents. If you check this box, the first few recently used documents will appear under the File tab:

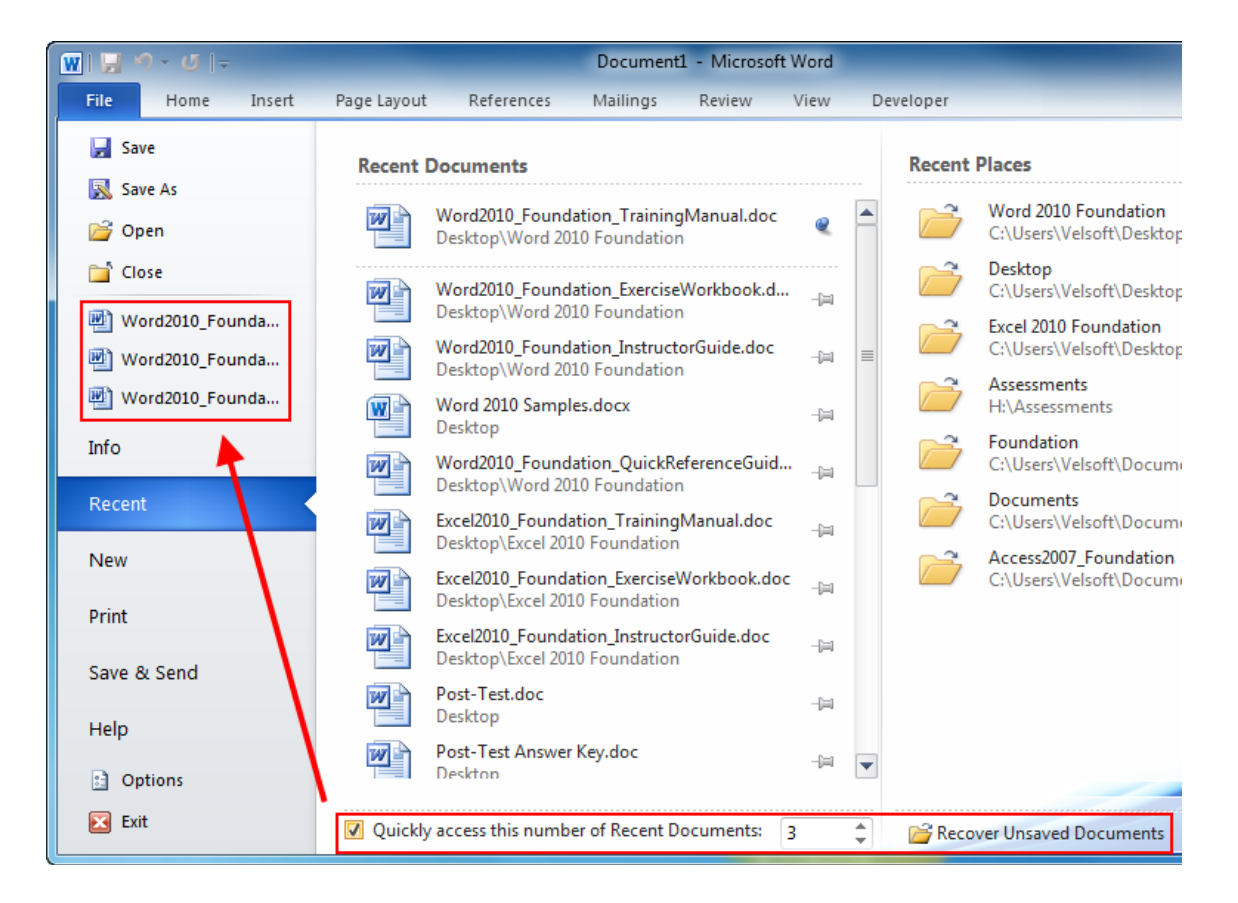

### **Switching Between Open Files**

If you have several Word documents open at once, there are a few ways to switch between them. From within Word, you can click the View tab and click the Switch Windows command. Then, click the file that you want to work with. (The checked file is the one currently active.)

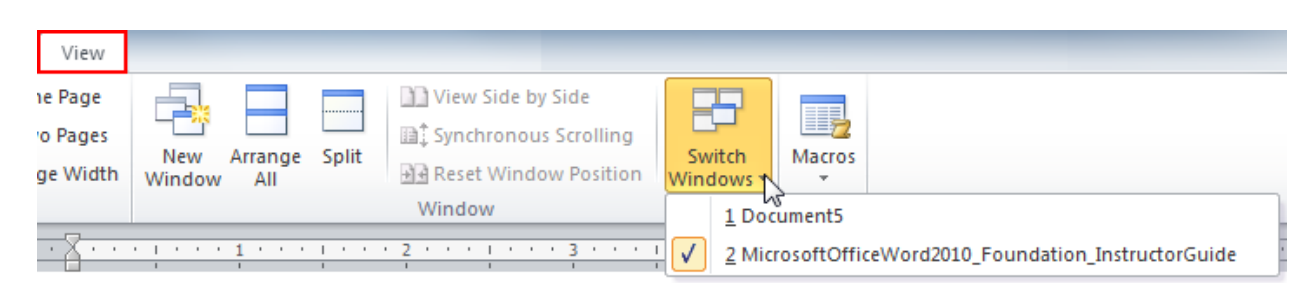

If you are using Windows XP or Windows Vista, use the items on the taskbar to switch between files. The icon that is a darker color is the currently active file:

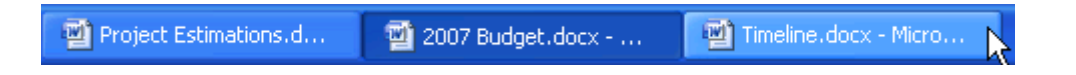

If you are using Windows 7, point your mouse to the Word icon and then click the thumbnail of the file you want to view:

|    |   |   |   |                                                                                                    | Normality of the second second |  |
|----|---|---|---|----------------------------------------------------------------------------------------------------|----------------------------------------------------------------------------------------------------|--|
| Z2 | Ľ | - | * | <br>Anna an Anna an Anna an Anna an Anna an Anna an Anna an Anna an Anna an Anna an Anna an Anna an Anna an Anna an | Net of the second second secon |  |

### **Closing Files**

To close a document without closing Word, click File  $\rightarrow$  Close.

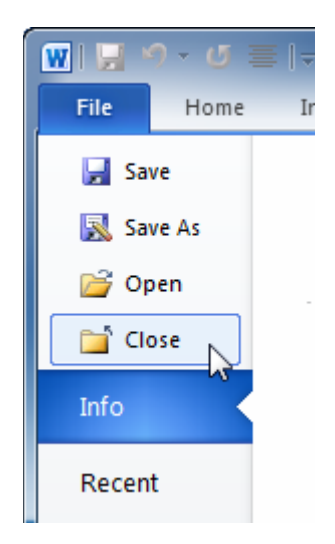

You can right-click the taskbar icon and click Close or use the Alt + F4 shortcut. Remember that if you close a document without saving it, you will be prompted to do so.

## Step-By-Step

Last year, you write a letter to your municipal representative showing your support for an initiative she put through. You would like to send her a similar letter, so in this session, you will open the old letter, save it under a different name, and then edit it.

**1.** Open Word 2010 and click File  $\rightarrow$  Open:

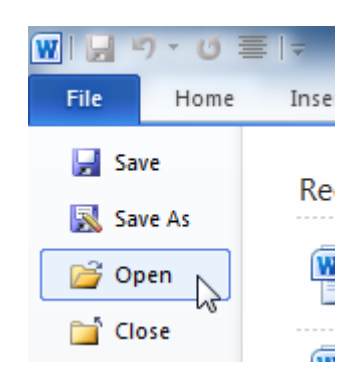

2. Navigate to the Chapter 1 folder of your exercise files. Click and drag to select Session 1.5A, Session 1.5B, and Session 1.5C. (You can also hold down the Ctrl key while clicking each one to select multiple items.) Click Open:

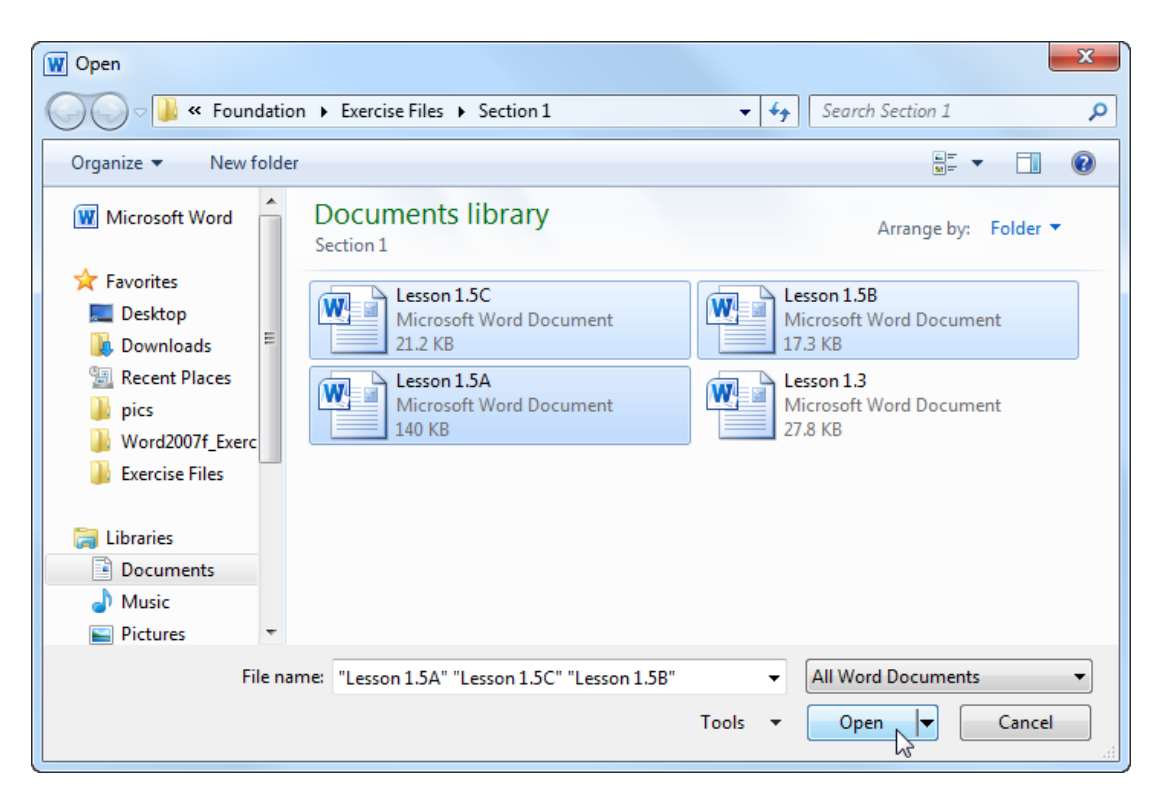

#### **3.** Click the View tab:

| W   🚽 🍠 - 😈 🔳 🖛        |                                                                                   | Lesson 1.5C [Compatibility I | Mode] - Microsoft Word |
|------------------------|-----------------------------------------------------------------------------------|------------------------------|------------------------|
| File Home Ins          | ert Page Layout References Mailings                                               | Review View                  |                        |
| Cut                    | Times New Rom • 12 • A A A Aa ·                                                   | ≔∗≡∗*╦∗╠╪╪∣≵↓ ¶              | AaBbCcDa AaBbC         |
| Paste 🛷 Format Painter | B <i>I</i> <u>U</u> → abe x <sub>2</sub> x <sup>2</sup> ∧ → <u>b</u> → <u>A</u> → | ≣≣≣∎ \$≣∗ &∗⊡∗               | Emphasis 1 Heading 1 1 |
| Clipboard 🛛 🖓          | Font 🖓                                                                            | Paragraph 🕞                  |                        |

4. Click the Switch Windows command and then click Session 1.5A:

| View                              |               |         |       |                                                                                    |              |                 |            |                     |  |
|-----------------------------------|---------------|---------|-------|------------------------------------------------------------------------------------|--------------|-----------------|------------|---------------------|--|
| ine Page<br>wo Pages<br>age Width | New<br>Window | Arrange | Split | <b>Wiew Side by Side</b> Image: Synchronous Scrolling Image: Reset Window Position | Sw           | vitch<br>dows ▼ | Macros     |                     |  |
|                                   |               |         |       | Window                                                                             |              | 1 Less          | on 1.5A [C | ompatibility Mode]  |  |
|                                   |               |         |       |                                                                                    |              | <u>2</u> Less   | on 1.5B [C | Compatibility Mode] |  |
|                                   |               |         |       |                                                                                    | $\checkmark$ | <u>3</u> Less   | on 1.5C [C | ompatibility Mode]  |  |

5. This file is a letter that was written to Santa Claus, and not what you are looking for. Close this file by clicking File  $\rightarrow$  Close:

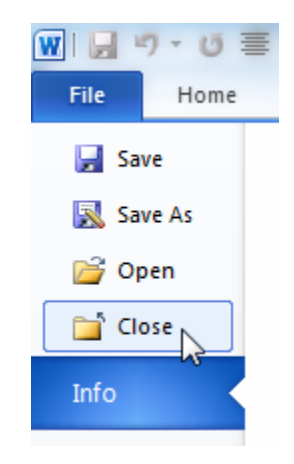

- 6. Click the Switch Windows command and click Session 1.5C.
- 7. This isn't the document you are looking for either but it may come in handy someday. Click File → Recent. Find Session 1.5C in the list and click the pushpin icon. This action will put the file to the top of the Recent Documents list:

| 👿   🔙 🤊 | · U = | =      |                                 | _              | -                              | _                     | Lesson 1.50     | [Compa | atil |
|---------|-------|--------|---------------------------------|----------------|--------------------------------|-----------------------|-----------------|--------|------|
| File    | Home  | Insert | Page Layout                     | References     | Mailings                       | Review                | View            |        |      |
| 📕 Save  | As    | Recent | Documents                       |                |                                |                       |                 |        | -    |
| 💕 Open  |       |        | Bugdet Report 2<br>Desktop      | 2009           |                                |                       |                 | Q      |      |
| 📄 Close |       |        | Lesson 1.5C<br>My Documents     | \Office 2010\W | ord 2010\Fou                   | ndation\Exer          | cise Files\Sect | io 🭳   |      |
| Info    |       |        | Word2007f Inst                  | ructorGuide    |                                |                       |                 |        | -    |
| Recent  |       |        | My Documents                    | \Office 2010\W | ord 2010\Wor                   | d2007\Word            | 2007_Foundat    | ion 🦳  | 1    |
| New     |       |        | MicrosoftOffice<br>My Documents | Word2010_Four  | ndation_Instru<br>ord 2010\Fou | uctorGuide<br>ndation |                 | -[=]   | 1    |

8. Now click the Close item in the Backstage menu to close this file:

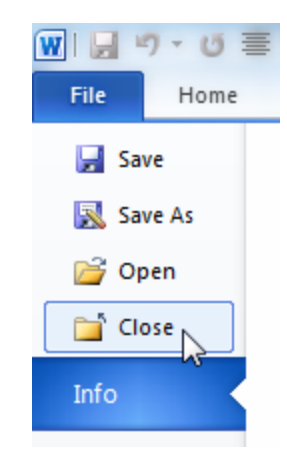

**9.** Session 1.5B remains, and this is the file you were looking for. Change the date to today's date and then change the reference line to "RE: Act 5236":

| December 23, 2009                                                                                                    |
|----------------------------------------------------------------------------------------------------|
| CONFIDENTIAL<br>Mary Smith<br>21 Government Lane<br>Washington, DC 12345<br>Attention: Mary Smith                                                                              |
| RE: Act 5236<br>Dear Mary Smith:<br>Your continued concern for both restaurant owners and customers is admirable, and<br>legislative initiative 101 demonstrates that concern. |

**10.** Now click File  $\rightarrow$  Save As:

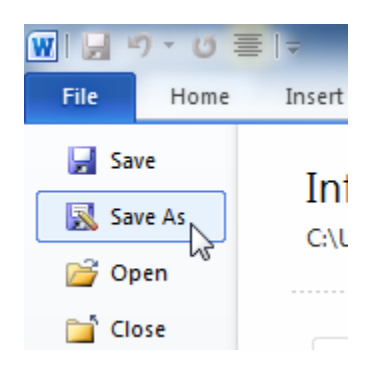

**11.** When the Save As dialog box appears, enter the name as Session 1.5B Completed and then click Save.

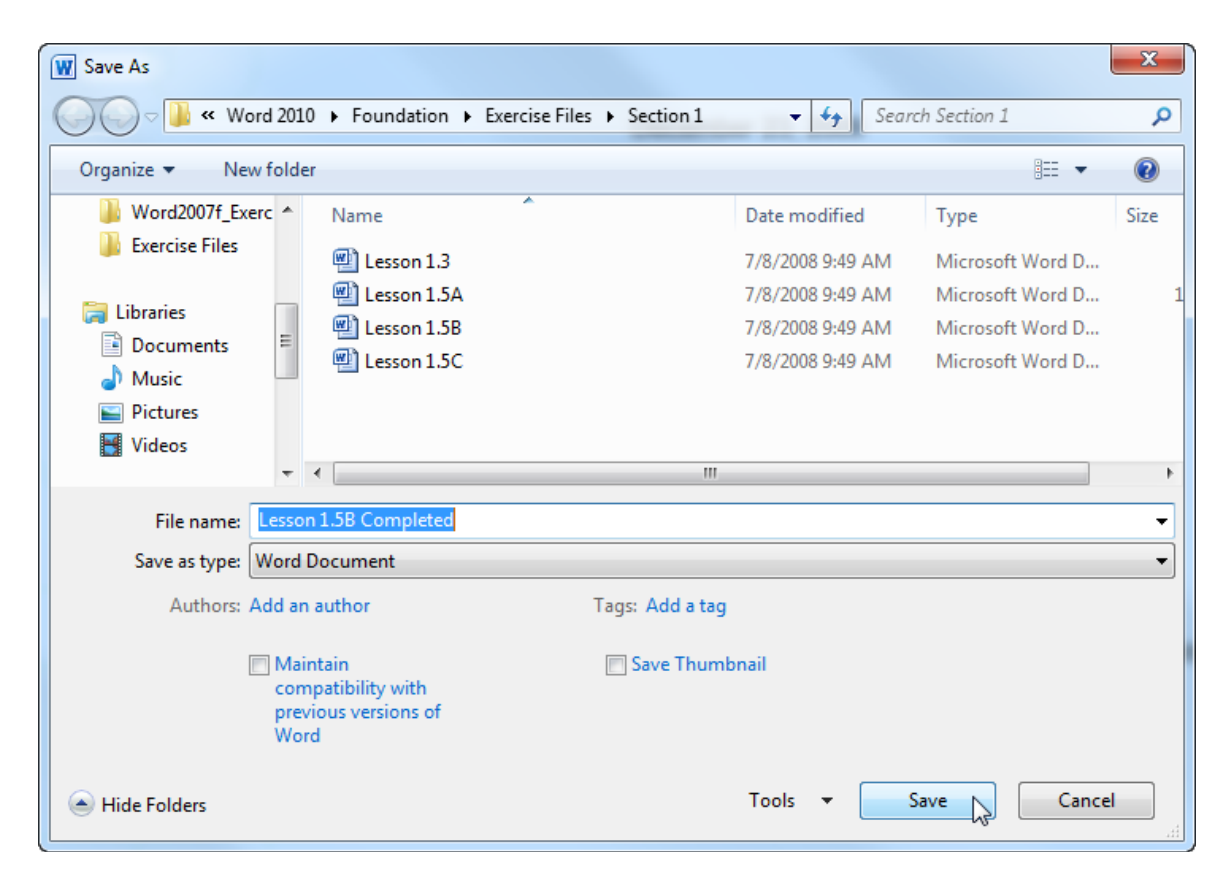

**12.** Close Word to complete this exercise.

# Activity 1-5

| Objective   | To add more data to an existing help document.                                                                                                    |
|-------------|----------------------------------------------------------------------------------------------------|
| Briefing    | Your manager has asked for some extra help flushing out a Word 2010 help document for your team.                                                                                              |
| Task        | Open Activity 1.5. In the appropriate Chapters, include information<br>on how to pin, open, save, and close documents. Save the<br>completed file on your desktop as "Word 2010 Help Manual." |
| Hints       | The Backstage menu contains most of these commands. You can also use any of the tools presented to spice up your manual, including adding effects.                                            |
| Sample Data |                                                                                                    |

Activity1.5. docx

# Session 1-6: Getting Help in Word

By now, you will have noticed that there are an awful lot of things that you can do with Word. No matter how many books you read or how many courses you take, it's virtually impossible to memorize everything. Luckily, Word comes with help files so that you can find answers to your questions.

### **Opening Help**

To open the Help file, click the blue question mark icon at the top of the window or press F1 on your keyboard:

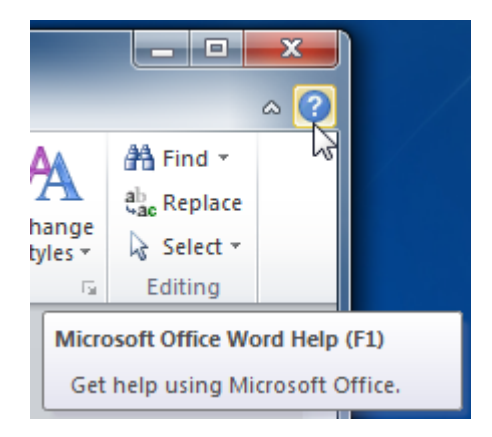

## **Using the Help Screen**

The Help file will open in a separate window. If you have access to the Internet, the Help file will automatically try to connect to Office.com, a specialized Web portal that gives you access to the latest information about Word.

Note that what you see in the Help window will be different depending on what you were doing when you opened the Help file. This is because the Help file is somewhat contextual in that it provides links to commonly-asked questions regarding what you are currently viewing in Word. For example, if you were viewing the File menu and clicked the Help icon, you would see topics relating to Backstage view displayed at the top of the Help window:

In the top right-hand corner, you will see the Minimize, Maximize/Restore, and Close buttons. Also at the top is the title bar, toolbar, and search bar:

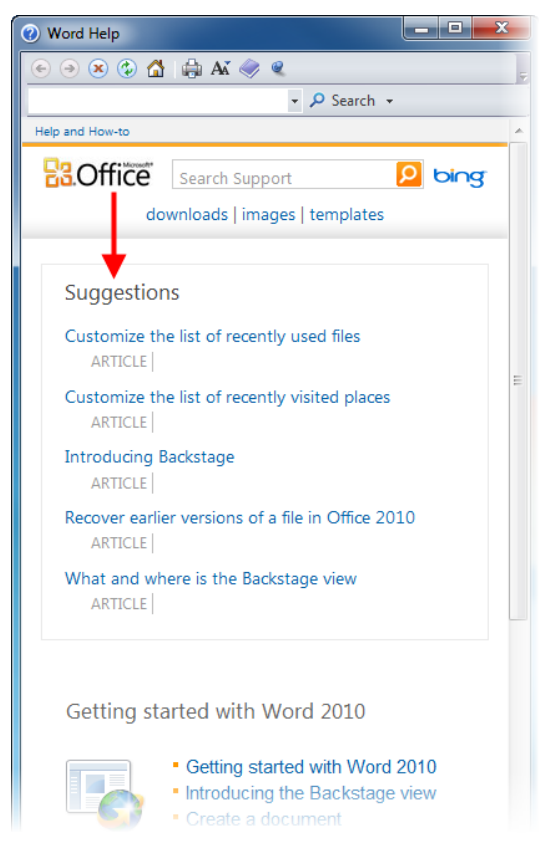

| Word Help       |              |
|-----------------|--------------|
| 💽 🦻 🙁 😳 🟠 🖨 🗛 🧼 | Q            |
|                 | - 🔎 Search - |

The main part of the window shows a search bar inside the content and the main help content underneath. Depending on the size of the Help window, you might see a scroll bar on the right:

| Help and How-to                         |                              |                                               |           | * |
|-----------------------------------------|------------------------------|-----------------------------------------------|-----------|---|
| <b>B</b> Office                         | Search Su                    | pport                                         | bing      |   |
| do                                      | wnloads   ir                 | nages   templates                             |           |   |
| Catting at                              |                              | Mand 2010                                     |           | 1 |
| Getting sta                             | arted with                   | n word 2010                                   |           |   |
|                                         | Getting :                    | started with Wor                              | d 2010    |   |
|                                         | <ul> <li>Introduc</li> </ul> | ing the Backstag                              | je view   |   |
|                                         | Create a                     | a document                                    | ucod by   |   |
|                                         | previous                     | versions of Wo                                | rd        | Ш |
| Browse Wo                               | ord 2010                     | support                                       |           |   |
|                                         |                              |                                               |           |   |
| <ul> <li>Collabor</li> </ul>            | ation                        | <ul> <li>Formatting</li> </ul>                |           |   |
| <ul> <li>Creating<br/>docume</li> </ul> | l<br>nts                     | <ul> <li>Getting sta</li> <li>Word</li> </ul> | rted with |   |
| <ul> <li>File mig</li> </ul>            | ration                       | Word                                          |           |   |
|                                         |                              |                                               | see all   |   |
|                                         |                              |                                               |           |   |
| Office                                  | Get the beh                  | ind-the-scenes sto                            | ry about  |   |
| dice 2010                               | Office 2010                  | on our lechNet blo                            | og        |   |
|                                         |                              |                                               |           | - |

Browse through the help content by clicking the blue text, called a hyperlink. This text is linked to relevant information described by the hyperlink text. For example, the "Create a document" link will describe content for opening a new document, using templates, typing a document, and deleting a document.

At the bottom of the Help file there is a status bar which shows you where Help is searching. As you can see in the picture below, the Help file is "Connected to Office.com." This means that the Help file is using your Internet connection to get the latest help right from Microsoft. You will explore the difference between Online and Offline help in a moment.

| All Word | Connected to Office.com |
|----------|-------------------------|
|          |                         |

### The Help Toolbar

The Help toolbar contains commands similar to those you would find in a Web browser. In fact, the Help window behaves very much like a Web browser that only searches for information relevant to Word 2010.

| Back    |   | Move back one step at a time through the help topics you have previously read.                                                                                                    |
|---------|---|----------------------------------------------------------------------------------------------------|
| Forward | • | If you click the Back button, the Forward button will become active.<br>This lets you step forward one step at a time through the topics you<br>have visited.                                                                      |
| Stop    | ۲ | If you are searching for a help topic and the Help file is taking a long<br>time to show results, you can click the Stop button to stop Word<br>from searching. You might then revise your search or search for<br>something else. |
| Refresh | ٩ | Use this button to reload the information on the current page.                                                                                                    |
| Home    |   | Click this button to return to the main list of information you saw when you opened the Help file.                                                                                                    |
| Print   |   | Prints the current topic.                                                                                                    |

**Text Size** As Use this to make the text in the help file larger or smaller:

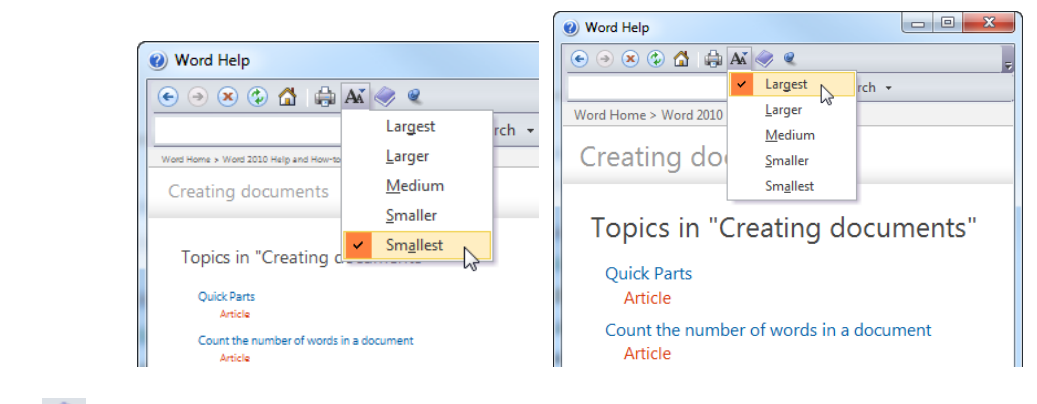

- Table ofImage: Second second seco
- **Keep on Top** Sy default, the Help window will always display itself on top of the Word window. Even if you are typing something in Word, the Help window will remain on top until you close it or click this icon to make the Help window behave like any other window.

=

### Toolbar Options

Use this command to add or remove buttons from this toolbar. By default, all of the commands listed here are shown.

## **Searching for Help**

Searching for help is easy – just type something into the search bar you are looking for and press Enter. After a moment, any results Word thinks are relevant will appear in a list. Click one of the topics in that list to view information on the topic.

For example, if you search for "cover page" (while connected to Office.com) you should get search results that look something like this:

| Word Help                    |                                                                          | ] <b>X</b> |
|------------------------------|--------------------------------------------------------------------------|------------|
| 📀 🧿 🕱 😍 t                    | 🖞   🖨 AX 🧼 🍳                                                             |            |
| cover page                   | ✓ P Search ✓                                                             |            |
| Help and How-to              | la la la la la la la la la la la la la l                                 |            |
| <b>B</b> Office              | Search Support 👂 🗠                                                       | ng         |
|                              | downloads   images   templates                                           |            |
|                              |                                                                          |            |
| Word Help                    |                                                                          |            |
| € ⋺ X                        | 🙆 🖨 Až 🧼 🔍                                                               | Ŧ          |
| cover page                   | ✓ P Search ✓                                                             |            |
| Word 2010 Home               |                                                                          | - î        |
| Ba.Offic                     | e Search Support 🤌 bing                                                  | r          |
|                              | downloads   images   templates                                           |            |
| Search re                    | esults for: cover page                                                   | E          |
| Add a <b>cove</b><br>ARTICLE | <b>r page</b><br>Microsoft Word offers a gallery of conveni              |            |
| Add or dele<br>ARTICLE       | te a <b>page</b><br>When you fill a page with text or graphics,          |            |
| Create a do<br>ARTICLE       | cument<br>Getting started with a basic document in Mi                    |            |
| Add a wate<br>ARTICLE        | mark or remove a watermark<br>You can add text watermarks, such as Draft |            |
| Create a tal<br>ARTICLE      | ole of contents<br>You create a table of contents by applying            |            |
| Set tab stop<br>ARTICLE      | s or clear them<br>What do you want to do? TOC \o "1-1" \n \             |            |
| AllWord                      | Connected to Office                                                      | .com       |

Click the pull-down arrow beside the Search command for more search options:

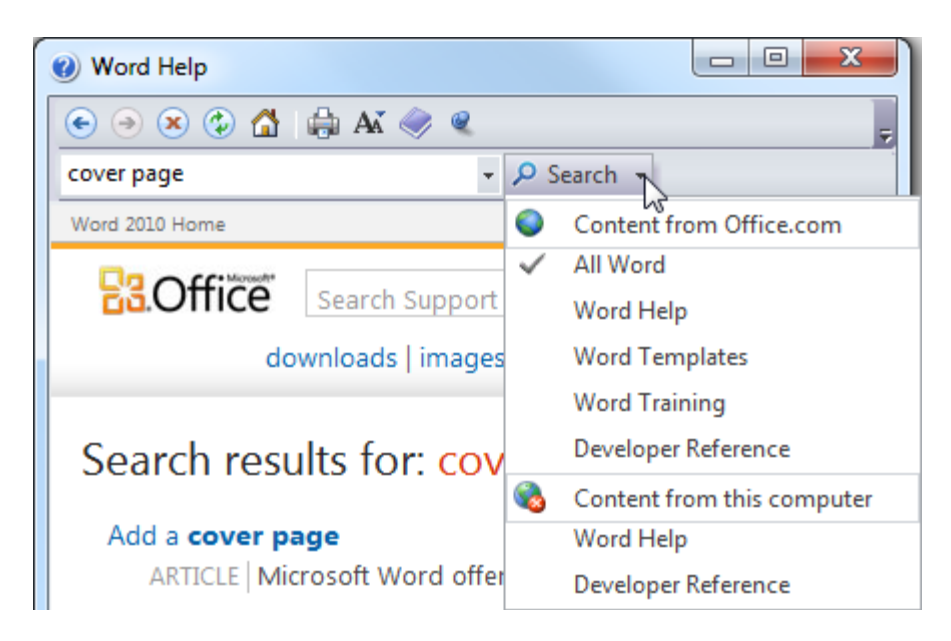

## **Online Help vs. Offline Help**

There are two versions of the Help file: Online and Offline.

**Online Help** requires an active Internet connection. When available, all searches for Help are directed to Office.com, the online portal for all Office programs. The Help topics retrieved via Online help are the most up-to-date, which is important if there is a program change to any of the Office programs. Keep in mind that Online content can and does change frequently!

**Offline Help** refers to help content on your computer (called "local" content). It may not be completely up to date, but it will always be available.

To switch between the two modes, click the connection icon in the status bar and make your choice:

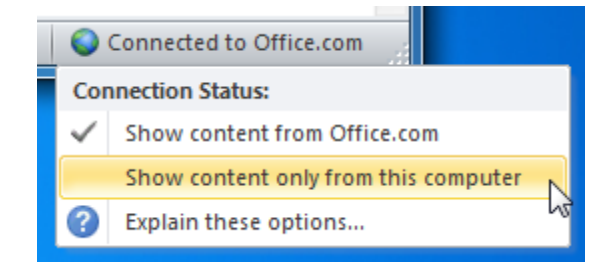

### Using the Table of Contents

If you would prefer to navigate through the Help file using a more traditional method, click the Table of Contents (TOC) button () on the Help toolbar. Your Help screen will then look like this:

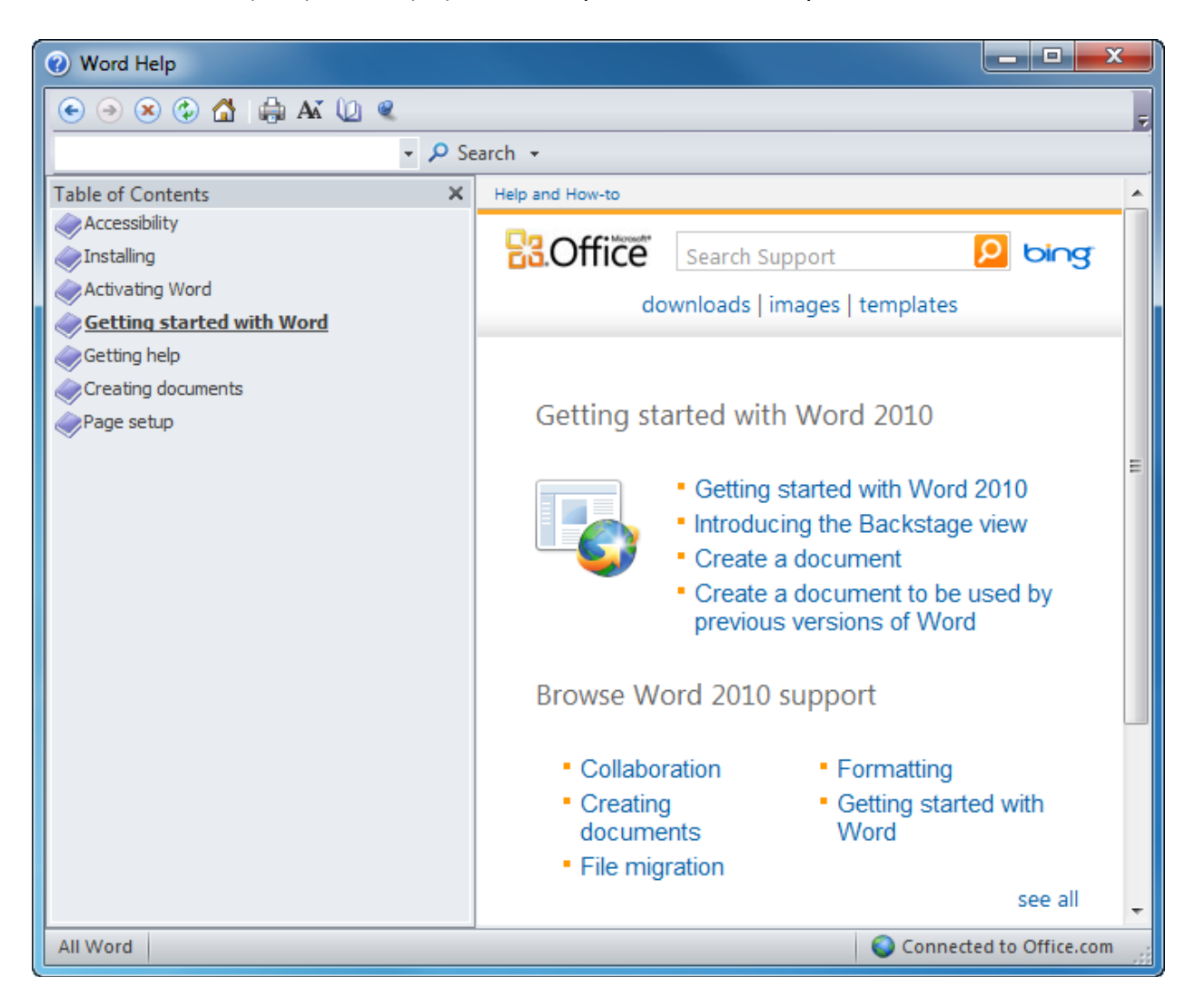

From here, you can do one of two things. You can click items in the TOC to see the articles on the right side of the window:

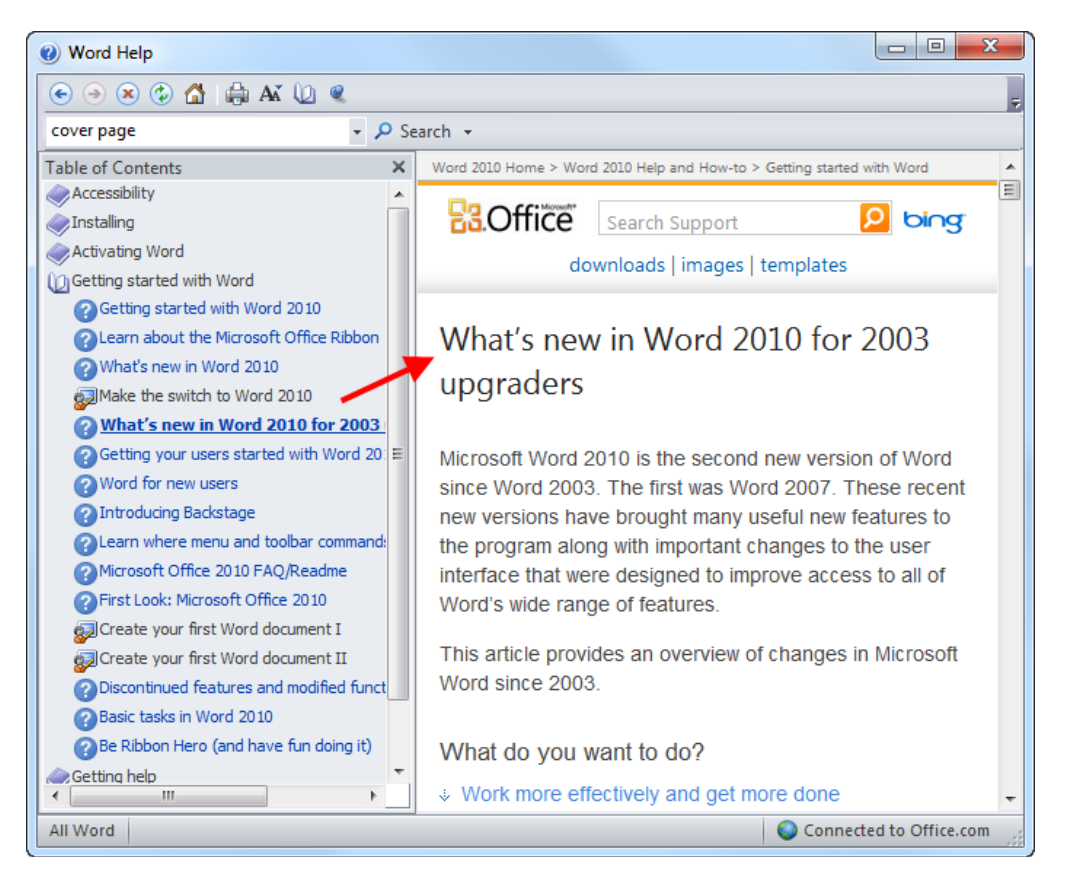

To navigate through the table itself, simply click on topics to expand them, and then click the link to view the topic.

| Creating documents                     |   |
|----------------------------------------|---|
| Create a document                      |   |
| Quick Parts                            |   |
| Apply themes to Word documents         |   |
| Add a cover page                       | Ε |
| Ocunt the number of words in a documer |   |
| 😡 Create your fi Add a cover page      |   |
| Add AutoText in Word                   |   |
| Navigate your document                 |   |

Here is what the different icons mean.

| Closed Book     | $\diamond$ | Click the book to expand the list of topics.                          |
|-----------------|------------|-----------------------------------------------------------------------|
| Open Book       | Ø          | Click the book to collapse the list of topics.                        |
| Help Topic      | ?          | Click the title to view the help topic.                               |
| Online Tutorial | <b>3</b> 2 | Click the tutor to open your Web browser and view an online tutorial. |

Let's look at an example. Imagine you want to learn how to add a cover page. First, click Creating documents:

| Creating docume | n <u>ts</u>               |
|-----------------|---------------------------|
| Page setup      | ्रे<br>Creating documents |

Next, simply click the topic you want to view and follow the instructions:

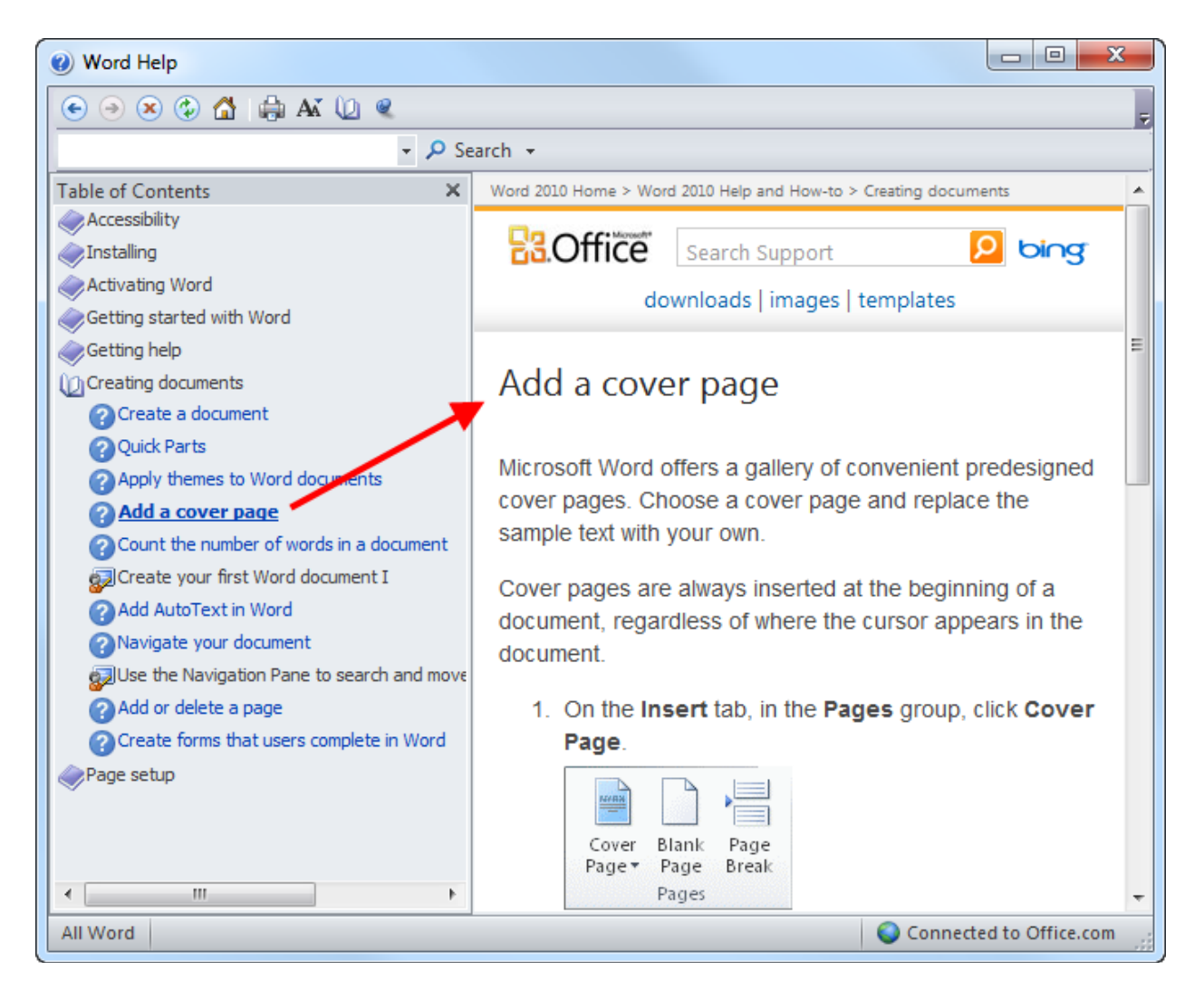

#### **Getting Help in a Dialog Box**

Some of Microsoft Office Word's features are accessed via dialog boxes. However, you should know that in some dialog boxes, you will see a help icon in the top left hand corner. Click this question mark to see specific help on that topic.

| F | aragraph        |               |             | ? ×  |
|---|-----------------|---------------|-------------|------|
|   | Indents and Spa | cing Line and | Page Breaks | Help |
|   | General         |               |             |      |
|   | Alignment:      | Left          | <b>•</b>    |      |
|   | Outline level:  | Body Text     | •           |      |
|   | Indentation     |               |             |      |
|   | <u>L</u> eft:   | 0"            | Special:    | By:  |
|   | <u>R</u> ight:  | 0"            | (none)      | ▼    |

## Step-By-Step

In this exercise, you will use the Help window to research information on topics that will be covered in the next Chapter.

1. Open Word 2010 and press F1 to open the Help screen. You can also click the question mark icon in the top right-hand corner to open the Help file:

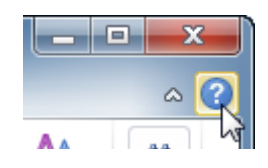

**2.** When the Help window appears, type "smartart" in the search box. Press Enter or click Search:

| 🕐 Word Help     |                           |                 |
|-----------------|---------------------------|-----------------|
| € ∋ 🗴 🗇 🐴       | 🖨 Aš 🧼 🍳                  | Ŧ               |
| smartart        | - 🔎 Search                | <b>•</b>        |
| Help and How-to | ļ                         | 2 A             |
|                 |                           | Search All Word |
| Co.Once         | Search Support            |                 |
| do              | wnloads   images   templa | tes             |

3. Click any of the articles that seems interesting to you:

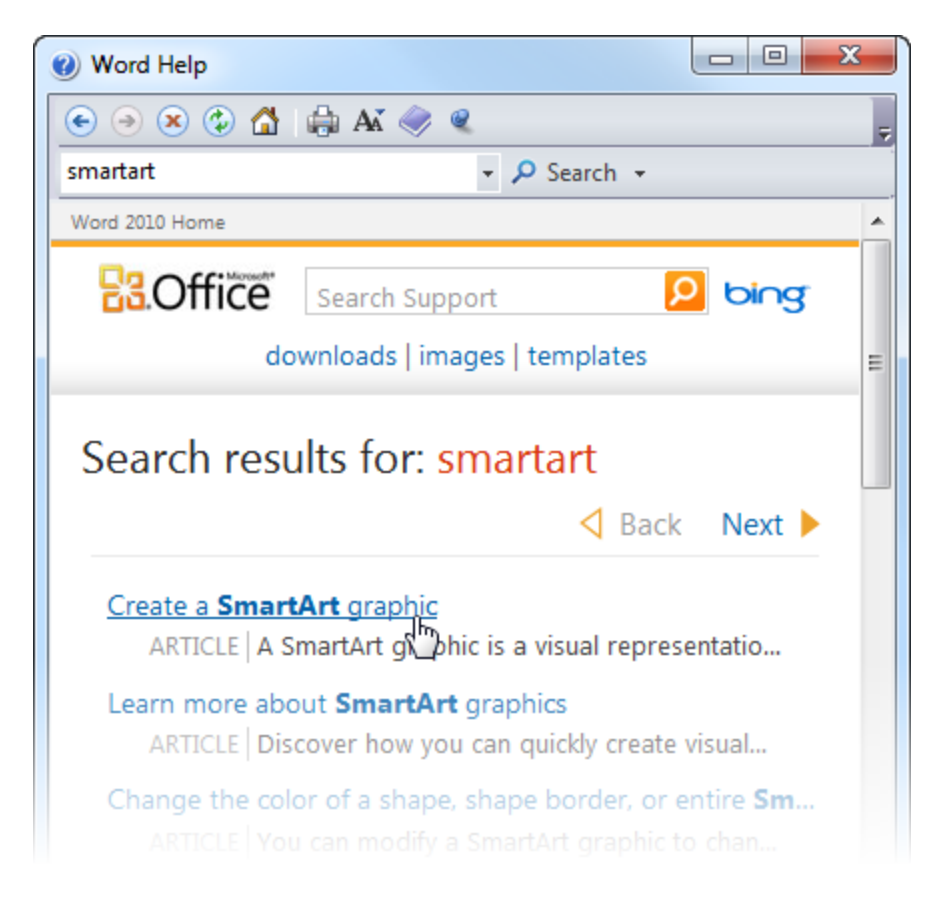

**4.** Now click the Home icon to return to the home screen:

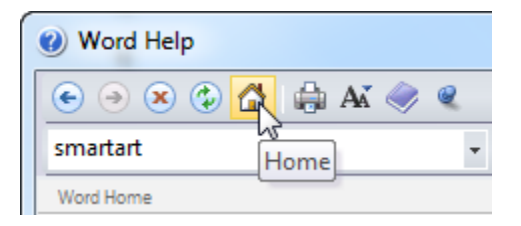

5. Now click the icon in the lower right-hand corner and switch to content from your computer:

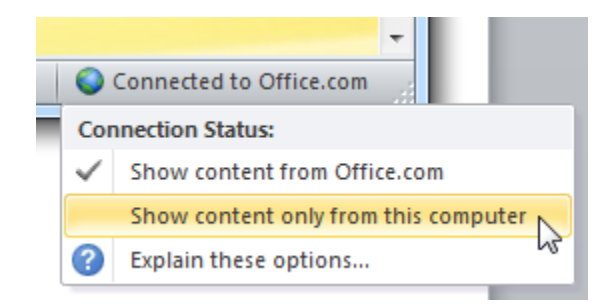

**6.** The search term "smartart" will still be in the search box, so click Search again. How is the home screen different? Are the search results different as well?

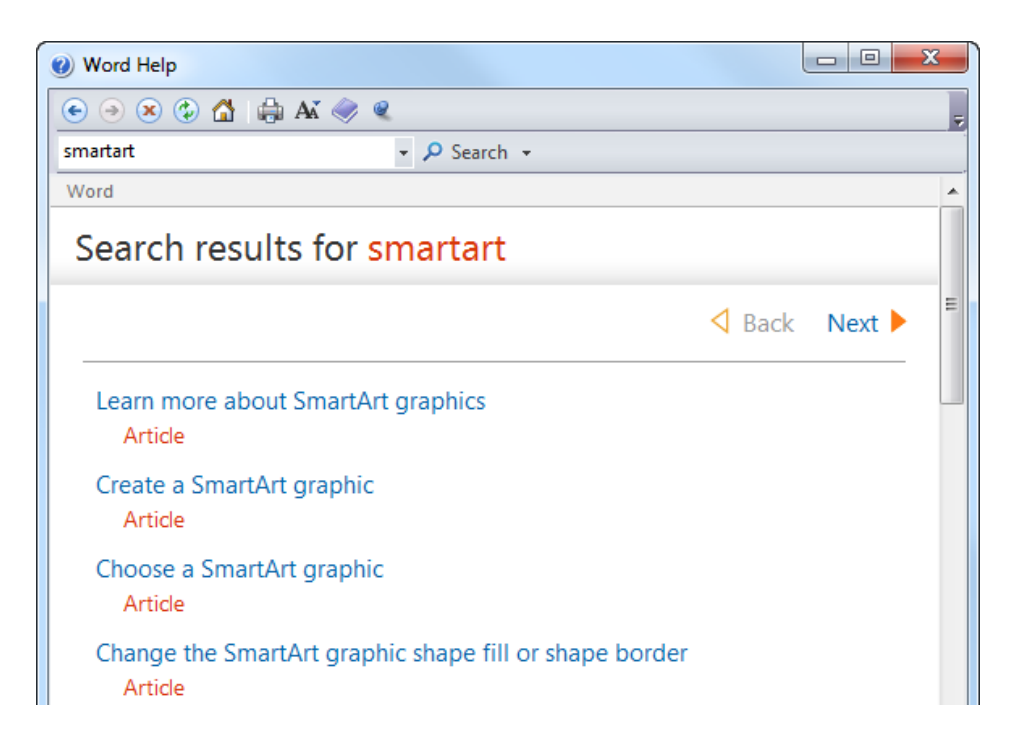

**7.** Switch the Help file back to Office.com help:

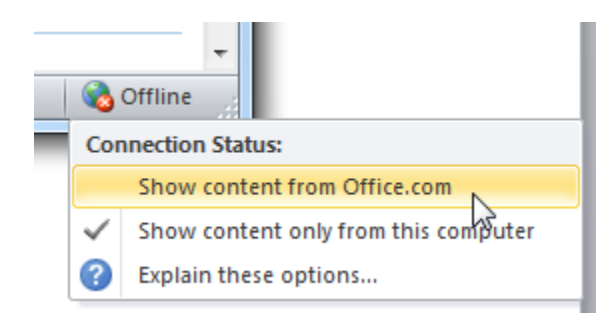

8. Close the Help file by clicking the X in the top right-hand corner:

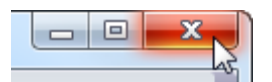

**9.** Press Ctrl + D. This is a shortcut that opens the Font dialog. Now click the ? in the top right-hand corner:

|             | ? ×                                     |
|-------------|-----------------------------------------|
|             | ~~~~~~~~~~~~~~~~~~~~~~~~~~~~~~~~~~~~~~~ |
| Font style: | <u>S</u> ize:                           |
| Regular     | 11                                      |
| Regular 🔺   | 8 🔺                                     |
|             | Font style:<br>Regular                  |

**10.** This will open the Help file and show help specific to the content in this dialog:

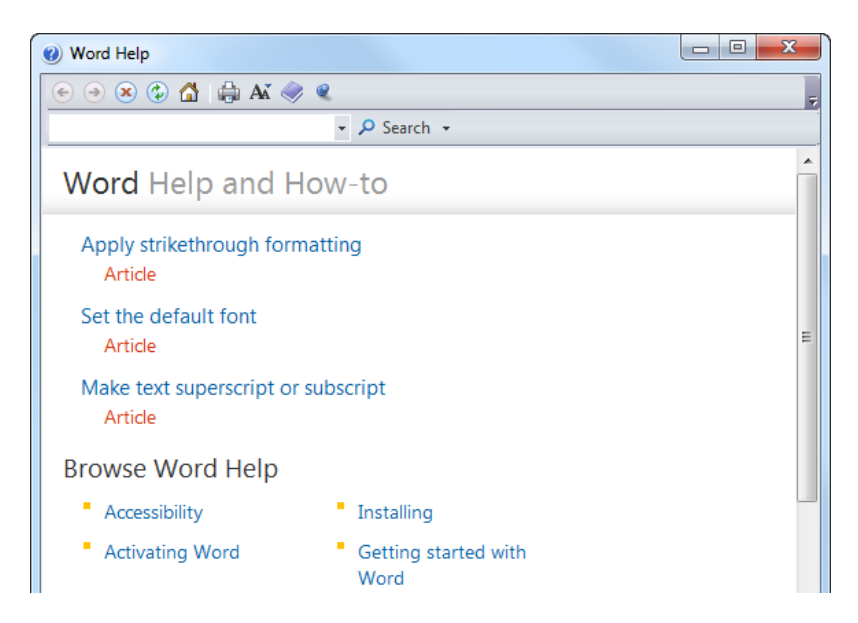

**11.** Close all windows to complete this exercise.

## Activity 1-6

| Objective   | To put the finishing touches on a help document for your team.                                                                                                    |  |
|-------------|----------------------------------------------------------------------------------------------------|--|
| Briefing    | Your manager has asked you to finish a help document for your coworkers who will soon be upgrading to Word 2010.                                                                       |  |
| Task        | Open Activity 1.6 or use the Help manual from previous Activities.                                                                                                    |  |
|             | <ul> <li>Search the Help file for information on these topics:</li> <li>.docx vsdoc file formats</li> <li>Saving a document as a PDF</li> <li>Different ways to select text</li> </ul> |  |
|             | Include the most relevant information in your Help manual. Save the file as Skill Sharpener 1.6 Completed.                                                                             |  |
| Hints       | If you have access to the Internet, make sure you are using Online<br>Help.                                                                                                    |  |
| Sample Data | Activity1.6.<br>docx                                                                                                    |  |

## Chapter 1: Case Study

| Objective           | To polish off a help manual.                                                                                                    |
|---------------------|----------------------------------------------------------------------------------------------------|
| Briefing            | Your manager has asked you to add a few more items to the help manual that has been created over the course of this session.                                                                                                    |
| Task                | <ul> <li>Add the following information to the Advanced Features Chapter of the case study:</li> <li>Three new features of Word 2010</li> <li>The difference between a tab and a group</li> <li>Examples of the six types of formatting available in the Font group</li> <li>Switching between Online and Offline Help</li> </ul> Save the file as Final Help Manual. |
| Sample Data         | Case Study<br>1.docx                                                                                                    |
| Follow-up Questions | What is one thing that you learned from this case study?                                                                                                    |

## **Online Test**

Now is the time to try the online test to see if you can remember what this chapter was about!

Your teacher/trainer will provide instructions on how to access this resource.

# **Chapter 2: The Word Interface**

In this chapter you will learn how to:

- Use the File (Backstage) menu
- Use the status bar and mini toolbar
- Use dialog boxes
- Use the right-click menu
- Use different keyboard shortcuts
- Use, modify, and move the Quick Access Toolbar (QAT)
- Use tabs, groups, and option buttons
- Minimize the ribbon
- Use the Home, Insert, and View tabs

# **Session 2-1: Getting Acquainted**

In order to get the most out of Word (or any new computer program) you should learn what the different features of the interface do. In the last chapter, you covered the basics needed to get up and running with Word. You should now be able to create, use, and save simple documents with basic formatting. In this chapter, you will focus entirely on the interface features, starting with the major elements.

## Using the File (Backstage) Menu

In the last chapter, you used the Backstage menu to open, close, and save files:

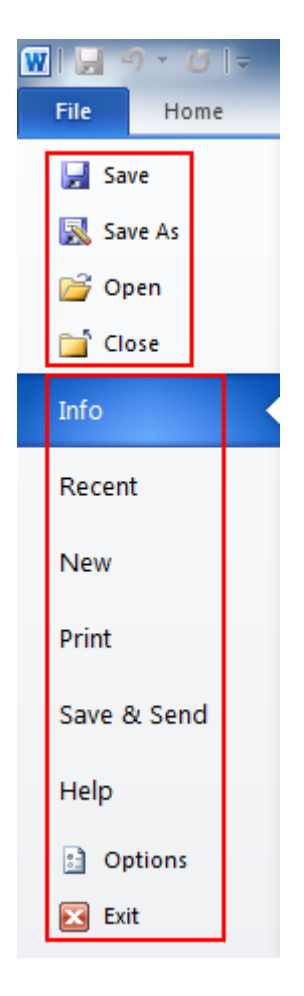

The Backstage menu is split into two chapters. At the top, there are commands for Save, Save As, Open, and Close. Using these commands is easy: click File, point to the command you want to use, and click it. (Note this also works for Options and Exit at the bottom.)
The six commands in the middle of the menu show a group of related commands, much like the tabs and the commands in the ribbon. For example, whenever you click the File menu, the Info tab is highlighted by default. This shows you all the information about the actual document:

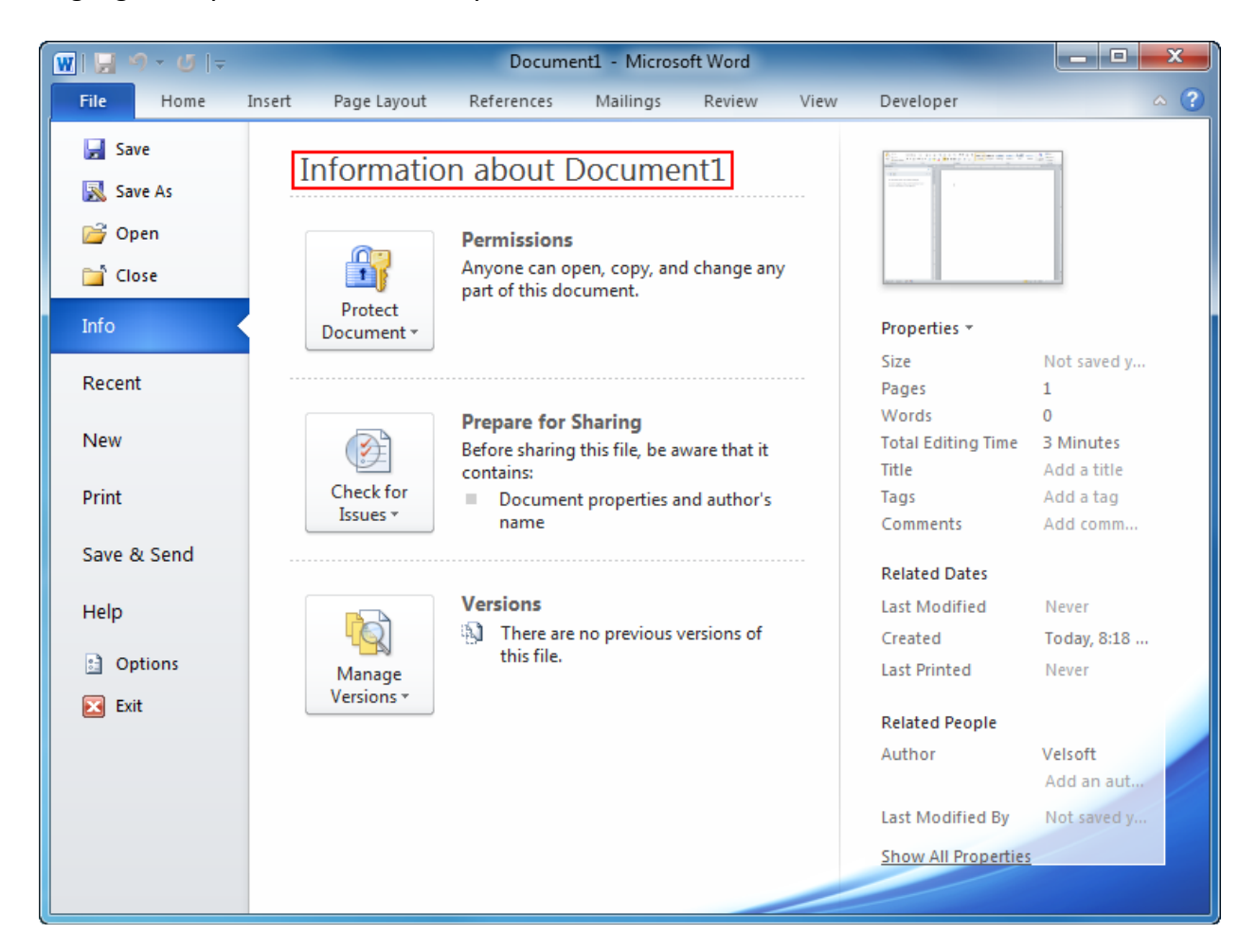

Here is a quick overview of the six items in the Backstage menu:

| Info        | Shows information about the actual document as an entity (called metadata). Click the commands to show lists of sub commands, or modify file properties without having to close the document first. |
|-------------|----------------------------------------------------------------------------------------------------|
| Recent      | Shows a list of previously opened documents. Any pinned documents will always remain at the top.                                                                                                    |
| New         | Create a new document from local templates (ones included with Word 2010) or from online templates via Office.com.                                                                                  |
| Print       | Preview and browse your document as it would look if it were printed (called print preview); select which pages to print; and change page formatting such as paper size, margins, etc.              |
| Save & Send | Send this document to others via e-mail, post it to a SharePoint server,                                                                                                    |

change the file type, save the file as a PDF, and more.

HelpThis tab lets you open the Help file, browse a Web page to learn the basics<br/>of using Word, check for product updates, and contact Microsoft.

To close the Backstage menu, click File again or click any of the tabs.

#### Using the Status Bar

The status bar provides at-a-glance information about the document. It is found at the bottom of the Word window.

| Page Count       |                                         | Proofing                                                                                                    |                             | Zoom Level               |
|------------------|-----------------------------------------|----------------------------------------------------------------------------------------------------|-----------------------------|--------------------------|
| Page: 107 of 417 | Words: 185/32,504 🕉                     |                                                                                                    | 1 🛱 🗳 🖉 🔳                   | 80% —                    |
|                  | Word Count                              | Cu                                                                                                    | rrent View                  |                          |
|                  |                                         |                                                                                                    |                             |                          |
| Page Count       | Shows what page open the Go To d        | of the document i<br>ialog.                                                                                                    | s currently vis             | ible. Click this area to |
| Word Count       | Displays how mar<br>open the Word C     | Displays how many words are in the current document. Click this area to open the Word Count dialog, a detailed count of items in your document. |                             |                          |
| Proofing         | This book icon ind<br>document. Click t | licates whether or<br>he icon to do a spe                                                                                                    | not there are<br>ell check. | spelling errors in your  |
| Current View     | Use these button                        | s to change views.                                                                                                    |                             |                          |
| Zoom Slider      | Use this slider to                      | zoom in or out of y                                                                                                    | our documen                 | t.                       |

#### Using the Mini Toolbar

In the last chapter, you learnt how to type and select text. You may have noticed the mini toolbar pop up if you moved your mouse near the selected text:

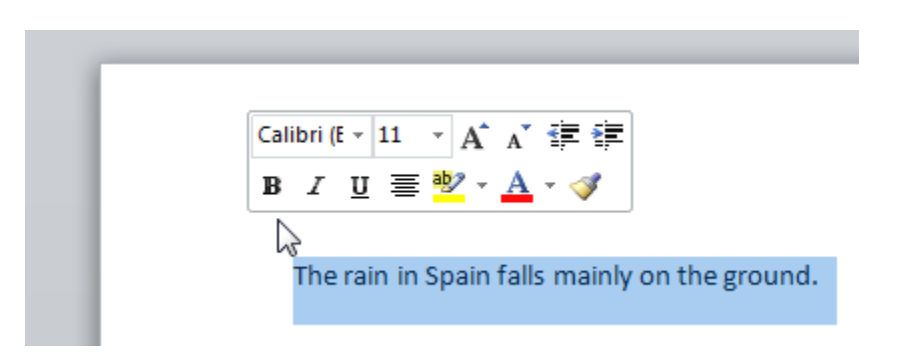

This toolbar contains the most popular formatting commands from the Font group. You should find some of them familiar:

| Calibri (E 👻 11 🛛 👻 | Change the font type and size.                                                                                                    |
|---------------------|----------------------------------------------------------------------------------------------------|
| A A                 | Use these buttons to nudge font size up or down.                                                                                  |
|                     | Indent or outdent text.                                                                                                    |
| в                   | Bold text.                                                                                                    |
| Ι                   | Italicize text.                                                                                                    |
| Ū                   | Underline text.                                                                                                    |
| ≡                   | Center text.                                                                                                    |
| aby -               | Highlight text. Click the pull-down arrow for highlight colors.                                                                   |
| <u>A</u> -          | Change font color. Click the pull-down arrow for font colors.                                                                     |
| <b>I</b>            | Click to toggle the Format Painter. This lets you copy the text formatting from the selected text and "paint" it onto other text. |

Applying formatting from the mini toolbar is the same as applying it from the Home tab: select text, move your mouse above the selected text, and the mini toolbar will appear. The mini toolbar also appears if you right-click selected text.

#### **Using Dialog Boxes**

Many of Word's more advanced features are accessed through dialog boxes. Many dialog boxes can be opened by clicking the option button in a group on the ribbon. Let's take a look at a common dialog box (Fonts):

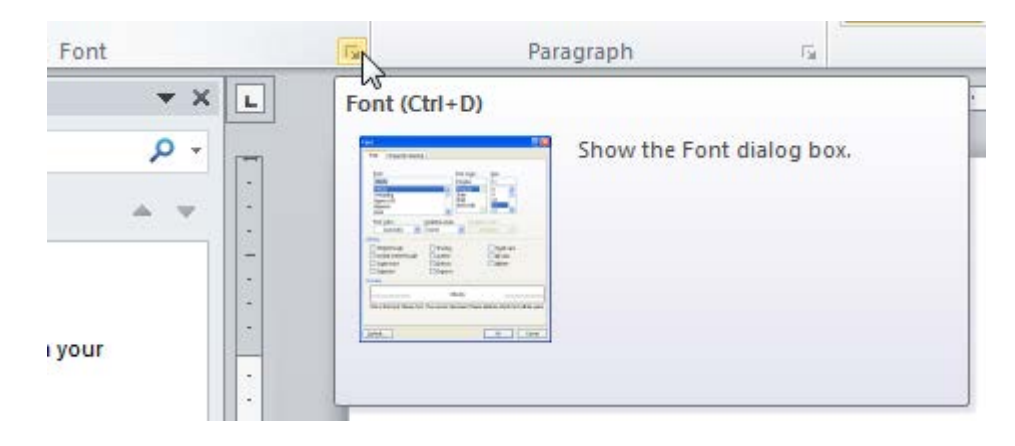

This dialog offers much finer control than the commands in the Font group:

| Font                                                                                                    | 9       | X     |
|----------------------------------------------------------------------------------------------------|---------|-------|
| Font Advanced                                                                                                    |         |       |
| Eont:Font style:Size:+BodyRegular11+BodyRegular11+BodyItalic9+HeadingsItalic9Agency FBBold10AharoniItalic11AlgerianItalic11                   |         |       |
| Font color:     Underline style:     Underline color:       Automatic     (none)     Automatic       Effects                                  |         |       |
| Strikethrough       Small caps         Double strikethrough       All caps         Superscript       Hidden         Subscript       Subscript |         |       |
| Preview                                                                                                    |         |       |
| +Body<br>This is the body theme font. The current document theme defines which font                                                           | will be | used. |
| Set As Default     Text Effects       OK                                                                                                    | Ca      | ncel  |

Let's look at the different elements you will find in different dialog boxes:

TabsDialog boxes can contain options for different items. Click the tabs<br/>(usually at the top of the screen) to change the options that you see.

| F | ont           |                   |
|---|---------------|-------------------|
|   | Fo <u>n</u> t | Ad <u>v</u> anced |
|   |               |                   |

**Drop-down menus** Just like tab drop-down menus, you can type in the box or click the down arrow to choose from a list of values.

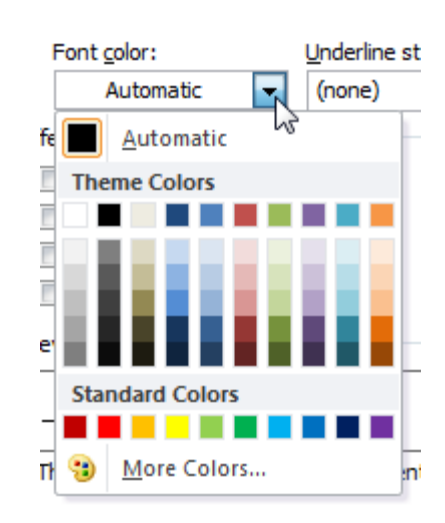

**Check boxes** If an item is checked, it means it's enabled. If the item is unchecked, it's disabled. Click the checkbox to change this status.

| Effects                                      |                                              |
|----------------------------------------------|----------------------------------------------|
| ✓ Strikethrough                              | S <u>m</u> all caps                          |
| ouble strikethrough                          | All caps                                     |
| Superscript                                  | 🔲 <u>H</u> idden                             |
| Su <u>b</u> script                           |                                              |
| Preview                                      |                                              |
| +B(                                          | ədy                                          |
| This is the body theme font. The current doc | ument theme defines which font will be used. |

In this case, Word displays the action of this checkbox in a Preview area.

Radio buttonsUse these buttons to choose from a group of options. Like check<br/>boxes, click to change the item that is in use. Normally, only one item<br/>from the group can be selected at a time.

| Te         | xt Fill               |      |    |        |   |
|------------|-----------------------|------|----|--------|---|
| $\bigcirc$ | <u>N</u> o fill       |      |    |        |   |
| ۲          | <u>S</u> olid fill    |      |    |        |   |
| $\bigcirc$ | <u>G</u> radient fill |      |    |        |   |
|            | Fill Color            |      |    |        |   |
|            | Color:                | 🛧 🖄  |    |        |   |
|            | <u>T</u> ranspare     | ncy: | 0— | <br>0% | - |

Text boxesThese boxes must be filled out by typing in them. Click inside the text<br/>box and type:

| File name:    | Budget Report 2009 🗸 |  |
|---------------|----------------------|--|
| Save as type: | Word Document 🗸 🗸    |  |

Buttons Some buttons perform a single action, while buttons with "..." after the text usually open another dialog and allow you to specify advanced settings:

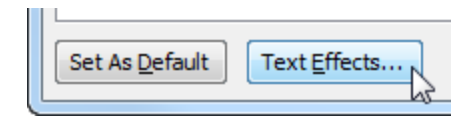

OK and CancelIn many dialog boxes, you can click OK to save your changes and closeButtonsthe dialog or click Cancel to discard your changes. Some dialog boxes<br/>also have an Apply button so you can commit changes to the<br/>document before making more changes or without having to close the<br/>window:

| ОК | Cancel |
|----|--------|
| 2  |        |

#### **Using Right-Click Menus**

As you become more familiar with Word, you will discover that there are actually many ways to do the same thing. You've already learned that you can apply formatting from the Home tab or from the mini toolbar, and you can close Word by clicking the close button, File  $\rightarrow$  Close, or Alt + F4.

Another way to perform actions is by right-clicking. When you right-click something, you will often see a right-click menu. These menus are contextual, which means they change depending on what object (s) you've right-clicked.

Let's take a look at the right-click menu that appears if you right-click on some highlighted text:

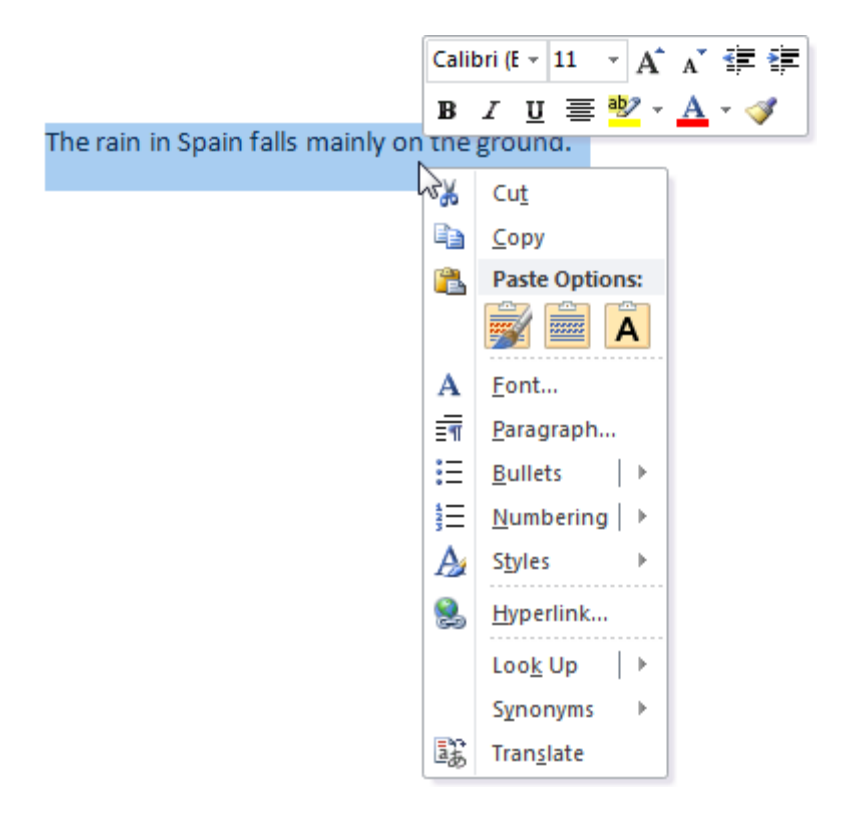

You have lots of commands for text, including changing the font, paragraph, style, and more. Notice that the mini toolbar also appears.

If you right-click a selected table, a different set of options will appear:

|                | Calibri (Body) 🔻 11 👻 🗛 👬 📰                                                                                                    |       |
|----------------|----------------------------------------------------------------------------------------------------|-------|
| ⊕<br>Q1        | B I ≣ <sup>®</sup> Z × <u>A</u> × <u>A</u> × <u>M</u> × <del>∭</del> × <b>∢</b>                                                                                                    | March |
| Week1<br>Week2 | Cut<br>Copy<br>Paste Options:<br>Insert                                                                                                    |       |
| 6              | Delete <u>Table</u> Merge Cells Distribute Rows Evenly Distribute Columns Evenly Draw Table Borders and Shading                                                                                                    |       |
|                | □     □     □     □     □     □     □     □     □     □     □     □     □     □     □     □     □     □     □     □     □     □     □     □     □     □     □     □     □     □     □     □     □     □     □     □     □     □     □     □     □     □     □     □     □     □     □     □     □     □     □     □     □     □     □     □     □     □     □     □     □     □     □     □     □     □     □     □     □     □     □     □     □     □     □     □     □     □     □     □     □     □     □     □     □     □     □     □     □     □     □     □     □     □     □     □     □     □     □     □     □     □     □     □     □     □     □     □     □     □     □     □     □     □     □     □     □     □     □     □     □     □     □     □     □     □     □     □     □     □     □     □     □     □     □     □ </td <td></td> |       |

As you can see, some of the basic options (like cut, copy, and paste) are still the same, but there are some additional formatting options (such as Merge Cells) that wouldn't apply to regular text. You will make extensive use of right-click menus in future exercises.

#### **Keyboard Shortcuts**

Another way to implement commands in Word is by using shortcut keys. Shortcut keys are used when you press a combination of two, three, or four keys at once to perform an action instead of clicking an icon or finding the command in the ribbon. Sometimes you can see the shortcut in the icon's ScreenTip:

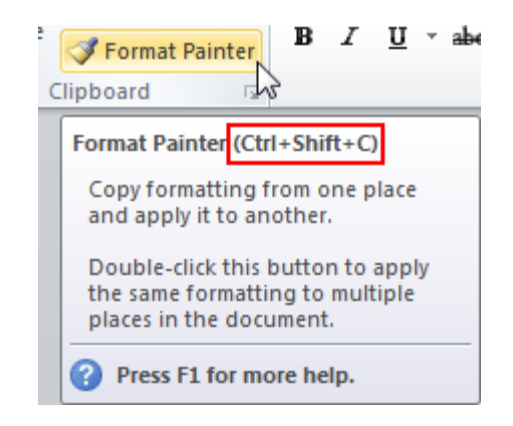

There are hundreds of shortcuts in Word, but here's a list of the most common ones:

| Open a new document       | Ctrl + N         |
|---------------------------|------------------|
| Save a file               | Ctrl + S         |
| Open a file               | Ctrl + O         |
| Print a document          | Ctrl + P         |
| Close Word                | Alt + F4         |
| Select All                | Ctrl + A         |
| Copy text                 | Ctrl + C         |
| Cut text                  | Ctrl + X         |
| Paste text                | Ctrl + V         |
| Find text                 | Ctrl + F         |
| Align text to center      | Ctrl + E         |
| Align text to left        | Ctrl + L         |
| Align text to right       | Ctrl + R         |
| Justify text              | Ctrl + J         |
| Increase font size        | Ctrl + Shift + . |
| Increase font size        | Ctrl + Shift + , |
| Undo last action          | Ctrl + Z         |
| Redo last action          | Ctrl + Y         |
| Check spelling or grammar | F7               |
| Get Help                  | F1               |

## Step-By-Step

In this exercise you will use the Backstage menu, look at the status bar, use the mini toolbar, and experiment with the right-click menu.

- 1. Open Word 2010.
- 2. Click the File tab. This will open the Backstage menu:

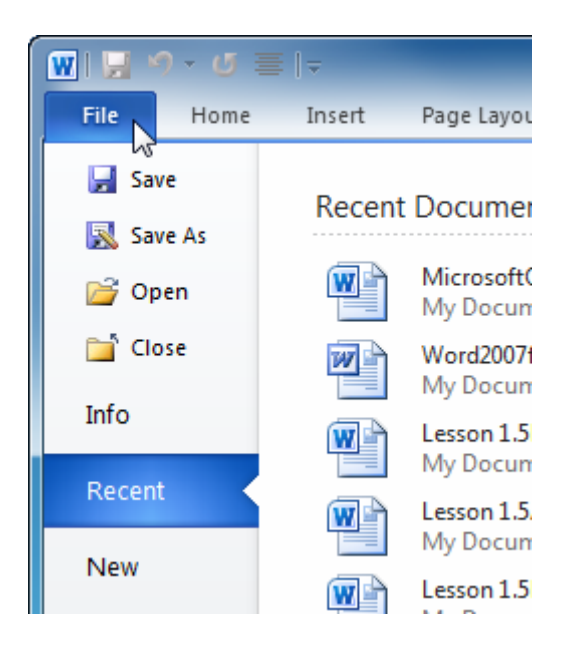

**3.** Click the Open command. Navigate to the Chapter 2 folder of your Exercise Files, highlight Session 2.1, and then click Open:

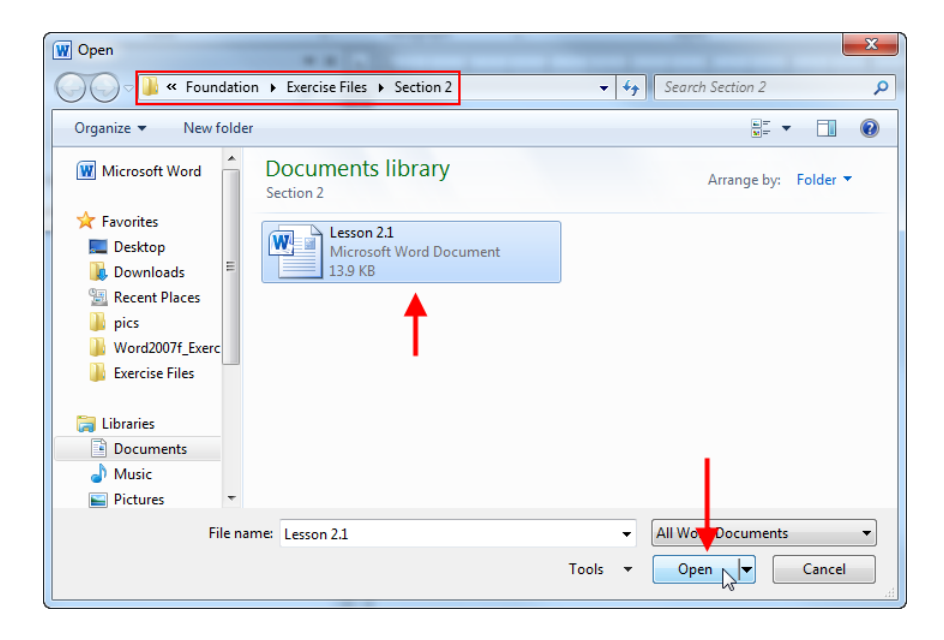

**4.** At the bottom of the screen, you will see "Words: 824." Click this area:

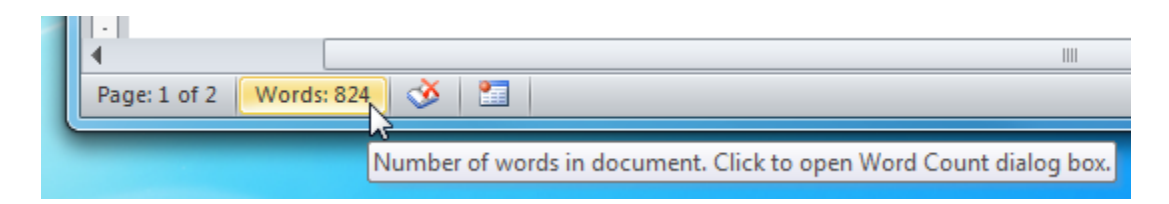

**5.** This will open the Word Count dialog box. Review the information shown here and then click Close to continue:

| Word Count                 | ? <mark>×</mark> |
|----------------------------|------------------|
| Statistics:                |                  |
| Pages                      | 2                |
| Words                      | 824              |
| Characters (no spaces)     | 4,099            |
| Characters (with spaces)   | 4,895            |
| Paragraphs                 | 33               |
| Lines                      | 85               |
| Include textboxes, footnot | tes and endnotes |
|                            | Close            |

6. Select the first line in the document. Right-click the highlighted text and click Font:

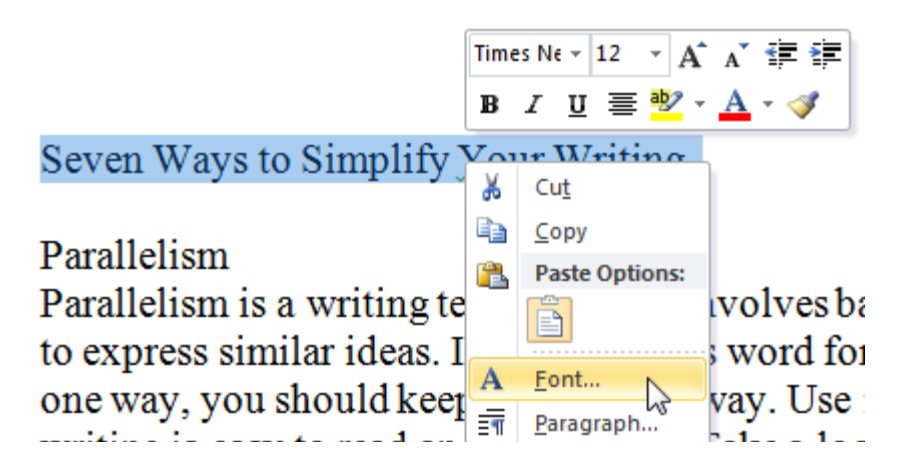

7. When the Font dialog opens, click the Advanced tab:

| For | nt   |                   |
|-----|------|-------------------|
|     | Font | Ad <u>v</u> anced |
|     |      | -0                |

8. Click the pull-down arrow beside the Scale command and click 150%:

| F | ont               |                   |  |    |
|---|-------------------|-------------------|--|----|
|   | Fo <u>n</u> t     | Ad <u>v</u> anced |  |    |
|   | Character Spacing |                   |  |    |
|   | Scale:            | 100%              |  | -  |
|   | Spacing:          | 200%              |  |    |
|   |                   | 150%              |  | 20 |
|   | Position:         | 90%               |  | ~  |

**9.** Click OK to accept the changes. Notice how the Preview area shows the changes to the font:

| Font                   |                                 | 8 ×                      |
|------------------------|---------------------------------|--------------------------|
| Font Advance           | t                               |                          |
| Character Spacing      |                                 |                          |
| Scale: 150%            | •                               |                          |
| Spacing: Normal        | ▼ <u>B</u> y:                   |                          |
| Position: Normal       | ▼ В <u>у</u> :                  | *<br>*                   |
| Kerning for fon        | ts: Points                      | and above                |
|                        |                                 |                          |
| OpenType Features      |                                 |                          |
| Ligatures:             | None                            | -                        |
| Number spacing:        | Default                         | -                        |
| Number forms:          | Default                         | -                        |
| Stylistic sets:        | Default                         | -                        |
| Use Contextua          | Alternates                      |                          |
| Preview                |                                 |                          |
| Seven W                | ave to Simplify                 | Your Writing             |
| - Seven w              | ays to Shiphiry                 | rour writing.            |
| This is a TrueType     | font. This font will be used on | both printer and screen. |
|                        |                                 |                          |
| Set As <u>D</u> efault | Fext Effects                    | OK Cancel                |

**10.** The Font dialog will close and you will see your document again. The first line of text should still be selected. (Highlight it again if the text is not selected.)

Right-click the selected text and click Bold on the mini toolbar:

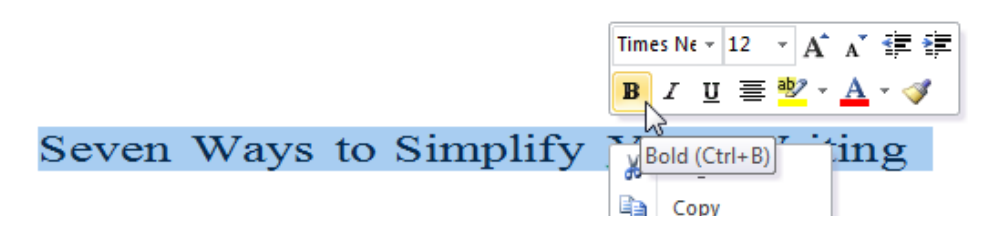

**11.** Click File  $\rightarrow$  Save As:

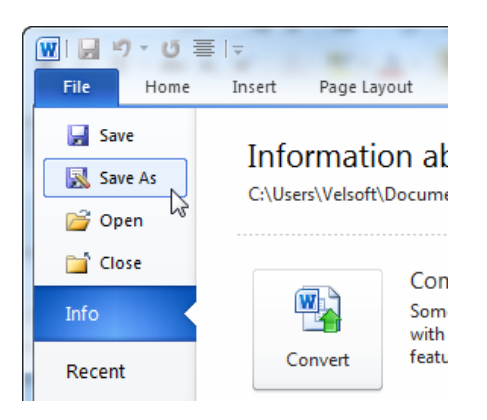

**12.** When the Save As dialog box appears, notice that Word will already be showing the Chapter 2 folder of your Exercise Files.

Enter the name "Session 2.1 Completed" as the File name and then click Save:

| Save As                               |          |                                | 8.7 P. 1                      | 1 marcel         | Marca Marca      | x        |
|---------------------------------------|----------|--------------------------------|-------------------------------|------------------|------------------|----------|
| OO⊽ <b>I</b> « W                      | ord 2010 | <ul> <li>Foundation</li> </ul> | Exercise Files      Section 2 | ← ← Sea          | rch Section 2    | ٩        |
| Organize 🔻 Ne                         | w folder |                                |                               |                  | 8== 👻            | 0        |
| 🖳 Recent Places                       | *        | Name                           | A                             | Date modified    | Туре             | Size     |
| bics<br>Word2007f_Ex                  | erc      | 🕙 Lesson 2.1                   |                               | 7/8/2008 9:50 AM | Microsoft Word D |          |
| Exercise Files                        | =        |                                |                               |                  |                  |          |
| 📜 Libraries<br>📄 Documents<br>🎝 Music |          |                                |                               |                  |                  |          |
| Pictures                              |          |                                | m                             |                  |                  | ۱.       |
| File name:                            | Lesson 2 | 2.1 Completed                  |                               |                  |                  | •        |
| Save as type:                         | Word Do  | ocument                        |                               |                  |                  | •        |
| Authors:                              |          |                                | Tags: Add a tag               |                  |                  |          |
|                                       | 🔲 Save T | humbnail                       |                               |                  | ¥                |          |
| Alide Folders                         |          |                                |                               | Tools 🔻          | Save Cance       | <b>.</b> |

**13.** Close Word to complete this Session.

| Objective           | To find different ways of performing common actions in Microsoft<br>Word.                                                                                                    |  |
|---------------------|----------------------------------------------------------------------------------------------------|--|
| Briefing            | Your manager likes to find ways to make things more efficient and wants you to find out faster ways to perform everyday action in Word.                                                                                                    |  |
| Task                | <ul> <li>Find alternate methods of performing the following tasks:</li> <li>Open the Word Count dialog</li> <li>Open the Font dialog</li> <li>Open the Paragraph dialog</li> <li>Save a file</li> <li>Zoom in and out</li> <li>Create a bulleted list</li> </ul> |  |
| Hints               | <ul> <li>The status bar, mini toolbar, and right-click menu can all help with these actions.</li> <li>Remember the keyboard shortcuts.</li> </ul>                                                                                                    |  |
| Sample Data         | Create a new document to type your results.                                                                                                    |  |
| Follow-up Questions | How many different ways are there to make selected text bold?                                                                                                    |  |

# Session 2-2: The Quick Access Toolbar

Although toolbars have mostly been done away with, there is still the Quick Access Toolbar (QAT). This toolbar is located at the top of the screen, to the left of the title bar. It's a place to store your most frequently used commands, to save you from hunting around in the tabs. In this session, you are going to learn all about this versatile and completely customizable feature.

#### About the Toolbar

By default, there are three icons on the toolbar.

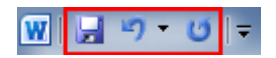

From left to right, they are Save, Undo, and Redo/Repeat. Using the toolbar is as easy as clicking the icon.

#### Adding and Removing Buttons

The point of the QAT is to provide access to the commands you use most, so it makes sense to customize it to your liking. To add buttons to the QAT, click the drop-down arrow next to it and select from a list of commonly used commands:

Click any of the commands you want to add to the toolbar. If a command has a check by it, it means the command is active and on the toolbar. To remove a command, simply click it to remove the check.

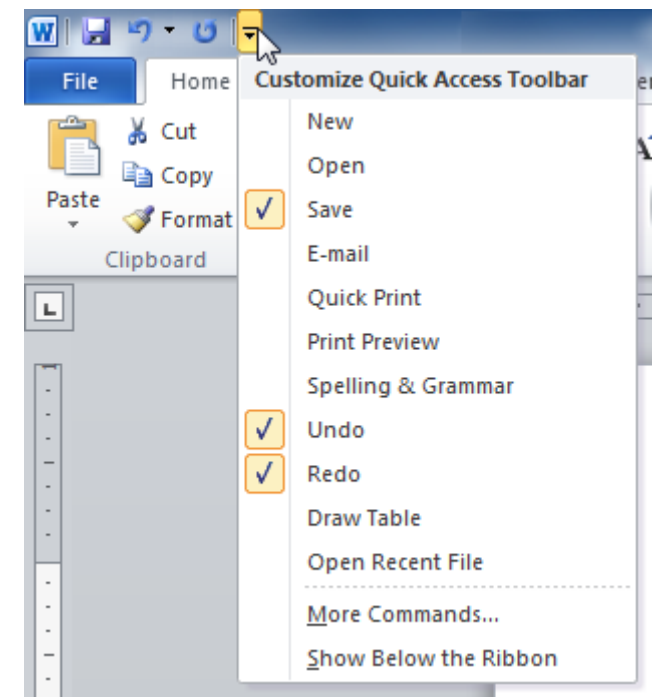

You can also right-click almost any command in the ribbon and click Add to Quick Access Toolbar:

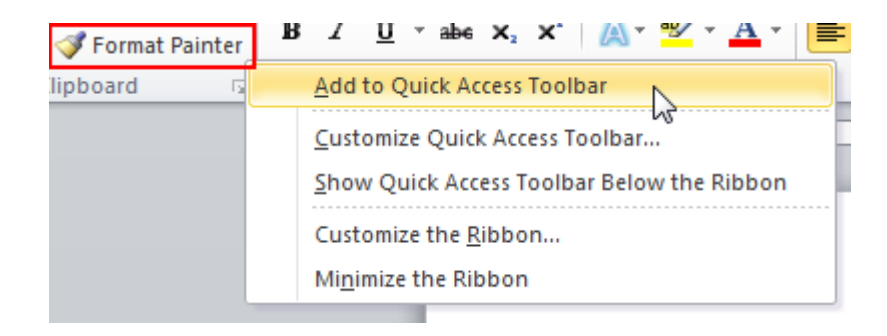

#### Moving the Quick Access Toolbar

The QAT can be displayed above or below the ribbon. To change the position, click the pull-down arrow on the right of the toolbar and click Show Below the Ribbon:

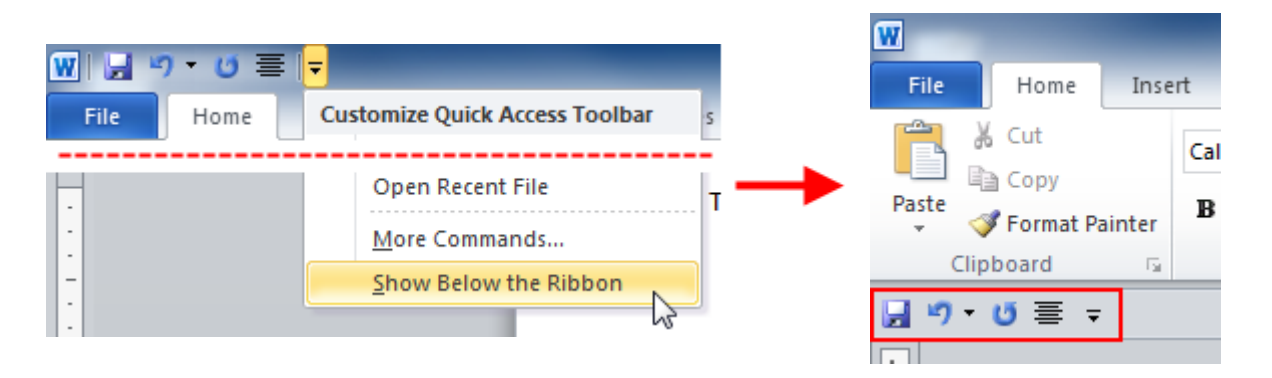

You can move the toolbar back by clicking the pull-down arrow and clicking Show Above the Ribbon.

#### **Customizing the Toolbar**

The list of options available to add to the QAT by using the drop down menu is useful, but limited. For advanced customization options, click More Commands:

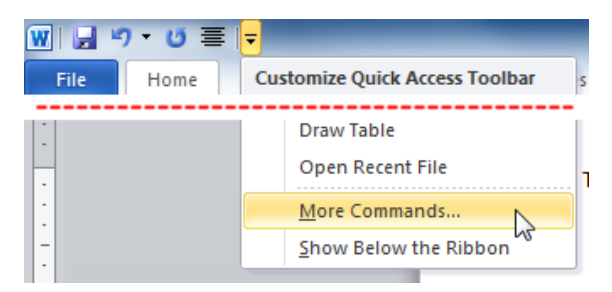

This will open the Customize tab of the Options dialog.

There are several things you can do with this dialog. You can easily add buttons by selecting a category from the list at the top, choosing a command, and clicking Add:

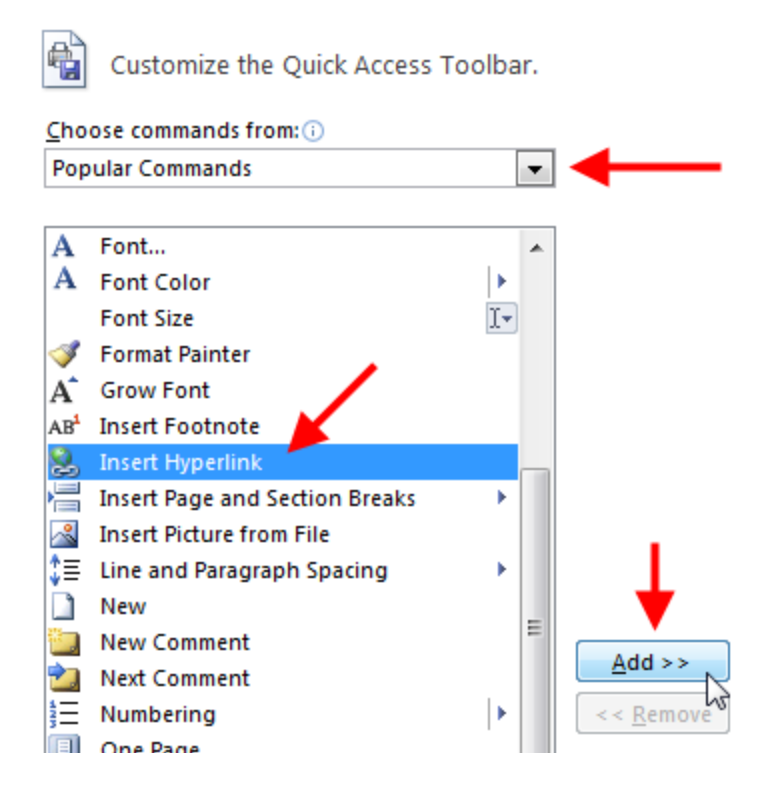

This will make the command appear in the list on the right:

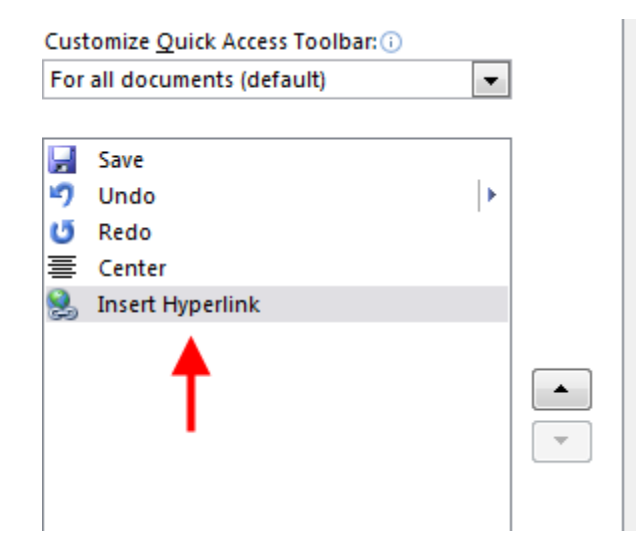

Items will be added to the bottom of the list on the right, meaning they will appear in the rightmost position in the toolbar.

You can remove buttons by selecting them from the list on the right and clicking Remove. You can also highlight an item and then use the arrows to change its position in the list:

|               | Customize Quick Access Toolbar: () |                            |  |                                                                                                    |
|---------------|------------------------------------|----------------------------|--|----------------------------------------------------------------------------------------------------|
|               | ש<br>ייז<br>ייז                    | Save<br>Undo<br>Redo       |  |                                                                                                    |
|               | ≣<br><b>Q</b>                      | Center<br>Insert Hyperlink |  |                                                                                                    |
|               | 90                                 |                            |  |                                                                                                    |
| l >><br>emove |                                    |                            |  | <ul> <li>The second second</li></ul> |

There are a couple of extra features to note in the Quick Access Toolbar tab of Word options:

| Customize the Quick Access Toolbar.                                                             |                                                             |  |  |  |  |
|-------------------------------------------------------------------------------------------------|-------------------------------------------------------------|--|--|--|--|
| <u>C</u> hoose commands from: 🛈                                                                 | Choose commands from: () Customize Quick Access Toolbar: () |  |  |  |  |
| Popular Commands 🔹                                                                              | For all documents (default)                                 |  |  |  |  |
|                                                                                                 | For all documents (default)                                 |  |  |  |  |
| <separator></separator>                                                                         | For Bugdet Report 2009                                      |  |  |  |  |
| 🎻 Accept and Move to Next                                                                       | 🔊 Undo 🕨                                                    |  |  |  |  |
| 📰 Align Text Left 😈 Redo                                                                        |                                                             |  |  |  |  |
| E Bullets ► Ecenter                                                                             |                                                             |  |  |  |  |
| 臺 Center                                                                                        |                                                             |  |  |  |  |
| Insert Picture from File                                                                        | Modify                                                      |  |  |  |  |
| Show Quick Access Toolbar below the Ribbon 3 2 Customizations: Reset • ()<br>Import/Export • () |                                                             |  |  |  |  |
|                                                                                                 |                                                             |  |  |  |  |

- 1 If you work on a document often, you may perform the same operations over and over. Word therefore allows you to customize the QAT so that every time you open that particular document, the QAT will be ready to go. This brings us to the next point.
- 2 If you've spent a lot of time getting the toolbar just right, you can export (save) the layout to a file for use later. And if you would rather not have a customized toolbar, you can reset it to its default.
- **3** You can decide where to put the QAT with this checkbox.

## Step-By-Step

In this Session, you will customize the Quick Access Toolbar.

- **1.** Open Word 2010.
- **2.** Click the pull-down arrow to the right of the Quick Access Toolbar and click Show Below the Ribbon:

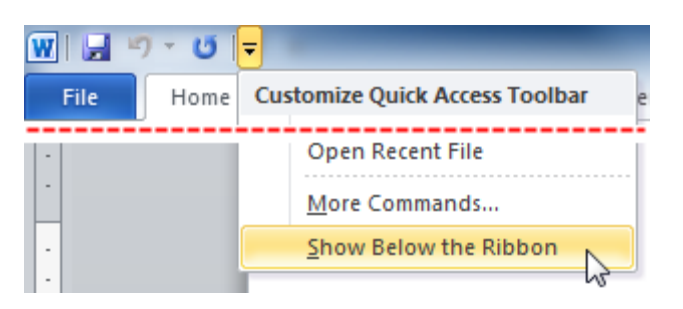

**3.** Click the pull-down arrow again and click the Redo command to remove it:

| W           |                       |                                   | Doc                 |
|-------------|-----------------------|-----------------------------------|---------------------|
| File H      | ome Insert            | Page Layout                       | References M        |
| <b>1</b>    | Calibri (Body)        | • 11 • A A                        | Aa · 🐴 📒            |
| Paste 🛷     | в <i>I</i> <u>U</u> - | abe X <sub>2</sub> X <sup>2</sup> | • 🌌 • 🗛 • 🔬         |
| Clipboard 🕞 |                       | Font                              | F2                  |
| 🚽 🔊 - 😈     | -                     |                                   |                     |
|             | Customize Qu          | uick Access Toolbar               | 2 · · · 1 ·         |
|             | New                   |                                   |                     |
|             | Open                  |                                   |                     |
|             | ✓ Save                |                                   |                     |
| -           | E-mail                |                                   |                     |
| -           | Quick Pr              | rint                              |                     |
| -           | Print Pre             | view                              |                     |
| •           | Spelling              | & Grammar                         |                     |
| •           | ✓ Undo                |                                   |                     |
|             | ✓ Redo                | D                                 |                     |
| -           | Draw Ta               | ble Remove from Ou                | lick Access Toolbar |
| -           | Open Re               | ecent File                        |                     |

4. Click the pull-down arrow once more and add the Quick Print command:

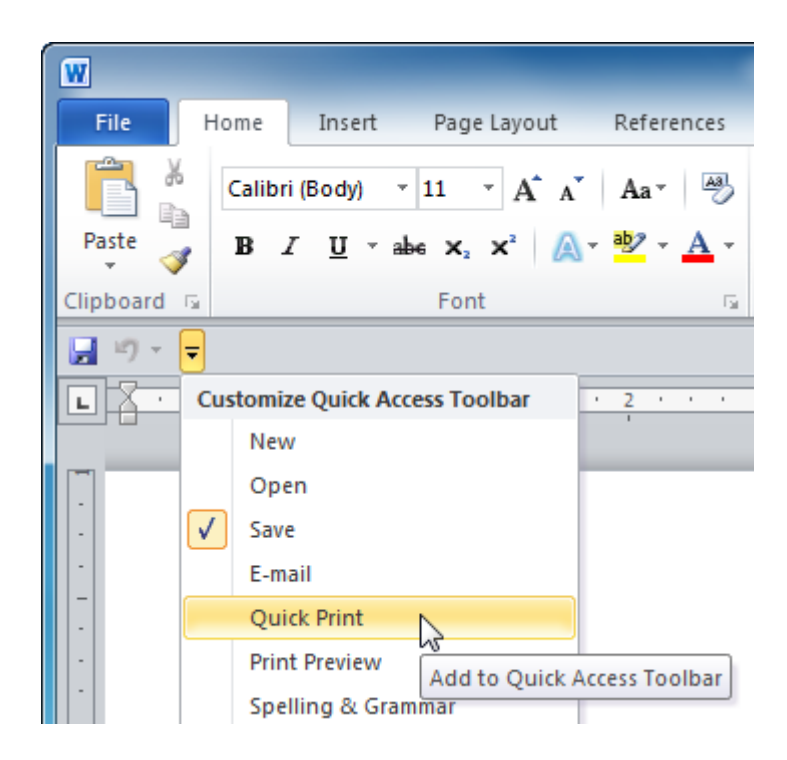

The toolbar should now look like this:

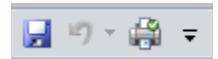

5. Click the pull-down arrow beside the toolbar once more and click More Commands:

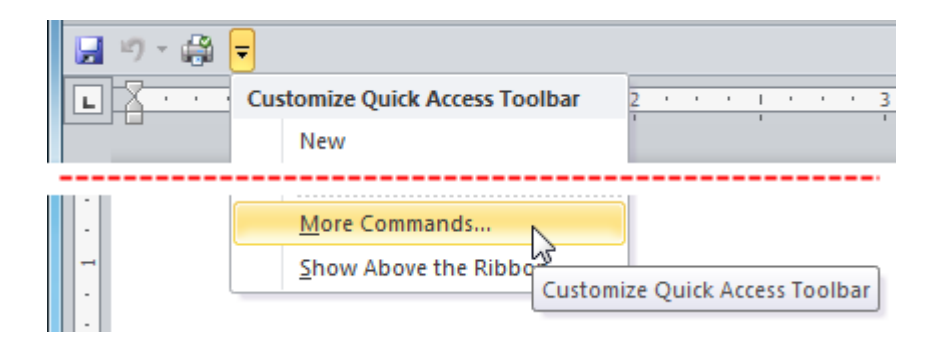

6. The Word Options dialog will appear and show the Quick Access Toolbar Chapter.

Select the Quick Print command and then click the Move Up arrow to move it to the top of the list:

| Cust | tomize <u>Q</u> uick Access Toolbar: 🕕 |         |
|------|----------------------------------------|---------|
| For  | all documents (default)                |         |
|      |                                        |         |
| H    | Save                                   |         |
| 9    | Undo 🕨                                 |         |
| ÷.   | Quick Print                            |         |
|      |                                        |         |
|      |                                        |         |
|      |                                        |         |
|      |                                        |         |
|      |                                        |         |
|      |                                        |         |
|      |                                        |         |
|      |                                        |         |
|      |                                        |         |
|      |                                        |         |
|      |                                        | - V2    |
|      |                                        | Move Up |
|      |                                        |         |

Click OK to accept the changes and close the dialog. The QAT should now look like this:

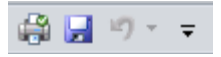

7. Click the pull-down arrow beside the toolbar and click More Commands. When the Word Options dialog appears, click the pull-down arrow under the Choose Commands From heading and click "Commands Not in the Ribbon:"

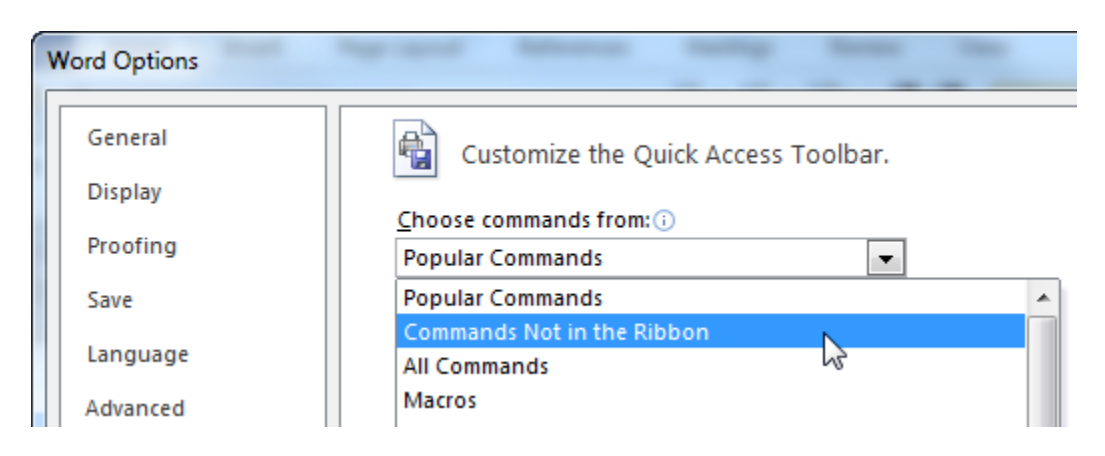

8. Select the 5-point star option at the top of the list and then click Add >>:

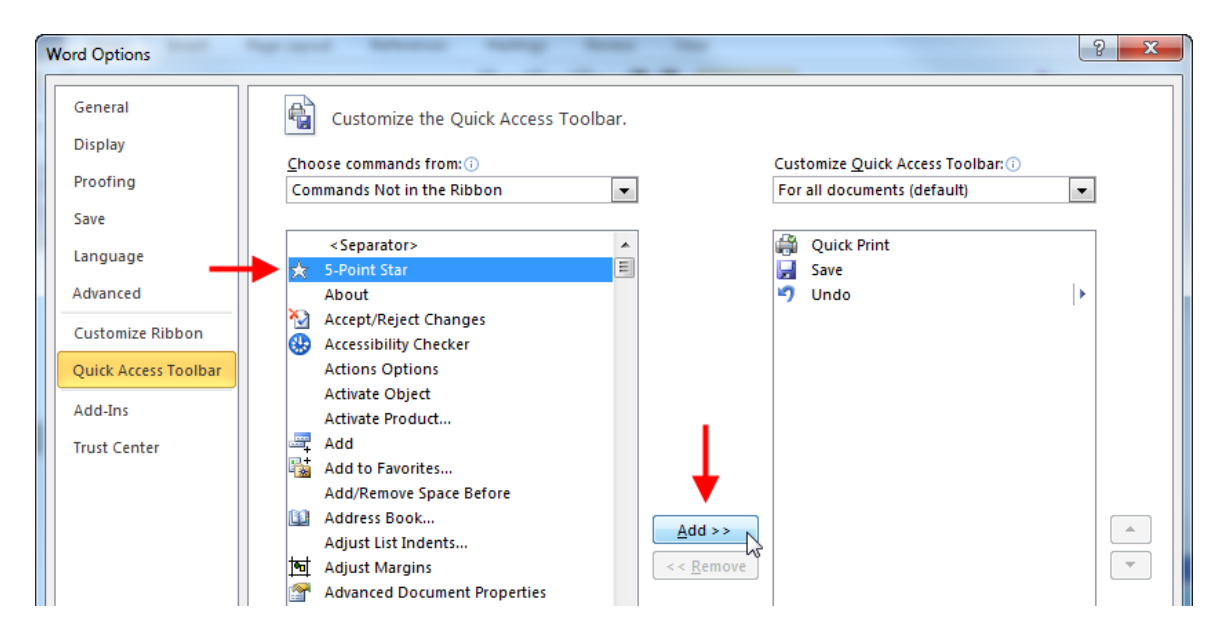

- **9.** Now add two more commands of your choice from Commands Not in the Ribbon. When you are finished, click OK to close Word Options.
- **10.** Click the 5 point star icon in the QAT. Now click and drag in your document to create a star:

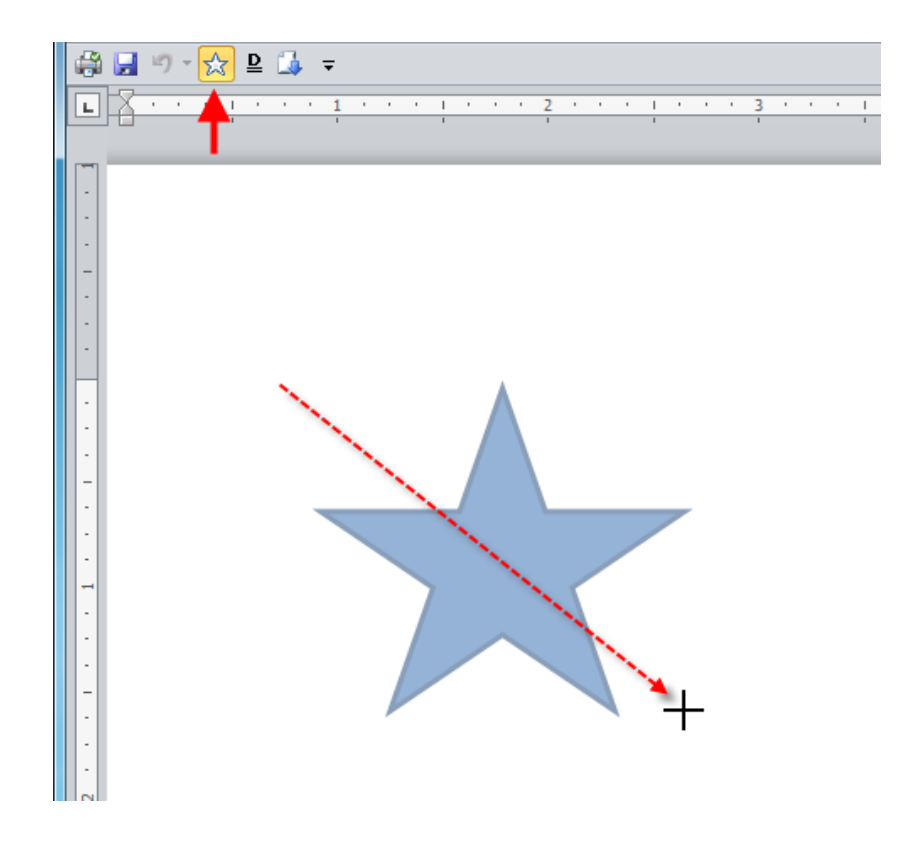

**11.** Click File  $\rightarrow$  Options  $\rightarrow$  Quick Access Toolbar to customize the QAT:

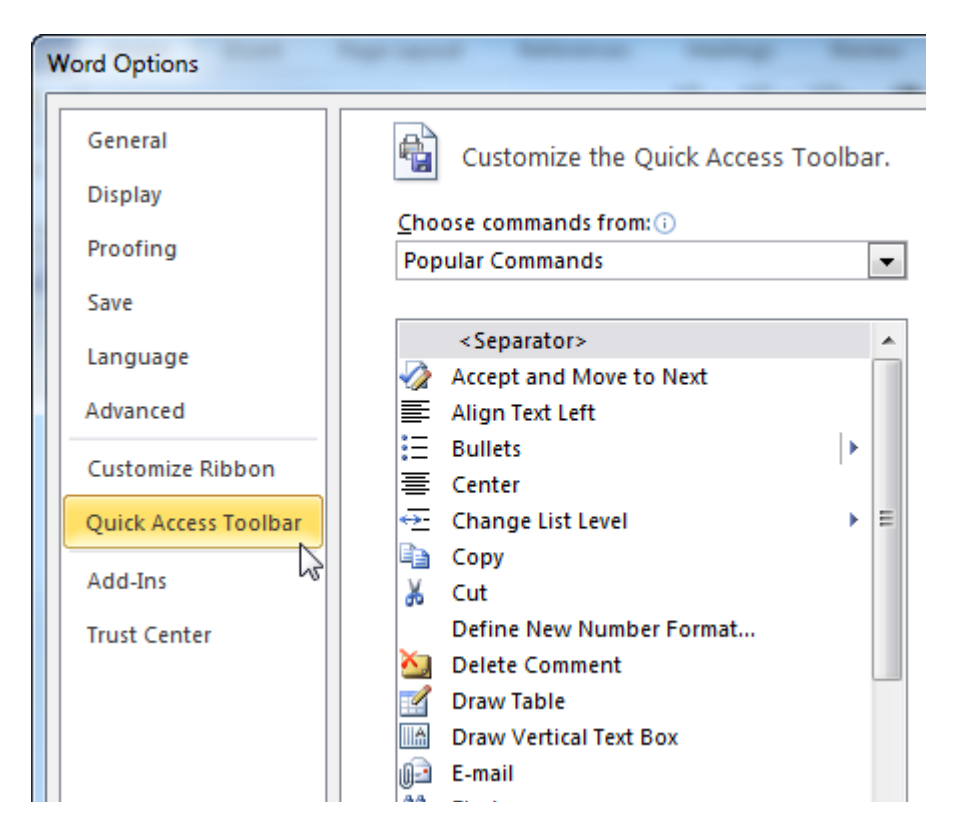

**12.** In the lower right-hand corner, click the Reset command and then click Reset only Quick Access Toolbar:

| Modify          |                                 |
|-----------------|---------------------------------|
| Customizations: | R <u>e</u> set ▼ i              |
|                 | Reset only Quick Access Toolbar |
|                 | Reset all customizations        |
|                 | OK Cancel                       |
|                 |                                 |

13. When the warning message appears, click Yes to only reset the QAT:

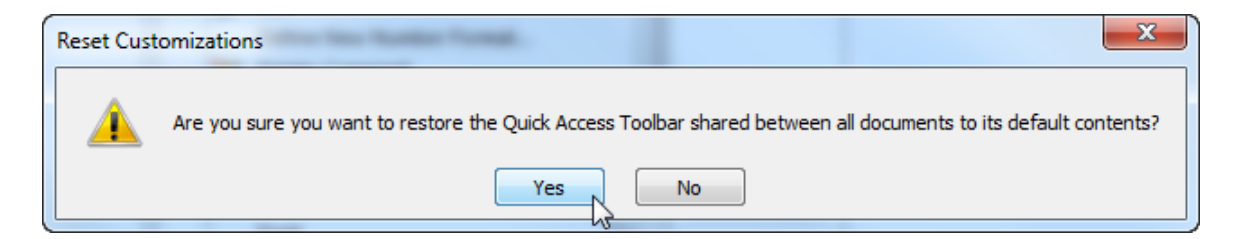

Click OK to close the Word Options dialog. The QAT is reset to show the default commands,

but it will still be shown below the ribbon:

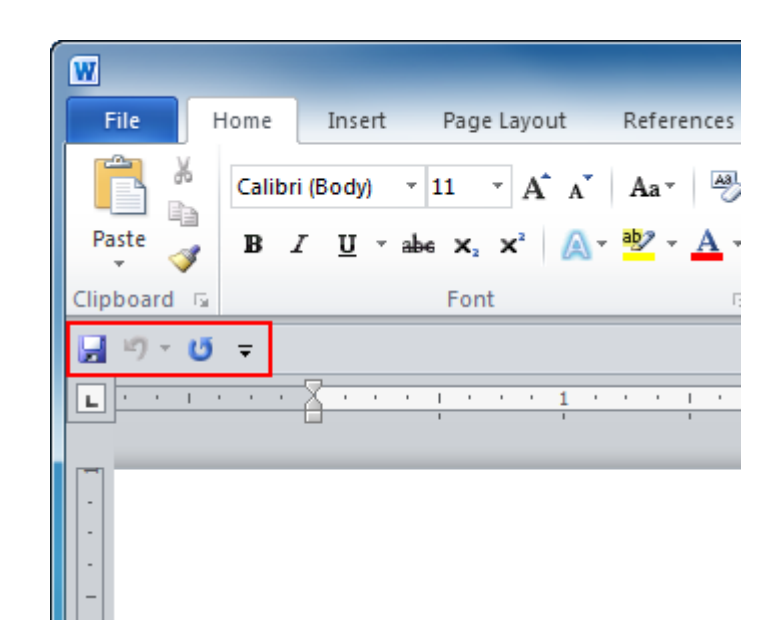

**14.** Show the QAT above the ribbon again and then close Word. Don't save any changes to your document.

## Activity 2-2

| Objective           | practice customization of the Quick Access Toolbar.                                                                                                    |  |  |
|---------------------|----------------------------------------------------------------------------------------------------|--|--|
| Briefing            | You want to use the QAT so you can use Word more efficiently.                                                                                                    |  |  |
| Task                | Using the pull-down arrow beside the toolbar and the Word Options dialog, add six commands to the default toolbar. Then add another six by right-clicking different ribbon commands.                                      |  |  |
| Hints               | <ul> <li>To open the Word Options dialog, click File → Options or click the pull-down arrow beside the QAT and click More Commands.</li> <li>You can use the Reset command when you are finished the exercise.</li> </ul> |  |  |
| Follow-up Questions | Imagine your friend uses a number of commands in the QAT but they are<br>a mess. How might you organize the commands? (Hint: Can you find the<br>Separator?)                                                              |  |  |

## Session 2-3: Tabs and Groups

Now it is time to move onto the larger interface elements: tabs and command groups. Tabs and groups form the core of Word's interface, so it's important that you understand how they work before looking at the individual tabs and commands.

#### **About Tabs**

By default, Microsoft Office Word 2010 has seven tabs (excluding the File menu):

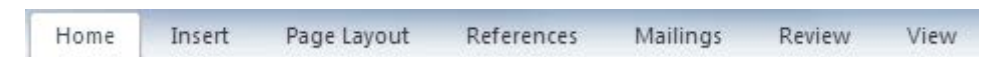

As you know, each tab has its own set of commands. So, if you wanted to change how Word displays your document, you would click the View tab:

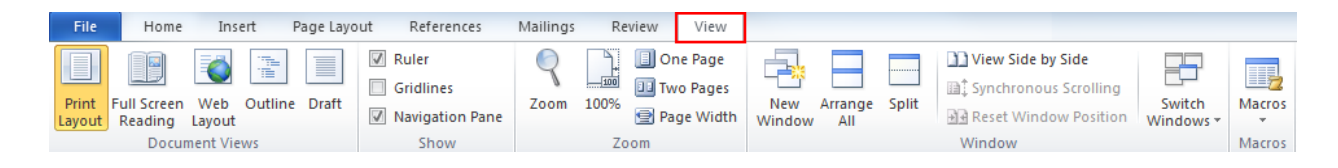

Sometimes you will see contextual tabs appear if you are working on a special type of object. For example, if you were working with a table, you would see the following two tabs appear under the Table Tools heading:

| ₩ 🛃 די ט 🚍 🗟                                                | Bugdet Report 2009 - Microsoft Wo                                           | rd Table Tools              | A REAL PROPERTY AND               | _                                                  |
|-------------------------------------------------------------|-----------------------------------------------------------------------------|-----------------------------|-----------------------------------|----------------------------------------------------|
| File Home Insert Page I                                     | ayout References Mailings                                                   | Review View Design Layout   |                                   |                                                    |
| 🕼 Header Row 🕼 First Column                                 |                                                                             |                             | 💶 🔺 🆄 Shading 🔻                   |                                                    |
| 🔲 Total Row 📃 Last Column                                   |                                                                             |                             | Borders 🔻                         | <sup>1</sup> / <sub>2</sub> pt Prove Erocor        |
| Banded Rows Banded Columns                                  |                                                                             | <u> </u>                    |                                   | Pen Color Table                                    |
| Table Style Options                                         |                                                                             | Table Styles                |                                   | Draw Borders 🕞                                     |
| ພ_ຟາາ•ປ≣ະ 8uge                                              | let Report 2009 - Microsoft Word                                            | Table Tools                 |                                   |                                                    |
| file Home Insert Page Layout                                | References Mailings Review View                                             | v Deugn Layout              |                                   |                                                    |
|                                                             |                                                                             | Witth 166' : EDistribute Ro |                                   | 2. 🖻 🖆 fx                                          |
| Select View Properties Delete Insert I<br>Gridlines Above 1 | nsert bisert Insert Merge Split Split<br>lelow Left Right Criti Cells Table | AutoFit []] Height: 0.19"   | Aumns Ins an an Direction Margins | Soft Repeat Convert Formula<br>Header Rows to Text |
| Table Rows & C                                              | columns is Merge                                                            | Cell Size                   | G Alignment                       | Data                                               |

You will further explore contextual tabs in Chapter 3.

As a side note, Word will compress the number of commands shown on the ribbon to match the size of Word's window (though this window is probably a bit *too* small):

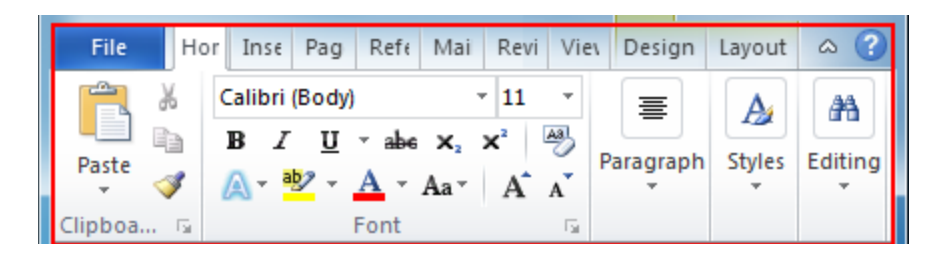

#### **About Groups**

Each tab is composed of groups of commands. For example, the Home tab has Clipboard, Font, Paragraph, Styles, and Editing commands.

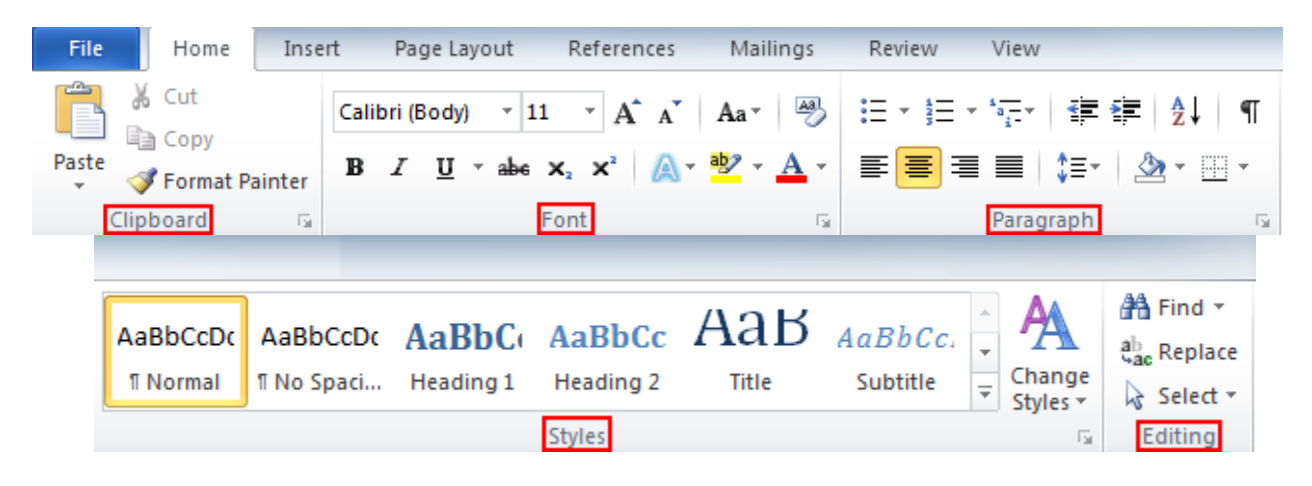

These separations are used to help you find a command more easily.

#### **About Option Buttons**

As you have seen, some groups will have a small button in their bottom right hand corner:

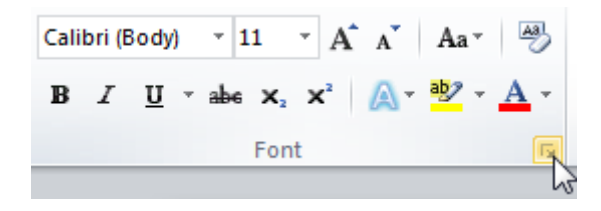

Clicking this button will open a dialog box with more features related to that group. In the example above, clicking the small arrow would open the Font dialog.

#### Minimizing the Ribbon

If you like, you can hide the ribbon command and just leave the tabs:

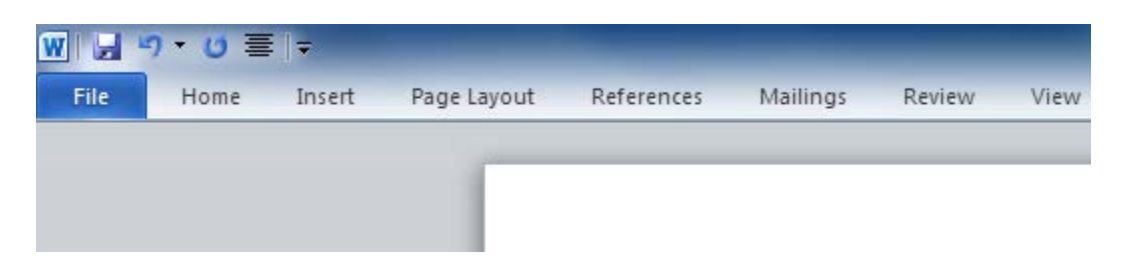

This gives you more space to work on your screen. To use a command, click a tab to display commands. Once you click a command, the ribbon returns to minimized.

To minimize the ribbon, click the small arrow next to the Help icon:

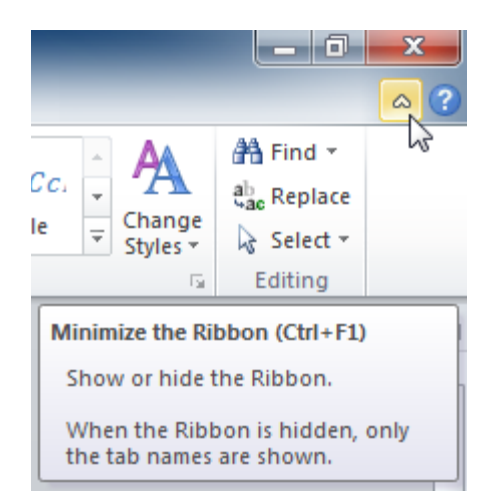

Click this arrow again to restore the ribbon.

### Step-By-Step

In this exercise you will explore tabs and groups.

- **1.** Open Word 2010.
- 2. Click the small up arrow on the right-hand side of the screen to minimize the ribbon:

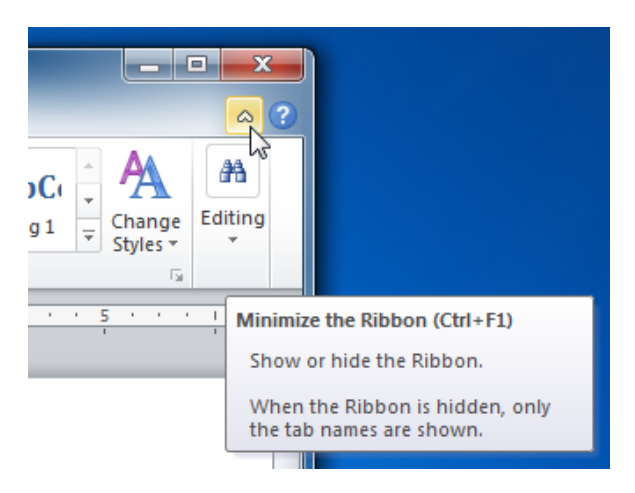

3. Now click the Mailings tab. How many groups of commands appear?

|       | 9 • 🕑 🗏 | <b>≣</b>   <del>-</del> |                  | _          | Document3 - | Microsoft \ | Word    |   |   |       |       |     | _ @ |     | x   |
|-------|---------|-------------------------|------------------|------------|-------------|-------------|---------|---|---|-------|-------|-----|-----|-----|-----|
| File  | Home    | Insert                  | Page Layout      | References | Mailings    | Review      | View    |   |   |       |       |     |     | ~   | ?   |
| L · · | 1       | 8                       | 1 · · · <b>1</b> |            | · 2 ·       | 1           | 3 * * * | 1 | 4 | <br>1 | <br>• | 5 ' | • • | 1 1 | - 😡 |
| -     |         |                         |                  |            |             |             |         |   |   |       |       |     |     |     |     |

- **4.** Click somewhere inside the editing area of the document. What happens to the Mailings commands?
- 5. Now click the Page Layout tab:

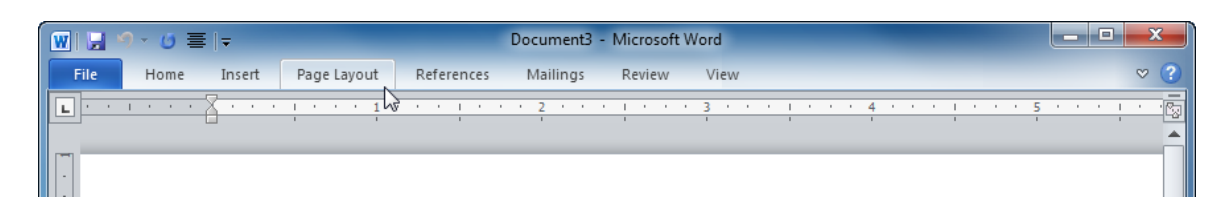

**6.** Locate the Page Setup group:

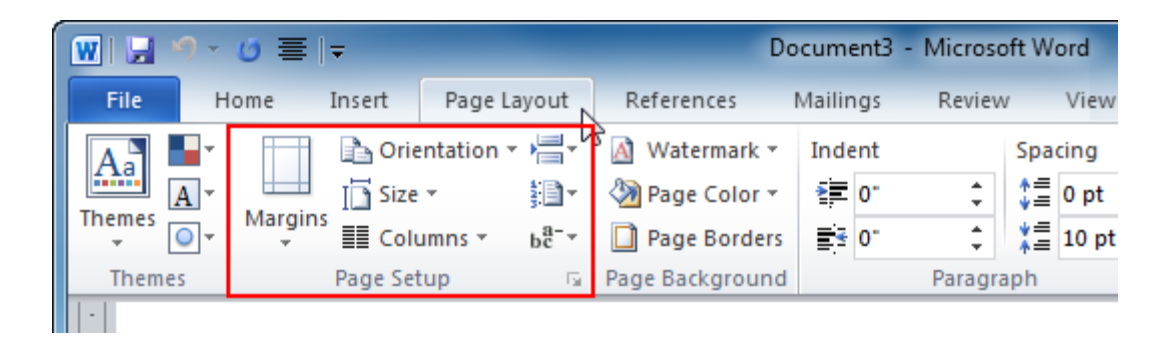

7. Hover your mouse over the option button in this group:

| 👿 🔚 🤊 -           | () ≣  -           |                                                    | Do                                                                                                    | ocument3 -                 | Microsoft Word         |   |
|-------------------|-------------------|----------------------------------------------------|----------------------------------------------------------------------------------------------------|----------------------------|------------------------|---|
| File H            | lome Insert       | Page Layout                                        | References                                                                                                    | Mailings                   | Review View            |   |
| Aa<br>Themes<br>▼ | Margins<br>T Colu | ntation ▼ /=<br>▼ \$100<br>umns ▼ bc <sup>2−</sup> | ✓     Matermark ▼       ✓     ✓       ✓     ✓       ✓     ✓       ✓     ✓       ✓     ✓       ✓     ✓       ✓     ✓       ✓     ✓       ✓     ✓       ✓     ✓       ✓     ✓       ✓     ✓       ✓     ✓       ✓     ✓       ✓     ✓       ✓     ✓       ✓     ✓       ✓     ✓       ✓     ✓       ✓     ✓       ✓     ✓       ✓     ✓       ✓     ✓       ✓     ✓       ✓     ✓       ✓     ✓       ✓     ✓       ✓     ✓       ✓     ✓       ✓     ✓       ✓     ✓       ✓     ✓       ✓     ✓       ✓     ✓       ✓     ✓       ✓     ✓       ✓     ✓       ✓     ✓       ✓     ✓       ✓     ✓       ✓     ✓       ✓     ✓       ✓     ✓       ✓     ✓ | Indent<br>1<br>1<br>1<br>0 | Spacing                | ÷ |
| Themes            | Page Set          | tup 🧻                                              | Page Background                                                                                                    |                            | Paragraph              | 5 |
|                   | I                 |                                                    | Rege Secup                                                                                                    | Show the P                 | Page Setup dialog box. |   |

**8.** Click this option button to display the Page Setup dialog. Here, you can adjust margins, paper size, and other options related to the physical page:

| Page Setup               |                  | ? X    |
|--------------------------|------------------|--------|
| Margins Paper Layout     |                  |        |
| Margins                  |                  |        |
| <u>Т</u> ор: 1"          | <u>B</u> ottom:  | 1"     |
| Left: 1" 🚔               | <u>R</u> ight:   | 1"     |
| Gutter: 0" 🚔             | Gutter position: | Left 💌 |
| Orientation              |                  |        |
| Portrait Landscape       |                  |        |
| Pages                    |                  |        |
| Multiple pages: Normal   | •                |        |
|                          |                  |        |
| Preview                  |                  |        |
|                          |                  |        |
|                          |                  |        |
|                          |                  |        |
| Apply to: Whole document |                  |        |
| Set As <u>D</u> efault   | ОК               | Cancel |

Click OK to close this dialog.

9. Click the down arrow beside the Help icon again to show the ribbon:

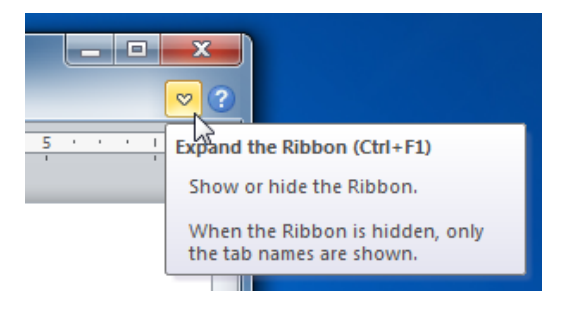

Close Word to complete this exercise.

# Activity 2-3

| Objective   | To become more familiar with tabs.                                                                                                    |
|-------------|----------------------------------------------------------------------------------------------------|
| Briefing    | You will explore more about the contextual tabs available in Word 2010.                                                                                                    |
| Task        | Open the Sample Data file. Inside, you will find a number of specialized objects. Click on each object; you should see a contextual tab appear. Don't be afraid to click the different commands in these tabs, and keep an eye out for any option buttons.         |
| Hints       | <ul> <li>You can select objects as well as click on them.</li> <li>Try minimizing and maximizing the ribbon.</li> <li>In order to access the headers/footers (areas at top/bottom of the page, respectively) you will have to double-click those areas.</li> </ul> |
| Sample Data | Activity2.3.<br>docx                                                                                                    |

|--|

# Session 2-4: The Home Tab

It is now time to move onto the Home tab. You will often use the commands in this tab.

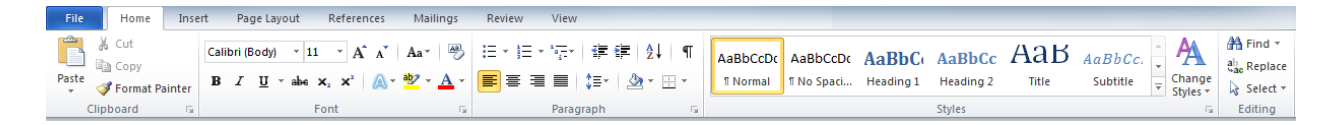

#### **Clipboard Commands**

The first group of the Home tab is Clipboard:

| Ê.    | X    | Cut        |       |
|-------|------|------------|-------|
|       |      | Сору       |       |
| Paste | 1    | Format Pai | nter  |
| (     | lipb | oard       | - Fai |

This offers options to cut, copy, and paste text, and to use the Format Painter. It also features an option button to open the Office clipboard. All of these tools will be covered later.

#### **Font Commands**

The next group is one that you have already worked with: Font.

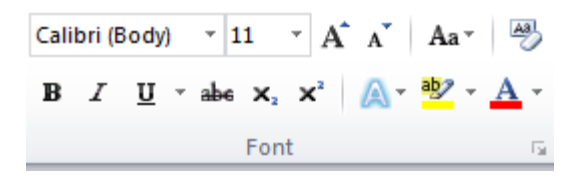

This group contains commands to change the appearance of your text.

You can also click the option button to open the Font dialog, which is a one-stop shop for most font settings.

#### Paragraph Commands

The third group contains paragraph tools:

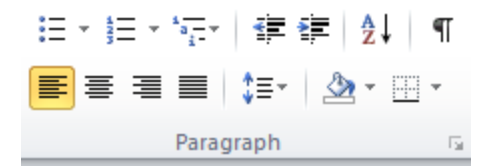

With this group you can indent, align, and justify paragraphs; create bulleted and numbered lists; change spacing; add borders and shading; sort text; and view special characters. Click the option button to open the Paragraph dialog.

#### **Styles Commands**

The fourth group is devoted to the styles available in Microsoft Office Word 2010.

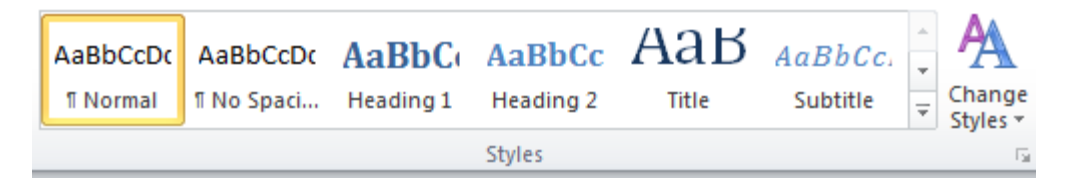

Styles are preset formatting that help you keep your document consistent. Instead of having to remember what formatting was used for a title, you can simply use the pre-built styles and apply the same effects to selected text. The option button opens the styles task pane, which you can use to apply more styles.

#### **Editing Commands**

Our last group focuses on editing:

H Find ▼ ac Replace Select ▼ Editing

These options let you find certain words or phrases, replace certain terms with something else (useful if you find out you have misspelled someone's name), and select certain objects in the document.

## Step-By-Step

This exercise will explore many different features of the Home tab.

**1.** Open Word 2010. Click File  $\rightarrow$  Open and then browse to the Chapter 2 folder of your Exercise Files. Open Session 2.4:

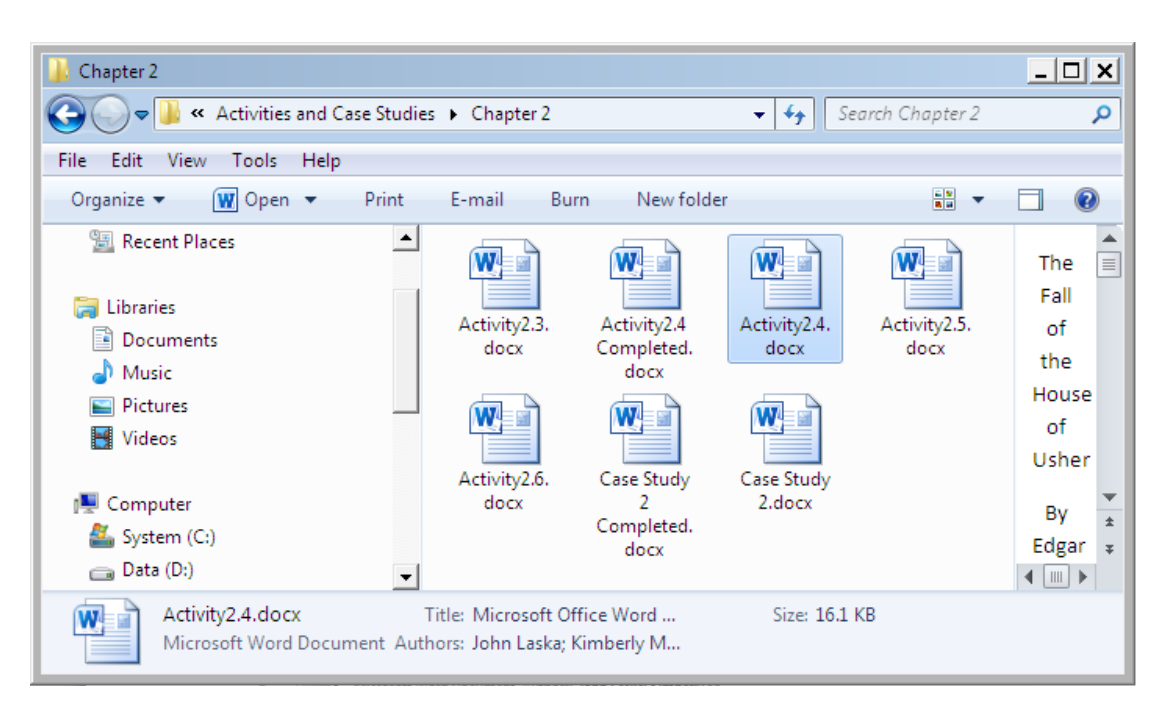

2. Place the cursor in the title of the document. Then, click Heading 1 in the Styles group of the Home tab. (If you do not see Heading 1, click the pull-down arrow highlighted in red below and select Heading 1.)

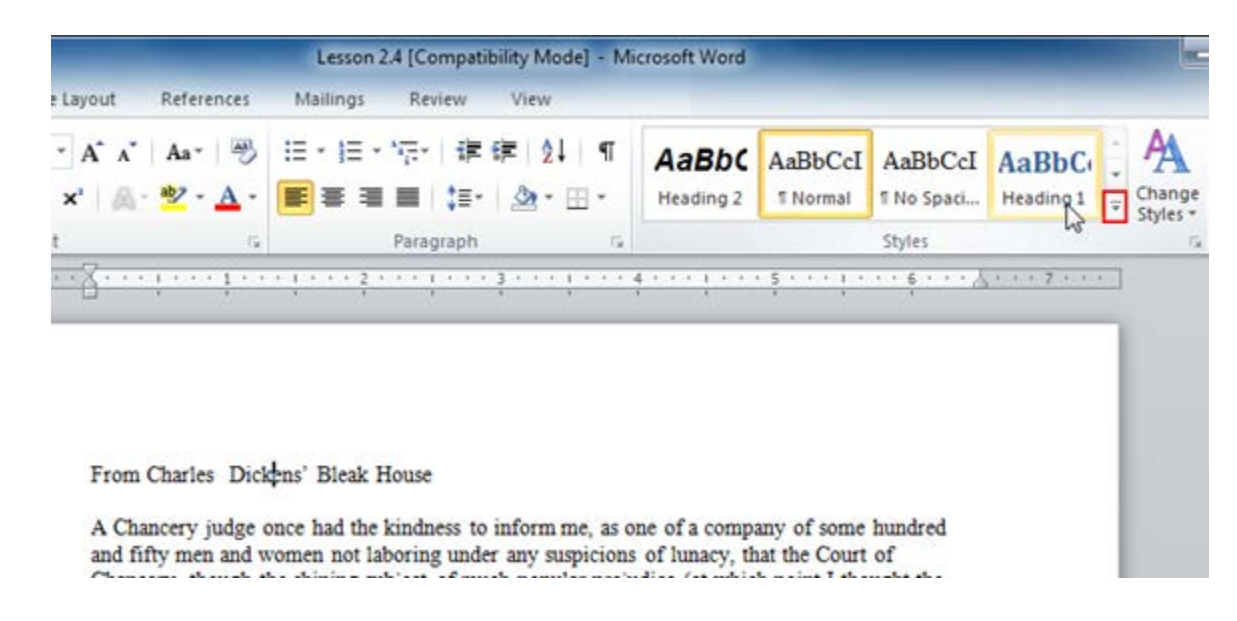

The title text will change.

**3.** Select the first three paragraphs. Click the Spacing button in the Paragraph group and click 1.15. You should notice the spacing of the lines of text get slightly larger:

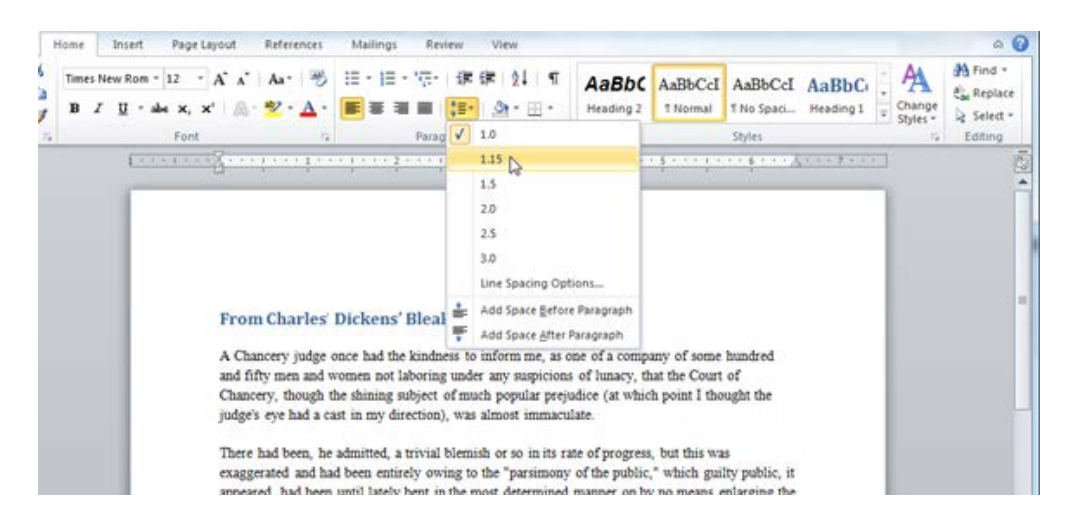

4. Now select the text in the text box and apply the Bold and Italic text effects:

| File Home Ins | sert Page Layout Refe                                        | erences Mailings                          | Review View            | Format                             |            |                   |
|---------------|--------------------------------------------------------------|-------------------------------------------|------------------------|------------------------------------|------------|-------------------|
| Times New     | Rom v 12 v A A A                                             | - 🐴 := - \$= -                            | <sup>i</sup> a_→ ∉ ≱ X | ¶ Aa                               | Bbc        | AaBbC             |
| Paste 🧳 🖪 🛛 🗓 | [* abe X <sub>2</sub> X <sup>2</sup>   A * <mark>ab</mark> ? | · <u>A</u> · 🔳 = =                        | I 🔳   📜 -   🌆 -        | Hea                                | ding 2     | 1 Norm            |
| Clipboard G   | Font                                                         | Fa                                        | Paragraph              | Gi .                               |            |                   |
| L Italic (    | Ctrl+I)                                                      |                                           |                        | 2 1                                | · · ·/3 ·  |                   |
| . Italic      | ize the selected text.                                       | n, he admitted, a t<br>nd had been entire | trivial blemish or so  | in its rate of p<br>rsimony of the | progress,  | but this<br>which |
|               | appeared, h                                                  | ad been until lately t                    | bent in the most det   | ermined mann                       | er on by 1 | no meai           |
| -             | number of                                                    | Chancery judges app                       | ointed I believe b     | y Richard the                      | Second, b  | out any           |
|               | do as well.                                                  |                                           |                        |                                    |            |                   |
|               | This seeme                                                   | d to me too profound                      | l a joka to ha incarte | d in the hody                      | of this he | oola or I         |
|               | restored it t                                                | to Conversation Ken                       | r a joke to be liserte | with one or o                      | ther of w  | hom It            |
|               | have origin                                                  | ated In such mouths                       | I might have count     | ed it with an a                    | nt quotati | ion from          |
| •             | Shakespear                                                   | e's sonnets:                              |                        |                                    | r - 1      |                   |
|               |                                                              | <b>.</b>                                  |                        |                                    |            |                   |
| H             |                                                              | "My                                       | nature is subdued      |                                    | Ī          |                   |
| •             |                                                              | Tow                                       | hat it works in lik    | e the dver's h                     | and:       |                   |
|               |                                                              | Pity                                      | me, then, and wish     | I were renew                       | ed!"       |                   |
| •             |                                                              |                                           | ,, unu mon             |                                    |            |                   |
| •             |                                                              |                                           |                        |                                    |            |                   |

5. Click outside the text box to deselect the text.

In the Editing Group, click the Replace command:

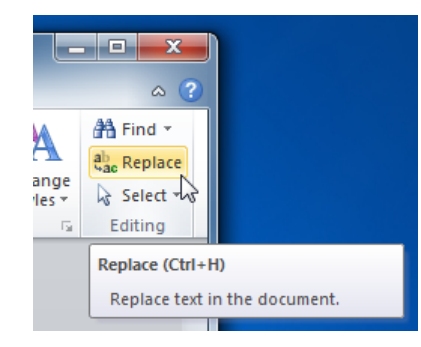

**6.** When the Find and Replace dialog box appears, type "parsimonious" into the "Find what" field and type "thrifty" in the "Replace with" field. Click Replace All:

| Find and Replac  | e (#               |              |                | ? ×    |
|------------------|--------------------|--------------|----------------|--------|
| Fin <u>d</u> Reg | lace <u>G</u> o To |              |                |        |
| Find what:       | parsimonious       |              |                | -      |
| Replace with:    | thrifty            |              |                | •      |
| More >>          |                    | eplace Repla | ice <u>All</u> | Cancel |
|                  |                    |              | 2              |        |

7. Word should find two instances. Click OK to close the message box:

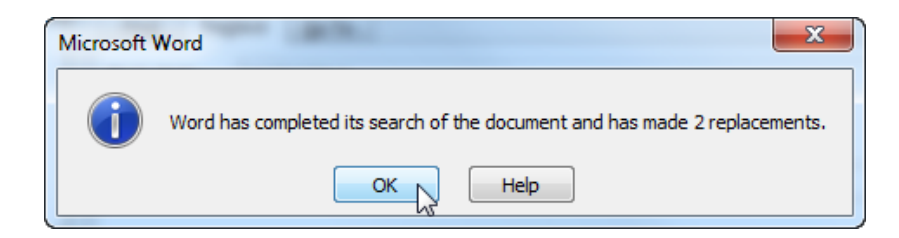

Close the Find and Replace dialog.

8. Click File  $\rightarrow$  Save As and name the file Session 2.4 Completed.

| W Save As      | inne                                                                           | · Competition, Name |                  | X        |
|----------------|--------------------------------------------------------------------------------|---------------------|------------------|----------|
| CO V W         | ord 2010 + Foundation + Exercise Files + Section 2                             | ✓ 4→ Sean           | ch Section 2     | ٩        |
| Organize 🔻 Ne  | w folder                                                                       |                     |                  | 0        |
| Word2007f_Ex   | erc Name                                                                       | Date modified       | Туре             | Size     |
| Exercise Files | 👜 Lesson 2.1 Completed                                                         | 1/4/2010 9:42 AM    | Microsoft Word D |          |
| 🔚 Libraries    | Lesson 2.1                                                                     | 7/8/2008 9:50 AM    | Microsoft Word D |          |
| Documents      | E Lesson 2.4                                                                   | 7/8/2008 9:50 AM    | Microsoft Word D |          |
| J Music        |                                                                                |                     |                  |          |
| Videos         |                                                                                |                     |                  |          |
|                | • •                                                                            | 11                  |                  | ۰.       |
| File name:     | Lesson 2.4 Completed                                                           |                     |                  | -        |
| Save as type:  | Word Document                                                                  |                     |                  | •        |
| Authors:       | Tags: Add a t                                                                  | ag                  |                  |          |
|                | Maintain     Save Thu     compatibility with     previous versions of     Word | mbnail              |                  |          |
| Hide Folders   |                                                                                | Tools 🔻 🥵           | ave Cance        | <b>.</b> |

9. Close Word to complete this Session.

## Activity 2-4

| Objective           | To find particular commands in the Home tab.                                                                                                    |  |  |  |
|---------------------|----------------------------------------------------------------------------------------------------|--|--|--|
| Briefing            | friend needs help editing a document.                                                                                                    |  |  |  |
| Task                | Open the Sample Data. Add a background to all paragraphs. Add special formatting to the first two lines. Increase the spacing so text is easier to read. |  |  |  |
| Hints               | Use the Editing group to select all text. You can also change the font if you like.                                                                      |  |  |  |
| Sample Data         | Activity2.4.<br>docx                                                                                                    |  |  |  |
| Follow-up Questions | What other tools on the Home tab could help spruce up this                                                                                               |  |  |  |

document?
## Session 2-5: The Insert Tab

The next tab you are going to look at is the Insert tab. Once you have mastered creating basic documents, this tab will help you add other elements to your document, such as charts, pictures, cover pages, headers, and footers.

Don't worry about the application of the commands right now. You will practice some of the basics in the Step-By-Step exercise, but won't get in depth into each element until later.

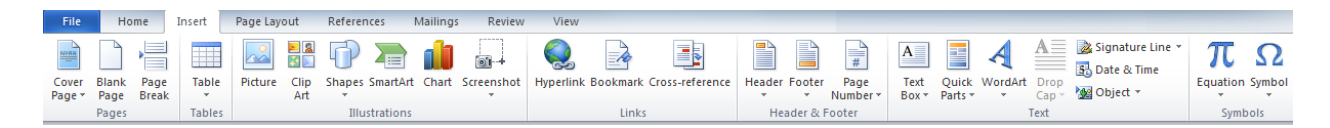

#### Pages Commands

The first group is Pages:

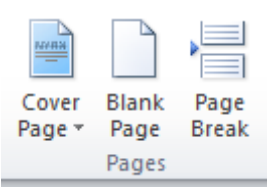

As you might expect, this group lets us add a cover page, insert a blank page, or add different types of page breaks to the document.

#### **Tables Commands**

Next up is Tables:

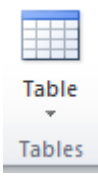

This command expands into a menu that lets you draw a table, insert an Excel spreadsheet, or add a pre-defined table. Basic tables are added by clicking Table and then hovering over a certain number of squares to create a table of that size.

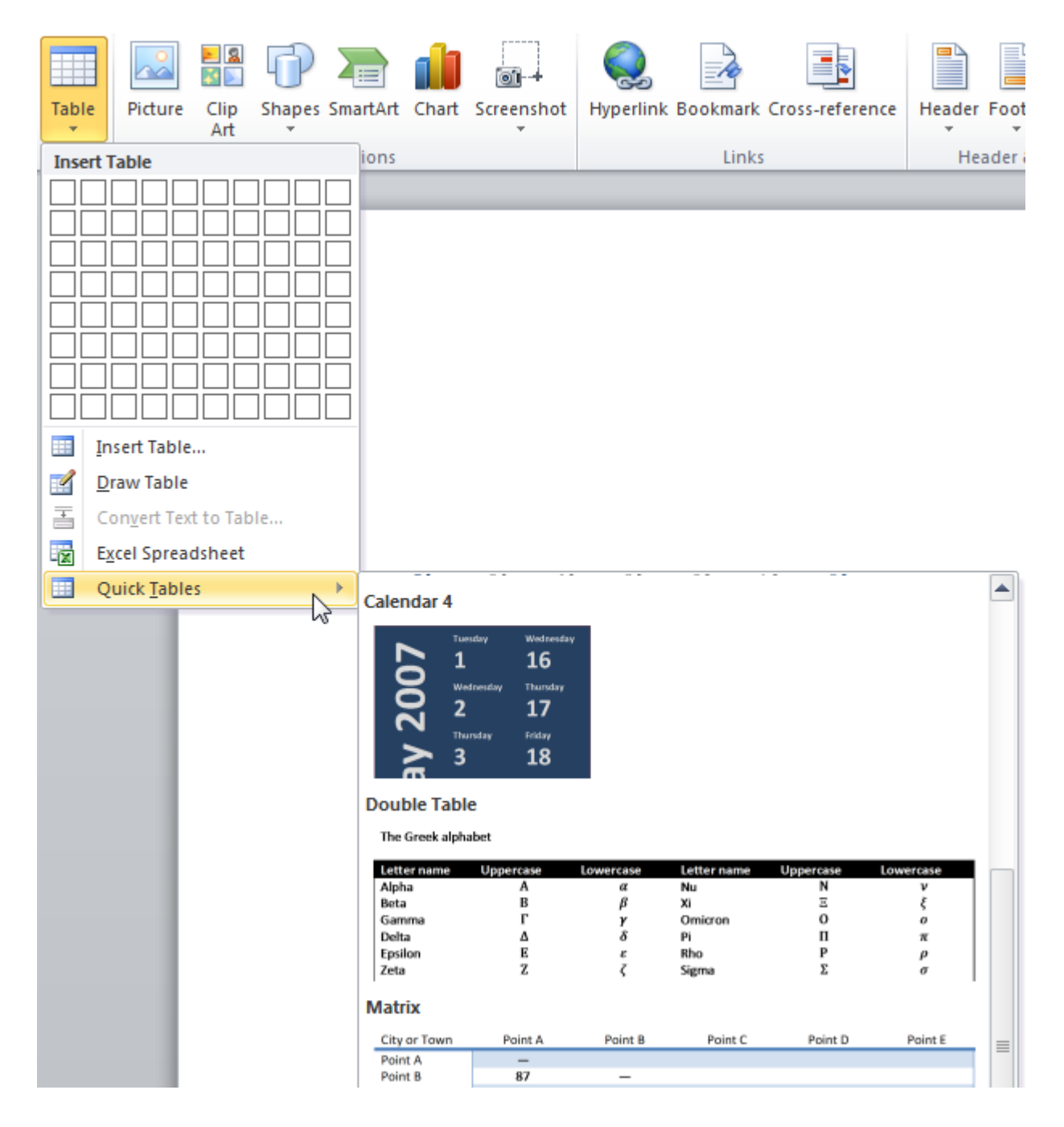

#### **Illustrations Commands**

This next group is the most exciting - it lets you add illustrations to your document!

You can add pictures, ClipArt (images included with Office), shapes, SmartArt (customizable diagrams), charts, and screenshots to your document. You will experiment with some of these features in the Step-By-Step exercise.

#### Links Commands

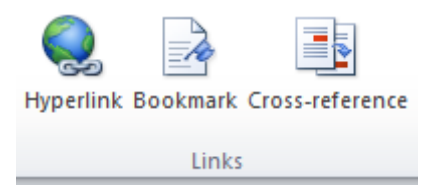

The fourth group of the Insert tab lets you create links to Web sites (called hyperlinks) and other places in your document (bookmarks and cross-references).

Clip

Art

Picture

#### **Header and Footer Commands**

Headers and footers are the text at the top or bottom of each page, respectively. This group lets you add a header, a footer, or simple page numbers:

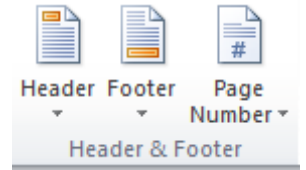

Shapes SmartArt Chart Screenshot

Illustrations

When you click one of these options, you have a menu of preset choices waiting for you. That means you can add a header, footer, or page number with just two clicks!

| Header Footer Page Text Quick<br>* Number Box * Parts *       | WordArt<br>v Cap v Molect v Cap v Cap |
|---------------------------------------------------------------|----------------------------------------------------------------------------------------------------|
| [Type the document t                                          | title]                                                                                                    |
| Annual [Type the d                                            | ocument title] [Year]                                                                                                    |
| Austere (Even Page) [Pick the date] [TYPE THE DOCUMENT TITLE] | Annual<br>Title and date with accent lines                                                                                                    |

#### Text Commands

The next group contains a variety of items.

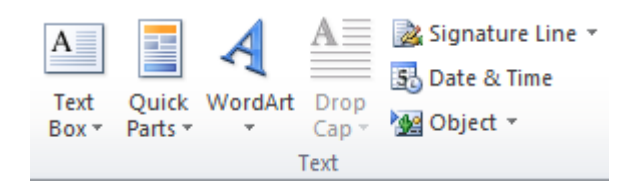

- Text BoxLike headers and footers, you can click the Text Box command to choose<br/>from a menu of stylish text boxes. (You can also draw a blank text box.)
- Quick Parts Quick Parts are a collection of items you will often use in a document, such as an address block or diagram. Use them to quickly insert that part of the document, rather than creating them over and over again. Insert building blocks, document properties, and more.
- WordArt Create stylized text for use in titles, cover pages, or wherever you need emphasis.
- **Drop Cap** Create a larger capital letter at the beginning of a paragraph.
- **Signature Line** Add a signature line to your document.
- **Date and Time** Insert the current date and time into your document.
- **Object** Insert another file into your document.

#### **Symbols Commands**

Our last Chapter of the Insert tab allows you to add equations and symbols to your document:

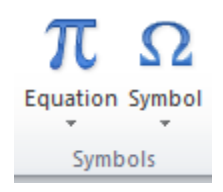

When clicked, each item will display a menu of choices. As you can see, inserting a complicated equation is as easy as two clicks!

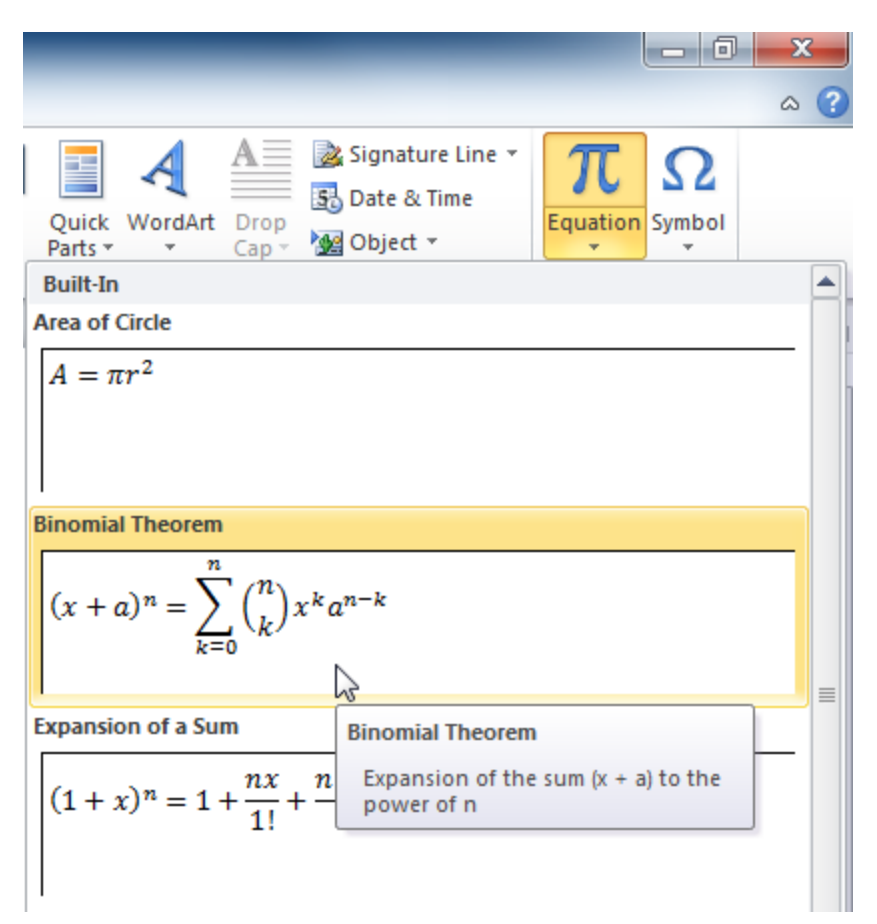

### Step-By-Step

In this exercise, you will use tools on the Insert tab to format an excerpt from a classic novel.

1. Open Word 2010. Click File → Open and navigate to the Chapter 2 Folder of your Exercise Files. Open Session 2.5:

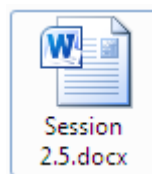

2. The document will open to the first page. Click the Insert tab:

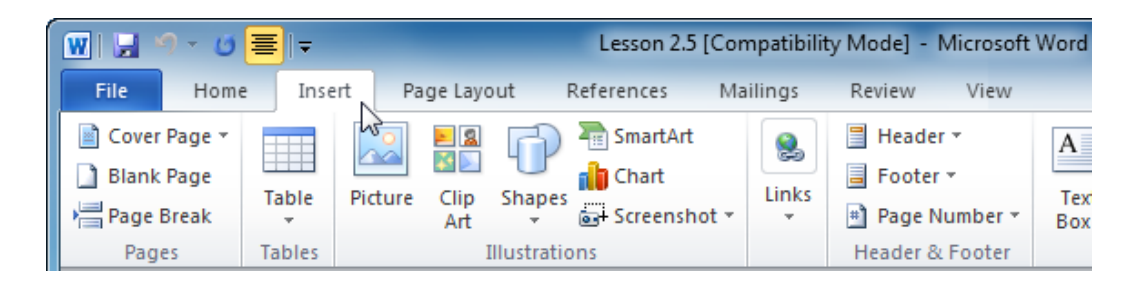

**3.** In the Pages group, click Cover Page  $\rightarrow$  Alphabet:

| ( | W 🔒 🤊 - U 🔳                                                                                                    | Ŧ                                                                                                    | Lesson 2.5 [Compatibi                                                                                                    | ility Mode] - Microsoft                      | Word                               |
|---|----------------------------------------------------------------------------------------------------|----------------------------------------------------------------------------------------------------|----------------------------------------------------------------------------------------------------|----------------------------------------------|------------------------------------|
|   | File Home                                                                                                    | Insert Page Layout                                                                                                    | References Mailings                                                                                                    | Review View                                  |                                    |
|   | Cover Page *                                                                                                    |                                                                                                    | 🅤 🔚 SmartArt 🛛 🕵                                                                                                    | Header -                                     | A Quick Parts *                    |
|   | Built-In<br>subject by the sector of the sector of the secto | Properties (Parties of the second second sec | TYPE THE DOCUMENT<br>TTTL:<br>Market and the second second secon | Footer      Page Number      Header & Footer | Text<br>Box * A Drop Cap *<br>Text |
|   | (True the document title)                                                                                                    | background alphabet pa                                                                                                    | attern                                                                                                    | KARENIN                                      |                                    |
|   | (2 ype we document the)<br>(Type & document adding<br>Particular<br>Particular<br>(Recomments)                                                                                                    | (Type the document title)                                                                                                    | [Type the document<br>titles]<br>Park to domain a statility<br>Parks and/or and/or<br>[Year]                                                                                                    | DY (1828-19<br>S SHELF OF                    | 10)<br>FICTION (1917.)             |
|   | Conservative                                                                                                    | Contrast                                                                                                    | Cubicles                                                                                                    |                                              |                                    |

**4.** You will see the cover page appear containing information contained in the document properties:

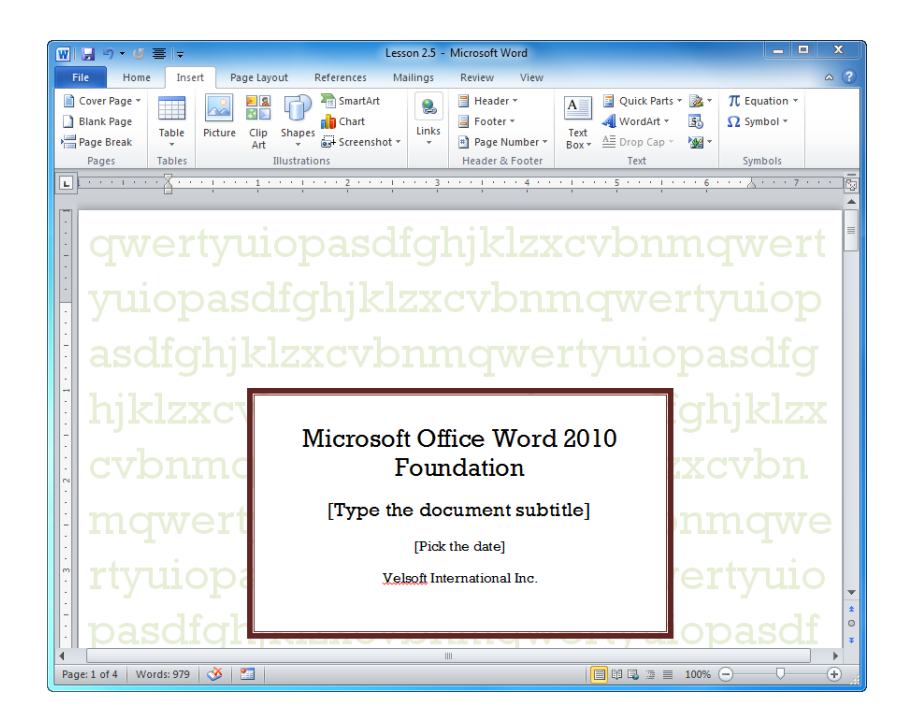

5. Click in the various fields of the title page and enter the following information:

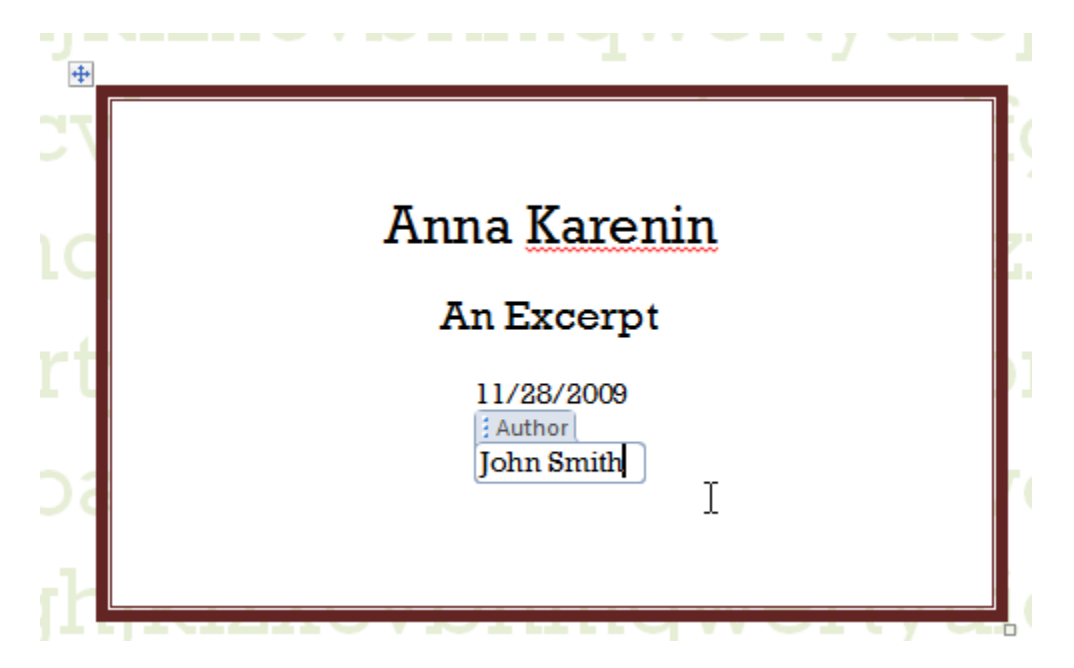

6. Click under the name to place the cursor and press Enter twice:

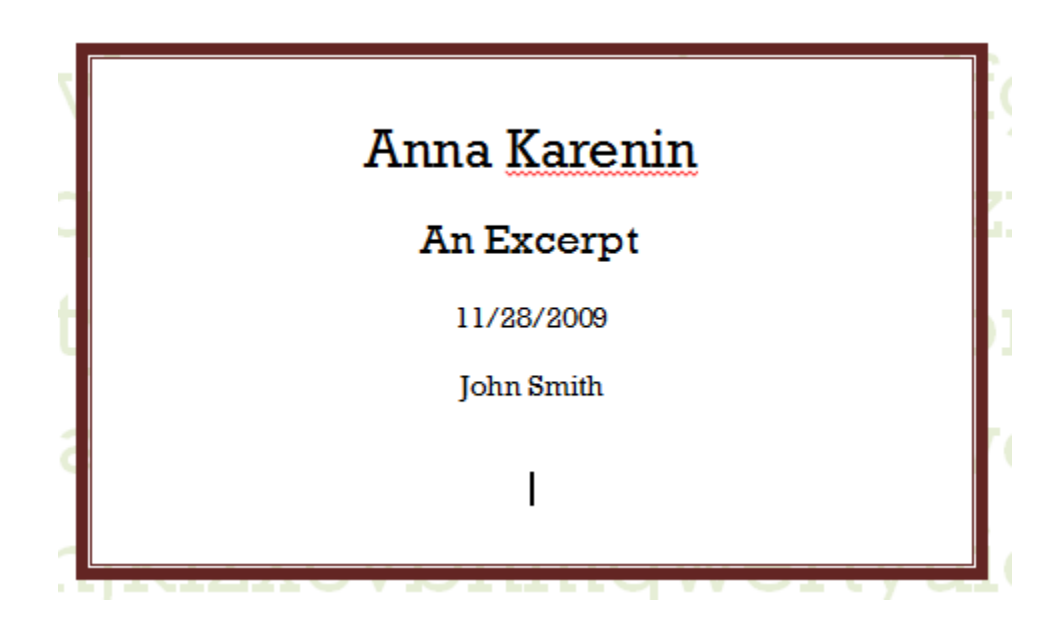

#### 7. Click Insert $\rightarrow$ Picture:

| 👿 🗒 🤊 • 🕑 🗮 📼                                                                                                    | Lesson 2.5 - Microsof                                                          |
|----------------------------------------------------------------------------------------------------|--------------------------------------------------------------------------------|
| File Home Inse                                                                                                    | ert Page Layout References Mai                                                 |
| Cover Page  Cover Page Cover Page | Picture Clip Shapes Art<br>Art<br>Illustrations                                |
|                                                                                                    | Insert Picture from File Insert a picture from a file. Press F1 for more help. |
|                                                                                                    |                                                                                |

**8.** Navigate to the Chapter 2 folder of your Exercise Files folder. Click the map of Russia and click Insert:

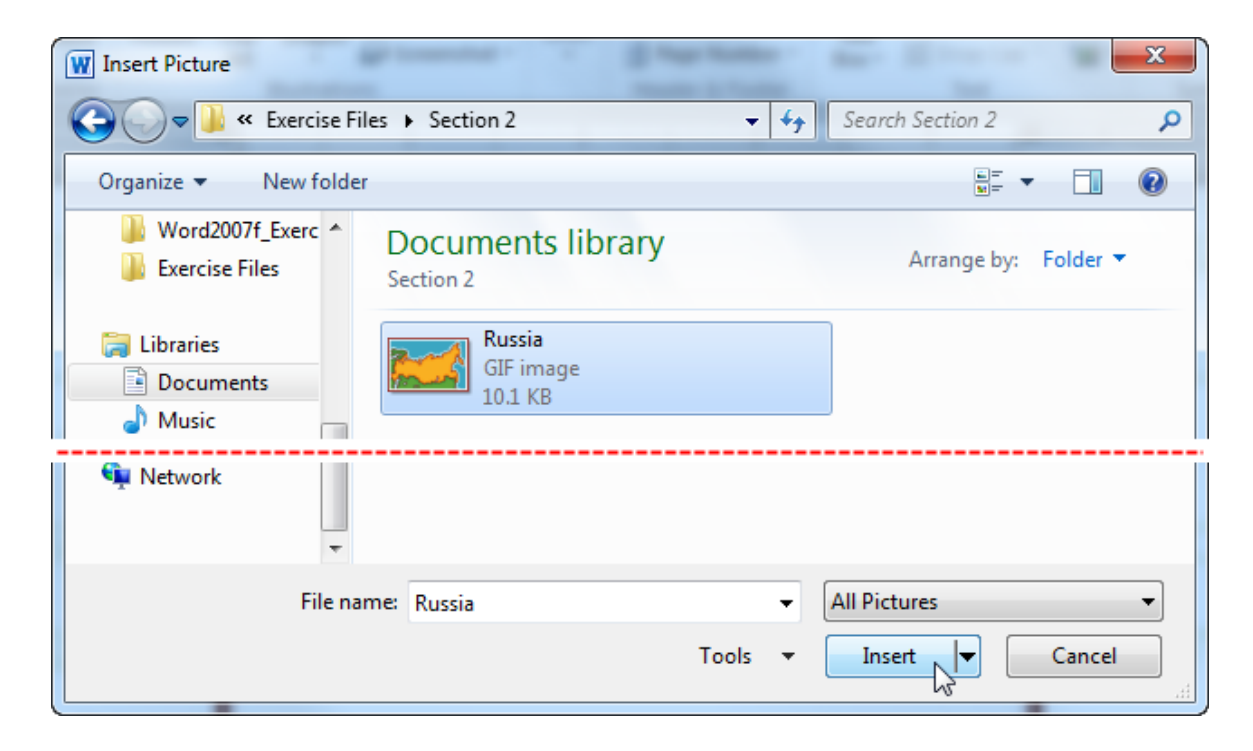

**9.** The image will now appear under the title:

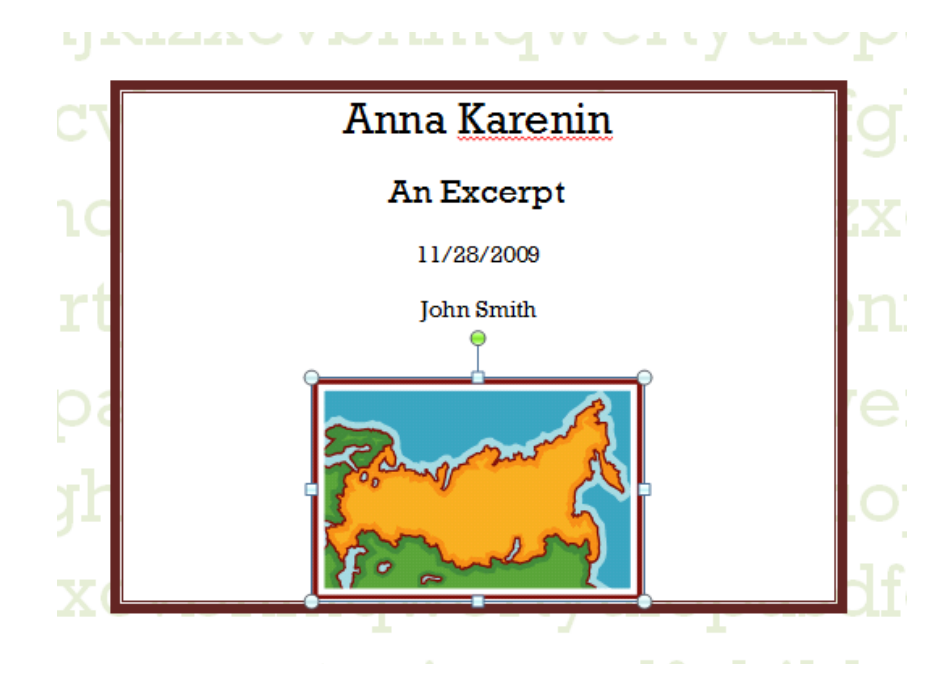

10. Click Insert → Page Number → Bottom of Page and select any style you like. You have used Thick Line:

| Fil                 | e Ho                                | me Ins | ert Pa  | age Layo           | ut           | References | Mailings | Rev | view View                             | For                | rmat      | Design                                   | Layo                      | ut                                     | 2 م        |  |   |  |
|---------------------|-------------------------------------|--------|---------|--------------------|--------------|------------|----------|-----|---------------------------------------|--------------------|-----------|------------------------------------------|---------------------------|----------------------------------------|------------|--|---|--|
| іі с<br>і в<br>н⊟ Р | over Page<br>lank Page<br>age Break | Table  | Picture | E 🙎<br>Clip<br>Art | Shapes       | SmartArt   | Links    |     | Header *<br>Footer *<br>Page Number * | A<br>Text<br>Box * |           | Quick Parts 👻<br>WordArt 🍷<br>Drop Cap 👻 |                           | $\pi$ Equation $\Omega$ Symbol $\cdot$ | , <b>*</b> |  |   |  |
|                     | Pages                               | Tables |         | I                  | Ilustratio   | ons        |          |     | Top of Page                           |                    | ÷         | Text                                     |                           | Symbols                                |            |  |   |  |
| L                   |                                     |        | 1.1.1.1 | • 🛛 •              |              | 1          | 1 2 .    |     | Bottom of Pag                         | je                 | •         |                                          |                           |                                        |            |  |   |  |
| :                   |                                     |        |         |                    |              |            |          |     | <u>P</u> age Margins                  |                    | ►         | Thick Line                               |                           |                                        |            |  |   |  |
| •                   |                                     |        |         |                    |              |            |          | =   | <u>C</u> urrent Positi                | on                 | ⊬         |                                          |                           |                                        |            |  |   |  |
| :                   |                                     |        |         |                    |              |            |          | P   | <u>F</u> ormat Page N                 | lumbers.           |           |                                          |                           |                                        | 1          |  | - |  |
| •                   |                                     |        |         | ÷                  |              |            |          | ₿.  | Remove Page                           | Numbers            | 5         |                                          |                           | 3                                      |            |  | _ |  |
| -                   |                                     |        |         |                    | Anna Karenin |            |          |     |                                       |                    | Thin Line |                                          | Thick L<br>Cente<br>accer | ine<br>red number un<br>t line         | der thick  |  |   |  |
| •                   |                                     |        |         |                    |              |            | An E     | xce | erpt                                  |                    |           |                                          |                           |                                        | 1          |  | _ |  |
|                     |                                     |        |         |                    |              |            | 11/2     | 8/2 | 009                                   |                    |           |                                          |                           |                                        |            |  |   |  |

**11.** The page number will be added to the page footer. Therefore, the Header & Footer Tools tab will appear. Click Close Header and Footer to continue:

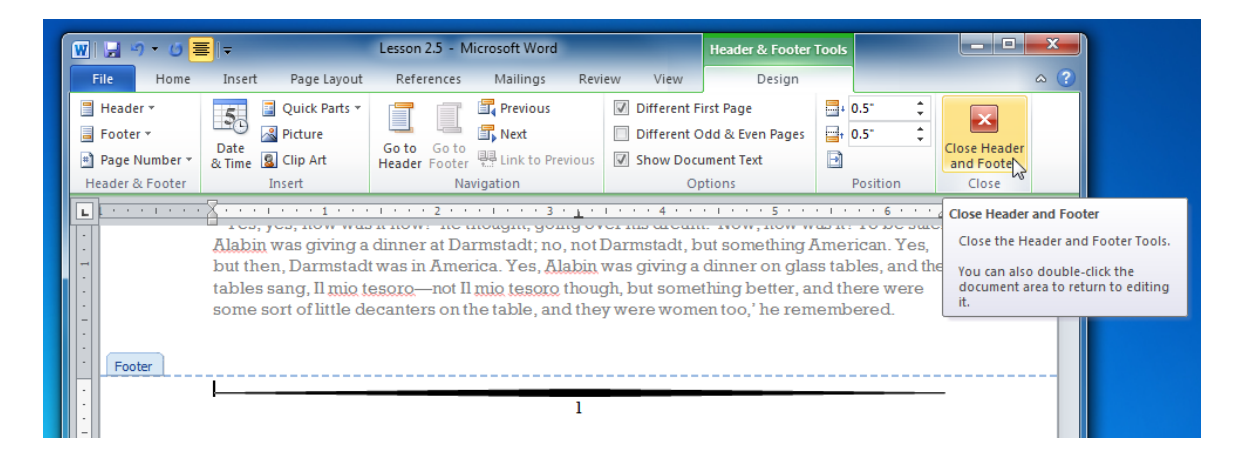

**12.** Scroll to the second page of the story (page 3). Click somewhere in the page to place your cursor.

Click Insert  $\rightarrow$  Text Box  $\rightarrow$  Alphabet Quote:

| Insert Page Layout References Mailin                                                                                                    | ngs Review View                                                                                                    |                                                               |                                                                                                    | △ ?                                                        |  |
|----------------------------------------------------------------------------------------------------|----------------------------------------------------------------------------------------------------|---------------------------------------------------------------|----------------------------------------------------------------------------------------------------|------------------------------------------------------------|--|
| Image: Strate Strate | <ul> <li>Header *</li> <li>Footer *</li> <li>Page Number *</li> </ul>                                                                                                    | A Quick Parts ▼<br>WordArt ▼<br>Text<br>Box ▲ Drop Cap ▼<br>A | <ul> <li>π Equation •</li> <li>Ω Symbol •</li> <li>•</li> </ul>                                                                                                    |                                                            |  |
| Very nice. I nie was a great dear niore                                                                                                    | · 3 · · · 1 · · · 4 · ·<br>måi was dengmin, on                                                                                                    | Number                                                        |                                                                                                    |                                                            |  |
| words, or even expressing it in one's the<br>peeping in beside one of the serge curt<br>the sofa, and felt about with them for his<br>him by his wife on gold-coloured moroor<br>years, he stretched out his hand, withou<br>gown always hung in his bedroom. And<br>not sleeping in his wife's room, but in his                                                                                                    | oughts awake.' And no<br>tains, he cheerfully dro<br>s slippers, a present or<br>cco. And, as he had do<br>ut getting up, towards t<br>I thereupon he sudden<br>is study, and why: the s |                                                               | Reported to<br>Reported to<br>Repor |                                                            |  |
| 'Eh ah ahl Ool -' he muttered recelling                                                                                                    | ing overwhing that has                                                                                                    | Simple Text Box                                               | Alphabet Quote                                                                                                    | Iphabet Quote<br>Centered pull quote with<br>double-border |  |

**13.** Type the following in the text box:

Happy families are all alike; every unhappy family is unhappy in its own way.

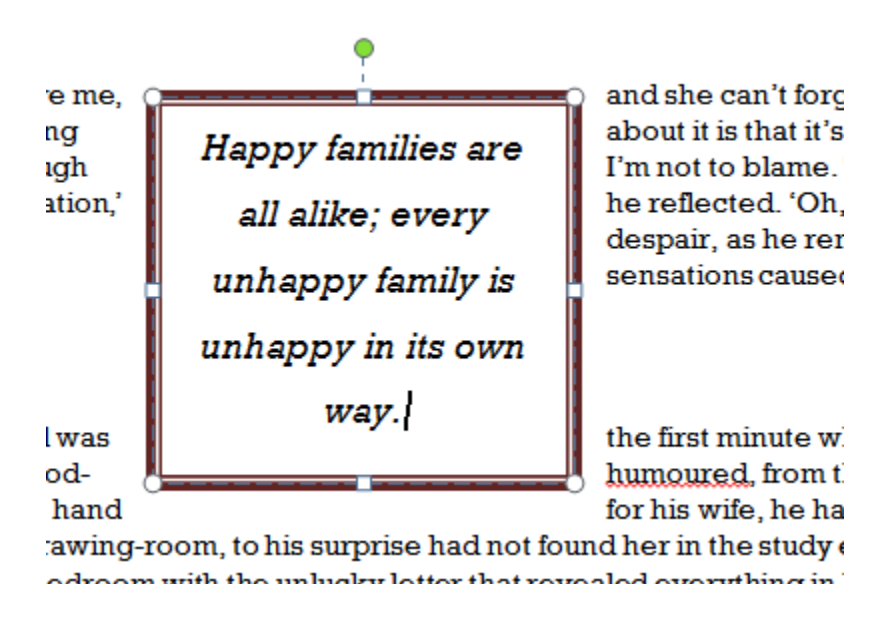

14. Save your document as Session 2.5 Completed and close Word 2010.

## Activity 2-5

| Objective   | To gain experience using the commands in the Insert tab.                                       |  |  |  |  |  |
|-------------|------------------------------------------------------------------------------------------------|--|--|--|--|--|
| Briefing    | You will continue to edit an excerpt from "The Fall of the House of Usher."                    |  |  |  |  |  |
| Task        | Add three items from the Insert tab to the Sample Data file.                                   |  |  |  |  |  |
| Hints       | A cover page, text box, page number, or drop caps can all enhance<br>the look of the document. |  |  |  |  |  |
| Sample Data | You can use your saved file from the previous Activity or use the following:                   |  |  |  |  |  |
|             | Activity2.5.                                                                                   |  |  |  |  |  |

**Follow-up Questions** Are there any option buttons in the Insert tab?

## Session 2-6: The View Tab

The last tab you are going to look at in this chapter is the View tab. This tab will allow you to view documents in different ways. Like the other tabs, this is just an overview of the commands.

| Fil          | e Ho                          | me In:    | sert F  | Page Layo | ut References                                                     | Mailings | Re   | view View                                                           |               |         |       |                   |                     |        |
|--------------|-------------------------------|-----------|---------|-----------|-------------------------------------------------------------------|----------|------|---------------------------------------------------------------------|---------------|---------|-------|-------------------|---------------------|--------|
| Prin<br>Layo | t<br>Full Scr<br>ut<br>Readin | en Web    | Outline | Draft     | <ul><li>Ruler</li><li>Gridlines</li><li>Navigation Pane</li></ul> | Zoom     | 100% | <ul> <li>One Page</li> <li>Two Pages</li> <li>Page Width</li> </ul> | New<br>Window | Arrange | Split | View Side by Side | Switch<br>Windows * | Macros |
|              | D                             | cument Vi | ews     |           | Show                                                              |          | Zo   | om                                                                  |               |         |       | Window            |                     | Macros |

#### **Document Views Commands**

This chapter of the tab gives you different ways to view your document.

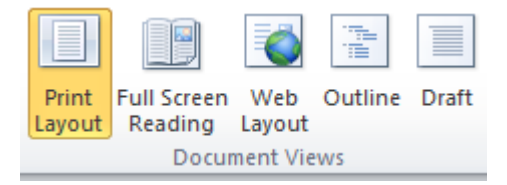

All you have to do is click the view you want. Each view is pretty self-explanatory; you can see your document as it will appear on paper (Print Layout), Full Screen, as it will appear on the Web, in an outline format, or in a draft format (which will show fewer features). These view commands are also available on the status bar:

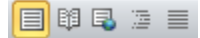

#### **Show Commands**

This group lets you add or remove elements from your Word screen:

| 1            | Ruler           |
|--------------|-----------------|
|              | Gridlines       |
| $\checkmark$ | Navigation Pane |
|              | Show            |
|              |                 |

Checked items are visible. You are going to take a look at using each of these elements later on in this manual. For now, feel free to check and uncheck these items and see what each one shows.

#### **Zoom Commands**

Our next group lets us zoom in and zoom out of the page.

The first button will open a Zoom dialog which will let you choose specific Zoom settings. The next button will automatically set your zoom level to 100%. The other three buttons will zoom to show one page, two pages, or the page width. All you have to do is click to zoom!

| Zoom | <br>100% | <ul> <li>One Page</li> <li>Two Pages</li> <li>Page Width</li> </ul> |
|------|----------|---------------------------------------------------------------------|
|      | Zo       | om                                                                  |

You can zoom incrementally by clicking and dragging the Zoom slider in the status bar, or by clicking the + and – buttons:

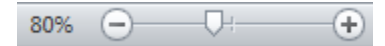

#### Window Commands

This section of the View tab controls how windows are arranged:

|                           |       | View Side by Side       |                     |
|---------------------------|-------|-------------------------|---------------------|
|                           |       | ☐ Synchronous Scrolling |                     |
| New Arrange<br>Window All | Split | Reset Window Position   | Switch<br>Windows * |
|                           |       | Window                  |                     |

In the first section of this group, you can create a new window, arrange windows, or split the current window. In the second section, you can view documents side by side and control how they appear. The last command is Switch Windows, which lets you switch between open documents.

#### **Macros Commands**

The last button on the View tab opens the Macros dialog box. If you click the drop-down arrow, you will see a menu related to macros.

Macros are a recorded series of commands that you can use over and over. They let you perform a number of actions with just a few clicks.

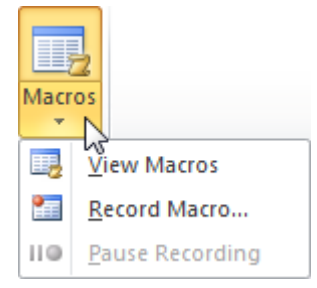

### Step-By-Step

You've received an excerpt from a novel that you've always wanted to read. Unfortunately, the document is virtually unreadable. You will therefore use different commands on the View tab to adjust the document.

1. Open Word 2010 and open Session 2.6 from the Chapter 2 folder of your Exercise Files:

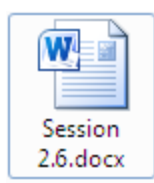

2. Click the View tab and then click the 100% command. This may make the text easier to read:

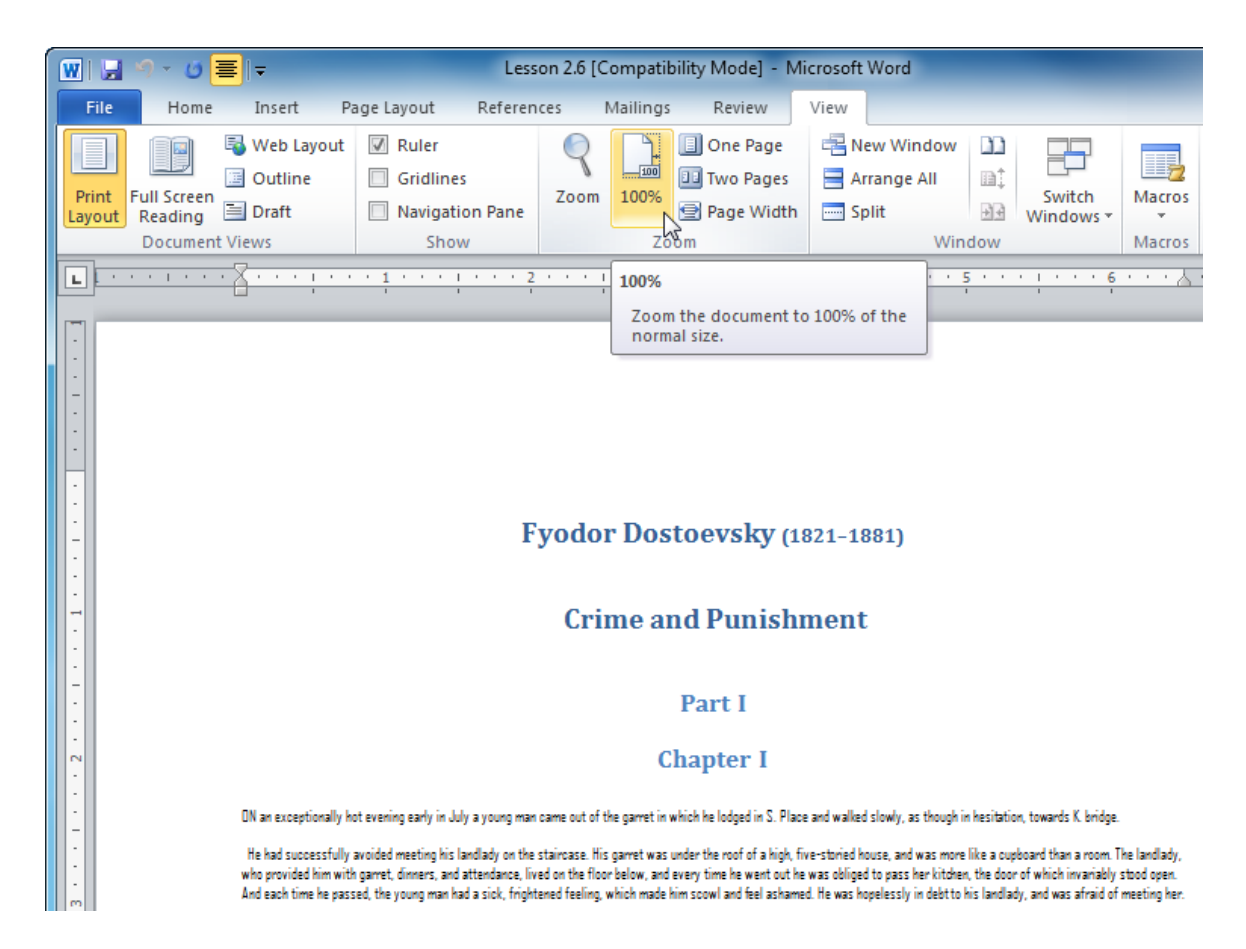

**3.** The document is still unreadable. Make sure that all of the items in the Show group are unchecked; this may help put more information on the screen:

| 🗑 🔛 🔊 - 🖉 🧮 =                       | 👿 🖳 🦃 🛫 🖉 🗐 🖛 Lesson 2.6 [Compatibility Mode] - Microsoft Word         |                        |                               |                              |                       |                |                     |  |  |
|-------------------------------------|------------------------------------------------------------------------|------------------------|-------------------------------|------------------------------|-----------------------|----------------|---------------------|--|--|
| File Home Insert Pag                | ge Layout Referen                                                      | ces Mailings           | Review                        | View                         |                       |                | ^ ?                 |  |  |
| Print<br>Layout<br>Reading<br>Draft | Ruler<br>Gridlines                                                     | Zoom         100%      | One Page Two Pages Page Width | Rew Window Arrange All Split | Switch<br>₩ Windows ▼ | Macros         |                     |  |  |
| Document Views                      | Show                                                                   | Zoo                    | om                            | Win                          | dow                   | Macros         |                     |  |  |
|                                     | View Ruler<br>View the rulers, use<br>and line up objects<br>document. | d to measure<br>in the | · · · · · · · · ·             | 4 · · · 1 · · · · .          | 5 • • • 1 • • • 6     | · · · <u> </u> | · · · 7 · · · · [5] |  |  |

**4.** This action may not make the text larger, but it does give you more room in the window to work with.

Switch to full screen reading:

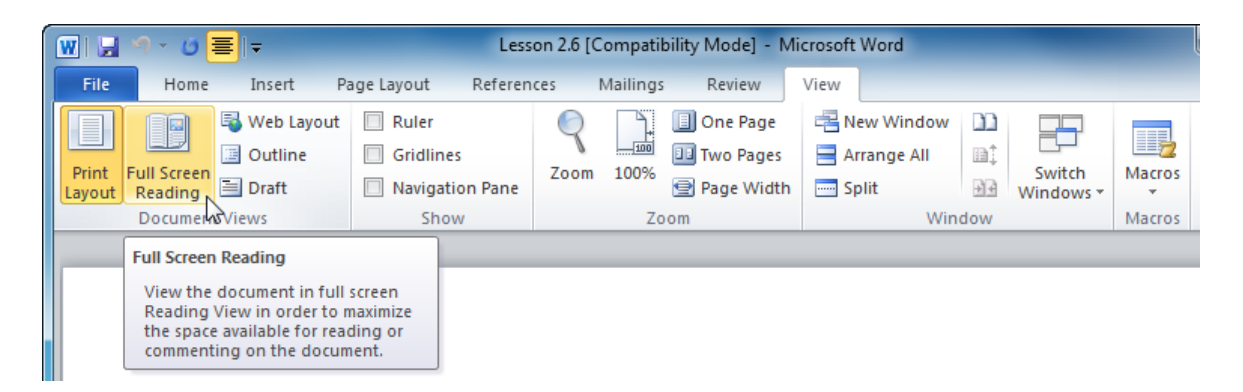

#### 5. This might help a little:

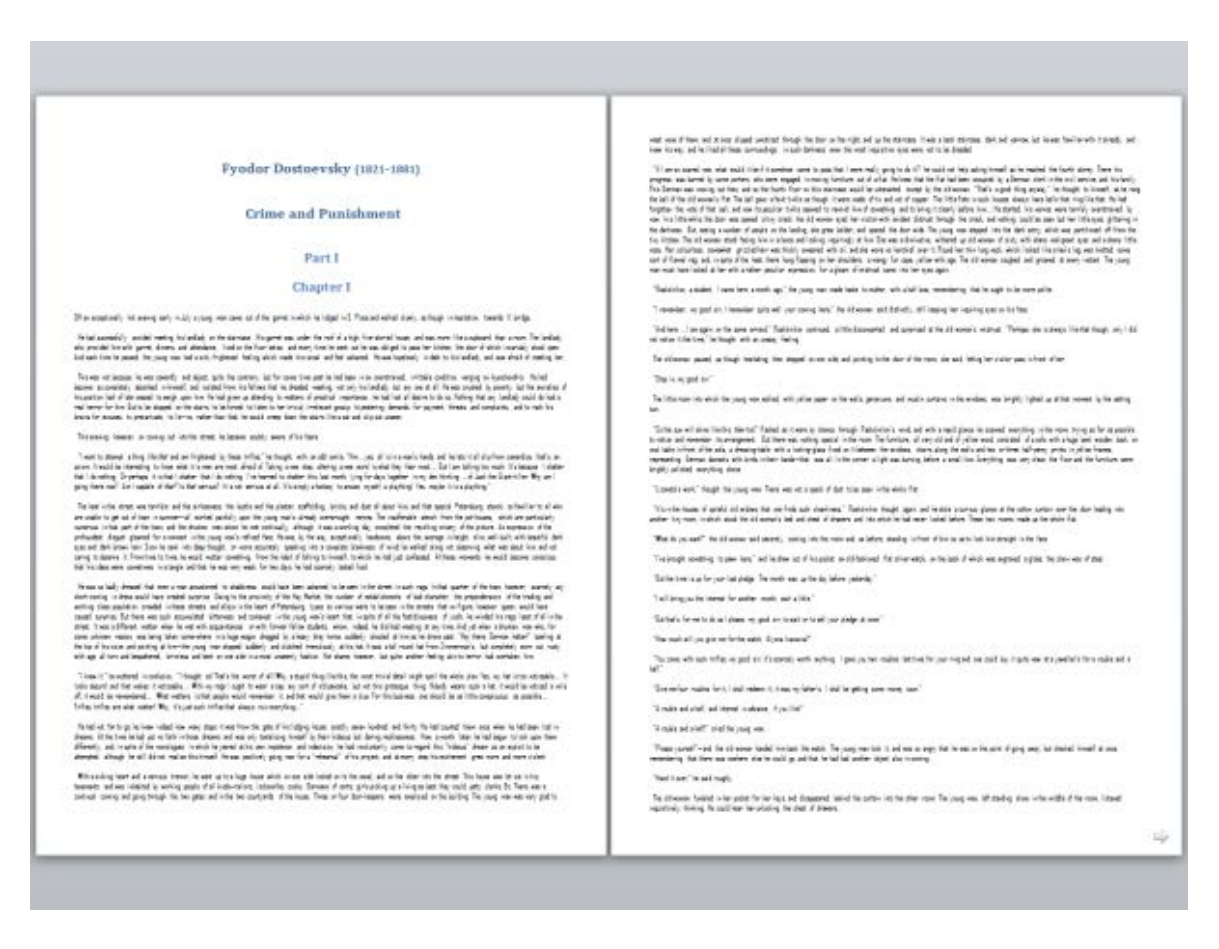

Click the Close button in the upper-right hand corner of full screen reading to return to the previous view.

#### **6.** Click View $\rightarrow$ Zoom:

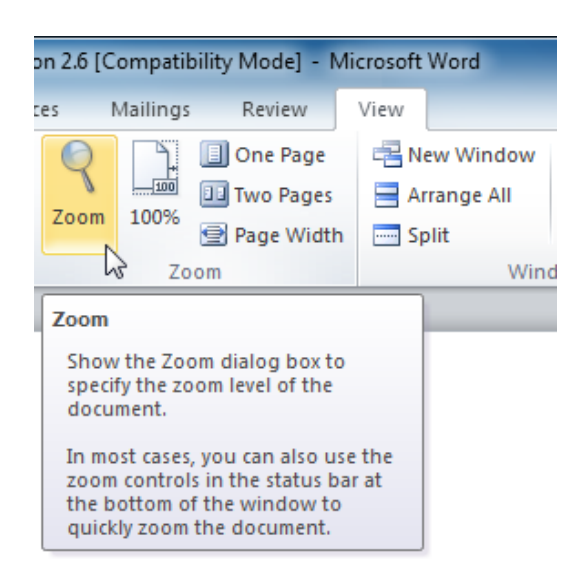

7. When the Zoom dialog appears, click the 200% radio button and then click OK:

| Zoom                                           |                                                                                        | ? ×                                                                                                    |
|------------------------------------------------|----------------------------------------------------------------------------------------|----------------------------------------------------------------------------------------------------|
| Zoom to<br>200%<br><u>1</u> 00%<br><u>7</u> 5% | <ul> <li><u>P</u>age wid</li> <li><u>T</u>ext widt</li> <li><u>W</u>hole pa</li> </ul> | th O Many pages:<br>th International International Internationa<br>International International International International International International International International International International International International International International International International Internation |
| Percent: 200% 🛬                                |                                                                                        |                                                                                                    |
|                                                |                                                                                        | AaBbCcDdEe                                                                                                    |
|                                                |                                                                                        | XxYyZz                                                                                                    |
|                                                |                                                                                        |                                                                                                    |
|                                                |                                                                                        | OK Cancel                                                                                                    |

**8.** This helped considerably! Use the scroll bars to read some of the text and then close Word when you are finished:

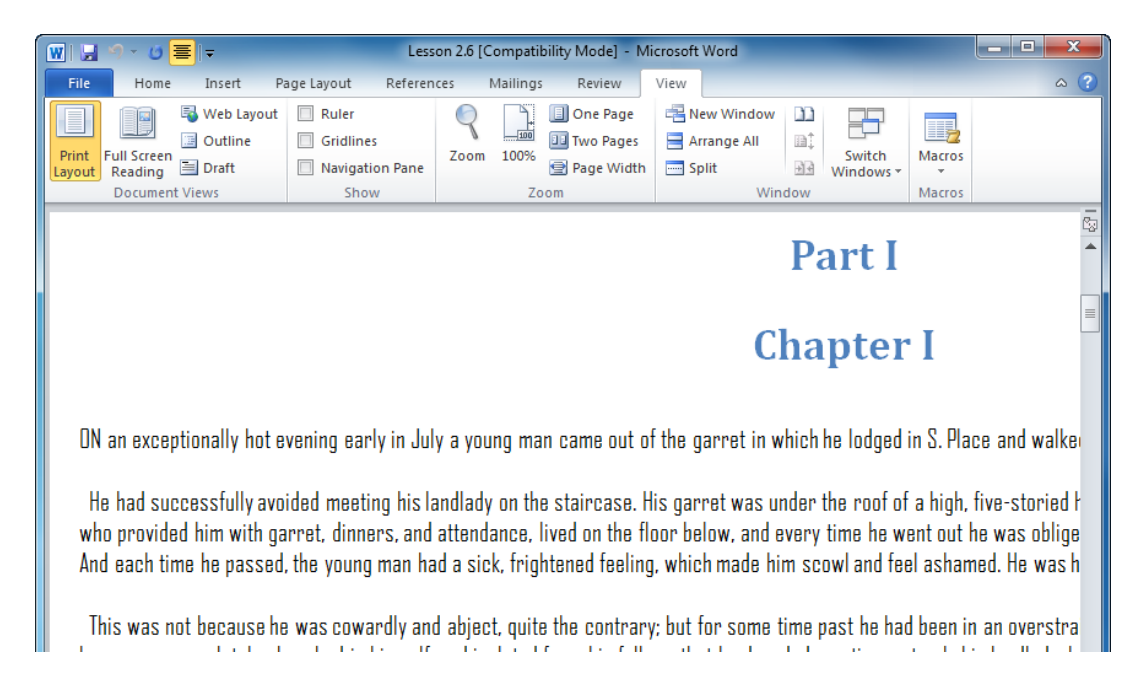

| Activity | 2-6 |
|----------|-----|
|----------|-----|

| Objective<br>Briefing | o help a friend who is somewhat visually impaired.<br>our friend has received a Word document that she finds hard to                                        |  |  |  |  |  |
|-----------------------|----------------------------------------------------------------------------------------------------|--|--|--|--|--|
|                       | Teau.                                                                                                    |  |  |  |  |  |
| Task                  | Use the View tab to make the document easier to see.                                                                                                    |  |  |  |  |  |
| Hints                 | <ul> <li>Try hiding unnecessary elements to reduce clutter on the screen.</li> <li>Removing font effects can sometimes make text easier to read.</li> </ul> |  |  |  |  |  |
| Sample Data           | Activity2.6.<br>docx                                                                                                    |  |  |  |  |  |

Follow-up Questions Will full screen reading help your friend? Why or why not?

### Chapter 2: Case Study

| Objective           | To format a handout for an upcoming staff meeting.                                                                                                    |  |  |  |  |  |  |
|---------------------|----------------------------------------------------------------------------------------------------|--|--|--|--|--|--|
| Briefing            | You have been asked to research the idea of developing rights for<br>team members as your department has had trouble co-operating<br>during staff meetings. You have the data, but you want to tidy up<br>the document.                                                                                                    |  |  |  |  |  |  |
| Task                | <ul> <li>Use at least two commands from each of these places to add to the document.</li> <li>Font dialog (use the Ctrl + D shortcut or the option button on the Font group of the Home tab)</li> <li>Mini toolbar</li> <li>Home tab</li> <li>Insert tab</li> </ul> Once you are done, add three commands that you used to the Quick Access Toolbar. Then, take note of how many words and pages the document has. |  |  |  |  |  |  |
| Hints               | <ul> <li>Experiment with keyboard shortcuts when possible to speed up the process.</li> <li>Use the status bar to get statistics on your document.</li> <li>Remember that you can use the Editing group of the Home tab to select all text.</li> </ul>                                                                                                    |  |  |  |  |  |  |
| Sample Data         | Case Study<br>2.docx                                                                                                    |  |  |  |  |  |  |
| Follow-up Questions | Are there any tools you wish you had had to make the document look better?                                                                                                    |  |  |  |  |  |  |

## Online Test

Now is the time to try the online test for Chapter 2 to see if you can remember what this chapter was about!

Your teacher/trainer will provide instructions on how to access this resource.

# **Chapter 3: Advanced Tabs and Customization**

#### In this chapter you will learn how to:

- Use the Page Layout tab
- Use the References tab
- Use the Mailings tab
- Use the Review tab
- Use contextual tabs
- Customize the ribbon

## Session 3-1: The Page Layout Tab

In the last chapter, you covered the basics of Word's interface and the three tabs that you will probably use most often. In this chapter, you are going to look at the other four tabs and see what commands they offer, starting with the Page Layout tab.

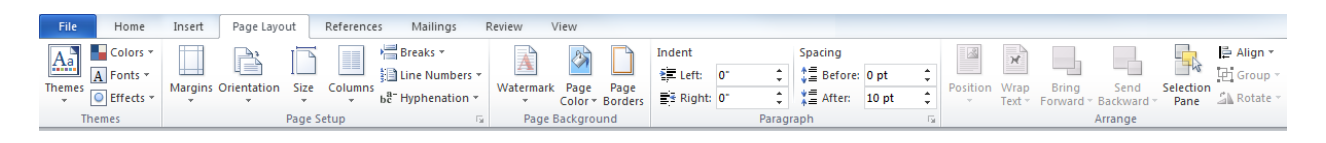

#### **Themes Commands**

Themes are pre-formatted color and font schemes you can apply to the document as a whole. This group of the Page Layout tab will let you choose an overall theme for your document, or choose a color, font, and effects theme separately:

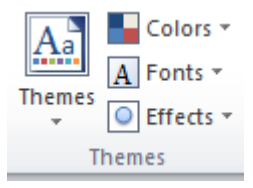

You will experiment with themes in the Step-By-Step exercise..

#### **Page Setup Commands**

This group will let you control physical aspects of your page:

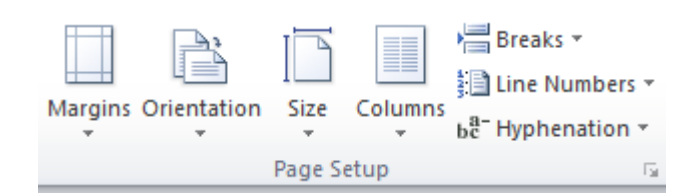

You are going to look at it in depth at the end of this guide, but in summary, there are options for margins, orientation, page size, page columns, page breaks, line numbers, and hyphenation.

The option button opens the Page Setup dialog which gives you finer control over these settings.

#### Page Background Commands

As you might expect, this group controls what goes on the page behind the text:

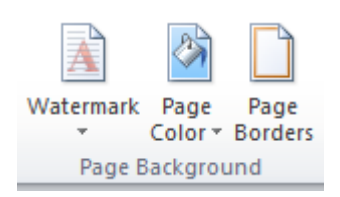

You can choose a watermark, add a solid color, or add a page border.

#### Paragraph Commands

This group is like the Paragraph group on the Home tab, except it has fewer options:

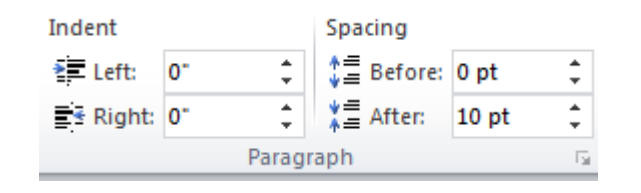

These commands control paragraph indent and spacing. The option button opens the Paragraph dialog, which offers finer control over the spacing of paragraphs.

#### Arrange Commands

The last group lets you arrange objects on the page:

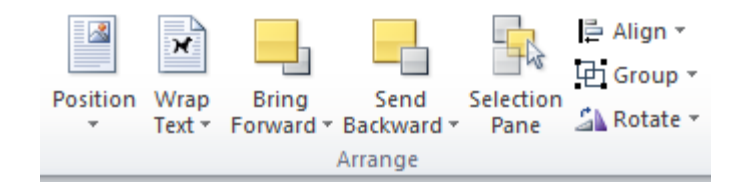

"Objects" include pictures, ClipArt, WordArt, text boxes... basically anything except regular text. The Selection Pane opens a new pane inside the Word window and lets you select, show, or hide the objects in your document.

### Step-By-Step

In this exercise, you will format a questionnaire for a staff meeting to help management identify team strengths and weaknesses.

**1.** Open Word and then open Session 3.1.

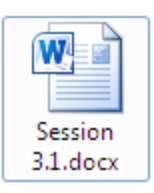

#### 2. Click the Page Layout tab:

| W  | ] 🖬                 | <u>م</u> -  | ا 🚍 ک       | Ŧ          |                             |                                   | Le                                         | esson 3.1                                   | [Compa                                               | tibility       | Mode             | - M                                | icrosof                | 't Word           |          |                |                             |                                         |                        |                     | ×       |
|----|---------------------|-------------|-------------|------------|-----------------------------|-----------------------------------|--------------------------------------------|---------------------------------------------|------------------------------------------------------|----------------|------------------|------------------------------------|------------------------|-------------------|----------|----------------|-----------------------------|-----------------------------------------|------------------------|---------------------|---------|
|    | File                | н           | ome         | Insert     | Page L                      | ayout N                           | Refer                                      | ences                                       | Mailin                                               | gs             | Review           | v                                  | View                   |                   |          |                |                             |                                         |                        |                     | ^ ?     |
| Th | Aa<br>nemes<br>Them | A<br>·<br>· | Margins     | Grien      | ntation<br>•<br>mns •<br>up | - , = - <sup>1</sup><br>∰ -<br>b8 | لام کی کھی کھی کھی کھی کھی کھی کھی کھی کھی | termark<br>je Color<br>je Borde<br>ackgroui | <ul> <li>Inde</li> <li>Inde</li> <li>Inde</li> </ul> | nt<br>0"<br>0" | ¢<br>¢<br>Paragr | Spa<br>+=<br>+=<br>+=<br>+=<br>aph | cing<br>20 pt<br>10 pt | + +<br>+ +<br>+ - | Position | Wrap<br>Text ~ | Bri<br>Ser<br>Sel<br>Arrang | ng Forwa<br>nd Backw<br>ection Pa<br>ge | ard ▼<br>vard ▼<br>ine | 臣 -<br>王 -<br>2 - 2 |         |
| I. | .] <u>.</u> .       |             | · · · 🛛     |            | 1                           |                                   | 1.1.1.1                                    | 2                                           |                                                      | + 3 +          |                  |                                    | 4 ·                    |                   | 5 .      |                | 6                           |                                         | <u>.</u>               | 7 .                 | · · [5] |
|    |                     |             |             |            |                             |                                   |                                            | 1                                           |                                                      |                |                  |                                    | 1                      |                   | 1        |                |                             |                                         |                        |                     |         |
| -  |                     |             |             |            |                             |                                   |                                            |                                             |                                                      |                |                  |                                    |                        |                   |          |                |                             |                                         |                        |                     | ≡.      |
| Ŀ  |                     |             |             |            |                             |                                   |                                            |                                             | GRO                                                  | DUN            | D RI             | JLE                                | S                      |                   |          |                |                             |                                         |                        |                     |         |
|    |                     |             | =<br>1<br>1 | Things I v | want ir<br>lon't w          | 1 my te<br>vant in                | am<br>my tea                               | m                                           |                                                      |                |                  |                                    |                        |                   |          |                |                             |                                         | •                      |                     |         |

**3.** Select the two lines of text under the title:

#### **GROUND RULES**

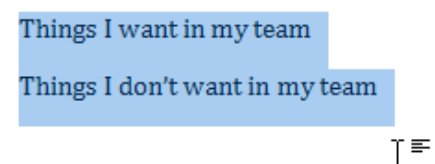

4. Click Columns  $\rightarrow$  Two:

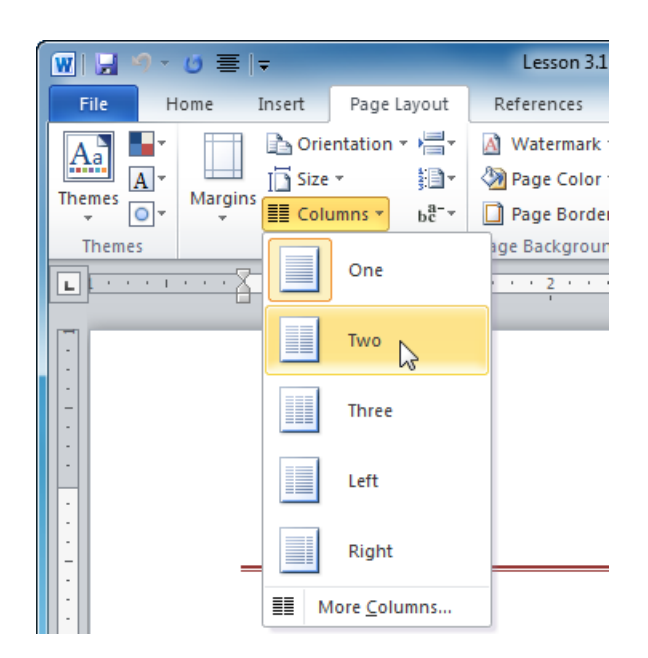

5. Click anywhere in the editing window to de-select the text. Now click the Themes command. Move your mouse over some different themes to see how the document will be changed:

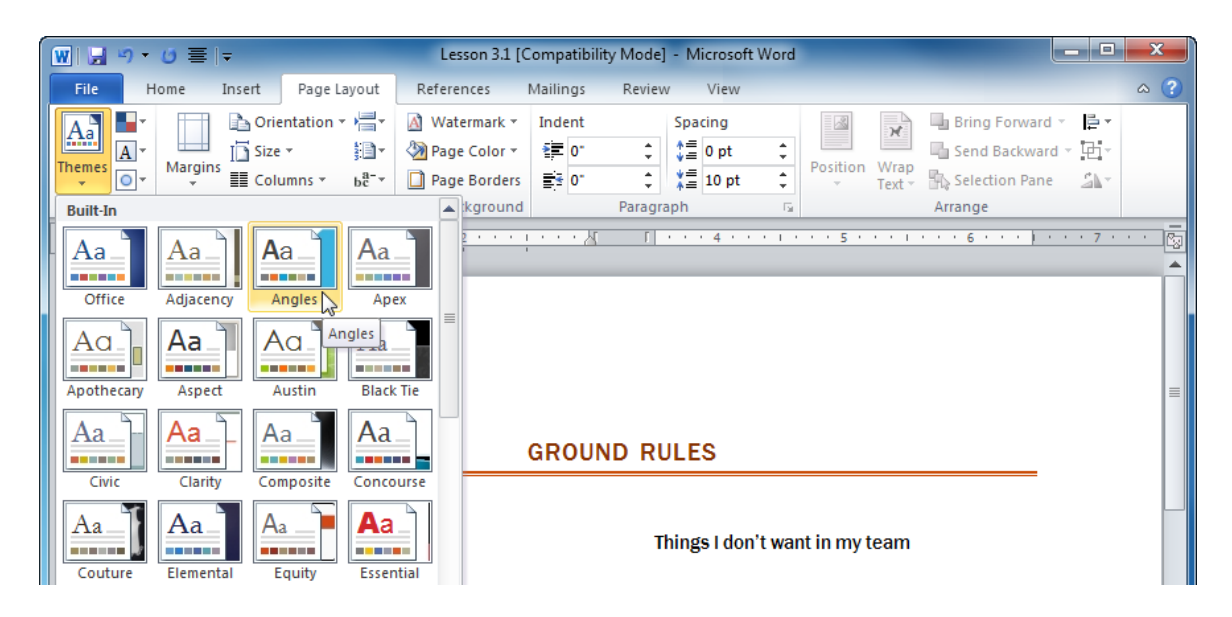

- **6.** Find a theme you like and apply it to the document. The example above has selected Module.
- 7. Now click Margins  $\rightarrow$  Wide:

| 👿 🗔 🤊 🗸 | <u>0</u> ≣ -        |                                                       | Lesson                                  | 3.1 [Co              | ompatibilit | y Mode] | - Microsoft                    | Word   |                |                |
|---------|---------------------|-------------------------------------------------------|-----------------------------------------|----------------------|-------------|---------|--------------------------------|--------|----------------|----------------|
| File Ho | ome Insert          | Page Layout                                           | References                              | M                    | lailings    | Review  | View                           |        |                |                |
| Themes  | Margins<br>Time Col | entation • 🚔 •<br>• • • • • • • • • • • • • • • • • • | 🖄 Waterma<br>🦄 Page Cole<br>🗋 Page Bore | rk ▼<br>or ▼<br>ders | Indent      | ÷       | Spacing<br>↓= 0 pt<br>↓= 10 pt | ÷      | Position       | Wrap<br>Text * |
| Themes  | Top<br>Lef          | rmal<br>p: 1"<br>t: 1"                                | Bottom: 1"<br>Right: 1"                 | und                  | •••3•       | Paragra | ph<br>• • <u>4</u> • •         |        | · · <u>5</u> · | · · 1          |
| -       | Top<br>Lef          | rrow<br>0: 0.5"<br>t: 0.5"                            | Bottom: 0.5"<br>Right: 0.5"             |                      |             |         |                                |        |                |                |
|         | Top<br>Lef          | oderate<br>p: 1"<br>t: 0.75"                          | Bottom: 1"<br>Right: 0.75"              |                      |             |         |                                |        |                |                |
| -       | Wi<br>Top           | de<br>): 1"                                           | Bottom: 1"                              | G                    | ROUN        | ID RU   | LES                            |        |                |                |
| -       | Lef                 | t: 2"                                                 | Right: 2"                               |                      |             |         |                                |        |                |                |
| -       | Mi<br>Toj<br>Ins    | rrored<br>p: 1"<br>ide: 1.25"                         | Bottom: 1"<br>Outside:1"                |                      |             | Tł      | nings I don'                   | t want | t in my te     | eam            |

8. Now click the Page Color command and use your mouse to view different background colors for the page. Note that the first line of colors complements those from the theme that was selected in Step 6. Choose a color you like (but don't pick one that is too dark):

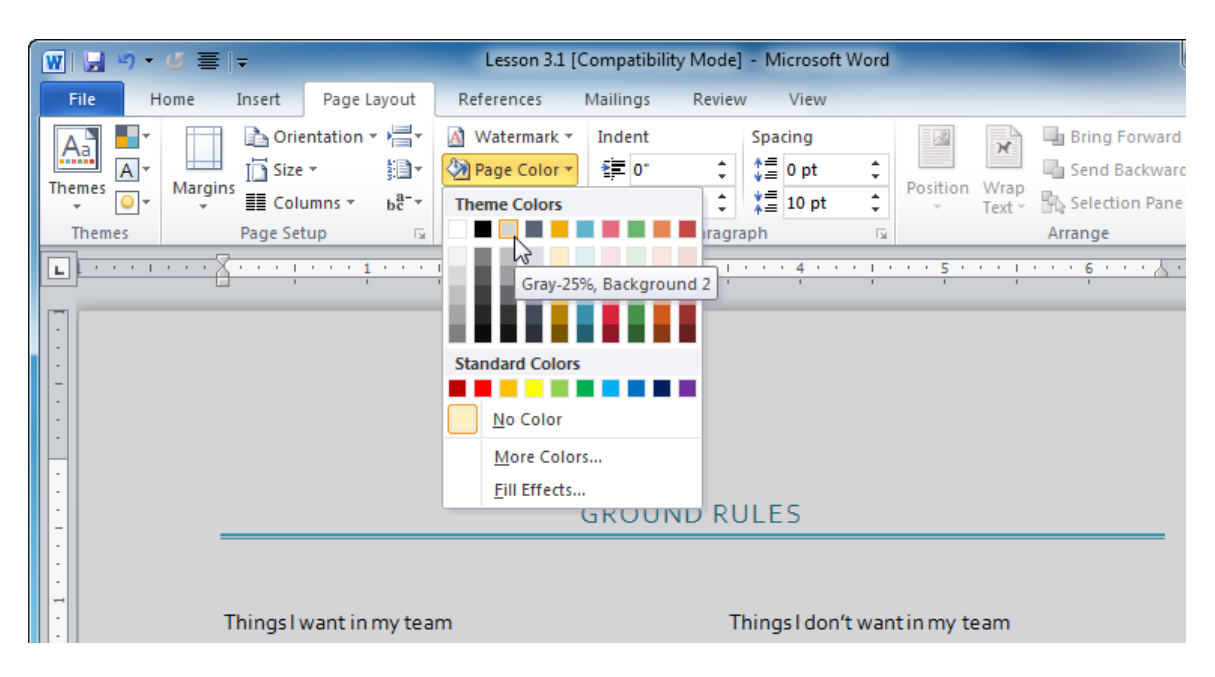

9. Save your document as Session 3.1 Completed and then close Word.

docx

### Activity 3-1

| Objective   | To create a flyer for an upcoming yard sale.                                                                                             |  |  |  |  |  |
|-------------|----------------------------------------------------------------------------------------------------|--|--|--|--|--|
| Briefing    | 'our friend has created a yard sale poster but it needs some help!                                                                       |  |  |  |  |  |
| Task        | Use the Page Layout tab to add color and style to the poster.                                                                            |  |  |  |  |  |
| Hints       | <ul> <li>Themes are a great place to start.</li> <li>Don't be afraid to click around, change the text, or move things around.</li> </ul> |  |  |  |  |  |
| Sample Data | Activity3.1.                                                                                                    |  |  |  |  |  |

## Session 3-2: The References Tab

Next on your list is the References tab. This tab contains advanced tools that won't be covered in this course. However, it is good to know where these tools are and what they do, so try to focus on the general idea of each group.

| File     | Home         | Insert                    | Page Layout               | References               | Mailin     | igs Review        | Vie       | w       |                         |       |                                  |             |                               |
|----------|--------------|---------------------------|---------------------------|--------------------------|------------|-------------------|-----------|---------|-------------------------|-------|----------------------------------|-------------|-------------------------------|
| Table of | 📑 Add Te     | xt <del>v</del><br>∙Table | AB <sup>1</sup> (i) Inser | rt Endnote<br>Footnote 👻 | Insert     | ) Manage Sou      | rces<br>• | Insert  | Insert Table of Figures |       | 🛅 Insert Index<br>🎒 Update Index | 🔁 🕈<br>Mark | 😼 Insert Table of Authorities |
| Contents | -            |                           | Footnote Show             | w Notes                  | Citation * | Bibliography      | *         | Caption | Cross-reference         | Entry |                                  | Citation    |                               |
| Table    | e of Content | s                         | Footnotes                 | E.                       | Citatio    | ins & Bibliograph | ıy        |         | Captions                |       | Index                            |             | Table of Authorities          |

### **Table of Contents Commands**

The first group deals with Tables of Contents. A table of contents is a listing of chapters and other significant titles in your document. For example, you will find a table of contents at the beginning of this manual.

Table of Contents

📲 Add Text 🔻 🦹 Update Table

With this group, you can choose a style for your table, add text to it, and update it.

Table of Contents 🤊

#### Footnotes Commands

If you have ever read or prepared a formal report, such as an article or term paper, you should be familiar with footnotes and endnotes. First, you place superscripted numbers in the document. Numbered notes are then added to the end of every page (in the case of footnotes) or to the end of the document (in the case of endnotes). These tools will help you add footnotes and endnotes:

The option button opens the Footnote and Endnote dialog, which gives you finer control over these two objects.

#### **Citations and Bibliography Commands**

Citations and bibliographies are another item often found in formal reports or papers. The information about a publication is called a citation; a collection of citations constitutes a bibliography.

As you might expect, the tools in the Citations & Bibliography group will help you create those items.

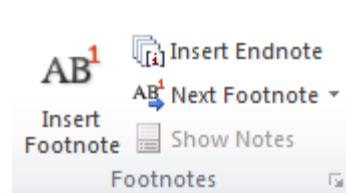

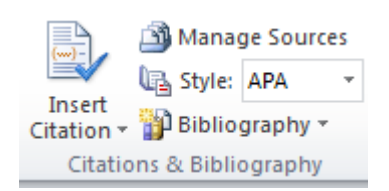

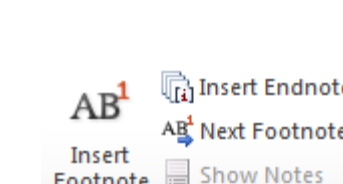

#### **Captions Commands**

Captions are text underneath a graphic (such as a picture or table) that help identify or quantify the object:

Insert Table of Figures Insert Caption Captions

The commands in the Captions group will help you insert captions, add cross-references (references to other places in your

document), and create a table of figures (a list of graphics in your document).

#### **Index Commands**

Next are the Index commands:

| <b>_</b> | 🛅 Insert Index |
|----------|----------------|
|          | 🖹 Update Index |
| Entry    |                |
|          | Index          |

An index is a list of topics covered in a document and the page numbers where those topics are found. (There is an index at the end of this manual.) Like the other groups, the Index group lets you mark a word for the index, insert the index, and update the index.

#### **Table of Authorities Commands**

Tables of authorities are usually seen in legal documents, as they reference cases and statutes. The Table of Authorities group will help you create this kind of reference page:

|          | 🗟 Insert Table of Authorities |
|----------|-------------------------------|
|          | 📲 Update Table                |
| Citation |                               |
|          | Table of Authorities          |

The commands include marking a citation, creating a table of authorities, and updating the table.

### Step-By-Step

Your co-worker has developed a training document for your team, but needs help adding an index, a table of contents, and a bibliography. She has marked all the information for you, so in this exercise you will create the extra pages and complete the document.

**1.** Open Session 3.2 from your Exercise Files:

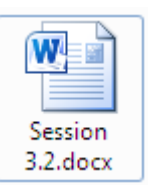

2. Click the References tab:

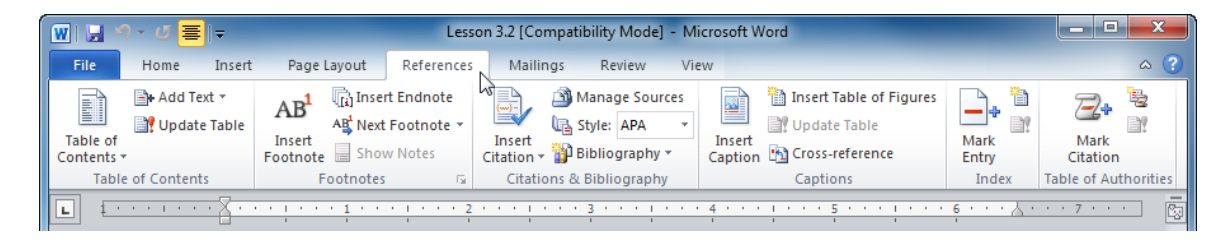

3. Scroll to page 13 (the second last page) and click inside the page to place the cursor:

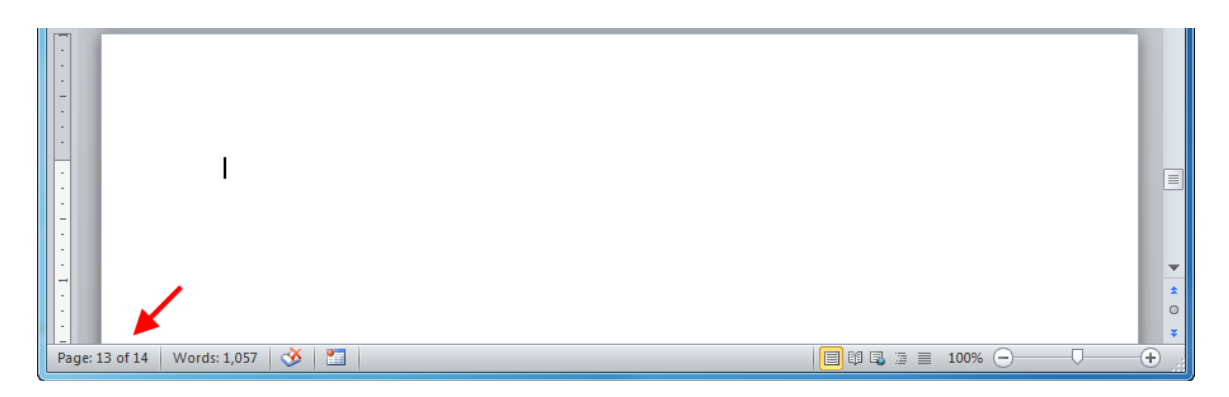

**4.** Click the Insert Citation command. This will show you what sources have been added to the document:

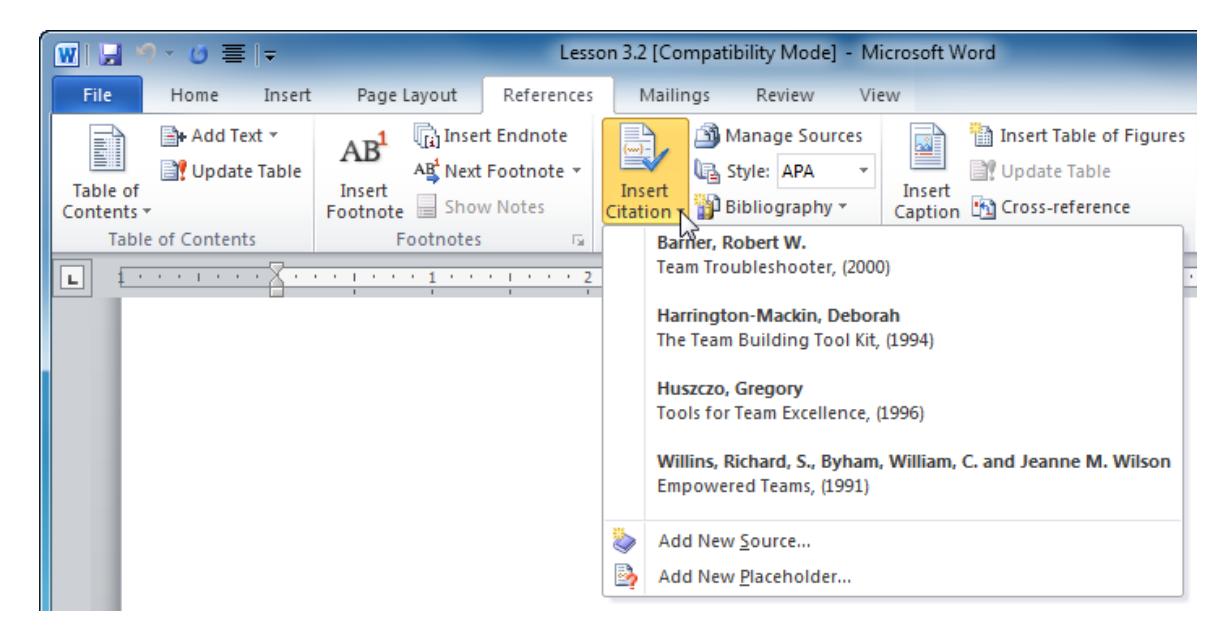

5. Click somewhere in the editing window to close this list. Now click Bibliography → Works Cited:

| ₩ , 9 - 0 ≣  -                                                                          | Less                                                                                                | 3.2 [Compatibility Mode] - Microsoft Word                                                                                                    |                                                                                                |
|-----------------------------------------------------------------------------------------|----------------------------------------------------------------------------------------------------|----------------------------------------------------------------------------------------------------|------------------------------------------------------------------------------------------------|
| File Home Insert                                                                        | Page Layout References                                                                              | Mailings Review View                                                                                                    | ~ ?                                                                                            |
| Add Text *<br>Add Text *<br>Dydate Table<br>Table of<br>Contents *<br>Table of Contents | AB <sup>1</sup> Insert Endnote<br>Ast Next Footnote ~<br>Insert<br>Footnote Show Notes<br>Footnotes | Manage Sources<br>Style: APA<br>Insert<br>Bibliography<br>Citation<br>Bibliography<br>Citation<br>Bibliography<br>Citation<br>Bibliography<br>Citation<br>Bibliography<br>Citation<br>Bibliography<br>Citation<br>Bibliography<br>Citation<br>Bibliography<br>Citation<br>Bibliography<br>Citation<br>Bibliography<br>Citation<br>Bibliography<br>Citation<br>Bibliography<br>Citation<br>Citation<br>Ci | Mark<br>Crtation                                                                               |
| L                                                                                       | · · · · · <u>1</u> · · · · <u>1</u> · · · · <u>2</u>                                                | Bibliography                                                                                                    | • 7 • • • 🕼                                                                                    |
|                                                                                         |                                                                                                    | BIBLIOGRAPHY<br>Chen, J. (2003). Citations and References. New York: Contoso Press.<br>Haas, J. (2005). Oreating a Formal Publication. Boston: Proseware, Inc.<br>Kramer, J. D. (2006). <i>How to Write Bibliographies</i> . Chicago: Adventure Works Press.<br>Works Cited                                                                                                    | -                                                                                              |
|                                                                                         |                                                                                                    | WORKS CITED<br>Chen, J. (2003). Citations and References. New York: Contoso Press.<br>Haas, J. (2005). Creating a Formal Publication. Boston: Proseware, Inc.<br>Kramer, J. D. (2006). How to Write Bibliographics. Chicago: Adventure Works Press.                                                                                                    |                                                                                                |
|                                                                                         |                                                                                                    | Insert Bibliography Works                                                                                                    | Cited                                                                                          |
| · · · · · · · · · · · · · · · · · · ·                                                   |                                                                                                    | Save Selection to Bibliography Gallery Auto<br>Wor<br>sourc<br>docu                                                                                                    | matic bibliography (labeled<br>ks Cited") that includes all<br>ces associated with the<br>ment |

6. This will add a list of citations included in this document:

#### WORKS CITED

Barner, R. W. (2000). Team Troubleshooter.
Harrington-Mackin, D. (1994). The Team Building Tool Kit.
Huszczo, G. (1996). Tools for Team Excellence.
Willins, R. S. (1991). Empowered Teams.

7. Now scroll to the last page and place the cursor below the word Index. Click Insert Index:

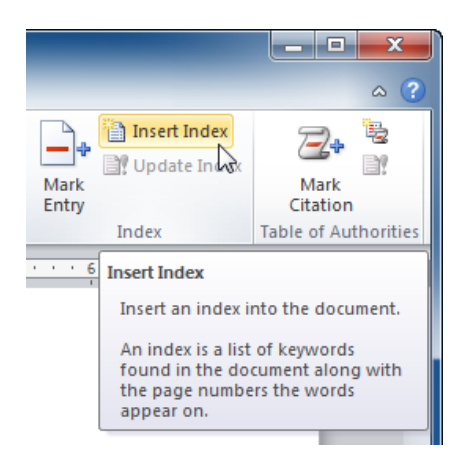

8. When the Index dialog appears, click OK to accept the standard index format:

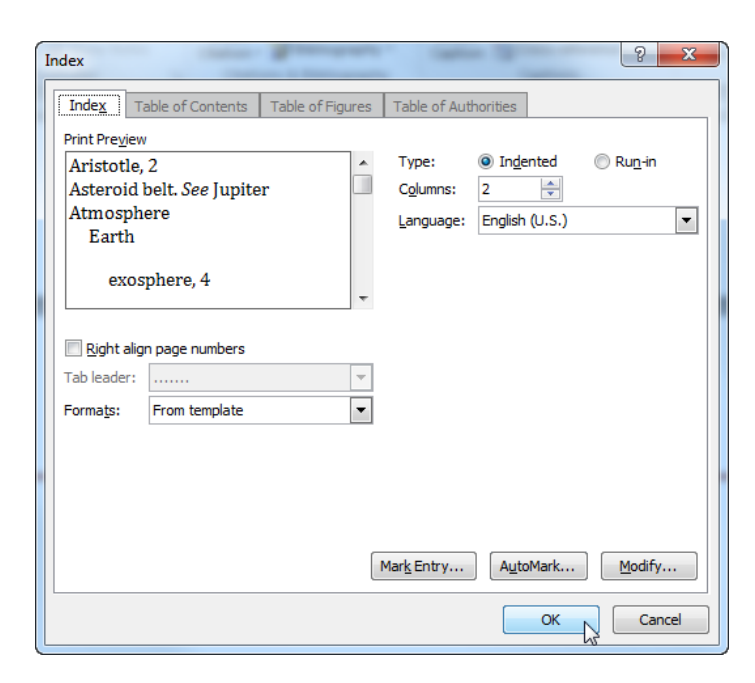

This will add the index:

#### INDEX

Benefits and Barriers, 7 Characteristics of Effective Teams, 8 Cyber Teams, 6 Synonyms for teams, 4 Team Contracts, 11 TQM, 5 Types of teams, 5 What is a team?, 4 Why Do Teams Fail?, 9

- **9.** Scroll to the second page in the document (a blank page). Click somewhere in the editing portion of the window.
- **10.** Click Table of Contents  $\rightarrow$  Automatic Table 2:

| W □ · · · · · · · · · · · · · · · · · ·                                   | Lesson 3.2 [Compatibility Mode] - Micr                                                           |
|---------------------------------------------------------------------------|--------------------------------------------------------------------------------------------------|
| File Home Insert Page Layout References                                   | Mailings Review View                                                                             |
| Add Text *<br>Add Text *<br>Update Table<br>Insert<br>Footnote Show Notes | Manage Sources<br>Manage Sources<br>Style: APA<br>Insert<br>Citation<br>Bibliography<br>Citation |
| Built-In                                                                  | is & Bibliography                                                                                |
| Automatic Table 1                                                         |                                                                                                  |
| CONTENTS                                                                  |                                                                                                  |
| Heading 1<br>Heading 2<br>Heading 3<br>Automatic Table 2                  | 1<br>1<br>1                                                                                      |
| TABLE OF CONTENTS                                                         |                                                                                                  |
| Heading 1<br>Heading 2<br>Heading 3                                       |                                                                                                  |
| Manual Table<br>TABLE OF CONTENTS                                         | Automatic Table 2<br>Automatic table contents (labeled<br>"Table of Contents") that includes     |
| Type chapter title (level 1)                                              | 1-3 styles                                                                                       |
| Type chapter title (level 2)                                              | Z                                                                                                |

**11.** The table of contents will appear. Save the document as Session 3.2 Completed and then close Word:

| TABLE OF CONTENTS              |
|--------------------------------|
| Introduction                   |
| Learning Objectives            |
| Establishing Team Norms7       |
| Characteristics of Teams7      |
| Why Teams Fail (Barner, 2000)9 |
| Team Contracts                 |
| Works Cited                    |
| Index                          |

## Activity 3-2

| Objective   | To add captions to ClipArt images.                                                                                                    |  |  |  |  |  |  |  |
|-------------|----------------------------------------------------------------------------------------------------|--|--|--|--|--|--|--|
| Briefing    | Your child is learning about human emotions in school. You want t create flash cards to help them learn.                                                |  |  |  |  |  |  |  |
| Task        | Add captions to each of the photos in the sample document.                                                                                              |  |  |  |  |  |  |  |
| Hints       | Click the photo to select it and then click the Captions button on<br>the References tab. Simply click OK in the dialog to create a default<br>caption. |  |  |  |  |  |  |  |
| Sample Data |                                                                                                    |  |  |  |  |  |  |  |

Sample Data

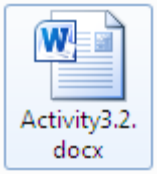

## Session 3-3: The Mailings Tab

The Mailings tab is focused on creating documents that you can mail, such as envelopes, letters, and labels. Its commands are focused on a mail merge, which is a process that takes a form letter and a list of contacts and creates a personalized message for each recipient. It is a very useful process, so it is good to know where the commands are.

| File                    | Home   | Insert                  | Page Layout Refere     |                        | ences | es Mailings    |                  | Review           | View                    |                                          |                    |     |                                      |   |                     |
|-------------------------|--------|-------------------------|------------------------|------------------------|-------|----------------|------------------|------------------|-------------------------|------------------------------------------|--------------------|-----|--------------------------------------|---|---------------------|
| Envelopes               | Labels | Start Mail<br>Merge 🕶 I | Select<br>Recipients • | Edit<br>Recipient List | Highl | ight<br>Fields | Address<br>Block | Greeting<br>Line | Insert Merge<br>Field * | Pules ▼<br>Match Fields<br>Update Labels | Preview<br>Results | Fin | 1<br>Ind Recipient<br>to Check for E | M | Finish &<br>Merge * |
| Create Start Mail Merge |        | Write & Insert Fields   |                        |                        |       |                | Preview Results  |                  |                         |                                          | Finish             |     |                                      |   |                     |

#### **Create Commands**

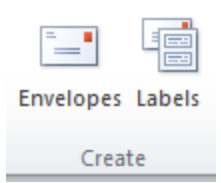

The first group of the Mailings tab is the only one not devoted to a mail merge.

Clicking the Labels command or the Envelopes command will open a dialog with options for that item.

#### **Start Mail Merge Commands**

As you might expect, use this group to create a mail merge.

Choose the type of merge to perform and choose your recipients.

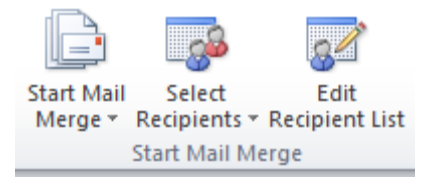

#### Write and Insert Fields Commands

This group will be step two in a mail merge:

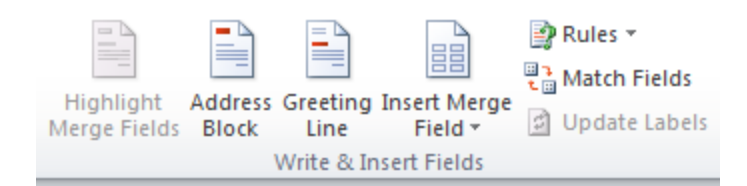

This is where you will add the different customizable portions of your document (called fields).

#### **Preview Results Commands**

The fourth group of the Mailings tab will let you preview your results before you finish the merge:

As you can see, you can also navigate through the records, find a recipient, and check for errors.

#### **Finish Commands**

The last button will open into a menu, giving you choices to finish the merge.

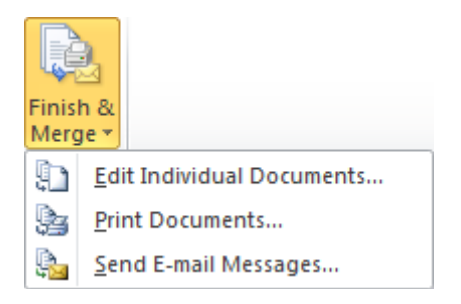

### Step-By-Step

You are Lucy Rockhead, the president of the Dinosaur Appreciation Club of America. You need to approve a series of letters that were created by your assistant.

1. Open Session 3.3 from your Exercise Files:

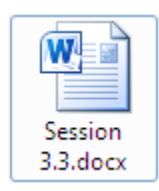

2. When Word attempts to open the file, you will see the following warning. Click Yes to proceed:

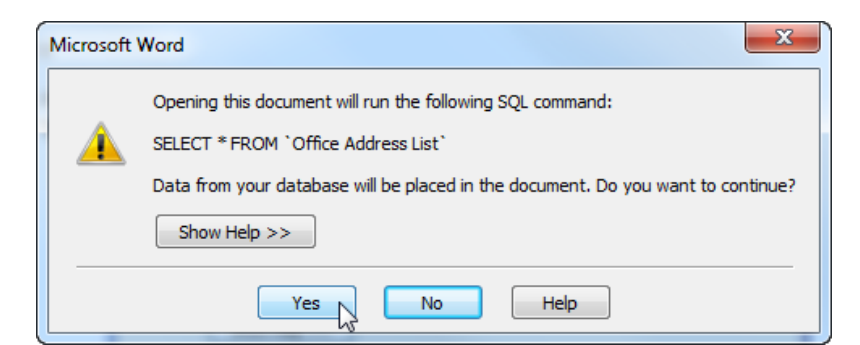

**3.** You will then be prompted to supply a database that contains contact information. Browse to the Chapter 3 folder of your Exercise Files, select My Addresses, and then click Open:

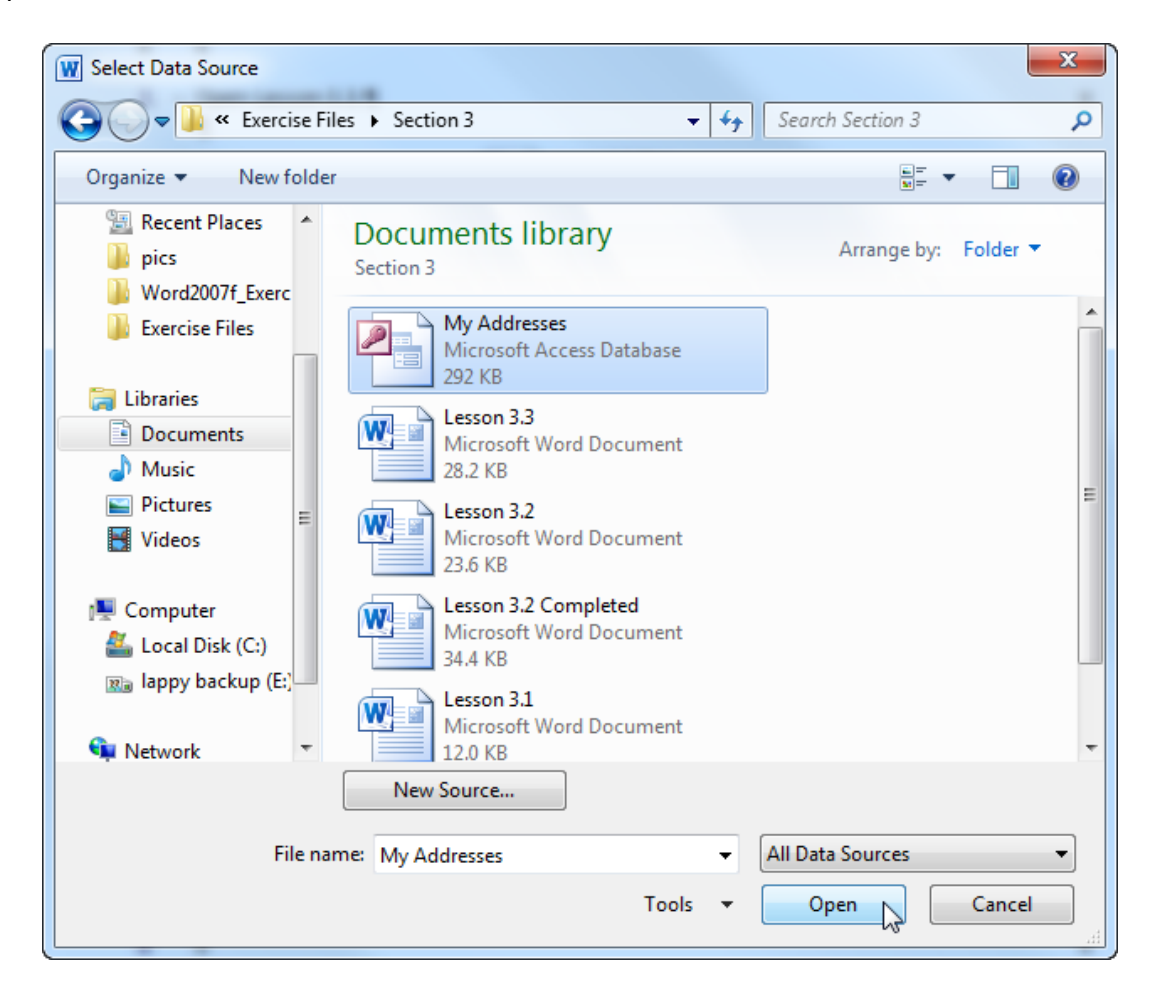

The document will now open.

4. Click the Mailings tab:

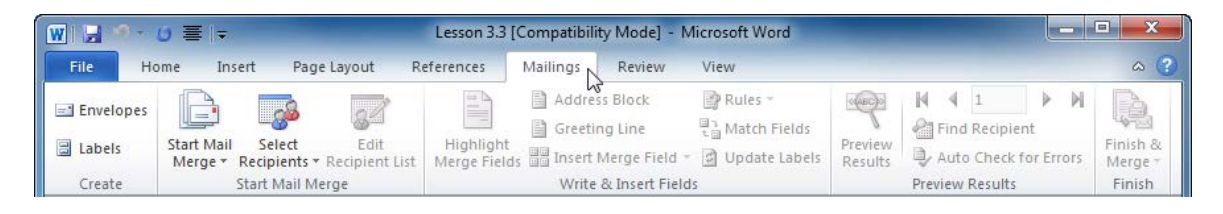

- 5. If the Highlight Merge Fields command is not active (it is greyed out), perform the following steps. Otherwise, proceed to Step 6.
  - Click Select Recipients  $\rightarrow$  Use Existing List
  - Browse to the Chapter 3 folder of your Exercise Files, select My Addresses, and click Open
  - The Highlight Merge Fields command should now be active.

#### 6. Click Highlight Merge Fields:

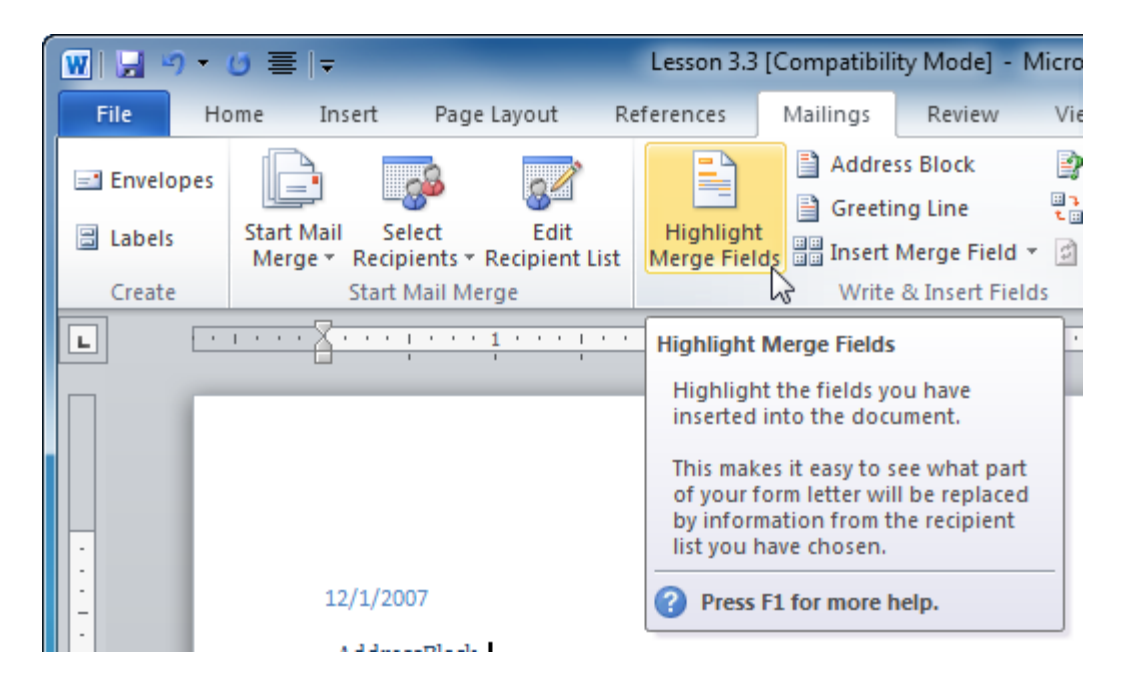

7. The AddressBlock and GreetingLine fields should become highlighted:

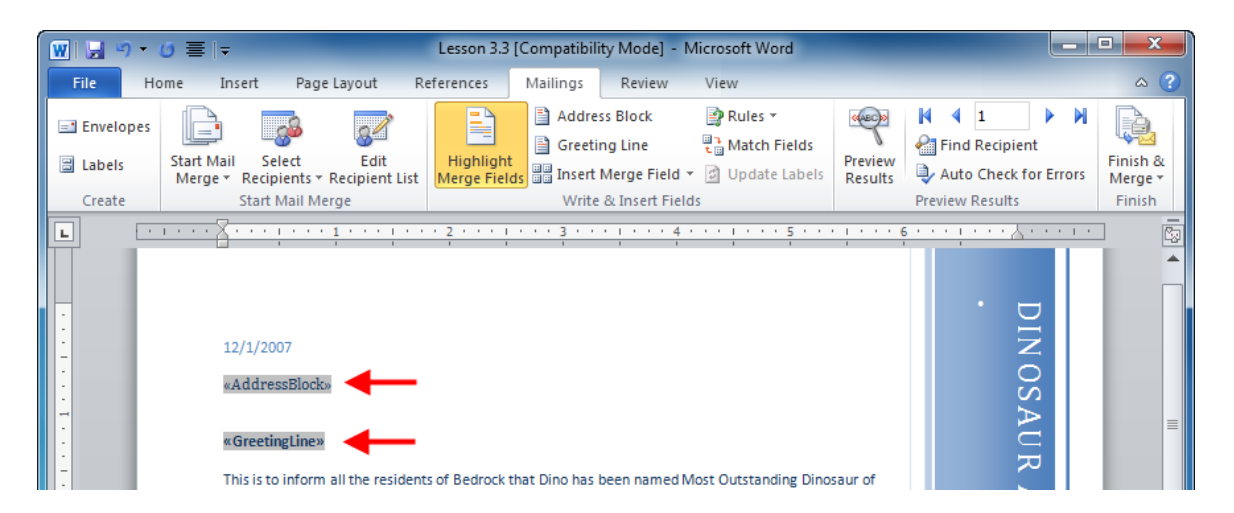

8. Click Highlight Merge Fields again to turn off highlighting.

Now click Preview Results:

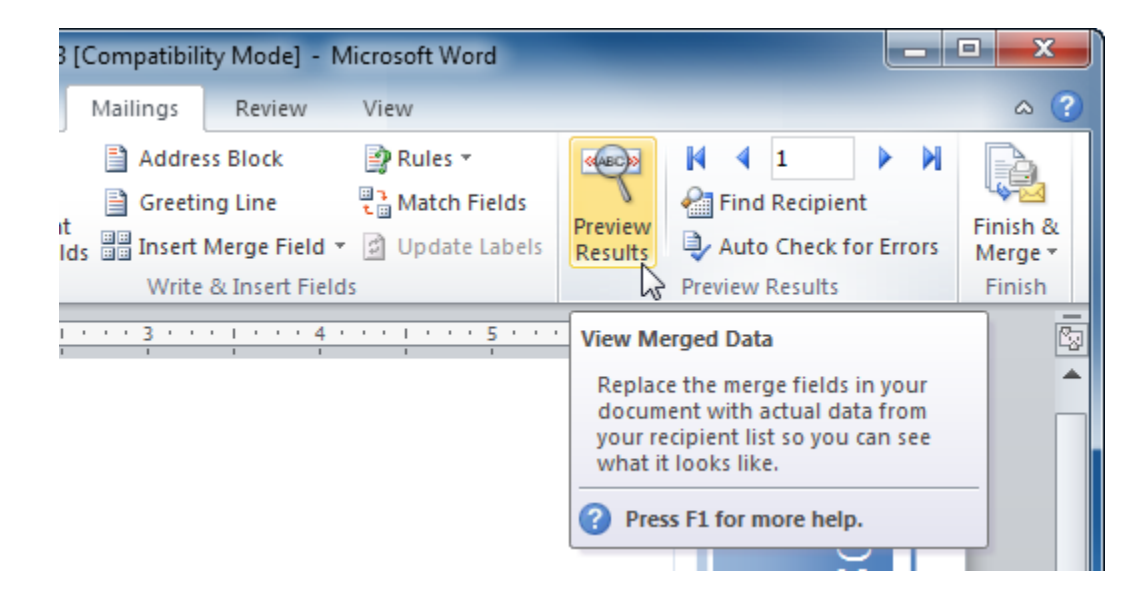

9. The first record in the database will be visible at the beginning of the message:

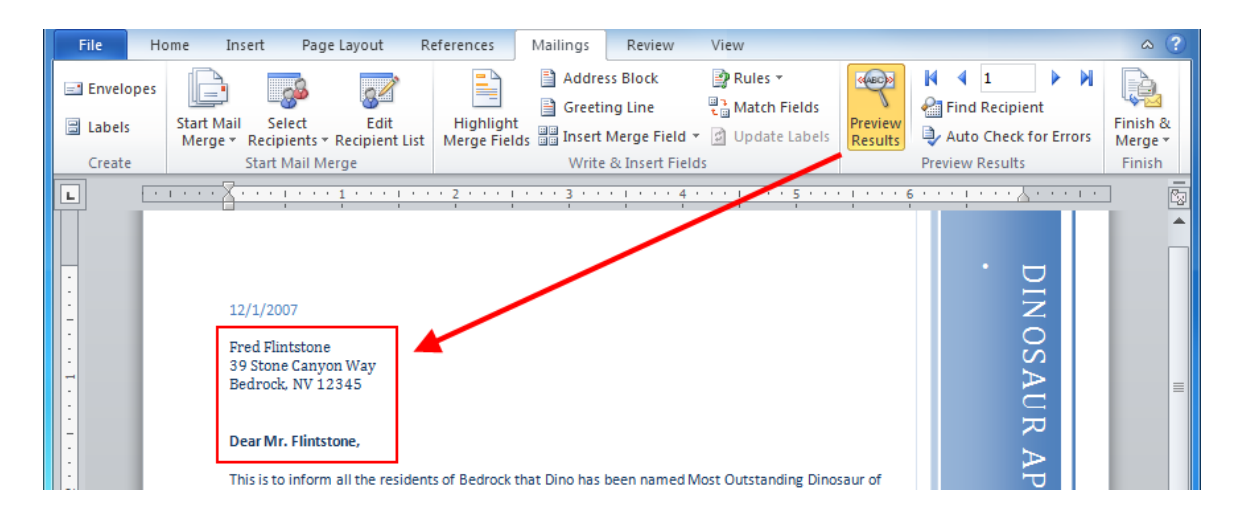

**10.** Close Word without saving any changes you might have made.
## Activity 3-3

| Objective   | To understand more about how mail m                                                                                                    | understand more about how mail merge works.                                                                                                    |  |  |  |  |  |  |  |  |  |
|-------------|----------------------------------------------------------------------------------------------------|----------------------------------------------------------------------------------------------------|--|--|--|--|--|--|--|--|--|
| Briefing    | You are Lucy Rockhead, president of the Club of America. You're ready to finish                                                                                                    | e Dinosaur Appreciation<br>off your mail merge.                                                                                                    |  |  |  |  |  |  |  |  |  |
| Task        | Make sure that the date is correct in the you wish. Then, use the Finish group to                                                                                                    | sure that the date is correct in the mail merge. Add a photo if<br>sh. Then, use the Finish group to print or e-mail your letters.<br>In order to complete this exercise, you will need to link with |  |  |  |  |  |  |  |  |  |
| Hints       | <ul> <li>In order to complete this exercitive My Addresses database four your Exercise Files.</li> <li>The Photo command is found of You can also use the Edit Individent the Finish menu to see how the set in the Finish menu to see how the finish menu to see how the finish menu to see how to see how to see how to see how to see how to see how t</li></ul> | se, you will need to link with<br>nd in the Chapter 3 folder of<br>n the Insert tab.<br>dual Documents command in<br>e merge will turn out.                                                          |  |  |  |  |  |  |  |  |  |
| Sample Data |                                                                                                    |                                                                                                    |  |  |  |  |  |  |  |  |  |
|             | Activity3.3.docx<br>Microsoft Word Document<br>28.2 KB                                                                                                    |                                                                                                    |  |  |  |  |  |  |  |  |  |
|             | My Addresses.mdb<br>Microsoft Access Database<br>292 KB                                                                                                    |                                                                                                    |  |  |  |  |  |  |  |  |  |

## Session 3-4: The Review Tab

The last of the default tabs is the Review tab. Although some of the commands on this tab are quite advanced, others (such as Spelling & Grammar) are easy to use. Those are the commands that you will focus on.

| File              | Home         | Insert    | Page               | Layout         | References | Mailin  | gs     | Review   | View |           |                    |   |        |        |                   |         |       |          |
|-------------------|--------------|-----------|--------------------|----------------|------------|---------|--------|----------|------|-----------|--------------------|---|--------|--------|-------------------|---------|-------|----------|
| ABC<br>Spelling & | 100 Research | Thesaurus | ABC<br>123<br>Word | a<br>Translate | Language   | New     | Delete | Previous | Next | Track     | Final: Show Markup | * | Accept | Reject | 💱 Previous 穀 Next | Compare | Block | Restrict |
| Grammar           | Proof        | ing       | Count              | Lan            | guage      | comment | Com    | ments    |      | changes - | Tracking           |   |        | Chan   | ges               | Compare | Pro   | tect     |

### **Proofing Commands**

The first Chapter of the Review tab is the one you will probably use the most:

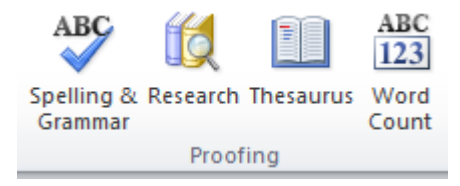

This contains commands to check spelling, perform research, look up words in the thesaurus, translate words, set your language, and perform a word count.

### Language Commands

The Language group is next:

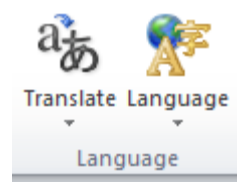

These commands let you translate a single word, phrase, or entire document into another language, provided you have the proper language packs installed on your computer.

### **Comments Commands**

The next Chapter of the Review tab is Comments. Comments are portions of text that appear in balloons, separate from the main document. This lets someone add easily identifiable ideas, thoughts, and corrections to the document:

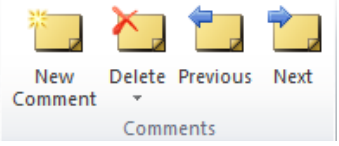

This group lets you create, delete, and navigate through comments.

### **Tracking Commands**

If others frequently review your document, you may want to use the features of Track Changes:

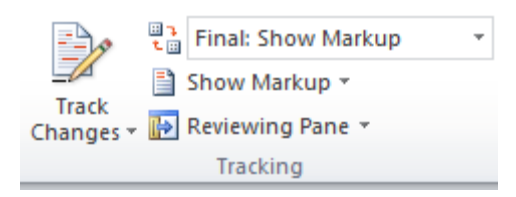

This feature lets you have every change to the document recorded. It's very useful for editing purposes. This group lets you enable, disable, and control that feature. You can also open the reviewing pane, which summarizes tracked changes and comments.

### **Changes Commands**

The Changes group lets you accept, reject, and navigate through tracked changes that have been made to your document:

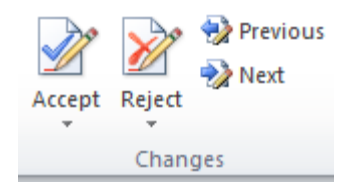

### **Compare Commands**

This group will let you compare and combine documents:

This is very useful when you have multiple versions of documents and want to flow all of them into one.

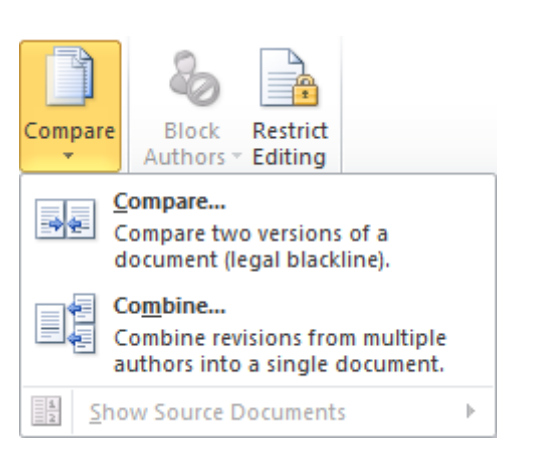

### Protect Commands

The last group is Protect:

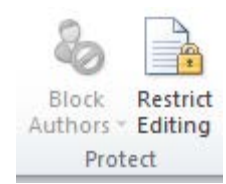

These commands will restrict access and changes to your document.

## Step-By-Step

You have asked a co-worker to give you feedback on some guidelines you developed for constructive listening. She has added comments and returned the document to you, which you will now review.

- 1. Open Activity 3.4 from your Exercise Files folder.
- **2.** Click the Review tab:

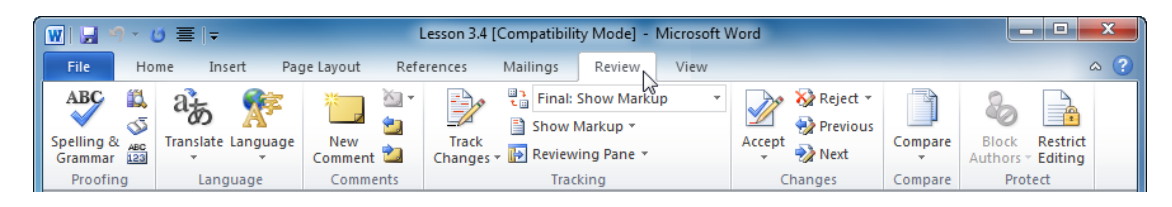

**3.** Click the Spelling & Grammar command in the proofing group:

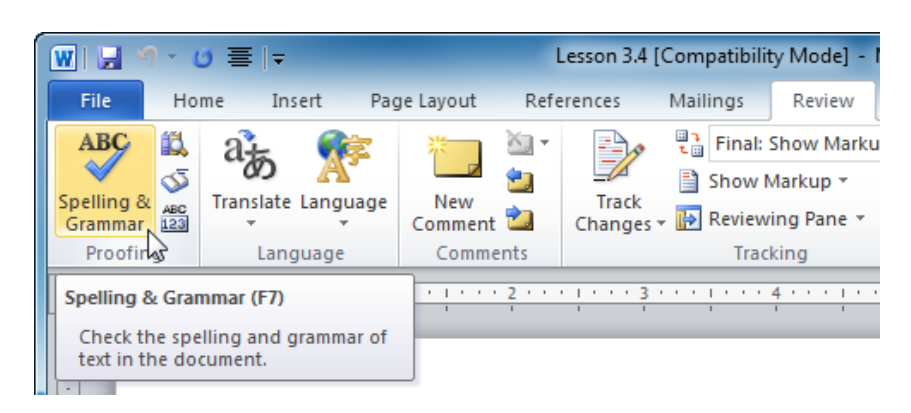

**4.** The Spelling and Grammar dialog will appear with the first word or phrase it deems to be incorrect.

The first error it finds is a spelling error. (The description for each error Word finds is listed just under the title bar. Below, the error is shown as "Not in Dictionary.") Click Change to replace the misspelled word with the suggestion:

| Spelling and Grammar: English (U.S.)                  |   | 8 ×               |
|-------------------------------------------------------|---|-------------------|
| Not in Dictionary:                                    |   |                   |
| Here are guidelines for <b>constructve</b> listening: | * | Ignore Once       |
|                                                       |   | Ignore All        |
|                                                       | - | Add to Dictionary |
| Suggestio <u>n</u> s:                                 |   | <b>—</b>          |
| constructive                                          | ~ | Change            |
| ♠                                                     |   | Change All        |
| 1 <b>1</b>                                            | - | AutoCorrect       |
| Check grammar                                         |   |                   |
| Options Undo                                          |   | Cancel            |

5. Proceed through each error and opt to change or ignore the items Word thinks are incorrect. After Word has covered each item, click OK to complete the Spelling and Grammar check:

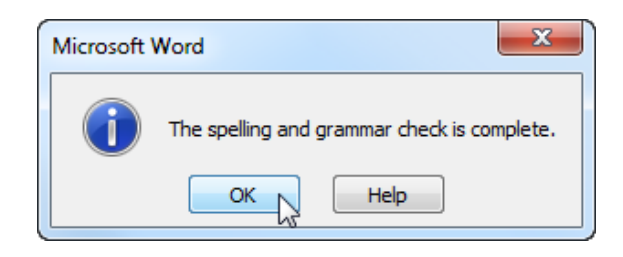

6. To review the comments, click the Next command in the Comments group:

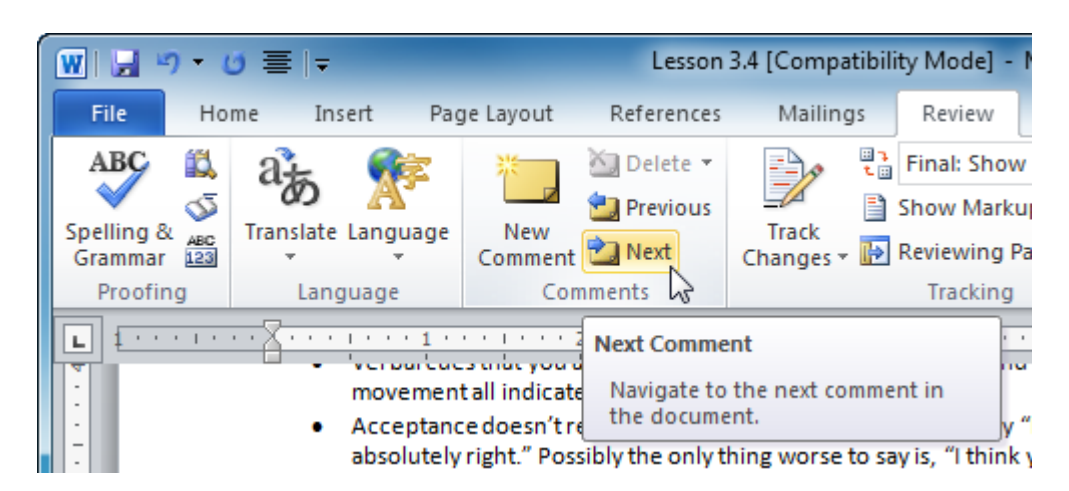

7. Word will jump to the next comment in the document, shown on the right-hand side of the window. Read the comment, and then click Next to move to the next comment. Note that you may need to click Yes to start reviewing comments from the beginning of the document.

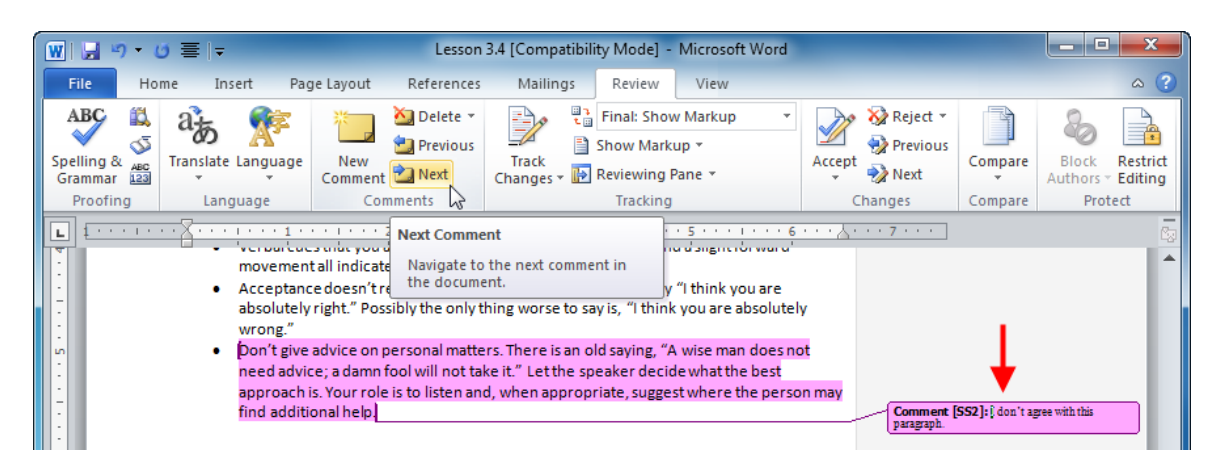

**8.** Your co-worker raises a good point with this comment. Select the word "useful" and then click the Thesaurus command to look for a better word:

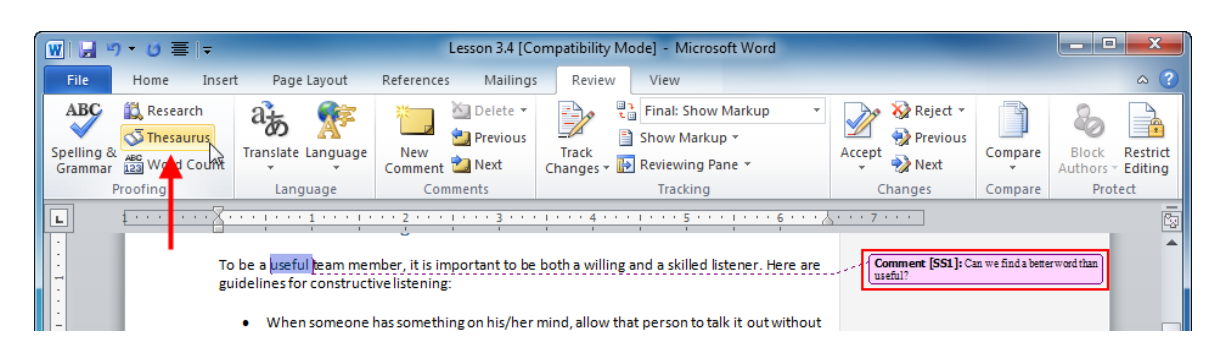

**9.** The Research Pane will appear on the right-hand side of your screen. Click the pull-down arrow beside the word "constructive" and then click Insert:

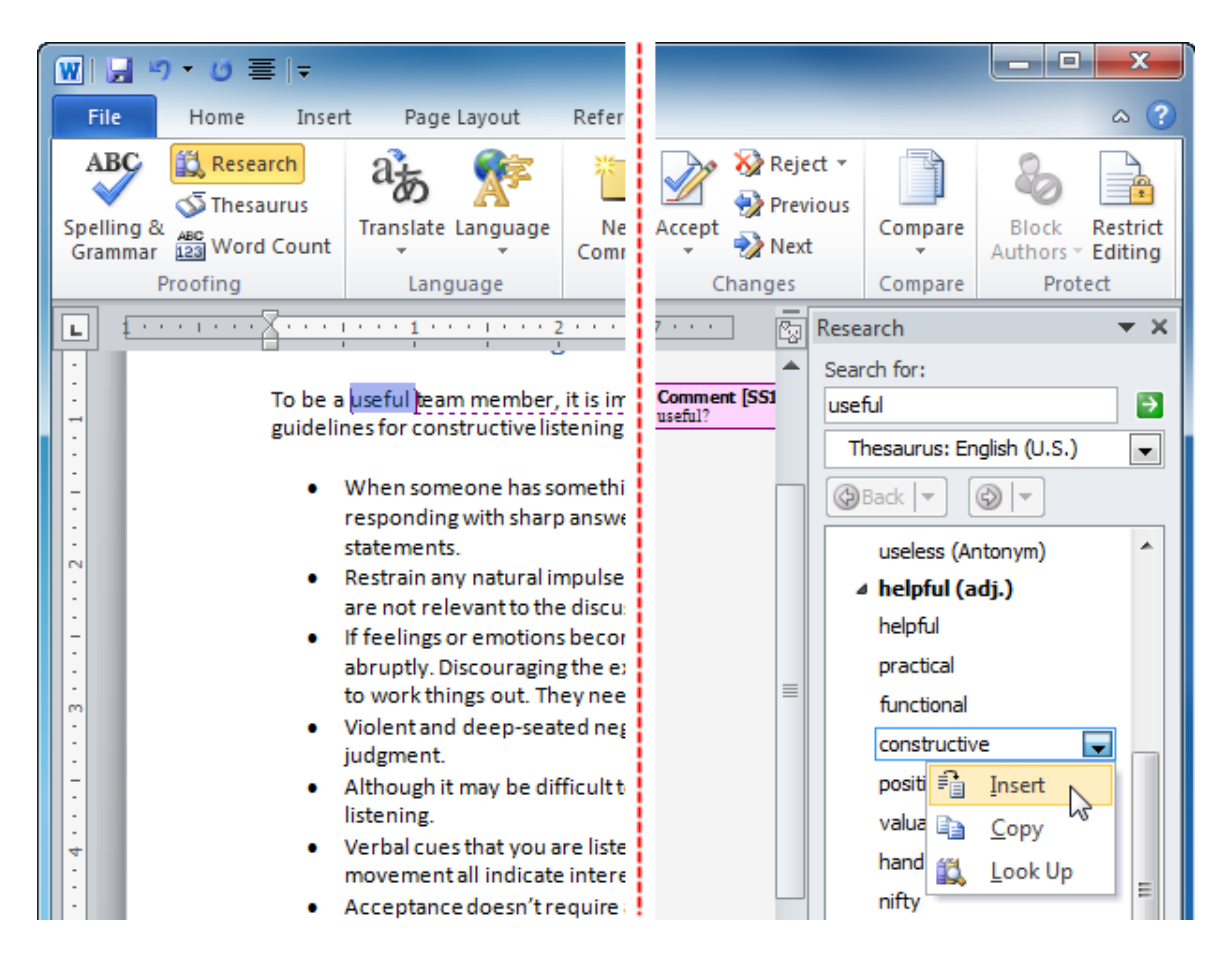

**10.** Click Next in the Comments group to advance to the next comment. Now click Delete  $\rightarrow$  Delete All Comments in Document:

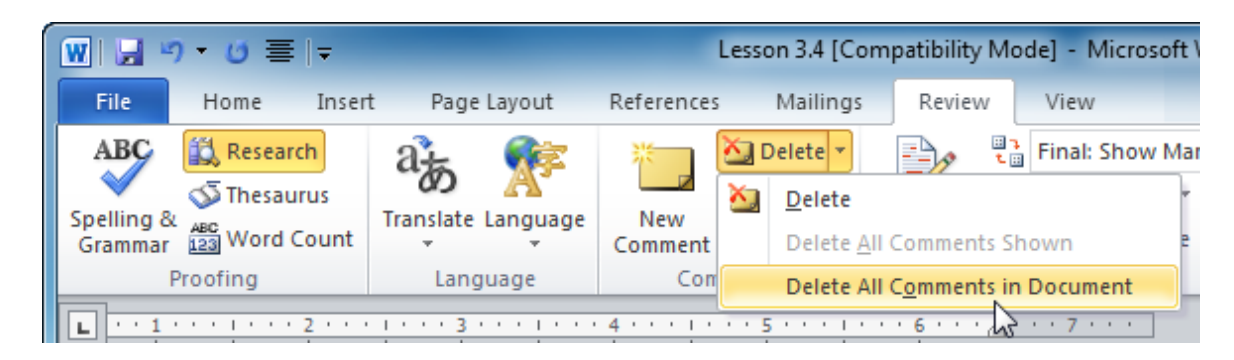

**11.** Save the file as Session 3.4 Completed and then close Word.

### Activity 3-4

| Objective   | To understand the basic use of the too                                      | ls on the Review tab.                                                                                                    |  |  |  |  |  |  |  |
|-------------|-----------------------------------------------------------------------------|----------------------------------------------------------------------------------------------------|--|--|--|--|--|--|--|
| Briefing    | You're going to play the role of editor.                                    |                                                                                                    |  |  |  |  |  |  |  |
| Task        | A co-worker has asked you to review a check, the thesaurus, and comments to | o-worker has asked you to review a document for him. Use spell<br>eck, the thesaurus, and comments to edit the document. |  |  |  |  |  |  |  |
| Hints       | If you're brave, you can also track your                                    | changes!                                                                                                    |  |  |  |  |  |  |  |
| Sample Data | Activity3.4.docx<br>Microsoft Word Document<br>15.3 KB                      |                                                                                                    |  |  |  |  |  |  |  |

## Session 3-5: Contextual Tabs

Remember some tabs appear only when you are creating or working with certain objects. You will take a closer look at these contextual tabs. You will notice that some commands found on the other ribbons are repeated in certain contextual tabs. You will look at the only tab that is off by default: the Developer tab.

### **Drawing Tools**

The Drawing Tools – Format tab is used for the sizing, position, and alignment of shapes, text boxes, and WordArt:

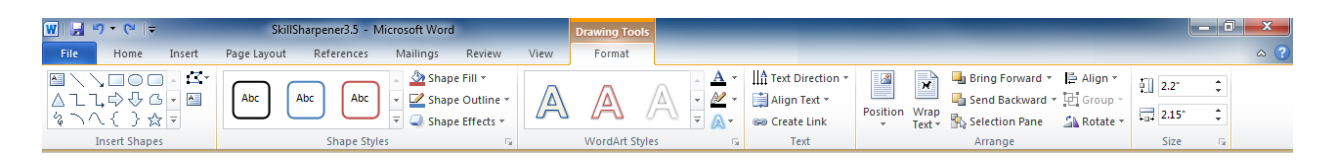

**Tip:** When viewing Word 2007 files, this tab is now used instead of the Text Box Tools tab and the WordArt Tools tab. Text box and WordArt tools will have their own tabs in documents using the older file type.

### **Equation Tools**

The next tab you are going to look at is the Equation Tools – Design tab. This tab appears when you create an equation from the Insert tab.

| W 🔛      | שיי (יין =      | SkillSharpener3.5 - Microsoft Word                        | Equation Tools |               | _                 | _                   | _                            |               |        |                      | . 6     | ×                                              |
|----------|-----------------|-----------------------------------------------------------|----------------|---------------|-------------------|---------------------|------------------------------|---------------|--------|----------------------|---------|------------------------------------------------|
| File     | Home Inse       | rt Page Layout References Mailings Review View            | Design         |               |                   |                     |                              |               |        |                      |         | ۵ (?)                                          |
| π        | Cx Professional | $\pm \infty = \neq \sim \times \div ! \alpha < \ll > \gg$ |                | $\frac{x}{y}$ | $e^x \sqrt[n]{x}$ | $\int_{-x}^{x}$     | $\sum_{i=0}^{n} \{(\cdot)\}$ | $\sin \theta$ | ä      | $\lim_{n\to\infty}$  |         | $\begin{smallmatrix}1&0\\0&1\end{smallmatrix}$ |
| Equation | abe Normal Text |                                                           | 3 Е Е ⊽        | Fraction      | n Script Radical  | Integral L<br>* Ope | large Bracket<br>erator *    | Function /    | Accent | Limit and C<br>Log • | perator | Matrix                                         |
|          | Tools 😼         | Symbols                                                   |                |               |                   |                     | Structur                     | 25            |        |                      |         |                                                |

This tab gives us tools to create and edit all sorts of equations.

If you use the Math Input Panel with Windows 7 to insert your own equations, the Equation Tools – Design toolbar will still appear:

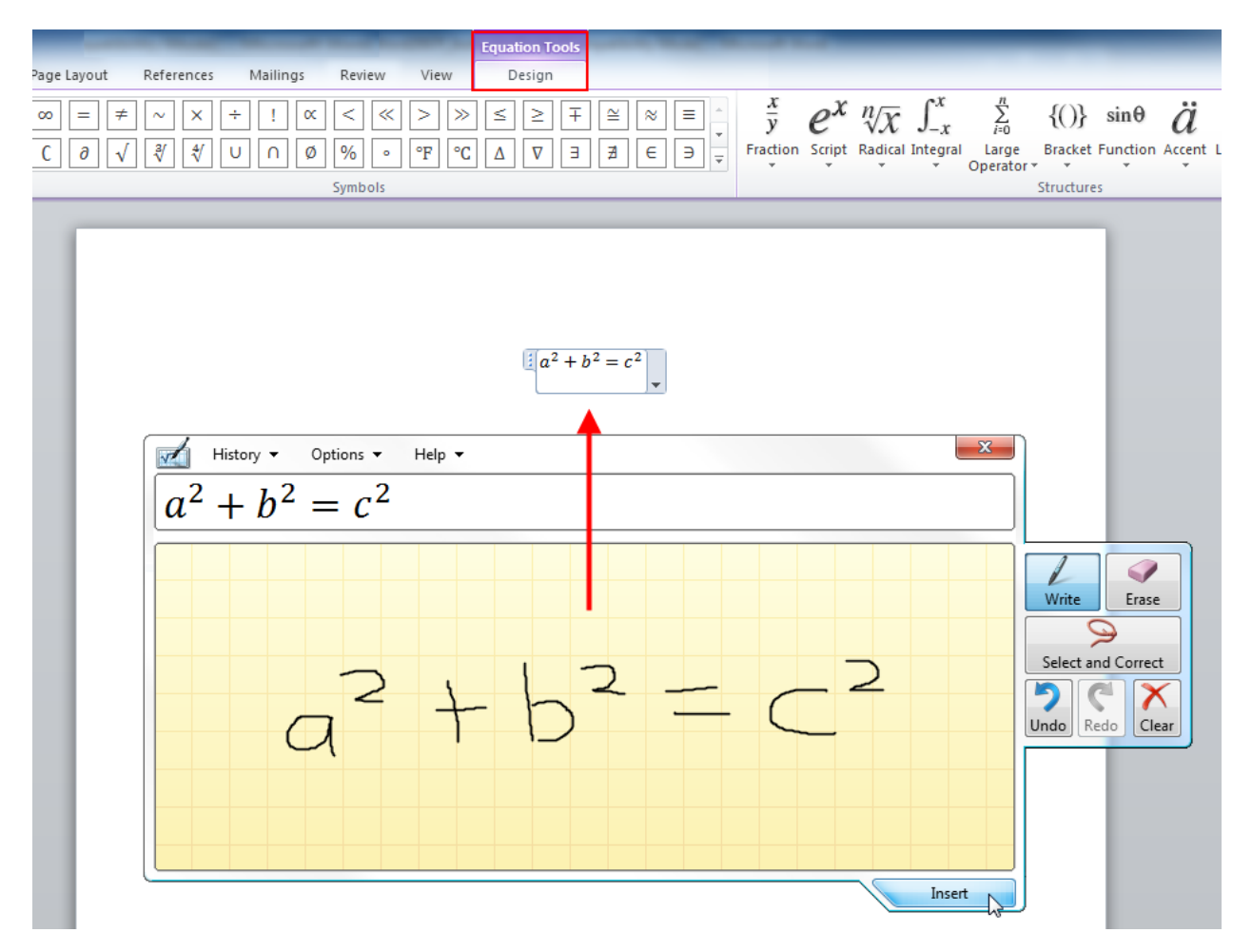

### SmartArt Tools

SmartArt lets you create professional looking diagrams with just a few clicks. Two new tabs become available when editing SmartArt. The first, Design, lets you apply a variety of preset styles and colors to your diagram:

| 👿 🛃 🤊 🔹 🗧 SkillSharpener3.5 - Microsoft W                                                                   | ord Sm:           | iartArt Tools |                 | - 0 <b>X</b>     |
|----------------------------------------------------------------------------------------------------|-------------------|---------------|-----------------|------------------|
| File Home Insert Page Layout References Mailings                                                            | Review View Desig | an Format     |                 | ۵ 🕐              |
| Add Add Text Pane 📽 Reorder Up<br>Able Demote Reorder Down<br>Shaper Builet Pane 🛱 Right to Left 😤 Layout - | 3                 | •:            | Change          | Reset<br>Graphic |
| Create Graphic                                                                                              | Layouts           |               | SmartArt Styles | Reset            |

The other tab (Format) gives you finer control over the shape, style, and position of your diagram:

| w 🚽 🤊 - 🕲 =      | SkillSharpener3.5 - Microsoft Word          | SmartArt Tools                                                                           |                                                                                                    | x    |
|------------------|---------------------------------------------|------------------------------------------------------------------------------------------|----------------------------------------------------------------------------------------------------|------|
| File Home Insert | Page Layout References Mailings Review View | Design Format                                                                            |                                                                                                    | ~ ?  |
| Edit<br>in 2-D   | Abc Abc Abc Abc Abc Abc Abc                 | <ul> <li>A Shape Fill ▼</li> <li>T Shape Outline ▼</li> <li>T Shape Effects ▼</li> </ul> | A       A       Text Fill *       Image: Send Backward *       Image: Send Backward *       Image: Send Back | Size |
| Shapes           | Shape Styles                                | G                                                                                        | WordArt Styles 🙀 Arrange                                                                                                    |      |

### Table Tools

You will also see two new tabs appear when you create a table. The first tab is Design:

| ₩  🚽 ") - 🥑   <del>-</del>                                                                                                    | SkillSharpener3.5 - Microsoft Word    | Table Tools   |                                   |                |
|----------------------------------------------------------------------------------------------------|---------------------------------------|---------------|-----------------------------------|----------------|
| File Home Insert Page L                                                                                                    | ayout References Mailings Review View | Design Layout |                                   |                |
| <ul> <li>✓ Header Row</li> <li>✓ First Column</li> <li>Total Row</li> <li>Last Column</li> <li>✓ Banded Rows</li> <li>✓ Banded Columns</li> </ul> |                                       |               | → A Shading +<br>→ Borders +<br>→ |                |
| Table Style Options                                                                                                    | Table St                              | tyles         |                                   | Draw Borders 🕞 |

Like the SmartArt Tools – Design tab, this tab lets you apply preset formatting to your table. It's a quick and easy way to create attractive tables.

The Layout tab lets you have finer control over the dimensions and appearance of the cells, rows, and columns in your table.

| W 呈    | W J → G → SkillSharpener3.5 - Microsoft Word |        |        |        |                 |                 |                |                 |                |                | Table T        | ools     |             | _         | _         |                    | _ | _                 | _               |         | 0                     | x                  |           |     |
|--------|----------------------------------------------|--------|--------|--------|-----------------|-----------------|----------------|-----------------|----------------|----------------|----------------|----------|-------------|-----------|-----------|--------------------|---|-------------------|-----------------|---------|-----------------------|--------------------|-----------|-----|
| File   | н                                            | ome    | Insert | Page   | e Layout        | Refe            | erences        | Maili           | ngs            | Review         | View           | Des      | ign         | Layout    |           |                    |   |                   |                 |         |                       |                    |           | ^ ? |
| S      |                                              |        |        | ×      | •               | 3               | <b>.</b>       |                 |                |                |                | ₽×₩<br>₩ | <b>⊒</b> w  | idth: 1.  | 56° \$    | ☐ Distribute Rows  |   |                   |                 | A<br>Z↓ |                       |                    | <i>fx</i> |     |
| Select | View<br>Gridlin                              | Proper | rties  | Delete | Insert<br>Above | Insert<br>Below | Insert<br>Left | Insert<br>Right | Merge<br>Cells | Split<br>Cells | Split<br>Table | AutoFit  | <b>ў]</b> н | eight: 0. | 23" 🗘     | Distribute Columns |   | Text<br>Direction | Cell<br>Margins | Sort    | Repeat<br>Header Row: | Convert<br>to Text | Formula   |     |
|        | Tab                                          | le     |        |        | Rows 8          | Columr          | ns             | - G             |                | Merge          |                |          |             |           | Cell Size | G.                 |   | Alignment         |                 |         | Dat                   | a                  |           |     |

### **Chart Tools**

Charts are a visual representation of numerical data. When you insert a chart, you will see an Excel 2010 window appear. This spreadsheet program lets you add and modify the source data for the chart. When you select a chart, you will see three different chart tabs. The first, Design, offers some easy options for changing the data and appearance of your chart:

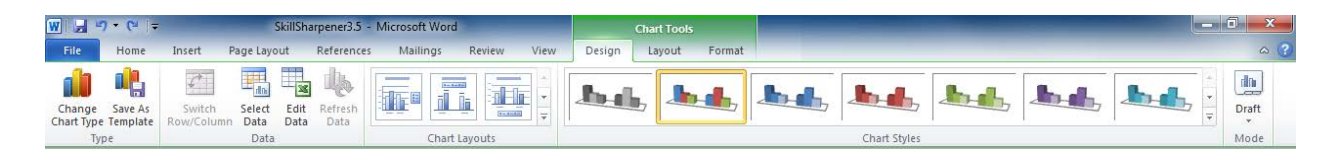

The second tab is Layout. This gives you finer control over the different aspects of your chart, including analysis tools, the chart title, axis labels, and the legend.

| W → C + + SkillSharpener3.5 - Microsoft Word |                    |       |               |               |            |                  |     |             | hart Tools |            |               |           | -          |        |        |
|----------------------------------------------|--------------------|-------|---------------|---------------|------------|------------------|-----|-------------|------------|------------|---------------|-----------|------------|--------|--------|
| File                                         | Home               | Inser | t Page Layout | References    | Mailings   | Review Vi        | ew  | Design      | Layout     | Format     |               |           |            |        |        |
| Series "Serie                                | es 1"<br>Selection | •     |               |               |            | Data Data        |     |             |            |            |               | Trandling |            |        | ithit  |
| 者 Reset to                                   | o Match Style      | e     | * Te          | t Box Title * | Titles * * | Labels * Table * | AXC | -s Gridines | Area *     | Wall * Flo | or * Rotation | Trendime  | -<br>Times | Bars * | Bars * |
| Curren                                       | nt Selection       |       | Insert        |               | Labels     |                  |     | Axes        |            | Backgro    | und           |           | An         | alysis |        |

The final tab, Format, gives you control over the individual shapes in your chart.

| ₩ ⊒")•(" =                                                         | SkillSharpener3.5 - Microsoft Wor       | d                           | Chart Tools     |                                                                                         |                            |
|--------------------------------------------------------------------|-----------------------------------------|-----------------------------|-----------------|-----------------------------------------------------------------------------------------|----------------------------|
| File Home Inse                                                     | rt Page Layout References Mailings      | Review View Design          | Layout Format   |                                                                                         |                            |
| Series "Series 1"    Series Tormat Selection  Reset to Match Style | Abc Abc Abc Abc Abc Abc Abc Abc Abc Abc | Il •<br>utline •<br>fects • | A ·<br>Position | Bring Forward ▼ P Align ▼<br>Send Backward ▼ P Group ▼<br>Wrap<br>Text ▼ Selection Pane | ↓<br>↓<br>↓<br>↓<br>↓<br>↓ |
| Current Selection                                                  | Shape Styles                            | 🕞 🛛 WordArt Styl            | es Gr           | Arrange                                                                                 | Size Gr                    |

### **Picture Tools**

The Picture Tools – Format tab appears when you select a picture or ClipArt object:

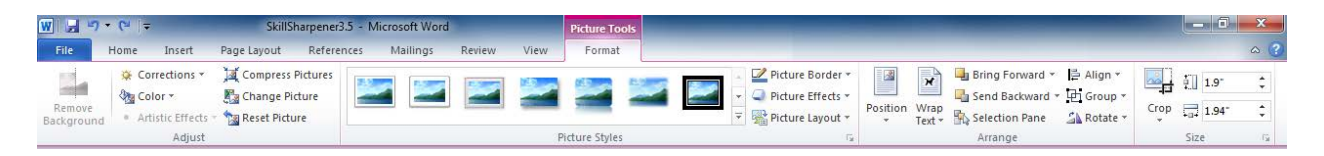

These tools let you adjust almost every aspect of your picture, including brightness, contrast, color, size, style, effects, shape, border, and position.

### **Header and Footer Tools**

If you double-click the top or bottom part of your document, you should see the Header & Footer Tools – Design tab:

| W 🖬 '    | <del>ار</del> ا | (º               |                |                  |         |             |                 |                 |            |        |              | Header & Footer Tools  |      |             |             |      |   |                            |
|----------|-----------------|------------------|----------------|------------------|---------|-------------|-----------------|-----------------|------------|--------|--------------|------------------------|------|-------------|-------------|------|---|----------------------------|
| File     | Ho              | me In            | sert P         | age Layo         | out     | Referenc    | es N            | /lailings       | Review     | View   |              | Design                 |      |             |             |      |   |                            |
|          |                 |                  | 5              |                  |         | 2           |                 |                 | 🕎 Previous |        |              | Different First Page   |      | Header      | from Top:   | 0.5" | ÷ | ×                          |
|          |                 | #                | <u>na</u> O    |                  |         | <b>S</b>    |                 |                 | 🗐 Next     |        |              | Different Odd & Even F | ages | 📑 Footer f  | rom Bottom: | 0.5" | ÷ |                            |
| Header F | Footer          | Page<br>Number * | Date<br>& Time | Quick<br>Parts ₹ | Picture | Clip<br>Art | Go to<br>Header | Go to<br>Footer | Link to Pr | evious | $\checkmark$ | Show Document Text     |      | 📄 Insert Al | ignment Tab |      |   | Close Header<br>and Footer |
| Head     | der & F         | ooter            |                | Ins              | ert     |             |                 | Na              | /igation   |        |              | Options                |      |             | Position    |      |   | Close                      |

This tab lets you control the appearance, content, and alignment of the text that appears on the top and/or bottom of every page.

### **Developer Tab**

The Developer tab is not shown by default when you install Word 2010 on your computer. This tab gives experienced Word users who are familiar with Visual Basic for Applications (VBA), Extended Markup Language (XML), and form controls to use these elements in conjunction with their document.

For example, a developer could use the Code group to program their own specific macros. These macros would be much more specialized than the simple ones that you can record using the View tab.

Let's look at how to enable this tab.

Click File  $\rightarrow$  Options:

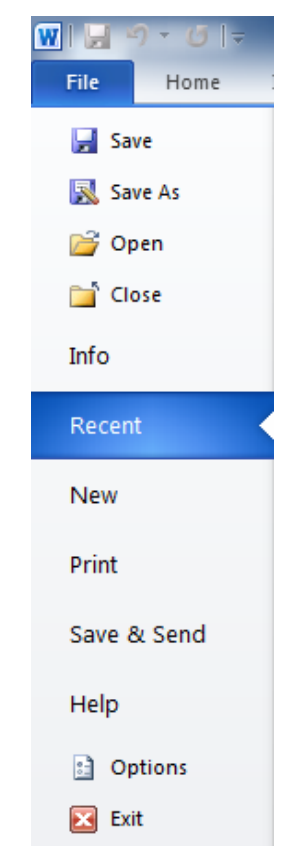

When the Word Options dialog appears, click Customize Ribbon in the list on the left. Click the checkbox beside the Developer tab to enable it and then click OK:

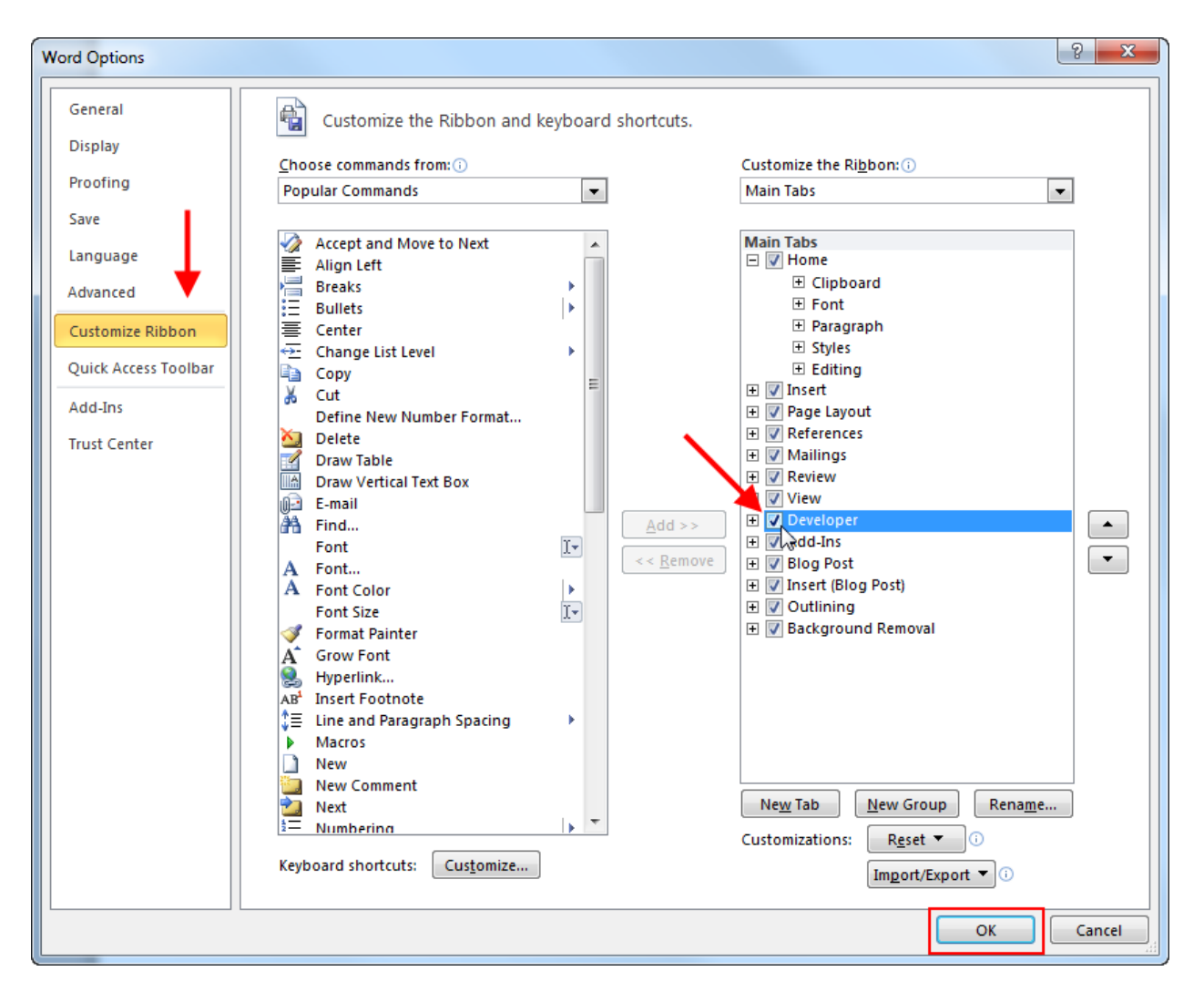

The Developer tab will now be visible:

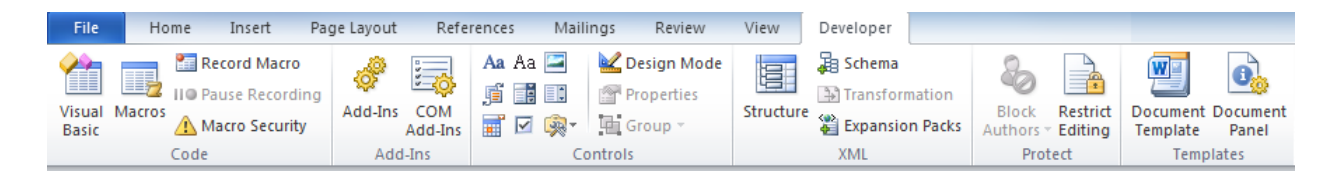

## Step-By-Step

In this exercise, you are going to look at the Acme Widget Company's annual report and make it more in line with their new color scheme.

1. Open Session 3.5 document from your Exercise Files folder.

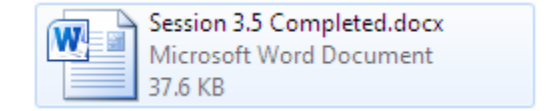

2. Click the existing title and change it to "Annual Report:"

| Title<br>Annual<br>Report  |  |
|----------------------------|--|
| Report I                   |  |
| Velsoft International Inc. |  |

**3.** Click in the blank area under the title to add "Acme Widget Company" as the subtitle. Then change the author to "Steve Widget:"

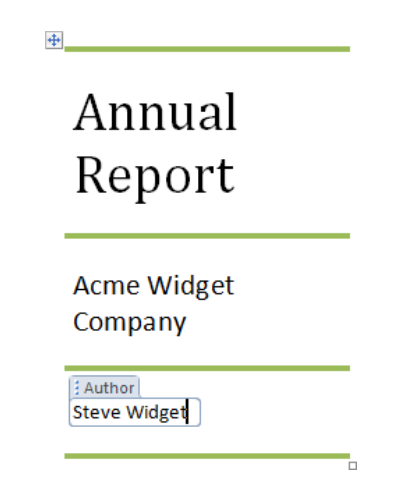

**4.** As you edited the title page, did you notice the Table Tools contextual tabs appear? Click the Design tab now:

| 👿   🚽 🤊 🕶 🕑 🚍   🗢 🛛 Les                                                                                                    | son 3.5 [Compatibility Mode] - Microsoft Word      | Table Tools                             |                  | x |
|----------------------------------------------------------------------------------------------------|----------------------------------------------------|-----------------------------------------|------------------|---|
| File Home Insert Page L                                                                                                    | ayout References Mailings Review                   | Design Layout                           |                  |   |
| <ul> <li>Header Row</li> <li>First Column</li> <li>Total Row</li> <li>Last Column</li> <li>Banded Rows</li> <li>Banded Columns</li> </ul> |                                                    | Shading ▼<br>Borders ▼ ½ pt<br>∠ Per    | Color *          |   |
| Table Style Options                                                                                                    | Table Styles                                       |                                         | Draw Borders 🛛 🖓 |   |
| <b>L \$</b> · · · · 1 · · · · 4 · · · ·                                                                                                   | •••• 3 ••• • • • • 2 ••• • • • 1 ••• • 1 ••• • • • | · · · 1 · · · · · · · · · · · · · · · · | ··· /            |   |
| ·<br>·<br>·<br>·                                                                                                    | An<br>Rej                                          | nual<br>port                            |                  |   |

5. Click the pull-down arrow beside the list of table styles and select a light purple color:

| on 3.5 [Compatibility Mode] - Microsoft Word    | Table Too                  | ls         | _           |
|-------------------------------------------------|----------------------------|------------|-------------|
| yout References Mailings Review View            | Design L                   | ayout      |             |
|                                                 | 🏖 Shading ▼<br>🔛 Borders ▼ |            |             |
| Table Styles                                    | }                          |            | Draw Border |
| ···· 3 ···· 1 ···· 2 ···· 1 ···· 1 ···· # ··· M | ore                        |            |             |
|                                                 | Choose a visual s          | tyle for t | he table.   |
|                                                 |                            |            |             |
| on 3.5 [Compatibility Mode] - Microsoft Word    | Table Tools                | ;          |             |
| yout References Mailings Review View            | Design Lay                 | /out       |             |
| Plain Tables                                    |                            |            |             |
|                                                 | L                          |            | -           |
| Built-In                                        |                            |            |             |
|                                                 |                            |            |             |

6. The title page should now look something like this:

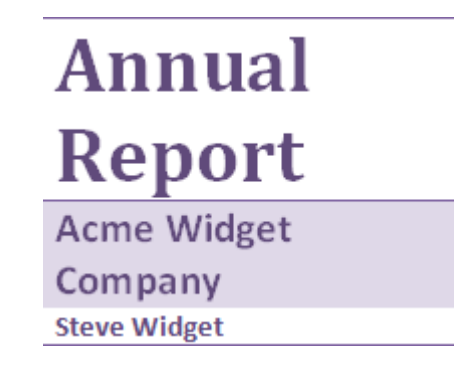

Scroll to page 2.

**7.** Click the Acme Company Widget Sales title on page two. A new contextual tab (WordArt Tools) appears in the ribbon:

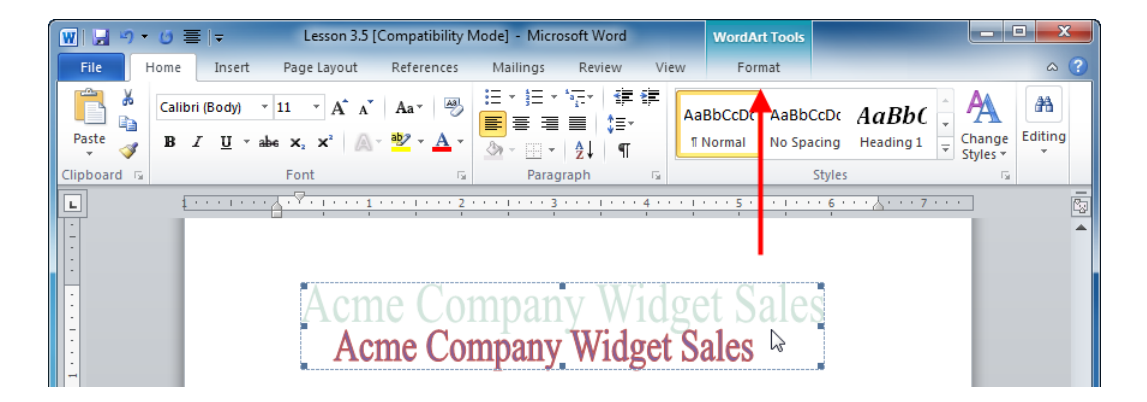

Click the Format tab.

8. Click the Shape Outline command and then select the purple color from the theme colors:

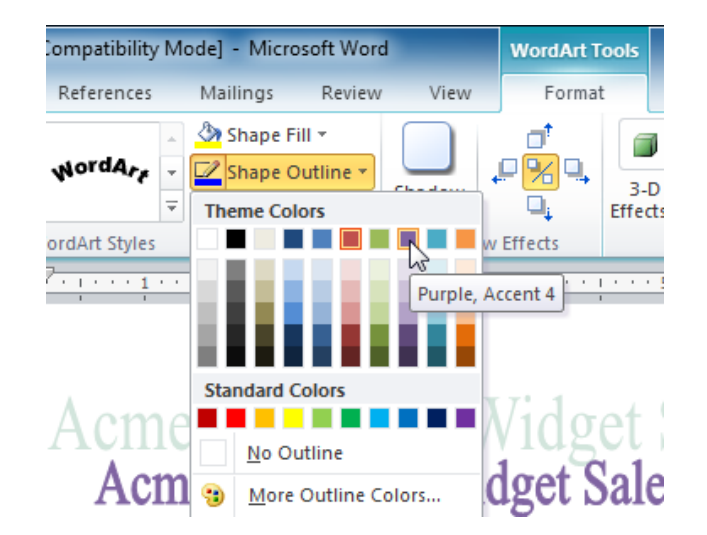

**9.** Now click the image of a hammer. The Picture Tools – Format contextual tab will appear. Click the Format tab:

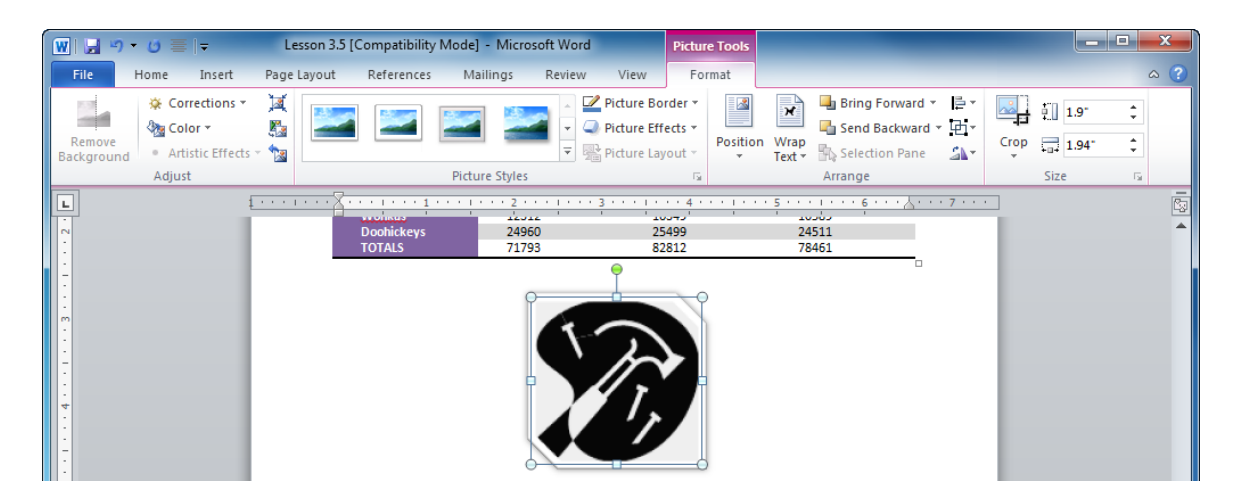

**10.** Click one of the picture styles. (Remember, you can use the pull-down arrow to view more styles.) The example has selected Drop Shadow Rectangle:

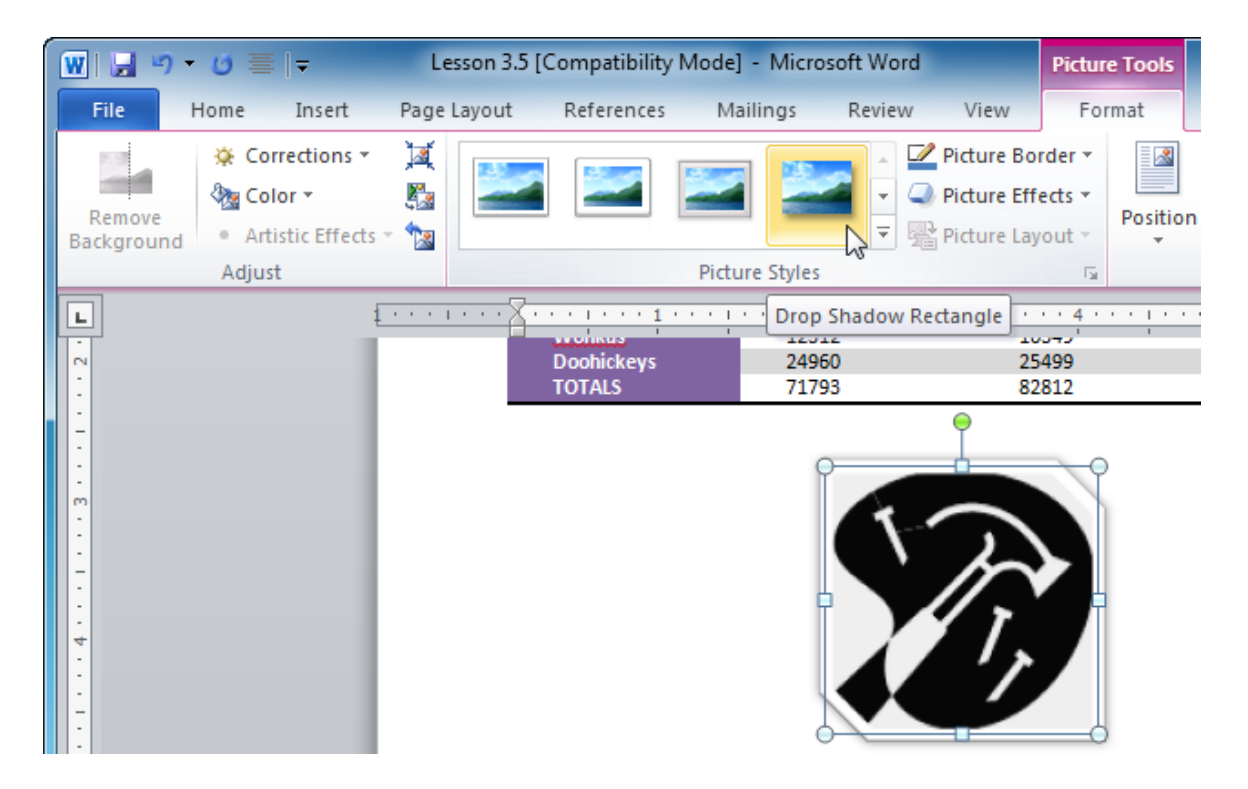

**11.** Now scroll down to the chart and click anywhere in its border. Click the Chart Tools – Design tab:

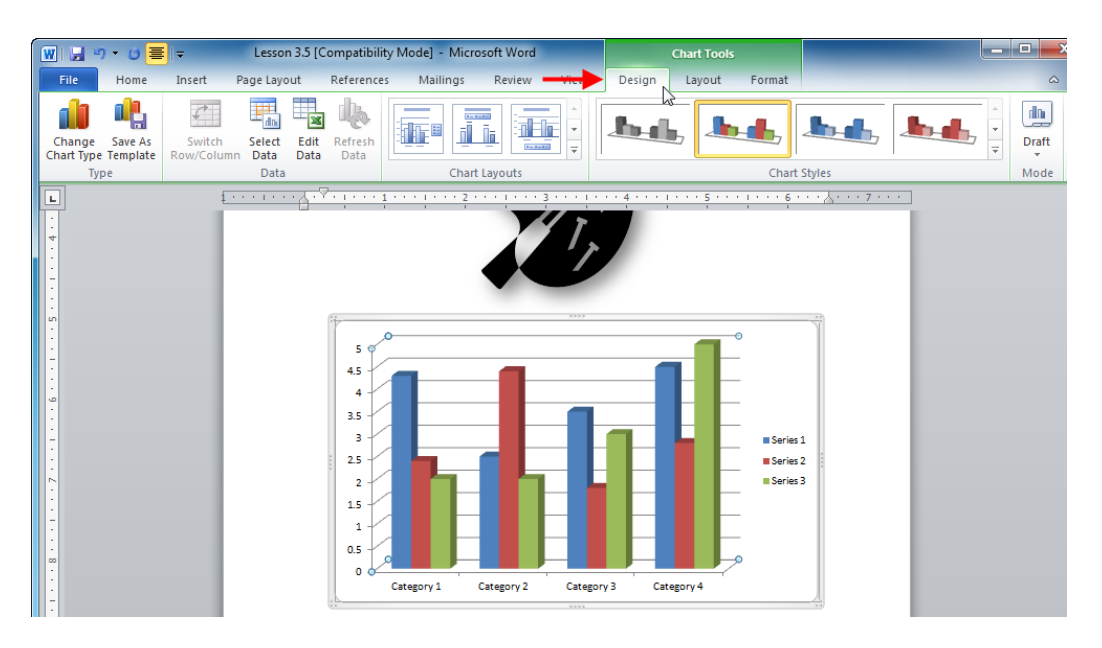

**12.** Click the pull-down arrow by the Chart Styles group and choose any purple style:

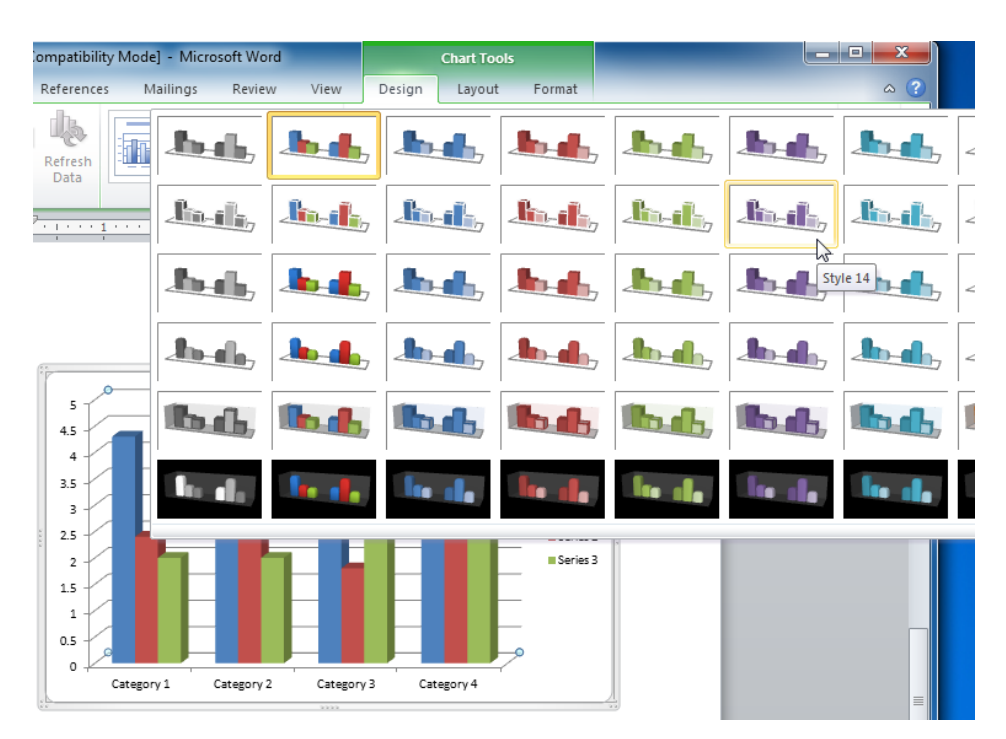

**13.** Save the file as Session 3.5 Completed and then close Word.

# Activity 3-5

| Objective           | To become an expert in one of the contextual tabs.                                                                                                    |  |
|---------------------|----------------------------------------------------------------------------------------------------|--|
| Briefing            | Your team is just starting to learn about Microsoft Office Word 2010. Each team member is assigned a tab to explore and then report back to the others. |  |
| Task                | Choose one of the contextual tabs. Examine the groups and commands on the tab. Don't be afraid to click around and find out what you can do!            |  |
| Hints               | Click on your chosen object in the sample document to make the tab appear.                                                                              |  |
| Sample Data         | Activity3.5.docx<br>Microsoft Word Document<br>44.5 KB                                                                                                  |  |
| Follow-up Questions | What useful commands did you find?                                                                                                    |  |

# Session 3-6: Customizing the Ribbon

You will look at one last customization task before you get into the details of actually creating a document. This session will explore a new feature to Word: The ability to customize the ribbon.

### **Getting Started**

Click File  $\rightarrow$  Options and then click Customize Ribbon. This view should look familiar to you; customization of the Quick Access Toolbar is very similar:

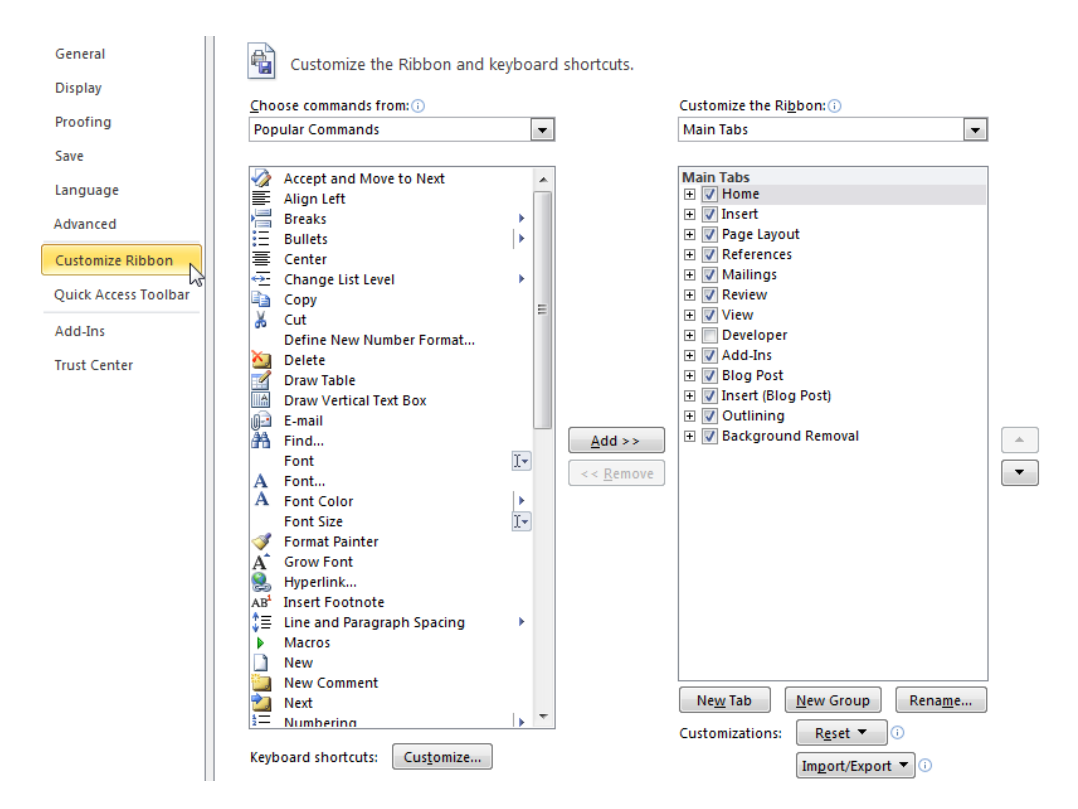

### Adding or Removing Tabs

The list on the right shows all the main tabs used by Word 2010. The first eight should look familiar to you:

All tabs that include a checkmark are either visible or will be visible under the right conditions. For example, consider the Blog Post tab. When working with a regular Word document, you won't see this tab, even though it is checked.

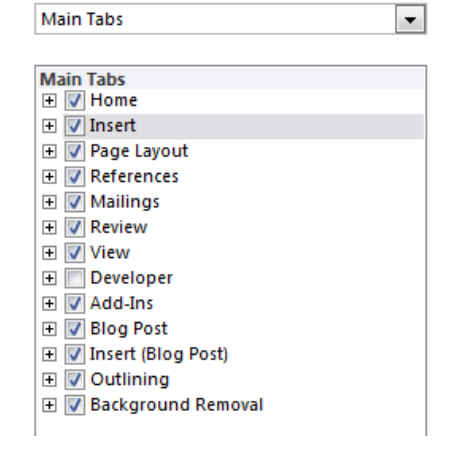

Customize the Ribbon: 🕕

However, if you click File  $\rightarrow$  New  $\rightarrow$  Blog Post  $\rightarrow$  Create (which creates a new document designed for upload to your blogging service), you will see the Blog Post and Insert (Blog Post) tabs appear:

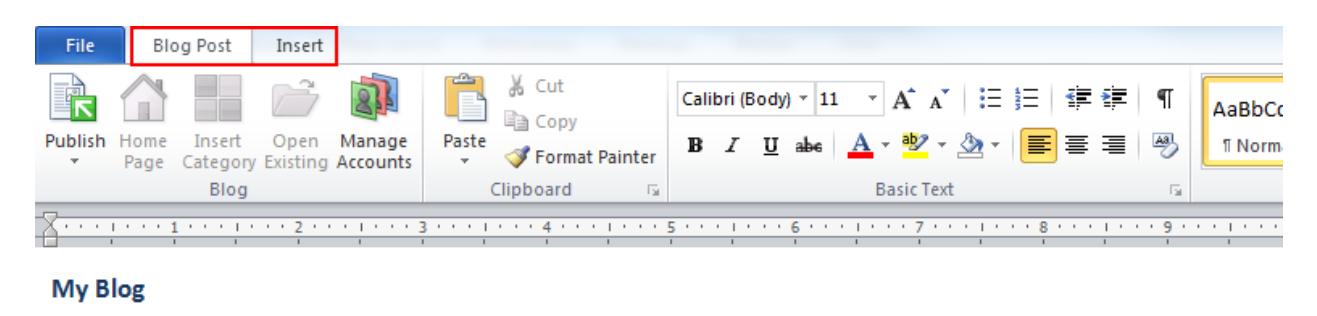

This is my blog.

In order to add or remove a tab, simply check or uncheck the checkbox beside the tab name. If you like, you can even have no tabs at all:

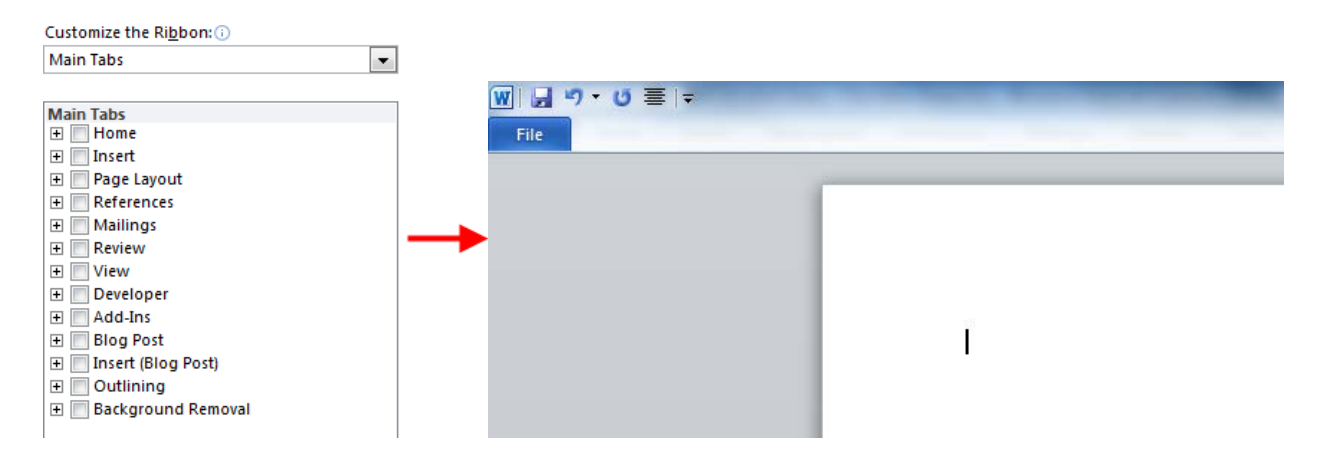

### Arranging Tabs and Groups

You can rearrange the order of tabs, groups, and individual commands. First, expand a tab/group by clicking the + sign. This will expand the contents of that particular tab or group. To rearrange items, select an item and then click the up or down arrows to arrange the order:

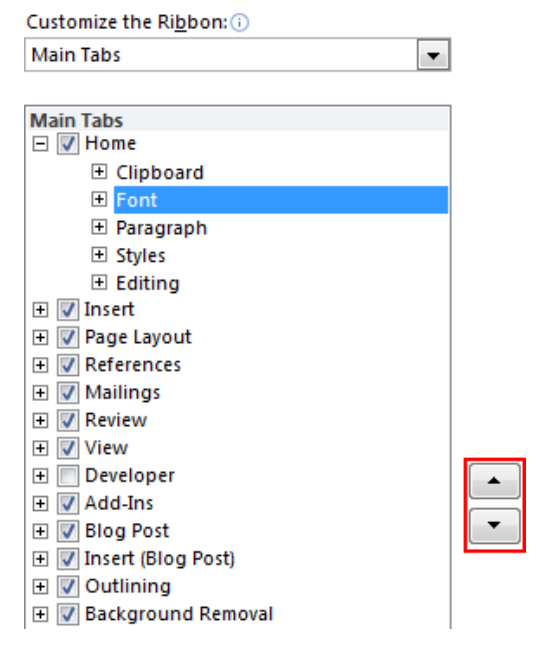

### **Creating New Tabs and Groups**

You can create your own tabs and groups using the commands at the bottom of the Word Options dialog:

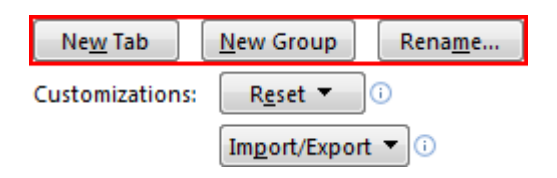

Click New Tab to create a tab and then fill it with as many groups as you would like. Highlight a new tab/group and use the Rename button to give the new item a meaningful name. Note that when you rename a group, you have the option of including an icon:

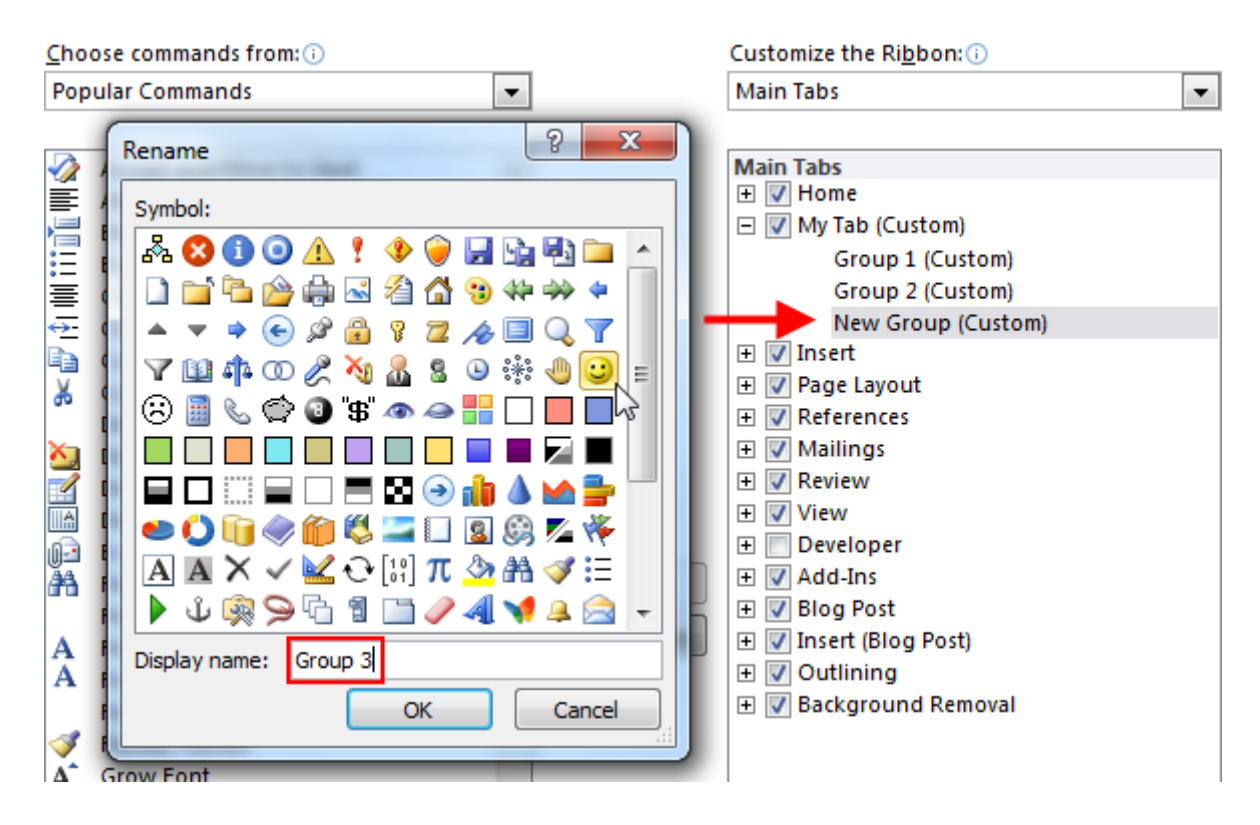

Note that if you highlight a custom tab and click << Remove, that tab will be gone forever.

### **Customizing Group Commands**

You can add or remove groups and individual commands from custom tabs (but not from any of the default tabs). Expand the group you want to fill with commands, select a command from the list on the left, and then click Add >>:

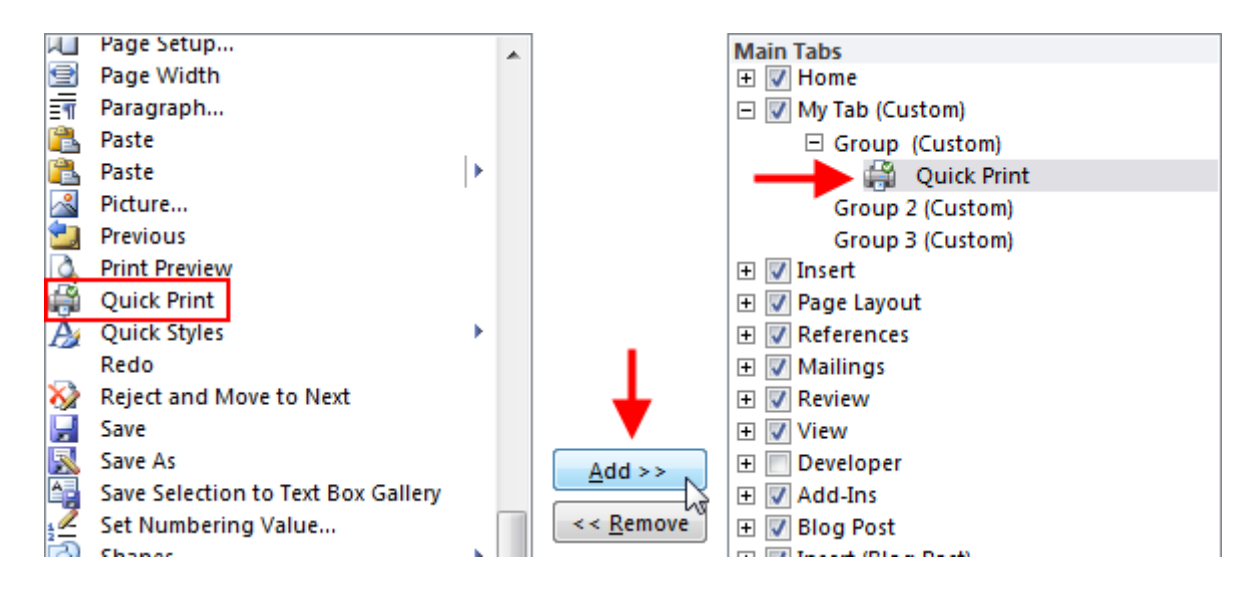

To remove a command, highlight it in the list on the right and click the << Remove button. When you have finished customizing your new tabs, click OK. The new tab will now be visible:

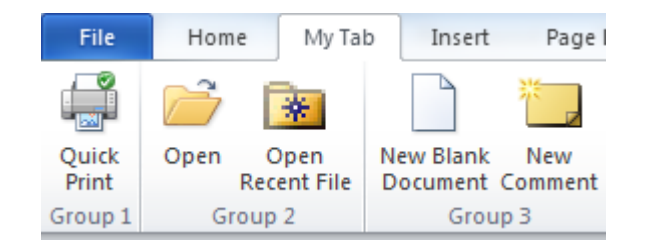

### **Resetting all Customizations**

Open the Word Options dialog to Customize Ribbon and then click Reset  $\rightarrow$  Reset all customizations. This will remove all custom tabs and groups. Note that this will also reset the QAT as well.

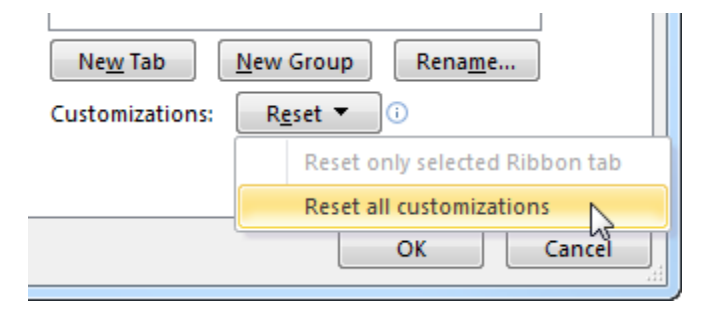

## Step-By-Step

In this session you will practice customizing the ribbon and create a custom tab.

- **1.** Open Word 2010 to a new, blank document.
- 2. Click File  $\rightarrow$  Options  $\rightarrow$  Customize Ribbon to display the following screen. Note how it looks very similar to the customization tool for the Quick Access Toolbar:

| Word Options                                                                                        |                                                                                                    |                                                                               |                                                                                                    | ? ×    |
|----------------------------------------------------------------------------------------------------|----------------------------------------------------------------------------------------------------|-------------------------------------------------------------------------------|----------------------------------------------------------------------------------------------------|--------|
| General<br>Display<br>Proofing                                                                      | Customize the Ribbon and I<br><u>C</u> hoose commands from: ()<br>Popular Commands                                                                                                    | ceyboard shortcuts.                                                           | Customize the Ri <u>b</u> bon: ()<br>Main Tabs                                                                                                    |        |
| Save<br>Language<br>Advanced<br>Customize Ribbon<br>Quick Access Toolbar<br>Add-Ins<br>Trust Center | ✓       Accept and Move to Next         Align Left         Breaks         Bullets         Conter         Copy         ✓         Copy         ✓         Cut         Define New Number Format         ✓         Delete         ✓         Draw Table         Draw Table         Draw Table         Font         A Font         A Font         A Font Color         Fornt Size         ✓         Format Painter         A <sup>*</sup> Grow Font         Hyperlink         AB <sup>*</sup> Insert Footnote         *         Insert Footnote         *         Macros         New         New Comment         Next         Numbering         Keyboard shortcuts:         Customize | Add >><br>I*<br>X<br>X<br>X<br>X<br>X<br>X<br>X<br>X<br>X<br>X<br>X<br>X<br>X | Main Tabs         ♥         ♥         ♥         Paragraph         ♥         ♥         ♥         ♥         ♥         ♥         ♥         ♥         ♥         ♥         ♥         ♥         ♥         ♥         ♥         ♥         ♥         ♥         ♥         ♥         ♥         ♥         ♥         ♥         ♥         ♥         ♥         ♥         ♥         ♥         ♥         ♥         ♥         ♥         ♥         ♥         ♥         ♥         ♥         ♥         ♥         ♥         ♥         ♥         ♥         ♥         ♥         ♥         ♥         ♥         ♥ |        |
|                                                                                                    |                                                                                                    |                                                                               | ОК                                                                                                    | Cancel |

**3.** By default, the Home tab should be expanded in the list on the right. If it isn't, click the word Home.

Select the Clipboard group and move it to the bottom of the groups in the Home tab by clicking the down arrow:

| Customize the Ribbon: 🕕 |           |
|-------------------------|-----------|
| Main Tabs 💌             |           |
|                         |           |
| Main Tabs               |           |
| 🖃 📝 Home                |           |
| Font                    |           |
| 🛨 Paragraph 🦯           |           |
| 🕀 Styles                |           |
| 🗉 Editing 🔎             |           |
| Clipboard               |           |
| 🛨 🔽 Insert              |           |
| 🛨 📝 Page Layout         |           |
| 🛨 📝 References          |           |
| 🛨 📝 Mailings            |           |
| 🛨 📝 Review              |           |
| 🛨 📝 View                |           |
| 🛨 🥅 Developer           |           |
| 🛨 📝 Add-Ins             |           |
| 🛨 📝 Blog Post           |           |
| 🛨 📝 Insert (Blog Post)  | 3         |
| 🛨 📝 Outlining           | Move Down |
| 🛨 📝 Background Removal  |           |

Click OK to close the Options window and return to Word.

4. The Home tab should now look like this:

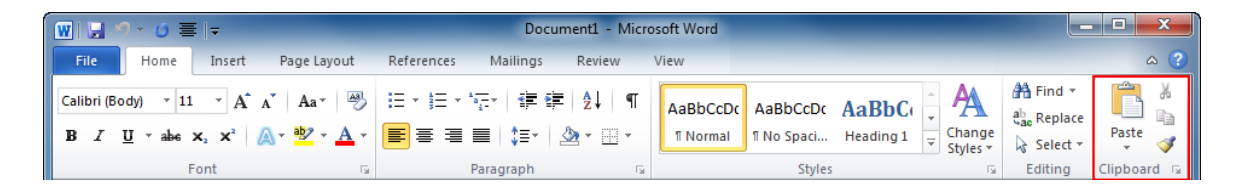

5. Click File  $\rightarrow$  Options  $\rightarrow$  Customize Ribbon again. Click the New Tab button in the bottom right-hand corner of the screen:

| Ne <u>w</u> Tab | New Group Rename   |
|-----------------|--------------------|
| Customizations: | R <u>e</u> set ▼ i |
|                 | Import/Export ▼    |
|                 | OK Cancel          |

**6.** A new tab will appear in the list of main tabs. Make sure the tab name is highlighted and then click Rename:

| Main Tabs               |        |
|-------------------------|--------|
| E M Home                |        |
| ± Font                  |        |
| Paragraph               |        |
|                         |        |
| Editing                 |        |
| Clipboard               |        |
| 🖃 📝 New Tab (Custom)    |        |
| New Group (Custom)      |        |
| 🛨 📝 Insert              |        |
| 🛨 📝 Page Layout         |        |
| 🛨 📝 References          |        |
| 🛨 📝 Mailings            |        |
| 🛨 📝 Review              |        |
| 🛨 📝 View                |        |
| 🛨 📃 Developer           | -      |
| 🛨 📝 Add-Ins             |        |
| 🛨 📝 Blog Post           |        |
| 🛨 📝 Insert (Blog Post)  |        |
| 🛨 📝 Outlining           |        |
| 🛨 📝 Background Removal  |        |
|                         |        |
|                         |        |
|                         |        |
|                         |        |
|                         |        |
| New Tab                 | · N    |
| Curtaminations:         | 5      |
| Customizations: Reset • |        |
| Import/Export 🔻 🕡       |        |
|                         |        |
| ОК                      | Cancel |
|                         |        |

7. Name the tab My Tab and then add two more groups to the tab using the New Group button.

Name the groups Group 1, Group 2, and Group 3. You can also choose an icon to identify your group. Your list should look like this:

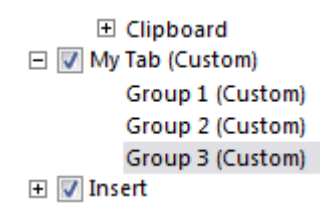

**8.** Add some commands from the Popular Commands list to your groups. Add a command by highlighting a group, highlighting a command in the list on the left, and clicking Add >>:

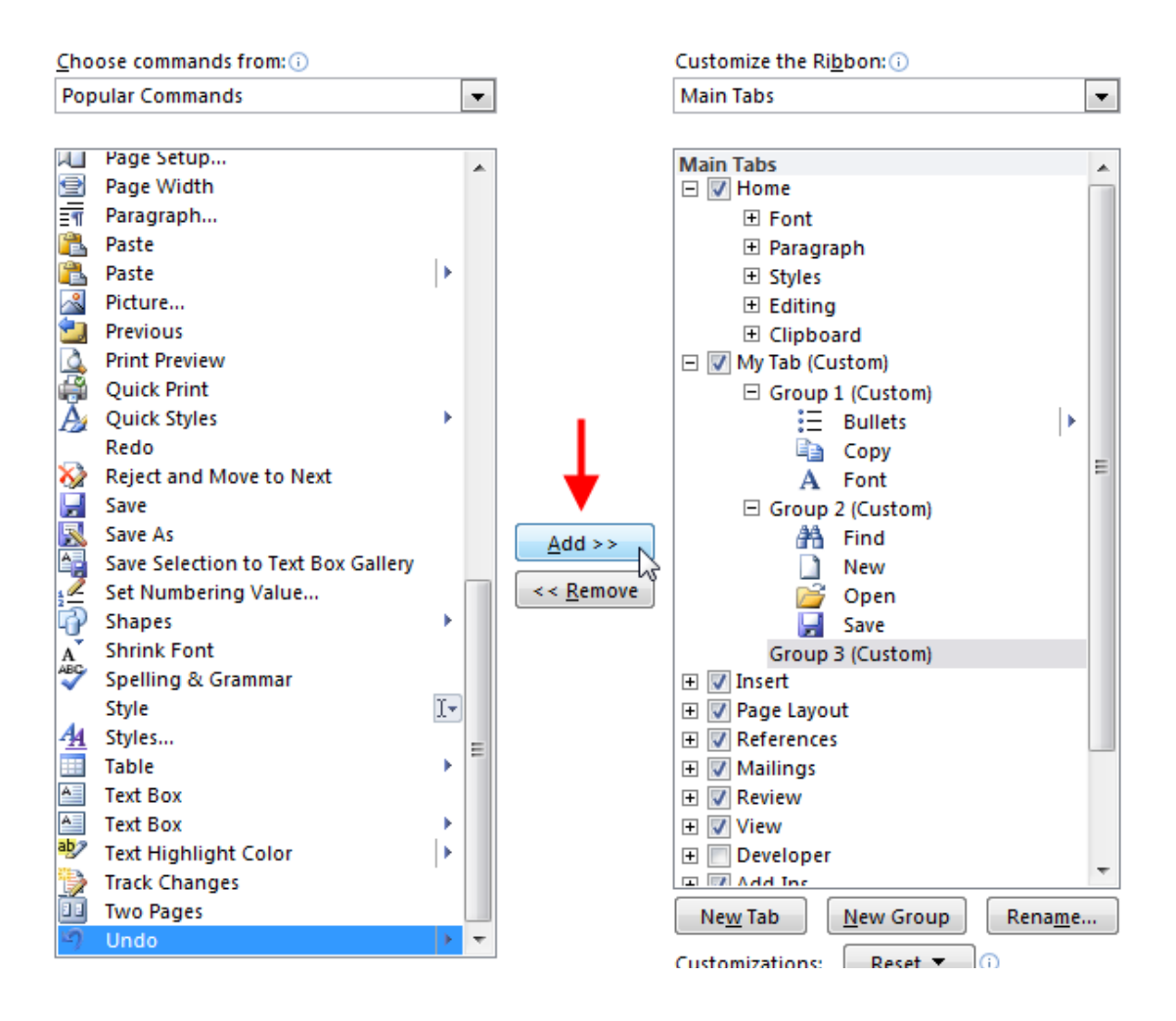

**9.** Click OK to close the Options dialog and return to the Word interface. Click My Tab to view the groups:

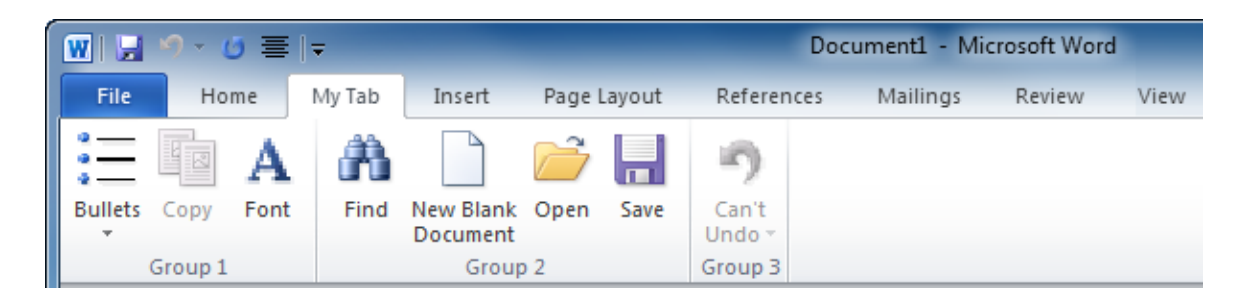

**10.** Click File → Options → Customize Ribbon once more and then click Reset → Reset all customizations:

| Ne <u>w</u> Tab | New Group Rename               |
|-----------------|--------------------------------|
| Customizations: | R <u>e</u> set ▼ i             |
|                 | Reset only selected Ribbon tab |
|                 | Reset all customizations       |
|                 | OK Cancel                      |

You will be asked to confirm your choice:

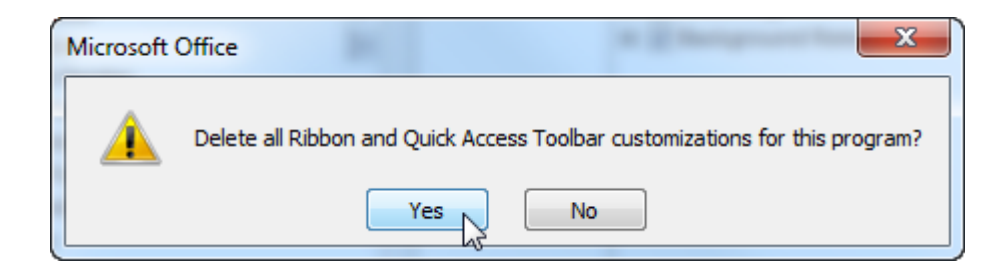

Click Yes to reset the ribbon and Quick Access Toolbar.

**11.** Close the Options dialog and then close Word to complete this Session.

## Activity 3-6

| Objective | To understand how to customize a tab.                                                                                                    |
|-----------|----------------------------------------------------------------------------------------------------|
| Briefing  | Your friend is used to using Word but doesn't write anything more<br>complicated than business letters to colleagues. They don't use the<br>Quick Access Toolbar. They also want to remove anything else<br>unnecessary to the task of writing letters.     |
| Task      | Remove the Insert, References, Review, and View tabs. Create a custom tab that contains the Spelling & Grammar command and three other commands you think might be useful.                                                                                  |
| Hints     | <ul> <li>Remember, they don't use the Quick Access Toolbar.</li> <li>To view more commands when customizing the ribbon, click the combo box at the top of the "Choose commands from" list:</li> <li>Customize the Ribbon and keyboard shortcuts.</li> </ul> |
|           | Choose commands from: (i)                                                                                                    |
|           | Popular Commands                                                                                                    |
|           | Popular Commands                                                                                                    |
|           | Commands Not in the Ribbon                                                                                                    |
|           | All Commands                                                                                                    |
|           | File Tab                                                                                                    |
|           | All Tabs                                                                                                    |
|           | Main Tabs                                                                                                    |
|           | Tool Tabs                                                                                                    |
|           | Custom Tabs and Groups                                                                                                    |

## Chapter 3: Case Study

| Objective   | To understand how to use the advanced tabs to polish a document.                                                                                                    |  |  |
|-------------|----------------------------------------------------------------------------------------------------|--|--|
| Briefing    | You are preparing a handbook on team building.                                                                                                    |  |  |
| Task        | <ul> <li>Perform the following tasks on the sample document: <ul> <li>Add two comments</li> <li>Run a spell check</li> <li>Add a theme</li> <li>Insert a table of contents and index (the entries are already marked)</li> <li>Add a caption to the photo on page six</li> <li>Modify the appearance of all objects so that they are consistent with your chosen theme</li> </ul> </li> </ul> |  |  |
| Hints       | <ul> <li>There is a blank page left at the beginning of the manual for<br/>a table of contents and marked a page for the index.</li> <li>All of these topics have been discussed in the exercises in<br/>this chapter.</li> </ul>                                                                                                    |  |  |
| Sample Data | Case Study 3.docx<br>Microsoft Word Document<br>50.1 KB<br>(Included is an example of a completed document.)                                                                                                    |  |  |

# Online Test

Now is the time to try the online test to see if you can remember what this chapter was about!

Your teacher/trainer will provide instructions on how to access this resource.

# **Chapter 4: Creating Documents**

In this chapter you will learn how to:

- Create blank documents
- Create documents from templates and from existing documents
- Select text using the mouse, keyboard, and Home tab
- Cut, copy, and paste text
- Move text by dragging and dropping
- Use the navigation pane
- Use the Office clipboard
- Find and replace text
- Use the Format Painter
- Add drop caps to text
- Apply a Quick Style to text
- Align and justify text

# Session 4-1: Creating a New Document

Now you have a basic understanding of what some different commands do, and you understand how to customize Word's interface, it's time to start typing. In this session you will go over the different ways to create a new document.

### **Creating a Blank Document**

When Word is opened, it creates a new document and names it Document1 (visible on the title bar). If you want to create another new document, click File  $\rightarrow$  New. The Blank Document template should already be highlighted, and you can see a preview of a blank document on the right. Click Create to make the new document:

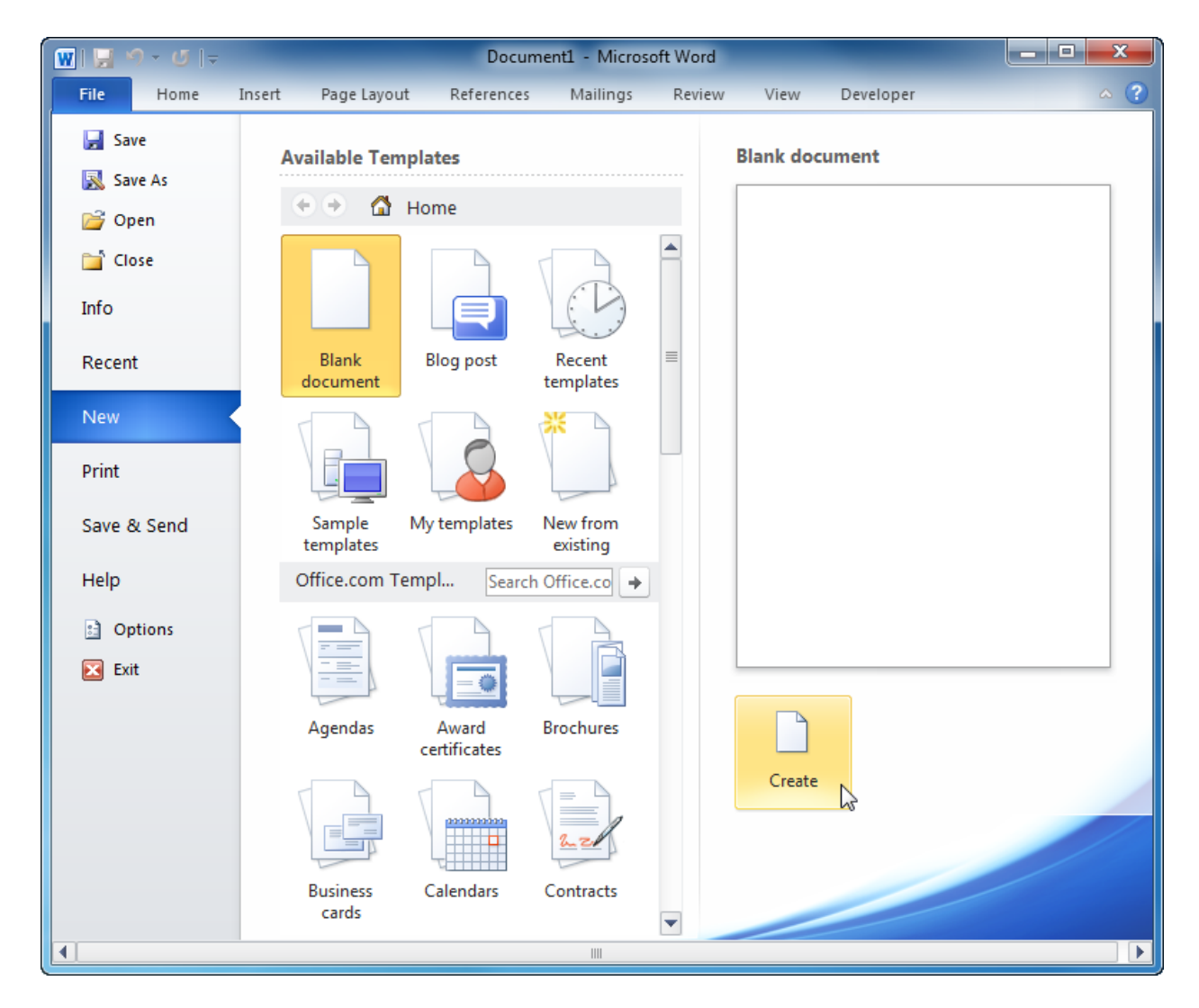

You can continue creating new documents this way. Each new document will be named Document2, Document3, etc., until you start saving the files.

### **Creating a Document from Local Templates**

There are two types of templates: local and online. Local templates were installed on your computer when Word was installed and include enough basic variety to get you started. Online templates are downloaded from the Office.com repository.

To open a new local template, click File  $\rightarrow$  New and then choose a category under the Home heading. Sample templates will contain the bulk of the templates:

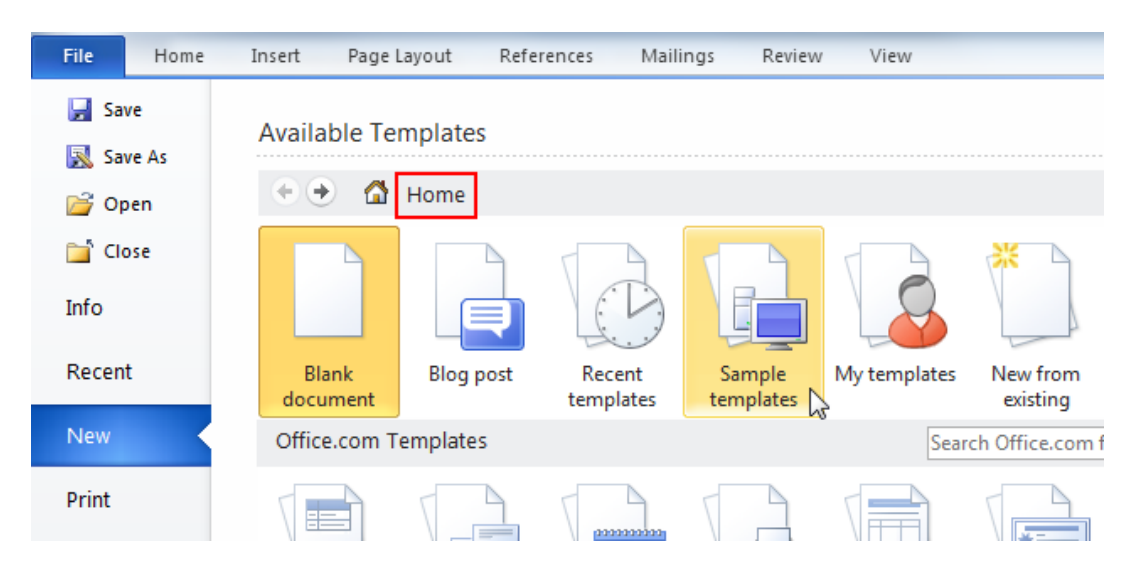

Select a template from the available list and then click Create:

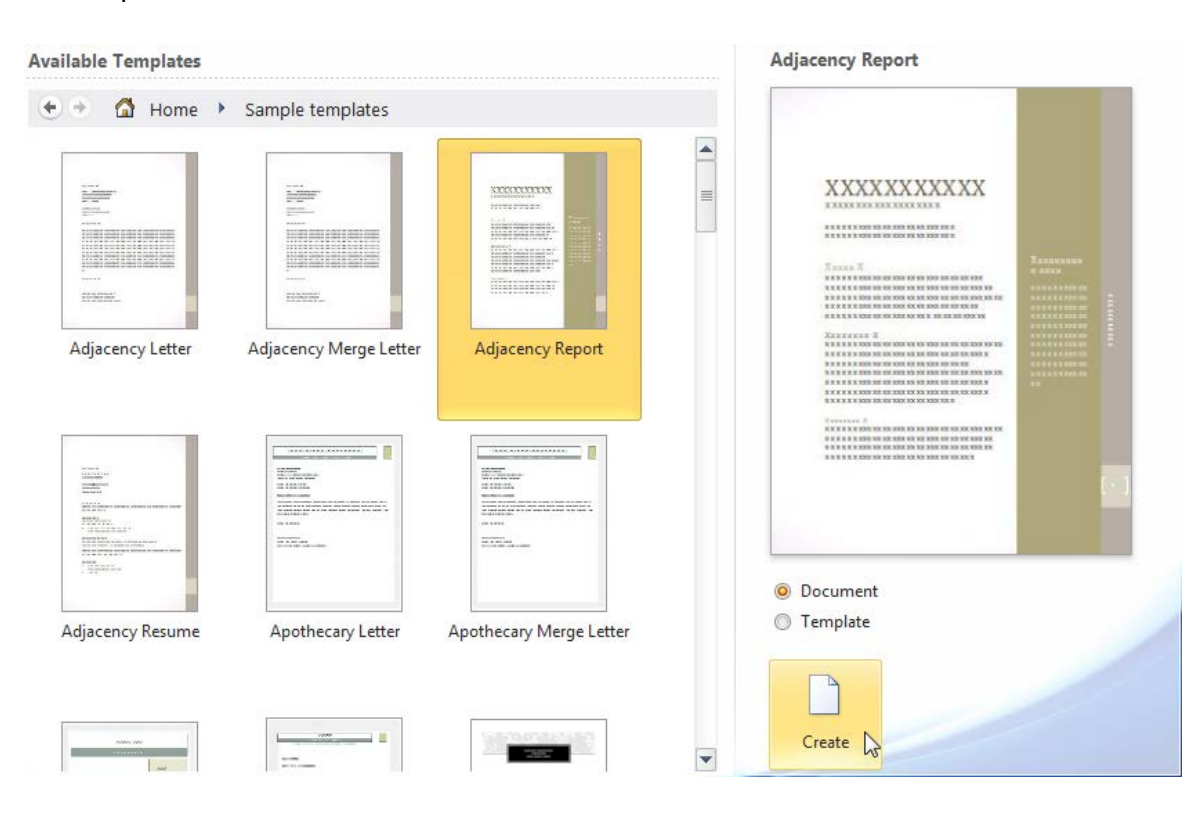

Note that there are two radio buttons above the Create button. By default, Document is selected, meaning that clicking Create will create a new document. If you click the Template radio button, a new template will be created which you can then modify to your liking and then save as a custom template.

Either way, your new document will open and be ready to use:

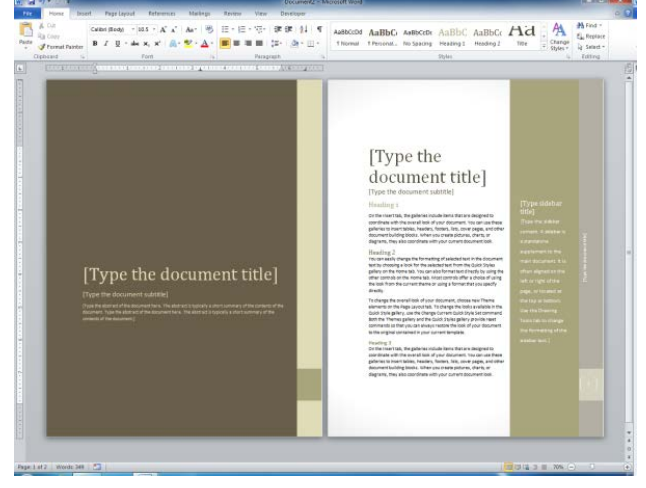

### **Creating a Document from Online Templates**

If you have access to the Internet, templates from Office.com will be available. There are more templates available online than offline. Here you will also find templates created by Word users who have uploaded their creations to share with others.

Opening a new online template works the same as using a local template. Pick an online category, select a style you like, and then click Download.

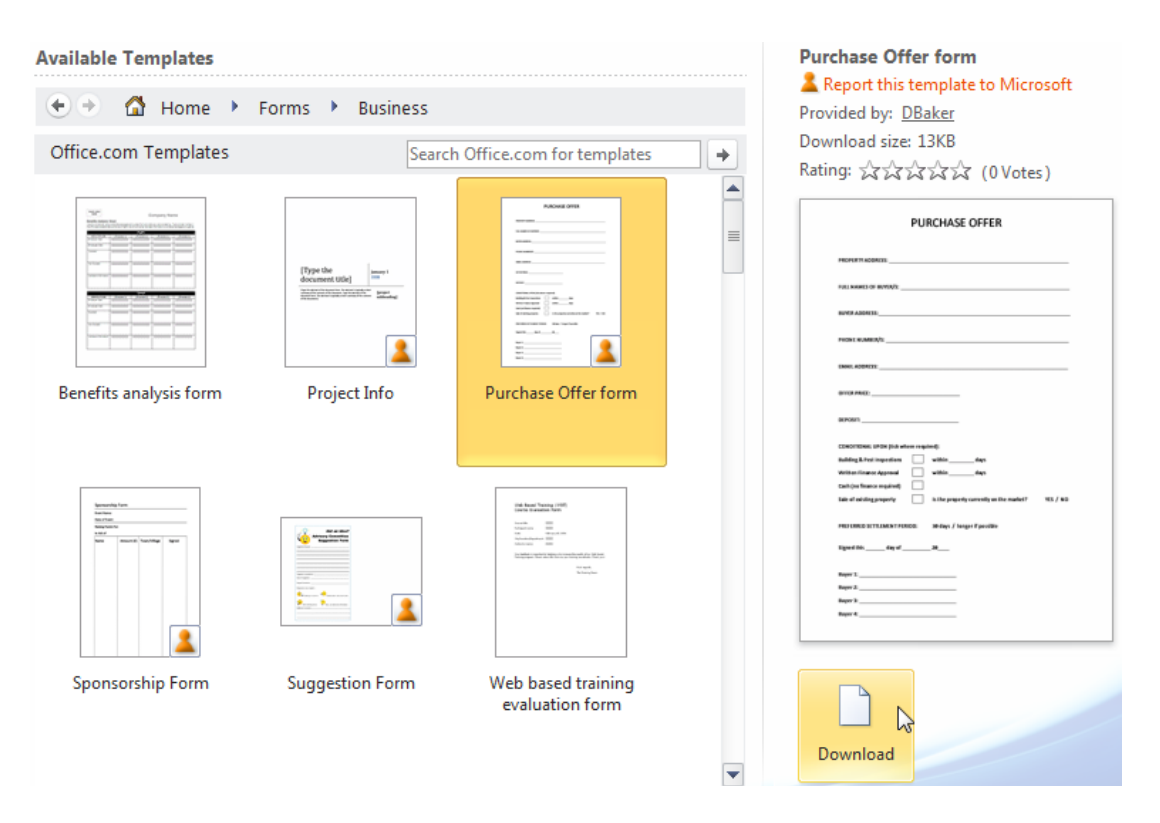

As you browse online or offline templates, you can retrace your steps by using the navigation controls at the top of the window:

- Click the left or right arrows (Back and Forward) to step backwards or forwards
- Click Home to return to the list of online/offline templates
- Click one of the directories (such as Home, Forms, or Business) to jump to that location

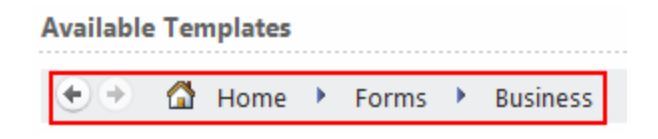

After a moment or two, the template should open and be ready to use:

| 🐨   🚽 🤊 - 😈 툴   <del>-</del> Do                             | cument6 [Compatibility Mode] - Microsoft Word                                                                                                    |                               |
|-------------------------------------------------------------|----------------------------------------------------------------------------------------------------|-------------------------------|
| File Home Insert Page Layout References Mailings Review Vie | W                                                                                                    | ۵ ۵                           |
| $\begin{array}{c c c c c c c c c c c c c c c c c c c $      | ▼ 读 读 注↓ ¶ AaBI AaBbCc AaBbCcD AaBbCcD AaBbCcD AaBbCcD AaBbCc AaBbCcD AaBbCcD AABbCcD AABbCcD AaBbCcD AaBbCcD AaBbCcD AaBbCcD AaBbCcD AaBbCcD AaBbCcD AaBbCcD AaBbCcD AaBbCcD AaBbCcD AaBbCcD AaBbCcD AaBbCcD AaBbCcD AaBbCcD AaBbCcD AaBbCcD AaBbCcD AaBbCcD AABbCcD AABbCc | Change<br>Styles v & Select v |
| Clipboard ra Font ra Par                                    | agraph 🖓 Styles                                                                                                    | G Editing                     |
| [Travel Agency Nat                                          | me]                                                                                                    |                               |
| Travel Request Form Fax to:                                 | [Travel agency fax number]                                                                                                    |                               |
|                                                             | Personal and Billing Information                                                                                                    |                               |
| Traveler name                                               |                                                                                                    |                               |
| - E-mail                                                    |                                                                                                    |                               |
| Department                                                  |                                                                                                    |                               |
| Phone                                                       |                                                                                                    |                               |
| Fax                                                         |                                                                                                    |                               |
| Delivery address                                            |                                                                                                    |                               |

### **Creating Documents from an Existing Document**

You may come across a document with formatting you really like. However, if there is no template, it could take a long time to recreate all that formatting. To help out, Word lets you create a new document based on an existing document.

This feature does the same thing as opening the original document, clicking File  $\rightarrow$  Save As, and then giving the document a new name.

To do this, click File  $\rightarrow$  New  $\rightarrow$  New from Existing and then select the source document in the dialog that appears:

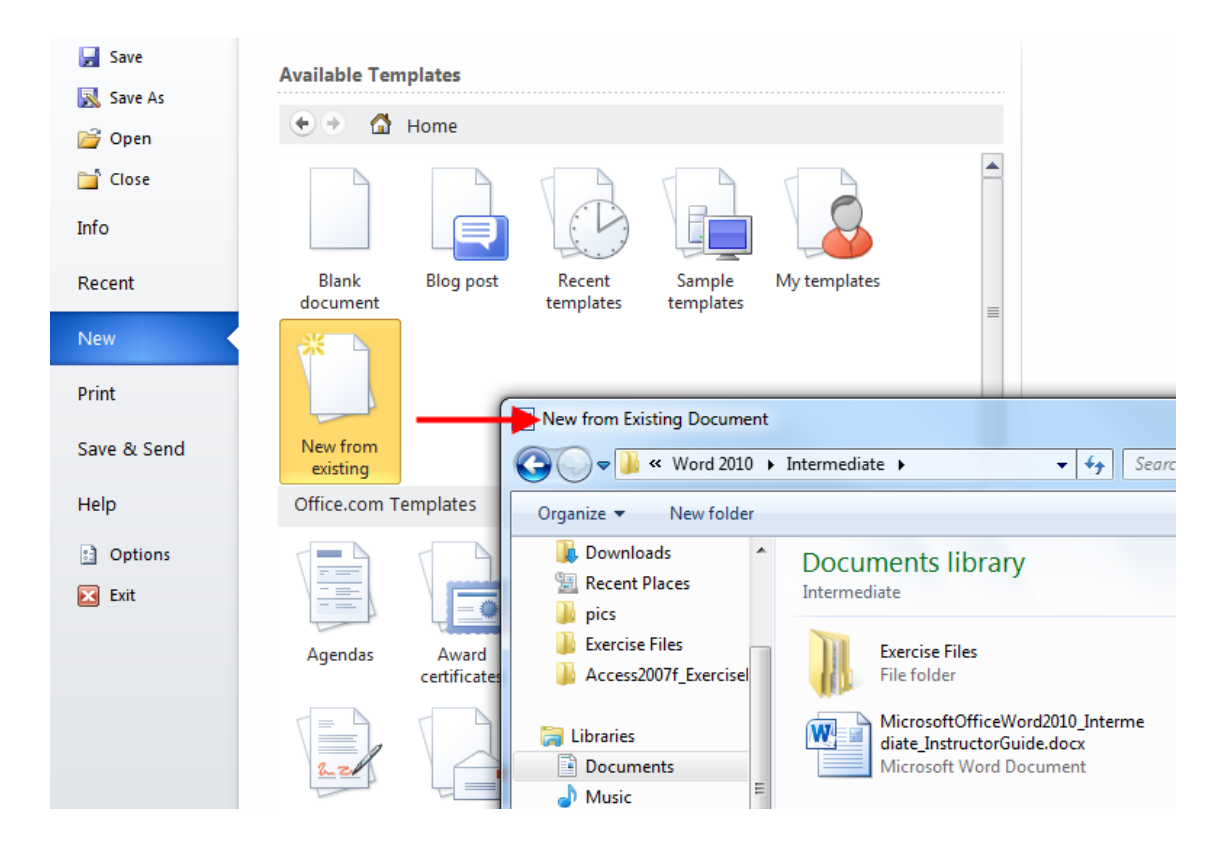

Click Create New. This will basically make a copy of the existing file and provide a new version of the file to work with. The original document will be left untouched.

### Using the Recently Used Templates Area

Once you have downloaded or opened templates, a shortcut to the template is saved. To reuse a template, click File  $\rightarrow$  New  $\rightarrow$  Recent templates:

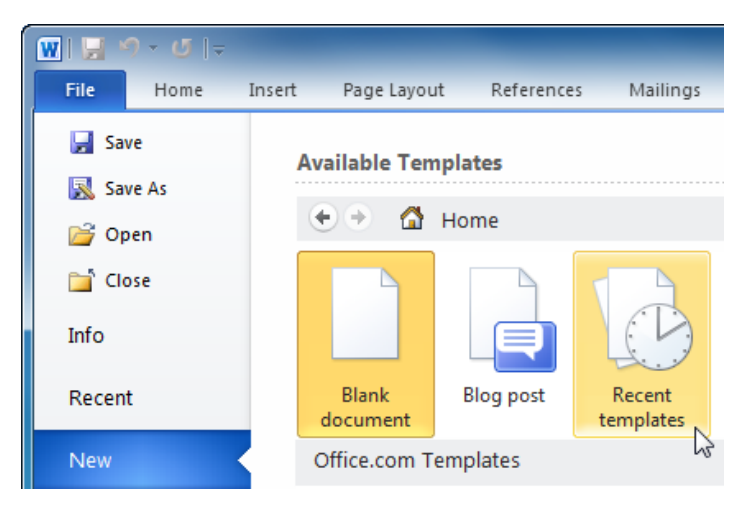

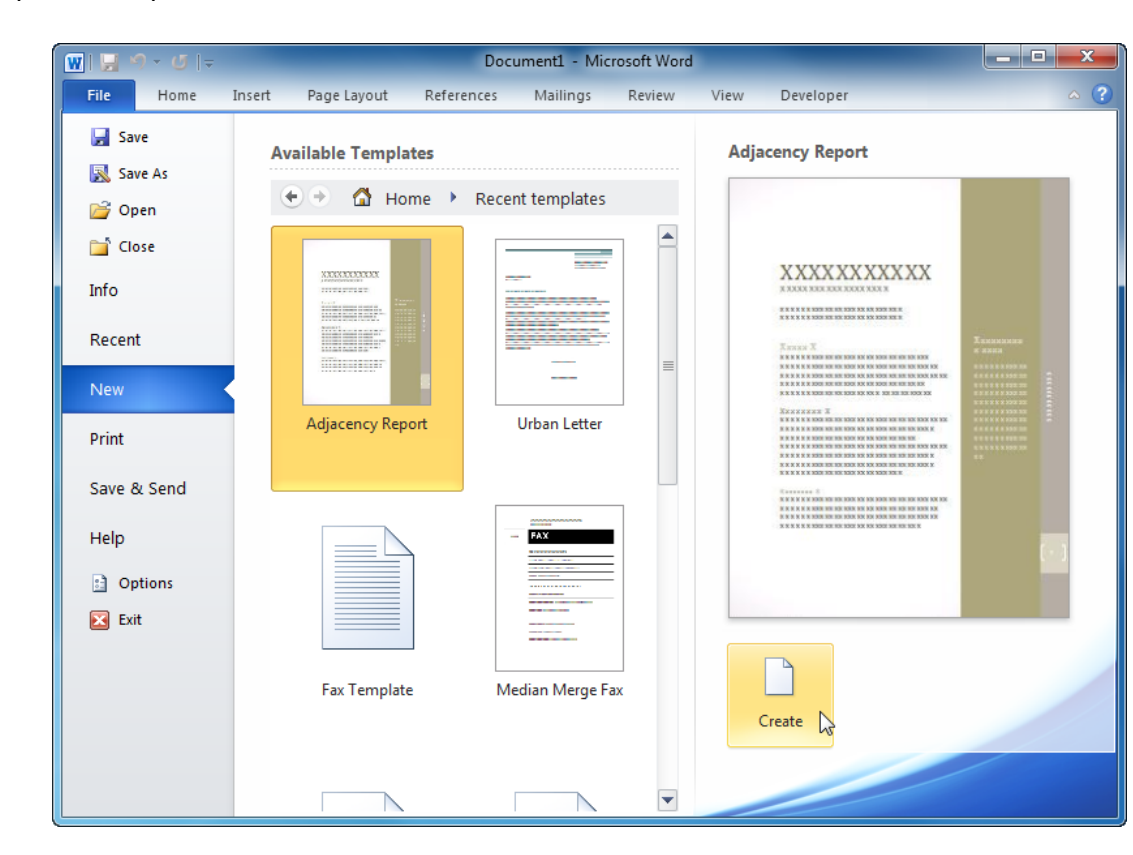

Now pick a template from the list and then click Create:

### Step-By-Step

In this exercise, you will begin the process of creating an agenda for an upcoming conference.

**1.** Open Word and click File  $\rightarrow$  New  $\rightarrow$  Sample Templates:

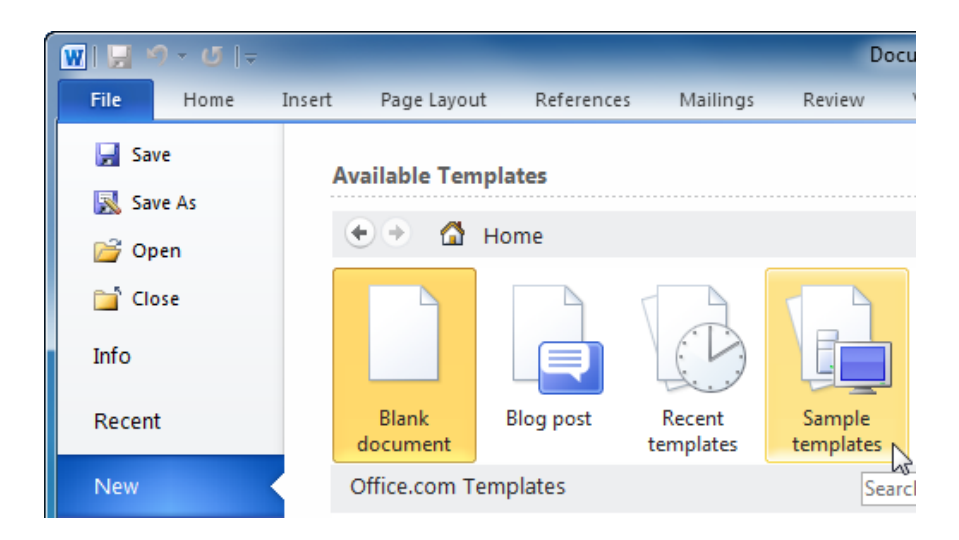
2. Select the Executive Newsletter template and click Create. (If you don't see this particular template, please select another stylized template.)

| 🗑   🔙 🔊 - Ø   -     |                         | Documen                                | t1 - Microsoft Word                    |                                                                                                    |
|---------------------|-------------------------|----------------------------------------|----------------------------------------|----------------------------------------------------------------------------------------------------|
| File Home           | Insert Page Layout Refe | rences Mailings Rev                    | iew View Develop                       | per 🗠 🤇                                                                                                    |
| 🛃 Save              | Available Templates     |                                        |                                        | Executive Newsletter                                                                                                    |
| 对 Open              | 🔄 🕘 🚮 Home I            | Sample templates                       |                                        |                                                                                                    |
| 📄 Close             |                         |                                        |                                        |                                                                                                    |
| Info                |                         |                                        |                                        | 200000                                                                                                    |
| Recent              | 1000000                 |                                        |                                        | AUGUIDEGOCOCOCOLO         OFFICIONEDICIO         AUGUIDEGOCOCOCOLO           AUGUIDEGOCOCOCOLO         OFFICIONEDICIO         AUGUIDEGOCOCOLO           AUGUIDEGOCOCOCOLO         OFFICIONEDICIO         AUGUIDEGOCOLO           AUGUIDEGOCOCOCOLO         OFFICIONEDICIO         AUGUIDEGOCOLO           AUGUIDEGOCOCOCOLO         OFFICIONEDICIO         AUGUIDEGOCOLO           AUGUIDEGOCOCOLO         OFFICIONEDICIONEDICI |
| New                 |                         |                                        |                                        |                                                                                                    |
| Print               | Executive Newsletter    | Executive Report                       | Executive Resume                       |                                                                                                    |
| Save & Send<br>Help |                         |                                        | /0000,0000,0000,0000,0000,0000,0000,00 |                                                                                                    |
| Dptions             |                         |                                        |                                        |                                                                                                    |
| 🔀 Exit              |                         |                                        |                                        |                                                                                                    |
|                     |                         |                                        |                                        | Document     Template                                                                                                    |
|                     | Median Fax              | Median Letter                          | Median Merge Fax                       | U Templace                                                                                                    |
|                     |                         |                                        |                                        |                                                                                                    |
|                     |                         | ************************************** |                                        | Create<br>↓                                                                                                    |

**3.** The new template will open in a new window. Click File  $\rightarrow$  Save As and name the document Session 4.1 Completed:

| W Save As                                                             |                                                                               |
|-----------------------------------------------------------------------|-------------------------------------------------------------------------------|
| 🔾 🗢 🖉 🖉 🖉                                                             | ord 2010  Foundation  Exercise Files  Section 4                               |
| Organize 🔻 Ne                                                         | w folder                                                                      |
| <ul> <li>Recent Places</li> <li>pics</li> <li>Word2007f_Ex</li> </ul> | Documents library<br>Section 4     Arrange by: Folder ▼                       |
| Libraries                                                             | No items match your search.                                                   |
| Music                                                                 | -                                                                             |
| File name:                                                            | Lesson 4.1 Completed 🗸                                                        |
| Save as type:                                                         | Word Document 🔹                                                               |
| Authors:                                                              | Velsoft Tags: Add a tag                                                       |
|                                                                       | Maintain Save Thumbnail<br>compatibility with<br>previous versions of<br>Word |
| Hide Folders                                                          | Tools 🔻 Save Cancel                                                           |

# If you receive a warning about saving the document in the new Word format, click OK to continue:

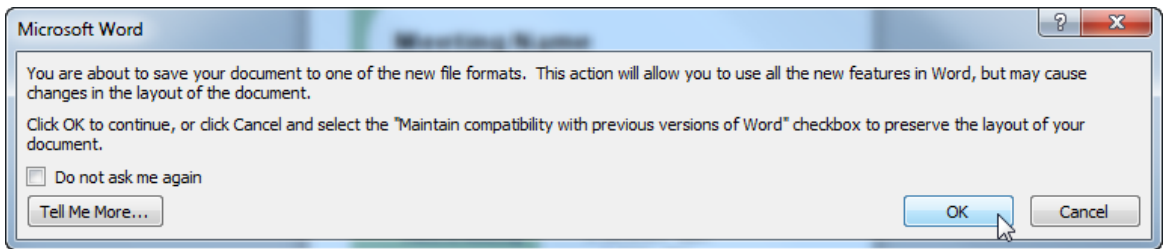

#### **4.** Click File $\rightarrow$ New $\rightarrow$ Recent templates:

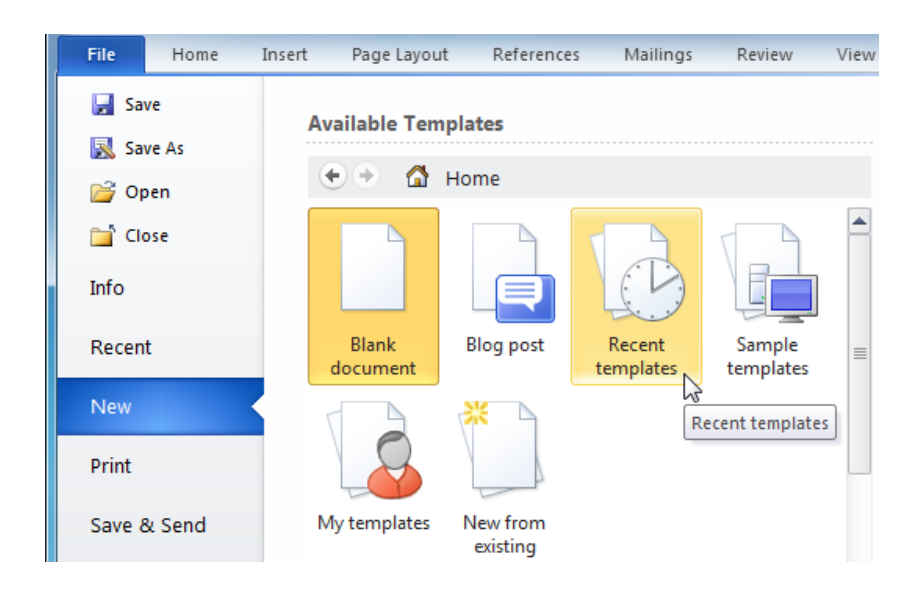

5. The template you just used should be in the list:

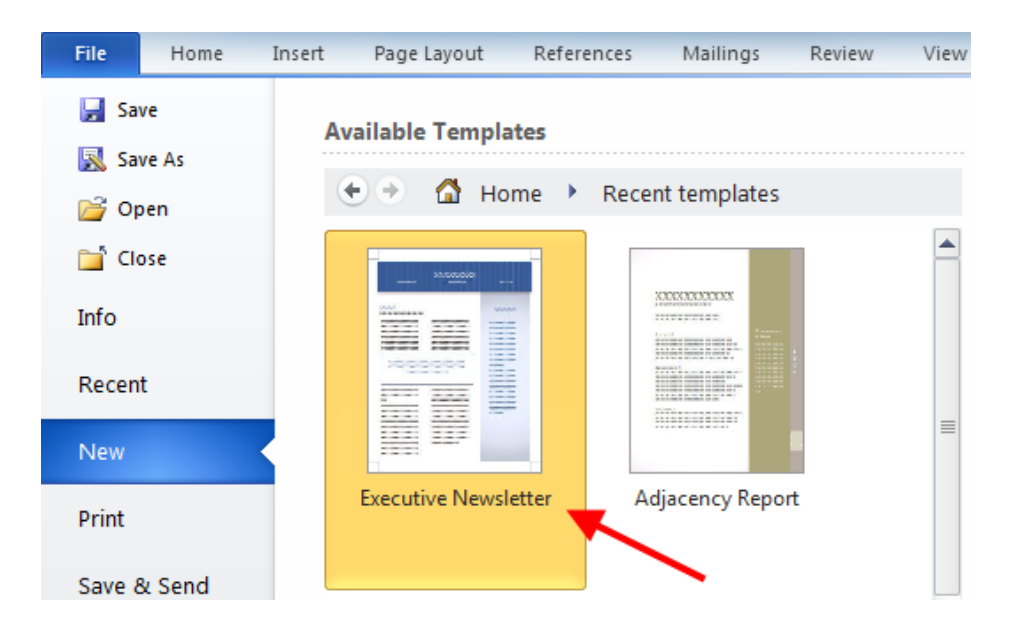

6. With the Backstage menu still visible, click the Recent link on the left:

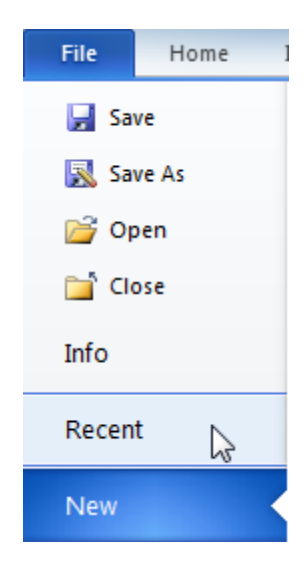

7. All recent files will be listed here, with the last file right at the top of the list:

| WI 🚽 🍤 - 😈 🗄 | E I = Lesson 4.1 Completed - Microsoft Word                                                                    |
|--------------|----------------------------------------------------------------------------------------------------|
| File Home    | Insert Page Layout References Mailings Review View                                                             |
| 🛃 Save       | Recent Documents                                                                                               |
| 🚰 Open       | Lesson 4.1 Completed<br>My Documents\Office 2010\Word 2010\Foundation\Exercise Files\Se                        |
| Close        | C:\Users\Velsoft\Documents\Office 2010\Word 2010\Foundation\Exercise Files\Section 4\Lesson 4.1 Completed.docx |
| Info         | MicrosoftOfficeWord2010_Foundation_InstructorGuide         My Documents\Office 2010\Word 2010\Foundation       |
| Recent       | Lesson 3.5                                                                                                    |

**8.** At the bottom of the Recent list, click the checkbox to "Quickly access this number of Recent Documents." Change the number in the text box to 4 by clicking the small up arrow:

| Quickly access this number of Recent Documents: | 4 | ÷13 | Becover Unsaved Documents |
|-------------------------------------------------|---|-----|---------------------------|
|                                                 |   |     |                           |

- **9.** This will show the latest three recent documents at the top of the Backstage menu. You can keep the most recent documents visible if you like, or uncheck the checkbox at the bottom of the Recent list to remove them.
- **10.** Close all Word windows to complete this Session.

### Activity 4-1

| Objective | To practice using templates.                                                                                                    |
|-----------|----------------------------------------------------------------------------------------------------|
| Briefing  | You and your neighbor are having yard sales on the same day. You have offered to make signs for each sale.                                                      |
| Task      | Browse the online templates and look for a template that could be<br>suitable for a flyer. Save the file and then create a new file from<br>that existing file. |
| Hints     | You can use any methods you like to customize your document.                                                                                                    |

## Session 4-2: Selecting Text

This session will show you some faster, easier ways to select text.

#### **Selecting Text with the Mouse**

You can click and drag your mouse to select text. When text is selected, the text will appear highlighted (usually with blue), like this:

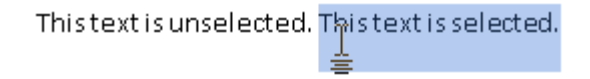

Once text has been selected, any changes you make will be applied to the entire selected portion.

#### Selecting Text with the Keyboard

Depending on the application, selecting text with the keyboard is usually faster than using the mouse. Most of these commands involve using the keys in the middle of your keyboard (Home, End, and the arrow keys).

Here's a list of how to select different items:

| Select a letter to the left of your cursor                     | Shift + Left Arrow         |
|----------------------------------------------------------------|----------------------------|
| Select the letter to the right of your cursor                  | Shift + Right Arrow        |
| Select text from your cursor to the beginning of a word        | Ctrl + Shift + Right Arrow |
| Select text from your cursor to the end of a word              | Ctrl + Shift + Left Arrow  |
| Select from your cursor to one line above                      | Shift + Up Arrow           |
| Select text from the position of your cursor to one line below | Shift + Down Arrow         |
| Select text from your cursor to one page above                 | Shift + Page Up            |
| Select text from your cursor to one page below                 | Shift + Page Down          |
| Select text from your cursor to the beginning of the line      | Shift + Home               |
| Select text from your cursor to the end of the line            | Shift + End                |
| Select text from your cursor to the beginning of the paragraph | Ctrl + Shift + Up Arrow    |
| Select text from your cursor to the end of the paragraph       | Ctrl + Shift + Down Arrow  |
| Select an entire document                                      | Ctrl + A                   |

#### Selecting Text and Objects with the Home Tab

You can use the Editing group on the Home tab to select text and objects. Click the Select button and then click what you want to select:

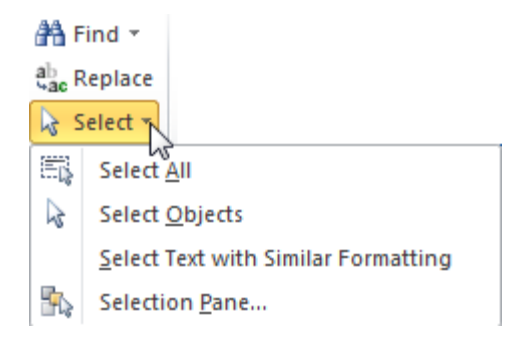

You can choose to select all the text in the document or select text with similar formatting. Use Select Objects to select images, charts, etc.

#### Tips and Tricks

Once you get good at selecting text, you'll find all kinds of ways to make selecting text easier. Here are a few tips and tricks to get you started:

- If you have a block of text selected and you start typing, the selected text will be erased and your new text will replace it.
- You can select a block of text and drag and drop it into anywhere in your document. You can also use the navigation pane to move large amounts of text.
- You can select any level of text (letter, word, phrase, paragraph, page, document, or parts thereof) and manipulate it. This means you can bold a single letter the same way you would an entire document.
- You can double-click a word to select it. Triple-click to select the whole paragraph.
- If you want to delete a portion of text, you can select it and hit either the Backspace or Delete keys on your keyboard rather than cutting it.
- You can cut or copy a portion of text and then paste it in a separate document or word processing program (like Notepad or WordPad, which come with Windows).
- You can select different parts of text by selecting the first part, holding the Ctrl key, and selecting another part.
- You can select a large portion of text by selecting the first word, holding the Shift key, and selecting the last word.
- To deselect text, just click anywhere in your document.

### Step-By-Step

In this session, you will practice selecting text.

1. Open Session 4.2 from your Exercise Files:

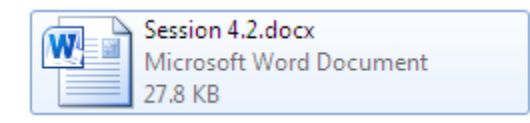

2. Quickly click the title three times. This will select all the title text at once:

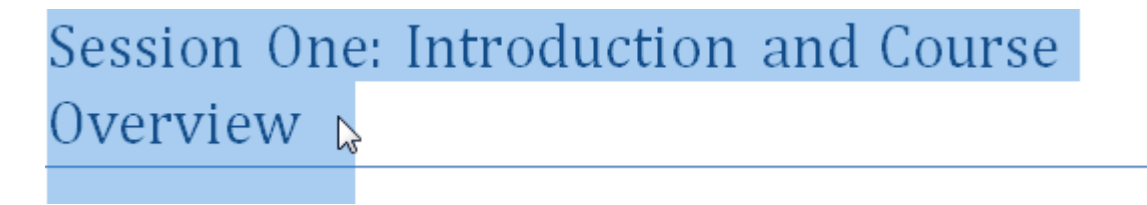

(This action is called a triple-click.)

3. When the mini toolbar appears above your mouse pointer, click the Italic command:

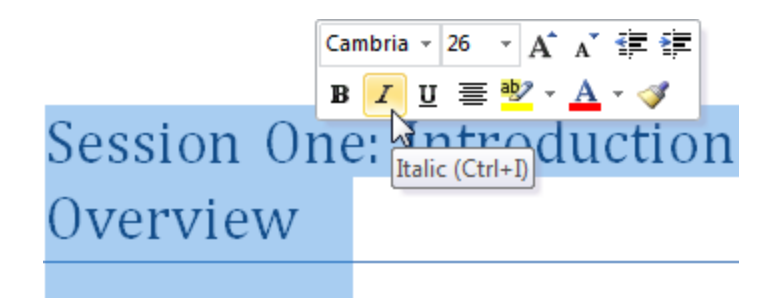

4. Now click anywhere in the words "Course Overview" to place the cursor:

| Course Overview                      |
|--------------------------------------|
| In today's fast-moving world, many m |

5. Word allows you to select text that is similarly formatted. For example, you can select all instances of text that have the same formatting as this title. But in order to do this, you have to change one option in Word.

Click File  $\rightarrow$  Options  $\rightarrow$  Advanced and then check "Keep track of formatting:"

| General              | Advanced options for working with Word.                                        |  |  |  |  |  |  |  |
|----------------------|--------------------------------------------------------------------------------|--|--|--|--|--|--|--|
| Display              |                                                                                |  |  |  |  |  |  |  |
| Proofing             | Editing options                                                                |  |  |  |  |  |  |  |
| Save                 | ☑ Iyping replaces selected text                                                |  |  |  |  |  |  |  |
| Language             | When selecting, automatically select entire word                               |  |  |  |  |  |  |  |
| Advanced             | Use CTRL + Click to follow <u>hyperlink</u>                                    |  |  |  |  |  |  |  |
| Customize Ribbon     | Automatically create drawing canvas when inserting AutoShapes                  |  |  |  |  |  |  |  |
|                      | Use smart paragraph selection                                                  |  |  |  |  |  |  |  |
| Quick Access Toolbar | Use smart cursoring                                                            |  |  |  |  |  |  |  |
| Add-Ins              | Use the Insert key to control overtype mode                                    |  |  |  |  |  |  |  |
|                      | Use o <u>v</u> ertype mode                                                     |  |  |  |  |  |  |  |
| Trust Center         | Prompt to update style                                                         |  |  |  |  |  |  |  |
|                      | Use Normal style for bulleted or numbered lists                                |  |  |  |  |  |  |  |
|                      | Keep track of formatting                                                       |  |  |  |  |  |  |  |
|                      | Mark formatting inconsistencies                                                |  |  |  |  |  |  |  |
|                      | Updating style to match selection: Keep previous numbering and bullets pattern |  |  |  |  |  |  |  |

Click OK.

**6.** In the Home tab, click Select  $\rightarrow$  Select Text with Similar Formatting:

| File Home                                                                                   | Insert Page Layout References                         |                         | ۵ (?)                                                                                                    |
|---------------------------------------------------------------------------------------------|-------------------------------------------------------|-------------------------|----------------------------------------------------------------------------------------------------|
| Paste                                                                                       | $\begin{array}{c ccccccccccccccccccccccccccccccccccc$ | A<br>Change<br>Styles ▼ | the find → the final and the final and the |
| Clipboard 🕞                                                                                 | Font 🕞                                                | G.                      | E Select All                                                                                                    |
| L                                                                                           | <u>1 · · · · · · · · · · · · · · · · · · ·</u>        |                         | Select Objects                                                                                                    |
| [ <b></b> ]                                                                                 |                                                       | -                       | Select Text with Similar Formatting                                                                                                    |
|                                                                                             |                                                       |                         | Selection Pane                                                                                                    |
| -<br>-<br>-<br>-<br>-<br>-<br>-<br>-<br>-<br>-<br>-<br>-<br>-<br>-<br>-<br>-<br>-<br>-<br>- | Session One:<br>Overview                              |                         |                                                                                                    |
| -                                                                                           | Course Overview                                       |                         |                                                                                                    |
|                                                                                             | In today's fast-moving world, n                       |                         |                                                                                                    |
| :                                                                                           | resource issues. They may be a                        |                         |                                                                                                    |

7. All instances of this text throughout the document are now selected:

#### **Course Overview**

In today's fast-moving world, many managers and supervisors are resource issues. They may be asked to take part in developing job take responsibility for discipline. This three-day workshop will intr resource concepts. We will walk you through the hiring process, fr conducting the interview; discuss orientation; and cover some issu diversity issues, compensation, and discipline).

#### Learning Objectives

At the completion of this workshop, you will be expected to know

8. Press Ctrl + A on your keyboard. How does the selection change?

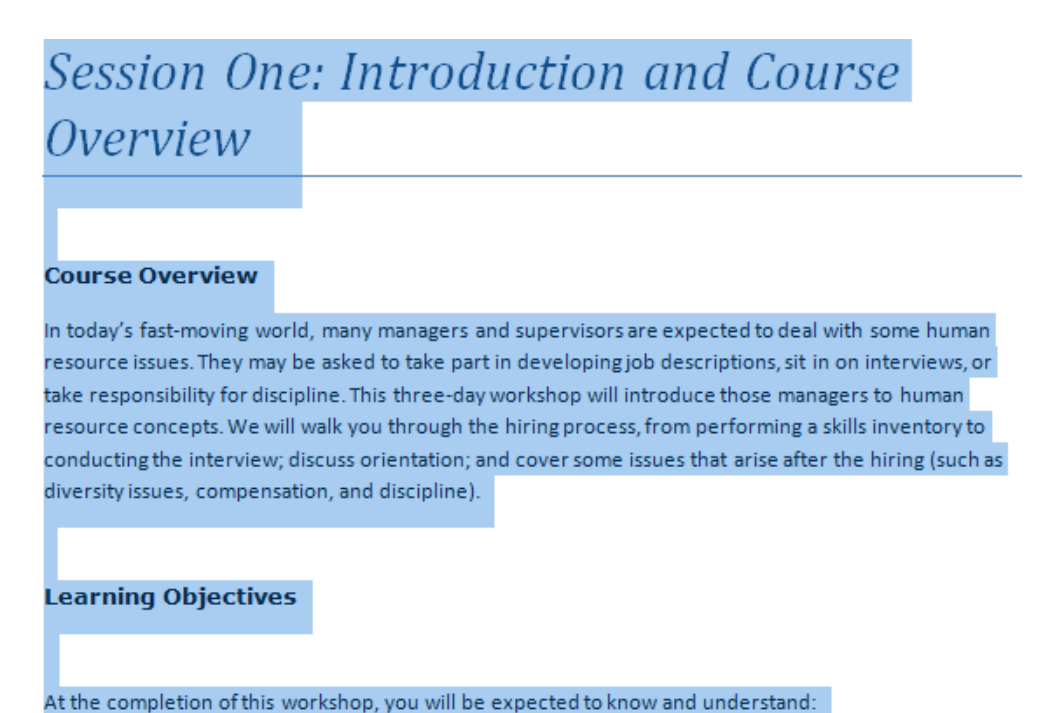

9. Close Word without saving changes to the document.

# Activity 4-3

| Objective           | To use select tools to quickly modify a document.                                                                                                    |  |  |  |  |
|---------------------|----------------------------------------------------------------------------------------------------|--|--|--|--|
| Briefing            | You are preparing a handout for a company meeting and the formatting needs to be modified.                                                                                                    |  |  |  |  |
| Task                | <ul> <li>Format the document in the following way:</li> <li>Add the Title style to all text</li> <li>Add a text effect to all text relating to Ben Franklin and<br/>Sherlock Holmes</li> <li>Add bold to all text relating to Shakespeare</li> <li>Add underline to all text relating to Columbus</li> </ul> |  |  |  |  |
| Hints               | The Title style can be found in the Styles group on the Home tab.                                                                                                    |  |  |  |  |
| Sample Data         | Activity4.2.docx<br>Microsoft Word Document<br>80.7 KB                                                                                                    |  |  |  |  |
| Follow-up Questions | <ul> <li>What selecting techniques did you use?</li> <li>Although the data was in a table, did you find selecting any different?</li> </ul>                                                                                                    |  |  |  |  |

# Session 4-3: Moving Text

You will now explore how to move text around. In this session, you will cover the staples for moving text: cut, copy, and paste; drag and drop; the navigation pane; and Find and Replace.

Many of the skills you will learn in this session apply to much more than just Word 2010. These skills are used in one way or another in almost every computer program there is!

#### **Cutting, Copying, and Pasting Text**

Cut, copy, and paste are fundamental skills. Cutting and copying involves placing the text on the clipboard. Pasting text involves putting that text somewhere else.

You should cut text when you want to move it from one location to another, or when you want to remove text that you may need later. To cut text, select the text first. Then, click the Cut button ( 36) on the Home tab. (You can also right-click on the text and click Cut or use the Ctrl + X shortcut.)

Use the Copy command when you want to copy text from one location to another. First, select the text you want to copy. Then, click the Copy button (a) on the Home tab. (You can also right-click on the text and click Copy or use the Ctrl + C shortcut.) It won't look like anything has happened, but your text has been copied to the clipboard.

Once you've cut or copied your text, you can paste it anywhere you want. Just click in the spot you want the text to appear and click the Paste button on the Home tab. (You can also right-click in the spot and click Paste or use the Ctrl + V shortcut.) Don't forget that paste will only insert the last item that was cut or copied.

Let's take a look at an example.

The wolf was faster and jumped over all of them.

The quick brown fox jumped over the lazy dog.

The quicker red fox jumped over the lazy dog.

This is obviously not in the right order, so select the first line and click Cut.

| W 🖬 🤊 | ・ じ 重                      | ∓       |            | _            |        | _      | _        | -          | -      | -     |        | Bug     | det Re | port 20 |
|-------|----------------------------|---------|------------|--------------|--------|--------|----------|------------|--------|-------|--------|---------|--------|---------|
| File  | Home                       | Inse    | rt Pag     | ge Layout    | Refe   | rences | Mailin   | igs        | Revie  | ew    | View   |         |        |         |
|       | Cut                        |         | Calibri (B | lody) -      | 11 *   | A A    | Aa•      | AB         | := ·   | 4⊒ -  | ia ▼   |         |        | 2↓ ¢    |
| Paste | Format Pa                  | inter   | BI         | <u>U</u> ≁ab | е X, X | ² 🗛 •  | aby - A  | <u>A</u> - |        |       |        | ‡≣-     | ۰ 🖄    | * 🛄 *   |
| Clipt | board                      | Fai     |            |              | Font   |        |          | - Fa       |        |       | Paragi | raph    |        |         |
| Cu    | ut (Ctrl+X)                |         |            |              |        |        |          |            |        |       |        |         |        |         |
|       | Cut the sele<br>Clipboard. | ction a | and put it | on the       |        |        |          |            |        |       |        |         |        |         |
|       |                            |         |            |              |        |        |          |            |        |       |        |         |        |         |
|       |                            |         |            |              |        |        |          |            |        |       |        |         |        |         |
|       |                            |         |            |              |        | The    | wolf wa  | is fast    | terand | d jum | pedov  | erall   | of the | em.     |
|       |                            |         |            |              |        | The    | quick br | rown       | fox ju | mped  | lovert | the la  | zy dog | g.      |
|       |                            |         |            |              |        | The    | quicker  | red f      | ox jun | nped  | overth | ne lazy | / dog. |         |

Then, you will click to place our cursor at the end of the text and click Paste.

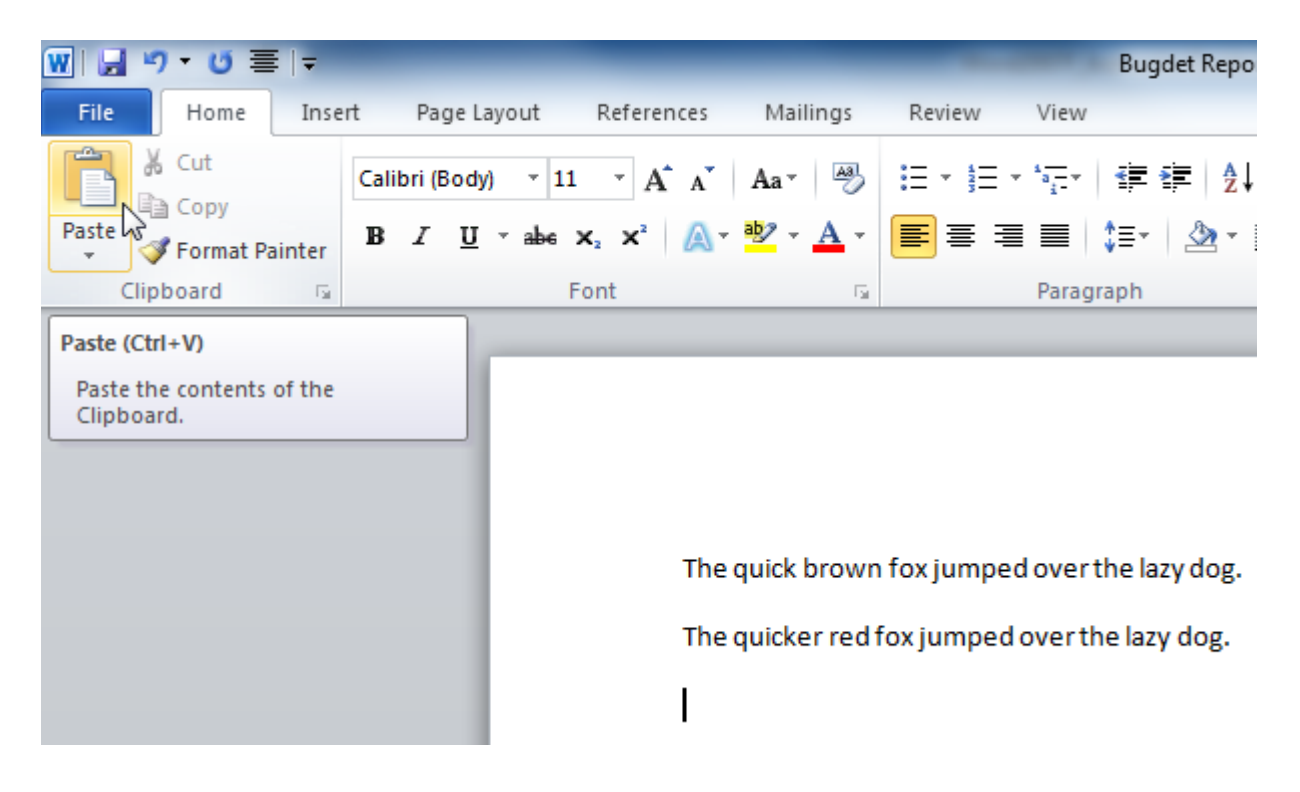

Our text now looks like this:

The quick brown fox jumped over the lazy dog.

The quicker red fox jumped over the lazy dog.

The wolf was faster and jumped over all of them.

🔁 (Ctrl) 🕶

If you originally clicked copy and then pasted the sentence at the bottom of the document, the end result would look like this:

The wolf was faster and jumped over all of them.

The quick brown fox jumped over the lazy dog.

The quicker red fox jumped over the lazy dog.

The wolf was faster and jumped over all of them.

Once you have pasted text, you will see the paste icon at the end of the text:

The quick brown fox jumped over the lazy dog.

The quicker red fox jumped over the lazy dog.

The wolf was faster and jumped over all of them.

🖺 (Ctrl) 🕶

Click this icon or press Ctrl to see the following options:

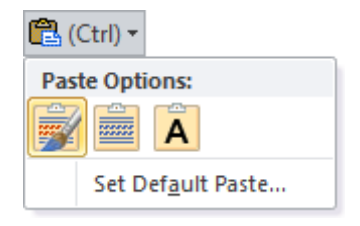

Microsoft Introductory Word 2010 Guide

Here is an overview of each choice:

| Keep Source Formatting | Keep the formatting from the original text.                                                     |
|------------------------|-------------------------------------------------------------------------------------------------|
| Merge Formatting       | Change the pasted text's formatting to match that of the document.                              |
| Keep Text Only         | Changes the formatting of the pasted text back to the default font and size with no formatting. |
| Set Default Paste      | Opens the Options dialog so you can control how future paste operations work.                   |

You can even cut, copy, and paste between Word documents and other programs. Just remember that pasting text from Word into other programs can changes or remove formatting.

#### Using the Office Clipboard

The clipboard is a location where cut and copied text/objects are stored until they are pasted. Normally you can only store one object at a time on the clipboard. However, if you open the Office Clipboard, you can save up to 24 items at a time and paste them as needed.

To begin, click the option button in the Clipboard group on the Home tab. You will then see the Clipboard pane appear on one side of your screen:

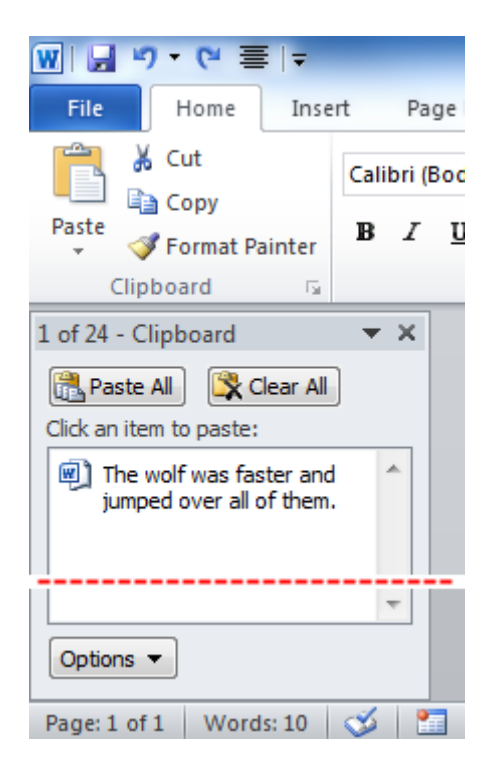

Every time you cut or copy an item, it will automatically appear in the clipboard. You will also see a notification appear in your taskbar, accompanied by the Office Clipboard icon. Right-click this icon for options:

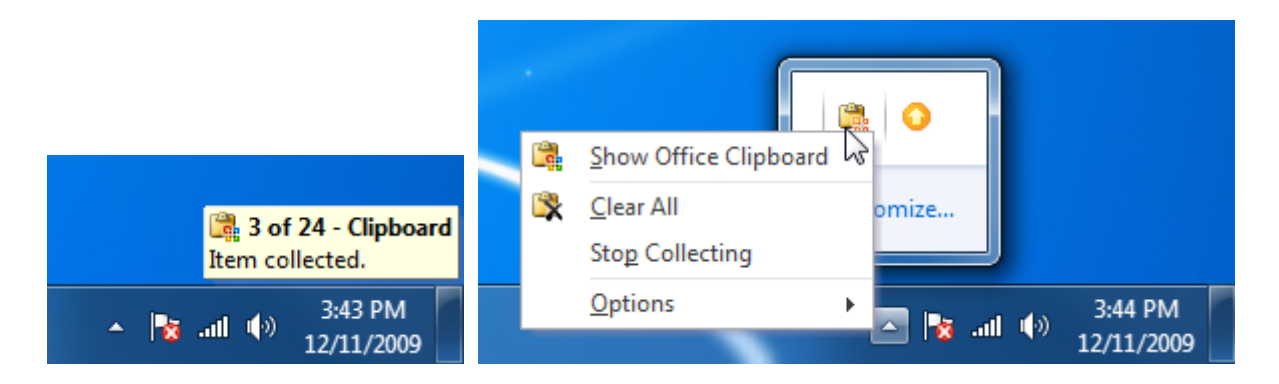

To paste an item from the clipboard, click to place your cursor somewhere in the document and then click the item you want to paste:

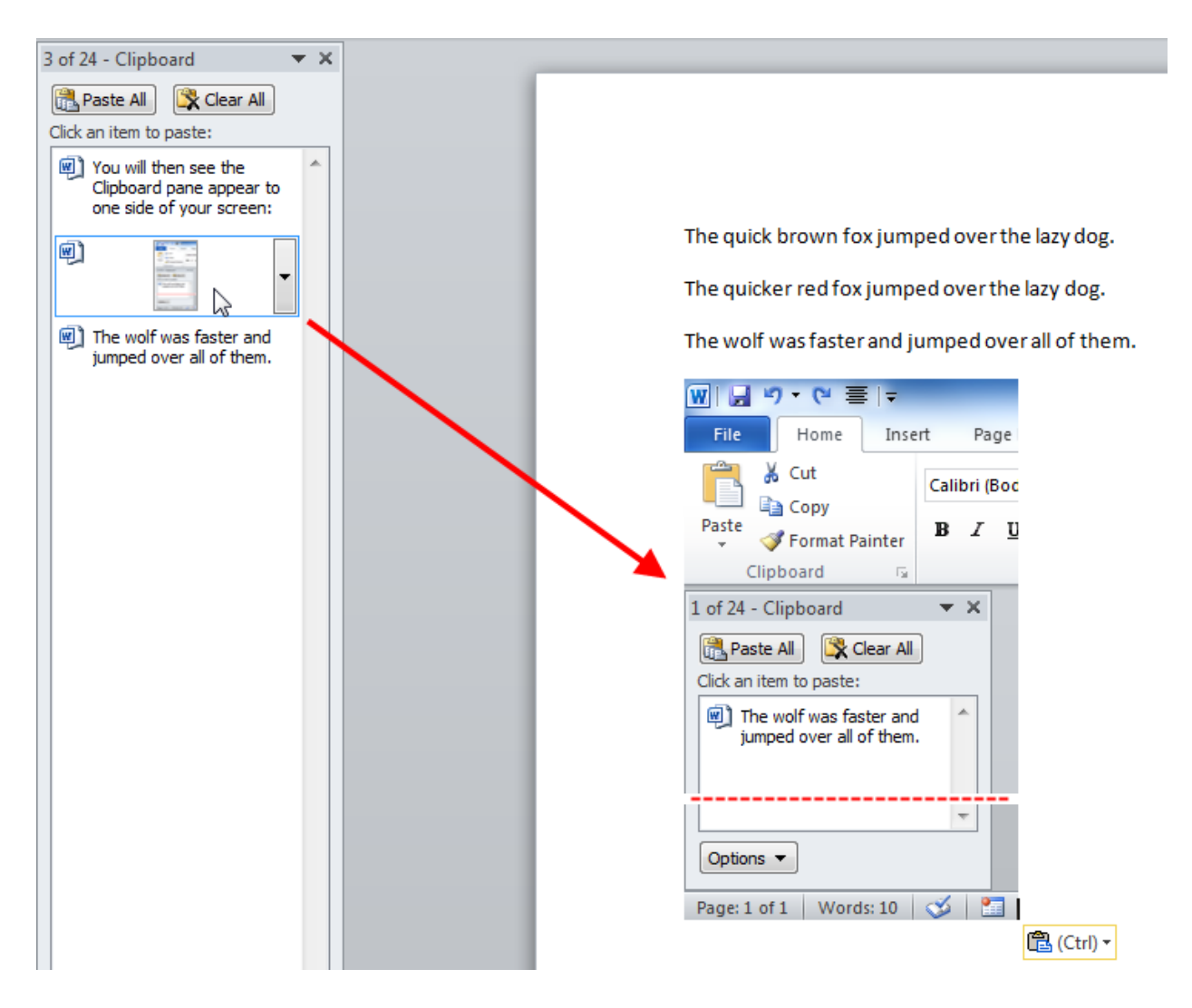

You can right-click items or click the pull-down arrow in the clipboard to view a paste menu. You can also delete the item from the clipboard using this menu. There are also Paste All and Clear All buttons at the top of the clipboard. To close the clipboard, click the X in the task pane:

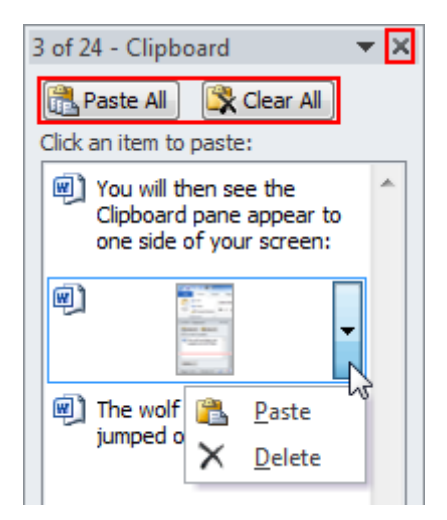

The Options button at the bottom of the pane controls how the clipboard operates.

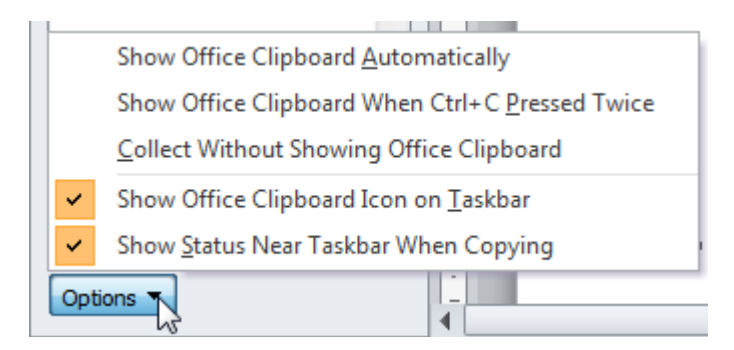

#### **Dragging and Dropping Text**

Word lets you drag text around in your document. Select the text first. Then click and hold on the text and drag the text where you want it.

| The wolf was faster and jumped over all of them. |
|--------------------------------------------------|
| The quick brown fox jumped over the lazy dog.    |
| The quicker red fox jumped over the lazy dog.    |
|                                                  |

When you've reached your location, release the mouse button. The text will look just like it's been cut and pasted (you will even have paste options), but in some instances the operation is quicker.

#### Moving Text with the Navigation Pane

The navigation pane is a new feature to Word 2010, replacing the document map. The navigation pane highlights text that is defined by certain title styles. For example, here is the document map for the first part of Chapter 4:

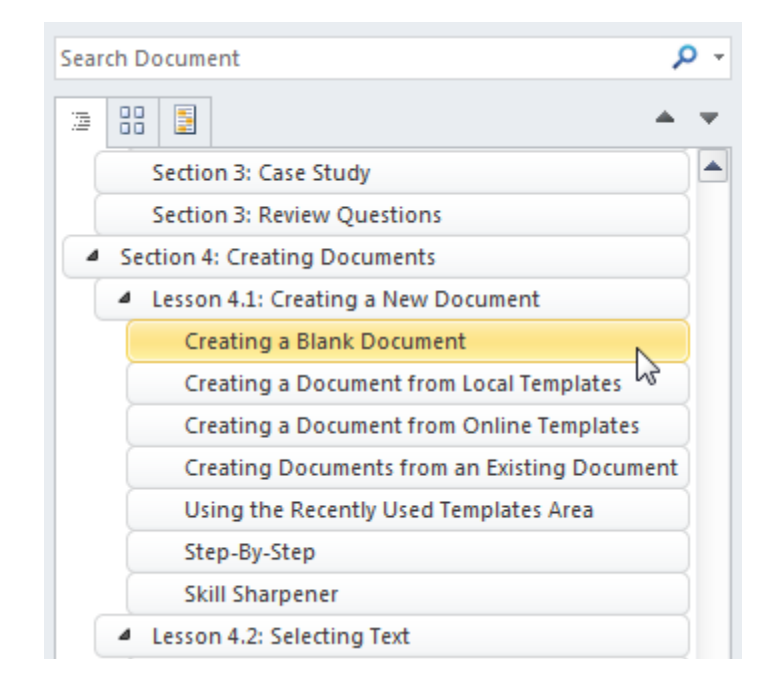

As you can see, the hierarchy of content is defined by the titles. Chapter titles are highest, followed by Session titles, and then topic titles. Clicking a title (like the one under the mouse cursor in the image) will jump the cursor to that Chapter.

The navigation pane enhances on the ability to drag and drop text. One new feature in Word 2010 is the ability to click and drag titles, and all content associated with that title, using just the navigation pane. For example, if you wanted to move "Creating a Blank Document" to the end of Session 4.1 in the image above, just click and drag that title to the new location.

You will explore the search functionality of the navigation pane in the next topic.

#### **Finding Text**

If you have to search through a long document, Word lets you easily track down all instances of a word or phrase. To find text, click the Find button on the Home tab. (You can also use the Ctrl + F shortcut.)

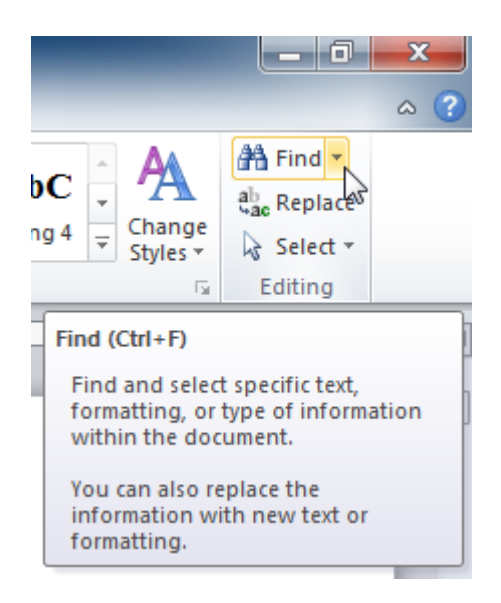

This will highlight the Search bar in the navigation pane. (If the navigation pane is not visible, it will be after clicking this command.)

| Navig | ation                               |            |
|-------|-------------------------------------|------------|
|       |                                     | <b>P</b> - |
|       |                                     |            |
|       | Section 4: Creating Documents       |            |
|       | Lesson 4.1: Creating a New Document |            |

Type a word or phrase into this box. As you type, any matching words or phrases will be highlighted in yellow in the document and in the navigation pane itself:

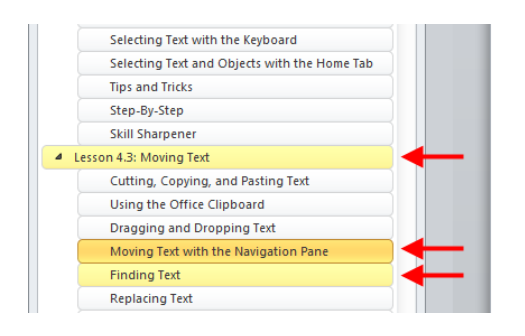

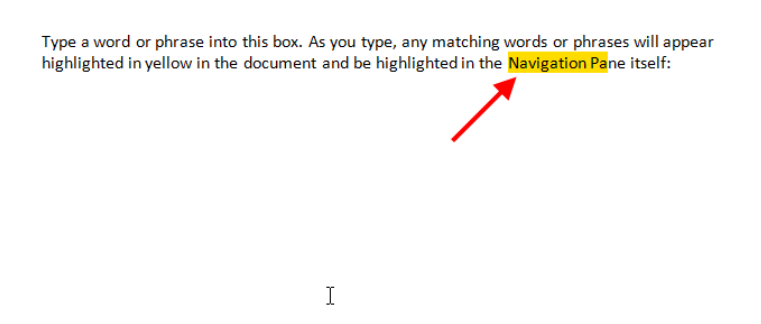

You can search for anything at any time while the navigation pane is open. You will explore some other features of the navigation pane later.

#### **Replacing Text**

One useful feature in Word is the ability to replace one word or phrase with another. This is particularly useful if you have misspelled a proper name! To use the replace function, make the navigation pane visible and then click the pull-down arrow beside the search bar. Click Replace:

| 2 | Navigation                         | ▼ X L = 1.00000                 |
|---|------------------------------------|---------------------------------|
| h | Search Document                    |                                 |
|   |                                    | Options                         |
|   | Lesson 4.3: Moving Text            | 者 <u>F</u> ind                  |
|   | Cutting, Copying, and Pasting Text | ab Replace                      |
|   | Using the Office Clipboard         | ⇒ <u>G</u> o To <sup>1</sup> √3 |
|   | Dragging and Dropping Text         | Find:                           |

(You can also click the Replace command on the Home tab or use the Ctrl + H shortcut.)

This will open the Find and Replace dialog and display the Replace tab:

| Find and Repla  | ace                              | X     |
|-----------------|----------------------------------|-------|
| Fin <u>d</u> Re | eplace <u>G</u> o To             |       |
| Find what:      | sales                            | -     |
| Options:        | Search Down                      |       |
| Replace with:   | : deals                          | •     |
| More >>         | Replace Replace All Find Next Ca | incel |

Enter the word or phrase in the "Find what" text box, and then enter the word or phrase for replacement in the "Replace with" box. Then use one of the buttons at the bottom:

| More        | Opens advanced options, which you will cover later on.                                                                  |  |
|-------------|----------------------------------------------------------------------------------------------------|--|
| Replace     | e Will find the next instance of the word or phrase. Then, you must click Replace again<br>to confirm each replacement. |  |
| Replace All | Click Replace All to replace every instance of this word or phrase.                                                     |  |
| Find Next   | Finds the next instance of the word or phrase.                                                                          |  |
| Cancel      | Closes the dialog box without making any changes.                                                                       |  |

Note the Find and Go To functionality also available in this dialog.

### Step-By-Step

You are preparing an agenda for an upcoming conference and some changes need to be made. You will use the tools you have learned in this Session to make some changes quickly and easily.

1. Open two Word windows and open these two files from your Exercise Files folder:

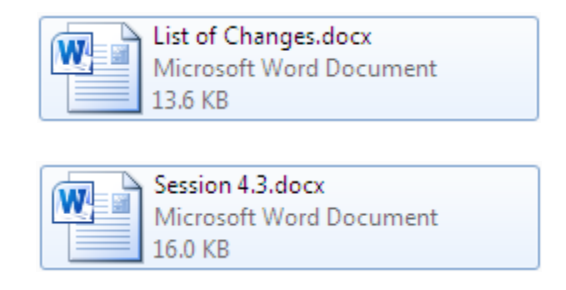

**2.** Look at the first item in the list of changes and then switch to Session 4.3:

#### **List of Changes**

"Sales and marketing" is now "steals and deals"

Bjorn Rettig will no longer be presenting; Sam Sybaril will be taking his place

The Employee Motivation presentation will be replaced by "The Carrot, the Whip, and the Plant"

We will no longer be having fun in the last presentation on Wednesday

Kenneth F. Ledyard, Jr. will now be presenting from 1:30 pm to 3 pm on Tuesday

**3.** Click the Replace command in the Home tab and enter the information highlighted below, paying attention to the formatting. Click Replace All to continue:

| lode] - Microsoft Word                                                                   | Table Tools           |                                                  | _ <b>D</b> X                                |
|------------------------------------------------------------------------------------------|-----------------------|--------------------------------------------------|---------------------------------------------|
| Mailings Review View                                                                     | Design Layout         |                                                  | ۵ (?)                                       |
| E * E * 短*   建速   負↓<br>■ ■ ■ ■   ↓=*   _ =<br>Paragraph                                 | ¶ AaBbCc<br>Heading 1 | AaBbC AaBbCcDd<br>1 Heading 2 1 Normal<br>Styles | A A a b c c c c c c c c c c c c c c c c c c |
| 2 * * * 1 * * 3 * * * 1 * *                                                              | . 4                   | 5 * * * 1 * * * 6 * *                            |                                             |
| Find and Replace                                                                         |                       |                                                  | ? 💌 👗                                       |
| Find         Reglace         Go To           Find         what:         sales and market | ting                  |                                                  |                                             |
| Replace with: Steals and Deals                                                           | 1                     | Ļ                                                |                                             |
| More >>                                                                                  | <u>R</u> eplace       | Replace <u>All</u> <u>Find Ne</u>                | ext Cancel                                  |

4. Click OK and then close the dialog:

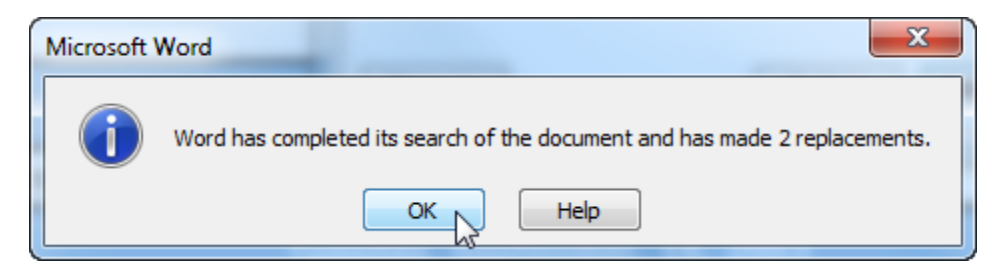

5. The next two instructions in the list of changes involve replacements as well. Let's use the Office Clipboard to help out.

Click the option button in the Clipboard group of the Home tab to continue. You will need to do this in both Word windows:

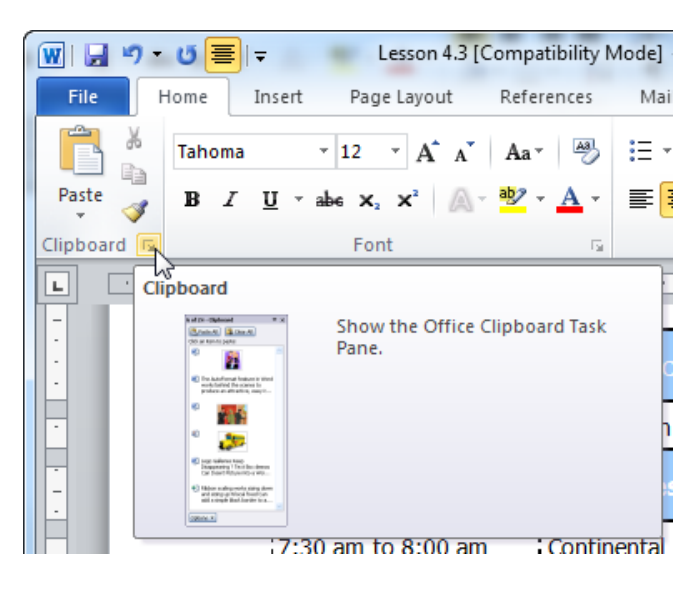

6. Select the name "Sam Sybaril" from the list of changes. Right-click the name and click Copy:

#### **List of Changes**

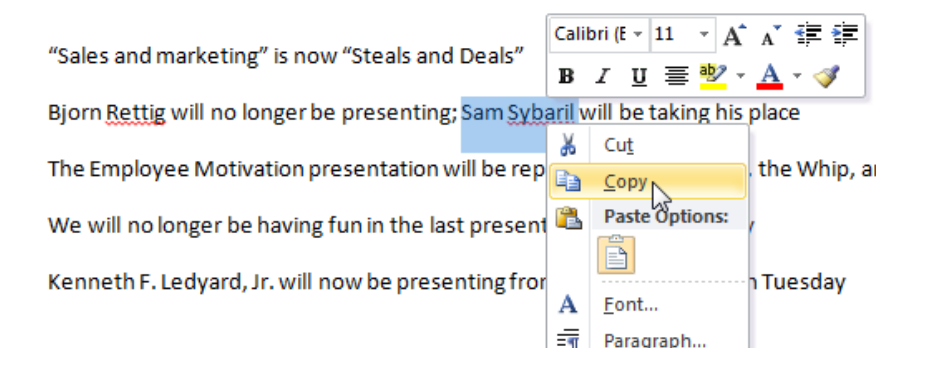

7. Now select "The Carrot, the Whip, and the Plant" without the quotation marks and copy it:

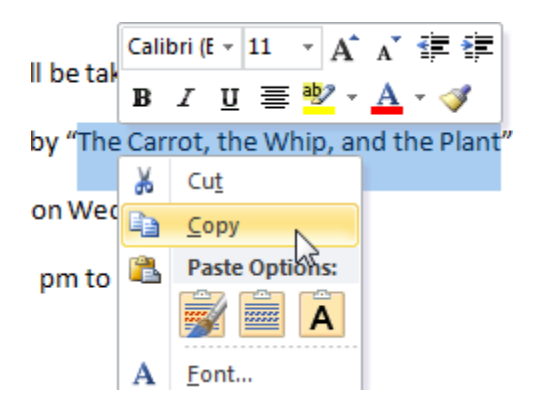

Note that the two pieces of copied text are visible in the Clipboard pane:

| 2 of 24 - Clipboard 🔹 🔻             | × |
|-------------------------------------|---|
| 🕞 Paste All 🛛 🕅 Clear All           |   |
| Click an item to paste:             |   |
| The Carrot, the Whip, and the Plant | ^ |
| 🗐 Sam Sybaril                       |   |

8. Switch to Session 4.3. Select Bjorn Rettig's name in Wednesday's agenda and delete it:

| 10:00 am to 10:50 am | Dreak                                                                                 |
|----------------------|---------------------------------------------------------------------------------------|
| 10:30 am to 12:00 pm | Presentation: Employee Motivation                                                     |
| 12:00 pm to 1:30 pm  | Lunch<br>Keynote Address:<br><b>Steals and Deals in The International Marketplace</b> |
| 1:30 nm to 3:00 nm   | Presentation: Running a Tight Shin and Still Having Fun                               |

**9.** Now click the pull-down arrow beside Sam Sybaril's name in the Clipboard pane and click Paste:

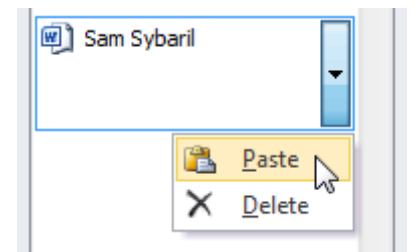

**10.** Delete the words "Employee Motivation" and paste in "The Carrot, the Whip, and the Plant:"

| 2 of 24 - Clipboard 🛛 💌 🗙   | L      | ·····                                                       |                                                                                     |
|-----------------------------|--------|-------------------------------------------------------------|-------------------------------------------------------------------------------------|
| 强 Paste All 🛛 🕅 🕅 Clear All | •      | 1:30 pm to 3:00 pm Presentat                                | ion: Competition in the Industry                                                    |
| Click an item to paste:     | •      | 3:00 pm to 3:15 pm Break                                    |                                                                                     |
| The Carrot, the Whip, and   | -      | 3:15 pm to 4:45 pm Presentat                                | ion: Quality Assurance                                                              |
| the Plant                   | - In   | 6:00 pm to 8:00 pm Evening R                                | eception                                                                            |
| 🗐 Sam Sybaril               |        | Wed                                                         | inesday, September 17, 2003                                                         |
|                             | •      | 7:30 am to 8:00 am Continent                                | al Breakfast                                                                        |
|                             | 6      | Keynote A<br>8:00 am to 10:00 am <b>Mandar I</b><br>Susan W | ddresses:<br>Naik, Delivering World-Class Products<br>. Eaton, Quality vs. Deadline |
|                             | -      | 10:00 am to 10:30 am Break                                  |                                                                                     |
|                             |        | 10:30 am to 12:00 pm Presentat                              | ion: The Carrot, the Whip, and the Plant                                            |
|                             | ·<br>· | Lunch<br>12:00 pm to 1:30 pm Keynote A<br>Sam Syba          | ddress:<br>طار Steals and Deals in The International Marketplace                    |

**11.** The next change, unfortunately, states that you will no longer have fun on Wednesday. Select the following text and press Ctrl + X to cut it (just in case you change our mind):

| 12:00 pm to 1:30 pm | Lunch<br>Keynote Address:<br>Sam <u>Sybaril, <b>Steals and Deals in The International Marketplace</b></u> |
|---------------------|----------------------------------------------------------------------------------------------------|
| 1:30 pm to 3:00 pm  | Presentation: Running a Tight Ship and Still Having Fun                                                   |
| 3:00 pm to 4:00 pm  | Break                                                                                                    |

**12.** Finally, select Kenneth's name and presentation found in Tuesday's agenda and click and drag it to be shown after Linda's lunchtime address:

| m  | Opening Ceremonies<br>Keynote Addresses:<br>Steven H. Kastner, Breakthroughs for the Next Generation<br>Kenneth F. Ledyard, Jr., Growth in the New Millennium |
|----|----------------------------------------------------------------------------------------------------|
| am | Break                                                                                                    |
| om | Presentation: Steals and Deals                                                                                                    |
| m  | Lunch<br>Keynote Address:<br>Linda Contreras, Improving on a Good Idea                                                                                        |
| 1  | Presentation: Competition in the Industry                                                                                                    |

Put the cursor in front of Kenneth's name and press Enter to put the text on a new line.

**13.** That completes the list of necessary changes. Save the agenda as Session 4.3 Completed and then close both Word windows.

## Activity 4-3

| Objective   | To put a schedule in the correct order.                                                                                                    |  |
|-------------|----------------------------------------------------------------------------------------------------|--|
| Briefing    | Your friend asks for help with getting his schedule in order.                                                                                                    |  |
| Task        | Rearrange the items in the sample document so that they are in chronological order.                                                                                                    |  |
| Hints       | <ul> <li>Use as many tools as possible to complete this task.</li> <li>Bob is now going to get a fish instead of his cats, so use the Replace tool to replace the word "cats" with "fish."</li> <li>Fish need to be fed more often than cats, so use the copy tool to create multiple instances of "Feed the fish."</li> </ul> |  |
| Sample Data | Activity4.3.docx<br>Microsoft Word Document<br>11.2 KB                                                                                                    |  |

# **Session 4-4: Applying Advanced Text Effects**

Now that you understand the basics of creating a document and moving text around, it's time to get into more interesting aspects of creating a document: applying effects to text. In this session, you will explore some of the common text effects that you can use: drop caps, alignment, justification, styles, and the Format Painter.

#### **Using the Format Painter**

You know that Word can copy and paste text, with or without effects. But Word can also copy just the text formatting within or between documents. First, select the text that has the formatting that you want to duplicate elsewhere:

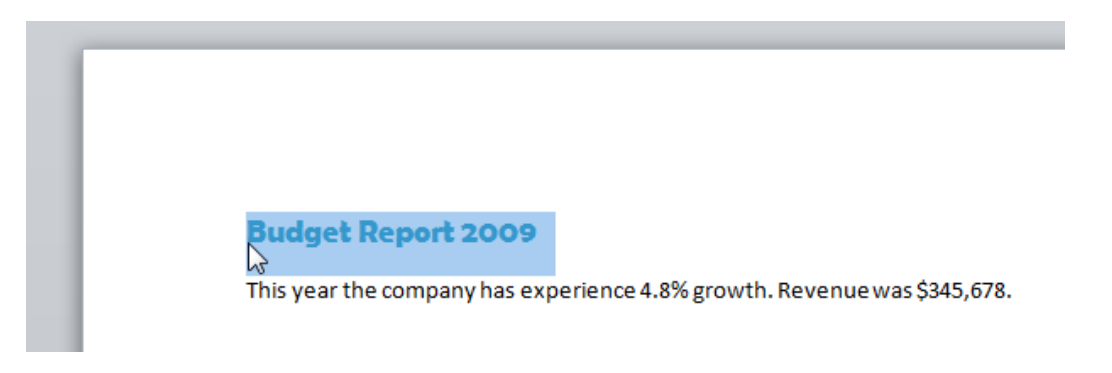

Next, click the Format Painter icon on the Home tab, or use the Ctrl + Shift + C shortcut. Your cursor will turn into a paintbrush:

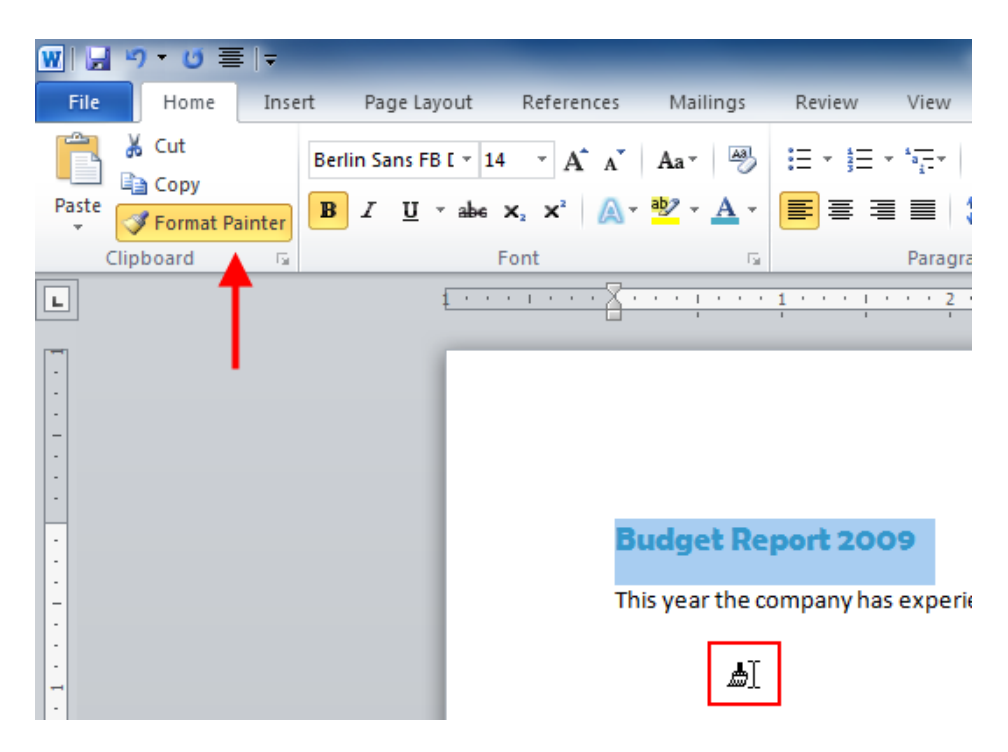

Now select the text you want to format. The new text will take the format of the old text:

#### **Budget Report 2009**

This year the company has experience **4.8% growth**. Revenue was \$345,678.

The Format Painter command will then become deselected. To apply the same formatting to multiple items, double-click the Format Painter and then click and drag over as many items as you want. When you are done formatting, click the Format Painter icon again to turn it off.

Remember that formats are not stored on the clipboard, and you can only copy formatting for one set of text at a time.

The Format Painter captures all kinds of formats, including:

- Paragraph formatting (spacing, alignment, indents)
- Font formatting (effects, spacing, font type, size, color, animation, and highlighting)
- Borders, fills, shading, and patterns
- Bullets and numbering
- Columns

#### Adding Drop Caps

A drop cap is a capital letter at the beginning of a paragraph that is larger than the other letters and is "dropped down" into the paragraph. Drop caps can be a good way to highlight portions of your document, or just to make it more visually appealing.

To apply a drop cap, first place your cursor anywhere in the paragraph that you want the drop cap to appear. Then, click the Insert tab. Next, click the Drop Cap button and choose Dropped (which places it in the paragraph) or Margin (which places it beside the text).

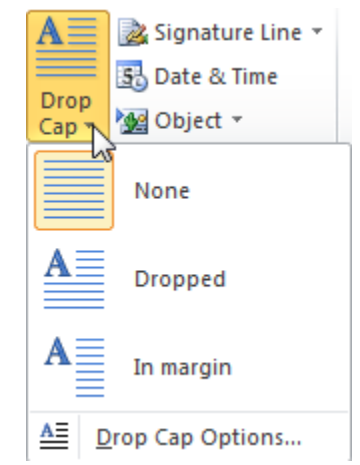

y father's family name being Pirrip, and my Christian name Philip, my infant tongue could make of both names nothing longer or more explicit than Pip. So, I called myself Pip, and came to be called Pip.

You can also choose Drop Cap Options to specify advanced settings.

| ſ                              | Drop Cap                                         |
|--------------------------------|--------------------------------------------------|
| y father<br>make or<br>came to | Position W W                                     |
| I give Pirrip as my            |                                                  |
| Gargery, who ma                | <u>N</u> one <u>D</u> ropped In <u>m</u> argin r |
| likeness of either             | Options                                          |
| regarding what th              | Font                                             |
| letters on my fathe            | 1 Body                                           |
| From the characte              | +body e                                          |
| conclusion that my             | Lines to drop: 3                                 |
| half long which we             | Distance from text: 0"                           |
| little brothers of m           |                                                  |
| am indebted for a              |                                                  |
| hands in their trou            |                                                  |
|                                |                                                  |

To remove a drop cap, place your cursor in the paragraph, click the Insert tab, choose Drop Cap, and click None.

#### **Applying a Quick Style**

Let's move our examination of Word onto styles. A style can include fonts, formatting, colors, and borders and shading.

There are two parts to the styles in Word. The first part is the Quick Style Gallery. This is composed of the styles that you can see on the Styles group of the Home tab. Word places the most frequently used styles here for quick access.

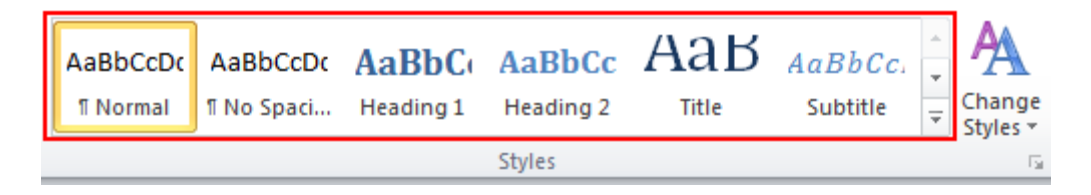

If you click the drop-down arrow in the right hand corner of the list, you will see more styles.

| AaBbCcDc                            | AaBbCcDc              | AaBbC                  | AaBbCc                  | Aab      | AaBbCc.   |   |
|-------------------------------------|-----------------------|------------------------|-------------------------|----------|-----------|---|
| 11 Normal                           | 11 No Spaci           | Heading 1              | Heading 2               | Title    | Subtitle  |   |
| AaBbCcDu                            | AaBbCcDa              | AaBbCcDu               | AaBbCcDc                | AaBbCcDa | AaBbCcDu  |   |
| Subtle Em                           | Emphasis              | Intense E              | Strong                  | Quote    | Intense Q |   |
| AABBCCDE<br>Subtle Ref              | AABBCCDE<br>Intense R | AABBCCDE<br>Book Title | AaBbCcDc<br>¶ List Para |          |           | • |
| Save Selection as a New Quick Style |                       |                        |                         |          |           |   |

To apply any of these styles, simply select the text that you want to format and click a style.

There are many more styles available than the ones you see here. To see additional options, click the Change Styles button next to the Quick Style Gallery.

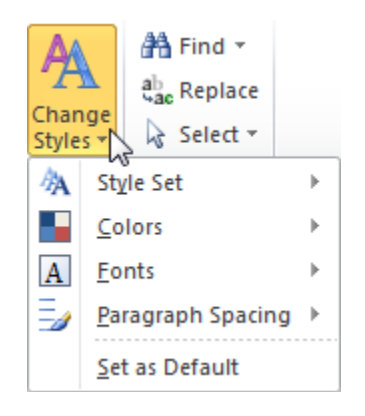

The first option, Style Set, lets you choose another group of styles. The second option lets you choose another color scheme. The third option lets you choose another font scheme. (Note that fonts and colors will not work with all style sets.)

So, let's say you pick the Modern style set but you don't really like its colors. You can choose a different color scheme from the Colors list to easily customize the style.

#### Aligning and Justifying Text

The last text effect you are going to look at is alignment and justification. You will find these buttons on the Paragraph group of the Home tab.

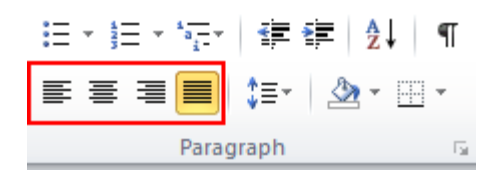

Each type of alignment indicates which margin the text lines up with. From left to right, you can apply left alignment, center alignment, right alignment, or justification (where the text is spread out to take up the whole line). Simply select the text that you want to apply the alignment to, and then click the appropriate button. Note that one type of alignment must be selected at all times.

Take a look at these paragraphs and the different alignments.

| Left      | The quick brown fox jumped over the lazy dog. The quick brown fox jumped over the lazy dog. The quick<br>brown fox jumped over the lazy dog. The quick brown fox jumped over the lazy dog. The quick brown<br>fox jumped over the lazy dog. The quick brown fox jumped over the lazy dog. |
|-----------|----------------------------------------------------------------------------------------------------|
| Right     | The quick brown fox jumped over the lazy dog. The quick brown fox jumped over the lazy dog. The quick<br>brown fox jumped over the lazy dog. The quick brown fox jumped over the lazy dog. The quick brown<br>fox jumped over the lazy dog. The quick brown fox jumped over the lazy dog. |
| Center    | The quick brown fox jumped over the lazy dog. The quick brown fox jumped over the lazy dog. The quick<br>brown fox jumped over the lazy dog. The quick brown fox jumped over the lazy dog. The quick brown<br>fox jumped over the lazy dog. The quick brown fox jumped over the lazy dog. |
| Justified | The quick brown fox jumped over the lazy dog. The quick brown fox jumped over the lazy dog. The quick<br>brown fox jumped over the lazy dog. The quick brown fox jumped over the lazy dog. The quick brown<br>fox jumped over the lazy dog. The quick brown fox jumped over the lazy dog. |

Note how the justified paragraph looks very similar to the left aligned paragraph. Look closer, however, at the second line. The word "brown" stretches all the way to the right margin in the justified example, giving a cleaner look.

### Step by Step

In this exercise, you will format a conference handout.

**1.** Open Session 4.4.docx from your Exercise Files:

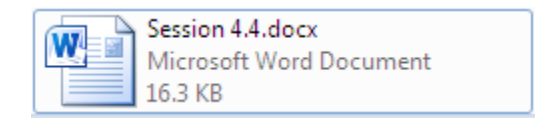

2. This document was created with an older version of Word. Since this handout will be given out at a conference, let's spice it up a bit.

Press Ctrl + A to select the entire document. Click the Justified command to evenly space the text:

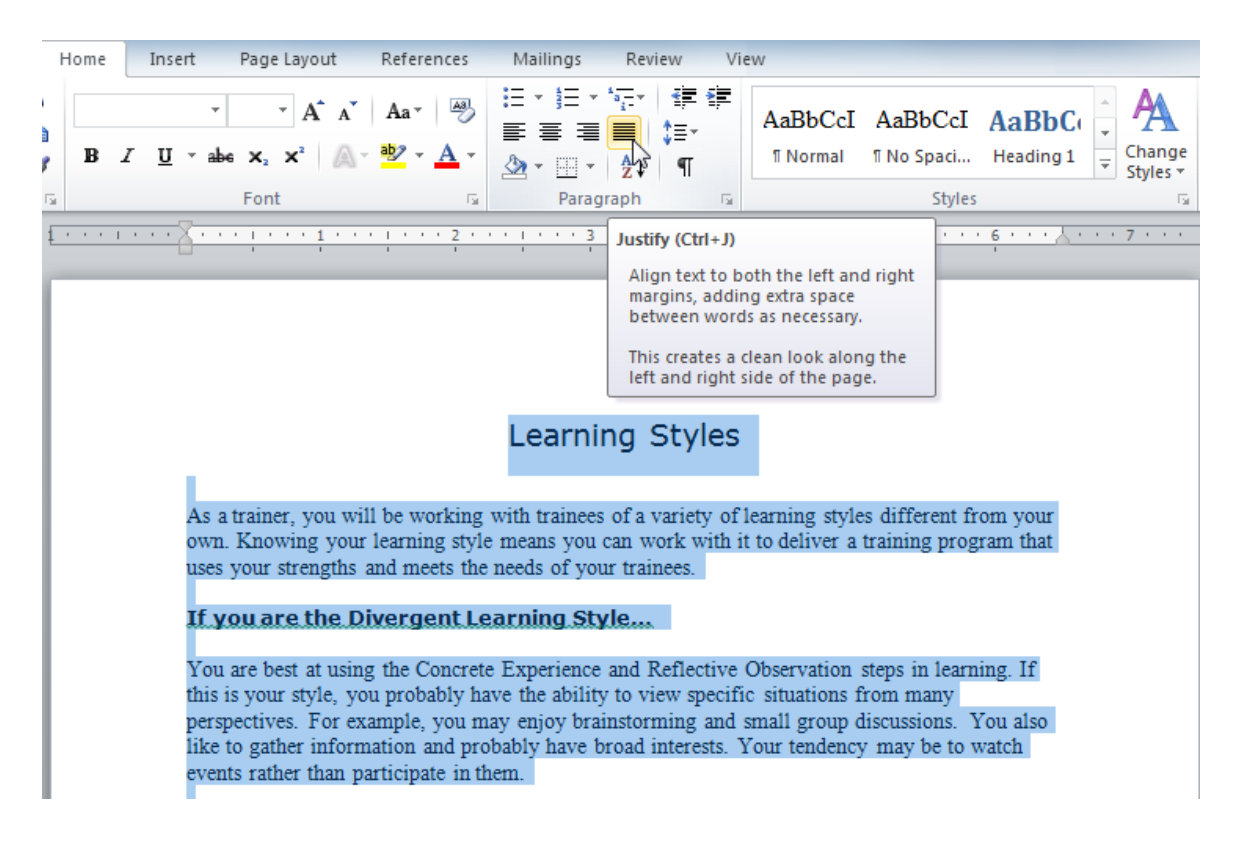

**3.** With the entire document still selected, click Change Styles  $\rightarrow$  Style Set  $\rightarrow$  Formal:

| A                                   |   |   |                        |   |
|-------------------------------------|---|---|------------------------|---|
| Change<br>Styles ▼                  |   |   |                        |   |
| Clean                               |   | 為 | St <u>v</u> le Set     | • |
| Default (Black and White)           |   |   | Colors                 | ⊧ |
| Distinctive                         |   | Α | <u>F</u> onts          | ► |
| Elegant                             |   | 3 | Paragraph Spacing      | • |
| Fancy                               |   |   | <u>S</u> et as Default |   |
| Formal                              |   |   |                        |   |
| Manuscript                          |   |   |                        |   |
| Modern                              |   |   |                        |   |
| Simple                              |   |   |                        |   |
| Thatch                              |   |   |                        |   |
| Traditional                         |   |   |                        |   |
| Word 2003                           |   |   |                        |   |
| Word 2010                           | - |   |                        |   |
| Reset to Quick Styles from Template |   |   |                        |   |
| Reset <u>D</u> ocument Quick Styles |   |   |                        |   |
| Save as <u>Q</u> uick Style Set     |   |   |                        |   |

**4.** Select the Learning Styles title at the top of the document. In the Styles group, click Heading 1. (You may need to click the highlighted pull-down arrow to see the styles.)

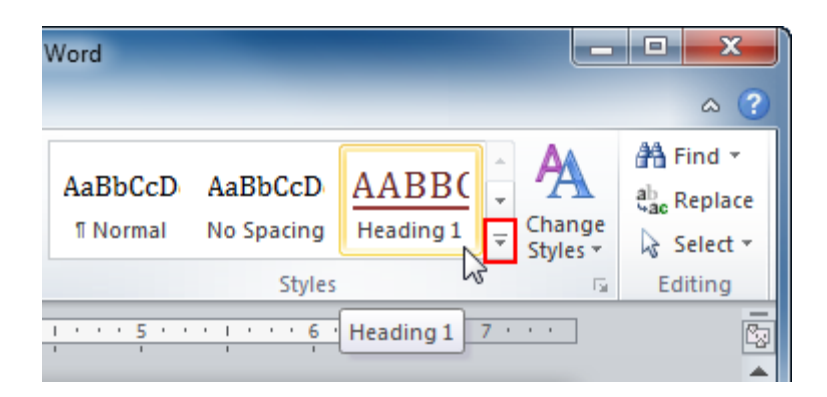

5. Click somewhere inside the subtitle "If you are the Divergent Learning Style..." Now click Select → Select Text with Similar Formatting:

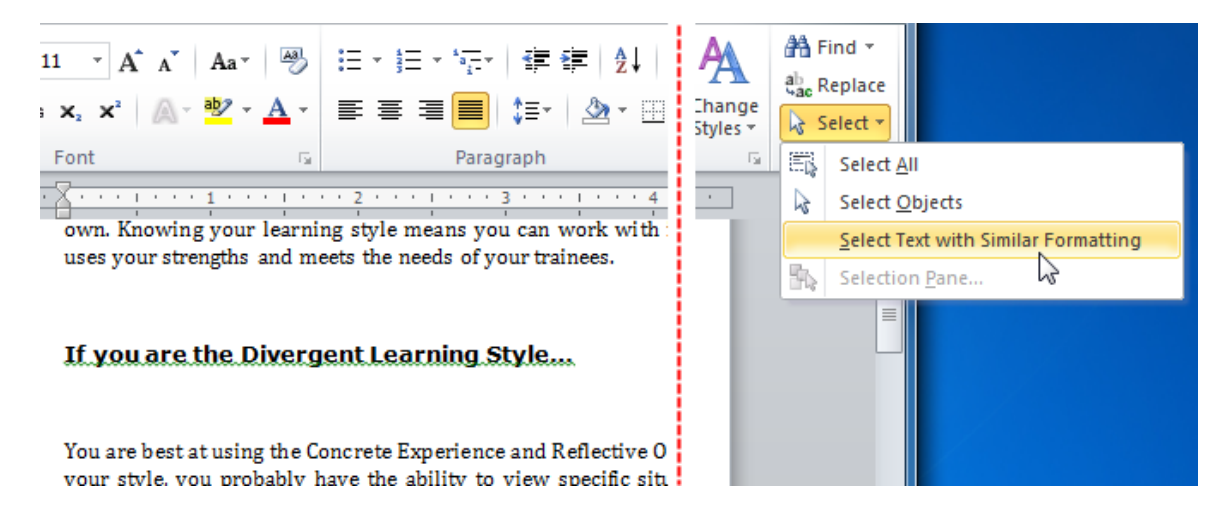

(If this option is greyed out for you, click File  $\rightarrow$  Options  $\rightarrow$  Advanced and then check "Keep track of formatting.")

6. Click the pull-down arrow in the Styles Gallery and select Intense Reference:

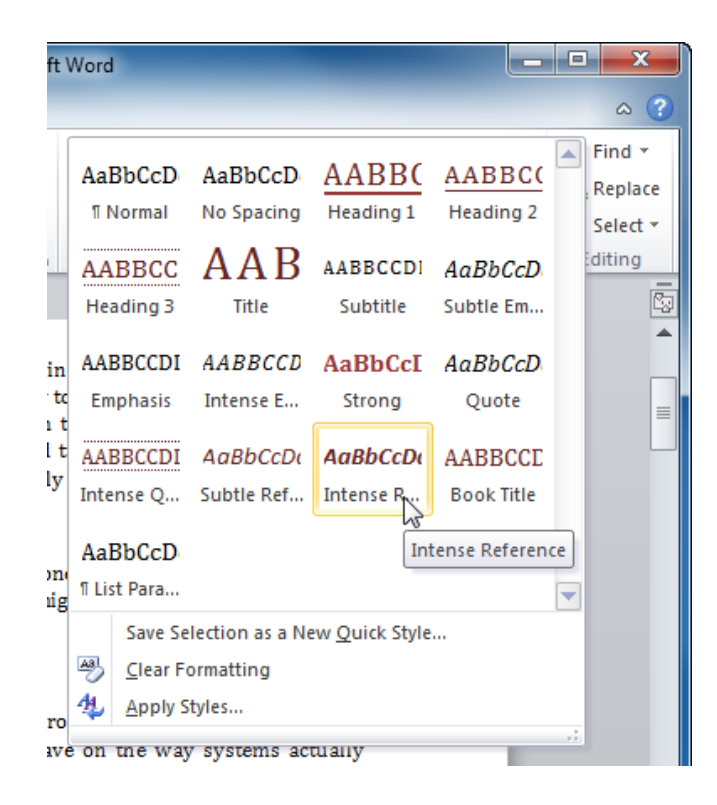

7. Press Ctrl + Home to go to the beginning of the document. Select the text "If you are the Divergent Learning Style" and click the Format Painter command. The command will stay active:

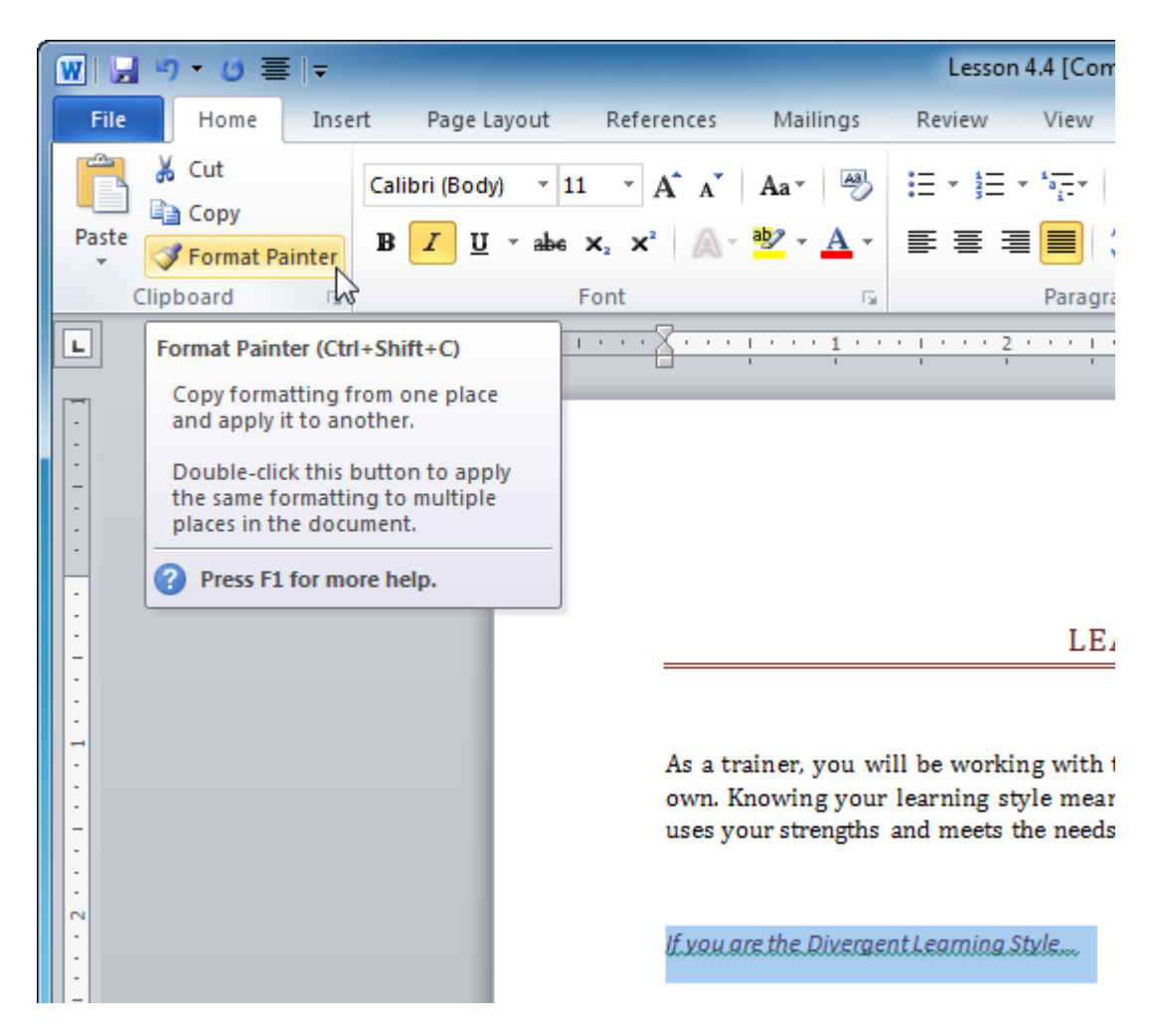

8. Scroll to the top of the second page and highlight "Try to develop these skills." The formatting of the previous title will be "painted" onto the selected text. The Format Painter also becomes inactive:

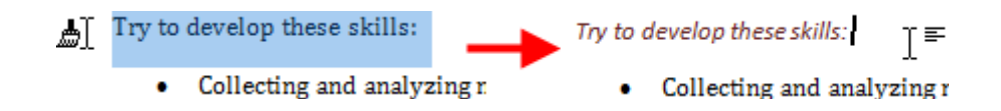

**9.** Place the cursor anywhere in the first paragraph. Click Insert  $\rightarrow$  Drop Cap  $\rightarrow$  Dropped:

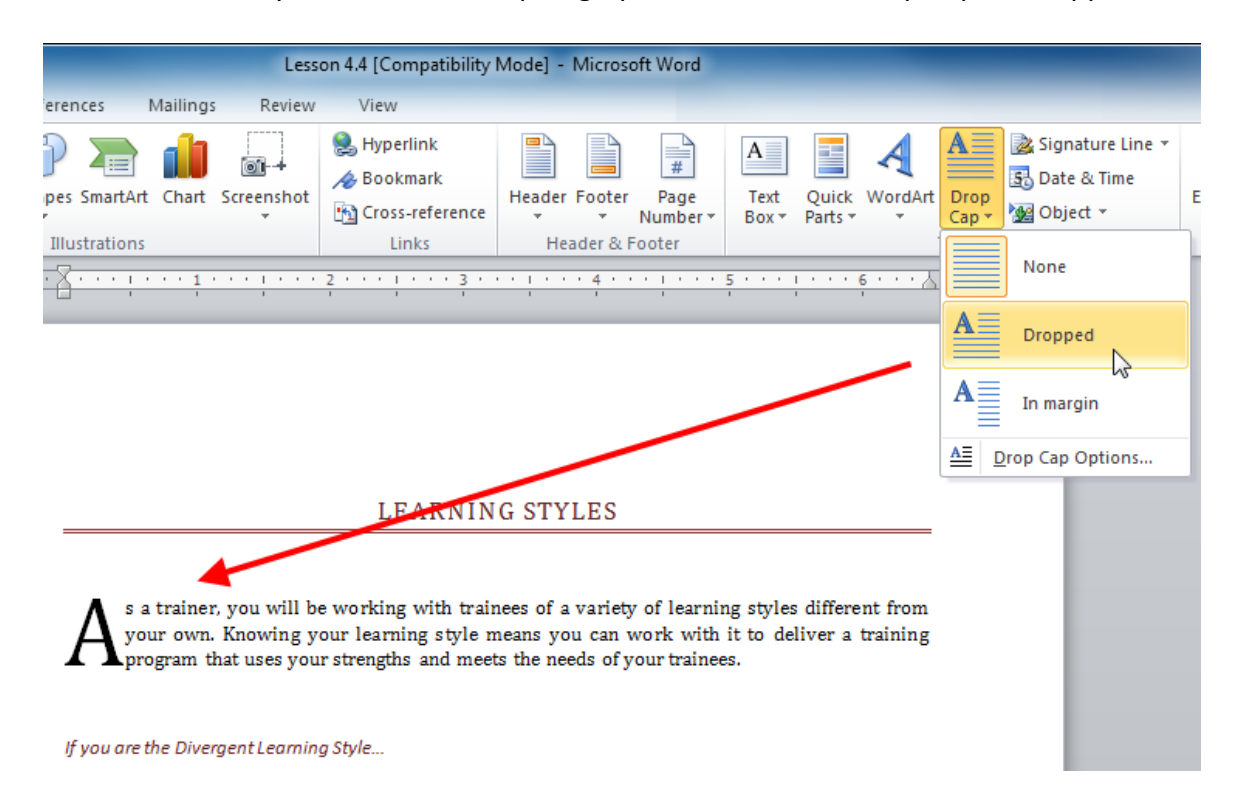

**10.** Save the document as Session 4.4 Completed and close Word.

### Activity 4-4

| Objective   | To format a schedule.                                                                                                    |  |
|-------------|----------------------------------------------------------------------------------------------------|--|
| Briefing    | Your friend wants to print his daily schedule.                                                                                                    |  |
| Task        | <ul> <li>Format Bob's schedule by:</li> <li>Copying the formatting from the first line to all the other lines</li> <li>Applying Heading 1 to the title of the document</li> <li>Changing the color scheme to something more readable</li> <li>Centering all list items</li> </ul> |  |
| Hints       | Color schemes can be found under the Change Styles command.                                                                                                    |  |
| Sample Data | Activity4.4.docx<br>Microsoft Word Document<br>11.5 KB                                                                                                    |  |

# Chapter 4: Case Study

| Objective   | Create a newsletter.                                                                                                    |  |  |  |
|-------------|----------------------------------------------------------------------------------------------------|--|--|--|
| Briefing    | You want to create a newsletter for an upcoming conference.                                                                                                    |  |  |  |
| Task        | Using a template from Office.com and the information in the sample document, create a newsletter outlining the events of the upcoming conference.                                                                                                    |  |  |  |
|             | Your newsletter should include three types of styles. You will not b<br>able to change the font or color scheme as this is a template.                                                                                                    |  |  |  |
| Hints       | <ul> <li>If you don't have an Internet connection, use one of the installed Report templates instead.</li> <li>Make use of the tools that you learnt about to make this an easy and fun task.</li> <li>Don't worry about editing the graphics; just enter and format the text.</li> <li>You can delete text you're not going to use.</li> <li>You aren't limited to the tools you covered in this session; you can use the other tools you have learnt about to create your newsletter.</li> <li>You can add information as you see fit.</li> </ul> |  |  |  |
| Sample Data | Case Study 4 Information.docx<br>Microsoft Word Document<br>24.5 KB                                                                                                    |  |  |  |

### Online Test

Now is the time to try the online test to see if you can remember what this chapter was about!

Your teacher/trainer will provide instructions on how to access this resource.
# **Chapter 5: Doing More with Text**

#### In this chapter you will learn how to:

- Change the font type, size, color, and case
- Apply highlighting and special underlines to text
- Open and use the Font dialog
- Set your default font
- Embed fonts into your document
- Use, set, move, and remove tabs
- Indent text using the ruler and the Home tab
- Change paragraph spacing
- Add borders and shading to text

## Session 5-1: Fonts on the Home Tab

A font is a complete set of characters (with typeface and style) that is used to create text in your document. Some fonts are all capitals; other fonts are all symbols. Fonts are very customizable: You can change their size, type, color, spacing, and effects. The fonts that are available in Word depend on what other applications are installed and if you have installed any extra font packages. However, Word and Windows come with quite a few fonts, so you will have plenty of choices.

Remember that font settings (types, sizes, effects, spacing, etc.) are like other formatting: you can either turn it on to have the next text you type use that font type and size, or you can select text you've typed already and apply that formatting to it.

In this session, you will learn how to change font type, size, color, and case. You'll also learn how to apply highlighting and advanced underlining to text.

### The quick brown fox jumped over the lazy dog.

THE QUICK BROWN FOX JUMPED OVER THE LAZY DOG.

The quick brown fox jumped over the lazy dog.

# The quick brown fox jumped over the lazy dog.

#### **Choosing a Font Face**

To choose a font type, select a font first and then type, or select text you have written and then apply a font.

To choose a font, click the Font drop-down menu and select the font that you want to apply. As you scroll over the font, you will see a preview being applied to your text.

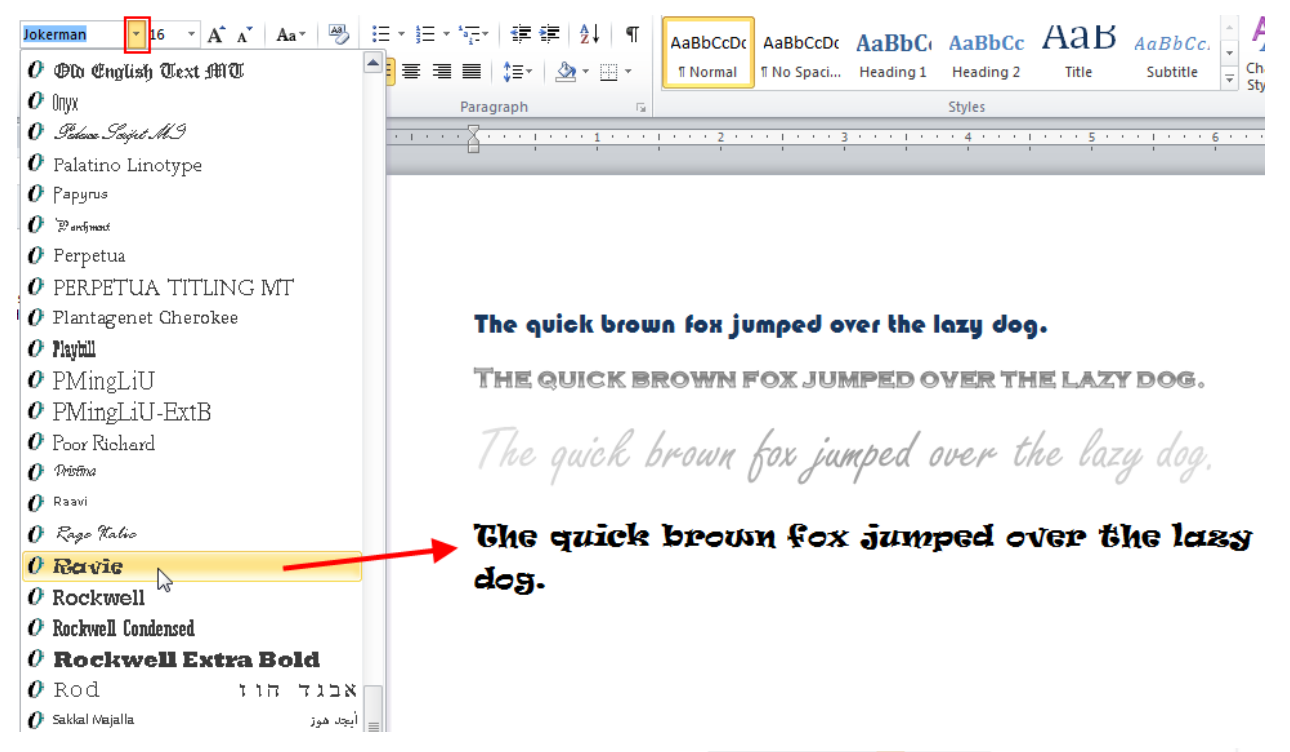

Note that at the top of the font list, your theme fonts are listed. Choosing these fonts will help keep your document consistent. Word also stores your recently used fonts near the top of the list.

If you know what font you want, you can type it into the drop-down list. Word will automatically complete the font name for you; press Enter to accept its selection.

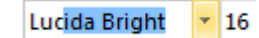

The font command is also available on the mini toolbar.

| Lucida B | 16 - A A 🖅 🖅 🖅            |
|----------|---------------------------|
| BI       | Font (Ctrl+Shift+F) In fo |

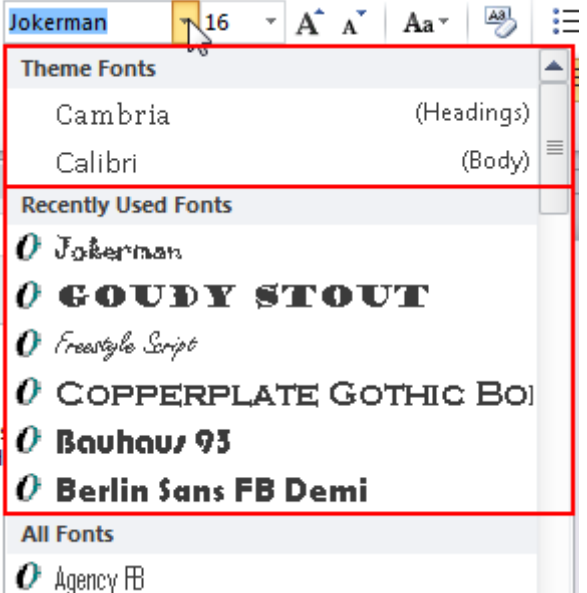

#### **Changing the Font Size**

You can change the font size the same way: select a size from the menu or type a size in the box. If you choose to use the menu while text is selected, you will see a preview as you scroll through the sizes:

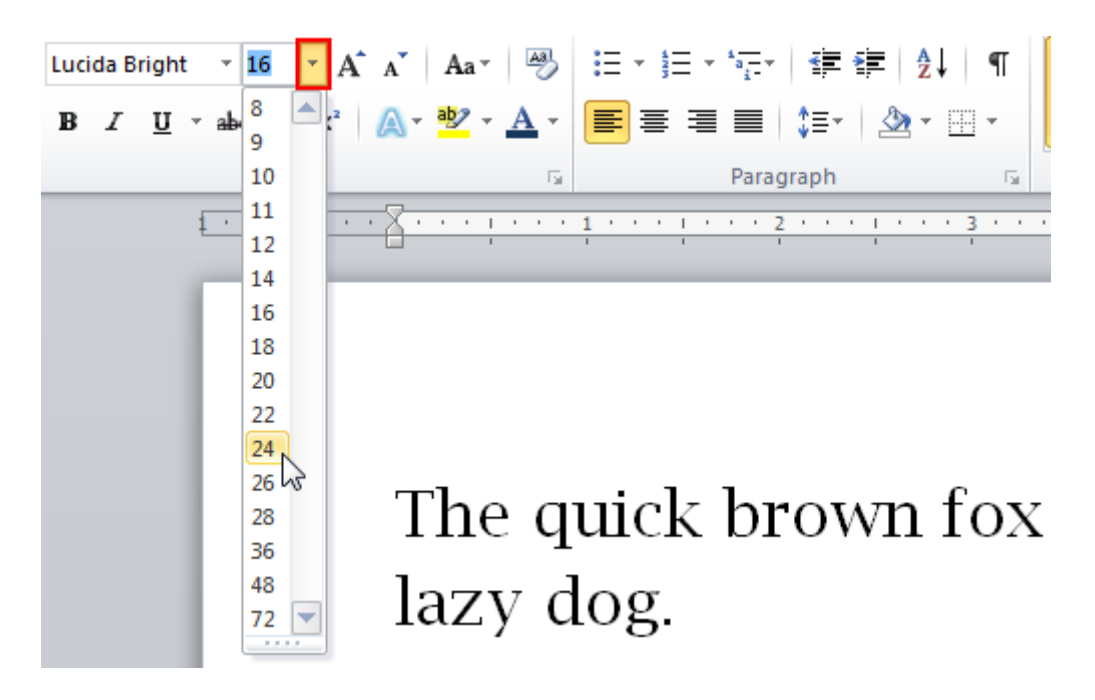

You can also use the up and down arrows to nudge the font size up or down.

| Luci | da B | right | t | Ŧ  | 16   | Ŧ | A | Ă | Aa  | Ŧ | A | 3 |
|------|------|-------|---|----|------|---|---|---|-----|---|---|---|
| B    | I    | U     | Ŧ | ab | e X3 | × | 2 | A | aby | Ŧ | A | Ŧ |
|      |      |       |   |    | Fon  | t |   |   |     |   |   | 5 |

The font size commands are also available on the mini toolbar.

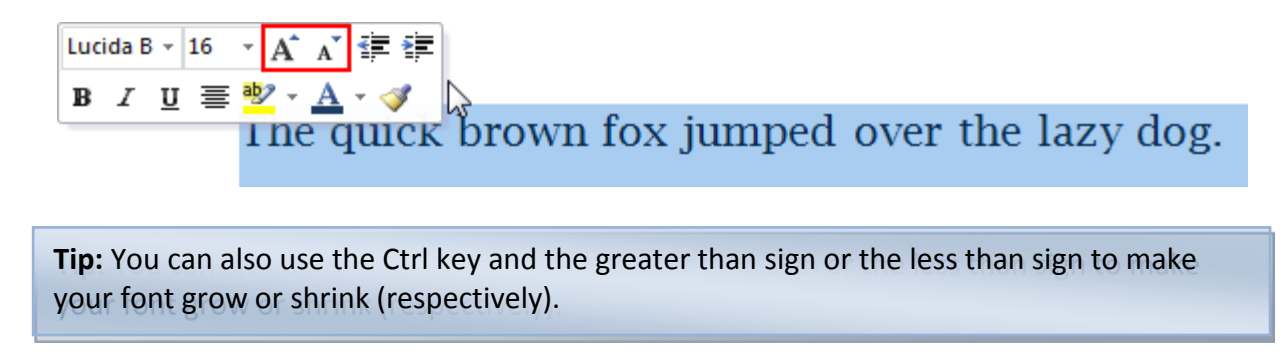

#### **Applying Font Color**

To change your font color, select the text that you want to change. Then, pick a color from the list. Once again, you will see a preview of the color applied to your text. Once you see a color you like, click it to apply it.

Note that the theme colors take up the top portion of the color picker. This can help you keep your document looking consistent and professional. You can also choose a standard color or click More Colors to pick a custom color.

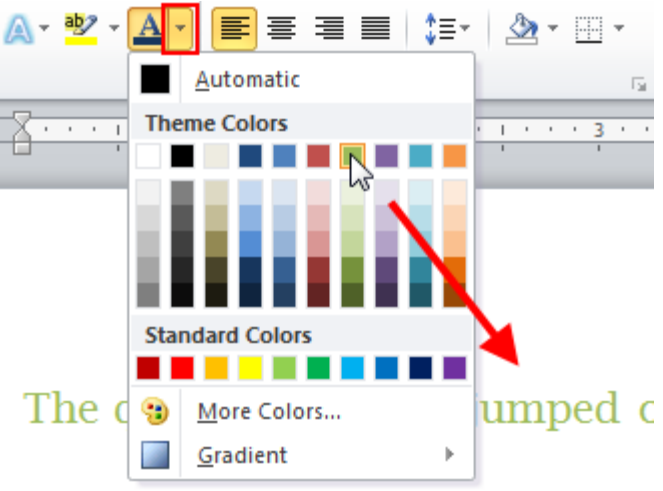

The gradient command lets you apply a shading color to the selected text:

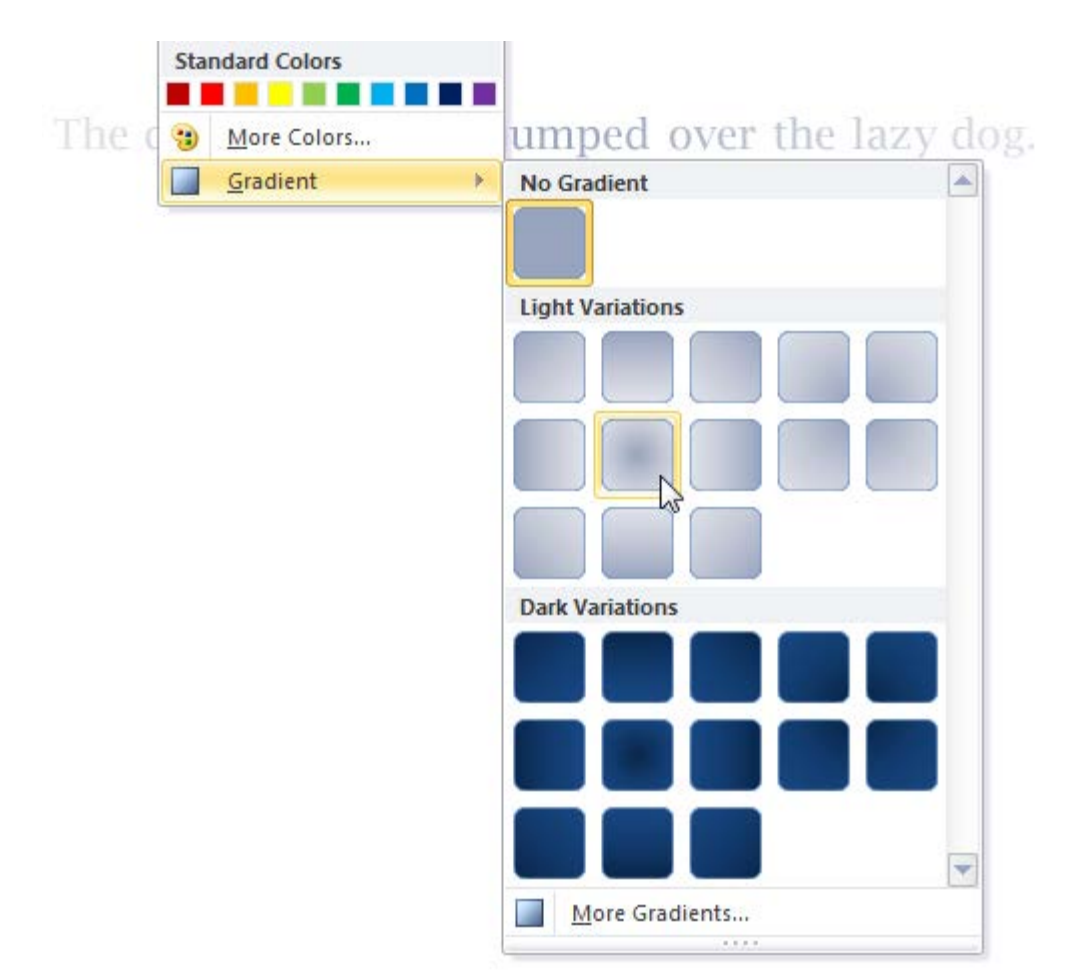

As you might have guessed, the Font Color command is also available on the mini toolbar.

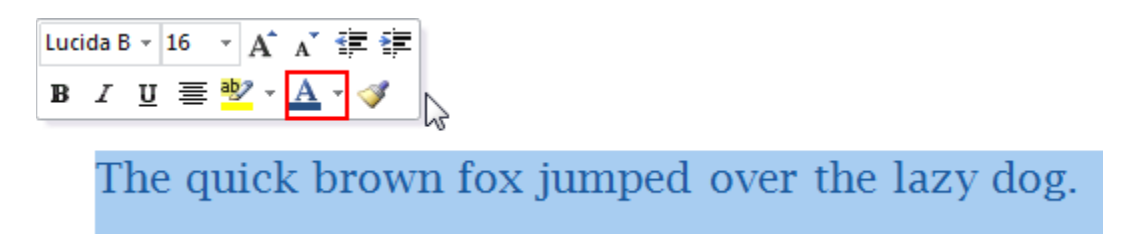

#### Applying Highlighting

In addition to the main font color, you can also apply highlighting to text. Simply select the text you want to highlight and click a color from the Font group of the Home tab.

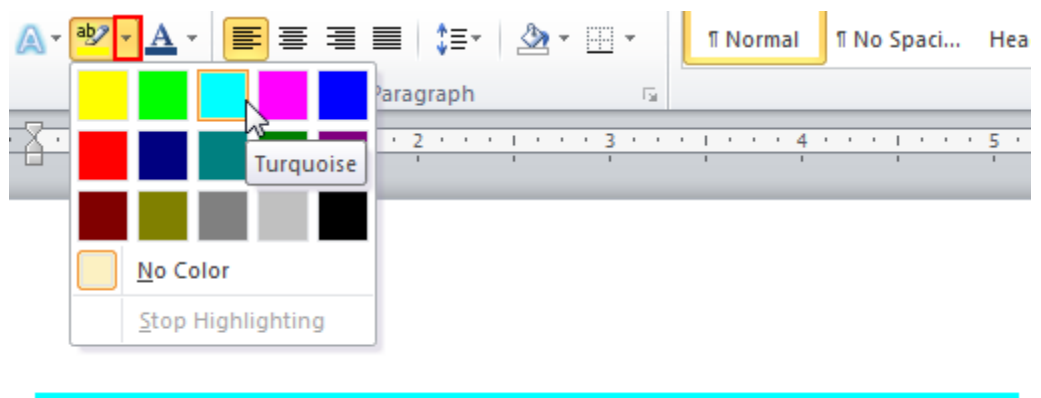

The quick brown fox jumped over the lazy dog.

You can apply highlighting without selecting text as well. Click the highlight command first and then use your cursor to click and drag portions of text:

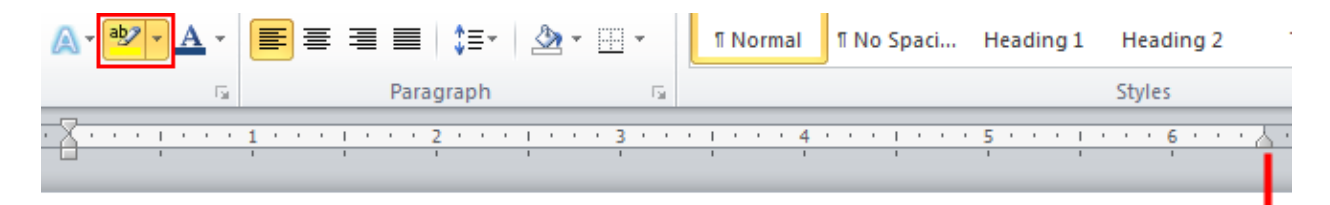

The quick brown fox jumped over the lazy dog. The quick  $\oint$  brown fox jumped over the lazy dog. The quick brown fox jumped over the lazy dog. The quick brown fox jumped

Click the highlight command again to turn off this feature. You can later remove highlighting by selecting the text and clicking No Color on the highlight menu.

The Highlight Text command can also be found next to the color menu on the mini toolbar.

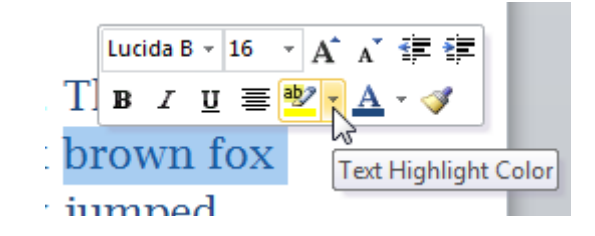

#### **Applying Advanced Underlining**

You have learned how to apply basic underlining. If you click the drop-down arrow next to the Underline command, you will see a menu of underline styles:

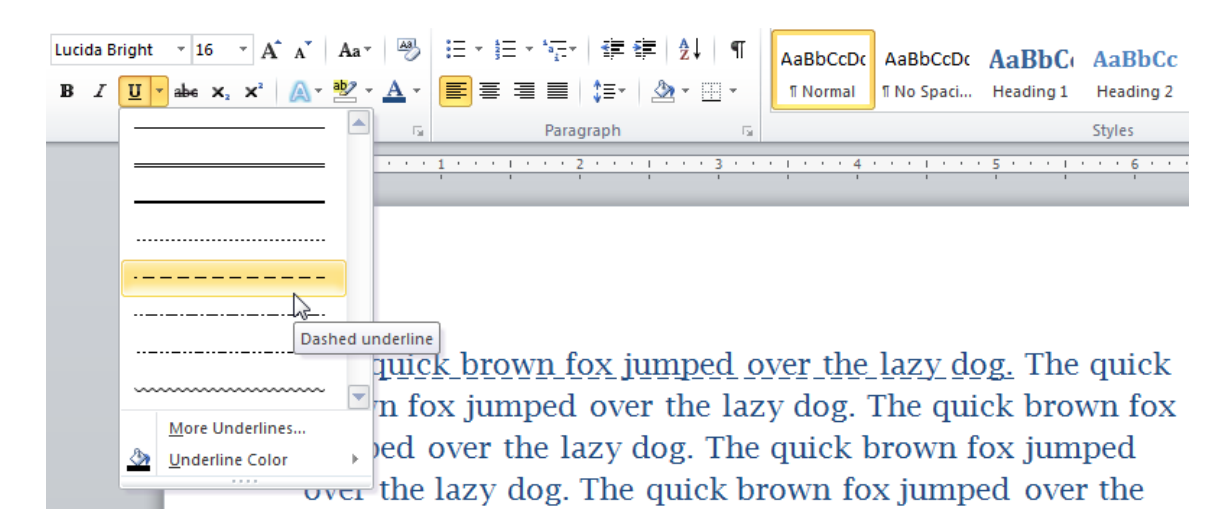

You can click any of these styles to apply it. You can also click More Underlines to open the Font dialog, or choose a color for the underlining with the Underline Color menu.

#### **Changing Case**

Have you ever typed a long title just to realize it should be all in caps? Or typed a paragraph just to realize that your caps lock was on, SO YOUR WHOLE PARAGRAPH LOOKS LIKE THIS. There's a quick, easy way to change your font case. First, select the text that you want to change. Then, click the Font Case button on the Home tab and choose the case that you want.

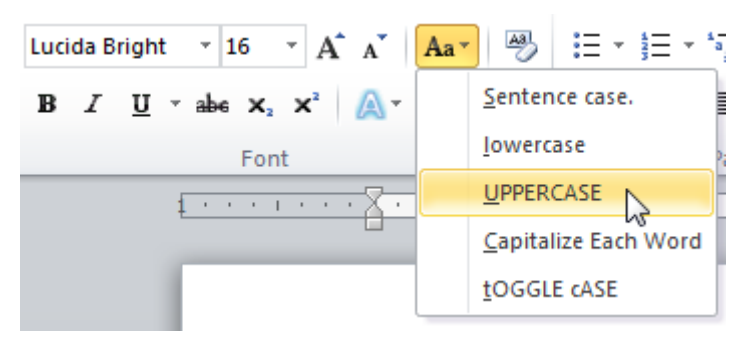

You can also use the Shift + F3 shortcut to cycle through the various cases.

#### **Applying Text Effects**

Word 2010 features a new command in the Font group: Text Effects. There are a number of preformatted effects to choose from.

Highlight some text, click the Text Effects command, and then select one of the options:

| Lucida Bright × 16 × Å                                  | A Aa 🎝                    | $= \frac{1}{2} + \frac{1}{2} + $ | ╞╴╬╡╴ <u>┣</u> ┇╷ ╡ | AaBbCcDc AaBbCcDc AaBb                    |
|---------------------------------------------------------|---------------------------|----------------------------------------------------------------------------------------------------|---------------------|-------------------------------------------|
| B <i>I</i> <u>U</u> → abe x <sub>2</sub> x <sup>2</sup> | A - 🖄 - A -               |                                                                                                    | - 🖄 - 🖽 -           | ា Normal ា No Spaci Heading               |
| Font                                                    | AA                        | A                                                                                                    | A                   | ۲۹<br>• • ۱ • • • 4 • • • ۱ • • • 5 • • • |
|                                                         | AA                        | A                                                                                                    | A                   |                                           |
|                                                         |                           | A                                                                                                    | A                   |                                           |
|                                                         | AA                        | AA                                                                                                    | A                   | d over the lazy dog.                      |
|                                                         | <u> ⊘</u> utline          | Gradient Fill                                                                                                    | - Black, Outline -  | White, Outer Shadow                       |
|                                                         | A Shadow                  |                                                                                                    |                     |                                           |
|                                                         | A <u>R</u> eflection      |                                                                                                    |                     |                                           |
|                                                         | A Glow                    |                                                                                                    | ►                   |                                           |
|                                                         | A <u>C</u> lear Text Effe | ects                                                                                                    |                     |                                           |

You can also use this menu to change the various aspects of the text effect including outline color and shadow, reflection, and glow effects. You can also use the command at the bottom of the menu to clear text effects from the selected text.

### Step-By-Step

In this exercise, you will format a document with some of the tools you learned about in this session.

**1.** Open Session 5.1.docx from your Exercise Files:

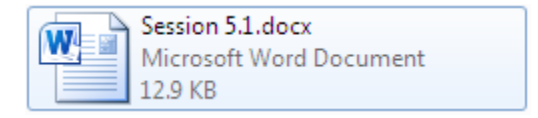

2. Select the title. Click the Change Case command in the Font Chapter of the Home tab and click UPPERCASE:

| ₩ ₩ * 5 ≣ =                                                                                                    | Lesson 5.1 [Compatibility Mode] - Microsoft Word                                                                                                    | _ <b>_</b>         |
|----------------------------------------------------------------------------------------------------|----------------------------------------------------------------------------------------------------|--------------------|
| File Home Insert Page Layout                                                                                                    | References Mailings Review View                                                                                                    | ^ ?                |
| $ \begin{array}{c c} & & & \\ & & & \\ & & & & \\ & & & \\ & & & \\ & & & & \\ & & & & \\ & & & \\ & & & \\ & & & \\ & & & \\ & & & \\ & & & \\ & & & $ | Aar     →     →     ifer     ifer       Sentence case.<br>Jowercase     ↓     ¶     AaBbCcDdi     AaBbCcDdi       In Normal     No Spacing     Heading 1       iph     is     Styles | Change<br>Styles • |
| • • • • • • • • • • • • • • • • • • •                                                                                                    | UPPERCASE                                                                                                    | ···· 7 · · · · [5] |
| -                                                                                                    |                                                                                                    | H                  |
| adding colour to your wardro                                                                                                    | be                                                                                                    |                    |
| -                                                                                                    |                                                                                                    |                    |

**3.** With the title still selected, click the pull-down by the Font command and select Engravers MT. (If you do not see this font, choose another stylized font.)

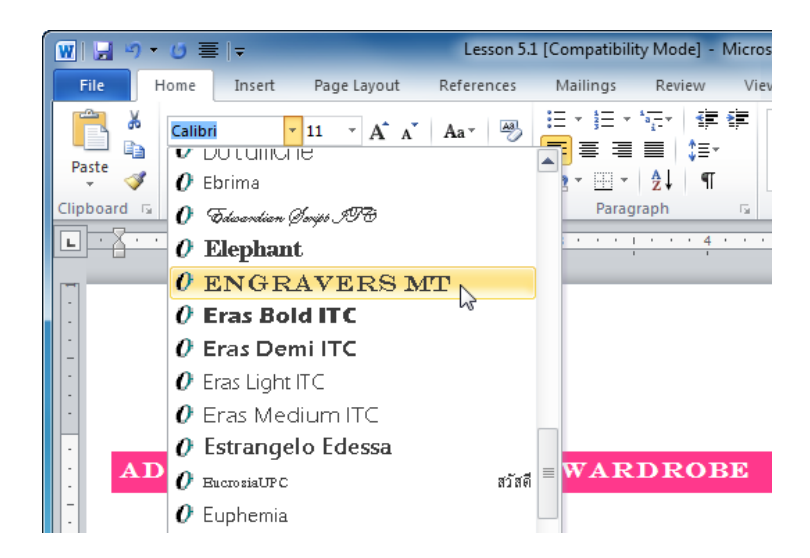

4. Right-click the selected title and choose a font size of 16 from the mini toolbar:

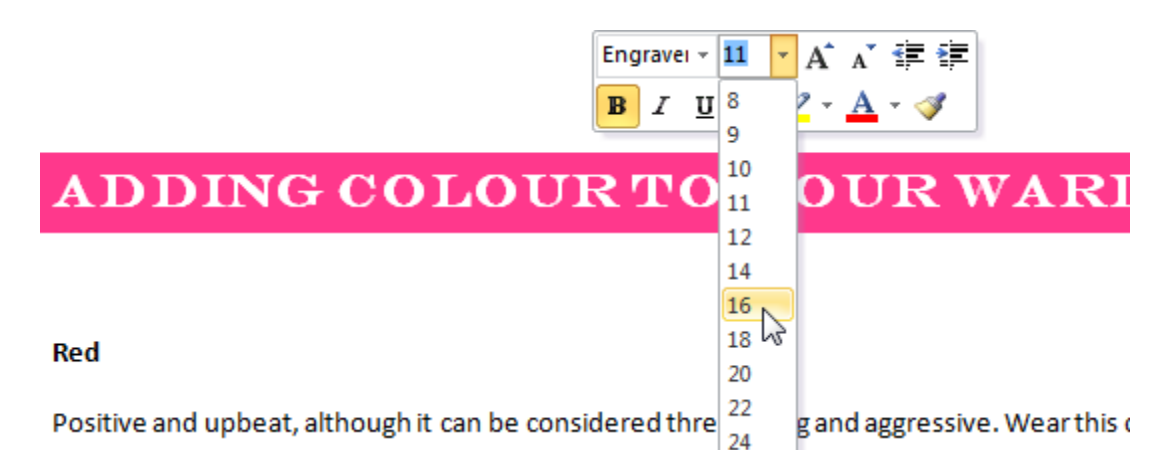

5. Select the word Red. Click the pull-down arrow beside the Font Color command and choose a shade of red:

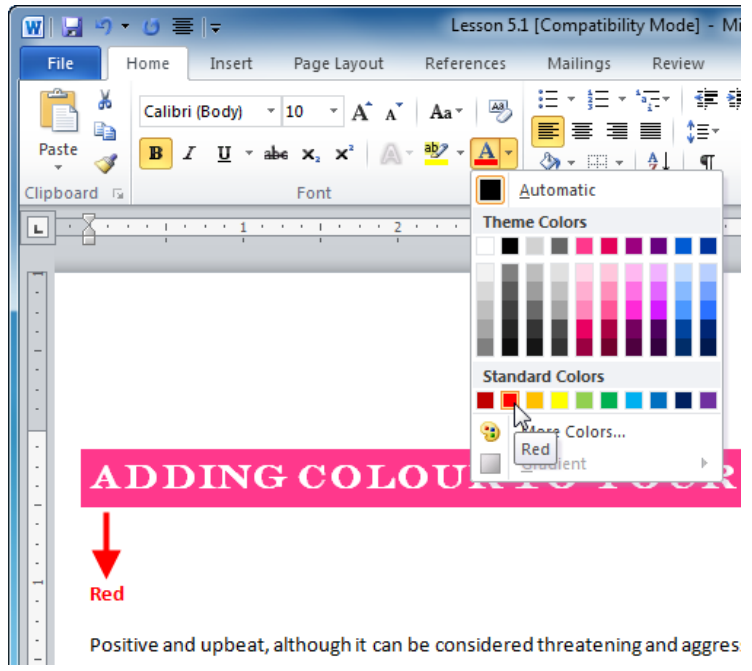

**6.** Select the word Pink. Click the pull-down arrow beside the Highlighting command and select Pink:

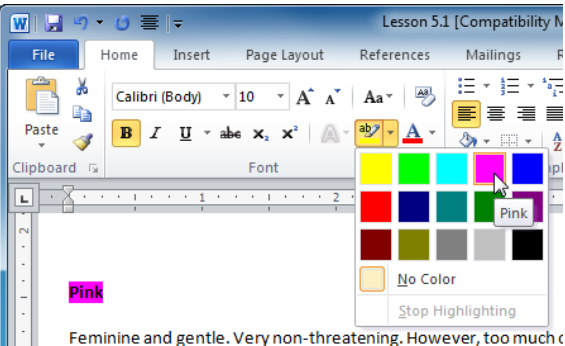

7. Select the word Orange. Click the pull-down arrow beside the Underline command, click Underline Color, and then click Orange:

| 🔟 🚽 🤊 • 🕑 🗮 📼                                                                                                    | Lesson 5.1 [Compatibility Mode] - M                         |
|----------------------------------------------------------------------------------------------------|-------------------------------------------------------------|
| File Home Insert Page Layout                                                                                                    | References Mailings Review                                  |
| Calibri (Body) • 10 • A A<br>Paste<br>• • • • • • • • • • • • • • • • • • •                                                                                                     | Aar → ↓ ↓ ↓ ↓ ↓ ↓ Aar → ↓ ↓ ↓ ↓ ↓ ↓ ↓ ↓ ↓ ↓ ↓ ↓ ↓ ↓ ↓ ↓ ↓ ↓ |
|                                                                                                    | 1 * * * 3 * * * 1 * * * 4 *                                 |
| Red                                                                                                    |                                                             |
| Positive and ι                                                                                                    | sidered threatening and aggres                              |
| get attention                                                                                                    | you want input from others. It                              |
| authority with More Underlines                                                                                                    |                                                             |
| ∑<br><u> →</u><br><u> →</u><br><u> </u> | Automatic                                                   |
| Pink                                                                                                    | Theme Colors                                                |
|                                                                                                    |                                                             |
| Feminine and gentle. Very non-threat                                                                                                    | tenin;                                                      |
| safe, too soft and too unimportant. Th                                                                                                    | nis is : B, ;                                               |
| management colour. However, accen                                                                                                    | ts in t 🖉 🖉 🖉 🖉 🖉 🖉 🖉 🖉 co                                  |
| -                                                                                                    | Standard Colors                                             |
|                                                                                                    |                                                             |
| Orange                                                                                                    | More Colors                                                 |
| 4                                                                                                    |                                                             |
| This is a colour of warmth, creativity a                                                                                                    | and fun. However, too much of it can                        |

**8.** The other colors in the document have already been applied, so save the document as Session 5.1 Completed and close Word.

## Activity 5-1

| Objective           | To apply specific types of formatting.                                                                                                    |
|---------------------|----------------------------------------------------------------------------------------------------|
| Task                | You will apply the correct formatting to each line in the sample document.                                                                                                    |
| Hints               | <ul> <li>You can use the mini toolbar to make the process faster.</li> <li>You may have to type some sizes in the size menu.</li> <li>You can hover your mouse over color squares to see the name of the color.</li> <li>If a font in this document is not installed on your computer, please choose another interesting font.</li> </ul> |
| Sample Data         | Activity5.1.docx<br>Microsoft Word Document<br>10.1 KB                                                                                                    |
| Follow-up Questions | <ul> <li>Did all the fonts display letters?</li> </ul>                                                                                                    |

• What did you learn about making fonts easy to read?

## Session 5-2: The Font Dialog

In the last session, you learned about using the Font group and the mini toolbar to apply font type, size, color, and more. In this session, you are going to learn how to use the Font dialog to perform all of this formatting in one shot.

#### **Opening the Font Dialog**

To open the Font dialog, click the option button in the bottom right corner of the Font group in the Home tab.

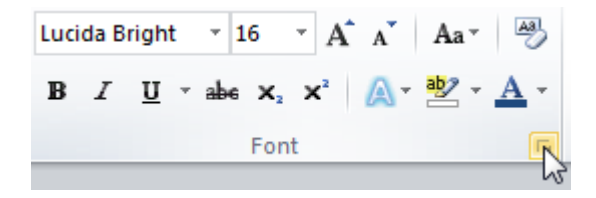

You can also use the following shortcuts:

| Open the main Font dialog             | Ctrl + D         |
|---------------------------------------|------------------|
| Open the Font dialog to the font list | Ctrl + Shift + F |
| Open the Font dialog to the size list | Ctrl + Shift + P |

#### Using the Font Tab

When you initially open the Font dialog, the Font tab is displayed:

Here, you can use the various menus to set font face, style, size, color, and effects. You can also choose an underline style and color and apply text effects. At the bottom, you will see a preview of your effects applied to sample text.

Once you're ready to apply the changes, click OK. If you decide not to make any changes, click the Cancel button.

| Fo <u>n</u> t Ad <u>v</u> anced                    |                                                  |                                |
|----------------------------------------------------|--------------------------------------------------|--------------------------------|
| Eont:                                              | Font style:                                      | <u>S</u> ize:                  |
| Lucida Bright                                      | Regular                                          | 16                             |
| Latha Leelawadee Levenim MT LilyUPC Luida Bright T | Regular<br>Italic<br>Demibold<br>Demibold Italic | 10 A<br>11<br>12<br>14<br>16 T |
| Font color: Underline sty<br>(none)                | vle: Underline Auto                              | color:<br>omatic 🚽             |
| Effects                                            | Carall a                                         |                                |
| Double striketbrough                               | Smail C                                          | aps                            |
|                                                    | Hidder                                           | 5                              |
|                                                    |                                                  |                                |
| Preview                                            |                                                  |                                |
| The quick brown fo                                 | ox jumped c                                      | over the                       |
| This is a TrueType font. This font will be u       | used on both printer and                         | l screen.                      |

#### Using the Advanced Tab

The other tab in the Font dialog is the Advanced tab:

| Font                   | <u>१</u> ×                                               |
|------------------------|----------------------------------------------------------|
| Font Advance           | a]                                                       |
| Character Spacing      |                                                          |
| S <u>c</u> ale: 100%   | •                                                        |
| Spacing: Normal        | <b>B</b> y:                                              |
| Position: Normal       | ▼ B <u>y</u> :                                           |
| Kerning for for        | ts: Points and above                                     |
|                        |                                                          |
| OpenType Features      |                                                          |
| Ligatures:             | None                                                     |
| Number spacing:        | Default 💌                                                |
| Number <u>f</u> orms:  | Default                                                  |
| Stylistic sets:        | Default 💌                                                |
| 🔲 Use Contextua        | l <u>A</u> lternates                                     |
| Preview                |                                                          |
| The quic               | k brown fox jumped over the                              |
| This is a TrueType     | font. This font will be used on both printer and screen. |
|                        |                                                          |
| Set As <u>D</u> efault | Text Effects OK Cancel                                   |

Let's explore the options under the Character Spacing heading. The first option in this Chapter is Scale. You can use a regular size font, but select a percentage so the font is scaled down.

The next option is Spacing. You can set spacing to Normal, Condensed, or Expanded, and then choose a point (the same as font point sizes). You can also modify position options to normal, raised, or lowered, and specify a point size for this position.

The last check box enables Kerning, which adjusts the spacing between letters so that it looks consistent. If you enable kerning, you can also specify what sizes you want Word to kern (from a certain point on).

Any options you set will be reflected in the preview pane.

| Font                      | <u>୧</u> ×                                              |  |
|---------------------------|---------------------------------------------------------|--|
| Font Advanced             |                                                         |  |
| Character Spacing         |                                                         |  |
| S <u>c</u> ale: 80%       | •                                                       |  |
| Spacing: Expande          | ed 💌 By: 1 pt 🚖                                         |  |
| Position: Raised          | ▼ B <u>y</u> : 3 pt 🚔                                   |  |
| Kerning for fonts         | s: 28 🚔 Points and above                                |  |
|                           |                                                         |  |
| OpenType Features         |                                                         |  |
| Ligatures: N              | None                                                    |  |
| Number spacing:           | Default 💌                                               |  |
| Number <u>f</u> orms:     | Default 💌                                               |  |
| Stylistic sets:           | Default 🔹                                               |  |
| Use Contextual            | Alternates                                              |  |
| Preview                   |                                                         |  |
| The quick                 | brown fox jumped over the lazy                          |  |
| This is a TrueType fo     | ont. This font will be used on both printer and screen. |  |
|                           |                                                         |  |
| Set As <u>D</u> efault Te | ext Effects OK Cancel                                   |  |

Under the OpenType Features heading, there are more commands that let you fine-tune the look of your font. Chances are you won't use these commands until you gain more experience with Word, since these commands are used for advanced publishing purposes.

#### **Setting your Default Font**

If you find yourself always adjusting the font to a particular type, style, size, and/or color, you can choose to make your settings the default by clicking the Default command in the bottom left hand corner of the Font dialog. You have the option of making these font changes the default for the current document or all future documents that use the Normal template.

If you click the Default command, you will be warned of the change that you are about to make:

To proceed, click OK or click Cancel to return to the Font dialog.

| Microsoft Word                                             | ? ×                                  |
|------------------------------------------------------------|--------------------------------------|
| Do you want to set the default font to (Default) Lucida Br | ight, 16 pt, Font color: Text 2 for: |
| All documents based on the Normal template?                |                                      |
|                                                            |                                      |

#### **Embedding Fonts**

If you are sending documents to people using older versions of Word, they may not have the same fonts installed on their computer. To be safe, you should make sure the fonts are saved with the document. This is called embedding fonts.

To embed fonts into your document, click File  $\rightarrow$  Options  $\rightarrow$  Save and then check the checkbox to embed fonts:

| Word Options            |                                                                                                    | 8 X            |
|-------------------------|----------------------------------------------------------------------------------------------------|----------------|
| General<br>Display      | Customize how documents are saved.                                                                                                    |                |
| Proofing                | Save documents                                                                                                    |                |
| Save<br>Language        | Save files in this <u>f</u> ormat: Word Document (*.docx)          Save AutoRecover information every       10 <u>m</u> inutes         Keep the last Auto Recovered file if I close without saving                                                                                                    |                |
| Advanced                | Auto <u>R</u> ecover file location:     C:\Users\Velsoft\AppData\Roaming\Microsoft\Word\                                                                                                    | <u>B</u> rowse |
| Quick Access Toollar    | Default file location: C:\Users\Velsoft\Documents\                                                                                                    | <u>B</u> rowse |
| Add-Ins<br>Trust Center | Offline editing options for document management server files         Save checked-out files to: ① <ul> <li>The server drafts location on this computer</li> <li>The Office Document Cache</li> </ul> Server drafts location:       C:\Users\Velsoft\Documents\SharePoint Drafts\                                                                                                    | <u>B</u> rowse |
|                         | Preserve figelity when sharing this document:       Image: Bugdet Report 2009         Image: Embed fonts in the file image: Embed only the characters used in the document (best for reducing file size)       Image: Embed only the characters used in the document (best for reducing file size)         Image: Do not embed common system fonts       Image: Do not embed common system fonts |                |

**Tip:** Only TrueType and OpenType fonts can be embedded. This property can be verified by selecting a font in the Font dialog.

| 0123456789 |                |      |
|------------|----------------|------|
|            | <br>0123456789 | <br> |
|            |                |      |

### Step-By-Step

In this session, you will use the Font dialog to format a document.

1. Open Session 5.2.docx from your Exercise Files:

| Microsoft Word Document |  | Session 5.2.docx<br>Microsoft Word Document<br>12.9 KB |
|-------------------------|--|--------------------------------------------------------|
|-------------------------|--|--------------------------------------------------------|

- 2. Select the title of the document and then press Ctrl + D to open the Font dialog.
- **3.** Apply the settings in the image below and click OK:

| Font                                                                                | ?  | x          |
|-------------------------------------------------------------------------------------|----|------------|
| Font Advanced                                                                       |    |            |
|                                                                                     |    |            |
| Eont: Font style: Size:                                                             |    |            |
| Baskerville Old Face Bold 14                                                        |    |            |
| Arial Rounded MT Bold<br>Arial Unicode MS Regular 10<br>Italic 11                   |    |            |
| Baskerville Old Face Bold 12<br>Batang Batang                                       |    |            |
| BatangChe T                                                                         |    |            |
| Font color: Underline style: Underline color:                                       |    |            |
| <ul> <li>(none)</li> <li>Automatic</li> </ul>                                       |    |            |
| Effects                                                                             |    |            |
| Strikethrough Shadow Snall caps                                                     |    |            |
| Double strikethrough Outline                                                        |    |            |
| Superscript Emboss Hidden                                                           |    |            |
| Subscript Engrave                                                                   |    |            |
| Preview                                                                             |    |            |
| ADDING COLOUR TO YOUR WARD                                                          | DC | BI         |
| ADDING COLOUR TO TOUR WARD                                                          | 'n | <b>D</b> I |
| This font style is imitated for display. The closest matching style will be printed | ł. |            |
|                                                                                     |    |            |
|                                                                                     |    |            |
| Set As Default Text Effects OK                                                      | Ca | ncel       |

**4.** Select the rest of the document (from the heading "Red" to the end) and then click the option button in the Font group of the Home tab:

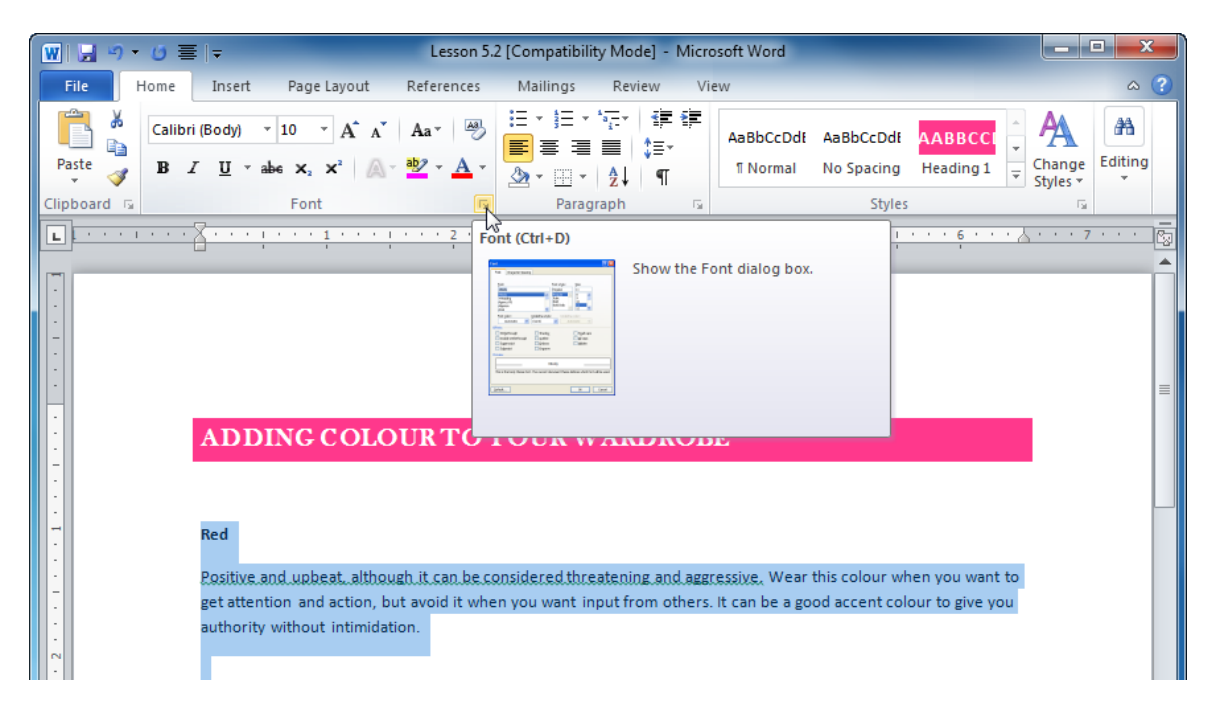

5. When the Font dialog appears, click the Advanced tab. Match the following settings and then click OK. (You can use the small up arrow to increase the value in the By field.)

| Foi | nt              | ? ×                           |
|-----|-----------------|-------------------------------|
|     | Fo <u>n</u> t   | Ad <u>v</u> anced             |
|     | Character S     | pacing                        |
|     | S <u>c</u> ale: | 100%                          |
|     | Spacing:        | Expanded 💽 By: 2 pt           |
|     | Position:       | Normal By:                    |
|     | Kernin          | g for fonts: Points and above |
|     |                 |                               |

6. Click File  $\rightarrow$  Options  $\rightarrow$  Save and then check "Embed fonts in this file." Click OK to continue:

| Word Options                             |                                                                                                    | ? X            |
|------------------------------------------|----------------------------------------------------------------------------------------------------|----------------|
| General<br>Display                       | Customize how documents are saved.                                                                                                    |                |
| Proofing                                 | Save documents                                                                                                    |                |
| Save<br>Language                         | Save files in this <u>f</u> ormat: Word Document (*.docx)          Image: Save AutoRecover information every       10 <u>m</u> inutes                                         |                |
| Advanced                                 | Keep the last Auto Recovered file if I close without saving  AutoRecover file location:      C:\Users\Velsoft\AppData\Roaming\Microsoft\Word\                                 | Browse         |
| Customize Ribbon<br>Quick Access Toolbar | Default file location:     C:\Users\Velsoft\Documents\                                                                                                    | <u>B</u> rowse |
| Add-Ins                                  | Offline editing options for document management server files                                                                                                    |                |
| Trust Center                             | Save checked-out files to:      The server drafts location on this computer                                                                                                   | <u>B</u> rowse |
|                                          | Preserve fidelity when sharing this document: 🖳 Lesson 5.2 💌                                                                                                    |                |
| _                                        | <ul> <li>Embed fonts in the file ①</li> <li>Embed only the characters used in the document (best for reducing file size)</li> <li>Do not embed common system fonts</li> </ul> |                |
|                                          | ок                                                                                                    | Cancel         |

7. Save the document as Session 5.2 Completed and close Word to complete this Session.

## Activity 5-2

| Objective           | To apply specific types of formatting.                                                                                                |
|---------------------|----------------------------------------------------------------------------------------------------|
| Task                | Apply the correct formatting to each line in the sample document using the Font dialog.                                               |
| Hints               | Press Ctrl + D to open the Font dialog.                                                                                               |
| Sample Data         | Activity5.2.docx<br>Microsoft Word Document<br>15.8 KB                                                                                |
| Follow-up Questions | <ul> <li>Once you have formatted each line, go back into the Font<br/>dialog and change any formatting that makes the text</li> </ul> |

- dialog and change any formatting that makes the text difficult to read.
- Did you find using the Font dialog faster or slower?

## Session 5-3: Using Tabs

Earlier in this chapter, you looked at using alignment to position text on the page. In this chapter, you will consider positioning text more precisely using tabs.

#### **Types of Tabs**

Tabs are pre-defined places within your document. They can help you place text quickly and consistently. There are five main types of tabs.

| Left Tabs    | If you use this type of tab, your text will start at this point and flow to the right.                         |
|--------------|----------------------------------------------------------------------------------------------------|
| Right Tabs   | Text will start at this point and flow to the left when you use this type of tab.                              |
| Center Tabs  | If you use this type of tab, your text is centered on this point.                                              |
| Decimal Tabs | Use this tab to align numbers around a decimal point.                                                          |
| Bar Tabs     | These tabs are the only type that does not affect text. It just places a vertical bar at the point of the tab. |

#### **Using Tabs**

To use tabs, simply press the Tab key on your keyboard. Your cursor will jump to the next tab marker. (This is easier to see if you turn on the Ruler. Do this by clicking View  $\rightarrow$  Ruler.)

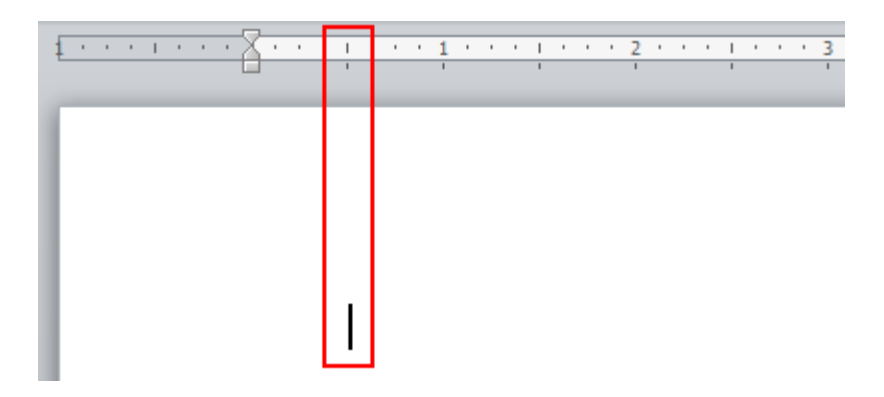

By default, Word sets default tabs at every half inch. Every time you press Tab, your cursor will move another half inch.

#### **Setting Tabs**

To set tabs, click the tab marker next to the ruler to select what type of tab you want.

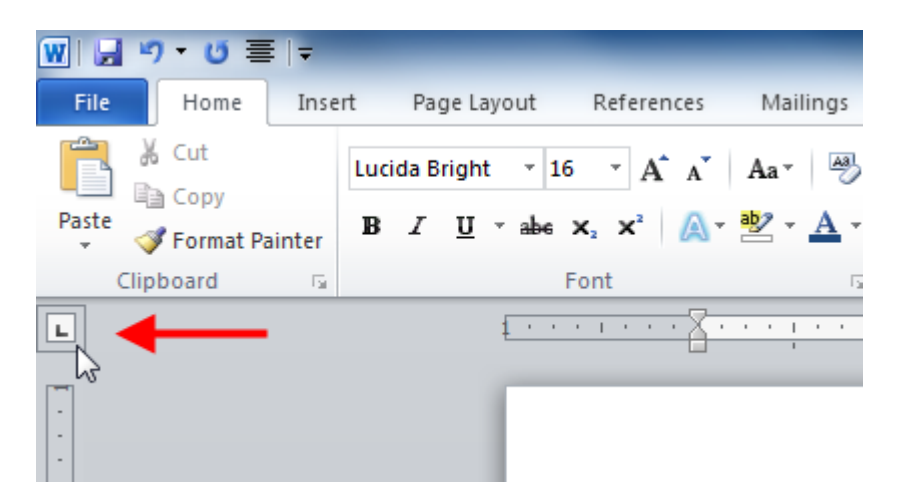

Clicking this button will cycle through the different tab types:

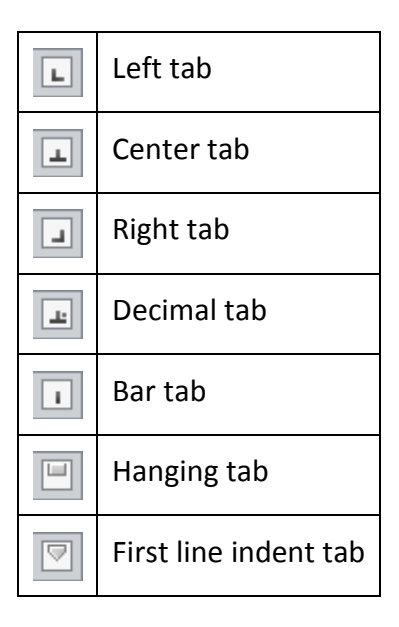

Once you've selected your tab type, click somewhere in the horizontal ruler to place it:

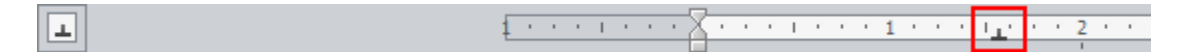

It can now be used in the same way as a regular tab: press the Tab key to advance to it.

You can see the icon for each type of tab on the ruler. Take a look at the sample below.

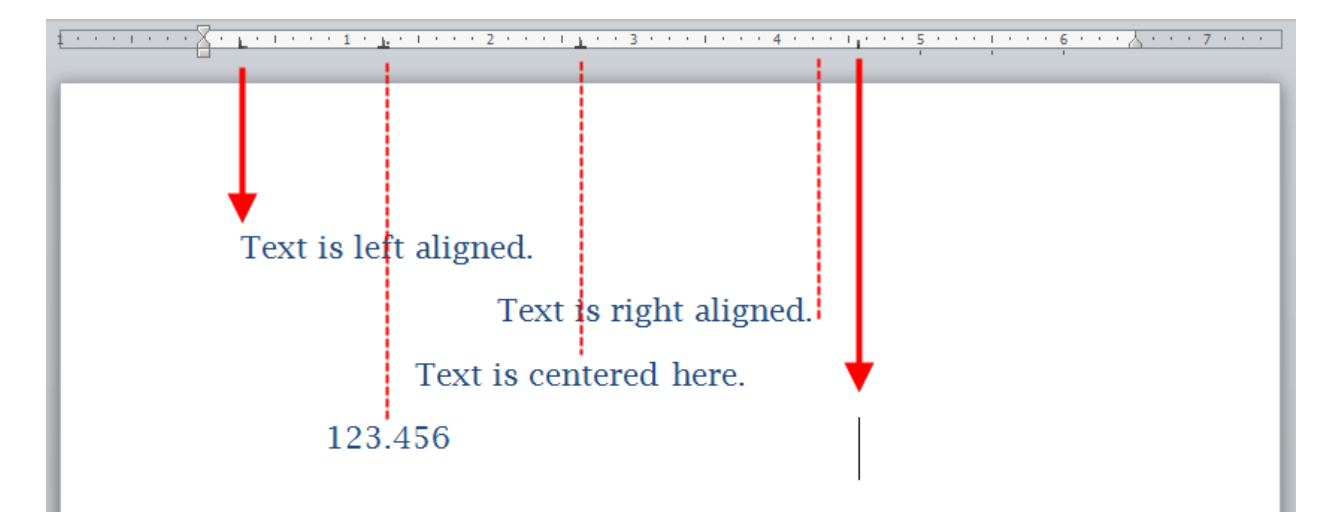

Remember that tabs are set per document, so you can set as many tabs as you want for each document. This can come in handy if you create lots of different kinds of documents that each requires specific alignment.

Note that if you create a tab in a line that already has text, the tab will only be available for that paragraph.

#### Moving or Removing Tabs

You can move a tab just by dragging it to a different location, like this:

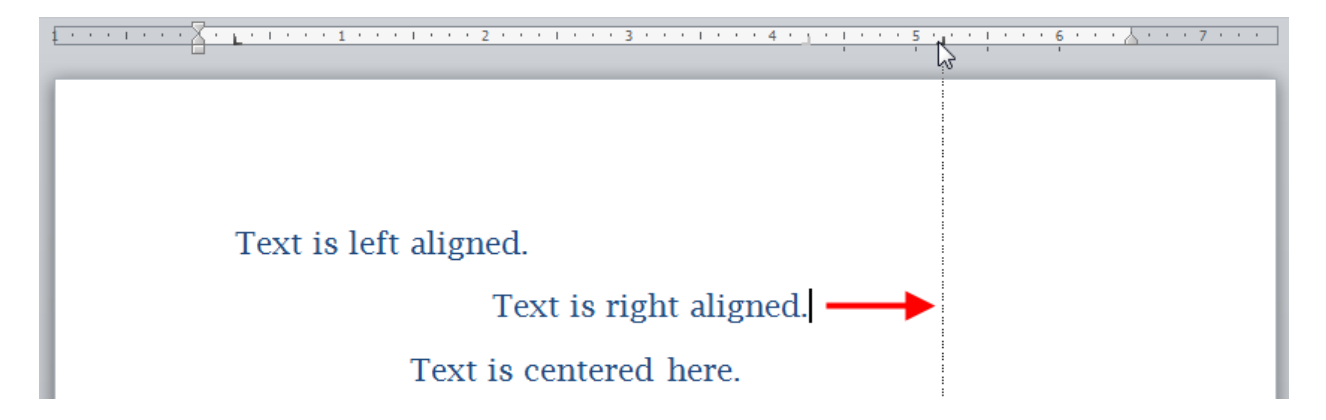

The dotted line will appear when you move a tab; it can help you place it in the proper spot. To delete a tab, just drag it off the ruler.

### Step-By-Step

In this exercise you will experiment with different tabs.

**1.** Open Session 5.3 from your Exercise Files folder:

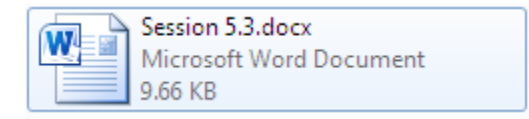

2. This is a blank document ready for use. You will set up three kinds of tabs. First, make sure the ruler is enabled by clicking View  $\rightarrow$  Ruler:

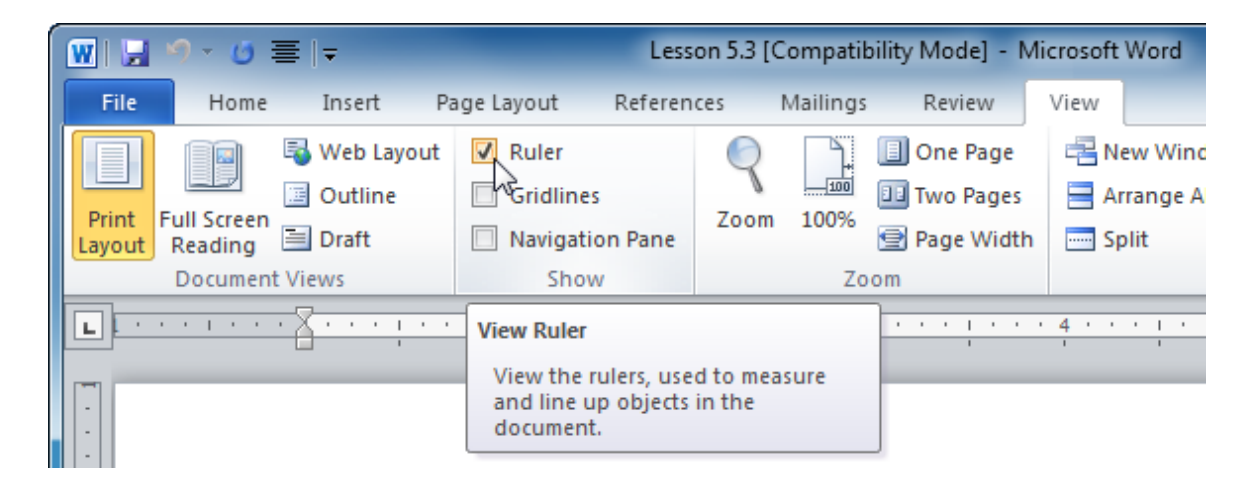

**3.** Click the Tab button once to show a Center tab:

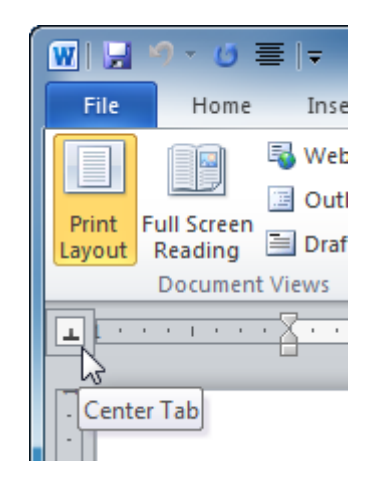

If you cycle past the tab, keep clicking this command until you see the Center tab appear again.

4. Move your mouse to the 1 inch marker and click to place a tab:

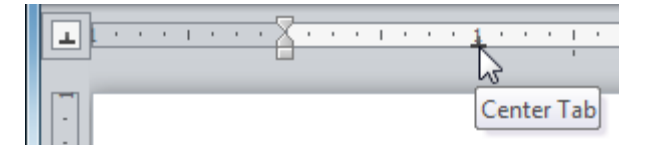

5. Click the Tab button twice to cycle to the Decimal tab (1). Place this tab at the 3 inch mark:

| Ŀ | F |  | 1 |  | . ( | X | • | • | • | I | • | • | • | 1 | • | • | • | 1 | • | • | • | 2 | • | • | • | I | • | • | • | 3 | •   | •  | •   | I  |    |   |
|---|---|--|---|--|-----|---|---|---|---|---|---|---|---|---|---|---|---|---|---|---|---|---|---|---|---|---|---|---|---|---|-----|----|-----|----|----|---|
|   |   |  |   |  |     |   |   |   |   |   |   |   |   |   |   |   |   |   |   |   |   |   |   |   |   |   |   |   |   | 5 | 5   |    |     | 1  |    |   |
| - | Γ |  |   |  |     |   |   |   |   |   |   |   |   |   |   |   |   |   |   |   |   |   |   |   |   |   |   |   |   | D | )ec | in | nal | Ta | ab | l |

6. Click the Tab button again to create a Bar tab (1). Place this tab at 4 inches:

|      | 1   | <br> |  |     |            |  |     |  |   |  |   |  |     |  |   |   |   |  |   |  |     |     |     |
|------|-----|------|--|-----|------------|--|-----|--|---|--|---|--|-----|--|---|---|---|--|---|--|-----|-----|-----|
| 1.11 | 1 . | 1 I  |  | + 2 | <u>C</u> + |  | 1.1 |  | 1 |  | 1 |  | • 2 |  | 1 | • | 3 |  | 1 |  | 4 . |     | 1.1 |
|      |     |      |  | L   | 1          |  |     |  |   |  |   |  |     |  |   |   |   |  |   |  | 3   |     | , ' |
| -    |     |      |  |     |            |  |     |  |   |  |   |  |     |  |   |   |   |  |   |  | Bar | Tab |     |
| -    |     |      |  |     |            |  |     |  |   |  |   |  |     |  |   |   |   |  |   |  |     |     |     |
| :    |     |      |  |     |            |  |     |  |   |  |   |  |     |  |   |   |   |  |   |  |     |     |     |
| H    |     |      |  |     | ı          |  |     |  |   |  |   |  |     |  |   |   |   |  |   |  | I   |     |     |
| 1.   |     |      |  |     | I          |  |     |  |   |  |   |  |     |  |   | 1 |   |  |   |  |     |     |     |
| -    |     |      |  |     |            |  |     |  |   |  |   |  |     |  |   |   |   |  |   |  |     |     |     |

Notice that a bar appears on the page at the 4 inch mark.

7. Now the tabs can be used. If necessary, click to place your cursor in the editing window. Press Tab on your keyboard to advance to the Center tab. Type "Center Tab." As you type, the text will flow evenly around the 1 inch mark:

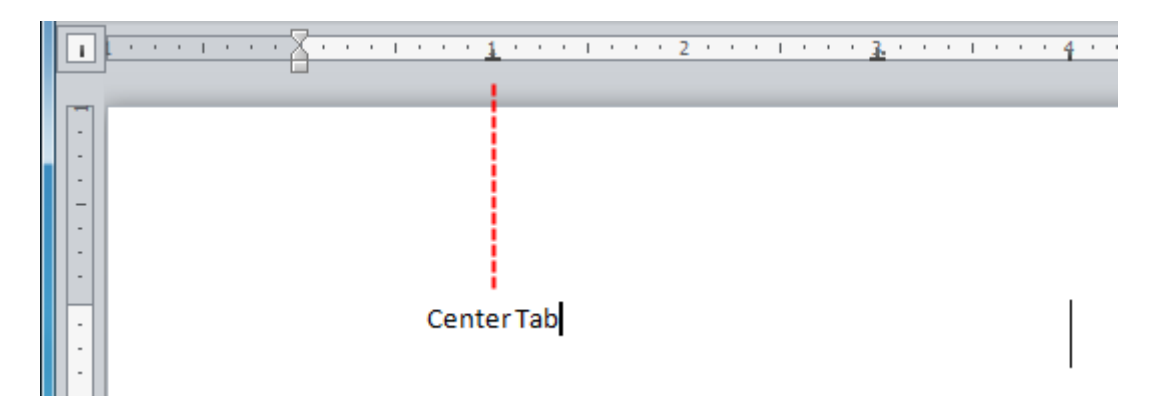

8. Press Enter and then press Tab twice. Type "135.2468" and see that the text will disperse itself from the decimal point. Also notice that the bar on the page has grown:

| ľ | I | ŀ | • | • | • | I | • | • | • | X |  |  | I | • | •   | •  | 1  |    |   | 1 | • | • | • | 2 | • | • • | 1 | • | • | •   | 3.  | •   | •  | • | 1 | • | • | • | 4 |  |  |
|---|---|---|---|---|---|---|---|---|---|---|--|--|---|---|-----|----|----|----|---|---|---|---|---|---|---|-----|---|---|---|-----|-----|-----|----|---|---|---|---|---|---|--|--|
|   | - | ľ |   |   |   |   |   |   |   |   |  |  |   |   |     |    |    |    |   |   |   |   |   |   |   |     |   |   |   |     | ł   |     |    |   |   |   |   |   |   |  |  |
|   | - | l |   |   |   |   |   |   |   |   |  |  |   |   |     |    |    |    |   |   |   |   |   |   |   |     |   |   |   |     |     |     |    |   |   |   |   |   |   |  |  |
|   | - | l |   |   |   |   |   |   |   |   |  |  |   |   |     |    |    |    |   |   |   |   |   |   |   |     |   |   |   |     |     |     |    |   |   |   |   |   |   |  |  |
|   | • | l |   |   |   |   |   |   |   |   |  |  |   | C | Cei | nt | er | Та | b |   |   |   |   |   |   |     |   |   |   |     |     |     |    |   |   |   |   |   |   |  |  |
|   | - | l |   |   |   |   |   |   |   |   |  |  |   |   |     |    |    |    |   |   |   |   |   |   |   |     |   |   |   |     |     |     |    | _ |   |   |   |   |   |  |  |
|   |   |   |   |   |   |   |   |   |   |   |  |  |   |   |     |    |    |    |   |   |   |   |   |   |   |     |   |   | 1 | 135 | 5.2 | 246 | 68 |   |   |   |   |   |   |  |  |
|   | • |   |   |   |   |   |   |   |   |   |  |  |   |   |     |    |    |    |   |   |   |   |   |   |   |     |   |   |   |     |     |     |    |   |   |   |   |   | ' |  |  |

**9.** Place your cursor back in the first line of the document (the line with "Center Tab"). Click and drag the Center tab on the ruler. What happens to your text?

| 1 | 1          |
|---|------------|
|   |            |
|   |            |
|   |            |
| - |            |
|   |            |
|   | Center Tab |
|   |            |
| - |            |
| • | 135.2468   |
| - |            |

**10.** Save the document as Session 5.3 Completed and then close Word.

## Activity 5-3

| Objective           | To create five different tab types.                                                                            |
|---------------------|----------------------------------------------------------------------------------------------------|
| Task                | Create a tab of each type for each line in the sample document.<br>Then, use the Tab key to implement the tab. |
| Hints               | Click inside the line before creating a tab.                                                                   |
| Sample Data         | Activity5.3.docx<br>Microsoft Word Document<br>9.86 KB                                                         |
| Follow-up Questions | What scenarios do you think you would use each tab in?                                                         |

## **Session 5-4: Paragraph Options**

Now that you have covered the basics of tabs, let's look at another type of alignment: indents. An indent is how far each line of the paragraph is set in from the margin. You will also look at changing paragraph spacing and adding borders and shading.

#### Indenting Using the Ruler

You may remember the two extra types of tabs: hanging and first line indent. A first line indent only indents the first line of the paragraph rather than the whole thing. A hanging indent does the opposite: it doesn't indent the first line of the paragraph, but does indent the rest of the lines.

To add an indent, click through the tab buttons to choose the type of indent that you want. Then, click the place on the ruler where you want the indent to appear. You will also notice that these two types of tabs are already on the ruler itself. Click and drag the top triangle to the indent level you want to use:

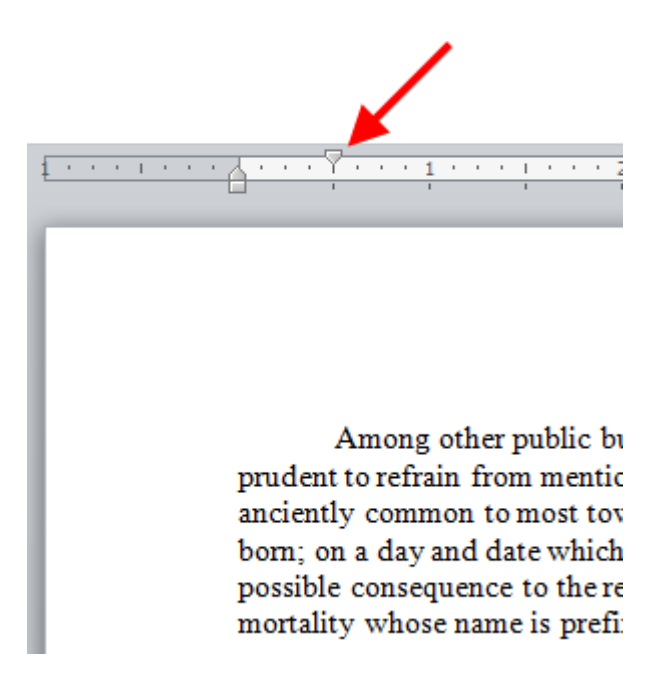

Like tabs, if you create an indent in a line that already has text, the indent will only be available for that paragraph. And, indents can be moved just like tabs: by dragging them around the ruler.

#### Indenting Using the Home Tab

If you want to indent the entire paragraph, use the indent buttons on the Paragraph group of the Home tab.

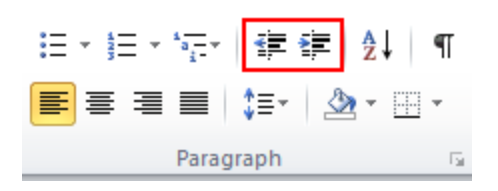

Use the right-facing button to increase the indent. Use the left-facing button to decrease the current indent.

| ∷ - :: - ::::::::::::::::::::::::::::::           | AaBbCcDc<br>โ Normal | AaBbCcDc<br>¶ No Spaci | AaBbC<br>Heading 1 | AaBbCc<br>Heading 2 | AaB<br>Title | AaBbCc.<br>Subtitle |   | ange<br>des * |
|---------------------------------------------------|----------------------|------------------------|--------------------|---------------------|--------------|---------------------|---|---------------|
| Paragraph 🕞                                       |                      |                        |                    | Styles              |              |                     |   | 5             |
| Increase Indent<br>Increase the ind<br>paragraph. | ent level of th      | e                      |                    | . 4 1               | 5            |                     | 6 | <u>ک</u> .    |

Among other public buildings in a certain town, which for many reasons it will be prudent to refrain from mentioning, and to which I will assign no fictitious name, there is one anciently common to most towns, great or small: to wit, a workhouse; and in this workhouse was born; on a day and date which I need not trouble myself to repeat, inasmuch as it can be of no possible consequence to the reader, in this stage of the business at all events; the item of mortality whose name is prefixed to the head of this chapter.

For a long time after it was ushered into this world of sorrow and trouble, by the parish surgeon, it remained a matter of considerable doubt whether the child could survive to bear any name at all; in which case it is somewhat more than probable that these memoirs would never have

#### **Changing Paragraph Spacing**

To change paragraph spacing, first place your cursor in the paragraph that you want to change. Then, click the Spacing command on the Home tab and choose your spacing.

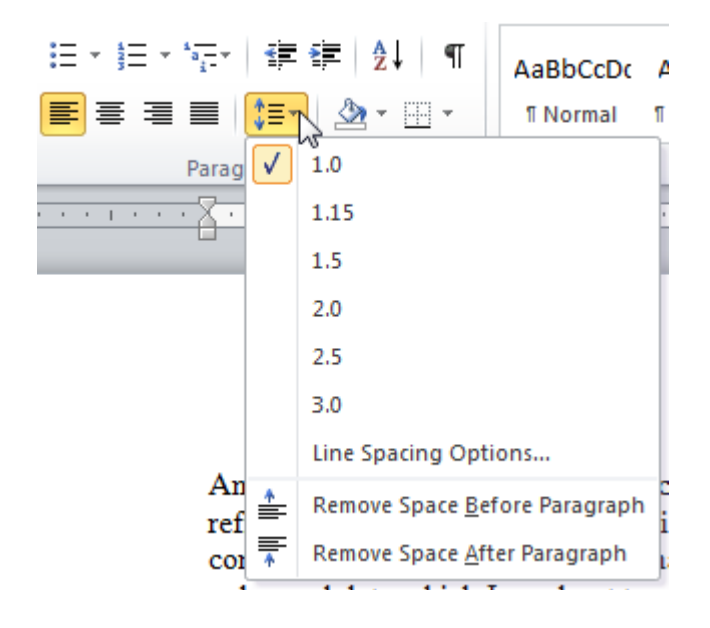

You can also choose to add or remove spaces around paragraphs. This means, for example, that if after you press Enter when finishing a paragraph, space will be added to the end of the previous paragraph. If you click Line Spacing Options, the Paragraph dialog will open.

#### Adding Borders or Shading Using the Home Tab

You can make your paragraphs more colorful by adding effects like borders or shading. First, select the paragraphs that you want to format. (If you're just formatting one paragraph, you can simply place your cursor in it.) To apply borders, click the Border button on the Home tab and choose what kind of border you want to apply.

| E×≝×₩r ≇≇ ≵ <br>≣≣≣≣ \$= \$= \$≥× &×⊞                                                         | AaBbCcDc AaBbCcD     INormal INo Spaci. | AaBbC( AaBbCc AaB AaBbCc AaBbCc AabbCc AaBbCc AaBbC |  |  |  |  |
|-----------------------------------------------------------------------------------------------|-----------------------------------------|----------------------------------------------------------------------------------------------------|--|--|--|--|
| Paragraph                                                                                     | <u>B</u> ottom Border                   | Styles                                                                                                    |  |  |  |  |
| ····                                                                                          | To <u>p</u> Border<br>Left Border       | 3 • • • 1 • • • 4 • • • 1 • • • 5 • • • 1 • • • 6 • • • 4 •                                                                                                    |  |  |  |  |
|                                                                                               | <u>R</u> ight Border                    |                                                                                                    |  |  |  |  |
|                                                                                               | <u>N</u> o Border                       |                                                                                                    |  |  |  |  |
|                                                                                               | <u>A</u> ll Borders                     |                                                                                                    |  |  |  |  |
|                                                                                               | Outside Borders                         |                                                                                                    |  |  |  |  |
| Among other r                                                                                 | Inside Borders                          | own, which for many reasons it will be prudent to                                                                                                    |  |  |  |  |
| refrain from m                                                                                | Inside <u>H</u> orizontal Border        | l assign no fictitious name, there is one anciently                                                                                                    |  |  |  |  |
| common to me                                                                                  | Inside <u>V</u> ertical Border          | it, a workhouse; and in this workhouse was born; on                                                                                                    |  |  |  |  |
| a day and date                                                                                | Diagonal Do <u>w</u> n Border           | e business at all events: the item of mortality whose                                                                                                    |  |  |  |  |
| name is prefix                                                                                | Diagonal <u>U</u> p Border              |                                                                                                    |  |  |  |  |
| <u>A=</u><br>A=                                                                               | Horizontal Line                         |                                                                                                    |  |  |  |  |
| For a long tim                                                                                | Draw Table                              | s world of sorrow and trouble, by the parish surgeon,                                                                                                    |  |  |  |  |
| it remained a r                                                                               | View <u>G</u> ridlines                  | whether the child could survive to bear any name at<br>probable that these memoirs would never have                                                                                                    |  |  |  |  |
| appeared; or, i                                                                               | Borders and Shading                     | ed within a couple of pages, they would have                                                                                                    |  |  |  |  |
| possessed the inestimable merit of being the most concise and faithful specimen of biography, |                                         |                                                                                                    |  |  |  |  |
| extant in the literature of any age or country.                                               |                                         |                                                                                                    |  |  |  |  |

To apply shading, select the paragraph that you want to format. Then, click the small paint bucket icon to apply the default shading, or click the drop-down arrow to choose other colors.

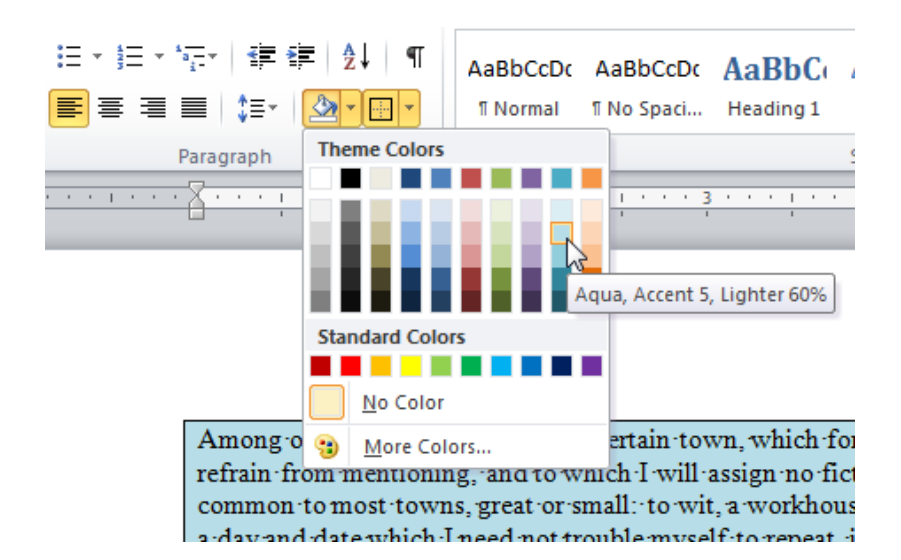

Note that you can see a preview of each color as you point to it.

### Using the Borders and Shading Dialog

Although the Borders and Shading commands on the Home tab are great for quick formatting, their options are a bit limited. To view more options, click the Borders and Shading command in the Borders menu.

| E ▼ 5 = ▼ 5 = ▼ 1 = = =   2 ↓   ¶<br>E = = = =   2 = ↓ 2 ↓   ¶<br>Paragraph<br>Paragraph<br>T              | AaBbCcDc AaBbCcD<br>11 Normal 11 No Spaci.<br>ottom Border<br>o <u>p</u> Border                                | AaBbC( A<br>Heading 1                                                                                                    | AaBbCc<br>Heading 2<br>Styles                                | AaB<br>Title                             | AaBbCc.<br>Subtitle                      |
|----------------------------------------------------------------------------------------------------|----------------------------------------------------------------------------------------------------|----------------------------------------------------------------------------------------------------|--------------------------------------------------------------|------------------------------------------|------------------------------------------|
| it remained a r<br>all; in which c<br>appeared; or, i<br>possessed the inestim<br>extant in the literature | raw Table<br>iew <u>G</u> ridlines<br><u>orders and Shading</u><br>able merit of being<br>e of any age or coun | whether the chi<br>probable that t<br>sed within a co<br>most concise<br>orders and Shadin                                                                                                    | ild could su<br>these memo<br>puple of pa<br>and faithf<br>g | urvive to b<br>oirs would<br>ges, they w | ear any name<br>never have<br>vould have |
|                                                                                                    |                                                                                                    | Here and the transmission of the Default of the Default of the Def | options.                                                     | om various do                            | nder                                     |

You will see this dialog.

| Borders and Shading | 1                    | 2 ×                                   |
|---------------------|----------------------|---------------------------------------|
| Borders Page Bo     | rder <u>S</u> hading |                                       |
| Setting:            | St <u>v</u> le:      | Preview Click on diagram below or use |
| <u>N</u> one        | E                    | buttons to apply borders              |
| Box                 |                      |                                       |
| Shadow              | +                    |                                       |
| <u>3-D</u>          | Color:               | ·····                                 |
| Custom              | Width:               |                                       |
|                     | 71pt                 | Apply to:                             |
|                     |                      | Paragraph 💌                           |
|                     |                      | Options                               |
| Horizontal Line     |                      | OK Cancel                             |

You can choose a basic setting from the list on the left. Or, use the menus in the middle to choose a style, color, and width for your border. You will be able to see a preview of your choices on the right. You can also use the buttons here to toggle parts of your border on or off. (For example, to remove the bottom line, you would click the is button.)

Note that there is also a Shading tab in this dialog. You can use this tab to choose a fill color, style type, and pattern color.

| Borders and Shading         | 8 ×                    |
|-----------------------------|------------------------|
| Borders Page Border Shading |                        |
| Fill                        | Preview                |
| Patterns                    |                        |
| Style: Lt Dwn Diagonal      |                        |
|                             |                        |
|                             |                        |
|                             | Apply to:<br>Paragraph |
| Horizontal Line             | OK Cancel              |

Once you have made your choices, click OK to apply them. You can go back into the Borders and Shading dialog at any time to adjust your settings.

### Step-By-Step

In this exercise you will practice using different indent, spacing, border, and shading options to various paragraphs.

1. Open Session 5.4 from your Exercise Files. Make sure the ruler is enabled:

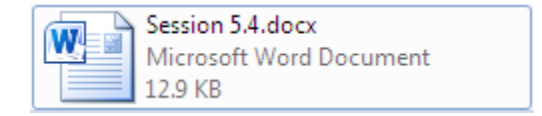

2. Place your cursor in the first paragraph. Click the Tab button on the ruler until you see the Hanging Indent tab:

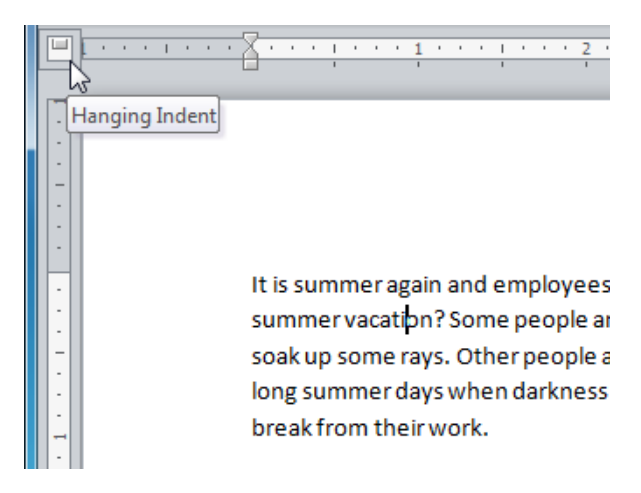

**3.** Click the ruler at 1 centimetre to place the tab:

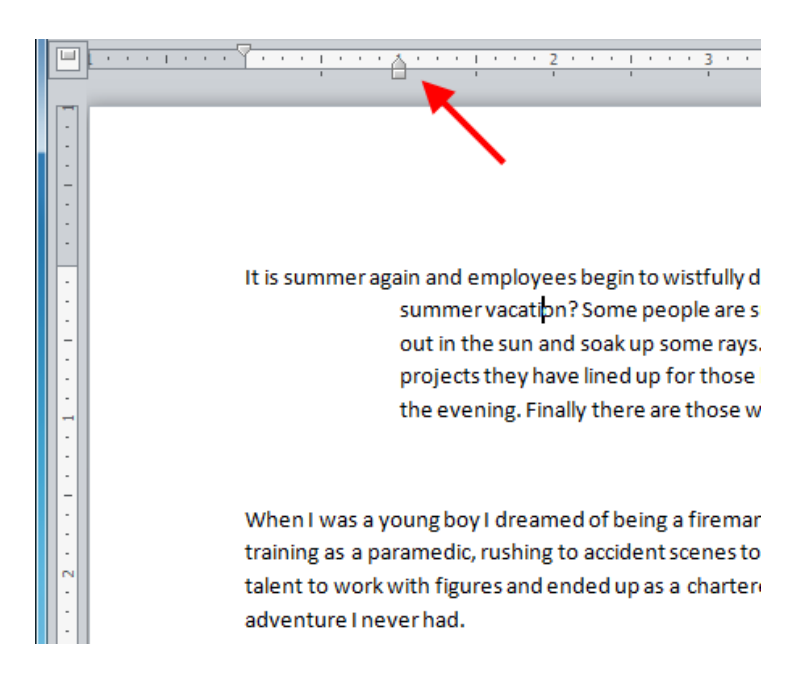

4. Now click inside the second paragraph and click the Increase Indent button twice:

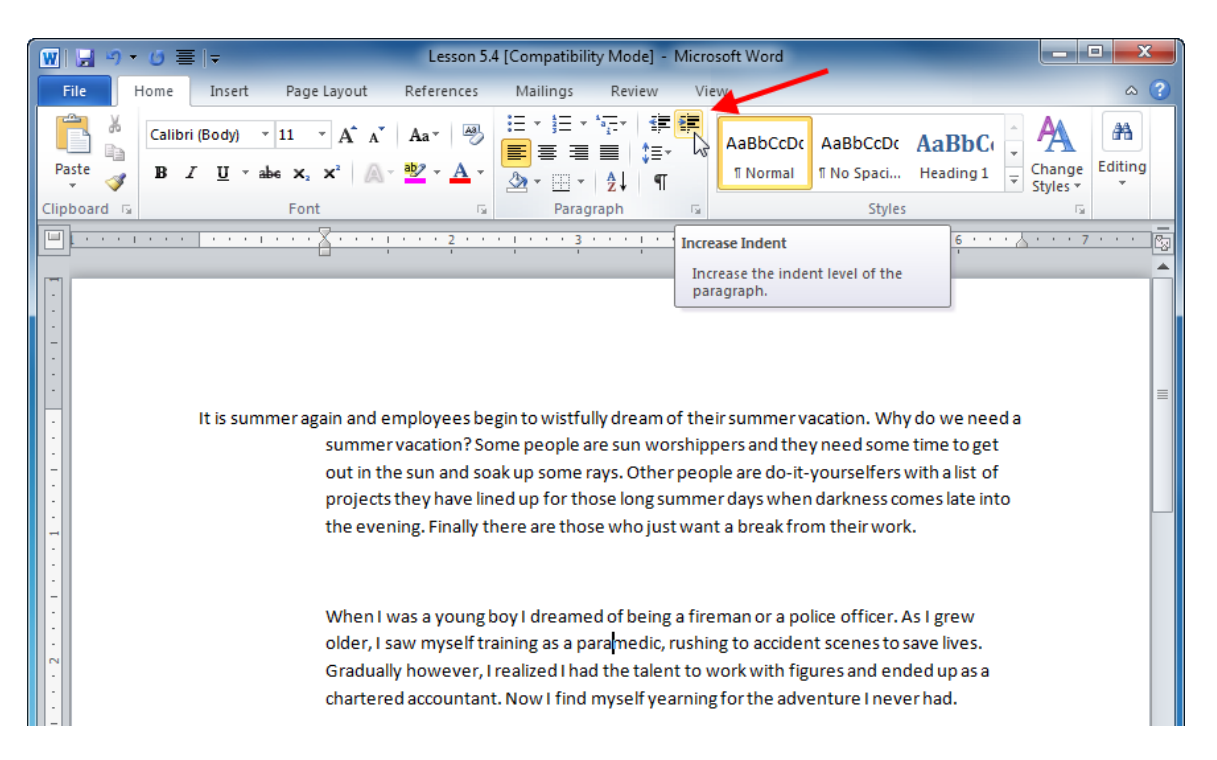

5. That's a bit too much indent! Click the Decrease Indent button to back the paragraph up by 0.25 centimetres.

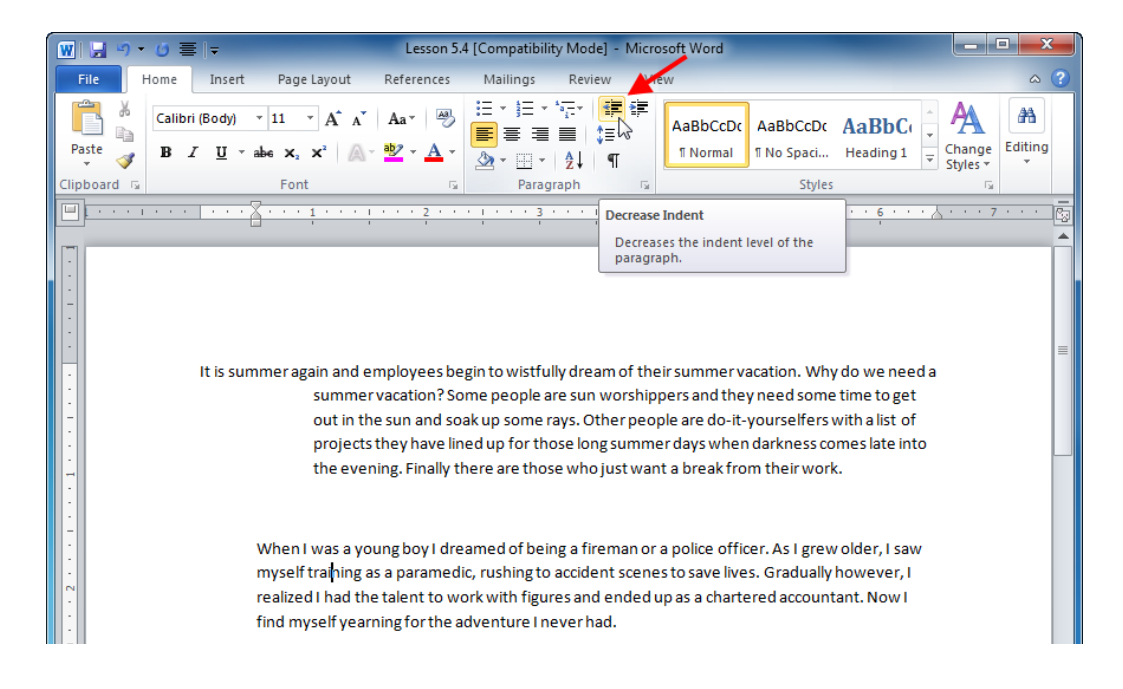

6. Click the pull-down arrow beside the Fill command and select a light olive color:

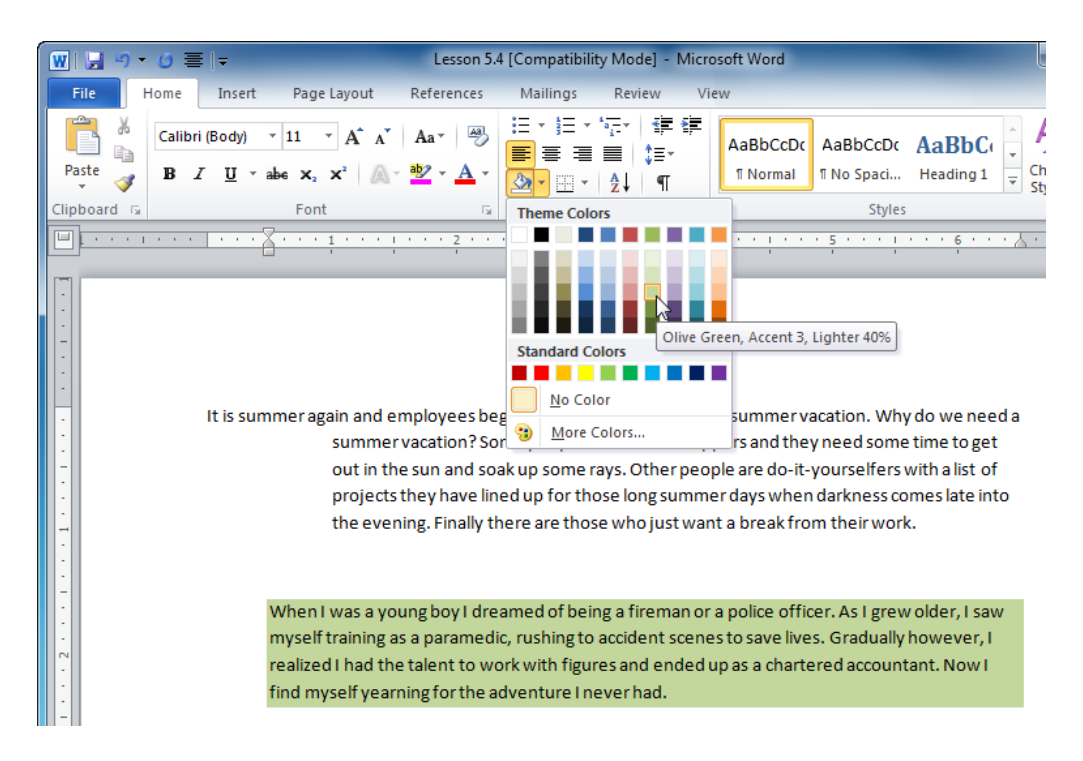

7. Now place the cursor in the third paragraph. Click Borders  $\rightarrow$  Borders and Shading:

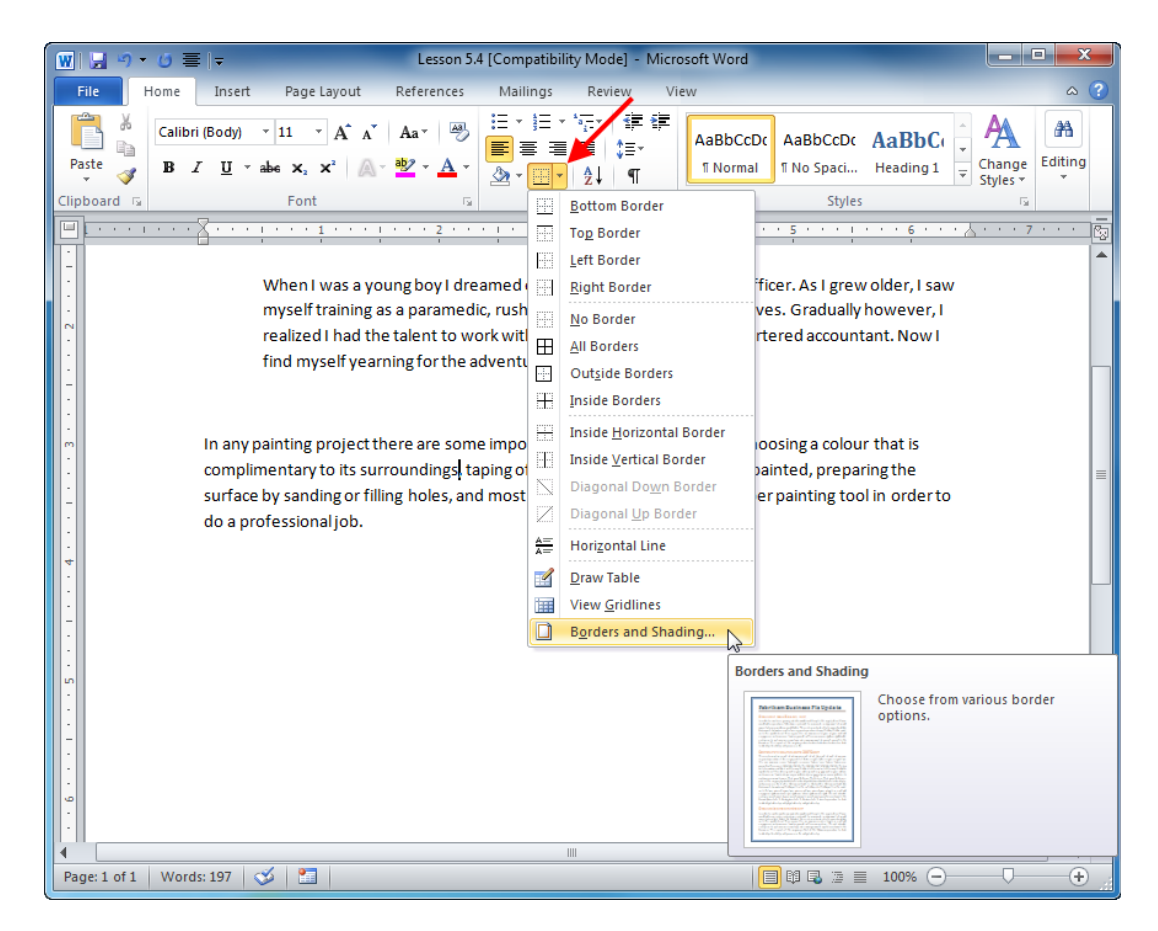
**8.** Match the following settings and then click OK:

| Borders and Shading | 1                    | 8 <b>x</b>                                                     |
|---------------------|----------------------|----------------------------------------------------------------|
| Borders Page Bo     | rder <u>S</u> hading |                                                                |
| Setting:            | Style:               | Preview Click on diagram below or use buttons to apply borders |
| Sh <u>a</u> dow     |                      |                                                                |
| 3- <u>D</u>         | Color:               |                                                                |
|                     | 2 1/4 pt             | Apply to:<br>Paragraph                                         |
|                     |                      |                                                                |
| Horizontal Line     |                      | OK Cancel                                                      |

Your paragraph should look like this:

In any painting project there are some important steps to follow, such as choosing a colour that is complimentary to its surroundings, taping off the areas that should not be painted, preparing the surface by sanding or filling holes, and most importantly, choosing the proper painting tool in order to do a professional job.

9. Save the document as Session 5.4 Completed and close Word. This completes the exercise.

| Activity | 5-4 |
|----------|-----|
|----------|-----|

| Objective           | To understand how to format paragraphs.                                                                                                    |  |  |  |  |  |
|---------------------|----------------------------------------------------------------------------------------------------|--|--|--|--|--|
| Task                | <ul> <li>Apply each of these formats to one of the paragraphs in the samp document: <ul> <li>2.5 centimetre first line indent, 1.5 spacing, border of your choice</li> <li>Single spaced, border and shading both a shade of pink</li> <li>5 centimetre hanging indent, double spaced, shading of Plum (any variation)</li> <li>1.2 centimetre full paragraph indent, top and bottom border of your choice</li> <li>2.5 centimetre full paragraph indent, double spaced</li> </ul> </li> </ul> |  |  |  |  |  |
| Hints               | <ul> <li>Try to make the borders and shading complementary to each other.</li> <li>Remember that most of these tools are found on the Home tab.</li> <li>The Increase Indent button on the Home tab indents the entire paragraph by a centimeter.</li> </ul>                                                                                                    |  |  |  |  |  |
| Sample Data         | Activity5.4.docx<br>Microsoft Word Document<br>13.6 KB                                                                                                    |  |  |  |  |  |
| Follow-Up Questions | What does the document look like after formatting it? Which<br>paragraph looks the best? Which is easiest to read?                                                                                                    |  |  |  |  |  |

## Chapter 5: Case Study

| Objective           | To format a document using font and paragraph tools.                                                                                                    |  |  |  |  |  |
|---------------------|----------------------------------------------------------------------------------------------------|--|--|--|--|--|
| Briefing            | Your manager has just started using Word 2010. He has created a<br>handout for an upcoming training session, but he has gotten a bit<br>out of hand with fonts and paragraph formatting.                                                                                                    |  |  |  |  |  |
| Task                | Modify the formatting in the sample document so that it's easier to read, is consistent, and looks more professional. Try not to remove too much formatting or your boss might get mad!                                                                                                    |  |  |  |  |  |
| Hints               | <ul> <li>Light fonts work best on dark backgrounds, while darker fonts work on lighter backgrounds.</li> <li>Use the tools that you learnt about in this Chapter, including Quick Styles, the Font dialog, the Borders and Shading dialog, tabs, and indents.</li> <li>Theme fonts and color sets can help you make a document consistent.</li> <li>Remember that you can use the Editing commands on the Home tab to select all formatting of a particular type.</li> </ul> |  |  |  |  |  |
| Sample Data         | Case Study 5.docx<br>Microsoft Word Document<br>13.7 KB                                                                                                    |  |  |  |  |  |
| Follow-up Questions | What did you learn about creating your own documents from this exercise?                                                                                                    |  |  |  |  |  |

# Online Test

Now is the time to try the online test to see if you can remember what this chapter was about!

Your teacher/trainer will provide instructions on how to access this resource.

# **Chapter 6: Printing and Viewing Your Document**

#### In this chapter you will learn how to:

- Use print layout, full screen reading view, Web layout, outline view, and draft view
- Use minimize, maximize, and restore
- Use zoom on the View tab and the Zoom dialog
- Use the view controls on the status bar
- Use thumbnails
- Use the document browser
- Use the navigation pane
- Show and hide special characters and screen elements
- Use Print Preview
- Use the Page Setup group and dialog
- Use print commands
- Use basic and advanced print options
- Modify printer properties

# Session 6-1: Using Layouts and Views

So far, you have worked only with Word's default view: Print view. This view gives you a good idea of how your document will look on paper. But what if you're creating a Web page? Or what if you're more interested in reading the document? Word has views for many different purposes, and that's what you are going to learn about in this session.

### **Using Print Layout**

Print Layout is the default view, and it's the one that you have been working with all along. To use this view, you can click the Print Layout button on the View tab or on the right hand side of the status bar.

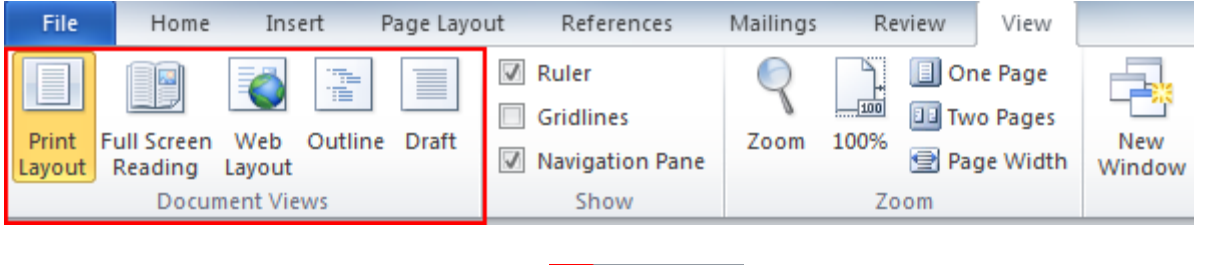

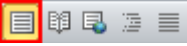

Whichever view is currently highlighted in orange is the one in use.

## **Using Full Screen Reading**

As you might imagine, full screen reading layout is best used when you want to read a document. Like other views, you can switch to it using the status bar or the View tab.

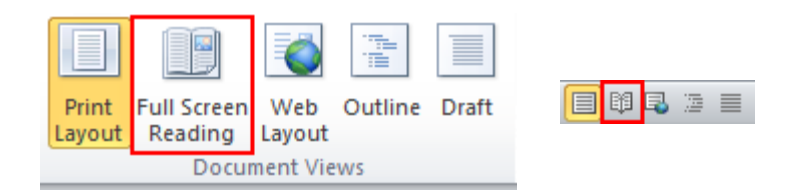

### This view removes many of the commands to devote as much space to text as possible.

| pe foolit + 12 😽 + 🛄                                                                                                    | Page 1-2 of 3 + P                                                                                                    |
|----------------------------------------------------------------------------------------------------|----------------------------------------------------------------------------------------------------|
|                                                                                                    |                                                                                                    |
|                                                                                                    |                                                                                                    |
| Lorem ippum dolor sit amet, consocietur adiplicing eiti. Donec nc massa nec erat viverra dictu<br>amet metus. Nullam vel rhoncus nulla. Pellentesue habitant morbi tristique senectus et<br>malesueda fames ac turpis egetas. Maccenas aveiltien. Sed molestie fermentum turpis, vitue<br>magna accuman vel. Cras ell' sapien, dignasim eget congue nec, handrerit sit amet or<br>vertibuium dui a dui molette delignistim. Nulla fecilis. Ittam ediposticing uhricesarcu: Aliquam di<br>a mollis nibh. Suspendisse potenti. Maccenas dui tartor, lobortis non velcula quis, tempor ege<br>Morbi lobortis diam et risus interdum rutrum. Integer congue, metus at sodales fermentum qu<br>Unices purus, vite auctor uma (soum eu mauris.<br>Maecenas quis eros eget (psum blandit portitor sed vitae oolo. Etiam Interdum congue non<br>pharetria tortor elementum ut. Aliquam dui quan, tempous et tristique in, condimentum non ar<br>volutat cursos scleristure. Suspendissei de min nibh. Aliquam auctor velle egetas felis bibeno | u sit Duis in guam guam, nec ornere augue. Warnus metuarni, eutomoti non gravida non, curuus quis magu<br>Pellentesque habitant morbi tristique senestus et netus et malesuada fames se burpis egestas. Sed pun<br>ante, ruturam id sagittis ac, lacina et guam. Pellentesque habitant morbi tristique senectus et netus<br>fam ante, ruturam id sagittis ac, lacina et guam. Pellentesque habitant morbi tristique senectus et netus<br>fam ante, ruturam id sagittis ac, lacina et guam. Pellentesque habitant morbi tristique senectus et netus<br>fam ante, ruturam id sagittis ac, lacina et guam. Pellentesque habitant morbi tristique senectus et netus<br>farme te test. Phaseillua final, iduitam ac onsectur quis, conditementum eu massa. Annean<br>tellua nui. Morbi pouare ligule eget tarto ultrices ac ultancorper magna faucibus. Morbi tincidue<br>nieo semper aliquem. Nuor ced sem in libero ultrices hendrerita e in ante. Duis velt ero<br>vestibulum sit amet vehicula in, ruturum ac massa. Integer quis mi sed dui dapibus adipiscing eget no<br>tellus. Nulla consequat libero in nibh ultricies dictum ac pretum ord. Integer rhoncus aliquam dui, r<br>ultris ultrices nis facilis sit.<br>Nam<br>Quisque placerat est sed nulla egestas feugiat. Donec ac lorem velit. Quisque ultancorper tincidu |
| tincidunt est fuctus. Praesent facinia dapibus veilt dignissim euismod. Fusce eros dui, accum<br>vehicula vitae, pulvinar eu veilt. Praesent et urna dolor, et adipiscing vellt. Nulla sed sagittis m<br>Sad pellenteique bibendum dui, et molissite metus ultrices et. Aliquam erat volutgat. Fusc                                                                                                    | eget vehicula. Etiam eu velit est, eu vulputate justo. Quisque adipiscing gravida odio, suscipit facilisis i<br>a. adipiscing sed. Suspendisse potenti. Etiam libero neque, rutrum lacina dictum sed. mattis et puru<br>Vestabulume cura sed magna ultercorper tincidum. Suspendisse quis tortor ac sem ultrices volutori<br>attisi in tortor. Pellentesque mi neque, egestas in egestas sit amet, tincidum tegetorci. Maecenas consectet                                                                                                    |
| oborts uctus, avenear verieotecus, que molesse portor, ruice au augue etiertus vuputate ac-<br>amert mi. Cras vuputate publicar auctor. Duis est justo, auctor facilisis interdum mi, blandit<br>diam. Sed bibendum ante laoreet tortor faucibus ut placerat ante volutpat. Fusce magni<br>consequat ac rhoncus eget, consectetur in sapien. Sed eget enim libero.                                                                                                    | a sit<br>ant<br>bero ris fringlia rhoncus, arcu odio portitior elli, id venenatis sapien urna ut dami Tibim eget nui<br>vitas ilbero dapibus ornare. Praesent dui sapien, tincidunt ut ornare et, dictum id erat. Alquam ut i<br>uam,<br>non ante elefend congue sed a orci. Itism quis enim enim, placerat semper est. Pellentesque habita<br>morbi tristique senectus et netus et malesuada fames ac turpis egestas.                                                                                                    |
| Vulla ut placerativepis. Donec tempor turpis at quam sucipit luctus. Phasellus placerativess<br>ander utrum maucioss. Morti congue existend tellus, tibendum tempor nulla vehicula vitas. Sus<br>u metas nisi. Donec ni veit, aliquam sit amet suscipit ta met, semger in justo. Ur ut nibh dolo<br>labitasse platea dicturest. Duis accumsan felis sit amet magna lobortis porta. Pellentesqui<br>ingeise, ac venenats justo. Curabitur dictum cursus quam, ulamororeer ulamororeer est porta<br>Mam sogitts nobi a nisi tristosue pharetra. Acneen dictum venenatis locitus at blandt. Pellentes<br>reprise quis tellus tempor lactinia. Nullam exismod, risus a mollo valputate, leo nisi lacina ella<br>convalis eros risus porta risus. Phasellus sagittis aem at orci aliquam convalia.<br>Sospendise placerat, magna quis laluare quata seru nulla vehicula tosum, nec vehicula susto                                                                                                    | Immet         Nam non funciduntiorem. Alenean fermentum orci etneague suscipit loborts, Nullam eget ligula stat<br>marcu ornare locinia. Phasellus eu ultrices augue, in quis nisi end, ac consecteur nunc. Ut condimentu<br>nola eu ligula ullamcorper sit amet interduminthi dignistim. Quisque tristaue, purus a tristique aligue<br>tortor ligula accuman velit, sed molis orci risus et tosum. Phasellus reil risus, aliquet at amet moles eu<br>erat         Name           erat         en, designi sit amet dineet numer duminthi dignistim. Quisque tristaue, purus a tristique<br>tortor ligula accuman velit, sed molis orci risus et tosum. Phasellus reil risus, aliquet at amet moles<br>et sit amet dinesi<br>erat.         Name moti sit amet moles<br>risus eros, vitas imperdiet arcu. In id quam metus. Sed sit amet justos ed sem tempos ellamcorper<br>risus eros, vitas imperdiet arcu. In id quam metus. Sed sit amet justos ed sem tempos ellamcorper<br>intor<br>nidi. Maecenas sit amet posuere felis. Sed eget augue a erat elementum vulputate a vitae meto<br>Acenean portitor congue venenatis. Curabitur fermentum imperdiet neque, pellentesque vestibulu<br>risos vertus in.                                                                                                    |
| diam, integer placeratmauris at nid aliguam hendrerit. Nulla egestas suscipit rhoncus, Donec en<br>iaugiat a molestie vitae, mattis ne leo. Pellentesque diamonti, preturnal tamet venenatis in, so<br>puruz. Donec eget pretur moh. Suspendisse in masau urna. Vestibulum ante i puam primis in in<br>parci loctus et ultrices posuere cubilis Curae; Sed se tacului lacus. Proin fringilia maleuada neg<br>lermentum. Cras nunc veilit, pellentesque vitae tincidunt at, bristique ut purus. Sed ut solicitud<br>tis st anet enim eu nisi volutat sagittis eu ut nunc. Suspendisse urna dui, vestibulum at eges<br>ultricies at ipsum. Duis sodales mauris eu elit lacuits commodo. Nulla facilisi.                                                                                                    | Isus;         Pellentesque felis ord; sollicitudin eu pharetra eu, venenatis a risus. Suspendisse iaculis pulvinar doi<br>ne placerat. Class agtent taciti sociosqui ad litora tarquent per consubia nostra, per incepto himenaee<br>ibus.         Ut semper tagent solution pellentesque. Maini consectutir cursus tellus; a socierisque ligu<br>vitae         Disorder tagent solution pellentesque. Maini consectutir cursus tellus; a socierisque ligu<br>pellentesque della solution pellentesque. Maini solution solution augue marine sol libero. Nul<br>convolts: molestie, magna neque eutomod dolor; sit amet vestibulum augue marine sol libero. Nul<br>duis,<br>maltis, talleget vestibulum condimentum, metu seros finctuart dui, so duitant nul solutant nul<br>mattis tallus est. Sed sit amet nial ut feits ultricies lacinia. Vestibulum pouere aliquet anta, nec targe                                                                                                    |
| Cum social natoque penetibus et magnia dia parturient montes, nascetur ridiculus mus. Ves<br>vehicula dui non figula aliquet luctus non exismod felis. Sed nec elementum eros. Integer a<br>orem. Proin um pisoto, suscipita es semper in, imperciet sed lorem. Etism fingila eli tviben esi<br>vestibulum in laoreet nulla. Pellentesque porta dolor malequada leo moleste elementum. Phase                                                                                                    | ilum enim, matti sa eusinad u, sodales vise elaci. Morbi aucor molesta fengari. Curabitur lacima vecen<br>ictus diam et moleste. Morbi ullamcorper feugiat ullamcorper. Proin auctor fels velit. Nulla facilisi. Etia<br>s nisi vulputate lectus vel velit vestibulum eu pretium ligula solicitudin.                                                                                                    |
| mauris, suscipit sagetos maresuloso eu, pixe noum intellux. Nulla ornare pelleinteque leo, ut sce<br>incur functione el Suspendiase elefenten nulla et dolor venenata alquei. Cras et nibo hial, Alque<br>volutpat. Nam auctor pharetra mauris ut elefend. Sed quis quam massa, ut tincidunt lectus. Ves<br>agettos ella in urna consequat tincidunt. Suspendiase ac odio nec mauris sagittis malesuada at<br>ectus.                                                                                                    | RUC Class sebentaschi sociongu ed likore forquenteer conubia mostra, per inceptos himenesso. Nulla citor<br>ent auctor ornare. Cras ultricis e suinand malesuade. Quisego et exismod turpis. Phasellau bilendum ein<br>ulum nunc solicitudin condimentum. Aliguam accuman imperdet nith, nec consequat arou blands ac. Si<br>exert est. Nam blands te nim ved dobre ultamoopre eget twera ved vulgotate. In sagien liber<br>pretum id dictum in, elementum nec est. Integer facilisis leo accuman nis suscipit a semper d                                                                                                    |
|                                                                                                    |                                                                                                    |

At the top left, you have a basic toolbar allowing you to save or print the document, add highlighting, or add a comment. You also have a Tools button that offers a menu of editing commands. In the middle, you can see which screen you are on and navigate through the screens. Then, on the right, you have a menu of view options and a Close command. (If you close this view, you will return to Print Layout.)

Finally at the bottom of the screen, there are arrows to flip back and forth through the pages of the document.

### Using Web Layout

This command shows you what your document will look like if it was published as a Web page. This is very convenient if you're creating a document to be published to the Internet.

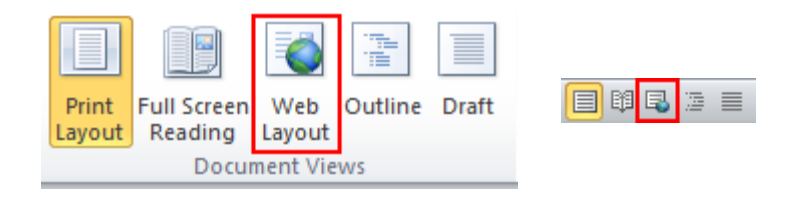

The main change you will see in this view is that margins and white space are removed.

Call me Ishmael. Some years ago - never mind how long precisely - having little or no money in my purse, and nothing particular to interest me on shore, I thought I would sail about a little and see the watery part of the world. It is a way I have of driving off the spleen, and regulating the circulation. Whenever I find myself growing grim about the mouth; whenever it is a damp, drizzly November in my soul; whenever I find myself involuntarily pausing before coffin warehouses, and bringing up the rear of every funeral I meet; and especially whenever my hypos get such an upper hand of me, that it requires a strong moral principle to prevent me from deliberately stepping into the street, and methodically knocking people's hats off - then, I account it high time to get to sea as soon as I can. This is my substitute for pistol and ball. With a philosophical flourish Cato throws himself upon his sword; I quietly take to the ship. There is nothing surprising in

### **Using Outline View**

You can switch to Outline View the same way you have switched to other views: using the View tab or the status bar.

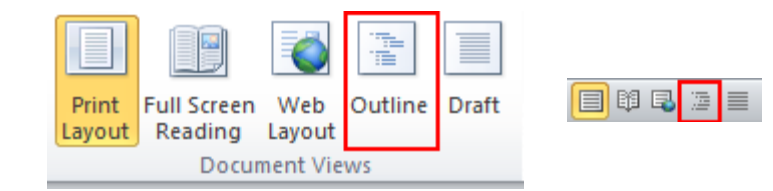

However, this view is a little different from the other views you have looked at.

| File   | Outlining                                                                   | Home            | Insert       | Page Lavout                | Reference  | s Mailings      | Review                 | View                  |
|--------|-----------------------------------------------------------------------------|-----------------|--------------|----------------------------|------------|-----------------|------------------------|-----------------------|
|        | Journal                                                                     | lionic          | @=           |                            |            |                 | T.                     |                       |
| 44⇒ 4⇒ | Body Text                                                                   | - 🔿 🍑           | Show         | Level: All Levels          | *          |                 |                        | ×                     |
|        |                                                                             |                 | Show         | Text Formatting            |            | Show Colla      | ipse C                 | lose                  |
| - •    |                                                                             |                 | Show         | First Line Only            | Do         | cument Subdoc   | uments Outli           | ne View               |
|        |                                                                             | Outline         | Tools        |                            |            | Master Docume   | ent C                  | lose                  |
| 0.0    | action 6                                                                    | . Drint         | ingon        | d Viewin                   | a Vour     | Documo          | nt                     |                       |
| 0 3    | ection                                                                      | ). FIIII        | ing an       | u viewin                   | gioui      | Docume          | int int                |                       |
|        | )                                                                           |                 |              |                            |            |                 |                        |                       |
|        | ,<br>                                                                       |                 | will leave   |                            |            |                 |                        |                       |
|        | in this se                                                                  | ction you       | will lear    | n now to:<br>scroop roadin | a view W   | ab lavout, out  |                        | nd                    |
|        | draft viev                                                                  | v<br>v          | yout, run    | screenreaum                | g view, w  | eb layout, out  | une view, a            | nu                    |
|        |                                                                             | v<br>se minimiz | e maxin      | nize and rest              | ore        |                 |                        |                       |
|        | ) • U                                                                       | se zoom or      | n the Viev   | v tab                      | //C        |                 |                        |                       |
|        | ) • Us                                                                      | se the viev     | v controls   | on the Statu               | s bar      |                 |                        |                       |
|        | ) • Us                                                                      | se thumbn       | ails         |                            |            |                 |                        |                       |
|        | ) • Us                                                                      | se the doc      | ument br     | owser                      |            |                 |                        |                       |
| •      | ) • Us                                                                      | se the doc      | ument m      | ар                         |            |                 |                        |                       |
| •      | • Us                                                                        | se the show     | w/hide to    | ols                        |            |                 |                        |                       |
| •      | • Sh                                                                        | now and hi      | de specia    | l characters               |            |                 |                        |                       |
| •      | ) • Us                                                                      | se Print Pr     | eview        |                            |            |                 |                        |                       |
| •      | ) • Us                                                                      | se the Pag      | e Setup g    | roup and dial              | og         |                 |                        |                       |
| •      | ) • Us                                                                      | se print co     | mmands       |                            |            |                 |                        |                       |
| •      | ) • Us                                                                      | se basic ar     | nd advand    | ed print optic             | ons        |                 |                        |                       |
| •      | <ul> <li>Modify printer properties</li> </ul>                               |                 |              |                            |            |                 |                        |                       |
|        | )                                                                           |                 |              |                            |            |                 |                        |                       |
|        | )                                                                           |                 |              |                            |            |                 |                        |                       |
|        | ,                                                                           |                 |              |                            |            |                 |                        |                       |
| _ ·    |                                                                             |                 |              | 1.5.0                      |            |                 |                        | ·····Page Break······ |
|        | esson 6.1                                                                   | : Using L       | ayouts a     | and Views                  |            |                 |                        |                       |
| •      | )                                                                           |                 |              |                            |            |                 |                        |                       |
|        | C . f                                                                       | - h             | م المانين ال |                            |            | Audam The P     | <b></b>                |                       |
|        | 50 far, we                                                                  | anave stud      | CK WITH W    | ord s default              | view: prin | t view. This vi | ew gives yo            | ua                    |
|        | pretty go                                                                   | ou luea of      | now you      | at if you're m             | in look on | paper. But Wi   | nat niyou re<br>og tho | 1                     |
|        | documen                                                                     | +2 Word b       | e: Ur Wr     | for many diffe             | vont nurn  | osos and that   | ng the<br>'s what wa'  | r0                    |
|        | documents word has views for many different purposes, and that 5 what we're |                 |              |                            |            |                 |                        | ie –                  |
|        |                                                                             | Lieing D        | rint lave    |                            |            |                 |                        |                       |
|        | U U                                                                         | Using Pl        | int Layo     |                            |            |                 |                        |                       |

Outline view focuses on the text and the headings that have been applied. A new Outlining tab also appears.

## **Using Draft View**

Our last view is Draft view.

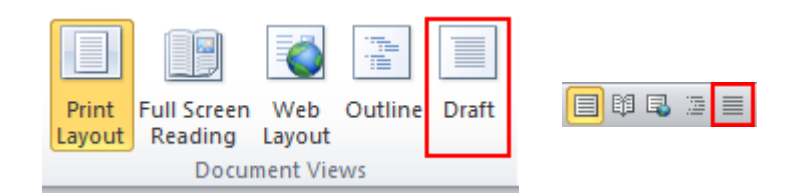

This is a good view to use if you're looking at a draft of your document, and you're not worried about images or formatting.

| Page Break                                                                                                    |
|----------------------------------------------------------------------------------------------------|
| Lesson 6.1: Using Layouts and Views                                                                                                    |
|                                                                                                    |
|                                                                                                    |
| So far, we have stuck with Word's default view: print view. This view gives you a pretty good idea of how your document will look on paper. But what if you're creating a Web page? Or what if you're more interested in reading the document? Word has views for many different purposes, and that's what we're going to learn about in this lesson. |
| Using Print Layout                                                                                                    |
| Print Layout is the default view, and it's the one that we have been working with all along. To use this view, you can click the Print Layout button on the View tab or on the right hand side of the status bar.                                                                                                    |
|                                                                                                    |
|                                                                                                    |
|                                                                                                    |
|                                                                                                    |
|                                                                                                    |
|                                                                                                    |
|                                                                                                    |
|                                                                                                    |
|                                                                                                    |
|                                                                                                    |
| Whichever view is currently highlighted in orange is the one in use.                                                                                                    |
|                                                                                                    |
| Using Full Screen Reading                                                                                                    |
| As you might imagine, full screen reading layout is best used when you want to read a                                                                                                    |
| document Like other views, you can switch to it using the status har or the View tab                                                                                                    |
| document, and other news, you can switch to reasing the status bar of the New tab.                                                                                                    |

Images are removed, white space is reduced, and page breaks are shown as a dotted line.

## Step-By-Step

In this exercise you will experiment with the different views available in Word.

- **1.** Open Session 6.1 from your Exercise Files:
  - Session 6.1.docx Microsoft Word Document 20.2 KB
- 2. Click the Outline view button in the lower right-hand corner of the status bar:

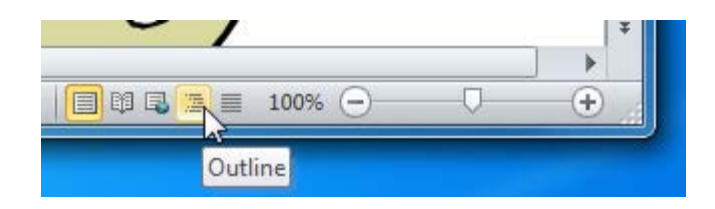

**3.** This view shows only the words in the document. What happens when you click the + sign beside the title?

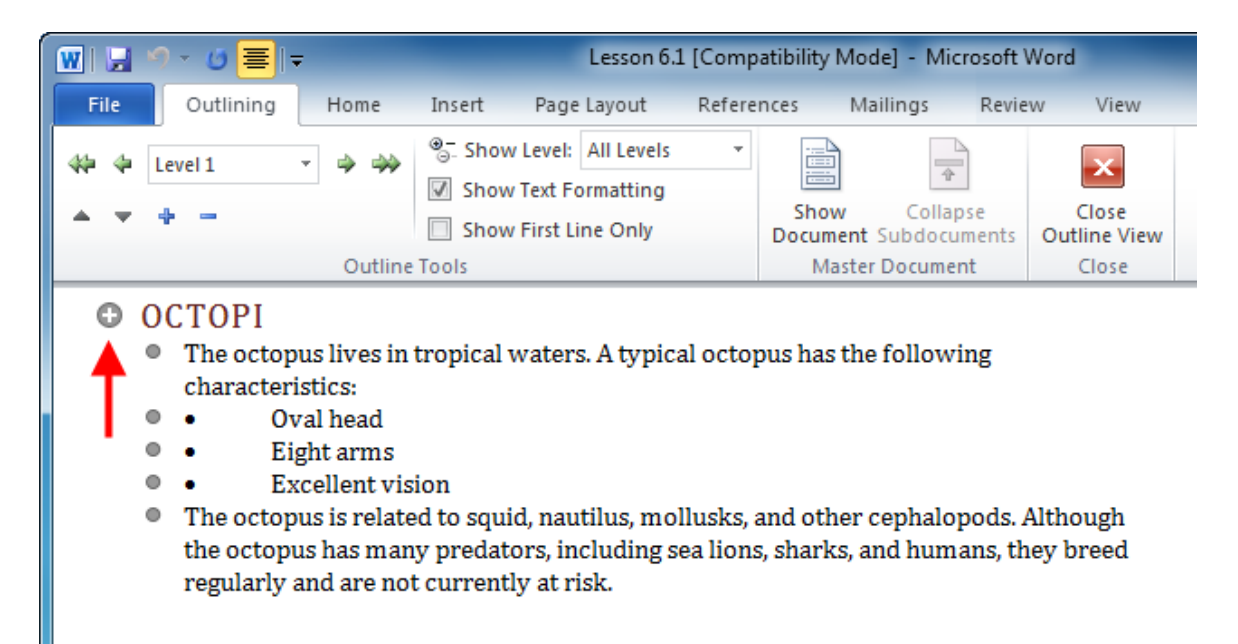

4. Now click the Full Screen Reading command in the status bar:

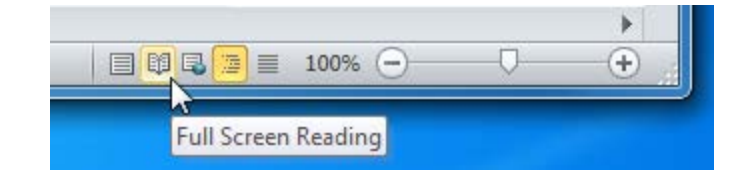

5. Full Screen Reading view will fill your entire screen with the Word window. In the top righthand corner, click the View Options command and explore the different ways to view a document while using Full Screen Reading:

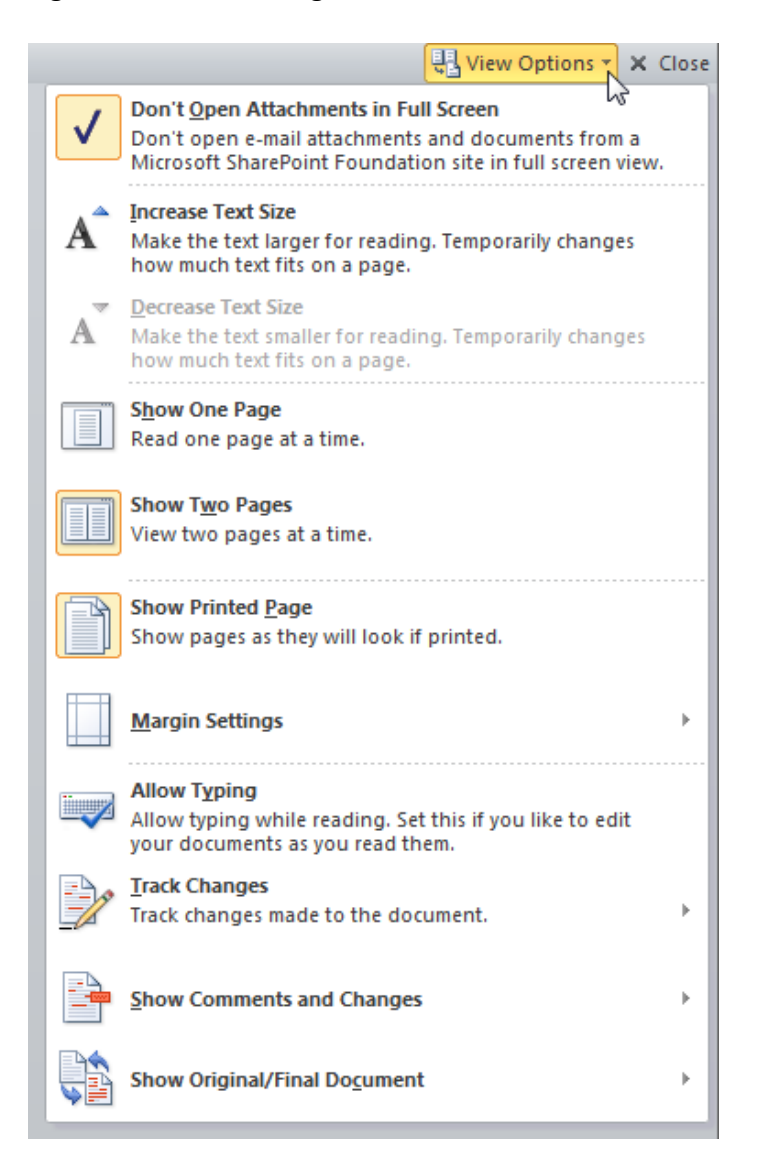

**6.** Close Full Screen Reading view by clicking the Close button in the top right-hand corner. You will be returned to Print Layout view.

### 7. Click View $\rightarrow$ Web Layout:

| <b>W</b>   🚽        | 9 - 0                  | ≣ -                                           |                                                              | Less    | on 6.1 [C | Compatil       | bility Mod                 | le] - Mi               | icrosof           | t Wo                    | rd              |
|---------------------|------------------------|-----------------------------------------------|--------------------------------------------------------------|---------|-----------|----------------|----------------------------|------------------------|-------------------|-------------------------|-----------------|
| File                | Home                   | Insert Pa                                     | age Layout                                                   | Referen | ces l     | Mailings       | Revi                       | ew                     | View              |                         |                 |
| Print<br>Layout     | Full Screen<br>Reading | B Outline C Draft                             | <ul><li>Ruler</li><li>Gridlines</li><li>Navigation</li></ul> | n Pane  | Zoom      | 100%           | 📄 One<br>💷 Two I<br>🖻 Page | Page<br>Pages<br>Width | ۲ 🚍<br>۸ 🚍<br>۲ 🛄 | New N<br>Arran<br>Split | Wind(<br>ge All |
| Document Views Show |                        |                                               |                                                              |         | Zo        | om             |                            |                        | _                 |                         |                 |
|                     |                        | Web Layout<br>View the docur<br>look as a Web | ment as it woul<br>page.                                     | d       | . 2       | • <u> </u> • • | . 3                        | * <u> </u> *           | · · 4<br>·        |                         | •  <br>•        |

What elements of the document have changed?

8. Using the View tab, switch to Draft view:

|                                  | 9 - 🕑                             | ≣ -                                                   |                                                                                | Less             | on 6.1 [0 | Compati    | bility Mode] -                                                                 | Micros | oft Word                        |
|----------------------------------|-----------------------------------|-------------------------------------------------------|--------------------------------------------------------------------------------|------------------|-----------|------------|--------------------------------------------------------------------------------|--------|---------------------------------|
| File                             | Home                              | Insert Pa                                             | age Layout                                                                     | Referen          | ices      | Mailings   | Review                                                                         | View   | v                               |
| Print F<br>Layout                | ull Screen<br>Reading<br>Document | Web Layout                                            | <ul> <li>Ruler</li> <li>Gridlines</li> <li>Navigation</li> <li>Show</li> </ul> | on Pane          | Zoom      | 100%<br>Zo | <ul> <li>One Page</li> <li>Two Page</li> <li>Page Widt</li> <li>Oom</li> </ul> | s 🚍    | New Wind<br>Arrange Al<br>Split |
| 8                                | 1                                 | Draft View                                            | mont as a draft                                                                |                  | · · · · · | • • 4      |                                                                                | 5 · ·  | · [ · · · ·                     |
| Certain elements of the document |                                   |                                                       |                                                                                | b                | CTOPI     |            |                                                                                |        |                                 |
| The oct                          | topus liv                         | such as heade<br>not be visible i<br>es in tropical v | rs and footers v<br>n this view.<br>vaters. A typ                              | will<br>Ical oct | opus ha   | s the fo   | ollowing cha                                                                   | racter | istics:                         |

In what way is Draft view similar or different from the other views?

**9.** Switch back to Print Layout using the status bar and then close Word:

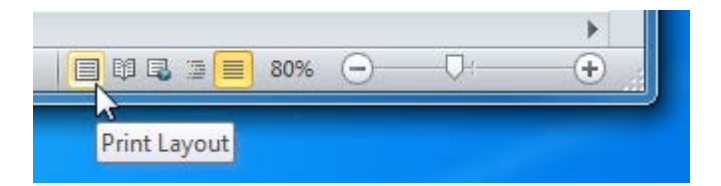

# Activity 6-1

| Objective           | To understand how to use views in Microsoft Office Word 2010.                                               |  |  |  |  |
|---------------------|----------------------------------------------------------------------------------------------------|--|--|--|--|
| Briefing            | A friend of yours has received a school assignment in Word format and is having trouble reading it.         |  |  |  |  |
| Task                | Experiment with the various views to find one that is easy to read.                                         |  |  |  |  |
| Hints               | Use the View tab or the status bar.                                                                         |  |  |  |  |
| Sample Data         | Activity6.1.docx<br>Microsoft Word Document<br>30.6 KB                                                      |  |  |  |  |
| Follow-up Questions | What view would you prefer using in your day-to-day work? Can<br>you suggest a different use for each view? |  |  |  |  |

# Session 6-2: Basic Viewing Tools

In the last session, you looked at some different views. In this session, you will look at some tools that you can use in those views to maximize your efficiency.

### Using Minimize, Maximize, and Restore

At the top left of the Word screen, you will see a series of window controls.

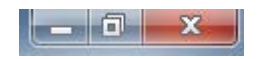

You already know that X on the far right hand side closes the window. The small minus sign (=) minimizes the window down to the Windows taskbar. The middle button, Restore Down (=), makes the Word window half its size. When the window is restored down, the button becomes a Maximize command (=) that you can click to restore the window to its normal size.

### Using Zoom on the View Tab

Another handy tool is Zoom. This tool lets you zoom in or out of your document to see it close up or far away. First, you will look at the Zoom commands on the View tab.

|       | 1.   | 🔲 One Page   |  |  |  |
|-------|------|--------------|--|--|--|
| Zoom  | 100% | 💷 Two Pages  |  |  |  |
| 20011 | 100% | 🖻 Page Width |  |  |  |
| Zoom  |      |              |  |  |  |

To use any of these commands, simply click the icon.

|              | Opens the Zoom dialog.             |
|--------------|------------------------------------|
| Zoom         |                                    |
| 100%         | Return to the default zoom of 100% |
| 📃 One Page   | Zoom out to see the entire page.   |
| 💷 Two Pages  | Zoom out to see two pages.         |
| 🖻 Page Width | Zoom in to the page width.         |

### Using View Controls on the Status Bar

You can also use the controls on the status bar to change your view.

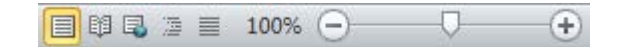

In the last Session, you learnt that the first five buttons change the type of view you are in. You can also use the slider to zoom in or out of the document. Or, click the plus or minus buttons to zoom in or out by ten per cent increments.

### Using the Zoom Dialog

If you want to set advanced zoom options, click the Zoom button on the View tab, or click the percentage in the status bar.

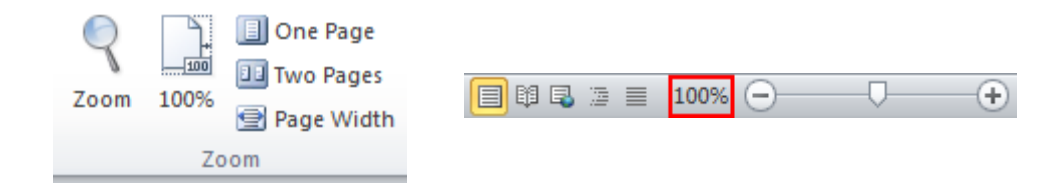

Either of these actions will open the Zoom dialog.

| Zoom           |               | ? ×              |
|----------------|---------------|------------------|
| Zoom to        |               |                  |
| © <u>2</u> 00% | Page width    | Many pages:      |
| <u>100%</u>    | Text width    |                  |
| © <u>7</u> 5%  | Mhole page    |                  |
| Percent: 100%  | <del>\$</del> |                  |
| Preview        |               |                  |
|                |               | AaBbCcDdEeXxYyZz |
|                |               | AaBbCcDdEeXxYyZz |
|                |               | AaBbCcDdEeXxYyZz |
|                |               | AaBbCcDdEeXxYyZz |
|                | (             | OK Cancel        |

Using this dialog is easy. You can choose a percentage, page width, or number of pages from the top of the dialog. Or, you can type a percentage in the text box. No matter what your choice, you will see a preview at the bottom of the dialog.

Once your options are set, click OK to apply them.

## Step-By-Step

In this exercise, you will experiment with the different view tools that were covered in this Session.

**1.** Open Session 6.2 from your Exercise Files folder:

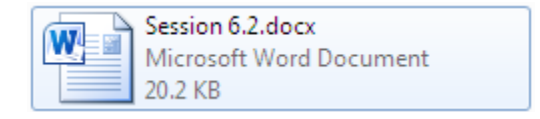

2. Depending on the way Word opens your window, you may see the Maximize or Restore button appear in the top right-hand side of your screen. Click this button to see what happens, then click it again.

Which view do you prefer? Why might you want to use one view over the other?

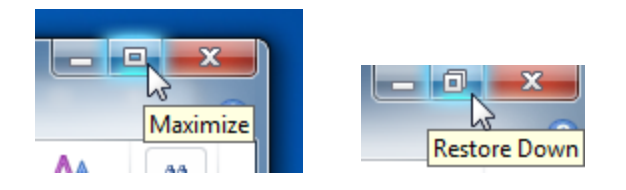

3. Click and drag the zoom slider all the way to the right for maximum zoom:

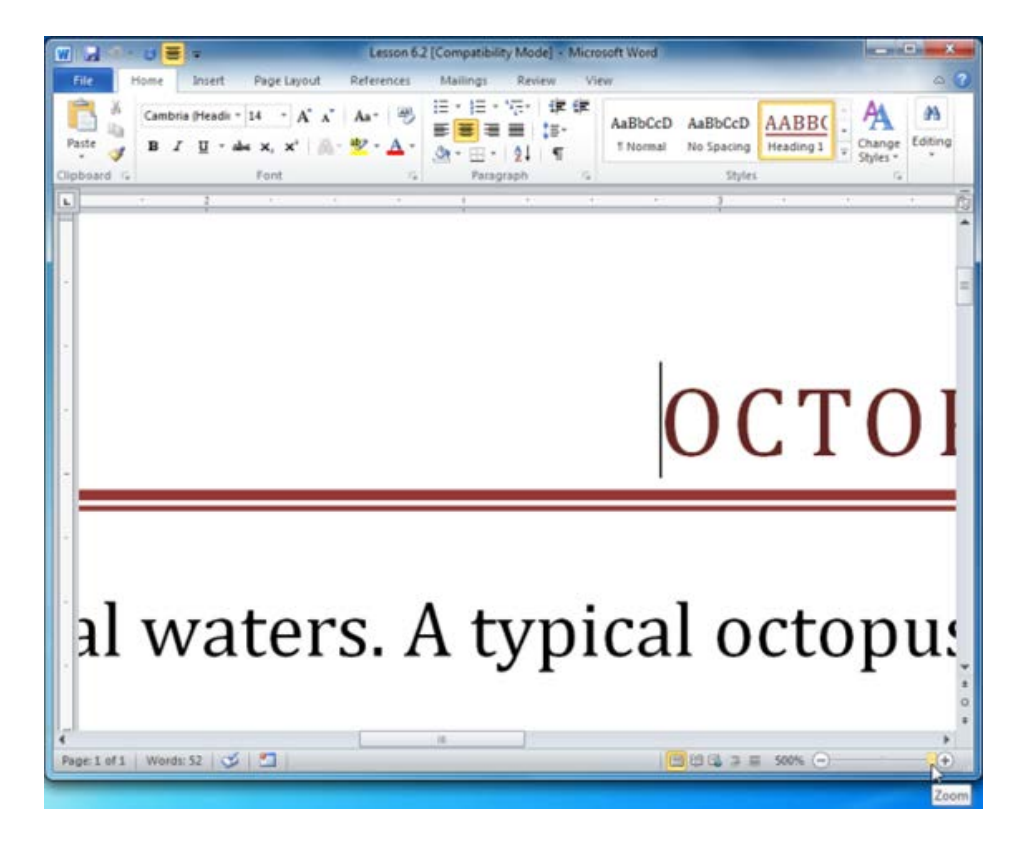

4. Now drag the zoom slider all the way to the left:

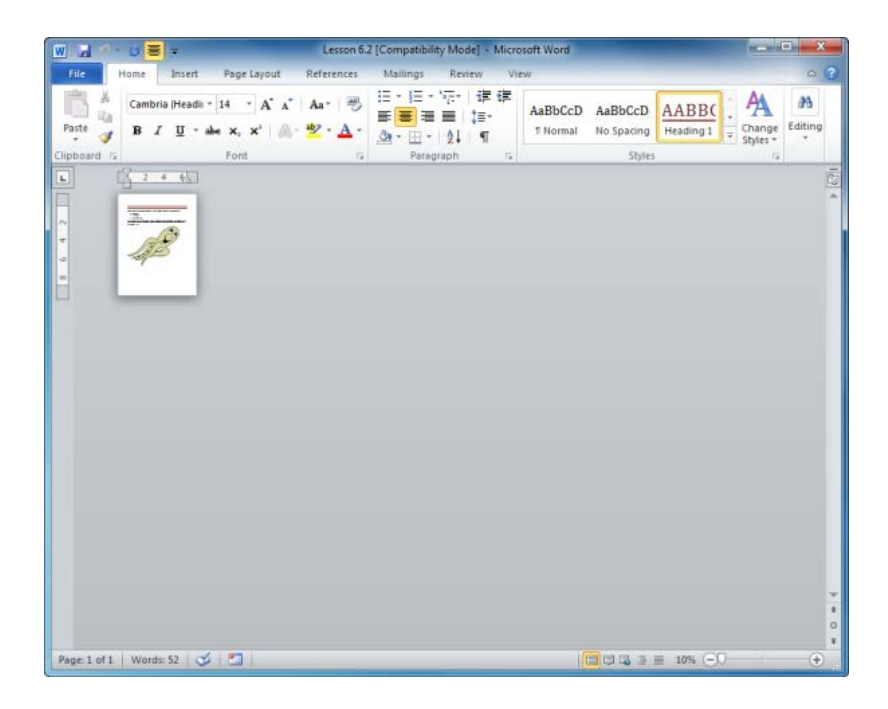

5. Click View  $\rightarrow$  One Page. This will fit an entire single page within the space provided in the window:

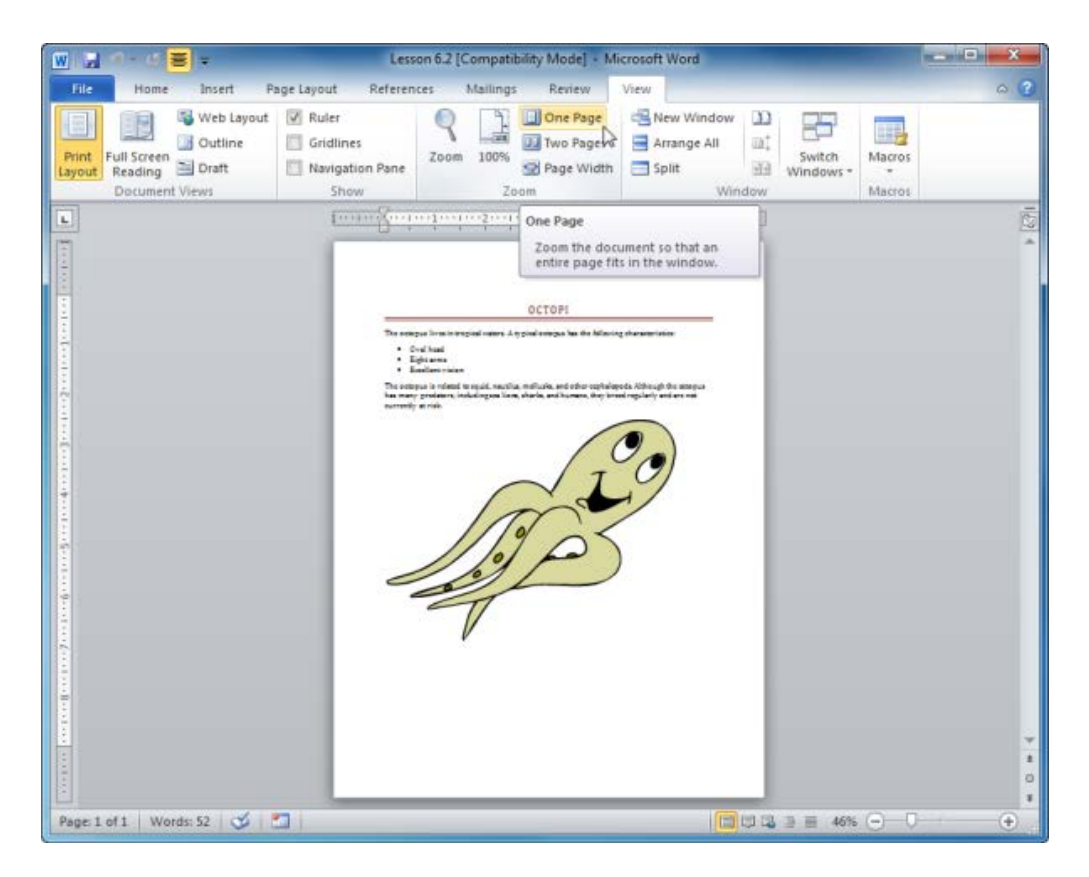

**6.** Click the Zoom command:

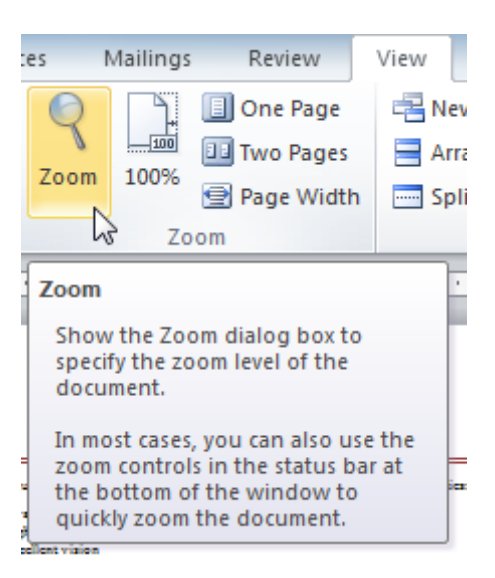

7. When the Zoom dialog appears, click "Text width" and then click OK:

| Zoom                                           |                                                                        | ? ×                                      |
|------------------------------------------------|------------------------------------------------------------------------|------------------------------------------|
| Zoom to<br>200%<br><u>1</u> 00%<br><u>7</u> 5% | <ul> <li>Page width</li> <li>Text width</li> <li>Whole page</li> </ul> | Many pages:                              |
| Percent: 123%                                  | Aai<br>Aai                                                             | BbCcDdEeXxYyZ<br>z<br>BbCcDdEeXxYyZ<br>z |
|                                                |                                                                        | OK Cancel                                |

**8.** This will make Word zoom in so the inside margins of the page will fit to the sides of the Word window.

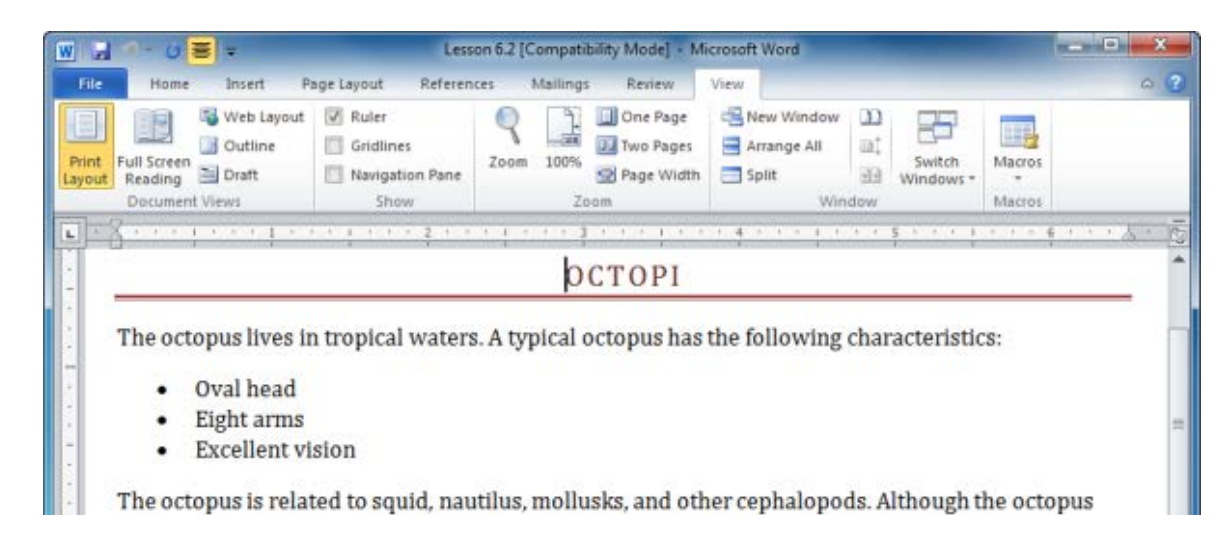

9. Close Word to complete this Session.

# Activity 6-2

| Objective           | To understand how to use zoom in Microsoft Office Word 2010.                                        |  |  |
|---------------------|----------------------------------------------------------------------------------------------------|--|--|
| Briefing            | A friend of yours has received a school assignment in Word format and is having trouble reading it. |  |  |
| Task                | Experiment with the various viewing tools to find a combination that makes text easy to read.       |  |  |
| Hints               | Use the View tab or the status bar.                                                                 |  |  |
| Sample Data         | Activity6.2.docx<br>Microsoft Word Document<br>30.6 KB                                              |  |  |
| Follow-up Questions | What level of zoom would you prefer using in your day-to-day work?                                  |  |  |

# **Session 6-3: Advanced View Tools**

You are now going to look at some advanced tools, including the document browser, thumbnails, the different features of the navigation pane, and showing and hiding elements of the Word screen.

### **Using the Document Browser**

Typically, the small arrows at the bottom of the vertical scroll bar let you browse from page to page.

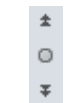

But what if you're more interested in looking at the various tables in your document? Or navigating through comments?

To change what the browse arrows look through, click the small dot between them.

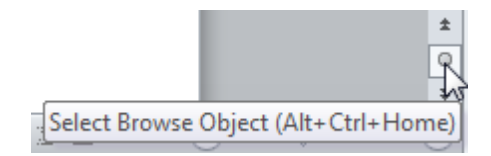

Then, choose what object you want to browse by.

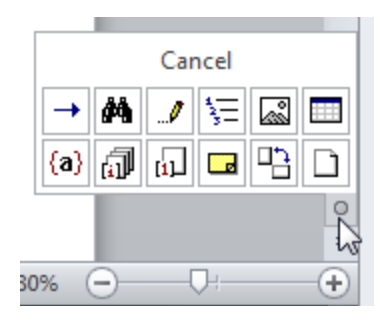

Let's look at each of the choices. Most of them refer to elements you haven't covered yet, but it's useful to know how to browse by these elements for when you do learn about them.

- → Browse using the Go To box.
- Browse using the Find dialog box.
- Browse by edits. (This is a tool used when reviewing documents.)
- Strowse by heading. (Headings are used in outlines.)

- Browse by graphic.
- Browse by table.
- (a) Browse by field. (Fields are used in forms and mail merges.)
- Browse by endnote.
- **Browse by footnote.**
- **Browse by comment.**
- Browse by Chapter.
- Browse by page. (This is the default choice.)

### Showing and Hiding Screen Elements

There is a special section of the View tab that lets you customize what elements appear on your screen:

| $\checkmark$ | Ruler           |
|--------------|-----------------|
|              | Gridlines       |
| $\checkmark$ | Navigation Pane |
|              | Show            |

You have already worked with the ruler when adding tabs and indents. If you don't need the ruler, you can uncheck it to remove it from your screen. You can also add gridlines to the screen; this can help when arranging objects.

The final object is the navigation pane, which is used to show titles that have been defined by styles used in the document and to search for a word or phrase.

### **Using the Navigation Pane**

If you check "Navigation Pane" in the Show/Hide Chapter of the View tab, have clicked Home  $\rightarrow$  Find, or pressed Ctrl + F, you will see a pane appear on the left hand side of your screen:

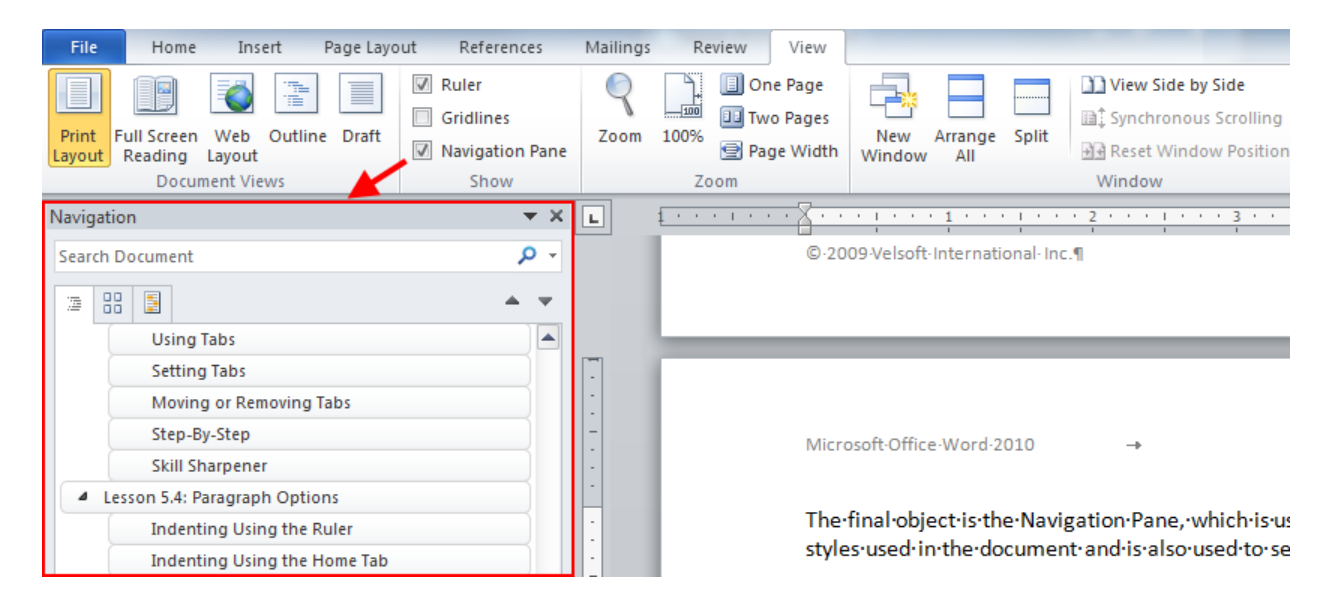

This pane provides a map of the document based on headings. In this sample, the writer has used part of this guide. The session concepts are indented from the session title.

#### Let's take a moment to go over the different parts of the pane:

|    |        |                               | $\overset{2}{\downarrow}$ |
|----|--------|-------------------------------|---------------------------|
|    | Naviga | ation                         | • ×                       |
| 1- | Searc  | h Document                    | <b>~</b>                  |
|    | jej    |                               | <b>A V</b>                |
|    | 1      | Using Tabs                    |                           |
|    |        | Setting Tabs                  |                           |
| Δ  |        | Moving or Removing Tabs       |                           |
| -  |        | Step-By-Step                  |                           |
|    |        | Skill Sharpener 6             |                           |
|    |        | Lesson 5.4: Paragraph Options |                           |
|    |        | Indenting Using the Ruler     |                           |
|    |        | Indenting Using the Home Tab  |                           |

- 1 Search bar Type something here to search for it in your document. Depending on which view you are using (4), you will see different results in the display area (6).
- 2 Move Click this pull-down arrow to see the following options:

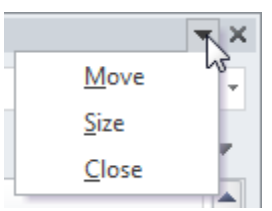

Move will let you place the navigation pane on the left or righthand side of the screen, or have it float freely in the Word window. Size lets you expand or contract the width of the pane, and Close will close the pane.

- **3 Close** Closes the navigation pane.
- 4 View tabs From left to right, switch between the document headings, thumbnail views of the pages, or highlighted search results in the display area (6).
- 5 **Previous/Next** Go to the previous or next heading, page, or search result.
- 6 **Display area** Different things will be displayed here depending on which view (4) you are using.

### **Showing Special Characters**

When you type anything, even a space, a character appears on the screen. The symbols for certain characters (such as spaces and paragraph marks) are usually hidden.

If you want to show these characters, click the Show/Hide command in the Paragraph group of the Home tab, or use the Ctrl + \* shortcut. (This shortcut is actually Ctrl + Shift + 8.)

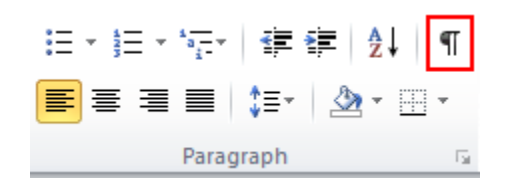

This will make all the "hidden" characters in your document appear.

| Section 6: Printing and View                                                               | ving·Your·Document¶                              |
|--------------------------------------------------------------------------------------------|--------------------------------------------------|
| 9                                                                                          | ۹                                                |
| "<br>In this section you will learn how to: ¶                                              |                                                  |
| ■ → Use print layout, full screen reading                                                  | view, Web·layout, outline view, and draft view ¶ |
| ■ → Use minimize [·XE·"Window Contro<br>Controls: Maximize"], and restore                  | s:Minimize"], maximize[XE·"Window·               |
| ■→ Use-zoom on the View tab and the                                                        | Zoom∙dialog¶                                     |
| ■→ Use-the-view-controls-on-the-status                                                     | ·bar { XE·"Status·Bar"·}                         |
| ■ → Use thumbnails XE. "Thumbnails".                                                       | → ¶                                              |
| ■→ Use the document browser XE.                                                            | ocument Browser" ¶                               |
| ■→ Use the navigation pane¶                                                                | ······                                           |
| <ul> <li>→ Show and hide special characters a</li> <li>→ Use Print Preview ¶</li> </ul>    | nd-screen-elements                               |
| <ul> <li>→ Use the Page Setup group and diald</li> <li>→ Use print commands + ¶</li> </ul> | g <mark>[:XE·"Page-Setup"]</mark> → → → ¶        |
| ■→ Use·basic·and·advanced·print·optio                                                      | ns → ¶                                           |
| ■→ Modify printer properties → ¶                                                           |                                                  |
| 1                                                                                          |                                                  |
| 1                                                                                          |                                                  |
| "<br>¶                                                                                     |                                                  |
| ۱                                                                                          | Page Break                                       |

Notice how spaces are denoted as a dot between each word and the paragraph symbol at the end of each paragraph (wherever the Enter key was pressed). You can also other items like page breaks and index references. To hide these characters, click the Show/Hide icon again.

## Step-By-Step

In this exercise you will practice moving through a document.

**1.** Open Session 6.3 from the Exercise Files folder:

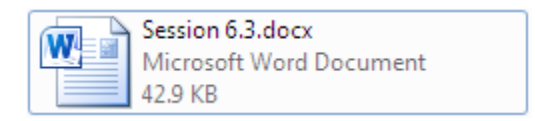

2. Click the circle between the scroll arrows in the bottom right-hand corner of the screen. Click the Browse by Graphic option:

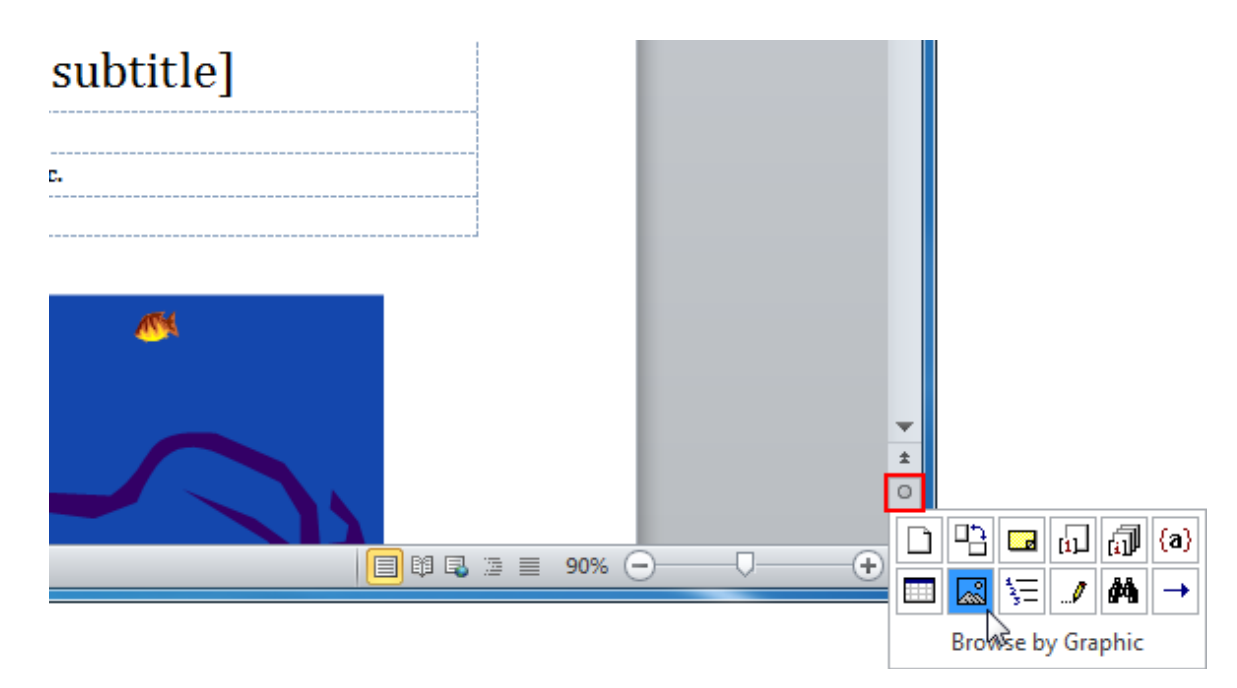

**3.** Word will now be able to scroll through the document based on the selected object. Click the two up and down arrows around the circle button to browse the graphics in this document:

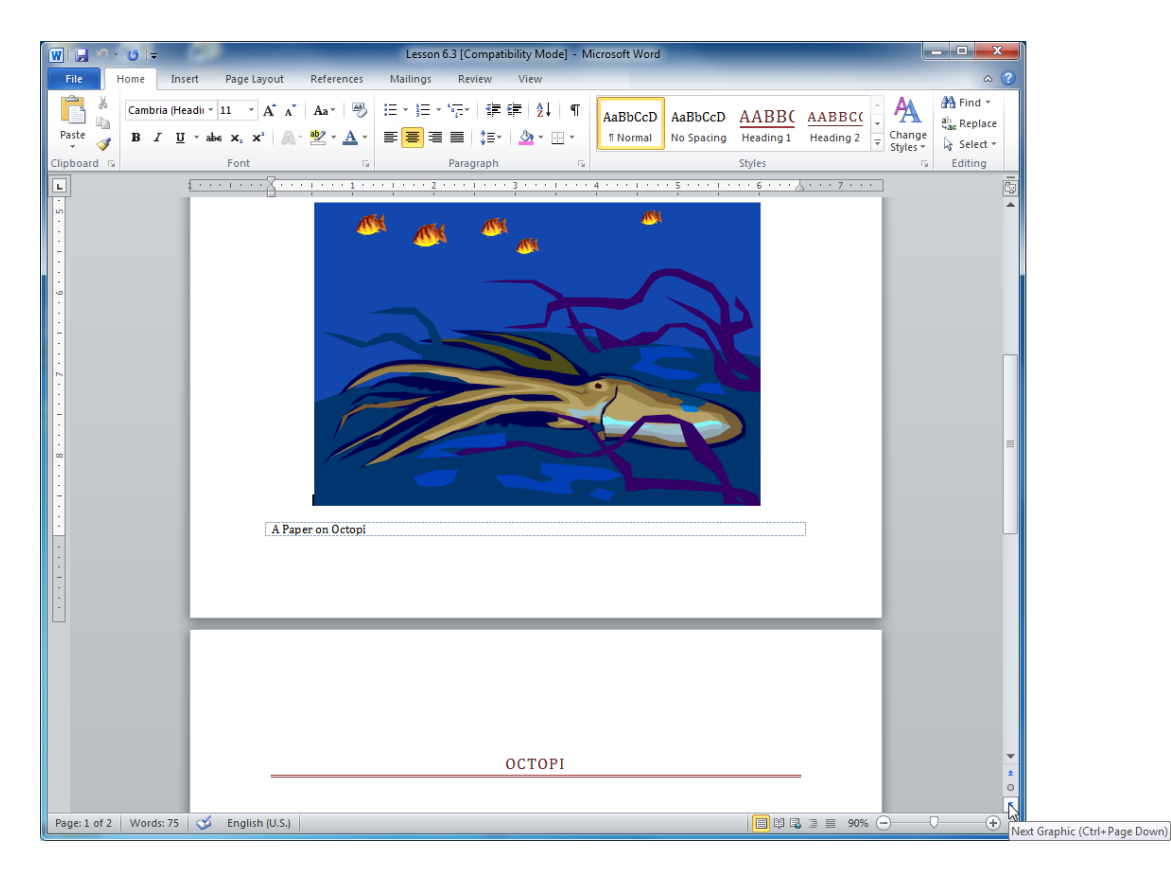

4. Click the circle button again and select Browse by Page:

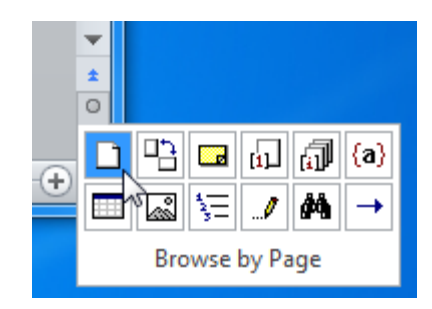

**5.** Now click View  $\rightarrow$  Navigation Pane:

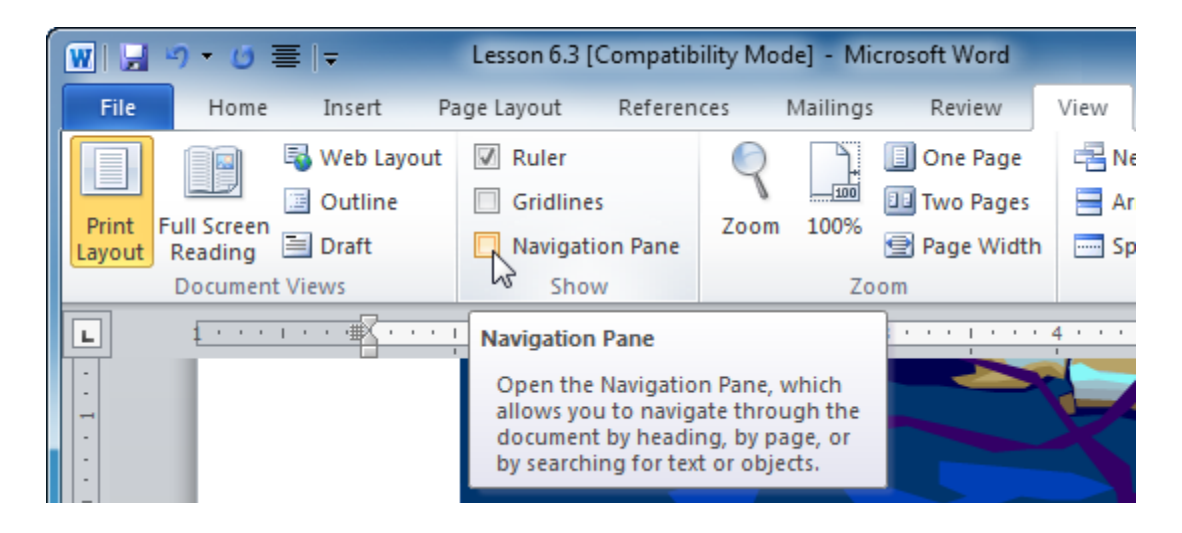

6. The navigation pane will appear on the left side of the screen. Adjust the width of the pane by clicking and dragging the right border in or out so the pane takes up a bit more than ¼ of the screen:

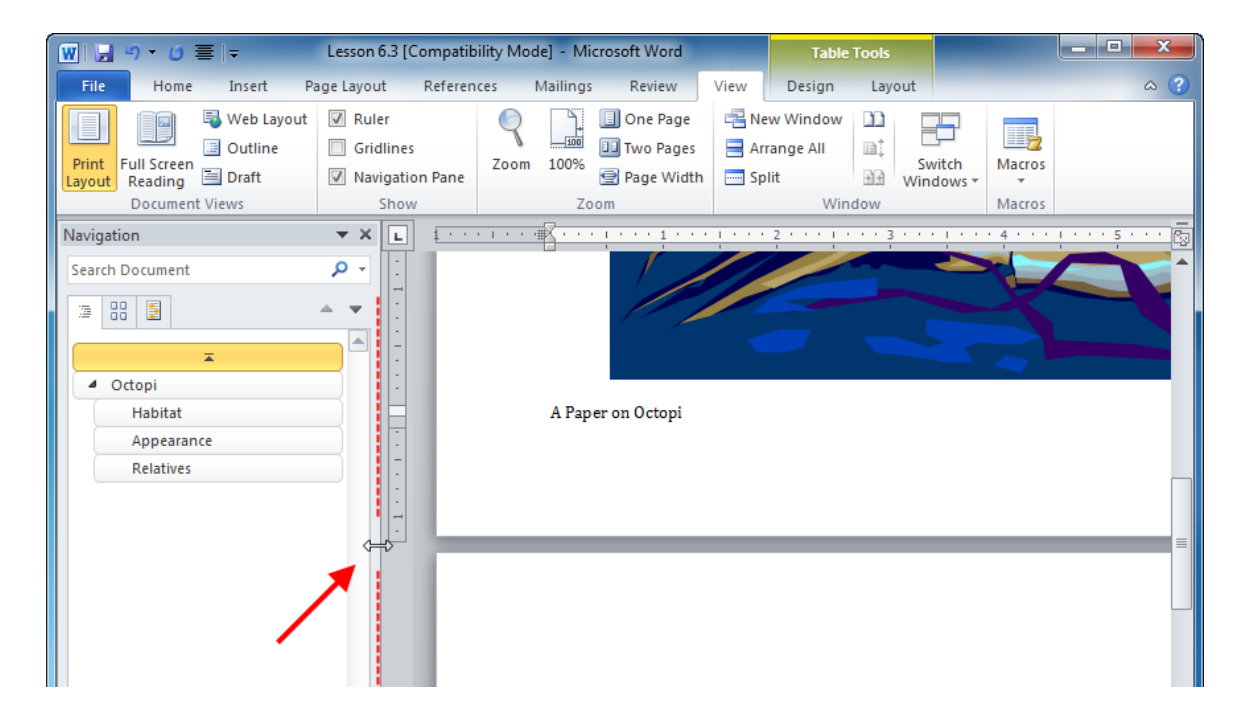

7. By default, Word lets you browse the document by headings. There is one main heading and three subheadings in this document. They have been defined by applying the different styles listed as Heading 1, Heading 2, etc., in the Styles Gallery:

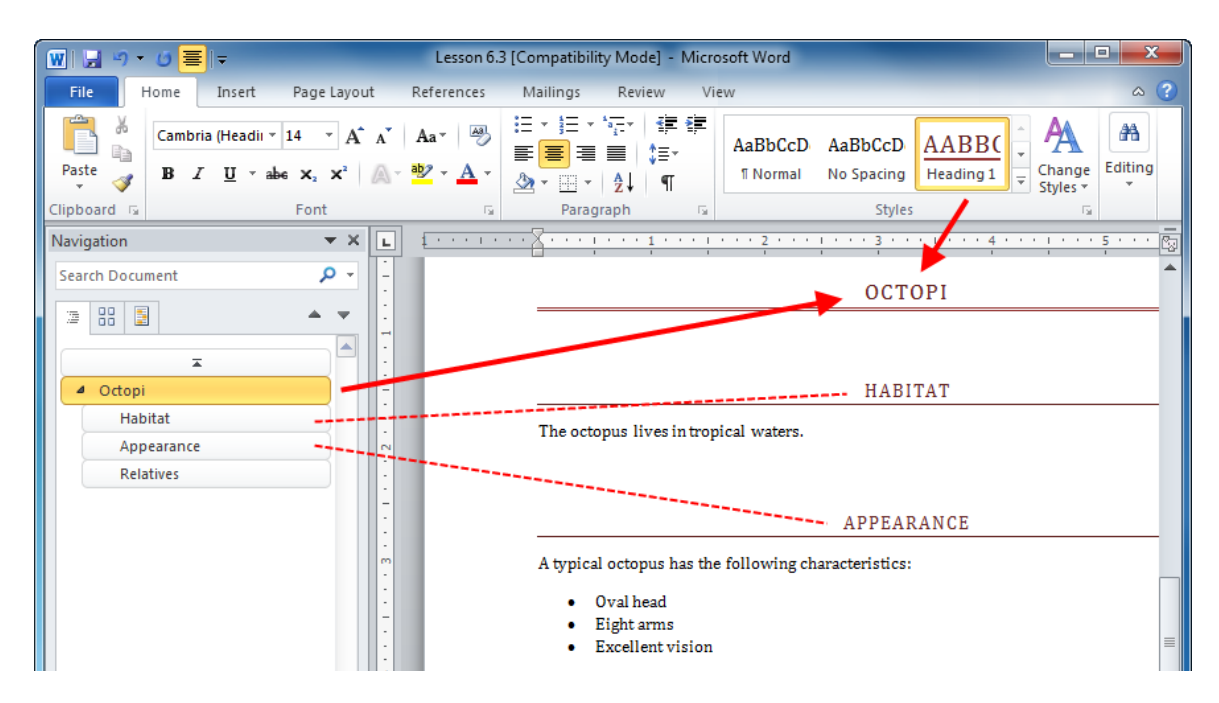

8. Click the thumbnails icon in the navigation pane:

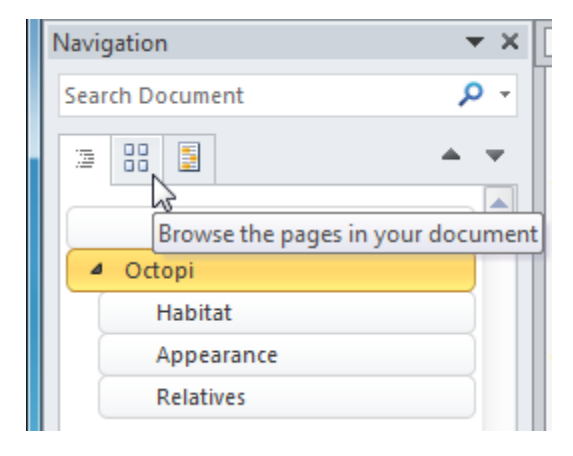

**9.** This shows us that there are two pages in this document; you can click a thumbnail to go to that page.

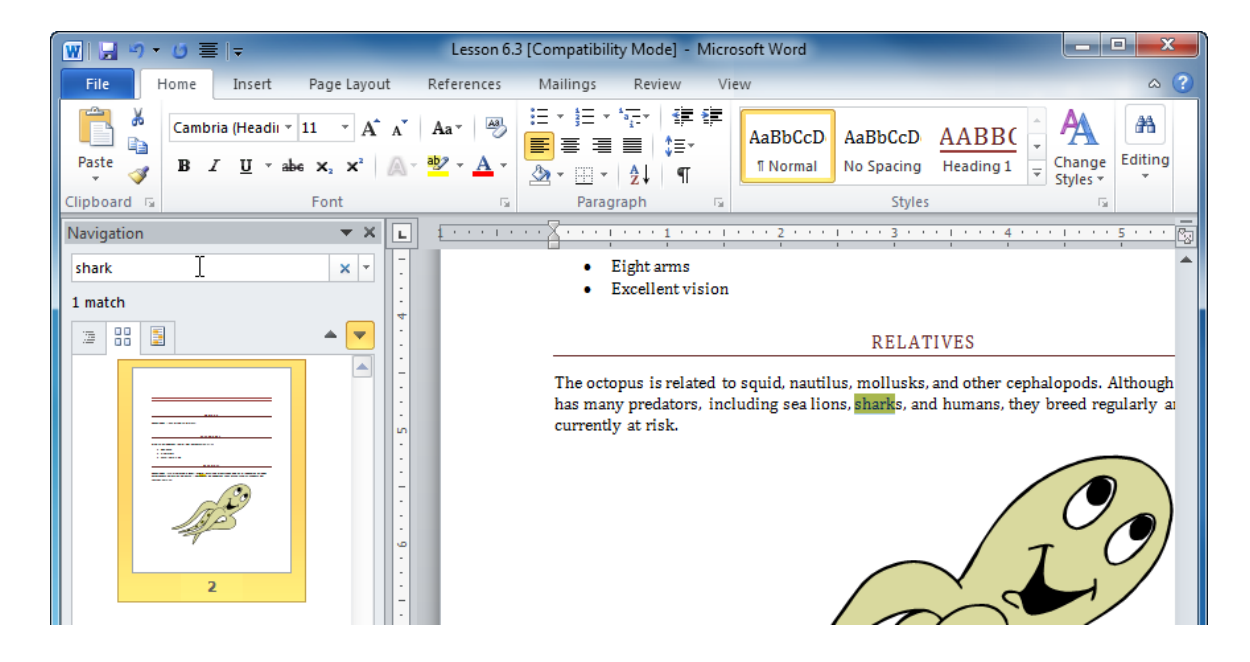

Now type the word "shark" in the search box and press Enter:

**10.** As you can see, the matching search result is highlighted in yellow in the editing portion of the window.

Close Word to complete this session.

# Activity 6-3

| Objective           | To navigate through a document.                                                                                                    |  |  |
|---------------------|----------------------------------------------------------------------------------------------------|--|--|
| Briefing            | You're working with a report and need to find certain elements.                                                                                                    |  |  |
| Task                | Using the tools discussed in this session, find the following<br>elements: <ul> <li>Page break</li> <li>Table titled "Behavior Types"</li> <li>Page seven</li> <li>Heading "Fifteen steps for dealing with upset people"</li> <li>The picture of a red question mark</li> </ul> |  |  |
| Hints               | <ul><li>If you show special characters, you will see page breaks.</li><li>Thumbnail view is great for finding pictures.</li></ul>                                                                                                    |  |  |
| Sample Data         | Activity6.3.docx<br>Microsoft Word Document<br>29.6 KB                                                                                                    |  |  |
| Follow-up Questions | What kinds of headings were used in the document? Try changing<br>some of the headings using the Quick Style gallery (i.e., from<br>Heading 1 to Heading 3) and see how the view in the navigation<br>pane changes.                                                             |  |  |

# **Session 6-4: Preparing Your Document**

Now that you are familiar with how to look over your document and make sure the content is correct, you will look at how to prepare your document for printing and how to print it.

### **Setting Up Your Page**

Before you print something, you should make sure that the page is laid out the way you want. Click the Page Layout tab and look at the first three commands in the Page Setup group:

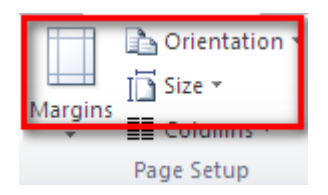

MarginsClick this button to see a menu of preset<br/>margins. You can also click Custom Margins<br/>to open the Page Setup dialog.

|         | 🚹 Orientation 🔻 📇 Breaks 👻 |             |          |         |          |
|---------|----------------------------|-------------|----------|---------|----------|
|         | Size 🔹                     | \$ <b>.</b> | Line Num | bers *  | Ś        |
| Margins | Column                     | s≖ bc       | Hyphenat | ion 🔻   | [        |
|         | Last Cu                    | stom Setti  | ng       |         |          |
| J -     | Top:                       | 2 cm        | Bottom:  | 2 cm    |          |
|         | Left:                      | 2.3 cm      | Right:   | 2.3 cm  |          |
|         | Normal                     |             |          |         |          |
|         | Top:                       | 2.54 cm     | Bottom:  | 2.54 cm | <b>,</b> |
|         | Left:                      | 2.54 cm     | Right:   | 2.54 cm | 1        |
|         |                            |             | -        |         |          |
|         | Narrow                     | 1           |          |         |          |
|         | Top:                       | 1.27 cm     | Bottom:  | 1.27 cm | ۱ I      |
|         | Left:                      | 1.27 cm     | Right:   | 1.27 cm | וי       |
|         | Moder                      | ata         |          |         |          |
|         | Top:                       | 2.54 cm     | Bottom:  | 2.54 cm | .        |
|         | Left:                      | 1.91 cm     | Right:   | 1.91 cm |          |
|         |                            |             | -        |         |          |
|         | Wide                       |             |          |         |          |
|         | Top:                       | 2.54 cm     | Bottom:  | 2.54 cm | n        |
|         | Left:                      | 5.08 cm     | Right:   | 5.08 cm | ۱        |
|         | Mirrore                    | he          |          |         |          |
|         | 1 Top:                     | 2.54 cm     | Bottom:  | 2.54 cm | ,        |
|         | Inside:                    | 3.18 cm     | Outside  | 2.54 cm | 1        |
|         | -                          |             |          |         |          |
| Cus     | stom M <u>a</u> rgi        | ns          |          |         |          |

### **Orientation** Choose portrait or landscape orientation.

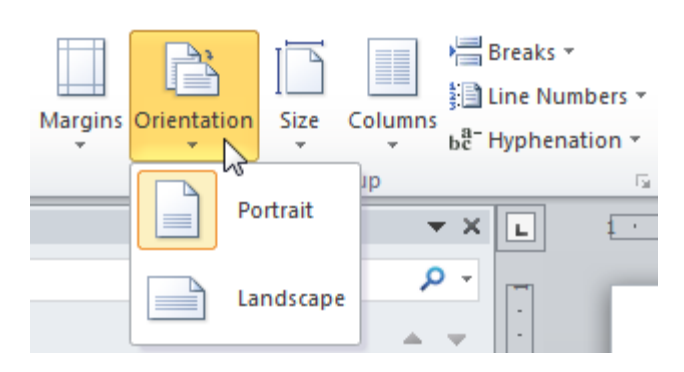

Size Click this button to see a menu of preset paper sizes. You can also click More Paper Sizes to open the Page Setup dialog.

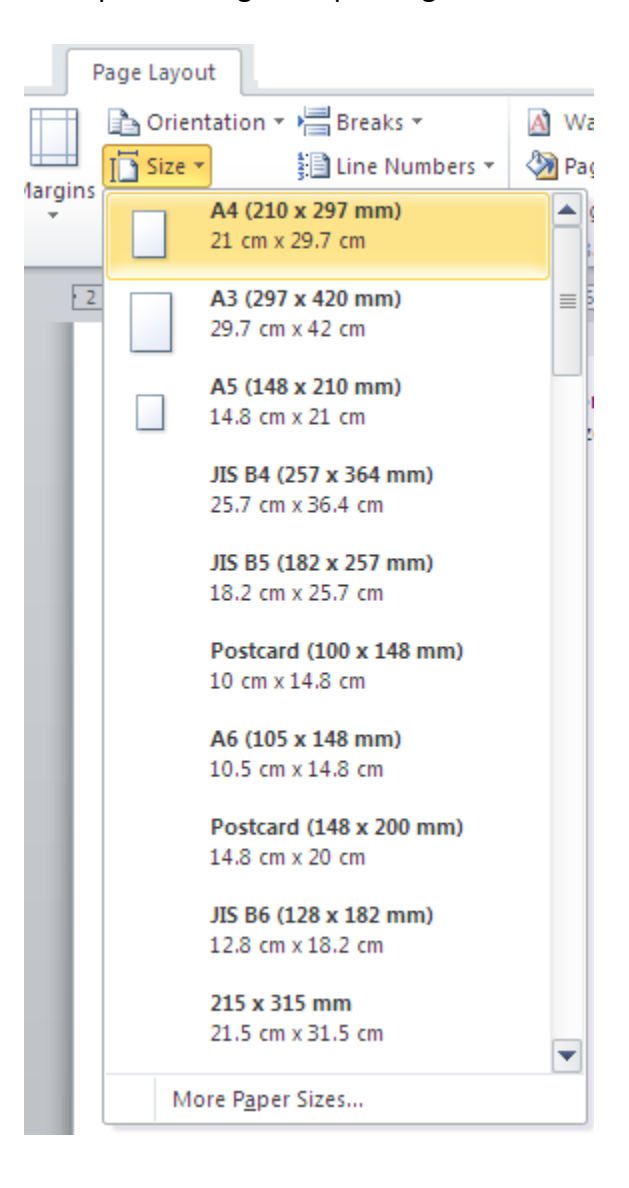

Now let's look at the specifics of these commands.

### **Setting Margins**

Margins are the white space around the page's edges. To change the margins, click the Margins button on the Page Setup group and pick a preset size:

|                         |                             | -                    |                  |                               |               | _        |
|-------------------------|-----------------------------|----------------------|------------------|-------------------------------|---------------|----------|
|                         | Orientat                    | ion •                | ₽₿               | Breaks *                      |               | 4        |
| Lii Ii                  | Size 🔻                      |                      | 3 📄 L            | ine Numl                      | bers          | -   <    |
|                         | Columns                     | ; <b>*</b>           | bc <sup>a-</sup> | Hyphenat                      | ion •         | . [      |
| *                       | Last Cus<br>Top:<br>Left:   | tom<br>2 cm<br>2.3 c | Settin<br>m      | <b>g</b><br>Bottom:<br>Right: | 2 cm<br>2.3 c | m        |
|                         | Normal<br>Top:<br>Left:     | 2.54<br>2.54         | cm<br>cm         | Bottom:<br>Right:             | 2.54<br>2.54  | cm<br>cm |
|                         | Narrow<br>Top:<br>Left:     | 1.27<br>1.27         | cm<br>cm         | Bottom:<br>Right:             | 1.27<br>1.27  | cm<br>cm |
|                         | Modera<br>Top:<br>Left:     | te<br>2.54<br>1.91   | cm<br>cm         | Bottom:<br>Right:             | 2.54<br>1.91  | cm<br>cm |
|                         | Wide<br>Top:<br>Left:       | 2.54<br>5.08         | cm<br>cm         | Bottom:<br>Right:             | 2.54<br>5.08  | cm<br>cm |
|                         | Mirrored<br>Top:<br>Inside: | d<br>2.54<br>3.18    | cm<br>cm         | Bottom:<br>Outside:           | 2.54<br>2.54  | cm<br>cm |
| Custom M <u>a</u> rgins |                             |                      |                  |                               |               |          |

Note that this change will affect your entire document. If you don't like the options that you see, click the Custom Margins button to open the Page Setup dialog.

### **Changing Page Orientation**

Page orientation refers to how the text is laid out on the page.

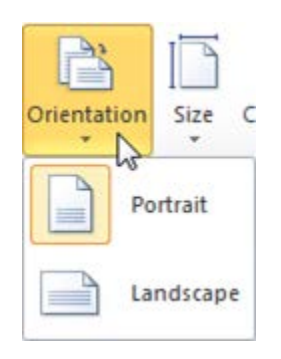

As you can see, with portrait orientation the paper would be printed on with the long side vertically. With landscape orientation, the paper would be printed on with the long side horizontally.

To change your document's orientation, click the Orientation button on the Page Setup group and choose either portrait or landscape.

### **Setting Paper Size**

Typically, you will be using Word's Australian default paper size: A4 (, called letter size. If you want to change this, however, you can do so using the Size command. Simply click the Size button on the Page Setup group and click the size that you want.

| Page Layo | ut                                                |            |
|-----------|---------------------------------------------------|------------|
| Oriel     | ntation 🔹 📇 Breaks 👻                              | \Lambda Wa |
| Size      | 🔹 👬 Line Numbers 🛪                                | la 🖓 🖓     |
|           | A4 (210 x 297 mm)<br>21 cm x 29.7 cm              |            |
| 2         | A3 (297 x 420 mm)<br>29.7 cm x 42 cm              | ≡Ē         |
|           | A5 (148 x 210 mm)<br>14.8 cm x 21 cm              | 1          |
|           | JIS B4 (257 x 364 mm)<br>25.7 cm x 36.4 cm        |            |
|           | <b>JIS B5 (182 x 257 mm)</b><br>18.2 cm x 25.7 cm |            |
|           | Postcard (100 x 148 mm)<br>10 cm x 14.8 cm        |            |
|           | A6 (105 x 148 mm)<br>10.5 cm x 14.8 cm            |            |
|           | Postcard (148 x 200 mm)<br>14.8 cm x 20 cm        |            |
|           | <b>JIS B6 (128 x 182 mm)</b><br>12.8 cm x 18.2 cm |            |
|           | <b>215 x 315 mm</b><br>21.5 cm x 31.5 cm          | •          |
| м         | ore P <u>a</u> per Sizes                          |            |

If your desired paper size isn't there, click More Paper Sizes to open the Page Setup dialog, which you will look at in a moment.

### Using the Page Setup Dialog

You can open the Page Setup dialog from the Size or Margin menus. You can also open it by clicking the option button in the bottom right hand corner of the group.

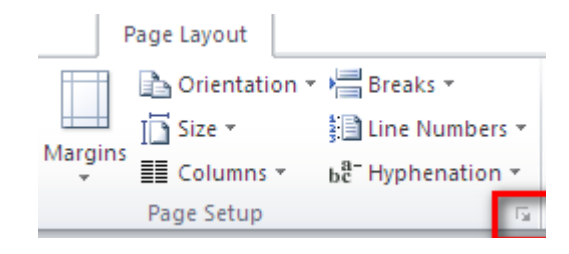

Here is what the Page Setup dialog looks like:

| Page Setup         |                     |                  | ? <mark>×</mark> |  |  |  |
|--------------------|---------------------|------------------|------------------|--|--|--|
| Margins            | Paper Layout Docume | ent Grid         |                  |  |  |  |
| Margins            |                     |                  |                  |  |  |  |
| Top:               | 2 cm                | <u>B</u> ottom:  | 2 cm 🚔           |  |  |  |
| <u>L</u> eft:      | 2.3 cm 🚔            | <u>R</u> ight:   | 2.3 cm 🚔         |  |  |  |
| <u>G</u> utter:    | 0 cm 🚔              | Gutter position: | Left 💌           |  |  |  |
| Orientation        | ۱                   |                  |                  |  |  |  |
| Portrai            | t Landscape         |                  |                  |  |  |  |
| Pages              |                     |                  |                  |  |  |  |
| Multiple p         | pages: Normal       | •                |                  |  |  |  |
|                    |                     |                  |                  |  |  |  |
| Preview -          | Preview             |                  |                  |  |  |  |
|                    |                     |                  |                  |  |  |  |
| Apply to:          | This section        |                  |                  |  |  |  |
| Set As <u>D</u> ef | ault                | ОК               | Cancel           |  |  |  |

Let's take a brief look at each tab.
**Margins** Control margin size, page orientation, and the type of pages in the document.

- Paper Set the paper size and source.
- Layout Set advanced options including Chapter options, header and footer configuration, and page alignment. This tab also contains commands for line numbers and page borders.

Each tab also has a preview area (where you can see the effects of your changes before you apply them) and a Default button (so that you can make every new document have the current page settings).

### Step-By-Step

In this exercise you will prepare a document for printing.

1. Open Session 6.4 from the Exercise Files folder:

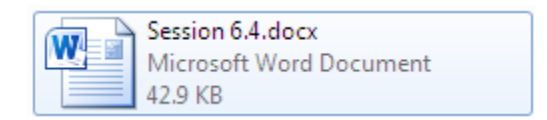

**2.** Click Page Layout  $\rightarrow$  Margins  $\rightarrow$  Wide:

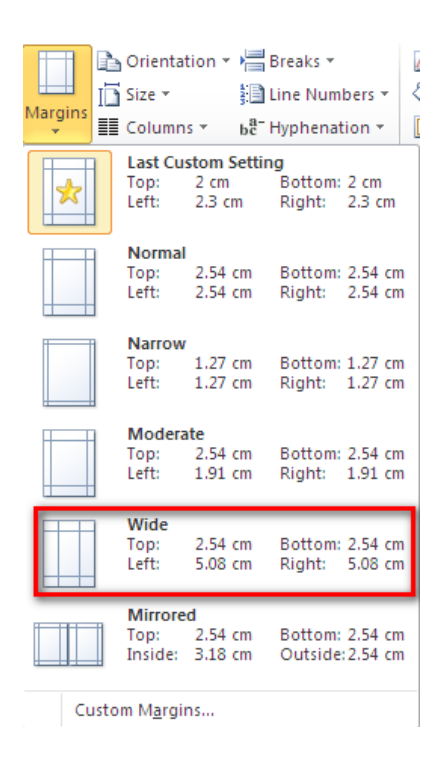

3. Click the Size button and then click More Paper Sizes:

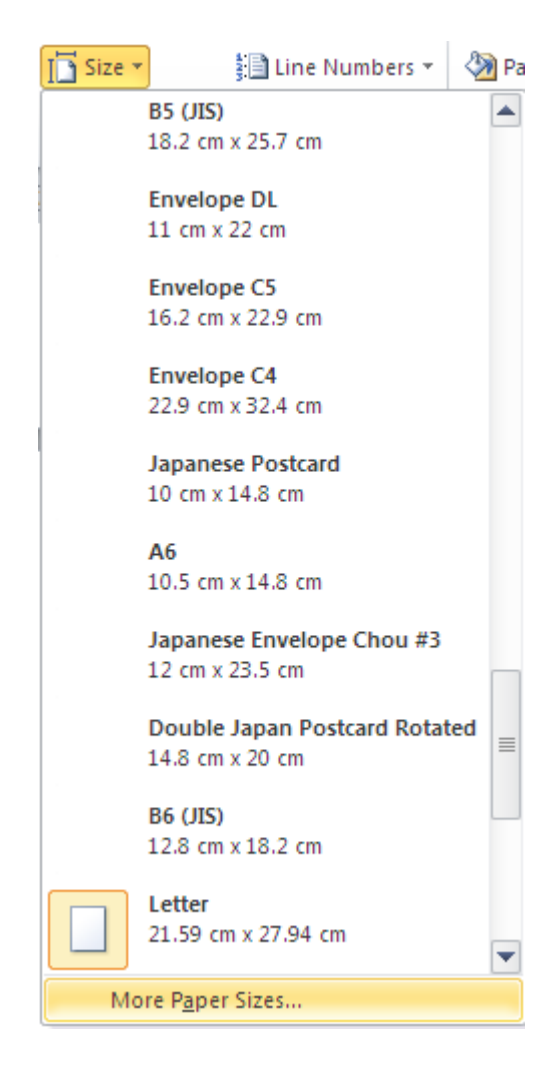

**4.** When the Page Setup dialog appears, make sure the Paper tab is visible. Use the small up and down arrows to adjust the width to 18 cm and the height to 22cm. Click OK:

| Page Setup         |       |        |          |      |
|--------------------|-------|--------|----------|------|
| Margins            | Paper | Layout | Document | Grid |
| Pape <u>r</u> size | :     |        |          | -    |
| Custom             | size  |        | -        |      |
| <u>W</u> idth:     | 18 cm |        | *        |      |
| H <u>e</u> ight:   | 22 cm |        | *        |      |
| Paper cou          |       |        |          |      |

5. Change the page orientation to landscape:

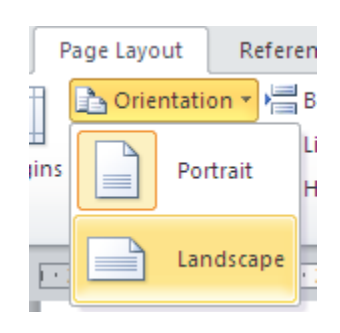

- 6. Scroll through the document to see how the changes have affected the document.
- 7. Click the option button in the Page Setup group to open the Page Setup dialog again:

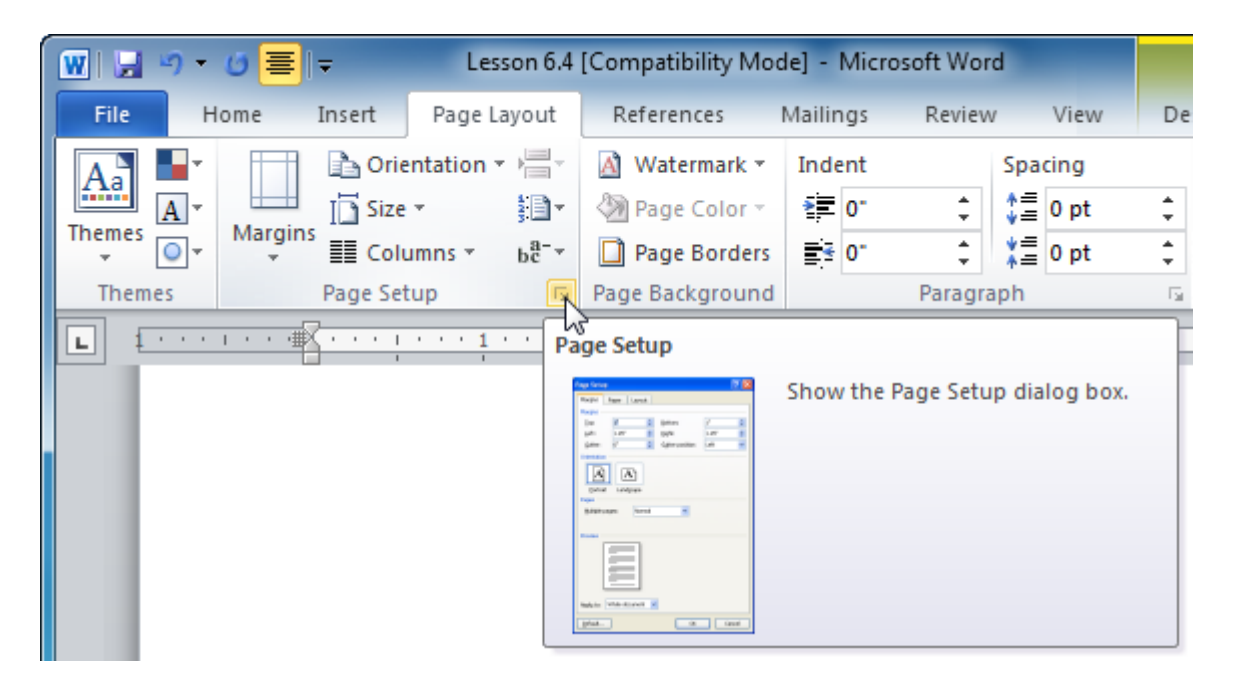

- 8. Manually change the Top and Bottom margins to 2.5 cm and then click OK:
- 9. Save the document as Session 6.4 Completed and then close Word.

## Activity 6-4

| Objective   | To print out a series of images on photo paper.                                               |  |  |
|-------------|-----------------------------------------------------------------------------------------------|--|--|
| Briefing    | Your cousin has e-mailed you some pictures he took on vacation.                               |  |  |
| Task        | Set up your page so that the pictures will print properly on photo paper.                     |  |  |
| Hints       | All of the necessary commands can be found in the Page Setup dialog and the Page Setup group. |  |  |
| Sample Data | Activity6.4.docx<br>Microsoft Word Document<br>577 KB                                         |  |  |

# **Session 6.5: Printing a Document**

Now that you know how to preview and set up your document, it's time to learn how to print!

#### **Print Commands**

There are a few ways you can print your document. First, you can add the Quick Print icon to the Quick Access toolbar. The Quick Print icon will send the document directly to the default printer:

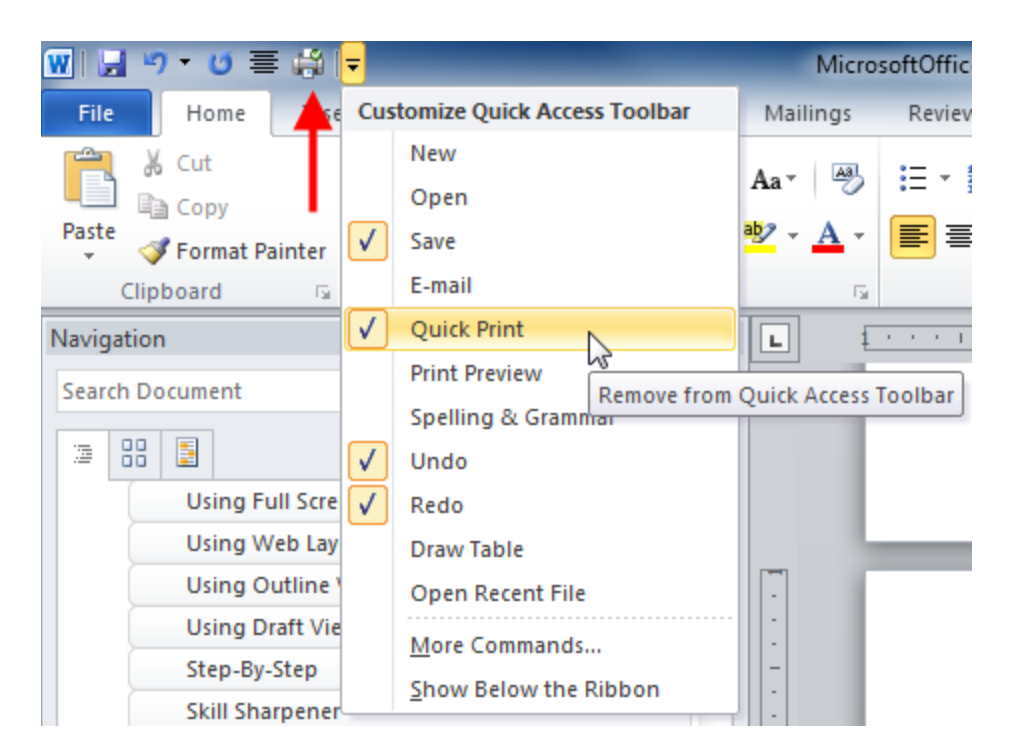

You can also use the Ctrl + P shortcut to open the Print dialog.

The more conventional method is to use the Print Chapter of the Backstage menu which you will look at next.

#### **Print Preview**

When you open the Print options by clicking File  $\rightarrow$  Print, you will see a preview of what your document will look like on the right-hand side of the screen:

Microsoft Introductory Word 2010 Guide

| File Home                                                                                                    | Insert Page Layout References Mailings          | Review View Developer                                                                                                    | ^ <b>?</b>                                                                                                    |
|----------------------------------------------------------------------------------------------------|-------------------------------------------------|----------------------------------------------------------------------------------------------------|----------------------------------------------------------------------------------------------------|
| Image: Save       Image: Save As       Image: Save As       Image: Open       Image: Save As       Image: Save As | Print<br>Print<br>Print Gopies: 1               | [Newsletter                                                                                                    | Title]                                                                                                    |
| Info                                                                                                    | Send To OneNote 2010                            | [Type the company name] [Fick the date]<br>Story Title                                                                                                    | [Edition 1, Volume 1]                                                                                                    |
| Recent                                                                                                    | Ready Teady                                     | Story Subtitle or summary<br>You can casely change the document. You can use                                                                                                    | Story Title                                                                                                    |
| New                                                                                                    | Printer Properties<br>Settings                  | formating of selected text in these galleries to insert<br>the document text by tables, head ars, doctors, lists,<br>choosing a look for the cover pages, and other<br>selected text from the Quick document building blocks.                                                                                                    | You can easily change the<br>formatting of selected text in<br>the document text by<br>changing a look for the                                  |
| Print                                                                                                    | Print All Pages                                 | Styles gallery on the Horne<br>tab. You can also format text<br>directly by using the other<br>controls on the Horne the On                                                                                                    | selected text from the Quick<br>Styles gallery on the Home<br>tab. You can also format text<br>discribe to use in the setter                    |
| Save & Send                                                                                                    | Pages:                                          | choosing a look for the                                                                                                    | controls on the Home tab.<br>On the Insert tab, the                                                                                             |
| Help                                                                                                    | Print One Sided<br>Only print on one side of th | Type a quote from the documentarthe<br>summary of an interesting point You can position<br>the text box anywhere in the document. Use the<br>Drawing Tools to be ochange the format ting of                                                                                                    | gallerins include that are<br>designed to coordinate with<br>the overall look of your<br>decument. You can use<br>them are littlering to import |
| E Evit                                                                                                    | Collated                                        | the puir quote text box, j                                                                                                    | tables, headers, footers, lists,<br>cover pages, and o ther                                                                                     |
|                                                                                                    | Portrait Orientation                            | include that are designed to Style gallery on the Home<br>coordinate with the overall<br>taken the second state of the Home taken the taken<br>look of your decument. You<br>can use the sgalleries to designed to exercise to the                                                                                                    | donument.                                                                                                    |
|                                                                                                    | Letter<br>8.5" x 11"                            | inner wolde, not dere, no tern,<br>tiene, ever pege, and obter<br>decument. You can use<br>the fact and the set of the set of the set<br>On the fact the the gell erise<br>tern set of the set of the set<br>of the fact and the set of the set<br>term set of the set of the set<br>term set of term set of the set<br>term set of term set of term set<br>term set of term set of term set of term set<br>term set of term set of term set |                                                                                                    |
|                                                                                                    | Custom Margins 👻                                | un ouer tenning that and<br>designed to coordinate with<br>the overall book of your                                                                                                    |                                                                                                    |
|                                                                                                    | 1 Page Per Sheet 🗸                              | L                                                                                                    | <b>_</b>                                                                                                    |
|                                                                                                    | Page Setup 4                                    | 1 of 2 🕨                                                                                                    | 50% — 🖓 — 🕂 💮                                                                                                    |

This view provides a scaled-down version of what your document would look like if it were printed as is. You can flip through the pages or zoom in and out by using the tools at the bottom of the screen. Click the icon in the far right-hand corner to fit the entire page into the space provided in the Word window:

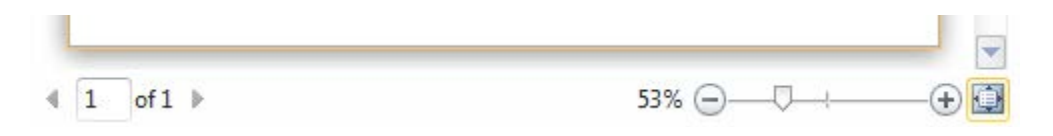

#### **Using Basic Print Options**

Open the Print options by clicking File  $\rightarrow$  Print:

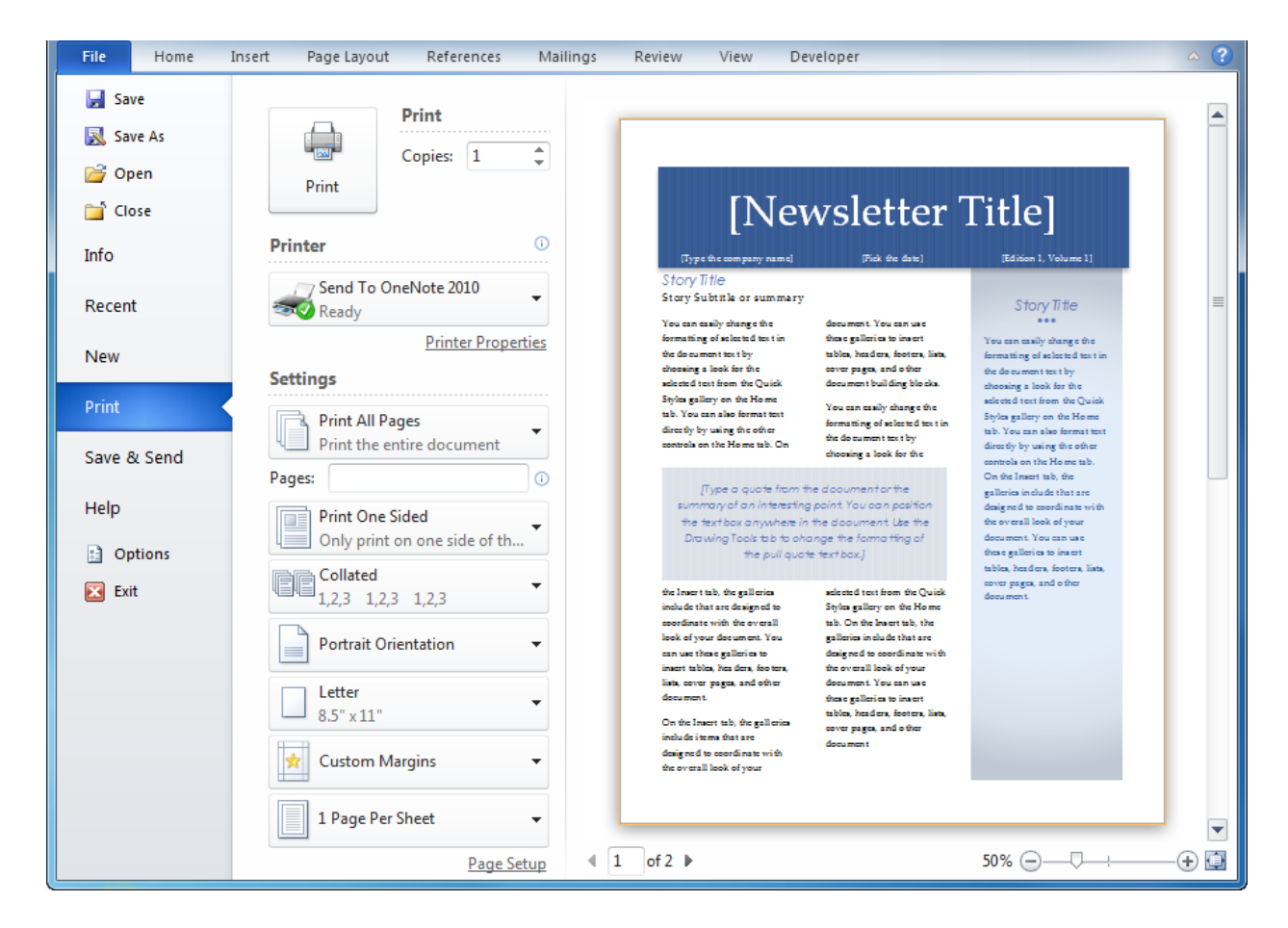

If you have a printer installed and turned on, and paper ready to go, just click the Print button.

To select a different printer, click the pull-down arrow under the Printer heading and make a selection:

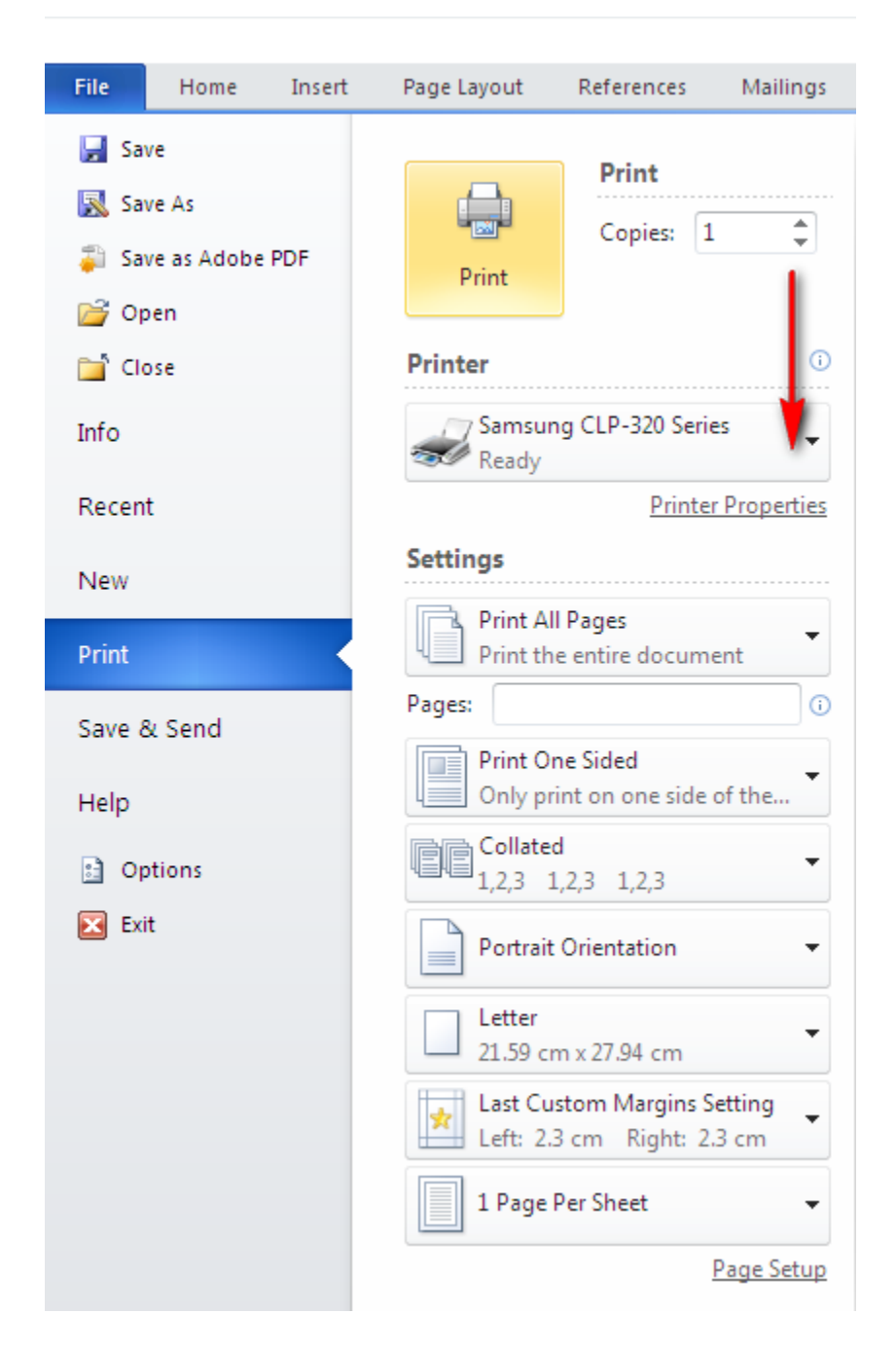

You can adjust printer settings by clicking the link under the Printer command. These commands will depend on the capabilities of your printer.

Under the Settings heading, there are a few more basic commands. If you click Print All Pages, you will have a choice over which pages in the document will be printed:

| Setting                                   | S                                                                       |  |  |
|-------------------------------------------|-------------------------------------------------------------------------|--|--|
| P P                                       | rint All Pages<br>rint the entire document                              |  |  |
| Docum                                     | ent                                                                     |  |  |
|                                           | Print All Pages<br>Print the entire document                            |  |  |
|                                           | Print Selection<br>Only print the selected content                      |  |  |
|                                           | Print Current Page<br>Only print the current page                       |  |  |
| 0Ð                                        | Print Custom Range<br>Enter specific pages or sections to print         |  |  |
| Docum                                     | ent Properties                                                          |  |  |
| Do<br>Ta<br>Lis<br>Lis                    | Document Properties<br>Table of properties and values<br>List of Markup |  |  |
| Styles<br>List of styles used in document |                                                                         |  |  |
| Au<br>Lis                                 | AutoText Entries<br>List of AutoText available                          |  |  |
| Ke<br>Lis                                 | ey Assignments<br>it of customized shortcut keys                        |  |  |
| V Pr                                      | int Markup                                                              |  |  |
| O                                         | Only Print Odd Pages                                                    |  |  |
| 0                                         | nly Print Even Pages                                                    |  |  |

#### Look at the top four options:

| Print All Pages    | Prints the entire Word document, including blank pages.                                                                      |
|--------------------|----------------------------------------------------------------------------------------------------|
| Print Selection    | If you selected a certain part of your document (text, images, tables, etc.) click this command to print only the selection. |
| Print Current Page | Word will print whatever page your cursor is in.                                                                             |
| Print Custom Range | You can define a range of pages to print. This option is also available just under the Print All Pages command.              |

#### **Other Print Options**

To finish this session, investigate the other print options that are available. The commands listed below are not the proper setting names; rather, they are the default options when you first click File  $\rightarrow$  Print. Many of these commands are the same as those in the Page Setup group of the Page Layout tab:

| Settings                                                  |
|-----------------------------------------------------------|
| Print All Pages<br>Print the entire document              |
| Pages:                                                    |
| Print One Sided<br>Only print on one side of the          |
| Collated<br>1,2,3 1,2,3 1,2,3                             |
| Portrait Orientation                                      |
| Letter<br>21.59 cm x 27.94 cm                             |
| Last Custom Margins Setting<br>Left: 2.3 cm Right: 2.3 cm |
| ■ 1 Page Per Sheet -                                      |
| Page Setup                                                |

| Print One Sided      | Print on one side of the page or receive instructions to print on both sides of the page (called duplex printing).                                                        |
|----------------------|----------------------------------------------------------------------------------------------------|
| Collated             | If you have a 3 page document and wanted to print 2 copies, the pages would come out 1, 2, 3, 1, 2, 3. If you printed uncollated, the pages would print 1, 1, 2, 2, 3, 3. |
| Portrait Orientation | Change the page orientation from portrait to landscape.                                                                                                    |
| Letter               | Change the paper size.                                                                                                    |
| Normal Margins       | Change the page margins.                                                                                                    |
| 1 Page Per Sheet     | You can print thumbnail images of your document. You can print 1, 2, 4, 6, 8, or 16 pages per sheet of paper.                                                             |

#### **Setting Printer Properties**

To set options specific to your printer, click the Printer Properties command under the Printer heading:

| Printer   | 0                  |
|-----------|--------------------|
| Dell V105 | •                  |
|           | Printer Properties |

A properties window for your specific printer will then appear:

| 📾 Samsung CLP-320 Series Properties                   | <b>×</b>                                                                                                    |
|-------------------------------------------------------|----------------------------------------------------------------------------------------------------|
| Basic Paper Graphics Advanced Samsung                 |                                                                                                    |
| Orientation   Portrait  Landscape  Rotate 180 Degrees | A4<br>@ mm<br>210 x 297 mm ○ inch                                                                                                    |
| Quality<br>Best<br>Normal<br>O Draft                  | The A method work of the application share of the application of the application of the a |
| Layout Options Type Single Page Per Side              |                                                                                                    |
|                                                       | Presets                                                                                                    |
|                                                       | Default Preset                                                                                                    |
| Printer Status                                        | OK Cancel                                                                                                    |

Typically, you will have options for color settings, page size, and paper type, though every printer is a little different. Make any changes you like and click OK to apply them.

Note that a printer doesn't always necessarily have to be a physical thing sitting on your desk or in a room down the hall. Computers can make use of "soft printers," or software that can print a file into a different file format. Word is also capable of "printing" to other Office 2010 programs, such as OneNote, a program used like a big notebook to record information for at-a-glance use.

### Step-By-Step

In this exercise you will practice printing by printing to a file.

1. Open Session 6.5 from the Exercise Files folder:

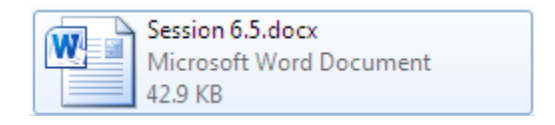

**2.** Click File  $\rightarrow$  Print to open the printing options:

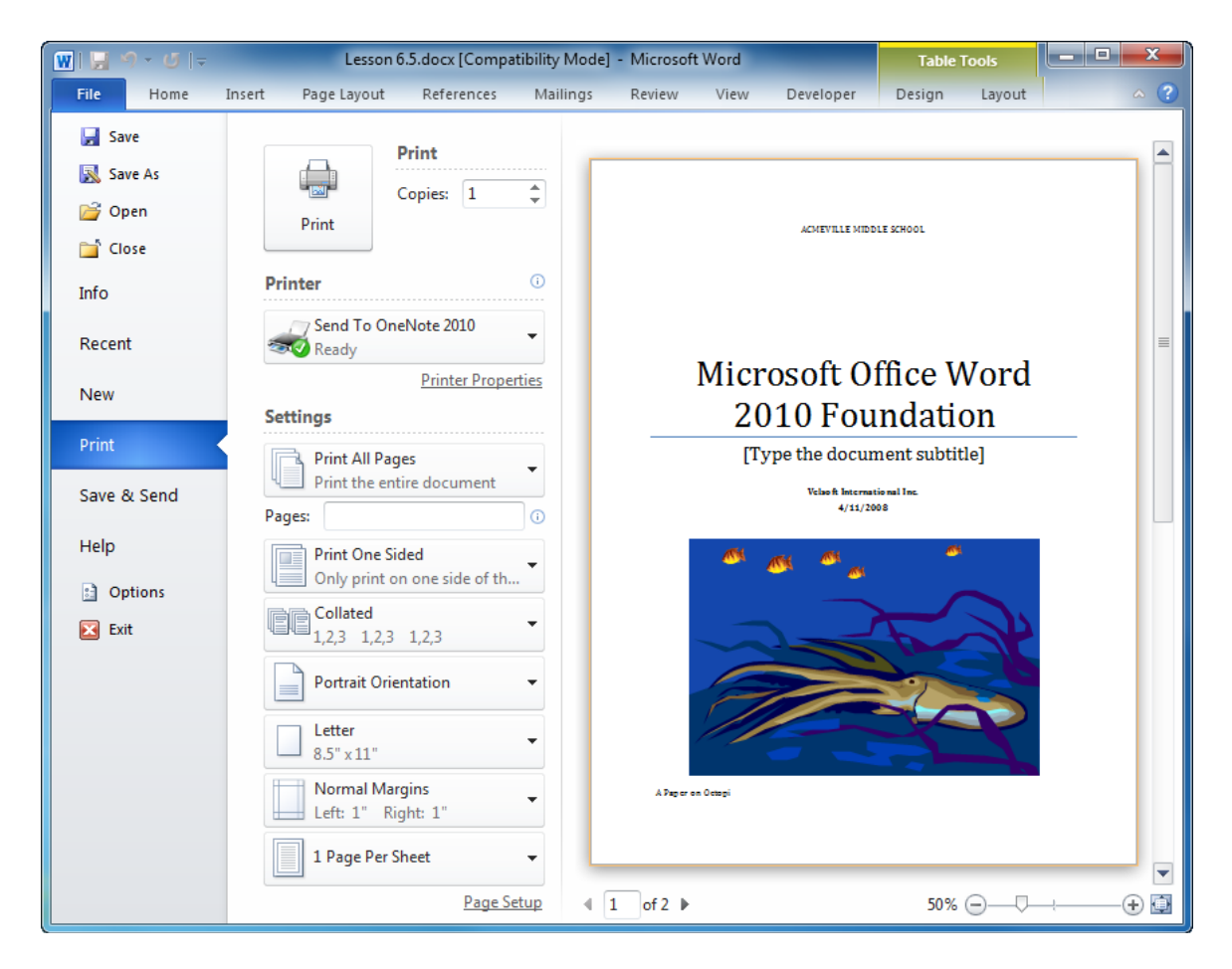

**3.** Let's take a moment to go over the different commands. First, click the pull-down arrow under the Printer heading.

Depending on what printers you have installed on your computer, you may see more or fewer items here. You should see the Microsoft XPS Document Writer option, so click it to select it:

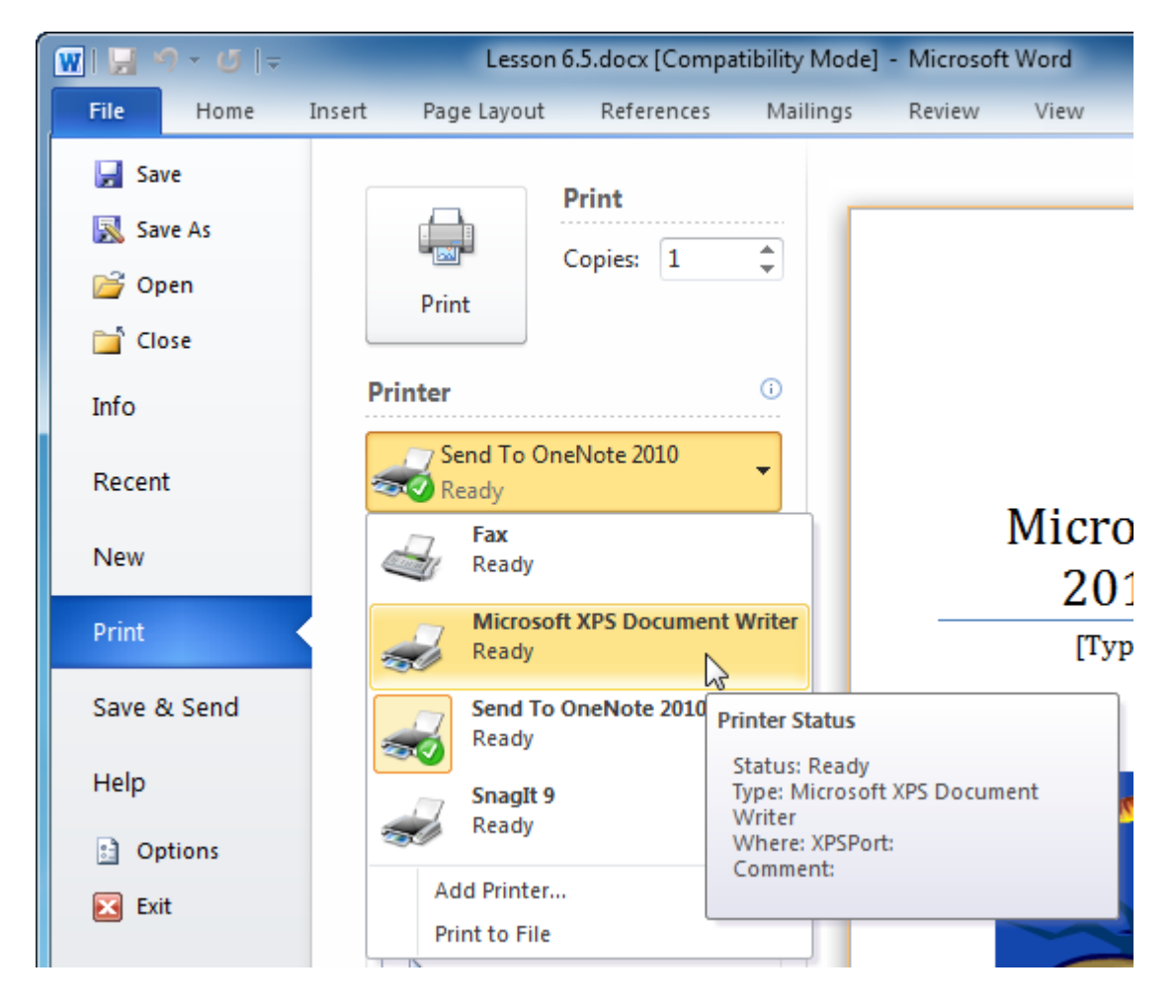

This is a "soft(ware) printer;" one that prints the document to a file rather than using a physical printer to print on paper. Using a soft printer is similar to using the Save As command to save a Word document in a different format.

4. With the printer selected, click Printer Properties:

| Printer                         | 0         |
|---------------------------------|-----------|
| Microsoft XPS Document<br>Ready | •         |
| Printer Proper                  | ties<br>M |

5. There aren't many options here, so click the Advanced button on the Layout tab:

| Microsoft XPS Document Writer Docum | ent Properties |
|-------------------------------------|----------------|
| Layout XPS Documents                |                |
| Orientation:                        |                |
| A Portrait                          |                |
|                                     |                |
|                                     |                |
|                                     |                |
|                                     |                |
|                                     | =-             |
|                                     |                |
|                                     |                |
|                                     |                |
|                                     |                |
|                                     | Advanced       |
|                                     | OK Cancel      |

**6.** The advanced printer options tell us that the output of the soft printer will produce a document on letter size paper, with high quality images and text. Click OK to close this dialog:

| Microsoft XPS Document Writer Advanced Options                                                                                                    | ×    |
|----------------------------------------------------------------------------------------------------|------|
| Microsoft XPS Document Writer Advanced Document Settings Paper/Output Paper Size: Letter Document Options Interleaving: <u>Off - Best for viewing</u> Images: JPG - Medium compression |      |
| ОК Са                                                                                                    | ncel |

Now click OK to close the printer properties box.

**7.** Back in the Print portion of the Backstage menu, you can use the arrow buttons and zoom slider to view the document that will be printed:

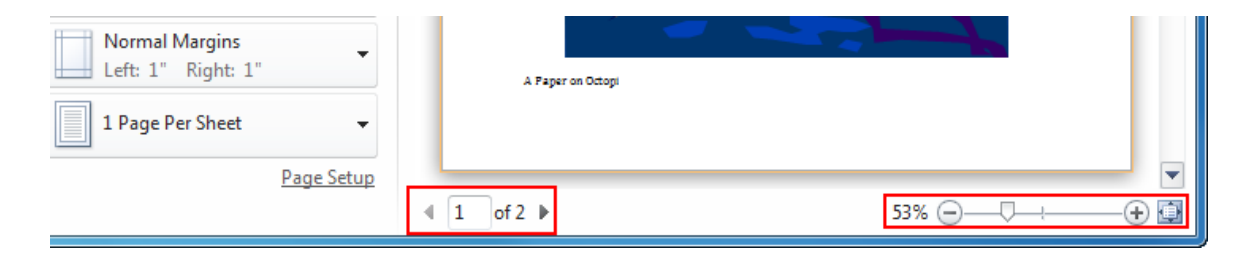

8. Everything is ready to go, so click the Print command:

|       | Print    |   |   |
|-------|----------|---|---|
|       | Copies:  | 1 | * |
| Print |          |   |   |
| 13    | <b>`</b> |   |   |

**9.** In order to print to a file, the file must have a name. Navigate to the Chapter 6 folder of your Exercise Files, type Session 6.5 Completed for the name, and click Save:

| W Save the file as                                                                                                    | 1 T 4                          | X                    |
|----------------------------------------------------------------------------------------------------|--------------------------------|----------------------|
| 🕞 🗢 📕 « Ex                                                                                                    | ercise Files 🔸 Section 6 🗾 🗸 4 | Search Section 6     |
| Organize 🔻 Ne                                                                                                    | w folder                       | ⊾=<br>⊻= ▼ (0)       |
| 🔶 Favorites 📃 Desktop                                                                                                    | Documents library Section 6    | Arrange by: Folder ▼ |
| Downloads  Control Development Development Development Decuments Decuments | erc                            | your search.         |
| Pictures Videos                                                                                                    | -                              |                      |
| File name:                                                                                                    | Lesson 6.5 Completed           | •                    |
| Save as type:                                                                                                    | XPS Document (*.xps)           | •                    |
| Hide Folders                                                                                                    |                                | Save Cancel          |

- **10.** The file will be "printed" and visible in your Exercise Files folder:
- **11.** If you like, you can double-click this file to open it and view it with the XPS viewer:

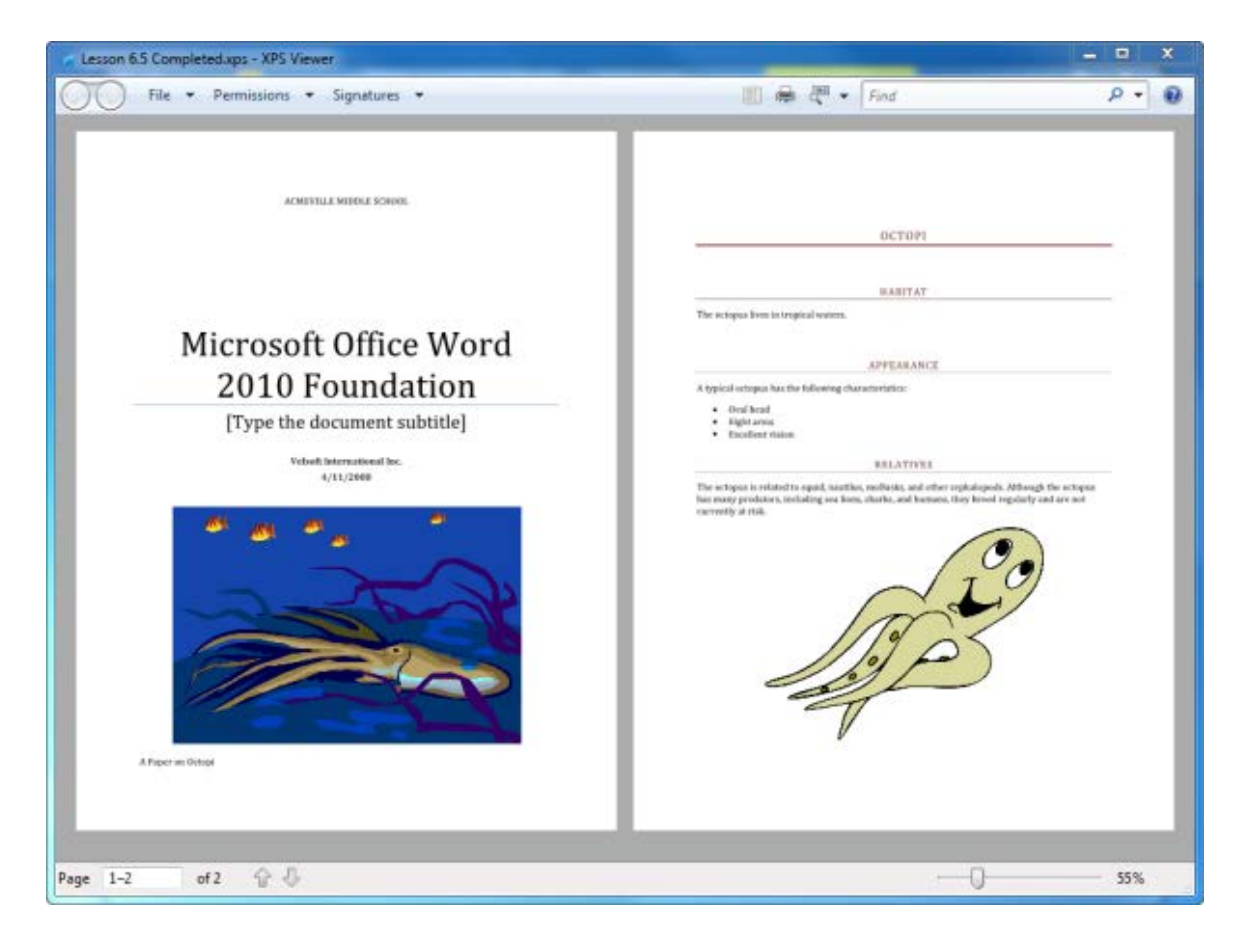

(The XPS viewer comes standard with Windows Vista and Windows 7. If you use Windows XP, you may need to download the viewer.)

**12.** Close Word and the XPS viewer to complete this session.

## Activity 6-5

| Objective   | To print a document.                                                                                                    |
|-------------|----------------------------------------------------------------------------------------------------|
| Briefing    | You need to print parts of a report for an upcoming meeting.                                                                                                    |
| Task        | <ul> <li>Print the following components:</li> <li>Pages 1 and 2 to an image file</li> <li>Pages 8 and 9 to your default printer (one copy)</li> <li>Three collated copies of page 11 to the end of the document scaled to legal size</li> </ul> |
| Hints       | If you don't have a printer, print all tasks to a file.                                                                                                    |
| Sample Data | Activity6.5.docx<br>Microsoft Word Document<br>29.6 KB                                                                                                    |

# Chapter 6: Case Study

| Objective   | To understand how to use viewing tools and how to print in Word.                                                                                                    |  |
|-------------|----------------------------------------------------------------------------------------------------|--|
| briefing    | You need to print on some nandouts for an upcoming workshop.                                                                                                    |  |
| Task        | Preview the sample document. Adjust the specifications to print it<br>on letter size paper. Make any changes that you feel are necessary<br>to enhance readability. This copy will be for you, the instructor of<br>the workshop.   |  |
|             | <ul> <li>Then, find and print each of these elements:</li> <li>Chart on non-verbal communication and its interpretation</li> <li>Page with a happy face on it</li> <li>Session on Johari Windows styles</li> <li>Page 11</li> </ul> |  |
| Hints       | Use the tools you learnt about in this Chapter to make sure everything will print properly.                                                                                                    |  |
| Sample Data | Case Study 6.docx<br>Microsoft Word Document<br>41.5 KB                                                                                                    |  |

# Index

| Backstage Menu              |                                                                          |
|-----------------------------|--------------------------------------------------------------------------|
| Bibliography                |                                                                          |
| Bold Formatting             |                                                                          |
| Borders and Shading Dialog  |                                                                          |
| Captions                    |                                                                          |
| Check Spelling              |                                                                          |
| Citations                   |                                                                          |
| Clear Formatting            |                                                                          |
| ClipArt                     |                                                                          |
| Columns                     |                                                                          |
| Comments                    |                                                                          |
| Cover Pages                 |                                                                          |
| Customizing Screen          |                                                                          |
| Date and Time               |                                                                          |
| Dialog Boxes                |                                                                          |
| Anatomy                     |                                                                          |
| Help in                     |                                                                          |
| Opening                     |                                                                          |
| Document                    |                                                                          |
| Closing                     |                                                                          |
| Creating                    |                                                                          |
| Creating blank              |                                                                          |
| Creating from existing      |                                                                          |
| Creating from recently used | template171                                                              |
| Creating from template      |                                                                          |
| Opening                     |                                                                          |
| Saving                      |                                                                          |
| Document Browser            |                                                                          |
| Draft View                  |                                                                          |
| Drop Cap                    |                                                                          |
| Envelopes                   |                                                                          |
| File Menu                   |                                                                          |
| Find and Replace Dialog     |                                                                          |
| Font                        |                                                                          |
| Applying gradient           |                                                                          |
| Changing case               |                                                                          |
| Changing color              |                                                                          |
| Changing face               |                                                                          |
| Changing scale              |                                                                          |
| Changing size               |                                                                          |
| Character Spacing           |                                                                          |
| Default                     |                                                                          |
| Dialog                      | 60, 75, 77, 78, 90, 95, 118, 209, 215, 221, 222, 223, 225, 226, 228, 247 |

| Embedding                   |                                                                                                    |
|-----------------------------|----------------------------------------------------------------------------------------------------|
| Highlighting                |                                                                                                    |
| Kerning                     |                                                                                                    |
| OpenType                    |                                                                                                    |
| Text effects                |                                                                                                    |
| Theme                       |                                                                                                    |
| What is                     |                                                                                                    |
| Footnotes and Endnotes      |                                                                                                    |
| Format Painter              |                                                                                                    |
| Full Screen Reading View    |                                                                                                    |
| Go To Dialog                | 24, 25, 26, 66                                                                                                    |
| Headers and Footers         | 103                                                                                                    |
| Help                        | 200                                                                                                    |
| Browsing                    | 51, 55, 56                                                                                                    |
| Closing                     | 60                                                                                                    |
| In a dialog box             | 58 60                                                                                                    |
| Online vs. offline          | 54 59 62                                                                                                    |
| Opening                     | 50, 52                                                                                                    |
| Searching                   | 52 58 61                                                                                                    |
| Status bar                  | 53, 56, 01<br>51 54                                                                                                    |
| Table of Contents           | 55 Science Science Sci |
|                             |                                                                                                    |
| Toolbar                     |                                                                                                    |
| I water at the section      | 26,25                                                                                                    |
| Hypnenation                 |                                                                                                    |
| Indents                     |                                                                                                    |
| Applying with Home tab      |                                                                                                    |
| Setting with ruler          |                                                                                                    |
| Index                       |                                                                                                    |
| Italic Formatting           |                                                                                                    |
| Jump List                   |                                                                                                    |
| Keyboard Shortcuts          |                                                                                                    |
| Labels                      |                                                                                                    |
| Macros                      |                                                                                                    |
| Mail Merge                  |                                                                                                    |
| Math Input Panel            |                                                                                                    |
| Microsoft Office Excel 2010 |                                                                                                    |
| Microsoft Office Word 2010  |                                                                                                    |
| Closing                     |                                                                                                    |
| Interacting with            | 9                                                                                                    |
| Interface                   | 7                                                                                                    |
| Launching                   |                                                                                                    |
| New features                |                                                                                                    |
| What is?                    |                                                                                                    |
| Mini Toolbar                | 63, 67, 71, 74, 77, 78, 118, 179, 211, 212, 214, 215, 218, 220, 221                                                                                                    |
| Navigating                  |                                                                                                    |
| With keyboard               |                                                                                                    |

| With mouse                 | 24                                                                      |
|----------------------------|-------------------------------------------------------------------------|
| With scroll bars           |                                                                         |
| Navigation Pane4, 1        | 0, 166, 178, 183, 189, 190, 191, 248, 265, 266, 267, 268, 272, 273, 275 |
| Objects                    |                                                                         |
| Office Clipboard           |                                                                         |
| Office.com                 |                                                                         |
| Outline View               |                                                                         |
| Page Numbers               |                                                                         |
| Page Setup                 |                                                                         |
| Color                      |                                                                         |
| Command group              |                                                                         |
| Dialog                     |                                                                         |
| Margins                    |                                                                         |
| Orientation                |                                                                         |
| Paper size                 |                                                                         |
| Paragraph                  |                                                                         |
| Borders and Shading        |                                                                         |
| Dialog                     |                                                                         |
| Spacing                    |                                                                         |
| PDF                        |                                                                         |
| Print Layout               |                                                                         |
| Print Preview              |                                                                         |
| Printing                   |                                                                         |
| Commands                   |                                                                         |
| Dialog                     |                                                                         |
| Options                    |                                                                         |
| Printer properties         |                                                                         |
| Quick Print                |                                                                         |
| QAT                        |                                                                         |
| Quick Access Toolbar       |                                                                         |
| Adding commands            |                                                                         |
| Commands not in the ribbon |                                                                         |
| Customizing                |                                                                         |
| Default icons              |                                                                         |
| Exporting                  |                                                                         |
| Moving                     |                                                                         |
| Moving buttons             | 85                                                                      |
| Per document               |                                                                         |
| Removing buttons           |                                                                         |
| Resetting                  |                                                                         |
| Quick Parts                |                                                                         |
| Quick Print                |                                                                         |
| Recent Documents List      |                                                                         |
| Quick access               |                                                                         |
| Pada                       |                                                                         |
| Neu0                       |                                                                         |

| Thesaurus                | 142, 143                     |
|--------------------------|------------------------------|
| Ribbon                   |                              |
| Customizing              |                              |
| Minimizing               |                              |
| Resetting                |                              |
| Right-Click Menus        |                              |
| Ruler                    | 230, 231, 232, 236, 266      |
| Save As Dialog           |                              |
| Screen Capture           |                              |
| ScreenTip                |                              |
| Search Bar               |                              |
| Select Objects           |                              |
| Selection Pane           |                              |
| SharePoint               |                              |
| Shortcut Keys            |                              |
| Show/Hide Tools          |                              |
| Signature Line           |                              |
| SmartArt                 |                              |
| Special Characters       |                              |
| Status Bar               | 254, 255, 256, 257, 259, 264 |
| Strikethrough Formatting |                              |
| Styles                   |                              |
| Applying                 |                              |
| Changing                 |                              |
| Color Scheme             |                              |
| Font Scheme              |                              |
| Quick Style              | 166, 199, 200, 247, 275      |
| Quick Style Gallery      |                              |
| Style Set                |                              |
| Subscript                |                              |
| Superscript              |                              |
| Switch Windows Command   |                              |
| Symbols                  |                              |
| Tab Stops                |                              |
| Default                  |                              |
| lcons                    |                              |
| Moving                   |                              |
| Removing                 |                              |
| Setting                  |                              |
| Types                    |                              |
| Using                    |                              |
| Table of Authorities     |                              |
| Table of Contents        |                              |
| Tables                   |                              |
| Tabs                     | - ,                          |
| About                    |                              |

| And groups                                           |                                                     |
|------------------------------------------------------|-----------------------------------------------------|
| And option buttons                                   |                                                     |
| Blog Post                                            |                                                     |
| Chart Tools                                          |                                                     |
| Contextual                                           |                                                     |
| Creating                                             |                                                     |
| Customizing                                          |                                                     |
| Customizing groups                                   |                                                     |
| Developer                                            |                                                     |
| Drawing Tools                                        |                                                     |
| Equation Tools                                       |                                                     |
| Header & Footer Tools                                |                                                     |
| Hiding and showing                                   |                                                     |
| Home8, 10, 25, 28, 31, 32, 34, 35, 37, 67, 71, 90, 9 | 5, 97, 100, 118, 121, 160, 166, 178, 180, 182, 183, |
| 186 190 191 192 193 197 199 201 209 21               | 4 215 217 221 226 237 238 240 246 247 269           |
| Insert 9 2                                           | 3 101 103 104 105 111 118 137 144 198 199           |
| Mailings                                             | 91 119 137 133 134                                  |
| Moving                                               | 160                                                 |
| Outlining                                            | 252                                                 |
| Page Lavout                                          | 7 15 23 92 119 120 122 124 276 290                  |
| Picture Tools                                        | 147 152                                             |
| Rearranging                                          |                                                     |
| References                                           | 23 110 125 127 131                                  |
| Removing                                             |                                                     |
| Posotting                                            |                                                     |
| Review                                               | 110 128 140 142                                     |
| SmartArt Tools                                       |                                                     |
|                                                      | 146 150                                             |
| View 23 /3 /6 80 112 113 117 1/                      | 7 248 249 251 256 257 258 259 264 266 267           |
| WordArt Tools                                        | See Tabs - Drawing Tools                            |
| Templates                                            |                                                     |
| Accessing                                            | 168                                                 |
| Accessing recent                                     | 171 174                                             |
| Croating                                             |                                                     |
| Downloading                                          | 160 172 176                                         |
| Toyt                                                 | 105, 173, 170                                       |
| Aligning                                             | 201 207                                             |
|                                                      | 72 192 102 104                                      |
| Cutting                                              | 72 166 192 194                                      |
|                                                      |                                                     |
| Decolocting                                          | 20, 21, 22, 176, 194                                |
| Dragging and Dranning                                |                                                     |
| Editing                                              | 100<br>רר                                           |
| Luiting                                              | ۲۷۲۷<br>دمد ۲۰۰                                     |
| Justiiyiiig                                          |                                                     |
| Paste options                                        |                                                     |
| Pasting                                              |                                                     |

| Selecting               | 27                              |
|-------------------------|---------------------------------|
| Selecting all           |                                 |
| Selecting tips          |                                 |
| Selecting with Home tab |                                 |
| Selecting with keyboard |                                 |
| Selecting with mouse    |                                 |
| Typing                  |                                 |
| Text Boxes              |                                 |
| Themes                  |                                 |
| Thumbnails              | 4, 248, 265, 268, 273, 274, 290 |
| Track Changes           |                                 |
| Underline Formatting    |                                 |
| Advanced menu           |                                 |
| Undo                    |                                 |
| Watermarks              |                                 |
| Web Layout              |                                 |
| Window Controls         |                                 |
| Maximize                |                                 |
| Minimize                |                                 |
| Restore                 |                                 |
| Word Count Dialog       |                                 |
| Word Options            |                                 |
| WordArt                 |                                 |
| XPS                     |                                 |
| Zoom                    |                                 |